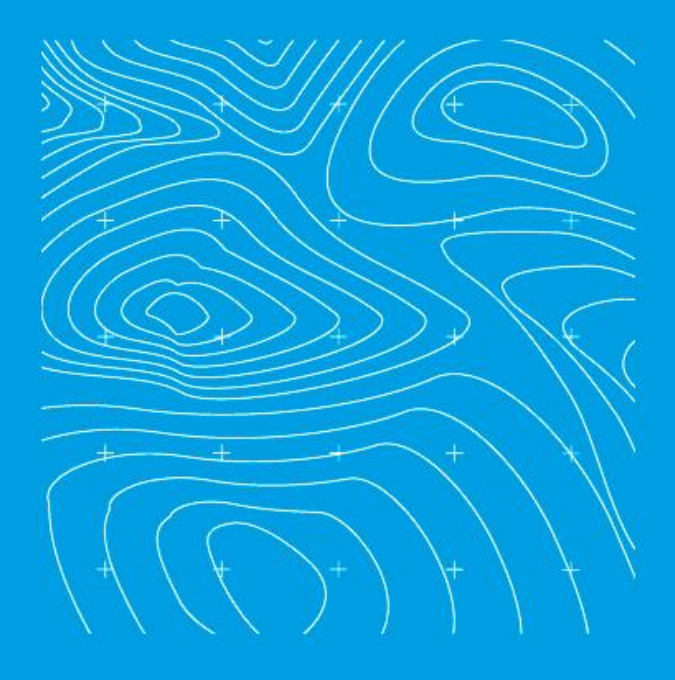

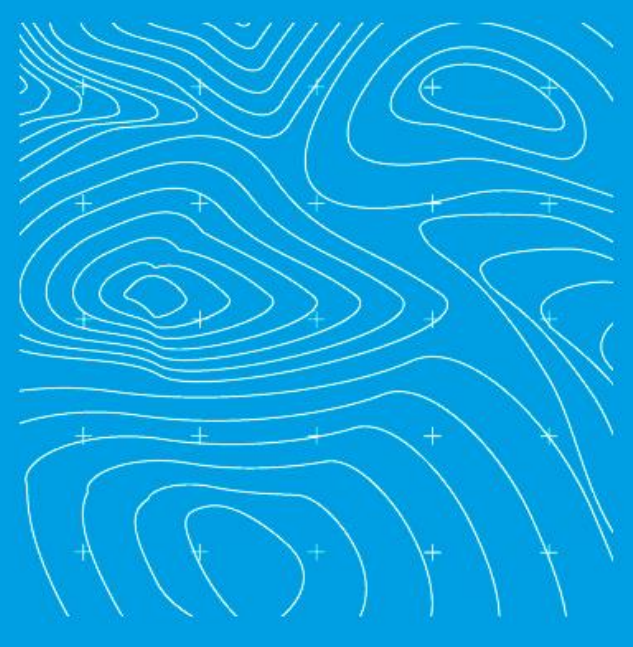

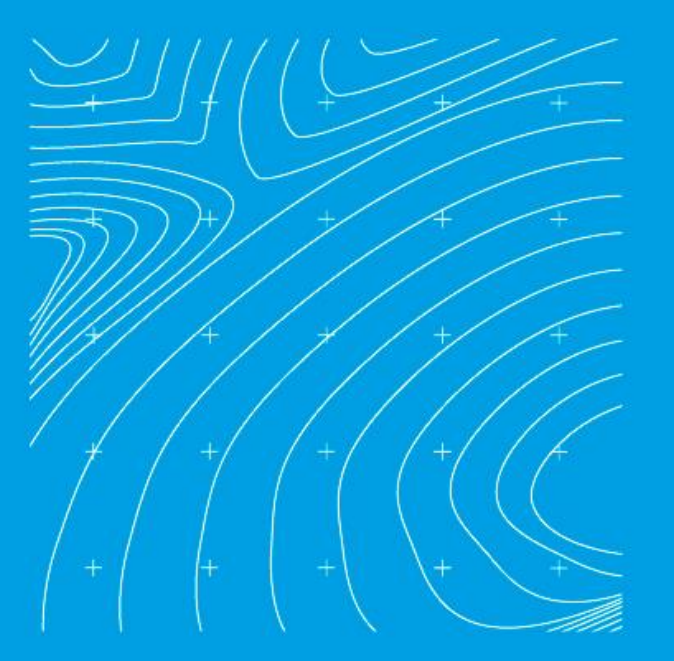

INSTRUCTIVO PARA EL PAGO DE LA PARTICIPACIÓN EN PLUSVALÍA

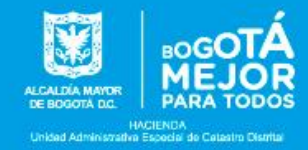

## Señor usuario:

Si al revisar el folio de matrícula inmobiliaria del predio de su propiedad, encuentra una anotación que registra el gravamen de participación en plusvalía, la información que se relaciona a continuación es de su interés:

#### ¿Qué es el efecto Plusvalía?

Es el mayor valor que adquiere el terreno de los predios como consecuencia de una acción urbanística que permite un mayor y mejor aprovechamiento del suelo, sin que en dicho incremento haya un esfuerzo del propietario.

#### ¿Qué es una acción urbanística?

Es una decisión administrativa que, en ejercicio de la función pública del ordenamiento del territorio, autoriza entre otros, el cambio en el uso del suelo (de rural a zona de expansión urbana, por ejemplo), define los usos de las edificaciones (vivienda, comercio, industria, dotacional entre otros) y la construcción de edificios (incremento en la edificabilidad).

#### ¿Qué es la participación en plusvalía?

Es el derecho que tiene la administración distrital a participar del mayor valor del suelo generado por la acción urbanística que permite un mayor y mejor aprovechamiento de este. En Bogotá la participación equivale al 50% de dicho mayor valor.

## ¿Quién lo paga?

Los propietarios o poseedores de los predios beneficiarios de las acciones urbanísticas.

#### ¿Cuándo se paga?

- En los trámites de solicitud y expedición de licencias de urbanización o construcción.
- Cuando se da un cambio efectivo de uso del inmueble.
- Cuando se va a transferir el dominio sobre el inmueble.
- Con la adquisición de títulos valores representativos de los derechos adicionales de construcción y desarrollo.

#### ¿Cuándo no se paga?

• En los trámites de solicitud y expedición de licencia urbanística que correspondan a parcelación, subdivisión, intervención y ocupación del espacio público.

- En los trámites de solicitud y expedición de licencia de construcción en la modalidad de: modificación, restauración, reforzamiento estructural, demolición, reconstrucción o cerramiento.
- Cuando se expidan actos de reconocimiento o licencias cuyo objeto sean usos temporales de comercio y servicio, salas de venta temporales.
- Cuando la transferencia de dominio se origina en: i) procesos de sucesión por causa de muerte, ii) liquidación de sociedad conyugal, iii) prescripción adquisitiva de dominio, iv) cesión anticipada obligatoria a favor del Distrito, v) transacciones de bienes en propiedad horizontal, salvo en aquellos casos en que se trate de la primera transferencia de dominio posterior a la constitución de la propiedad horizontal, vi) transacciones sobre predios cuyo hecho generador de la participación en plusvalía se dio por uso.

Si requiere más información relacionada con el pago de la participación en plusvalía consulte la Circular Conjunta No. 0029 de julio 8 de 2019 expedida por la Secretaría Distrital de Hacienda, la Secretaría Distrital de Planeación y la Unidad Administrativa de Catastro Distrital en el siguiente link <u>https://www.catastrobogota.gov.co/es/plusvalia/029</u>.

# ¿Cómo se obtiene el recibo de pago de la participación en plusvalía?

Para obtener el recibo de pago de la participación en plusvalía, tenga en cuenta las siguientes instrucciones:

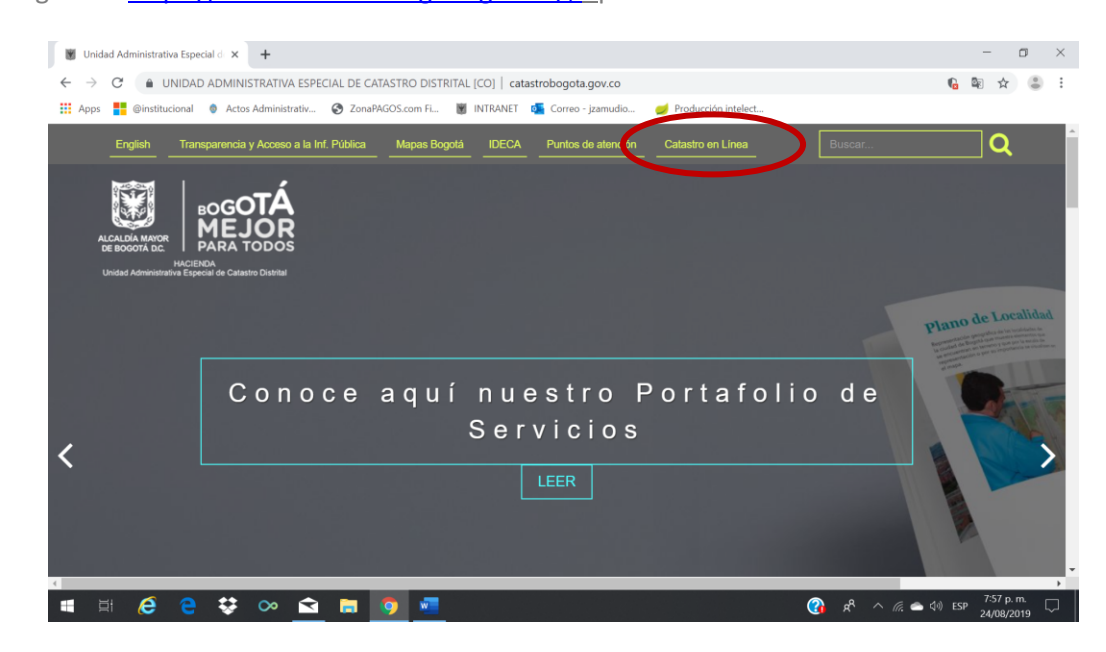

# 1. Ingrese a https://www.catastrobogota.gov.co/, opción Catastro en Línea

**2.** Si ya es usuario, inicie sesión, de lo contrario regístrese.

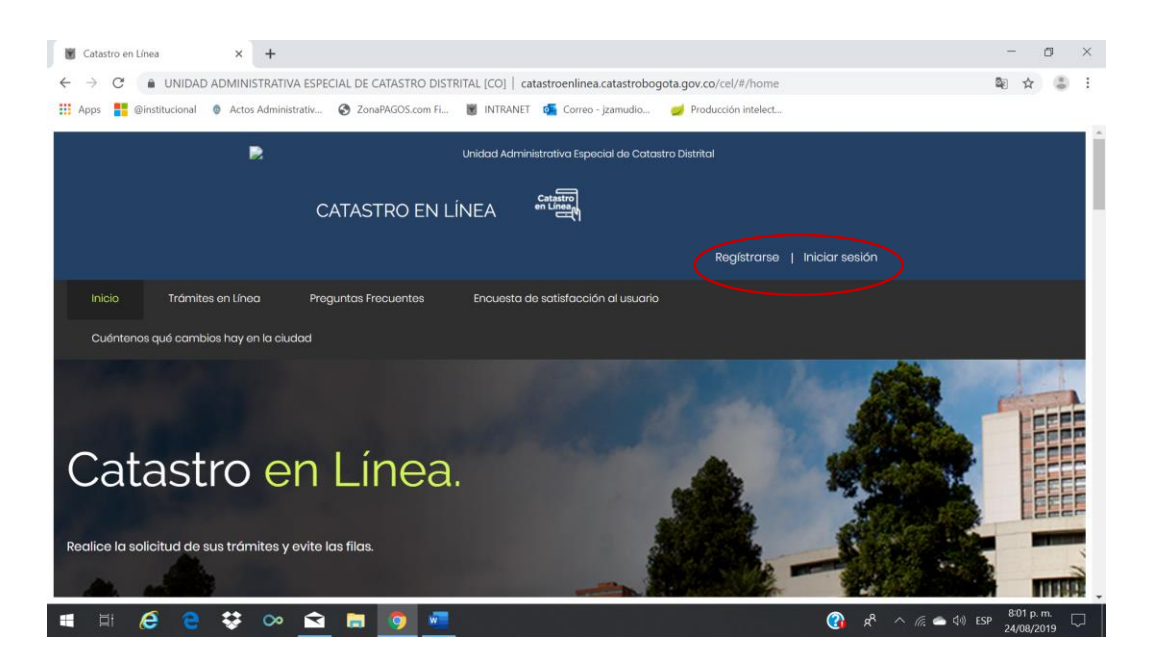

**3.** Una vez ingrese con el usuario registrado, seleccione la opción "Generar Recibo de Pago Participación en Plusvalía", a continuación, aparecerá el listado de predios que se encuentran gravados con la participación en plusvalía.

Seleccione la opción Recibo de Pago correspondiente al predio respecto del cual desea hacer el pago, si el predio no aparece en el listado, agende una cita a través de la línea 195 y el día de la cita preséntese con el certificado de libertad del predio y los demás documentos que indiquen que su predio está gravado.

**4.** Si el predio sobre el que requiere generar el recibo de pago aparece registrado, continúe con el paso 5 a).

| S OPCI | ONES COMO CIUDADANO                                                                                                  | INSTRUCTIVO              |                    |                                                 |                |
|--------|----------------------------------------------------------------------------------------------------|--------------------------|--------------------|-------------------------------------------------|----------------|
| ħ      | Mis Predios                                                                                                    | Instructivo Plusvolio    |                    |                                                 |                |
| 8      | Consultar solicitudes presentadas por el<br>CEL                                                                      | Mis predios en Plusvalla |                    | Buscar                                          |                |
| \$     | Solicitar un tràmite<br>como tercero                                                                                 | Снр                      | Dirección actual   | Matricula inmobiliaria                          | Recibo de Pago |
| ≡,     | Estado de un trámite solicitado de forma presencial.                                                                 | R AAA01422WKL            | KR 148 138F 70 SUR | 050540170477<br>Registros por página: <u>\$</u> | • 181081 < 3   |
| •      | Descargar <b>certificado de inscripción en el</b><br><b>censo catastral</b> (Certificado de poseer o<br>no viviendo) |                          |                    |                                                 |                |
| •      | Demetar Récibo de Pago Participación por<br>Efecto Piusvalia                                                         | >                        | ·                  |                                                 |                |
|        | Solicitor certificación                                                                                              |                          | Procesando data    | 6                                               |                |

**5.** En este momento se pueden presentar dos situaciones:

a) El sistema genera el recibo de pago, caso en el cual debe verificar los datos del mismo, imprimirlo y realizar el pago en cualquier oficina a nivel nacional del Banco Davivienda.

Tenga en cuenta que el recibo tendrá vigencia hasta el último día hábil del mes en que se solicita.

| IDENTIFICACIÓN: C.C NIT - C.E.<br>DIRECCIÓN PARA COMUNICACIÓN<br>CALIDAD CON LA QUE ACTÚA<br>CORREO ELECTRÓNICO :<br>SOLICITUD PARA REALIZAR EL SIGUIENTE TRÁMITE: (Marque con una X.)<br>LUCACIón de Construcción o Urbanismo (.)<br>S. DATOS DEL OBLIGADO/INTERESADO E IDENTIFICACIÓN DEL PREDIO OBJETO DE LA PARTICIPACIÓN<br>APELLIDOS Y NOMBRE O RAZÓN SOCIAL<br>DIRECCIÓN DEL PREDIO OBJETO DE PLUSVALÍA<br>CNIP<br>MATRÍCULA INMOBILIARIA<br>Ne. BESOLUCIÓN DE LA PARTICIPACIÓN EN PLUSVALÍA<br>NOMBRE O RAZÓN SOCIAL<br>DIRECCIÓN DEL PREDIO OBJETO DE LA PARTICIPACIÓN EN PLUSVALIA<br>NECO CONDELLA INMOBILIARIA<br>NECO CONDELLA PARTICIPACIÓN EN PLUSVALÍA<br>CONDICIÓN DE LIQUIDACIÓN<br>DEL EFECTO PLUSVALÍA<br>CONDICIÓN ESSICIAL<br>CONDICIÓN ESSICIAL<br>DIRECCIÓN DEL PREDIO OLI LA PARTICIPACIÓN EN PLUSVALIA<br>NECO CONSTRUCTÓN DE LIQUIDACIÓN<br>DEL EFECTO PLUSVALÍA<br>CONDICIÓN ESSICIAL<br>CONDICIÓN ESSICIAL VIALOR ESCON DUSVALÍA<br>CONDICIÓN ESSICIAL VIALOR ESECTO PLUSVALÍA<br>CONDICIÓN ESSICIAL VIALOR ESECTO PLUSVALÍA<br>CONDICIÓN ESSICIAL VIALOR ESECTO PLUSVALÍA<br>CONDICIÓN RESENCIAL VIALOR ESECTO PLUSVALÍA<br>DIRECTO PLUSVALÍA<br>CONDICIÓN ESSICIAL VIALOR ESECTO PLUSVALÍA<br>CONDICIÓN ESSICIAL VIALOR ESECTO PLUSVALÍA<br>CONDICIÓN ESSICIAL VIALOR ESECTO PLUSVALÍA<br>CONDICIÓN ESSICIAL VIALOR ESECTO PLUSVALÍA<br>CONDICIÓN ESSICIAL VIALOR ESECTO PLUSVALÍA<br>CONDICIÓN ESSICIAL VIALOR ESECTO PLUSVALÍA<br>DEL EFECTO PLUSVALÍA<br>CONDICIÓN ESSICIAL VIALES E EFECTUÓ EL PAGO<br>FECHA DE EXPEDICIÓN RECIBO(S) DIB<br>RECELEÓN DUSVALÍA DE TESORERÍA DOT<br>FECHA DE EXPEDICIÓN RECIBO(S) DID<br>VALOR PAGADO<br>FECHA DE PAGO<br>CHIP ODEREN LOS CUALES SE EFECTUÓ EL PAGO<br>FECHA DE EXPEDICIÓN RECIBO(S) DID<br>VALOR PAGADO<br>FECHA DE EXPEDICIÓN RECIBO(S) DID<br>VALOR PAGADO<br>FECHA DE FAGO<br>CHIP ODEREN DE COMPENSACIÓN                                                                                                    | ÓN: C.C NIT - C.E.     TELÉFONO FIJO - CELULAR       IRA COMUNICACIÓN     CALIDAD CON LA QUE ACTÚA       IRÓNICO :     Transferencia de dominio ( )       IRA REALIZAR EL SIGUIENTE TRÂMITE: ( Marque con una X )     Intraction o Urbanismo ( )       IRA REALIZAR EL SIGUIENTE TRÂMITE: ( Marque con una X )     Intraction o Urbanismo ( )       OBLIGADO/INTERESSADO E IDENTIFICACIÓN EL PREDIO OBJETO DE LA PARTICIPACIÓN     OBLIGADO/INTERESSADO E IDENTIFICACIÓN EL PREDIO OBJETO DE LA PARTICIPACIÓN       IL PREDIO OBJETO DE PLUSVALÍA     IDENTIFICACIÓN: C.C NIT - C.E.       IL PREDIO OBJETO DE LA PARTICIPACION EN PLUSVALÍA     CHIP       INOBILIARIA     ÁREA TERRENO       SE DE CALCULO DE LA PARTICIPACION EN PLUSVALÍA     Exclusión de traventa os tudo de la domina de domina de domina                                                                                                    | IDENTIFICACIÓN: C.C NIT - C.E.     TELÉFONO FIJO - CELULAR       DIRECCIÓN PARA COMUNICACIÓN     CALIDAD CON LA QUE ACTÚA       DORREO ELECTRÓNICO :     ITRATERENCIA COMUNICACIÓN       SOLICITUD PARA REALIZAR EL SIGUIENTE TRÂMITE: (Marque con una X)     Itraterencia de dominio ( )       SOLATOS DE LO BELGADO/INTERESADO E IDENTIFICACIÓN DE PREDIO OBJETO DE LA PARTICIPACIÓN     IDENTIFICACIÓN: C.C NIT - C.E.       SIRECCIÓN DEL PREDIO OBJETO DE PLUSVALÍA     IDENTIFICACIÓN: C.C NIT - C.E.       IRRECCIÓN DEL PREDIO OBJETO DE PLUSVALÍA     CHIP       ANTRÍCULA INMOBILIARIA     ÁREA TERRENO       INSECUCIÓN DE LA PARTICIPACION EN PLUSVALIA     INTENSO MUNICACIÓN SOLUCIÓN       INSECUCIÓN DE LA PARTICIPACION EN PLUSVALIA     INTENS SOLUCIÓN DE LA DARTICIPACION SOLUCIÓN       INSECUCIÓN DE LA PARTICIPACION EN PLUSVALIA     INTENSO SOLUCIÓN DE LA DARTICIPACION SOLUCIÓN       INSECUCIÓN DE LA PARTICIPACION EN PLUSVALIA     INTENSO SOLUCIÓN SOLUCIÓN       INSECUCIÓN DE LA DARTICIPACION EN PLUSVALIA     INTENSO SOLUCIÓN SOLUCIÓN       INSECUCIÓN DE LA PARTICIPACION EN PLUSVALIA     INTENSO SOLUCIÓN SOLUCIÓN SOLUCIÓN       INSECUCIÓN DE LA PARTICIPACION EN PLUSVALIA     INTENSO SOLUCIÓN SOLUCIÓN       INSECUCIÓN DE LA PARTICIPACION EN PLUSVALIA     INTENSO SOLUCIÓN SOLUCIÓN       INSECUCIÓN DE SOLUCIÓN ESECTO PLUSVALIA     INTENSO SOLUCIÓN SOLUCIÓN SOLUCIÓN SOLUCIÓN       INSECUCIÓN DE SOLUCIÓN ESECTO PLUSVALIA     INTENSO PAGO SOLUCIÓN ESECTO PLUSVALIA <t< th=""><th>DENTIFICACIÓN: C.C NIT - C.E.     TELÉFONO FIJO - CELULAR       DIRECCIÓN PARA COMUNICACIÓN     CALIDAD CON LA QUE ACTÚA       DORREO ELECTRÓNICO:     ITENTERENCIA SE ODINICACIÓN       DIRECCIÓN PARA COMUNICACIÓN     CALIDAD CON LA QUE ACTÚA       DORREO ELECTRÓNICO:     ITENTERENCIA SE ODINICACIÓN (CONTRERCESADO E IDENTIFICACIÓN PREDIO OBJETO DE LA PARTICIPACIÓN (C.C NIT - C.E.)       DIRECCIÓN DEL PREDIO OBJETO DE PLUSVALÍA     IDENTIFICACIÓN: C.C NIT - C.E.       DIRECCIÓN DEL PREDIO OBJETO DE PLUSVALÍA     CHIP       ATREÍCULA INNOBILIARIA     ÁREA TERRENO       C. DATOS BASE DE CALCULO DE LA PARTICIPACION EN PLUSVALIA     INTENS OSIONINTERCESSION       DIRECCIÓN DEL INNOBILIARIA     ÁREA TERRENO       C. DATOS BASE DE CALCULO DE LA PARTICIPACION EN PLUSVALIA     INTENS OSIONINTERCESSION       DIRECNO ON DELISVALIA DE EXECUTIVARIA DE LA DECULUSVALIA     INTENS OSIONINTERCESCON       CONDECTÓN DE LIQUIDACIÓN     SOLUCIÓN DE LIQUIDACIÓN     ENTIDAD OBJETO DE PLUSVALIA       OLOROTICO DE LA PARTICIPACIONE EN PLUSVALIA     INTENS OSIONINTERCENDOR     ENTIDAD OBJETO DE PLUSVALIA       CONDECTÓN DE LOROTICALINA     SOLUCIÓN DE LA PARTICIPACIONE EN PLUSVALIA     INTENS OSIONINTERCENDOR     ENTIDAD OBJETO DE PLUSVALIA       C. DATOS BASE DE CALCULO DE LA PARTICIPACIONE EN PLUSVALIA     INTENS OSIONINTERCENDOR     ENTIDAD OBJETO DE PLUSVALIA     INTENS OSIONINTERCENDOR       SOLOROTICO DE LA PARTICIPACIONES     INTENS OSIONINTERCESCON PLUSVAL</th><th>IDENTIFICACIÓN E.C NIT - C.E.<br/>DIRECCIÓN PARA COMUNICACIÓN<br/>CALIDAD CON LA QUE ACTÚA<br/>CALIDAD CON LA QUE ACTÚA<br/>CALIDAD CON LA QUE ACTÚA<br/>CONREO ELECTRÓNICO :<br/>SOLICITUD PARA REALIZAR EL SIGUIENTE TRÂMITE: (Marque con una X)<br/>Itransferencia de dominio ( )<br/>SOLTOS DE LOBLIGADO/INTERESSADO E IDENTIFICACIÓN NA X)<br/>SOLTOS DEL OBLIGADO/INTERESSADO E IDENTIFICACIÓN EL PREDIO OBJETO DE LA PARTICIPACIÓN<br/>NELECIÓN DEL PREDIO OBJETO DE PLUSVALÍA<br/>ATRÉCULA INNOBILIARIA<br/>C. DATOS BASE DE CALCULO DE LA PARTICIPACIÓN EN PLUSVALIA<br/>PECNA DE RECUTORIA DE LIQUIDACIÓN<br/>DEL EFECTO PLUSVALÍA<br/>C. DATOS BASE DE CALCULO DE LA PARTICIPACIÓN EN PLUSVALIA<br/>PECNA DE RECUTORIA DE LIQUIDACIÓN<br/>DEL EFECTO PLUSVALÍA<br/>C. DATOS BASE DE CALCULO DE LA PARTICIPACIÓN EN PLUSVALIA<br/>PECNA DE RECUTORIA DE LIQUIDACIÓN<br/>DEL EFECTO PLUSVALÍA<br/>C. DATOS BASE DE CALCULO DE LA PARTICIPACIÓN EN PLUSVALIA<br/>PECNA DE RECUTORIA DE LIQUIDACIÓN<br/>DEL EFECTO PLUSVALÍA<br/>CONDICIÓN EL QUEDACIÓN<br/>DEL EFECTO PLUSVALÍA<br/>DEL EFECTO PLUSVALÍA<br/>CONDICIÓN EL DECONCEL<br/>CONDICIÓN EL DECONCEL<br/>CONDICIÓN EL DECONCEL<br/>D. PAGOS ANTERIORES<br/>ECLIBOLS CUALES SE EFECTUÓ EL PAGO<br/>ECLIA DE EXPEDICIÓN RECIBOLS) DIT<br/>VALOR CERECIÓN DISTRITAL DE TESORERÍA DOT<br/>ECCHA DE EXPEDICIÓN RECIBOLS) DIT<br/>VALOR COMPENSADO<br/>ECLIA DE EXPEDICIÓN RECIBOLS) DIT<br/>VALOR COMPENSADO<br/>ECLIA DE LA PARTICIPACIÓN EL PLUSVALÍA<br/>D. PAGOS ANTERIORES<br/>ECVALIDA DE LA PARTICIPACIÓN EN PLUSVALÍA<br/>DEL EFECTO DE COMPENSACIÓN<br/>VALOR COMPENSADO<br/>EL VALOR A PAGAR DIT<br/>VALOR A PAGAR<br/>TP</th><th>IDENTIFICACIÓN: C.C NIT - C.E.<br/>TELÉFONO FIJO - CELULAR<br/>DIRECCIÓN PARA COMUNICACIÓN<br/>CALIDAD CON LA QUE ACTÚA<br/>CORRED ELECTRÓNICO :<br/>SOLICITUD PARA REALIZAR EL SIGUIENTE TRÀMITE: (Marque con una X.)<br/>Usencia de Construcción o Urbanismo (.)<br/>EN DATOS DEL OBLIGADO (INTERESADO E IDENTIFICACIÓN DE LA PARTICIPACIÓN<br/>APELLIDOS Y NOMBRE O RAZÓN SOCIAL<br/>DIRECCIÓN DEL PREDIO OBJETO DE LA PARTICIPACIÓN EL PREDIO OBJETO DE LA PARTICIPACIÓN<br/>APELLIDOS Y NOMBRE O RAZÓN SOCIAL<br/>DIRECCIÓN DEL PREDIO OBJETO DE PLUSVALÍA<br/>COMOCIÓN DEL PREDIO OBJETO DE PLUSVALÍA<br/>C. DATOS BASE DE CALCULO DE LA PARTICIPACION EN PLUSVALÍA<br/>RECUE OS UNIVALÍA<br/>RECUE OS LUBICACIÓN<br/>DEL EFECTO FULIVALÍA<br/>C. DATOS BASE DE CALCULO DE LA PARTICIPACIÓN EN PLUSVALÍA<br/>C. DATOS BASE DE CALCULO DE LA PARTICIPACION EN PLUSVALÍA<br/>C. DATOS BASE DE CALCULO DE LA PARTICIPACIÓN EN PLUSVALÍA<br/>RECUE OS UNIVALÍA<br/>DEL EFECTO FULIVALÍA<br/>DEL EFECTO FULIVALÍA<br/>COMOCIÓN DESECIAL / INDICE /<br/>VALOR EFECTO FULIVALÍA<br/>COMOCIÓN ESECIAL / INDICE /<br/>VALOR EFECTO FULIVALÍA<br/>D. PAGOS ANTERIORES<br/>RECIBO(S) DIS No.<br/>CHIP SOBRE LOS CUALES SE EFECTUÓ EL PAGO<br/>FECHA DE EXPEDICIÓN RECIBO(S) DIS<br/>RECIBO(S) DIS No.<br/>CHIP SOBRE LOS CUALES SE EFECTUÓ EL PAGO<br/>FECHA DE EXPEDICIÓN RECIBO(S) DIS<br/>RECIBO(S) DIS NO.<br/>CHIP SOBRE LOS CUALES SE EFECTUÓ EL PAGO<br/>FECHA DE EXPEDICIÓN RECIBO(S) DIS<br/>RECIBO(S) DE CAN DISTRITAL DE TESORERÍA DOT<br/>FECHA DE EXPEDICIÓN RECIBO(S) DIS<br/>RECIBO(S) DE CANDENSACIÓN<br/>VALOR COMPENSADO<br/>CHIP OBJETO DE COMPENSACIÓN<br/>VALOR COMPENSADO<br/>EL VALOR A PAGAR POR PARTICIPACION EN PLUSVALÍA<br/>NONTO DE LA PARADE<br/>NONTO DE LA PARADE<br/>NONTO DE LA PARADE<br/>NONTO DE LA PARADEN<br/>NENS PAGOS ANTERIORES<br/>ESTE DOCUMENTO TERME VIERENCIA MASTA EL PAGO<br/>FECHA DE EXPEDICIÓN RECIBO(S) DDT<br/>VALOR COMPENSADO<br/>EL VALOR A PAGAR POR PARTICIPACION EN PLUSVALÍA<br/>NONTO DE LA PARADE<br/>NONTO DE LA PARADE<br/>NONTO DE LA PARADE<br/>NONTO DE LA PARTICIPACIÓN EN PLUSVALÍA<br/>NENS PAGOS ANTERIORES<br/>ESTE DOCUMENTO TERME VIERENCIA MASTA EL OR ONTORIONES<br/>ESTE DOCUMENTO TERME VIERENCIA MASTA EL OR CONTRACADA<br/>ESTE DO</th><th>IDENTIFICACIÓN: C.C NIT - C.E.       TELÉFONO FIJO - CELULAR         DIRECCIÓN PARA COMUNICACIÓN       CALIDAD CON LA QUE ACTÚA         DORREO ELECTRÓNICO :       ITENAFERENCIA SE SUBUENTE TRÂMITE: (Marque con una X.)         SOLICITUD PARA REALIZAR EL SIGUIENTE TRÂMITE: (Marque con una X.)       Itenaferencia se dominio (.)         SOLATOS DEL OBLIGADO/INTERESADO E IDENTIFICACIÓN DEL PREDIO OBJETO DE LA PARTICIPACIÓN       IDENTIFICACIÓN: C.C NIT - C.E.         DIRECCIÓN DEL PREDIO OBJETO DE PLUSVALÍA       IDENTIFICACIÓN: C.C NIT - C.E.         DIRECCIÓN DEL PREDIO OBJETO DE PLUSVALÍA       CHIP         ATRÓCULA INNOBILIARIA       ÁREA TERRENO         S. DATOS BASE DE CALCULOD DE LA PARTICIPACION EN PLUSVALIA       Interne demerados secions de loguidación de loguidación de l</th><th>IDENTIFICACIÓN: C.C. – NIT – C.E. TELÉFONO FIJO - CELULAR DIRECCIÓN PARA COMUNICACIÓN CALIDAD CON LA QUE ACTÚA CORREO ELECTRÓNICO: SOLICITUD PARA REALIZAR EL SIGUIENTE TRÁMITE: (Marque con una X.) LUCANCIa SE CONSTRUCIÓN O L'ADAINSMO (.) SOLICITUD PARA REALIZAR EL SIGUIENTE TRÁMITE: (Marque con una X.) LUCANCIa SE CONSTRUCIÓN O L'ADAINSMO (.) SOLICITUD PARA REALIZAR EL SIGUIENTE TRÁMITE: (Marque con una X.) LUCANCIa SE CONSTRUCIÓN O L'ADAINSMO (.) SOLICITUD PARA REALIZAR EL SIGUIENTE TRÁMITE: (Marque con una X.) LUCANCIa SE CONSTRUCIÓN O L'ADAINSMO (.) SOLICITUD PARA REALIZAR EL SIGUIENTE TRÁMITE: (Marque con una X.) LUCANCIA SE CONSTRUCIÓN O L'ADAINSMO (.) SOLICITUD PARA REALIZAR EL SIGUIENTE TRÁMITE: (Marque con una X.) LUCANCIA SE CONSTRUCIÓN O LA PARTICIPACIÓN DE LA PARTICIPACIÓN C.C. – NIT – C.E. DIRECCIÓN DEL PREDIO OBJETO DE PLUSVALÍA COMOZIÓN DEL GUEDACIÓN EL UQUIDACIÓN DEL UQUIDACIÓN DEL SECURIÓN DE LUQUIDACIÓN DEL UQUIDACIÓN DEL SECURI / NORCE / VALOR EFECTO PLUSVALÍA COMOZIÓN ESSECIAL / INDICE / VALOR EFECTO PLUSVALÍA MIL ANDIFADO EN PECHANDE SECURI / TARIFA COMOZIÓN ESSECIAL / INDICE / VALOR EFECTO PLUSVALÍA MIL ANDIFADO EN PEC- NIZ COMOZIÓN ESSECIAL / INDICE / VALOR EFECTO PLUSVALÍA MIL ANDIFADO EN PLUSVALÍA // CONTRUCIÓN RECIBO(S) DE SECURI ANTA DE VESORRAÍA DOT FECHA DE EXPEDICIÓN RECIBO(S) DES RECIBO(S) DES LESETO PLUSVALÍA // CONTRUCIÓN RECIBO(S) DES RECIBO(S) DE COMPENSACIÓN // CUEVALÍA // CUEVALÍA // CUEVALÍA // CUEVALÍA // CUEVALÍA // CUEVALÍA // CUEVALÍA // CUEVALÍA // CUEVALÍA // CUEVALÍA // CUEVALÍA // CUEVALÍA // CUEVALÍA // CUEVALÍA // CUEVALÍA // CUEVALÍA // CUEVALÍA // CUEVALÍA // CUEVALÍA // CUEVALÍA // CUEVALÍA //</th><th>ÓN: C.C NIT - C.E.     TELÉPONO FJJO - CELULAR       ARA COMUNICACIÓN     CALIDAD CON LA QUE ACTÚA       IRÁNEALIZAR EL SIGUIENTE TRÂMITE: (Marque con una X.)     Image: Constant Constant Con</th></t<> | DENTIFICACIÓN: C.C NIT - C.E.     TELÉFONO FIJO - CELULAR       DIRECCIÓN PARA COMUNICACIÓN     CALIDAD CON LA QUE ACTÚA       DORREO ELECTRÓNICO:     ITENTERENCIA SE ODINICACIÓN       DIRECCIÓN PARA COMUNICACIÓN     CALIDAD CON LA QUE ACTÚA       DORREO ELECTRÓNICO:     ITENTERENCIA SE ODINICACIÓN (CONTRERCESADO E IDENTIFICACIÓN PREDIO OBJETO DE LA PARTICIPACIÓN (C.C NIT - C.E.)       DIRECCIÓN DEL PREDIO OBJETO DE PLUSVALÍA     IDENTIFICACIÓN: C.C NIT - C.E.       DIRECCIÓN DEL PREDIO OBJETO DE PLUSVALÍA     CHIP       ATREÍCULA INNOBILIARIA     ÁREA TERRENO       C. DATOS BASE DE CALCULO DE LA PARTICIPACION EN PLUSVALIA     INTENS OSIONINTERCESSION       DIRECCIÓN DEL INNOBILIARIA     ÁREA TERRENO       C. DATOS BASE DE CALCULO DE LA PARTICIPACION EN PLUSVALIA     INTENS OSIONINTERCESSION       DIRECNO ON DELISVALIA DE EXECUTIVARIA DE LA DECULUSVALIA     INTENS OSIONINTERCESCON       CONDECTÓN DE LIQUIDACIÓN     SOLUCIÓN DE LIQUIDACIÓN     ENTIDAD OBJETO DE PLUSVALIA       OLOROTICO DE LA PARTICIPACIONE EN PLUSVALIA     INTENS OSIONINTERCENDOR     ENTIDAD OBJETO DE PLUSVALIA       CONDECTÓN DE LOROTICALINA     SOLUCIÓN DE LA PARTICIPACIONE EN PLUSVALIA     INTENS OSIONINTERCENDOR     ENTIDAD OBJETO DE PLUSVALIA       C. DATOS BASE DE CALCULO DE LA PARTICIPACIONE EN PLUSVALIA     INTENS OSIONINTERCENDOR     ENTIDAD OBJETO DE PLUSVALIA     INTENS OSIONINTERCENDOR       SOLOROTICO DE LA PARTICIPACIONES     INTENS OSIONINTERCESCON PLUSVAL                                                                                                    | IDENTIFICACIÓN E.C NIT - C.E.<br>DIRECCIÓN PARA COMUNICACIÓN<br>CALIDAD CON LA QUE ACTÚA<br>CALIDAD CON LA QUE ACTÚA<br>CALIDAD CON LA QUE ACTÚA<br>CONREO ELECTRÓNICO :<br>SOLICITUD PARA REALIZAR EL SIGUIENTE TRÂMITE: (Marque con una X)<br>Itransferencia de dominio ( )<br>SOLTOS DE LOBLIGADO/INTERESSADO E IDENTIFICACIÓN NA X)<br>SOLTOS DEL OBLIGADO/INTERESSADO E IDENTIFICACIÓN EL PREDIO OBJETO DE LA PARTICIPACIÓN<br>NELECIÓN DEL PREDIO OBJETO DE PLUSVALÍA<br>ATRÉCULA INNOBILIARIA<br>C. DATOS BASE DE CALCULO DE LA PARTICIPACIÓN EN PLUSVALIA<br>PECNA DE RECUTORIA DE LIQUIDACIÓN<br>DEL EFECTO PLUSVALÍA<br>C. DATOS BASE DE CALCULO DE LA PARTICIPACIÓN EN PLUSVALIA<br>PECNA DE RECUTORIA DE LIQUIDACIÓN<br>DEL EFECTO PLUSVALÍA<br>C. DATOS BASE DE CALCULO DE LA PARTICIPACIÓN EN PLUSVALIA<br>PECNA DE RECUTORIA DE LIQUIDACIÓN<br>DEL EFECTO PLUSVALÍA<br>C. DATOS BASE DE CALCULO DE LA PARTICIPACIÓN EN PLUSVALIA<br>PECNA DE RECUTORIA DE LIQUIDACIÓN<br>DEL EFECTO PLUSVALÍA<br>CONDICIÓN EL QUEDACIÓN<br>DEL EFECTO PLUSVALÍA<br>DEL EFECTO PLUSVALÍA<br>CONDICIÓN EL DECONCEL<br>CONDICIÓN EL DECONCEL<br>CONDICIÓN EL DECONCEL<br>D. PAGOS ANTERIORES<br>ECLIBOLS CUALES SE EFECTUÓ EL PAGO<br>ECLIA DE EXPEDICIÓN RECIBOLS) DIT<br>VALOR CERECIÓN DISTRITAL DE TESORERÍA DOT<br>ECCHA DE EXPEDICIÓN RECIBOLS) DIT<br>VALOR COMPENSADO<br>ECLIA DE EXPEDICIÓN RECIBOLS) DIT<br>VALOR COMPENSADO<br>ECLIA DE LA PARTICIPACIÓN EL PLUSVALÍA<br>D. PAGOS ANTERIORES<br>ECVALIDA DE LA PARTICIPACIÓN EN PLUSVALÍA<br>DEL EFECTO DE COMPENSACIÓN<br>VALOR COMPENSADO<br>EL VALOR A PAGAR DIT<br>VALOR A PAGAR<br>TP                                                                                                    | IDENTIFICACIÓN: C.C NIT - C.E.<br>TELÉFONO FIJO - CELULAR<br>DIRECCIÓN PARA COMUNICACIÓN<br>CALIDAD CON LA QUE ACTÚA<br>CORRED ELECTRÓNICO :<br>SOLICITUD PARA REALIZAR EL SIGUIENTE TRÀMITE: (Marque con una X.)<br>Usencia de Construcción o Urbanismo (.)<br>EN DATOS DEL OBLIGADO (INTERESADO E IDENTIFICACIÓN DE LA PARTICIPACIÓN<br>APELLIDOS Y NOMBRE O RAZÓN SOCIAL<br>DIRECCIÓN DEL PREDIO OBJETO DE LA PARTICIPACIÓN EL PREDIO OBJETO DE LA PARTICIPACIÓN<br>APELLIDOS Y NOMBRE O RAZÓN SOCIAL<br>DIRECCIÓN DEL PREDIO OBJETO DE PLUSVALÍA<br>COMOCIÓN DEL PREDIO OBJETO DE PLUSVALÍA<br>C. DATOS BASE DE CALCULO DE LA PARTICIPACION EN PLUSVALÍA<br>RECUE OS UNIVALÍA<br>RECUE OS LUBICACIÓN<br>DEL EFECTO FULIVALÍA<br>C. DATOS BASE DE CALCULO DE LA PARTICIPACIÓN EN PLUSVALÍA<br>C. DATOS BASE DE CALCULO DE LA PARTICIPACION EN PLUSVALÍA<br>C. DATOS BASE DE CALCULO DE LA PARTICIPACIÓN EN PLUSVALÍA<br>RECUE OS UNIVALÍA<br>DEL EFECTO FULIVALÍA<br>DEL EFECTO FULIVALÍA<br>COMOCIÓN DESECIAL / INDICE /<br>VALOR EFECTO FULIVALÍA<br>COMOCIÓN ESECIAL / INDICE /<br>VALOR EFECTO FULIVALÍA<br>D. PAGOS ANTERIORES<br>RECIBO(S) DIS No.<br>CHIP SOBRE LOS CUALES SE EFECTUÓ EL PAGO<br>FECHA DE EXPEDICIÓN RECIBO(S) DIS<br>RECIBO(S) DIS No.<br>CHIP SOBRE LOS CUALES SE EFECTUÓ EL PAGO<br>FECHA DE EXPEDICIÓN RECIBO(S) DIS<br>RECIBO(S) DIS NO.<br>CHIP SOBRE LOS CUALES SE EFECTUÓ EL PAGO<br>FECHA DE EXPEDICIÓN RECIBO(S) DIS<br>RECIBO(S) DE CAN DISTRITAL DE TESORERÍA DOT<br>FECHA DE EXPEDICIÓN RECIBO(S) DIS<br>RECIBO(S) DE CANDENSACIÓN<br>VALOR COMPENSADO<br>CHIP OBJETO DE COMPENSACIÓN<br>VALOR COMPENSADO<br>EL VALOR A PAGAR POR PARTICIPACION EN PLUSVALÍA<br>NONTO DE LA PARADE<br>NONTO DE LA PARADE<br>NONTO DE LA PARADE<br>NONTO DE LA PARADEN<br>NENS PAGOS ANTERIORES<br>ESTE DOCUMENTO TERME VIERENCIA MASTA EL PAGO<br>FECHA DE EXPEDICIÓN RECIBO(S) DDT<br>VALOR COMPENSADO<br>EL VALOR A PAGAR POR PARTICIPACION EN PLUSVALÍA<br>NONTO DE LA PARADE<br>NONTO DE LA PARADE<br>NONTO DE LA PARADE<br>NONTO DE LA PARTICIPACIÓN EN PLUSVALÍA<br>NENS PAGOS ANTERIORES<br>ESTE DOCUMENTO TERME VIERENCIA MASTA EL OR ONTORIONES<br>ESTE DOCUMENTO TERME VIERENCIA MASTA EL OR CONTRACADA<br>ESTE DO                                                                                                    | IDENTIFICACIÓN: C.C NIT - C.E.       TELÉFONO FIJO - CELULAR         DIRECCIÓN PARA COMUNICACIÓN       CALIDAD CON LA QUE ACTÚA         DORREO ELECTRÓNICO :       ITENAFERENCIA SE SUBUENTE TRÂMITE: (Marque con una X.)         SOLICITUD PARA REALIZAR EL SIGUIENTE TRÂMITE: (Marque con una X.)       Itenaferencia se dominio (.)         SOLATOS DEL OBLIGADO/INTERESADO E IDENTIFICACIÓN DEL PREDIO OBJETO DE LA PARTICIPACIÓN       IDENTIFICACIÓN: C.C NIT - C.E.         DIRECCIÓN DEL PREDIO OBJETO DE PLUSVALÍA       IDENTIFICACIÓN: C.C NIT - C.E.         DIRECCIÓN DEL PREDIO OBJETO DE PLUSVALÍA       CHIP         ATRÓCULA INNOBILIARIA       ÁREA TERRENO         S. DATOS BASE DE CALCULOD DE LA PARTICIPACION EN PLUSVALIA       Interne demerados secions de loguidación de loguidación de l                                                                                                    | IDENTIFICACIÓN: C.C. – NIT – C.E. TELÉFONO FIJO - CELULAR DIRECCIÓN PARA COMUNICACIÓN CALIDAD CON LA QUE ACTÚA CORREO ELECTRÓNICO: SOLICITUD PARA REALIZAR EL SIGUIENTE TRÁMITE: (Marque con una X.) LUCANCIa SE CONSTRUCIÓN O L'ADAINSMO (.) SOLICITUD PARA REALIZAR EL SIGUIENTE TRÁMITE: (Marque con una X.) LUCANCIa SE CONSTRUCIÓN O L'ADAINSMO (.) SOLICITUD PARA REALIZAR EL SIGUIENTE TRÁMITE: (Marque con una X.) LUCANCIa SE CONSTRUCIÓN O L'ADAINSMO (.) SOLICITUD PARA REALIZAR EL SIGUIENTE TRÁMITE: (Marque con una X.) LUCANCIa SE CONSTRUCIÓN O L'ADAINSMO (.) SOLICITUD PARA REALIZAR EL SIGUIENTE TRÁMITE: (Marque con una X.) LUCANCIA SE CONSTRUCIÓN O L'ADAINSMO (.) SOLICITUD PARA REALIZAR EL SIGUIENTE TRÁMITE: (Marque con una X.) LUCANCIA SE CONSTRUCIÓN O LA PARTICIPACIÓN DE LA PARTICIPACIÓN C.C. – NIT – C.E. DIRECCIÓN DEL PREDIO OBJETO DE PLUSVALÍA COMOZIÓN DEL GUEDACIÓN EL UQUIDACIÓN DEL UQUIDACIÓN DEL SECURIÓN DE LUQUIDACIÓN DEL UQUIDACIÓN DEL SECURI / NORCE / VALOR EFECTO PLUSVALÍA COMOZIÓN ESSECIAL / INDICE / VALOR EFECTO PLUSVALÍA MIL ANDIFADO EN PECHANDE SECURI / TARIFA COMOZIÓN ESSECIAL / INDICE / VALOR EFECTO PLUSVALÍA MIL ANDIFADO EN PEC- NIZ COMOZIÓN ESSECIAL / INDICE / VALOR EFECTO PLUSVALÍA MIL ANDIFADO EN PLUSVALÍA // CONTRUCIÓN RECIBO(S) DE SECURI ANTA DE VESORRAÍA DOT FECHA DE EXPEDICIÓN RECIBO(S) DES RECIBO(S) DES LESETO PLUSVALÍA // CONTRUCIÓN RECIBO(S) DES RECIBO(S) DE COMPENSACIÓN // CUEVALÍA // CUEVALÍA // CUEVALÍA // CUEVALÍA // CUEVALÍA // CUEVALÍA // CUEVALÍA // CUEVALÍA // CUEVALÍA // CUEVALÍA // CUEVALÍA // CUEVALÍA // CUEVALÍA // CUEVALÍA // CUEVALÍA // CUEVALÍA // CUEVALÍA // CUEVALÍA // CUEVALÍA // CUEVALÍA // CUEVALÍA //                                                                                                    | ÓN: C.C NIT - C.E.     TELÉPONO FJJO - CELULAR       ARA COMUNICACIÓN     CALIDAD CON LA QUE ACTÚA       IRÁNEALIZAR EL SIGUIENTE TRÂMITE: (Marque con una X.)     Image: Constant Constant Con                                                                                                    |
|----------------------------------------------------------------------------------------------------|----------------------------------------------------------------------------------------------------|----------------------------------------------------------------------------------------------------|----------------------------------------------------------------------------------------------------|----------------------------------------------------------------------------------------------------|----------------------------------------------------------------------------------------------------|----------------------------------------------------------------------------------------------------|----------------------------------------------------------------------------------------------------|----------------------------------------------------------------------------------------------------|
| DIRECCIÓN PARA COMUNICACIÓN         CALIDAD CON LA QUE ACTÚA           CORREO ELECTRÓNICO :                                                                                                    | ARA COMUNICACIÓN CALIDAD CON LA QUE ACTÚA  TRÓNICO :  ARA REALIZAR EL SIGUIENTE TRÀMITE: (Marque con una X)  Transferencia de dominio ( )  Transferencia de dominio ( )  CALIDAD CON LA QUE ACTÚA  RA REALIZAR EL SIGUIENTE TRÀMITE: (Marque con una X)  Transferencia de dominio ( )  COBLIGADO/INTERESADO E IDENTIFICACIÓN  OBLIGADO/INTERESADO E IDENTIFICACIÓN  EL PREDIO OBJETO DE LA PARTICIPACIÓN  EL PREDIO OBJETO DE PLUSVALÍA  AREA TERRENO  SEL DE CALCULO DE LA PARTICIPACIÓN EN PLUSVALÍA  FECHA DE ROMONALÍA  SE LIQUEDATÓN DEL EFECTO PLUSVALÍA  FECHA DE ROMONALÍA  FECHA DE ROMONALÍA  F                                                                                                    | DIRECCIÓN PARA COMUNICACIÓN CALIDAD CON LA QUE ACTÚA CONREO ELECTRÓNICO : CORREO ELECTRÓNICO : CONREO ELECTRÓNICO : CONTRECESADO E DISUBILARIA EL SIGUIENTE TRÀMITE: (Marque con una X) CONTRECCIÓN DARA REALIZAR EL SIGUIENTE TRÀMITE: (Marque con una X) CONTRECCIÓN DEL SIGUIENTE TRÀMITE: (Marque con una X) CONTRECCIÓN DEL PARATICIPACIÓN E IDENTIFICACIÓN DE PREDIO OBJETO DE LA PARTICIPACIÓN PREUIDOS Y NOMBRE O RAZÓN SOCIAL IDENTIFICACIÓN: C.C NIT - C.E. CONTRECCIÓN DEL PREDIO OBJETO DE PLUSVALÍA CONTOS BASE DE CALCULO DE LA PARTICIPACION EN PLUSVALIA CONTOS BASE DE CALCULO DE LA PARTICIPACION EN PLUSVALIA CONSULCIÓN DE LA UNIXALIA DE EXECUTIONA DE LA UNIXALIA CONSULCIÓN DE LA UNIXALIA CONSULCIÓN DE LA UNIXALIA CONSULLA CONSULCIÓN DE LA UNIXALIA CONSULLIÓN CONSULAL CONSULLA CONSULLA                                                                                                    | DIRECCIÓN PARA COMUNICACIÓN         CALIDAD CON LA QUE ACTÚA           CORREO ELECTRÓNICO:         Imatérencia de construcción o Urbanismo []         Imatérencia de dominio []           Sobreco ELECTRÓNICO:         Imatérencia de dominio []         Imatérencia de dominio []           Sobreco ELECTRÓNICO:         Imatérencia de dominio []         Imatérencia de dominio []           Sobreco ELECTRÓNICO:         Imatérencia de dominio []         Imatérencia de dominio []           Sobreco ELECTRÓNICO:         OBJETO DE LA PARTICIPACIÓN         C.C NIT - C.E.           DIRECCIÓN DEL PREDIO OBJETO DE PLUSVALÍA         CHIP         Imatérencia de dominio []           ATREICULA INMOBILIARIA         ÁREA TERRENO         Imatérencia de dominio []         Imatérencia de dominio []           CONDOS BASE DE CALCULO DE LA PARTICIPACIÓN EN PLUSVALIA         Imatérencia de dominio []         Imatérencia de dominio []         Imatérencia de dominio []           Condecida de Secterio NUEVALIA         MECHO GENERADOR SECON<br>ELECTRÓNICE DE LOBUEXALIA DE LA DERTICIPACIÓN ELEVIDADOR DE DE LA PARTICIPACIÓN ELEVIDADOR DE DE DE DE DE DUEVALIA         Imatérencia de dominio []         Imatérencia de dominio []           Condecida de Secterio NUEVALIA         MECHO GENERADOR SECON<br>ELEVIDADOR DE LA DERTO DE LA PARTICIPACIÓN ELEVIDADOR DE DE DE DE DE DUEVALIA META ANUETADOR DE IBC- META DE DE DUEVALIA         Imatérencia de dominio []         Imatérencia de dominio []           DECIBÓ (S) DIB NO. <td< td=""><td>DIRECCIÓN PARA COMUNICACIÓN CALIDAD CON LA QUE ACTÚA CONTREO ELECTRÓNICO : CONTREO ELECTRÓNICO : CONTREO DEL SIGUIENTE TRÂMITE: (Marcue con una X) CONTREO CONTRUCTOR EL SIGUIENTE TRÂMITE: (Marcue con una X) CONTREO CONTRUCTOR EL SIGUIENTE TRÂMITE: (Marcue con una X) CONTREO CONTRUCTOR EL SIGUIENTE TRÂMITE: (Marcue con una X) CONTREO CONTRUCTOR EL SIGUIENTE TRÂMITE: (Marcue con una X) CONTREO CONTRUCTOR EL SIGUIENTE TRÂMITE: (Marcue con una X) CONTREO CONTRUCTOR EL SIGUIENTE TRÂMITE: (Marcue con una X) CONTREO CONTRUCTOR EL DE CONTRECCIÓN SOCIAL DECTOR DEL PREDIO OBJETO DE LA PARTICIPACIÓN CONTRUCTOR DEL PREDIO OBJETO DE PLUSVALÍA CHIP MATRÍCULA INNOBILIARIA CHIP CONTRO SASE DE CALCULO DE LA PARTICIPACIÓN EN PLUSVALÍA CONTRO SUBSECULTÓN DE LIQUIDACIÓN DEL EFECTO PLUSVALÍA CONTROLOS DE LOUTORA O EL L FECUNO SUBVILIA CONTROLOS LIQUIDACIÓN DEL EFECTO PLUSVALÍA CONTROLOS LIQUIDACIÓN CONTROLOS CONTROLOS CONTROLOS CONTROLOS CONTROLOS CONTROLOS CONTROLOS DE LA CONTROLOS CONTROLOS CONTROLOS CONTROLOS DE LIQUIDACIÓN CONTROLOS CONTROLOS CONT</td><td>DIRECCIÓN PARA COMUNICACIÓN CALIDAD CON LA QUE ACTÚA CORRED ELECTRÓNICO : SOLICITUD PARA REALIZAR EL SIGUIENTE TRÀMITE: (Marque con uns X) Leencia de Construcción o Urbanismo ( ) SOLICITUD PARA REALIZAR EL SIGUIENTE TRÀMITE: (Marque con uns X) Leencia de Construcción o Urbanismo ( ) SOLICITUD PARA REALIZAR EL SIGUIENTE TRÀMITE: (Marque con uns X) Leencia de Construcción o Urbanismo ( ) SOLICITUD PARA REALIZAR EL SIGUIENTE TRÀMITE: (Marque con uns X) Leencia de Construcción o Urbanismo ( ) SOLICITUD PARA REALIZAR EL SIGUIENTE TRÀMITE: (Marque con uns X) Leencia de Construcción o Urbanismo ( ) SOLICITUD PARA REALIZAR EL SIGUIENTE TRÀMITE: (Marque con uns X) Leencia de Construcción o Urbanismo ( ) SOLICITUD PARA REALIZAR EL SIGUIENTE CONSTRUCCIÓN EL PREDIO OBJETO DE LA PARTICIPACIÓN APELLIDOS Y NOMBRE O RAZÓN SOCIAL IDENTIFICACIÓN: C.C NIT - C.E. DIRECCIÓN DEL PREDIO OBJETO DE PLUSVALÍA COMOCIÓN EL PREDIO OBJETO DE PLUSVALÍA COMOCIÓN ESES DE CALCULO DE LA PARTICIPACION EN PLUSVALÍA COMOCIÓN ESESCULCIÓN DE LA PARTICIPACIÓN EN PLUSVALÍA COMOCIÓN ESECULCIÓN DE LIQUIDACIÓN SOLI STECTO FUUVALÍA COMOCIÓN ESECCIÓN LUVINILAN ESOLUCIÓN DE LIQUIDACIÓN SOLI STECTO FUUVALÍA COMOCIÓN ESECCIÓN LUVINILAN COMOCIÓN ESECCIÓN LUVINILAN COMOCIÓN ESECCIÓN LUVINILAN COMOCIÓN ESECCIÓN LUVINILAN COMOCIÓN ESECCIÓN LUVINILAN COMOCIÓN ESECCIÓN LUVINILAN COMOCIÓN ESECCIÓN LUVINILAN COMOCIÓN ESECCIÓN LUVINILAN COMOCIÓN ESECCIÓN LUVINILAN COMOCIÓN ESECCIÓN LUVINILAN COMOCIÓN ESECCIÓN LUVINILAN COMOCIÓN ESECCIÓN LUVINILAN COMOCIÓN ESECCIÓN DISTRITAL DE TESORERÍA DOT FECHA DE EXPEDICIÓN RECIBO(S) DIT VALOR PAGADO CHIP OBJETO DE COMPENSACIÓN LUVINILA CIÚN COMOCIÓN EN PLUSVALÍA CIÚN COMOCIÓN EN PLUSVALÍA CIÚN COMOCIÓN EN PLUSVALÍA CIÚN COMOCIÓN EL PAGO FECHA DE EXPEDICIÓN RECIBO(S) DIT VALOR PAGADO CHIP OBJETO DE COMPENSACIÓN LUVINOR PAGOS ANTERIORES CIÚN DE LA PAGAR CIÚN DE LA PAGAR CIÚN DE LA PAGAR CIÚN DE LA PAGAR CIÚN DE LA PAGAR CIÚN COMOCIÓN CUÚN CAAAA ESTE DORVANALE</td><td>DIRECCIÓN PARA COMUNICACIÓN CALIDAD CON LA QUE ACTÚA CORREO ELECTRÓNICO : CORREO ELECTRÓNICO : CORREO ELECTRÓN ELECTRÓN : CORREO ELECTR</td><td>DIRECCIÓN PARA COMUNICACIÓN CALIDAD CON LA QUE ACTÚA CORREO ELECTRÓNICO : CORREO ELECTRÓNICO : SOLICITUD PARA REALIZAR EL SIGUIENTE TRÁMITE: (Marque con una X) Licencia se Construcción o Urbaniamo () Transferencia de dominio () B. DATOS DEL OBLICADO/INTERESSADO E IDENTIFICACIÓN LE PREDIO OBJETO DE LA PARTICIPACIÓN APELLIDOS Y NOMBRE O RAZÓN SOCIAL IDENTIFICACIÓN EL PARDIO OBJETO DE PLUSVALÍA CINDE PREDIO OBJETO DE PLUSVALÍA C. DATOS BASE DE CALCULO DE LA PARTICIPACIÓN EN PLUSVALIA C. DATOS BASE DE CALCULO DE LA PARTICIPACIÓN EN PLUSVALIA C. DATOS BASE DE CALCULO DE LA PARTICIPACIÓN EN PLUSVALIA C. DATOS BASE DE CALCULO DE LA PARTICIPACIÓN EN PLUSVALIA C. DATOS BASE DE CALCULO DE LA PARTICIPACIÓN EN PLUSVALIA C. DATOS BASE DE CALCULO DE LA PARTICIPACIÓN EN PLUSVALIA C. DATOS BASE DE CALCULO DE LA PARTICIPACIÓN EN PLUSVALIA C. DATOS BASE DE CALCULO DE LA PARTICIPACIÓN EN PLUSVALIA C. DATOS BASE DE CALCULO DE LA PARTICIPACIÓN EN PLUSVALIA C. DATOS BASE DE CALCULO DE LA PARTICIPACIÓN EN PLUSVALIA C. DATOS BASE DE CALCULO DE LA PARTICIPACIÓN EN PLUSVALIA C. DATOS BASE DE CALCULO DE LA PARTICIPACIÓN EN UNIVALIA C. DATOS BASE DE CALCULO DE LA PARTICIPACIÓN EN UNIVALIA C. DATOS BASE DE CALCULO DE LA PARTICIPACIÓN EN UNIVALIA C. DATOS BASE DE CALCULO DE LA PARTICIPACIÓN EN UNIVALIA C. DATOS BASE DE CALCULO DE LA PARTICIPACIÓN EN UNIVALIA C. DATOS BASE DE CALCULO DE LA PARTICIPACIÓN EN UNIVALIA C. DATOS BASE LOS CUALES SE EFECTO PLUSVALIA C. CONDECTÓN ESEGUENTES RECIBO(S) DIB NO. C. CHIP SOBRE LOS CUALES SE EFECTUÓ EL PAGO FECHA DE EXPEDICIÓN RECIBO(S) DIB RECIBO(S) DE NO. C. CIPS SOBRE LOS CUALES SE EFECTUÓ EL PAGO FECHA DE EXPEDICIÓN RECIBO(S) DIB RECIBO(S) DE NO. C. CIPS SOBRE LOS CUALES SE EFECTUÓ EL PAGO FECHA DE EXPEDICIÓN RECIBO(S) DIB RECIBO(S) DE NO. C. PAGOS ANTERIORES C. PADCAR POR PARTICIPACIÓN EN UNIVALIA C. DATOS DE COMPENSADO EX COMPENSADO EX COMPENSADO EX CONTENSADO EX CONTENSALON C. PAGOA POR PARTICIPACIÓN EN UNIVALÍA DAS DE DE LA PARTICIPACIÓN EN UNIVALÍA DAS DE DE LA PARTICIPACIÓN EN UNIVALÍA DAS DE DE</td><td>ARA COMUNICACIÓN     CALIDAD CON LA QUE ACTÚA      TRÓNICO :     IRA REALIZAR EL SIGUIENTE TRÀMITE: ( Marcue con una X )     Transferencia de dominio ( )     DELGADO () INTERESADO E IDENTIFICACIÓN DEL PREDIO OBJETO DE LA PARTICIPACIÓN NOMBRE O RAZÓN SOCIAL     IDENTIFICACIÓN EL PREDIO OBJETO DE LA PARTICIPACIÓN     IDENTIFICACIÓN EL PREDIO OBJETO DE LA PARTICIPACIÓN     IDENTIFICACIÓN EL PREDIO OBJETO DE LA PARTICIPACIÓN     IDENTIFICACIÓN EL PREDIO OBJETO DE LA PARTICIPACIÓN     IDENTIFICACIÓN EL CONTRE CON EL CLA PARTICIPACIÓN     IDENTIFICACIÓN EL CAL PARTICIPACIÓN EL PREDIO OBJETO DE LA PARTICIPACIÓN     IDENTIFICACIÓN EL CAL PARTICIPACIÓN EL PREDIO OBJETO DE LA PARTICIPACIÓN     IDENTIFICACIÓN EL CAL PARTICIPACIÓN EL PREDIO OBJETO DE LA PARTICIPACIÓN     IDENTIFICACIÓN     IDENTIFICACIÓN</td></td<> | DIRECCIÓN PARA COMUNICACIÓN CALIDAD CON LA QUE ACTÚA CONTREO ELECTRÓNICO : CONTREO ELECTRÓNICO : CONTREO DEL SIGUIENTE TRÂMITE: (Marcue con una X) CONTREO CONTRUCTOR EL SIGUIENTE TRÂMITE: (Marcue con una X) CONTREO CONTRUCTOR EL SIGUIENTE TRÂMITE: (Marcue con una X) CONTREO CONTRUCTOR EL SIGUIENTE TRÂMITE: (Marcue con una X) CONTREO CONTRUCTOR EL SIGUIENTE TRÂMITE: (Marcue con una X) CONTREO CONTRUCTOR EL SIGUIENTE TRÂMITE: (Marcue con una X) CONTREO CONTRUCTOR EL SIGUIENTE TRÂMITE: (Marcue con una X) CONTREO CONTRUCTOR EL DE CONTRECCIÓN SOCIAL DECTOR DEL PREDIO OBJETO DE LA PARTICIPACIÓN CONTRUCTOR DEL PREDIO OBJETO DE PLUSVALÍA CHIP MATRÍCULA INNOBILIARIA CHIP CONTRO SASE DE CALCULO DE LA PARTICIPACIÓN EN PLUSVALÍA CONTRO SUBSECULTÓN DE LIQUIDACIÓN DEL EFECTO PLUSVALÍA CONTROLOS DE LOUTORA O EL L FECUNO SUBVILIA CONTROLOS LIQUIDACIÓN DEL EFECTO PLUSVALÍA CONTROLOS LIQUIDACIÓN CONTROLOS CONTROLOS CONTROLOS CONTROLOS CONTROLOS CONTROLOS CONTROLOS DE LA CONTROLOS CONTROLOS CONTROLOS CONTROLOS DE LIQUIDACIÓN CONTROLOS CONTROLOS CONT                                                                                                    | DIRECCIÓN PARA COMUNICACIÓN CALIDAD CON LA QUE ACTÚA CORRED ELECTRÓNICO : SOLICITUD PARA REALIZAR EL SIGUIENTE TRÀMITE: (Marque con uns X) Leencia de Construcción o Urbanismo ( ) SOLICITUD PARA REALIZAR EL SIGUIENTE TRÀMITE: (Marque con uns X) Leencia de Construcción o Urbanismo ( ) SOLICITUD PARA REALIZAR EL SIGUIENTE TRÀMITE: (Marque con uns X) Leencia de Construcción o Urbanismo ( ) SOLICITUD PARA REALIZAR EL SIGUIENTE TRÀMITE: (Marque con uns X) Leencia de Construcción o Urbanismo ( ) SOLICITUD PARA REALIZAR EL SIGUIENTE TRÀMITE: (Marque con uns X) Leencia de Construcción o Urbanismo ( ) SOLICITUD PARA REALIZAR EL SIGUIENTE TRÀMITE: (Marque con uns X) Leencia de Construcción o Urbanismo ( ) SOLICITUD PARA REALIZAR EL SIGUIENTE CONSTRUCCIÓN EL PREDIO OBJETO DE LA PARTICIPACIÓN APELLIDOS Y NOMBRE O RAZÓN SOCIAL IDENTIFICACIÓN: C.C NIT - C.E. DIRECCIÓN DEL PREDIO OBJETO DE PLUSVALÍA COMOCIÓN EL PREDIO OBJETO DE PLUSVALÍA COMOCIÓN ESES DE CALCULO DE LA PARTICIPACION EN PLUSVALÍA COMOCIÓN ESESCULCIÓN DE LA PARTICIPACIÓN EN PLUSVALÍA COMOCIÓN ESECULCIÓN DE LIQUIDACIÓN SOLI STECTO FUUVALÍA COMOCIÓN ESECCIÓN LUVINILAN ESOLUCIÓN DE LIQUIDACIÓN SOLI STECTO FUUVALÍA COMOCIÓN ESECCIÓN LUVINILAN COMOCIÓN ESECCIÓN LUVINILAN COMOCIÓN ESECCIÓN LUVINILAN COMOCIÓN ESECCIÓN LUVINILAN COMOCIÓN ESECCIÓN LUVINILAN COMOCIÓN ESECCIÓN LUVINILAN COMOCIÓN ESECCIÓN LUVINILAN COMOCIÓN ESECCIÓN LUVINILAN COMOCIÓN ESECCIÓN LUVINILAN COMOCIÓN ESECCIÓN LUVINILAN COMOCIÓN ESECCIÓN LUVINILAN COMOCIÓN ESECCIÓN LUVINILAN COMOCIÓN ESECCIÓN DISTRITAL DE TESORERÍA DOT FECHA DE EXPEDICIÓN RECIBO(S) DIT VALOR PAGADO CHIP OBJETO DE COMPENSACIÓN LUVINILA CIÚN COMOCIÓN EN PLUSVALÍA CIÚN COMOCIÓN EN PLUSVALÍA CIÚN COMOCIÓN EN PLUSVALÍA CIÚN COMOCIÓN EL PAGO FECHA DE EXPEDICIÓN RECIBO(S) DIT VALOR PAGADO CHIP OBJETO DE COMPENSACIÓN LUVINOR PAGOS ANTERIORES CIÚN DE LA PAGAR CIÚN DE LA PAGAR CIÚN DE LA PAGAR CIÚN DE LA PAGAR CIÚN DE LA PAGAR CIÚN COMOCIÓN CUÚN CAAAA ESTE DORVANALE                                                                                                    | DIRECCIÓN PARA COMUNICACIÓN CALIDAD CON LA QUE ACTÚA CORREO ELECTRÓNICO : CORREO ELECTRÓNICO : CORREO ELECTRÓN ELECTRÓN : CORREO ELECTR                                                                                                    | DIRECCIÓN PARA COMUNICACIÓN CALIDAD CON LA QUE ACTÚA CORREO ELECTRÓNICO : CORREO ELECTRÓNICO : SOLICITUD PARA REALIZAR EL SIGUIENTE TRÁMITE: (Marque con una X) Licencia se Construcción o Urbaniamo () Transferencia de dominio () B. DATOS DEL OBLICADO/INTERESSADO E IDENTIFICACIÓN LE PREDIO OBJETO DE LA PARTICIPACIÓN APELLIDOS Y NOMBRE O RAZÓN SOCIAL IDENTIFICACIÓN EL PARDIO OBJETO DE PLUSVALÍA CINDE PREDIO OBJETO DE PLUSVALÍA C. DATOS BASE DE CALCULO DE LA PARTICIPACIÓN EN PLUSVALIA C. DATOS BASE DE CALCULO DE LA PARTICIPACIÓN EN PLUSVALIA C. DATOS BASE DE CALCULO DE LA PARTICIPACIÓN EN PLUSVALIA C. DATOS BASE DE CALCULO DE LA PARTICIPACIÓN EN PLUSVALIA C. DATOS BASE DE CALCULO DE LA PARTICIPACIÓN EN PLUSVALIA C. DATOS BASE DE CALCULO DE LA PARTICIPACIÓN EN PLUSVALIA C. DATOS BASE DE CALCULO DE LA PARTICIPACIÓN EN PLUSVALIA C. DATOS BASE DE CALCULO DE LA PARTICIPACIÓN EN PLUSVALIA C. DATOS BASE DE CALCULO DE LA PARTICIPACIÓN EN PLUSVALIA C. DATOS BASE DE CALCULO DE LA PARTICIPACIÓN EN PLUSVALIA C. DATOS BASE DE CALCULO DE LA PARTICIPACIÓN EN PLUSVALIA C. DATOS BASE DE CALCULO DE LA PARTICIPACIÓN EN UNIVALIA C. DATOS BASE DE CALCULO DE LA PARTICIPACIÓN EN UNIVALIA C. DATOS BASE DE CALCULO DE LA PARTICIPACIÓN EN UNIVALIA C. DATOS BASE DE CALCULO DE LA PARTICIPACIÓN EN UNIVALIA C. DATOS BASE DE CALCULO DE LA PARTICIPACIÓN EN UNIVALIA C. DATOS BASE DE CALCULO DE LA PARTICIPACIÓN EN UNIVALIA C. DATOS BASE LOS CUALES SE EFECTO PLUSVALIA C. CONDECTÓN ESEGUENTES RECIBO(S) DIB NO. C. CHIP SOBRE LOS CUALES SE EFECTUÓ EL PAGO FECHA DE EXPEDICIÓN RECIBO(S) DIB RECIBO(S) DE NO. C. CIPS SOBRE LOS CUALES SE EFECTUÓ EL PAGO FECHA DE EXPEDICIÓN RECIBO(S) DIB RECIBO(S) DE NO. C. CIPS SOBRE LOS CUALES SE EFECTUÓ EL PAGO FECHA DE EXPEDICIÓN RECIBO(S) DIB RECIBO(S) DE NO. C. PAGOS ANTERIORES C. PADCAR POR PARTICIPACIÓN EN UNIVALIA C. DATOS DE COMPENSADO EX COMPENSADO EX COMPENSADO EX CONTENSADO EX CONTENSALON C. PAGOA POR PARTICIPACIÓN EN UNIVALÍA DAS DE DE LA PARTICIPACIÓN EN UNIVALÍA DAS DE DE LA PARTICIPACIÓN EN UNIVALÍA DAS DE DE                                                                                                    | ARA COMUNICACIÓN     CALIDAD CON LA QUE ACTÚA      TRÓNICO :     IRA REALIZAR EL SIGUIENTE TRÀMITE: ( Marcue con una X )     Transferencia de dominio ( )     DELGADO () INTERESADO E IDENTIFICACIÓN DEL PREDIO OBJETO DE LA PARTICIPACIÓN NOMBRE O RAZÓN SOCIAL     IDENTIFICACIÓN EL PREDIO OBJETO DE LA PARTICIPACIÓN     IDENTIFICACIÓN EL PREDIO OBJETO DE LA PARTICIPACIÓN     IDENTIFICACIÓN EL PREDIO OBJETO DE LA PARTICIPACIÓN     IDENTIFICACIÓN EL PREDIO OBJETO DE LA PARTICIPACIÓN     IDENTIFICACIÓN EL CONTRE CON EL CLA PARTICIPACIÓN     IDENTIFICACIÓN EL CAL PARTICIPACIÓN EL PREDIO OBJETO DE LA PARTICIPACIÓN     IDENTIFICACIÓN EL CAL PARTICIPACIÓN EL PREDIO OBJETO DE LA PARTICIPACIÓN     IDENTIFICACIÓN EL CAL PARTICIPACIÓN EL PREDIO OBJETO DE LA PARTICIPACIÓN     IDENTIFICACIÓN     IDENTIFICACIÓN                                                                                                    |
| CORREO ELECTRÓNICO :<br>SOLICITUD PARA REALIZAR EL SIGUIENTE TRÁMITE: ( Marque con una X )<br>Ulcencia de Construcción o Urbanismo ( )<br>Transferencia de dominio ( )<br>B. DATOS DEL OBLIGADO/INTERESADO E IDENTIFICACIÓN DEL PREDIO OBJETO DE LA PARTICIPACIÓN<br>APELLIDOS Y NOMBRE O RAZÓN SOCIAL<br>DIRECCIÓN DEL PREDIO OBJETO DE PLUSVALÍA<br>CONTRECIÓN DEL PREDIO OBJETO DE PLUSVALÍA<br>TREM PORTIFICACIÓN EL QUENCIÓN<br>NATRÍCULA INNOBILIARIA<br>NA RESOLUCIÓN O EL QUEDACIÓN<br>DEL EFECTO PLUSVALÍA<br>CONDECIÓN O EL QUEDACIÓN<br>DEL EFECTO PLUSVALÍA<br>CONDECIÓN ESPECIAL / NORCE /<br>VALOR EFECTO PLUSVALÍA<br>CONDECIÓN ESPECIAL / NORCE /<br>VALOR EFECTO PLUSVALÍA<br>CONDECIÓN ESPECIAL / NORCE /<br>VALOR EFECTO PLUSVALÍA<br>CONDECIÓN ESPECIAL / NORCE /<br>VALOR EFECTO PLUSVALÍA<br>CONDECIÓN ESPECIAL / NORCE /<br>VALOR EFECTO PLUSVALÍA<br>CONDECIÓN ESPECIAL / NORCE /<br>VALOR EFECTO PLUSVALÍA<br>DE CENTO PLUSVALÍA<br>CONDECIÓN ESPECIAL / NORCE /<br>VALOR EFECTO PLUSVALÍA<br>DE CENTO PLUSVALÍA<br>CONDECIÓN ESPECIAL / NORCE /<br>VALOR EFECTO PLUSVALÍA<br>DE CENTO PLUSVALÍA<br>CONDECIÓN ESPECIAL / NORCE /<br>VALOR EFECTO PLUSVALÍA TARIFA<br>TOTAL EFECTO PLUSVALÍA<br>DE CENTO PLUSVALÍA<br>DE CENTO PLUSVALÍA<br>DE CENTO PLUSVALÍA<br>DE CENTO PLUSVALÍA<br>CONDECIÓN ESPECIAL / NORCE /<br>VALOR EFECTO PLUSVALÍA TARIFA<br>TOTAL EFECTO PLUSVALÍA<br>DE CENTO PLUSVALÍA<br>DE CENTO PLUSVALÍ                   | TERIORES  TERIORES  TERIORES  NO.  SE CUALES SE EFECTUÓ EL PAGO  SE CUALES SE EFECTUÓ EL PAGO SE CUALES  SE CUALES SE EFECTUÓ EL PAGO SE SUBLICIÓN RECIBOLS SE SE SE SE SE SE SE SE SE SE SE SE SE S                                                                                                    | CORREC ELECTRÓNICO :<br>SOLICITUD PARA REALIZAR EL SIGUIENTE TRÀMITE: (Marque con una X)<br>Jennis de Construcción o Urbanismo ()<br>SOLICITUD PARA REALIZAR EL SIGUIENTE TRÀMITE: (Marque con una X)<br>Jennis de Construcción o Urbanismo ()<br>SOLTOS DEL OBLIGADO/INTERESADO E IDENTIFICACIÓN DE LA PARTICIPACIÓN<br>REELIDOS Y NOMBRE O RAZÓN SOCIAL<br>IDENTIFICACIÓN: C.C. – NIT - C.E.<br>JIRECCIÓN DEL PREDIO OBJETO DE PLUSVALÍA<br>CHIP<br>AATRÍCULA INMOBILIARIA<br>AARTÁICULA INMOBILIARIA<br>AARTAICULA INMOBILIARIA<br>Na RESOLUCIÓN DE LA PARTICIPACION EN PLUSVALIA<br>EXCIS DE OFECTO PLUSVALÍA<br>DEL SECTO PLUSVALÍA<br>CONDICIÓN DE LA DARTICIPACION EN PLUSVALÍA<br>INTERES DE CALCULO DE LA PARTICIPACION EN PLUSVALIA<br>EXCIS DE SECTO PLUSVALÍA<br>DEL SECTO PLUSVALÍA<br>CONDICIÓN DE LA DARTICIPACION EN PLUSVALÍA<br>INTERES DE CONCENTRAL DE LA UDIDACIÓN<br>RESOLUCIÓN DE LA DARTICIPACION EN PLUSVALÍA<br>INTERES DE CONCENTRAL DE LA UDIDACIÓN<br>DEL SECTO PLUSVALÍA<br>CONDICIÓN ESPECIAL/ INDICE/<br>SECURADO<br>DEL SECTO PLUSVALÍA<br>CONDICIÓN ESPECIAL/ NOICE/<br>UNION ESECURADO<br>DEL SECTO PLUSVALÍA<br>DEL SECTO PLUSVALÍA<br>CONDICIÓN ESPECIAL/ NOICE/<br>SECURADO<br>DEL SECTO PLUSVALÍA<br>DEL SECTO PLUSVALÍA<br>DEL SECTO PLUSVALÍA<br>DEL SECTO PLUSVALÍA<br>CONDICIÓN ESPECIAL/ NOICE/<br>SECURADO<br>DEL SECTO PLUSVALÍA<br>DEL SECTO PLUSVALÍA<br>DEL SECTO DE COMPENSACIÓN DISTRITAL DE TESORRÍA DOT<br>SECHA DE EXPEDICIÓN RECIBO(S) DIB<br>HECHO JELAD PAGADO<br>DEL SADOR CLAD DE CALO PRENSACIÓN<br>DEL LA PARTICIPACIÓN DE LA PARTICIPACION EN PLUSVALÍA<br>DEL SECTO PLUSVALÍA<br>DEL SECTO PLUSVALÍA<br>DEL SECTO PLUSVALÍA<br>DEL SECTO PLUSVALÍA<br>DEL SECTO PLUSVALÍA<br>DEL SECTO DE COMPENSACIÓN DISTRITAL DE TESORRÍA DOT<br>D                                                                                                    | CORREC ELECTRÓNICO :<br>GOLICITUD PARA REALIZAR EL SIGUIENTE TRÀMITE: (Marque con una X)<br>Leancia de Construcción o Urbanismo []<br>Transferencia de Sominio []<br>Sobardos Del Collicidado o Urbanismo []<br>Sobardos Del Collicidados o Urbanismo []<br>Sobardos Del Collicidados Interessados E IDENTIFICACIÓN DE PREDID OBJETO DE LA PARTICIPACIÓN<br>IPELLIDOS Y NOMBRE O RAZÓN SOCIAL<br>DIENTIFICACIÓN: C.C NIT - C.E.<br>DIRECCIÓN DEL PREDID OBJETO DE PLUSVALÍA<br>CONTOS BASE DE CALCULO DE LA PARTICIPACION EN PLUSVALIA<br>ATATÍCULIA INMOBILIARIA<br>A ÉREA TERRENO<br>C. DATOS BASE DE CALCULO DE LA PARTICIPACION EN PLUSVALIA<br>Nº ESSOLUCIÓN DE LIQUIDACIÓN<br>REGUS DE STECTO PLUSVALÍA<br>CONDICIÓN DE LIQUIDACIÓN<br>REGUS DE TRADAS SEGÚN<br>Nº ESCO DE NUEVALIA<br>CONDICIÓN DE INDICET/<br>VILOR ESECTO PLUSVALÍA<br>CONDICIÓN DE SACCIÁL / NOICET/<br>VILOR ESECTO PLUSVALÍA<br>CONDICIÓN DESCONTERIORES<br>ENTIDADO RESECTO PLUSVALÍA<br>CONDICIÓN RECIBO(S) DIB NO.<br>ENTIP SOBRE LOS CUALOS SE EFECTUÓ EL PAGO<br>ECHA DE EXPEDICIÓN RECIBO(S) DIB<br>HECHO GUENENSADO<br>ENTIP SOBRE CON PLUSVALÍA<br>ALOR PAGADO<br>ECHA DE EXPEDICIÓN RECIBO(S) DIB<br>HECHO GUENENSADO<br>ENTIP SOBRE DE CONCENSIÓN<br>MALOR COMPENSADO<br>ENTIP SOBRE DE CONCENSIÓN<br>MALOR COMPENSADO<br>ENTIP SOBRE DE CONCENSIÓN<br>MALOR COMPENSADO<br>ENTIP SOBRE DE CONCENSIÓN<br>MALOR PAGADO<br>ENTIP SOBRE DE DE COMPENSACIÓN<br>MALOR PAGADO<br>ENTIP SOBRE DE DE COMPENSACIÓN<br>MALOR COMPENSADO<br>ENTIP SOBRE DE LA PARTICIPACIÓN EN PLUSVALÍA<br>MALOR PAGADO<br>ENTIP SOBRE DE CONCENSIÓN<br>MALOR COMPENSACIÓN<br>MALOR COMPENSACIÓN<br>MALOR PAGAR<br>MA<br>TOTAL A PAGAR TO<br>MALOR PAGAR<br>MA<br>TOTAL A PAGAR<br>MA<br>MA<br>MA<br>MA<br>MA<br>MA<br>MA<br>MA<br>MA<br>M                                                                                                    | CORREC ELECTRÓNICO :<br>GOLICITUD PARA REALIZAR EL SIGUIENTE TRÁMITE: (Marque con una X)<br>Jenneis de Construcción o Urbanismo ()<br>SOLICITUD PARA REALIZAR EL SIGUIENTE TRÁMITE: (Marque con una X)<br>Jenneis de Construcción o Urbanismo ()<br>SOLICITUD PARA REALIZAR EL SIGUIENTE TRÁMITE: (Marque con una X)<br>JENNESCUE OBLIGADO/INTERESSADO E IDENTIFICACIÓN<br>PECULO OBLIGADO/INTERESSADO E IDENTIFICACIÓN EL PARTICIPACIÓN<br>PECULOS Y NOMBRE O RAZÓN SOCIAL<br>JORRECCIÓN DEL PREDIO OBJETO DE PLUSVALÍA<br>MATRÍCULA INNOBILIARIA<br>CONDOS BASE DE CALCULO DE LA PARTICIPACIÓN EN PLUSVALÍA<br>REALIZAR EL RUBENCIÓN<br>DE ESECTO PLUSVALÍA<br>RECHO OB NEDEVINIA<br>SOLUCIÓN NO EL QUENACIÓN<br>DE ESECTO PLUSVALÍA<br>CONDICIÓN DES SOLUCIÓN NO EL QUENCIÓN<br>DE ESECTO PLUSVALÍA<br>CONDICIÓN DESCRITA/ NODEC /<br>VALOR ESECTO PLUSVALÍA<br>CONDICIÓN RESECTO/ VULOR ESECTO PLUSVALÍA MT3<br>AUSTRADO BIOCON<br>DE ESECTO PLUSVALÍA<br>CONDICIÓN RECEGOS () DIS NO.<br>TECHA DE EXPEDICIÓN RECIBO(S) DIS<br>FECHA DE EXPEDICIÓN RECIBO(S) DIS<br>CECHA DE EXPEDICIÓN RECIBO(S) DIS<br>CECHA DE EXPEDICIÓN RECIBO(S) DIS<br>ALOR PAGADO<br>CECHA DE PAGO<br>CIMPINSADO<br>EN VALOR RECION DISTATAL DE TESORERÍA DOT<br>TECHA DE MEDICIÓN RECIBO(S) DIS<br>ALOR PAGADO<br>CECHA DE PAGO<br>TAL PREDICIÓN RECIBO(S) DIS<br>ALOR PAGAR POR PARTICIPACIÓN EN PLUSVALÍA<br>ADSTRUCIÓN DI COMPENSADO<br>EN VALOR ADAGAR<br>CONDENSANO<br>CONTAL A PAGAR<br>TAL<br>DE AGAR<br>TAL<br>DE DE COMPENSANO<br>CONTAL A PAGAR<br>TECHO DE COMPENSANO<br>CONTAL A PAGAR<br>TECHO DE COMPENSANO<br>CONTAL A PAGAR<br>TECHO DE COMPENSANO<br>CONTAL A PAGAR<br>TECHO<br>TOTAL A PAGAR<br>TECHO DE COMPENSANO<br>CONTAL A PAGAR<br>TECHO DE COMPENSANO<br>CONTAL A PAGAR<br>TECHO DE COMPENSANO<br>CONTAL A PAGAR<br>TECHO DE COMPENSANO<br>CONTAL A PAGAR<br>TECHO DE COMPENSANO<br>CONTAL A PAGAR<br>TECHO DE COMPENSANO<br>CONTAL A PAGAR<br>TECHO DE COMPENSANO<br>CONTAL A PAGAR<br>TECHO DE COMPENSANO<br>CONTAL A PAGAR<br>TECHO DE COMPENSANO<br>CONTAL A PAGAR<br>TECHO DE COMPENSANO<br>CONTAL A PAGAR<br>TECHO DE COMPENSANO<br>CONTAL A PAGAR<br>TECHO DE COMPENSANO<br>CONTAL A PAGAR<br>TECHO DE COMPENSANO<br>CONTAL A PAGAR<br>TECHO DE COMPENSANO<br>CONTAL A PAGAR<br>TECHO D                                                                                                    | CORRED ELECTRÓNICO :<br>SOLICITUD PARA REALIZAR EL SIGUIENTE TRÀMITE: (Margue con una X.)<br>Usencia de Construcción o Urasnismo (.)<br>S. DATOS DEL OBLIGADO/INTERESADO E IDENTIFICACIÓN DEL PREDIO OBJETO DE LA PARTICIPACIÓN<br>APELLIDOS Y NOMBRE O RAZÓN SOCIAL<br>IDENTIFICACIÓN: C.C NIT - C.E.<br>DIRECCIÓN DEL PREDIO OBJETO DE PLUSVALÍA<br>C. DATOS BASE DE CALCULO DE LA PARTICIPACION EN PLUSVALÍA<br>Nº. RESOLUCIÓN DE L'ADRATICIPACION EN PLUSVALÍA<br>SEGUICIÓN DE L'ADRATICIPACION EN PLUSVALÍA<br>C. DATOS BASE DE CALCULO DE LA PARTICIPACION EN PLUSVALÍA<br>Nº. RESOLUCIÓN DE L'ADRATICIPACION EN PLUSVALÍA<br>SEGUICIÓN DE L'ADRATICIPACION EN PLUSVALÍA<br>C. DATOS BASE DE CALCULO DE LA PARTICIPACION EN PLUSVALÍA<br>SEGUICIÓN DE L'ADRATICIPACIÓN EL L'ADRATICIPACIÓN EN PLUSVALÍA<br>SEGUICIÓN DE L'ADRATICIPACIÓN EL L'ADRATICIPACIÓN EN PLUSVALÍA<br>SEGUICIÓN DE L'ADRATICIPACIÓN EL L'ADRATICIPACIÓN EL L'ADRATICIPACIÓN EN EL COMUNICATION<br>DEL SPECTO FUSVALÍA<br>SEGUICIÓN DE L'ADRATICIPACIÓN EL L'ADRATICIPACIÓN EL L'ADRATICIPACIÓN EL L'ADRATICIPACIÓN EL L'ADRATICIPACIÓN EL L'ADRATICIPACIÓN EL L'ADRATICIPACIÓN ESCUICIÓN EL L'ADRATICIPACIÓN EL L'ADRATICIPACIÓN RECIBO(S) DIT<br>VALOR PARATERIORES<br>ELCHO DE LON PENSACIÓN L'ADRATICIPACIÓN EN PLUSVALÍA<br>VALOR C'ADRENSADO<br>EL VALOR A PAGAR POR PARTICIPACIÓN EN PLUSVALÍA<br>NENOS PAGOS ANTERIORES<br>EL D'AL D'ADRATICIPACIÓN EN PLUSVALÍA<br>NENOS PAGOS ANTERIORES<br>EL D'AL SALOD A CARGO<br>HA<br>ELCHO DE LA PARTICIPACIÓN EL PLUSVALÍA<br>ELCHO DE LA PARTICIPACIÓN EN PLUSVALÍA<br>EL                                                                                                    | CORREC ELECTRÓNICO :<br>SOLICITUD PARA REALIZAR EL SIGUIENTE TRÀMITE: (Marque con una X.)<br>Jennia de Construcción o Urbanismo (.)<br>SOLICITUD PARA REALIZAR EL SIGUIENTE TRÀMITE: (Marque con una X.)<br>Jennia de Construcción o Urbanismo (.)<br>SOLICITUD PARA REALIZAR EL SIGUIENTE TRÀMITE: (Marque con una X.)<br>Jennia de Construcción o Urbanismo (.)<br>SOLICITUD PARA REALIZAR EL SIGUIENTE TRÀMITE: (Marque con una X.)<br>JENNIA DE LOBLIGADO/INTERESADO E IDENTIFICACIÓN DEL PREDIO OBJETO DE LA PARTICIPACIÓN<br>AREALIZAR EL SIGUIENTE O RAZÓN SOCIAL<br>DIRECCIÓN DEL PREDIO OBJETO DE PLUSVALÍA<br>CALORO SASE DE CALCULO DE LA PARTICIPACION EN PLUSVALÍA<br>NA RESOLUCIÓN DE LIQUIDACIÓN<br>RESOLUCIÓN DE LIQUIDACIÓN<br>RECHA DE EXPEDICIÓN RECIBO(S) DIB<br>LICUIDOS DE LOS CUALES SE EFECTUÓ EL PAGO<br>RECHA DE EXPEDICIÓN RECIBO(S) DIB<br>LICUIDOS DI CAJA DIRECCIÓN DISTRITAL DE TESORRÍA DOT<br>RECHA DE EXPEDICIÓN RECIBO(S) DIT<br>ALDOR COMPENSACIÓN<br>LIQUIDACIÓN RECIBO(S) DIT<br>ALDOR COMPENSACIÓN<br>LIQUIDACIÓN RECIBO(S) DIT<br>ALDOR COMPENSACIÓN<br>LIQUIDACIÓN RECIBO(S) DIT<br>ALDOR COMPENSACIÓN<br>LIQUIDACIÓN RECIBO(S) DIT<br>ALDOR COMPENSACIÓN<br>LIQUIDACIÓN RECIBO(S) DIT<br>ALDOR COMPENSACIÓN<br>LIQUIDACIÓN RECIBO(S) DIT<br>ALDOR COMPENSACIÓN<br>LIQUIDACIÓN RECIBO(S) DIT<br>ALDOR COMPENSACIÓN<br>LIQUIDACIÓN RECIBO(S) DIT<br>ALDOR COMPENSACIÓN<br>LIQUIDACIÓN RECIBO(S) DIT                                                                                                    | CORREC ELECTRÓNICO :<br>SOLICITUD PARA REALIZAR EL SIGUIENTE TRÁMITE: ( Marque con uns X )<br>Licencia de Construcción o Urbanismo ( )<br>So DATOS DEL OBLIGADO/INTERESADO E IDENTIFICACIÓN DEL REDIO OBJETO DE LA PARTICIPACIÓN<br>APELLIDOS Y NOMBRE O RAZÓN SOCIAL<br>DIRECCIÓN DEL PREDIO OBJETO DE PLUSVALÍA<br>CONTORE O RAZÓN SOCIAL<br>DIRECCIÓN DEL PREDIO OBJETO DE PLUSVALÍA<br>C. DATOS BASE DE CALCULO DE LA PARTICIPACIÓN EN PLUSVALIA<br>Nº. RESOLUCIÓN DE LOBUIDALIÓN<br>DEL EFECTO PLUSVALÍA<br>CONDICIÓN DEL DEL DE LA PARTICIPACIÓN EN PLUSVALÍA<br>CONDICIÓN DEL DEL DE LA PARTICIPACIÓN EN PLUSVALÍA<br>DEL EFECTO PLUSVALÍA<br>DEL EFECTO PLUSVALÍA<br>CONDICIÓN DEL DEL DE LA PARTICIPACIÓN EN PLUSVALÍA<br>CONDICIÓN DEL DEL DE LA PARTICIPACIÓN EN PLUSVALÍA<br>DEL EFECTO PLUSVALÍA<br>DEL EFECTO PLUSVALÍA<br>CONDICIÓN DEL DEL DEL DEL DEL DEL DEL DEL DEL DEL                                                                                                    | TRÓNICO :<br>IRA REALIZAR EL SIGUIENTE TRÀMITE: ( Marque con una X )<br>ITransferencia de dominio ( )<br>LOBLIGADO/INTERESADO E IDENTIFICACIÓN DEL PREDIO OBJETO DE LA PARTICIPACIÓN<br>NOMBRE O RAZÓN SOCIAL<br>IDENTIFICACIÓN EL PREDIO OBJETO DE LA PARTICIPACIÓN<br>IDENTIFICACIÓN EL PREDIO OBJETO DE LA PARTICIPACIÓN<br>IDENTIFICACIÓN EL APARTICIPACION EN LIDENTIFICACIÓN: C.C. – NIT – C.E.<br>EL PREDIO OBJETO DE PLUSVALÍA<br>CHIP<br>INOBILIARIA<br>AREA TERRENO<br>ASE DE CALCULO DE LA PARTICIPACION EN PLUSVALIA<br>FECUA DE NUEVALIA<br>SE DIE CALCULO DE LA PARTICIPACION EN PLUSVALIA<br>ALUCHO ENTRICAS E SECUEVANIA DE LA DE NOTIFICACIÓN<br>RESOLUCIÓN OL LUQUIDACIÓN<br>RESOLUCIÓN OL UQUIDACIÓN<br>RESOLUCIÓN E UQUIDACIÓN<br>RESOLUCIÓN E UQUIDACIÓN<br>RESOLUCIÓN E UQUIDACIÓN<br>RESOLUCIÓN E UQUIDACIÓN<br>RESOLUCIÓN EL UQUIDACIÓN<br>RESOLUCIÓN EL UQUIDACIÓN<br>RESOLUCIÓN EL UQUIDACIÓN<br>RESOLUCIÓN EL UQUIDACIÓN<br>RESOLUCIÓN EL UQUIDACIÓN<br>RESOLUCIÓN EL UQUIDACIÓN<br>RESOLUCIÓN EL UQUIDACIÓN<br>RESOLUCIÓN EL UQUIDACIÓN<br>RESOLUCIÓN EL UQUIDACIÓN<br>RESOLUCIÓN EL UQUIDACIÓN<br>RESOLUCIÓN EL UQUIDACIÓN<br>RESOLUCIÓN EL UQUIDACIÓN<br>RESOLUCIÓN EL UQUIDACIÓN EL METO<br>RECHO ENTRIAL DE VEDORENÍA<br>AUSTADO EN DEC - MT2<br>SONS<br>INTERLORES<br>B NO.<br>OS CUALEES SE EFECTUÓ EL PAGO<br>EDICIÓN RECIBO(S) DIT<br>O<br>O<br>DE COMPENSACIÓN                                                                                                    |
| CURRED FLECT NUSYALLAR REL SIGUIENTE TRÂMITE: ( Marque con una X ) LICENCIA SE CONSTRUCTÓN OL UTASNISMO ( ) Transferencia de dominio ( ) APELLIDOS Y NOMBRE O RAZÓN SOCIAL IDENTIFICACIÓN DEL PREDIO OBJETO DE LA PARTICIPACIÓN APELLIDOS Y NOMBRE O RAZÓN SOCIAL IDENTIFICACIÓN DEL PREDIO OBJETO DE PLUSVALÍA DIRECCIÓN DEL PREDIO OBJETO DE PLUSVALÍA CHIP MATRÍCULA INMOBILIARIA A AREA TERRENO C. DATOS BASE DE CALCULO DE LA PARTICIPACIÓN EN PLUSVALIA REGULEON OS LIQUIDACIÓN SEL EFECTO PLUSVALÍA CONDICIÓN SE LIQUIDACIÓN SEL EFECTO PLUSVALÍA CONDICIÓN SE LIQUIDACIÓN SEL EFECTO PLUSVALÍA CONDICIÓN SE LIQUIDACIÓN SEL EFECTO PLUSVALÍA CONDICIÓN SE SECURINAL CONDICIÓN SE SECURINAL CONDICIÓN SE S                                                                                                    | RA REALIZAR EL SIGUIENTE TRÁMITE: (Marque con una X.)<br>Transferencia de dominio (.)<br>OBLIGADO/INTERESADO E IDENTIFICACIÓN EL PREDIO OBJETO DE LA PARTICIPACIÓN<br>NOMBRE O RAZÓN SOCIAL<br>IDENTIFICACIÓN: C.C. – NIT – C.E.<br>IDENTIFICACIÓN: C.C. – NIT – C.E.<br>IDENTIFICACIÓN: SECONDELLA DE TESCONDE SECONDELLO DE LA PARTICIPACIÓN DEL ENTEDIA<br>IDENTIFICACIÓN: MECLENCIÓN: DESTIFICACIÓN DEL ENTEDIA<br>IDENTIFICACIÓN: DESTIFICACIÓN: DESTIFICACIÓN:                                                                                                    | SURVEOLECTION PARA REALIZAR EL SIGUIENTE TRÀMITE: (Marque con una X)     Jenenis de Construcción o Urbanismo ()     Transferencia de dominio ()     Jordes Del Della GADO/INTERESADO E IDENTIFICACIÓN DE LA PARTICIPACIÓN     ARELIDOS Y NOMBRE O RAZÓN SOCIAL     JIDENTIFICACIÓN: C.C. – NIT - C.E.     JIRECCIÓN DEL PREDIO OBJETO DE PLUSVALÍA     LOENTIFICACIÓN EL CALOULO DE PLUSVALÍA     CHIP     AATRÍCULA INMOBILIARIA     AREA TERRENO     JORDOS BASE DE CALCULO DE LA PARTICIPACIÓN EN PLUSVALÍA     LOENTIFICACIÓN     DEL PREDIO OBJETO DE PLUSVALÍA     LOENTIFICACIÓN     DEL BECTO PLUSVALÍA     LOENTIFICACIÓN     DEL BECTO PLUSVALÍA     LOENTIFICACIÓN     DEL BECTO PLUSVALÍA     LOENTIFICACIÓN     DEL BECTO PLUSVALÍA     LOUNDACIÓN     DEL BECTO PLUSVALÍA     LOUNDACIÓN     DEL DECOMPENSACIÓN DISTRITAL DE TESORRÍA DOT     ECHA DE EXPEDICIÓN RECIBO(S) DIB     LECHA DE EXPEDICIÓN RECIBO(S) DIT     LAIDOR PAGADO     LOLA DE PAGO     LOUNDACIÓN DE LA PARTICIPACION EN PLUSVALÍA     LOUNDACIÓN     LOUNDACIÓN DE LA PARTICIPACIÓN EN PLUSVALÍA     LOUNDACIÓN     LOUNDACIÓN DE LA PARTICIPACIÓN EN PLUSVALÍA     LOUNDACIÓN DE LA PARTICIPACIÓN EN PLUSVALÍA     LOUNDACIÓN DE LA PARTICIPACIÓN EN PLUSVALÍA     LOUNDACIÓN DE LA PARTICIPACIÓN EN PLUSVALÍA     LOND                                                                                                    | SUBJECTUD PARA REALIZAR EL SIGUIENTE TRÀMITE: (Marque con una X)     JECHIO BE CONCUMENTARESADO E IDENTIFICACIÓN DEL PREDIO OBJETO DE LA PARTICIPACIÓN     JORICETUD EN NOMBRE O RAZÓN SOCIAL     JORNECCIÓN DEL PREDIO OBJETO DE LA PARTICIPACIÓN E IDENTIFICACIÓN: C.C NIT - C.E.     JORRECCIÓN DEL PREDIO OBJETO DE PLUSVALÍA     JORNOS BASE DE CALCULO DE LA PARTICIPACIÓN EN PLUSVALÍA     AATRÍCULA INMOBILIARIA     ÁREA TERRENO     JORNOS BASE DE CALCULO DE LA PARTICIPACIÓN EN PLUSVALÍA     JORNOS BASE DE CALCULO DE LA PARTICIPACIÓN EN PLUSVALÍA     JORNOS BASE DE CALCULO DE LA PARTICIPACIÓN EN PLUSVALÍA     JORNOS BASE DE CALCULO DE LA PARTICIPACIÓN EN PLUSVALÍA     JORNOS BASE DE CALCULO DE LA PARTICIPACIÓN EN PLUSVALÍA     JORNOS DE INCUMENTANI     SECURIÓN DE INQUINACIÓN     SECURIÓN DE INQUINACIÓN DE INQUINACIÓN     SECURIÓN DE INQUINACIÓN DE INQUINACIÓN DE INQU                                                                                                    | LORADO ELECTORUZA EL SIGUIENTE TRÂMITE: (Marque con una X.)     Lorando de Construcción o Urbanismo (.)     Transferencia de dominio (.)     Transferencia de dominio (.)     Transferencia de do                                                                                                    | CONDICIÓN DE ALCOLON EL SIGUIENTE TRÀMITE: ( Marque con une X ) Usencia de Construcción o Urasnicano ( ) ENTRESENTACIÓN PARA REALIZAR EL SIGUIENTE TRÀMITE: ( Marque con une X ) Usencia de Construcción o Urasnicano ( ) ENTRESENTACIÓN EL PREDIO OBJETO DE LA PARTICIPACIÓN APELLIDOS Y NOMBRE O RAZÓN SOCIAL IDENTIFICACIÓN DEL PREDIO OBJETO DE PLUSVALÍA CALOR DE LA PREDIO OBJETO DE PLUSVALÍA CALOR DE LA PREDIO OBJETO DE PLUSVALÍA CALOR DE LA PREDIO OBJETO DE PLUSVALÍA CONDICIÓN ESECULIÓN DE LA PARTICIPACIÓN DE LA PARTICIPACIÓN EN PLUSVALÍA CONDICIÓN ESECULIÓN DE LA PARTICIPACIÓN DE LA PARTICIPACIÓN EN PLUSVALÍA CONDICIÓN ESECULIÓN DE LA PARTICIPACIÓN PLUSVALÍA CONDICIÓN ESECULIÓN DE LA PARTICIPACIÓN DE LEPEON DE LA PARTICIPACIÓN DE LA PARTICIPACIÓN DE LA PARTICIPACIÓN DE LA PARTICIPACIÓN DE LA PARTICIPACIÓN DE LA PARTICIPACIÓN PLUSVALÍA CONDICIÓN ESECULIÓN DE CONPENSACIÓN CHIP OBJETO DE CONPENSACIÓN CHIP OBJETO DE CONPENSACIÓN CHIP OBJETO DE CONPENSACIÓN CHIP OBJETO DE CONPENSACIÓN CHIP OBJETO DE CONPENSACIÓN CHIP OBJETO DE CONPENSACIÓN CHIP OBJETO DE CONPENSACIÓN CHIP OBJETO DE CONPENSACIÓN CHIP OBJETO DE CONPENSACIÓN CHIP OBJETO DE CONPENSACIÓN CHIP OBJETO DE CONPENSACIÓN CHIP OBJETO DE CONPENSACIÓN CHIP OBJETO DE CONPENSACIÓN CHI                                                                                                    | CONDUCTUD PARA REALIZAR EL SIGUIENTE TRÀMITE: (Marque con une X.)     Centro de Construcción s Urbanismo (.)     Transferencia de dominio (.)     Transferencia de dominio (.)     Construcción s Urbanismo (.)     Transferencia de dominio (.)     Construcción s Urbanismo (.)     Transferencia de dominio (.)     Transferencia de dominio (.)     Construcción se una construcción del PREDIO OBJETO DE LA PARTICIPACIÓN     APELLIDOS Y NOMBRE O RAZÓN SOCIAL     IDENTIFICACIÓN EL PREDIO OBJETO DE PLUSVALÍA     CHIP     CONSTRUCCIÓN DEL PREDIO OBJETO DE PLUSVALÍA     CALIP     CONSTRUCCIÓN DE LA PARTICIPACION EN PLUSVALÍA     CALIP     CONSTRUCCIÓN DE LA PARTICIPACION EN PLUSVALÍA     CALIP     CONSTRUCCIÓN DE LIQUIDACIÓN     RESOLUCIÓN DE LIQUIDACIÓN     SEL SPECTO FLUSVALÍA     CONSTRUCCIÓN ESELUCIÓN LIQUIDACIÓN     SEL SPECTO FLUSVALÍA     CONSTRUCCIÓN ESELUCIÓN LIQUIDACIÓN     SEL SPECTO FLUSVALÍA     CONSTRUCCIÓN ESELUCIÓN LIQUIDACIÓN     SEL SPECTO FLUSVALÍA     CONSTRUCCIÓN ESELUCIÓN LIQUIDACIÓN     SEL SPECTO FLUSVALÍA     CONSTRUCCIÓN ESELUCIÓN LIQUIDACIÓN     SEL SPECTO FLUSVALÍA     CONSTRUCCIÓN ESELUCIÓN LIQUIDACIÓN     SEL SPECTO FLUSVALÍA     CONSTRUCCIÓN ESECULIÓN LIQUIDACIÓN     SEL SPECTO FLUSVALÍA     CONSTRUCCIÓN ESECULIÓN LIQUIDACIÓN     SEL SPECTO FLUSVALÍA     CONSTRUCCIÓN ESECULIÓN LIQUIDACIÓN     SEL SPECTO FLUSVALÍA     CONSTRUCCIÓN ESECULIÓN     SEL SPECTUÓ EL PAGO     CALIPICA     CONSTRUCCIÓN ESECULIÓN LIQUIDACIÓN     CALIPICA     CONSTRUCCIÓN RECIBIO(S) DIB     CLIA DE EXPEDICIÓN RECIBIO(S) DIB     CLIA DE EXPEDICIÓN RECIBIO(S) DIT     CALIES SE EFECTUÓ EL PAGO     CALIES SE EFECTUÓ EL PAGO     CALIES SE EFECTUÓ EL PAGO     CALIES SE EFECTUÓ EL PAGO     CALIES SE EFECTUÓ EL PAGO     CALIES SE EFECTUÓ EL PAGO     CALIES SE EFECTUÓ EL PAGO     CALIES SE EFECTUÓ EL PAGO     CALIES SE EFECTUÓ EL PAGO     CALIES SE EFECTUÓ EL PAGO     CALIES SE EFECTUÓ EL PAGO     CALIES SE EFECTUÓ EL PAGO     CALIES SE EFECTUÓ EL PAGO     CALIES     CONSTRUCCIÓN RECIBICIÓN ESTRUCLIA LE SE TEODERRÍA DOT     CA                                                                                                    | CUDARD FEECING FEECTO PLUSVALLA MTA SUBJECT OF LUSVALLA MTA SUBJECTO PLUSVALLA MTA SUBJECTO PLUSVALLA MTA SUBJECTO PLUSVALLA MTA SUBJECTO PLUSVALLA MTA SUBJECTO PLUSVALLA MTA SUBJECTO PLUSVALLA TOTAL SFECTO PLUSVALLA DE EXPEDICIÓN RECIBIO(S) DI TENDERES RECEDUALS DE FECTO PLUSVALLA MTA SUBJECTO PLUSVALLA TOTAL SFECTO PLUSVALLA DE SE SELECTUÓ EL PAGO DI TENDERES RECEDUALS DI TENDERES RECEDUALS RECEDUALS DI TENDERES RECEDUALS DI TENDERES RECEDUALS DI TENDERES RECEDUALS DI TENDERES RECEDUALS DI TENDERES RECEDUALS DI TENDERES RECEDUALS DI TENDERES RECEDUALS DI TENDERES RECEDUALS RECEDUALS DI TENDERES RECEDUALS DI TENDERES RECEDUALS RECEDUALS DI TENDERES RECEDUALS DI TENDERES RECEDUALS RECEDUALS DI TENDERES RECEDUALS RECEDUALS DI TENDERES RECEDUALS DI TENDERES RECEDUALS RECEDUALS DI TENDERES RECEDUALS RECEDUALS DI TENDERES RECEDUALS RECEDUALS DI TENDERES RECEDUALS RECEDUALS DI TENDERES RECEDUALS RECEDUALS DI TENDERES RECEDUALS RECEDUALS DI TENDERES RECEDUALS RECEDUALS RECEDUALS DI TENDERES RECEDUALS DI TENDERES RECEDUALS RECEDUALS RECEDUALS DI TENDERES RECEDUALS RECEDUALS RECEDUALS DI TENDERES RECEDUALS RECEDUALS RE                                                                                                    | INTRA REALIZAR EL SIGUIENTE TRÀMITE: ( Marque con una X )  strucción o Urbanismo ( )  ITransferencia de dominio ( )  LOBLIGADO/INTERESADO E IDENTIFICACIÓN DEL PREDIO OBJETO DE LA PARTICIPACIÓN NOMBRE O RAZÓN SOCIAL  IDENTIFICACIÓN DEL PREDIO OBJETO DE LA PARTICIPACIÓN  EL PREDIO OBJETO DE PLUSVALÍA  CHIP  INOBILIARIA  AREA TERRENO  ASE DE CALCULO DE LA PARTICIPACION EN UNIVALIA  SESOLUCIÓN O LUQUIDACIÓN  REGULARIA DE INECUTORIA DE LA DENTIFICACIÓN EL PREDIO OBJETO DE LA PARTICIPACIÓN  SEGUETO DE PLUSVALÍA  CHIP  INOBILIARIA  AREA TERRENO  ASE DE CALCULO DE LA PARTICIPACION EN UNIVALIA  SESOLUCIÓN O LUQUIDACIÓN  REGULACIÓN EL EXPERIÓN DE LA PARTICIPACIÓN EL PREDIO OBJETO DE LA PARTICIPACIÓN EL EFECTO SUBVALÍA  SEL DECONVENTANA  SEL DECONVENTANA  NOMERE O RAZÓN DE UNIVALIA  INTENIORES  NITERIORES  NO  SUCIALES SE EFECTUÓ EL PAGO  EDICIÓN RECIBO(S) DIB JA DIRRECIÓN DISTIFICALEÓN  O DEL DECONVENTANA  DE LIGUIDACIÓN EL DE LA PAGO  DI O DE COMPENSACIÓN                                                                                                    |
| LLEBREIS de Construction o Urbanismo ( ) Transferencia de dominio ( ) B. DATOS DEL OBLIGADO/INTERESADO E IDENTIFICACIÓN OBJETO DE LA PARTICIPACIÓN APELLIDOS Y NOMBRE O RAZÓN SOCIAL DIRECCIÓN DEL OBJETO DE PLUSVALÍA DIRECCIÓN DEL PREDIO OBJETO DE PLUSVALÍA CHIP MATRÍCULA INMOBILIARIA CAPACIÓN DEL DECLUDADE LA PARTICIPACIÓN EN PLUSVALIA CONDICIÓN DE LOUDACIÓN ESECUCIÓN DE LOUDACIÓN ESECUCIÓN ESECUCIÓN DE LOUDACIÓN ESECUCIÓN DE LOUDACIÓN DE LOUDACIÓN ESECUCIÓN DE LOUDACIÓN ESECUCIÓN DE LOUDACIÓN ESECUCIÓN ESECUCIÓN DE LOUDACIÓN DE LOUDACIÓN ESECUCIÓN DE LOUDACIÓN DE LOUDACIÓN ESECUCIÓN DE LOUDACIÓN DE LOUDACIÓN DE L                                                                                                    | trrucción o Urbanismo ( )  Transferencia de dominio ( )  OBLIGADO/INTERESADO E IDENTIFICACIÓN EL PREDIO OBJETO DE LA PARTICIPACIÓN  NOMBRE O RAZÓN SOCIAL  IDENTIFICACIÓN EL PREDIO OBJETO DE LA PARTICIPACIÓN  IDENTIFICACIÓN : C.C. – NIT – C.E.  IDENTIFICACIÓN : C.C. – NIT – C.E.  IDENTIFICACIÓN : C.C. – C.E. – C.E.  IDENTIFICACIÓN : C.C. – C.E. – C.E.                                                                                                    | Jacencia de Construcción o Urbanismo [ ] Transferencia de dominio [ ]<br>ADATOS DEL OBLIGADO/INTERESADO E IDENTIFICACIÓN PLE PREDIO OBJETO DE LA PARTICUPACIÓN<br>APELLIDOS Y NOMBRE O RAZÓN SOCIAL IDENTIFICACIÓN EL PREDIO OBJETO DE LA PARTICUPACIÓN<br>APELLIDOS Y NOMBRE O RAZÓN SOCIAL IDENTIFICACIÓN EL PREDIO OBJETO DE LA PARTICUPACIÓN<br>APELLIDOS Y NOMBRE O RAZÓN SOCIAL IDENTIFICACIÓN EL PREDIO OBJETO DE LA PARTICUPACIÓN<br>APELLIDOS Y NOMBRE O RAZÓN SOCIAL IDENTIFICACIÓN EL OLIVINALIA<br>C. DATOS BASE DE CALCULO DE LA PARTICIPACION EN PLUSVALIA<br>NA RESOLUCIÓN DE LIQUIDACIÓN<br>BEL EFECTO FULUVALIA INTO DE LA DENTIFICACIÓN EN PLUSVALIA<br>DEL EFECTO FULUVALIA INTO DE LIQUIDACIÓN<br>DEL EFECTO FULUVALIA INTO DE LIQUIDACIÓN<br>DEL EFECTO FULUVALIA INTO DEL EFECTO FULUVALIA<br>CONDICIÓN ESPECIAL / INDICC / VALOR EFECTO FULUVALIA INTO DEL EFECTO FULUVALIA<br>DEL EFECTO FULUVALIA INTO DEL EFECTO FULUVALIA<br>DEL EFECTO FULUVALIA INTO DE LIQUIDACIÓN<br>DEL EFECTO FULUVALIA INTO DEL EFECTO FULUVALIA<br>DEL EFECTO FULUVALIA INTO DEL EFECTO FULUVALIA<br>DEL EFECTO FULUVALIA INTO DEL EFECTO FULUVALIA<br>DEL EFECTO FULUVALIA INTO DE LA PARTICIPACIÓN EL EFECTO FULUVALIA<br>DEL EFECTO FULUVALIA INTO DEL EFECTO FULUVALIA<br>DEL EFECTO FULUVALIA INTO DEL EFECTO FULUVALIA<br>DEL EFECTO FULUVALIA INTO DEL EFECTO FULUVALIA<br>DEL EFECTO FULUVALIA INTO DEL EFECTO FULUVALIA<br>DEL EFECTO FULUVALIA INTO DEL EFECTO FULUVALIA<br>DEL EFECTO FULUVALIA INTO DEL EFECTO FULUVALIA<br>DEL EFECTO FULUVALIA INTO DEL EFECTO FULUVALIA<br>DEL EFECTO FULUVALIA INTO DEL EFECTO FULUVALIA<br>DEL EFECTO FULUVALIA INTO DE LIGUENCE<br>EFECTO DEL CONTENTI DE EFECTUÓ EL PAGO<br>ECILA DE CALOR EN ESE EFECTUÓ EL PAGO<br>ECILA DE EXPEDICIÓN RECIBO(S) DDT<br>ALOR COMPENSADO<br>ECILA DE FAGO<br>ALOR PAGADO<br>ECILA DE FAGO<br>ALOR ADERAGADO<br>ECILA DE FAGADO<br>ALOR ADERAGADO<br>ECILA DE FAGADO<br>ALOR ADERAGADO<br>ECILA DE LA PARTICIPACIÓN EN PLUSVALIA<br>ESE ENTAVABLE BEG<br>BEG<br>IONTO DE LOS ANTERICIPACIÓN EN PLUSVALIA<br>ESE ENTAVABLE<br>BEG<br>IONTO DE LOS ANTERICIPACIÓN EN PLUSVALIA<br>ESE ENTAVABLE<br>BEG<br>OTAL A PAGAR DE PLUSVALIA<br>ESE ENT                                                                                                    | Jenenis de Construcción o Urbanismo [ ]         Transferenció de dominio [ ]           S. DATOS DEL OBLIGADO/INTERESADO E IDENTIFICACIÓN DE REDIO DOBETO DE LA PARTICUPACIÓN         IDENTIFICACIÓN: C.C NIT - C.E.           DIRECCIÓN DEL PREDIO OBJETO DE LA PARTICUPACIÓN         IDENTIFICACIÓN: C.C NIT - C.E.           DIRECCIÓN DEL PREDIO OBJETO DE PLUSVALÍA         CHIP           MATRÍCULA INMOBILIARIA         ÁREA TERRENO           C. DATOS BASE DE CALCULO DE LA PARTICIPACION EN PLUSVALIA         ENCLOS DE SECURIÓN DE LIQUIDACIÓN ESCURIÓN E LIQUIDACIÓN ESCURIÓN ESCULIÓN DE LIQUIDACIÓN ESCULIÓN DEL EFECTO FLUSVALIA           Nº DE ESECTA / INDICE' / VALOR EFECTO FLUSVALIA MEL AUTO AUTORALINA         ÉSOLUCIÓN DE LIQUIDACIÓN ESCURIÓN ESCURIÓN ESCURIÓN ESCURIÓN DE LETETO FLUSVALIA           CONDICIÓN ESSECIAL / INDICE' / VALOR EFECTO FLUSVALIA MEL AUTORALINA         VELEFECTO FLUSVALIA           CONDICIÓN ESSECIAL / INDICE' / VALOR EFECTO FLUSVALIA MEL AUTORALINA         VELEFECTO FLUSVALIA           CONDICIÓN ESSECIAL / INDICE' / VALOR EFECTO FLUSVALIA MEL AUTORALINA         VELEFECTO FLUSVALIA           CONDECIOS DITE NO.         SUCO AUTORALINA           CECIDO SUCOLALES SE EFECTUÓ EL PAGO         SUCOLALES SE EFECTUÓ EL PAGO           FECHA DE EXPEDICIÓN RECIBO(S) DITA         SUCOLALES SE EFECTUÓ EL PAGO           CECIA DO EL APARTICIPACIONE EN PLUSVALIA         MELETO GLAD DIRECCIÓN DISTRITAL DE TESORERÍA DET           CALOR CADAGAROR POR PARTICIPACION EN PLUSVALIA         MELETO GLAD DIRE                                                                                                    | JZENCIA de CONSTULCIÓN O LIPARISMO ( ) TRANSFERICIA de dOMINIO ( ) A S. DATOS DEL OBLIGADO/INTERESADO E IDENTIFICACIÓN EL DENTIFICACIÓN E.C.C NIT - C.E. DIRECCIÓN DEL PREDIO OBJETO DE PLUSVALÍA AFELLIDOS Y NOMBRE O RAZÓN SOCIAL IDENTIFICACIÓN E.C.C NIT - C.E. DIRECCIÓN DEL PREDIO OBJETO DE PLUSVALÍA CHIP C. DATOS BASE DE CALCULO DE LA PARTICIPACION EN PLUSVALÍA C.C. DATOS BASE DE CALCULO DE LA PARTICIPACIÓN EN PLUSVALÍA C.C. DATOS BASE DE CALCULO DE LA PARTICIPACIÓN EN PLUSVALÍA C.C. DATOS BASE DE CALCULO DE LA PARTICIPACIÓN EN PLUSVALÍA NE RESOLUCIÓN NO EL IQUIDACIÓN DEL FECTO PLUSVALÍA NE RESOLUCIÓN NO EL IQUIDACIÓN SEL FECTO PLUSVALÍA VALOR EFECTO PLUSVALÍA VALOR EFECTO PLUSVALÍA VALOR PLOS VALOR ES EFECTUÓ EL PAGO VECHA DE EXPEDICIÓN RECIBO(S) DIB VECHA DE EXPEDICIÓN RECIBO(S) DIB VECHA DE PAGO VALOR PAGAR DOR PARTICIPACION EN PLUSVALÍA VALOR EFECTO PLUSVALÍA VALOR EFECTO PLUSVALÍA VALOR PAGADO VECHA DE PAGO VECHA DE PAGO VECHA DE PAGO VECHA DE AGOR POR PARTICIPACION EN PLUSVALÍA VECHO DE LA PARGAR POR PARTICIPACION EN PLUSVALÍA VECHO DE LA PAGAR POR PARTICIPACION EN PLUSVALÍA VECHO DE LA PAGAR POR PARTICIPACION EN PLUSVALÍA VECHO PLUSVALÍA VECHO DE COMPENSACIÓN VALOR EN PAGAR POR PARTICIPACION EN PLUSVALÍA VECHO PLADARDO VECHA DE AGARGO VECHA DE AGARON VEC                                                                                                    | Ucencie de Construcción o Uranismo ( )         Transferencie de dominio ( )           B. DATOS DEL OBLIGADON (INTERESADO E IDENTIFICACIÓN DEL PREDIO OBJETO DE LA PARTICIPACIÓN<br>APELLIDOS Y NOMBRE O RAZÓN SOCIAL         IDENTIFICACIÓN DEL PREDIO OBJETO DE CA PARTICIPACIÓN           DIRECCIÓN DEL PREDIO OBJETO DE PLUSVALÍA         CHIP           MATRÍCULA INMOBILIARIA         ÁREA TERRENO           C. DATOS BASE DE CALCULO DE LA PARTICIPACION EN PLUSVALÍA         ÉREA TERRENO           Na. RESOLUCIÓN DE LIQUIDACIÓN<br>DEL EFECTO PLUSVALÍA         FECINA DE RECUPORIA DE LA<br>RESOLUCIÓN DE LIQUIDACIÓN<br>DEL EFECTO PLUSVALÍA         FECINA DE RECUPORIA SECULIÓN<br>ENCLOS ERRENDOS SECULIÓN<br>DEL EFECTO PLUSVALÍA         ENTIDAD ORIGEN RESOLUCIÓN<br>RECUPORIZADAS SECULIÓN<br>DEL EFECTO PLUSVALÍA         ENTIDAD ORIGEN RESOLUCIÓN<br>RECUPORIZADAS SECULIÓN<br>DEL EFECTO PLUSVALÍA         FECINA DE RECUPORIZADA<br>RECUPORIZADAS SECULIÓN<br>RECUPORIZADAS SECULIÓN RECUPORIZADAS SECULIÓN<br>RECUPORIZADAS SECULIÓN RECUPORIZADAS<br>RECUPORIZADAS SECULIÓN RECUPORIZADAS<br>RECUPORIZADAS SECULIÓN RECUPORIZADAS SECULIÓN<br>RECUPORIZADAS SECULIÓN RECUPORIZADAS SECULIÓN<br>RECUPORIZADAS SECULIÓN RECUPORIZADAS SECULIÓN RECUPORIZADAS<br>RECUPORIZADAS SECULIÓN RECUPORIZADAS SECULIÓN RECUPORIZADAS<br>RECUPORIZADAS SECULIÓN RECUPO                                                                                                    | Jecencia de Construcción o Urbanismo ( )         Transferencia de dominio ( )           S. DATOS DEL OBLIGADO/INTERESADO E IDENTIFICACIÓN DEL PREDIO OBJETO DE LA PARTICIPACIÓN         IDENTIFICACIÓN DEL PREDIO OBJETO DE LA PARTICIPACIÓN           APELLIDOS Y NOMBRE O RAZÓN SOCIAL         IDENTIFICACIÓN C.C NIT - C.E.         DIRECCIÓN: C.C NIT - C.E.           DIRECCIÓN DEL PREDIO OBJETO DE PLUSVALÍA         CHIP         IDENTIFICACIÓN: C.C NIT - C.E.           ATRÉCULA INMOBILIARIA         ÁREA TERRENO         INTIDAD OBJETO DE LA PARTICIPACION EN PLUSVALÍA           Na. RESOLUCIÓN DE LIQUIDACIÓN         FECUNA DE INCUTORIA DE LA RECUTORIA DE LA RECUTO PLUSVALÍA         INTIDAD OBJETO DE CALCULO DE LA PARTICIPACIÓN EN PLUSVALÍA           Na. RESOLUCIÓN DE LIQUIDACIÓN         RESOLUCIÓN DE LIQUIDACIÓN         EXECTO FULUÍVALÍA         INTIDAD OBJETO DE LOUIDACIÓN           Na. RESOLUCIÓN DE LIQUIDACIÓN         RESOLUCIÓN DE LIQUIDACIÓN ES FECTO FULUÍVALÍA         INTERIO DE CANACIÓN ELEFECTO FULUÍVALÍA           ONDECENTERCIÓN ESECULTÓN LEURIALIA MATA         VALOR ESECTO FULUÍVALÍA         INTERIO DE CANACIÓN DE LEFECTO FULUÍVALÍA           ONDECENTERCIÓN ESECULTÓN ELEPACIÓN RECEBOLS DUE         INTERIO DE CANACIÓN ELEFECTO FULUÍVALÍA         INTERIO DE CANACIÁN DEL FECTO FULUÍVALÍA           CONDICIÓN ESECULTÓN ESECULTÓN ESECULTÓN ESECULTÓN EN PLUSVALÍA         INTERECENTI DE CONFENSACIÓN EN PLUSVALÍA         INTERECENTI DE CONFENSACIÓN           ILECIBO(S) DIB NO.         INTERCENTERICIPACIÓN RECEBO(S)                                                                                                    | LLEERED & CONSTRUCTION OF UNDERSTOP LUSVALIA<br>B. DATOS DEL OBLIGADO/INTERESADO E IDENTIFICACIÓN DEL PREDIO OBJETO DE LA PARTICIPACIÓN<br>APELLIDOS Y NOMBRE O RAZÓN SOCIAL<br>DIRECCIÓN DEL PREDIO OBJETO DE LA PARTICIPACIÓN<br>MATRÍCULA INMOBILIARIA<br>MATRÍCULA INMOBILIARIA<br>MATRÍCULA INMOBILIARIA<br>MATRÍCULA INMOBILIARIA<br>MATRÍCULA INMOBILIARIA<br>MATRÍCULA INMOBILIARIA<br>MATRÍCULA INMOBILIARIA<br>MATRÍCULA SUBSECIÓN DE LA PARTICIPACIÓN EN PLUSVALIA<br>NE. RESOLUCIÓN DE LIQUIDACIÓN<br>DEL EFECTO PLUSVALIA<br>NE. RESOLUCIÓN DE LIQUIDACIÓN<br>DEL EFECTO PLUSVALIA<br>MATRÍCULAS SERVERADOR SEGNA<br>RECUBICIÓN SERVERADOR<br>DEL EFECTO PLUSVALIA<br>DEL EFECTO PLUSVALIA<br>DEL EFECTO PLUSVA                                                                                                    | trucción o Urbanismo ( )  Transferencia de dominio ( )  LOBLIGADO/INTERESADO E IDENTIFICACIÓN DEL PREDIO OBJETO DE LA PARTICIPACIÓN NOMBRE O RAZÓN SOCIAL  IDENTIFICACIÓN EL PREDIO OBJETO DE LA PARTICIPACIÓN  REL PREDIO OBJETO DE PLUSVALÍA  CHIP  INOBILIARIA  AREA TERRENO  SED ECALCULO DE LA PARTICIPACION EN UPUSVALIA  FECHA DE NACIÓN DE LUBUNACIÓN  REGULICIÓN EL QUIDACIÓN  REGULICIÓN EL QUIDACIÓN  REGULICÍN EL QUIDACIÓN  REGULICÍN EL QUIDACIÓN  REGULICÍN EL QUIDACIÓN  REGULICÍN EL QUIDACIÓN  REGULICÍN EL QUIDACIÓN  REGULICÍN EL QUIDACIÓN  REGULICÍN EL QUIDACIÓN  REGULICÍN EL QUIDACIÓN  REGULICÍN EL QUIDACIÓN  REGULICÍN EL QUIDACIÓN  REGULICÍN EL QUIDACIÓN  REGULICÍN EL CUIVALLA  REGULIÓN EL REGO  REGULIÓN  REGULICÍN EL QUIDACIÓN  REGULIÓN  REGULIÓN EL REGO  REGULIÓN  REGULIÓN  RE                                                                                                    |
| APELLIDOS Y NOMBRE O RAZÓN SOCIAL IDENTIFICACIÓN: C.C NIT - C.E. DIRECCIÓN DEL PREDIO OBJETO DE PLUSVALÍA CHIP MATRÍCULA INMOBILIARIA ÁREA TERRENO C. DATOS BASE DE CALCULO DE LA PARTICIPACION EN PLUSVALIA Ne. RESOLUCIÓN DE LIQUIDACIÓN DEL GENETO PLUSVALÍA SECURIÓN DE LIQUIDACIÓN DE LECTO PLUSVALÍA VALOR EFECTO PLUSVALÍA VALOR EFECTO PLUSVALÍA CONDICIÓN ESPECIAL / INDICE / VALOR EFECTO PLUSVALÍA CONDICIÓN ESPECIAL / INDICE / VALOR EFECTO PLUSVALÍA MT2 CONDICIÓN ESPECIAL / INDICE / VALOR EFECTO PLUSVALÍA MT2 CONDICIÓN ESPECIAL / INDICE / CONDICIÓN ESPECIAL / INDICE / CONDICE /                                                                                                    | NOMBRE O RÁZÓN SOCIAL         IDENTIFICACIÓN: C.C. – NIT – C.E.           EL PREDIO OBJETO DE PLUSVALÍA         CHIP           IMOBILIARIA         ÁREA TERRENO           SE DE CALCULO DE LA PARTICIPACION EN PLUSVALIA           SE LIQUIDACIÓN         FECNA DE EXECUTORIA DE LA<br>RECOLUCIÓN DE LA PARTICIPACION EN PLUSVALIA           SE LOGUIDACIÓN         FECNA DE EXECUTORIA DE LA<br>RECOLUCIÓN DE LUGUIDACIÓN         FECNA DE EXECUTORIA DE LA<br>RECOLUCIÓN DE LUGUIDACIÓN DEL EFECTO PLUSVALIA           SE LOGUIDACIÓN         FECNA DE ESECUTORIA DE LA<br>RECOLUCIÓN DE LUGUIDACIÓN DEL EFECTO PLUSVALIA           SE LOGUIDACIÓN DEL EFECTO PLUSVALIA HT3         VALOR EFECTO PLUSVALIA HT3         VALOR EFECTO PLUSVALIA<br>ADVITADO EN DEC - MT3         TARIFA         TOTAL EFECTO PLUSVALIA<br>RUEVALIA           VALOR EFECTO PLUSVALIA HT3         VALOR EFECTO PLUSVALIA<br>ADVITADO EN DEC - MT3         TOTAL EFECTO PLUSVALIA           VALOR EFECTO PLUSVALIA HT3         VALOR EFECTO PLUSVALIA<br>ADVITADO EN DEC - MT3         TOTAL EFECTO PLUSVALIA           VALOR EFECTO PLUSVALIA HT3         VALOR EFECTO PLUSVALIA           VALOR EFECTO PLUSVALIA HT3         VALOR EFECTO PLUSVALIA           VALOR EFECTO PLUSVALIA HT3         VALOR EFECTO PLUSVALIA                                                                                                    | UPELLIDOS Y NOMBRE O RÁZÓN SOCIAL     IDENTIFICACIÓN: C.C NIT - C.E.       DIRECCIÓN DEL PREDIO OBJETO DE PLUSVALÍA     CHIP       MATRÍCULA INMOBILIARIA     ÁREA TERRENO       CO. DATOS BASE DE CALCULO DE LA PARTICIPACION EN PLUSVALÍA     ÁREA TERRENO       Na RESOLUCIÓN DE LIQUIDACIÓN<br>BEL EFECTO PLUSVALÍA     FECURA DE RECUTORIA DE LA<br>RESOLUCIÓN DE LIQUIDACIÓN<br>DEL EFECTO PLUSVALÍA     FECURA DE RECUTORIA DE LA<br>RESOLUCIÓN DE LIQUIDACIÓN<br>DEL EFECTO PLUSVALÍA     FECURA DE RECUTORIA DE LA<br>RESOLUCIÓN DE LIQUIDACIÓN<br>DEL EFECTO PLUSVALÍA     FECURA DE RECUTORIA DE LA<br>RESOLUCIÓN DE LIQUIDACIÓN<br>DEL EFECTO PLUSVALÍA     FECURA DE RECUTORIA DE LIQUIDACIÓN<br>DEL EFECTO PLUSVALÍA     FECURA DE RECUTORIA DE LA<br>RESOLUCIÓN DE LIQUIDACIÓN<br>DEL EFECTO PLUSVALÍA     FECURA DE RECUTORIA DE LA<br>RESOLUCIÓN DE LIQUIDACIÓN<br>DEL EFECTO PLUSVALÍA     FECURA DE RECUTORIA<br>DEL EFECTO PLUSVALÍA     FECURA DE RECUTORIA DE LA<br>RECUBORIA DE RECUTORIA DE LIQUIDACIÓN<br>DEL EFECTO PLUSVALÍA     TARIFA     TOTAL EFECTO PLUSVALÍA       COMDICIÓN ESPECIAL / INDICE /<br>ESCURADO DE LOR PREDICIÓN RECIBO(S) DIB     FECHA DE EXPEDICIÓN RECIBO(S) DDT     FECHA DE EXPEDICIÓN RECIBO(S) DDT       CALOR A DE PAGO     FECHA DE EXPEDICIÓN RECIBO(S) DDT     FECHA DE EXPEDICIÓN RECIBO DE COMPENSACIÓN     FECHA DE LA PARTICIPACION EN PLUSVALÍA       HIP OBJETO DE COMPENSACIÓN     FIOND FAGA     FECHA DE LA PARTICIPACIÓN EN PLUSVALÍA     FP       HIP OBJETO DE COMPENSACIÓN     FIOND FAGA ANTERICORAS     PA     FECHA DE LA PARTICIPACIÓN EN PLUSVALÍA       HIP OBJETO DE COMPENSACIÓN EN PLUSVALÍA     FP     FECHA                                                                                                    | IDENTIFICACIÓN: C.C NIT - C.E.         DIRECCIÓN DEL PREDIO OBJETO DE PLUSVALÍA         MATRÍCULA INMOBILIARIA         ÁREA TERRENO         CO.DATOS BASE DE CALCULO DE LA PARTICIPACION EN PLUSVALÍA         Nº RESOLUCIÓN DE LIQUIDACIÓN<br>ESECURIÓN DE LIQUIDACIÓN<br>RESOLUCIÓN DE LIQUIDACIÓN<br>RESOLUCIÓN RESOLUCIÓN LIGUIDACIÓN<br>RESOLUCIÓN DE LIQUIDACIÓN<br>RESOLUCIÓN RECIADOL<br>RECHA DE EXPEDICIÓN RECIBO(S) DIB<br>RECHA DE EXPEDICIÓN RECIBO(S) DIB<br>RECHA DE EXPEDICIÓN RECIBO(S) DIT<br>RALOR PAGADO<br>RECHA DE EXPEDICIÓN RECIBO(S) DIT<br>RALOR ADAGAR POR PARTICIPACION EN PLUSVALÍA<br>RASE GRAVABLE<br>RASE GRAVABLE<br>RESOLUCIÓN RESOLUCIÓN EN PLUSVALÍA<br>RESOLUCIÓN RESOLUCIÓN EN PLUSVALÍA<br>RESOLUCIÓN RESOLUCIÓN<br>RECHA DE LA PARTICIPACIÓN EN PLUSVALÍA<br>RECHOS PAGOS ANTERIORES<br>PA<br>ROTAL A PAGAR<br>RESOLUCIÓN: DU/MM/AAAA                                                                                                    | APPELLIDOS Y NOMBRE O RÁZÓN SOCIAL     IDENTIFICACIÓN: C.C NIT - C.E.       DIRECCIÓN DEL PREDIO OBJETO DE PLUSVALÍA     CHIP       MATRÍCULA INMOBILIARIA     ÁREA TERRENO       C. DATOS BASE DE CALCULO DE LA PARTICIPACION EN PLUSVALIA     ÉREA DE NOTRICACIÓN ESCULTORIA DE LA RESOLUCIÓN EL OLIQUIDACIÓN SOL DEL CONTROLA DE LA DEL CUENDA DA DE LA EXECUTORIA DA LA DE NOTRICACIÓN DEL CENTRADO ORIGEN RESOLUCIÓN EL OLIQUIDACIÓN SOL DEL CECTO PLUSVALIA     FECHA DE LAQUIDACIÓN SOL DEL CONTROLA DE LA DE RECTO PLUSVALIA     FECHA DE LAQUIDACIÓN SOL DEL CONTROLA DE LA DE RECTO PLUSVALIA     FECHA DE LAQUIDACIÓN SOL DEL CECTO PLUSVALIA     MECHO GENERADOR     ENTIDAD ORIGEN RESOLUCIÓN DEL CECTO PLUSVALIA       CONDICIÓN ESSECIL / INDICE / ESCULA DEL DECTO PLUSVALIA META ALDUTADO DE D.C. HETA     TARIFA     TOTAL EFECTO PLUSVALIA       CONDICIÓN ESSECIL / INDICE / VALOR EFECTO PLUSVALIA META ALDUTADO EN D.C. HETA     TARIFA     TOTAL EFECTO PLUSVALIA       CONDICIÓN ESSECIL / INDICE / VALOR EFECTO PLUSVALIA META ALDUTADO EN D.C. HETA     TARIFA     TOTAL EFECTO PLUSVALIA       CONDICIÓN ESSECIL / INDICE / VALOR EFECTO PLUSVALIA META ALDUTADO EN D.C. HETA     TARIFA     TOTAL EFECTO PLUSVALIA       CONDECISO DISTATITAL DE TEORREIA DOT     ECHA DE EXPEDICIÓN RECIBO(S) DIB     ECHA DE EXPEDICIÓN RECIBO(S) DOT     ECHA DE EXPEDICIÓN RECIBO(S) DOT       CALOR APAGAD     EL PAROTICIPACION EN PLUSVALÍA     ENTREPONDE     ENTREPONDE       ALOR COMPENSACIÓN     EL PAROTICIPACION EN PLUSVALÍA     ENTREPONDE       ANDE ADE APAGO     EL PAROTICIPAC                                                                                                    | APELLIDOS Y NOMBRE O RÁZÓN SOCIAL IDENTIFICACIÓN: C.C. – NIT – C.E. DIRECCIÓN DEL PREDIO OBJETO DE PLUSVALÍA DIRECCIÓN DEL PREDIO OBJETO DE PLUSVALÍA CAUDADO BEL CONTRACTÓN RECUDADO DE LOUDACIÓN RECUDORES ANTERIORES RECIBO(S) DE NO. CHI POBRE LOS CUALES SE EFECTUÓ EL PAGO CHI POBLETO DE LOS LESTENTA DE TESTERADOR RECIBO(S) DE NO. CHI POBLETO DE LOS LOS ESTENTAL DE TESTERADOR RECIBO(S) DE NO. CHI POBRE LOS CUALES SE EFECTUÓ EL PAGO FECHA DE EXPEDICIÓN RECIBO(S) DUB RECIBO(S) DE LOS CUALES SE EFECTUÓ EL PAGO FECHA DE EXPEDICIÓN RECIBO(S) DUB RECIBO(S) DE CAJ DIRECTÓN DISTRITAL DE TESTERADOR FECHA DE EXPEDICIÓN RECIBO(S) DUB RECIBO(S) DE CAJ DIRECTÓN DISTRITAL DE TESTERADOR FECHA DE EXPEDICIÓN RECIBO(S) DUT VALOR PAGADO FECHA DE EXPEDICIÓN RECIBO(S) DUT VALOR PAGADO FECHA DE PAGO FECHA DE COMPENSACIÓN FECHA DE EXPEDICIÓN RECIBORACIÓN FECHA DE PAGO FECHA DE PAGO FECHA DE PAGO FECHA DE EXPEDICIÓN RECIBORACIÓN FECHA DE EXPEDICIÓN RECIDAL FECHO FUBIVALÍA FECHA DE EXPEDICIÓN RECIBORACIÓN FECHA DE EXPENTO                                                                                                    | APPELLIDOS Y NOMBRE O RÁZÓN SOCIAL     IDENTIFICACIÓN: C.C NIT - C.E.       DIRECCIÓN DEL PREDIO OBJETO DE PLUSVALÍA     CHIP       MATRÍCULA INMOBILIARIA     ÁREA TERRENO       C. DATOS BASE DE CALCULO DE LA PARTICIPACION EN PLUSVALIA     ÁREA TERRENO       Nº. RESOLUCIÓN DE LIQUIDACIÓN     FISCUA DE DIEUTOXIA DE LA<br>RESOLUCIÓN DE LIQUIDACIÓN     FISCUA DE DIEUTOXIA DE LA<br>RESOLUCIÓN DE LIQUIDACIÓN       Nº. RESOLUCIÓN DE LIQUIDACIÓN     FISCUA DE DIEUTOXIA DE LA<br>RESOLUCIÓN DE LIQUIDACIÓN     FISCUA DE DIEUTOXIA       OR SECIEL / NUBLEZ /<br>SECIENTIÓN ESPECTO FLUSVALÍA     VILOR EFECTO FLUSVALÍA     MECHO GENERADOR       OL SEFECTO FLUSVALÍA     VILOR EFECTO FLUSVALÍA     TOTAL EFECTO FLUSVALÍA       OL SEFECTO FLUSVALÍA     VILOR EFECTO FLUSVALÍA     TOTAL EFECTO FLUSVALÍA       OL SEGENATO     VILOR EFECTO FLUSVALÍA     TOTAL EFECTO FLUSVALÍA       OL SEGENATO     VILOR EFECTO FLUSVALÍA     TOTAL EFECTO FLUSVALÍA       OL SEGENATO     VILOR EFECTO FLUSVALÍA     TOTAL EFECTO FLUSVALÍA       OL PAGOS ANTERCIORES     EECENDOS DI DE CANA DIRECCIÓN DISTRITAL DE TESORRÍA DOT     EECHA DE EXPEDICIÓN RECIBO(S) DDT       CALOR PAGADO     ECHA DE EXPEDICIÓN RECIBOS DOT     EECHA DE EXPEDICIÓN RECIBOS CIÓN       CALOR PAGADO     ESTE DOCUMENTA     ESTE       CHA DE PARTICIPACIÓN EN PLUSVALÍA     PP       INDI DE LORDENSACIÓN     INDICE PARONENSACIÓN       INDI DE LA PARTICIPACIÓN EN PLUSVA                                                                                                    | APELLIDOS Y NOMBRE O RAZÓN SOCIAL IDENTIFICACIÓN: C.C NIT - C.E. DIRECCIÓN DEL PREDIO OBJETO DE PLUSVALÍA CHIP MATRÍCULA INMOBILIARIA ÁREA TERRENO C. DATOS BASE DE CALCULO DE LA PARTICIPACION EN PLUSVALIA NEREDO SERVINO DE LIQUIDACIÓN SEL ÉRECTO PLUSVALÍA SEQUECIÓN DE LIQUIDACIÓN SEQUECIÓN DE LIQUIDACIÓN SEL SEGUENADO SEQUECIÓN SEQUECIÓN SEGUEN SEQUECIÓN SEQUECIÓN SEGUEN SEQUECIÓN SEGUEN SEGUEN SEGUENADO SEQUENCIÓN SEGUEN SEGUEN SEGUENADO SEQUENCIÓN SEGUEN SEGUENADO SEQUENCIÓN SEGUEN SEGUEN SEGUENADO SEGUENCIÓN SEGUEN SEGUENADO SEGUENCIÓN SEGUENCIÓN SEG                                                                                                    | NOMBRE O RAZÓN SOCIAL<br>IDENTIFICACIÓN: C.C. – NIT – C.E.<br>IDENTIFICACIÓN: C.C. – NIT – C.E.<br>IDENTIFICACIÓN DEL IDENTIFICACIÓN DEL IDENTIFICACIÓN<br>IDENTIFICACIÓN DEL IDENTIFICACIÓN DEL IDENTIFICACIÓN<br>IDENTIFICACIÓN RECIBO(S) DIB<br>IDENTIFICACIÓN DEL IDENTIFICACIÓN DE IDENTIFICACIÓN<br>IDENTIFICACIÓN DE IDENTIFICACIÓN DE IDENTIFICACIÓN<br>IDENTIFICACIÓN DE IDENTIFICACIÓN DE IDENTIFICACIÓN DE IDENTIFICACIÓN<br>IDENTIFICACIÓN DE IDENTIFICACIÓN DE IDENTIFICACIÓN DE IDENTIFICACIÓN<br>IDENTIFICACIÓN DE IDENTIFICACIÓN DE IDENTIF                                                                                                    |
| DIRECCIÓN DEL PREDIO OBJETO DE PLUSVALÍA CHIP MATRÍCULA INMOBILIARIA ÁREA TERRENO C. DATOS BASE DE CALCULO DE LA PARTICIPACIÓN EN ULUSVALIA No. RESOLUCIÓN DE LIQUIDACIÓN DEL SECTO PLUSVALÍA No. RESOLUCIÓN DE LIQUIDACIÓN DEL SECTO PLUSVALÍA CONDICIÓN ESEQUIDACIÓN EL QUIDACIÓN DEL SECTO PLUSVALÍA CONDICIÓN ESECCIAL / ÍNDICE / LIQUIDACIÓN RESOLUCIÓN DE LIQUIDACIÓN DEL SECTO PLUSVALÍA CONDICIÓN ESECCIAL / ÍNDICE / LIQUIDACIÓN RESOLUCIÓN DE LIQUIDACIÓN DEL SECTO PLUSVALÍA CONDICIÓN ESECCIAL / ÍNDICE / LIQUIDACIÓN RESOLUCIÓN DE LIQUIDACIÓN DEL SECTO PLUSVALÍA CONDICIÓN ESECCIAL / ÍNDICE / LIQUIDACIÓN RESOLUCIÓN DE LIQUIDACIÓN DEL SECTO PLUSVALÍA CONDICIÓN ESECCIAL / ÍNDICE / LIQUIDACIÓN RESOLUCIÓN DE LIQUIDACIÓN RESOLUCIÓN DE LIQUIDACIÓN RESOLUCIÓN RESOLUCIÓN RESOLUCIÓN RESOLUCIÓN RESOLUCIÓN RESOLUCIÓN RESOLUCIÓN RESOLUCIÓN RESOLUCIÓN DE RESOLUCIÓN RESOLUCIÓN RESO                                                                                                    | EL PREDIO OBJETO DE PLUSVALÍA CHIP IMOBILIARIA ÂREA TERRENO SEDECALCULO DE LA PARTICIPACION EN PLUSVALIA FECHA DE NOTEFICACIÓN FECHA DE ELECUTORIA DE LA FECHA DE NOTEFICACIÓN FECHA DE ELECUTORIA DE LA FECHA DE NOTEFICACIÓN FECHA DE NOTEFICACIÓN FECHA DE NOTEFICACIÓN FECHA DE LA FECHA DE NOTEFICACIÓN FECHA DE NOTEFICACIÓN VALOR EFECTO PLUSVALIA VE EFECTO PLUSVALIA VE EFECTO PLUSVALIA                                                                                                    | DIRECCIÓN DEL PREDIO OBJETO DE PLUSVALÍA CHIP ATRÍCULA INMOBILIARIA ÁREA TERRENO C. DATOS BASE DE CALCULO DE LA PARTICIPACION EN PLUSVALIA Ne. RESOLUCIÓN DE LIQUIDACIÓN SEL EXECTO FULUVALÍA FICUA DE ENTROPO DUSVALÍA FICUA DE ENTROPO DUSVALÍA FICUA DE ENTROPO DUSVALÍA COMBICIÓN ESPECIA / NODEC/ SECUENTO FULUVALÍA VILOR EFECTO FULUVALÍA VILOR EFECTO FULUVALÍA COMBICIÓN ESPECIAL/NODEC/ SECUENTO FULUVALÍA VILOR EFECTO FULUVALÍA COMBICIÓN ESPECIAL/NODEC/ SECUENTO FULUVALÍA VILOR EFECTO FULUVALÍA COMBICIÓN ESPECIAL/NODEC/ SECUENTO FULUVALÍA VILOR EFECTO FULUVALÍA VILOR EFECTO FULUVALÍA COMBICIÓN ESPECIAL/NODEC/ SECUENTO FULUVALÍA VILOR EFECTO FULUVALÍA VILOR EFECTO FULUVALÍA COMBICIÓN ESPECIAL/NODEC/ SECUENTO FULUVALÍA VILOR EFECTO FULUVALÍA VILOR EFECTO FULUVALÍA COMBICIÓN ESPECIAL/NODEC/ SECUENTO FULUVALÍA VILOR EFECTO FULUVALÍA VILOR EFECTO FULUVALÍA COMBICIÓN ESPECIAL/NODEC/ SECUENTO COMBICIÓN ESPECIAL/NODEC/ SECUENTO COMBICIÓN ESPECIAL SECUENTAL DE TESORERÍA DOT SECUENTE COMBICIÓN ESPECIALIÓN ELESTOPENTE COMBICIÓN ESPECIALIZA COMBICIÓN COMBICIÓN ESPECIALIZA COMBICIÓN COMBICIÓN ESPECIALIZA COMBICIÓN COMBICIÓN ESPECIALIZA COMBICIÓN ESPECIALIZA COMBICIÓN COMBICIÓN ESPECIALIZA COMBICIÓN COMBICIÓN ESPECIALIZA COMBICIÓN ESPECIALIZA COMBICIÓN ESPECIALIZA COMBICIÓN ESPECIALIZA COMBICIÓN ESPECIALIZA COMBICIÓN ESPECIALIZA COMBICIÓN ESPECIALIZA COMBICIÓN ESPECIALIZA COMBICIÓN ESPECIALIZA COMBICIÓN ESPECIALIZA COMBICIÓN ESPECIALIZA COMBICIÓN ESPECIALIZA COMBICIÓN ESPECIALIZA COMBICIÓN ESPECIALIZA COMBICIÓN ESPECIALIA COMBICIÓN ESPECIALIZA COMB                                                                                                    | DIRECCIÓN DEL PREDIO OBJETO DE PLUSVALÍA     CHIP       ATRÍCULA INNOBILIARIA     ÁREA TERRENO       C. DATOS BASE DE CALCULO DE LA PARTICIPACION EN PLUSVALIA     ÍNECHO DE LE PLUSVALÍA       Nº RESOLUCIÓN DE LIQUIDACIÓN<br>DEL SECTO PLUSVALÍA     ÉCIMA DE EXECUTOBLA DE LA<br>RECOLO GENERADOR<br>SEL DECTO PLUSVALÍA     ÍNECHO DE LIQUIDACIÓN<br>MECHO DE LIQUIDACIÓN<br>DEL SECTO PLUSVALÍA     ÉNTIDAD OBJECEN RECOLUCIÓN<br>LIQUIDACIÓN RECOLUCIÓN DE LIQUIDACIÓN<br>DEL SECTO PLUSVALÍA     ÍNECHO DE LIQUIDACIÓN<br>MECHO DE MONTRECATÓN<br>SEL DECTO PLUSVALÍA     ÍNECHO DE MONTRECATÓN<br>MECHO DE MONTRECATÓN<br>DEL SECTO PLUSVALÍA     ÍNECHO DE MONTRECATÓN<br>MECHO DE MONTRECATÓN<br>DEL SECTO PLUSVALÍA     ÍNECHO DE MONTRECATÓN<br>MECHO DE MONTRECATÓN<br>DEL SECTO PLUSVALÍA     ÍNECHO DE MONTRECATÓN<br>MECHO DE MONTRECATÓN<br>DEL SECTO PLUSVALÍA     ÍNECHO DE MONTRECATÓN<br>MECHO DE MONTRECATÓN<br>RECIBOLOS DE LOS CUALES SE EFECTUÓ EL PAGO       CECHA DE EXPEDICIÓN RECIBOLOS DISTRITAL DE ETSORREÑA DOT     ÍNECHO DE COMPENSACIÓN<br>INFO DE LA PAGADO     ÍNECHO DE COMPENSACIÓN<br>INFO DE LA PAGADO<br>INFO DE LA PAGADO MELOS<br>INFO DE LA PARADO PARTICIPACION EN PLUSVALÍA     BG<br>MONTO DE LA PARATOR POR PARTICIPACION EN PLUSVALÍA     BG<br>MONTO DE LA PARADO<br>INFO DE LA PARADO     BG<br>MONTO DE LA PARADO<br>INFO DE LA PARADO     BG<br>MONTO DE LA PARADO     PP<br>MA       INFO DE LA PARADRA DOLOLÓN EN PLUSVALÍA     PP     MA     MA       INFO DE LA PARADRA DE LISVALÍA     PP       MENOS PAGOS ANTERIORES     PA       INFO DE LA PARADRA     ESTE DOCUMENTO TIENE VIGENCIA MASTA EL: DO/MM/AAAA                                                                                                    | DIRECCIÓN DEL PREDIO OBJETO DE PLUSVALÍA CHIP ATRÍCULA INNOBILIARIA AREA TERRENO C. DATOS BASE DE CALCULO DE LA PARTICIPACION EN PLUSVALIA REGOLUCIÓN DE LIQUIDACIÓN DEL SECTO PLUSVALIA CONDICIÓN ES EDECTO PLUSVALIA CONDICIÓN ES EDECTO PLUSVALIA CONDICIÓN ES EDECTO PLUSVALIA CONDICIÓN ES EDECTO PLUSVALIA CONDICIÓN ES E EFECTO PLUSVALIA CONDICIÓN ES E EFECTO PLUSVALIA CONDICIÓN ES E EFECTO PLUSVALIA CONDICIÓN ES E EFECTO PLUSVALIA CONDICIÓN ES E EFECTO PLUSVALIA CONDICIÓN REGULACIÓN RECEDO PLUSVALIA CONDICIÓN ES E EFECTUÓ EL PAGO CHIP CONDICIÓN RECENDA CONDICIÓN RECEDO PLUSVALIA CONDICIÓN RECEDO PLUSVALIA CONDICIÓN ES E EFECTUÓ EL PAGO CHIP CONDICIÓN RECEDO PLUSVALIA CONDICIÓN RECEIBO(S) DIE CHIP SOBRE LOS CUALES SE EFECTUÓ EL PAGO CHIP CONDICIÓN RECIBO(S) DIT CHIP SOBRE LOS CONPENSACIÓN CHIP CONTACION RECIBO(S) DIT CHIP OBLETO DE COMPENSACIÓN CALOR PAGADO CHIP CONFENSADO CHIP CONFENSADO CHIP CONFENSACIÓN CALOR PAGAR CHIP CONTAL A PAGAR CHIP CONTAL APAGRA CHIP CONTAL APAGRA CHIP CHIP CONTAL APAGRA CHIP CHIP CONTAL APAGRA CHIP CHIP CONTAL APAGRA CHIP CHIP CONTAL APAGRA CHIP CHIP CONTAL APAGRA CHIP CHIP CHIP CHIP CHIP CHIP CHIP CHIP                                                                                                    | DIRECCIÓN DEL PREDIO OBJETO DE PLUSVALÍA CHIP MATRÍCULA INMOBILIARIA AREA TERRENO C. DATOS BASE DE CALCULO DE LA PARTICIPACION EN PLUSVALIA N. ESOLUCIÓN DE LIQUIDACIÓN ESOLUCIÓN DE LIQUIDACIÓN SEGUECIÓN DE LIQUIDACIÓN SEGUECIÓN SEGUECIÓN SEGUECIÓN SEGUENTA SEGUECIÓN SEGUENTA SEGUECIÓN SEGUENTA SEGUECIÓN SEGUENTA SEGUECIÓN SEGUENTA SEGUECIÓN SEGUENTA SEGUECIÓN SEGUENTA SEGUENTA SEG                                                                                                    | DIRECCIÓN DEL PREDIO OBJETO DE PLUSVALÍA CHIP ATRÍCULA INNOBILIARIA AREA TERRENO C. DATOS BASE DE CALCULO DE LA PARTICIPACION EN PLUSVALIA Nº. RESOLUCIÓN DE LIQUIDACIÓN RESOLUCIÓN DE LIQUIDACIÓN RESOLUCIÓN RECIBO(S) DIB RECIBIÓS DIB RECIBIÓSIO CIAD ALISESE E FEECTUÓ EL PAGO RECIA DE EXPEDICIÓN RECIBIO(S) DID RECIA DE EXPEDICIÓN RECIBIOS DI RECIBIÓSIO DISTRITAL DE TESIGRERÍA DOT RECIA DE RADO RECIBIÓS DI DE CAN DIRECINÓN RECIBIÓN RECIBIÓSIO DISTRITAL DE TESIGRERÍA DOT RECIA DE RADO RECIBIÓN RECIBIOS DISTRITAL DE TESIGRERÍA DOT RECIA DE RADOR DISTRITAL DE TESIGRERÍA DOT RECIA DE RADOR DISTRITAL DE TESIGRERÍA DOT RECIA DE RADOR DISTRITAL DE TESIGRERÍA DOT RECIA DE RADOR DISTRITAL DE TESIGRERÍA DOT RECIA DE PAGO RECIBIÓN RECIBIÓN RECIBIOS DI RECIBIÓN RECIBIÓN RECIBIÓN RECIBIÓN RECIBIÓN RECIBIÓN RECIBIÓN RECIBIÓN RECIBIÓN RECIBIÓN RECIBIÓN RECIBIÓN RECIBIÓN RECIBIÓN RECIBIÓN RECIBIÓN RECIBIÓN RECIBIÓN RECIBIÓN RECIBIÓN RECIBIÓN RECIBIÓN RECIBIÓN                                                                                                    | DIRECCIÓN DEL PREDIO OBJETO DE PLUSVALÍA CHIP  MATRÍCULA INMOBILIARIA  AREA TERRENO  C. DATOS BASE DE CALCULO DE LA PARTICIPACION EN PLUSVALIA  Nº REFECTO PLUSVALIA  Nº REFECTO PLUSVALIA  CONDICIÓN ED LIQUIDACIÓN  SEGULICÓN DE LIQUIDACIÓN  SEGULICÓN DE SUBJEL  CÓNDICÓN EL SEGULICÓN  SEGULICÓN DE SUBJEL  CÓNDICÓN EL SEGULICÓN  SEGULICÓN DE SUBJEL  SEGULICÓN DE SUBJEL  SEGULICÓN DE SUBJEL  SEGULICÓN DE SUBJEL  SEGULICÓN DE SUBJELIAL DE TESORERÍA DDT  SECHA DE EXPEDICIÓN RECIBO(S) DDT  VALOR PAGADO  SEGULICÓN DE SUBJELIAL DE TESORERÍA DDT  SECHA DE PAGO  CHIP OBJETO DE COMPENSACIÓN  VALOR COMPENSADO  SEGULICÓN DE SUBJELIAL DE TESORERÍA DDT  SECHA DE PAGO  CHIP OBJETO DE COMPENSACIÓN  VALOR COMPENSADO  SEGULICÓN DE SUBJELIAL DE TESORERÍA DDT  SEGULICÓN DE SUBJELIAL DE TESORERÍA DDT  SECHA DE PAGO  CHIP OBJETO DE COMPENSACIÓN  VALOR COMPENSADO  SEGULICÓN SEGULICÍN EN PLUSVALIA  SEGULICÓN DE SUBJEL  SEGULICÓN DE SUBJELIAL DE TESORERÍA DDT  SEGULICÓN DE SUBJELIAL DE TESORERÍA DDT  SEGULICÓN DE SUBJELIAL DE TESORERÍA DDT  SEGULICÓN DE SUBJELIAL DE TESORERÍA DDT  SEGULICÓN DE                                                                                                    | EL PREDIO OBJETO DE PLUSVALÍA CHIP INDOBILIARIA ÁREA TERRENO ASE DE CALCULO DE LA PARTICIPACION EN PLUSVALIA SE LIQUIDACIÓN DE LEFECTO PLUSVALÍA VILLON DE LIQUIDACIÓN DE LIQUIDACIÓN DE LIQUIDACIÓN DEL PECTO DUSVALÍA VILON DEL PECTO DUSVALÍA VILLON DE LIQUIDACIÓN DEL PECTO DUSVALÍA CIAL / NORCE / VALOR EFECTO PLUSVALÍA VILLON DE LIQUIDACIÓN DE LIQUIDACIÓN DE LIQUID                                                                                                    |
| MATRÍCULA INMOBILIARIA         ÁREA TERRENO           C. DATOS BASE DE CALCULO DE LA PARTICIPACIÓN EN PLUSVALIA         FECHA DE EJECUTORIA DE LA<br>PECHA DE EJECUTORIA DE LA<br>DEL EFECTO PLUEVALIA         FECHA DE EJECUTORIA DE LA<br>REGUIDACIÓN<br>DEL EFECTO PLUEVALIA         FECHA DE EJECUTORIA DE LA<br>REGUIDACIÓN<br>DEL EFECTO PLUEVALIA         RECHA DE EJECUTORIA DE LA<br>REGUIDACIÓN<br>RESOLUCIÓN DE LIQUIDACIÓN<br>RESOLUCIÓN DE LIQUIDACIÓN<br>RESOLUCIÓN DE LIQUIDACIÓN<br>DEL EFECTO PLUEVALIA         HECHA DE EXPENDIÓN<br>RESOLUCIÓN DE LIQUIDACIÓN<br>RESOLUCIÓN DE LIQUIDACIÓN<br>RESOLUCIÓN RESPECIAL / INDICE /<br>RESOLUCIÓN RESOLUCIÓN RESOLUCIÓN RESOLUCIÓN DE LIQUIDACIÓN<br>RESOLUCIÓN RESOLUCIÓN RESOLUCIÓN RESOLUCIÓN RESOLUCIÓN DE LIQUIDACIÓN<br>RESOLUCIÓN RESOLUCIÓN                                                                                                    | INDOBILIARIA ÁREA TERRENO  SE DE CALCULO DE LA PARTICIPACION EN PLUSVALIA  FECHI DE VICTORIA DE LA  FECHI DE VICTORIA DE LA  FECHI DE VICTORIA DE LA  FECHI DE VICTORIA DE LA  FECHI DE VICTORIA DE LA  FECHI DE VICTORIA DE LA  FECHI DE VICTORIA DE LA  FECHI DE VICTORIA DE LA  FECHI DE VICTORIA DE LA  FECHI DE VICTORIA DE LA  FECHI DE VICTORIA  FECHI DE VICTORIA  FECHI DE VI                                                                                                    | ATRÍCULA INNOBILIARIA         ÁREA TERRENO           C. DATOS BASE DE CALCULO DE LA PARTICIPACION EN PLUSVALIA         International anticipacità de la participacità de la participaci de la participacità de la participaci de la participaci                                                                                                    | ATATÁCULA INNOBILIARIA         ÁREA TERRENO           C. DATOS BASE DE CALCULO DE LA PARTICIPACIÓN EN DUSVALIA         Interna de caractería de la construcción de la construcción de la construc                                                                                                    | ATRÍCULA INNOBILIARIA ÁREA TERRENO C. DATOS BASE DE CALCULO DE LA PARTICIPACION EN PLUSVALIA NE. ESSOLUCIÓN DE LIQUIDACIÓN ESCULICÓN DE LIQUIDACIÓN ESCULICÓN DE LIQUIDACIÓN EN LIQUIDACIÓN DE LIQUIDACIÓN DE LIQUIDACIÓ                                                                                                    | MATRÍCULA INMOBILIARIA         ÁREA TERRENO           C. DATOS BASE DE CALCULO DE LA PARTICIPACION EN PLUSVALIA         Intervente de la participación de la participación de la participacion de la participación de la participacion de la pa                                                                                                    | ATRÍCULA INNOBILIARIA         ÁREA TERRENO           C. DATOS BASE DE CALCULO DE LA PARTICIPACION EN PLUSVALIA         International de la sectore de la sectore de la sector                                                                                                    | MATRÍCULA INMOBILIARIA     ÁREA TERRENO       C. DATOS BASE DE CALCULO DE LA PARTICIPACION EN PLUSVALIA     ENTIFICACIÓN       Nº. RESOLUCIÓN DE LIQUIDALIÓN<br>DEL EFECTO PLUSVALIA     FECHA DE EJECUTORIA DE LA<br>MECHO GENERADOR SEGÚN<br>DEL EFECTO PLUSVALIA     FECHA DE EJECUTORIA DE LA<br>MECHO GENERADOR SEGÚN<br>ESOLUCIÓN DE LIQUIDALIÓN<br>DEL EFECTO PLUSVALIA     MECHO GENERADOR<br>ESOLUCIÓN DE LIQUIDALIÓN<br>ESOLUCIÓN DE LIQUIDALIÓN<br>DEL EFECTO PLUSVALIA     MECHO GENERADOR<br>ESOLUCIÓN DE LIQUIDALIÓN<br>ESOLUCIÓN DE LIQUIDALIÓN<br>DEL EFECTO PLUSVALIA     MECHO GENERADOR<br>ESOLUCIÓN DE LIQUIDALIÓN<br>DEL EFECTO PLUSVALIA     MECHO GENERADOR<br>ESOLUCIÓN DE LIQUIDALIÓN<br>ESOLUCIÓN DE LIQUIDALIÓN<br>DEL EFECTO PLUSVALIA     MECHO GENERADOR<br>ESOLUCIÓN DE LIQUIDALIÓN<br>DEL EFECTO PLUSVALIA     MECHO GENERADOR<br>ESOLUCIÓN DE LIQUIDALIÓN<br>DEL EFECTO PLUSVALIA     MECHO GENERADOR<br>ESOLUCIÓN DE LIQUIDALIÓN<br>DEL EFECTO PLUSVALIA     MECHO GENERADOR<br>ESOLUCIÓN DE LIQUIDALIÓN<br>DEL EFECTO PLUSVALIA     MECHO GENERADOR<br>ESOLUCIÓN DE LIQUIDALIÓN<br>DEL EFECTO PLUSVALIA     MECHO GENERADOR<br>ESOLUCIÓN DE SUBVALIA     TOTAL EFECTO PLUS<br>DI PLONA<br>DEL EFECTO PLUSVALIA     TOTAL EFECTO PLUS<br>DI PLONA<br>DEL EFECTO PLUSVALIA     TOTAL EFECTO PLUS<br>DI PLONA<br>DEL EFECTO PLUSVALIA     TOTAL EFECTO PLUS<br>DI PLONA<br>DEL EFECTO PLUSVALIA     TOTAL EFECTO PLUS<br>DI PLONA<br>DEL EFECTO PLUSVALIA     TOTAL EFECTO PLUS<br>DI PLONA<br>DEL EFECTO PLUSVALIA     TOTAL EFECTO PLUS<br>DI PLONA<br>DEL EFECTO PLUSVALIA     TOTAL EFECTO PLUSVALIA       CHIP OBJET LOS CUALES SE EFECTUÓ EL PAGO<br>FECHA DE PAGO<br>CHIP OBJETO DE COMPENSACIÓN<br>VALOR COMPENSADO<br>EL VALOR A PAGADO<br>FECHA DE PAGO<br>CHIP OBJETO DE COMPENSACIÓN<br>VALOR COMPENSADO<br>EL VALOR A PAGAPO PARTICIPACIÓN EN PLUSVALIA     BG<br>MONTO DE LA PABORT POR PARTICIPACIÓN EN PLUSVALÍA <td>AREA TERRENO           ASE DE CALCULO DE LA PARTICIPACION EN PLUSVALIA           DE LIQUIDACIÓN<br/>PLUSVALIA         FECHA DE ENECUTORIA DE LA<br/>REGOLECIÓN DE LUDVALIA         FECHA DE NOTELACIÓN<br/>REGULECIÓN DE LIDUIDACIÓN<br/>DEL EFECTO PLUSVALIA         FECHA DE NOTELACIÓN<br/>REGULECIÓN DE LIDUIDACIÓN<br/>DEL EFECTO PLUSVALIA         FECHA DE NOTELACIÓN<br/>REGULECIÓN DE LIDUIDACIÓN<br/>REGULECIÓN DE LIDUIDACIÓN<br/>REGULECIÓN DE LIDUIDACIÓN<br/>REGULECIÓN DE LIDUIDACIÓN<br/>REGULECIÓN DE LIDUIDACIÓN<br/>REGULECIÓN DE LIDUIDACIÓN<br/>REGULECIÓN DE LIDUIDACIÓN<br/>REGULECIÓN DE LIDUIDACIÓN<br/>REGULECIÓN DE LIDUIDACIÓN<br/>REGULECIÓN DE LIDUIDACIÓN<br/>REGULECIÓN RECEIDO (S) DID<br/>O<br/>O<br/>DE COMPENSACIÓN         DE LIDUIDACIÓN<br/>REGULECIÓN<br/>REGULECIÓN<br/>REGULECIÓN         ENTIDAD OBSECIN REGULECIÓN<br/>REGULECIÓN RECEIDO (S) DID<br/>DE COMPENSACIÓN         DIDUIDACIÓN<br/>REGULECIÓN         ENTIDAD OBSECIN REGULECIÓN<br/>REGULECIÓN         ENTIDAD OBSECIN REGULECIÓN<br/>REGULECIÓN         DIDUIDACIÓN<br/>REGULECIÓN RECEIDO (S) DID<br/>DIDUIDACIÓN         DIDUIDACIÓN<br/>REGULECIÓN         DIDUIDACIÓN<br/>REGULECIÓN         DIDUIDACIÓN<br/>REGULECIÓN</td> | AREA TERRENO           ASE DE CALCULO DE LA PARTICIPACION EN PLUSVALIA           DE LIQUIDACIÓN<br>PLUSVALIA         FECHA DE ENECUTORIA DE LA<br>REGOLECIÓN DE LUDVALIA         FECHA DE NOTELACIÓN<br>REGULECIÓN DE LIDUIDACIÓN<br>DEL EFECTO PLUSVALIA         FECHA DE NOTELACIÓN<br>REGULECIÓN DE LIDUIDACIÓN<br>DEL EFECTO PLUSVALIA         FECHA DE NOTELACIÓN<br>REGULECIÓN DE LIDUIDACIÓN<br>REGULECIÓN DE LIDUIDACIÓN<br>REGULECIÓN DE LIDUIDACIÓN<br>REGULECIÓN DE LIDUIDACIÓN<br>REGULECIÓN DE LIDUIDACIÓN<br>REGULECIÓN DE LIDUIDACIÓN<br>REGULECIÓN DE LIDUIDACIÓN<br>REGULECIÓN DE LIDUIDACIÓN<br>REGULECIÓN DE LIDUIDACIÓN<br>REGULECIÓN DE LIDUIDACIÓN<br>REGULECIÓN RECEIDO (S) DID<br>O<br>O<br>DE COMPENSACIÓN         DE LIDUIDACIÓN<br>REGULECIÓN<br>REGULECIÓN<br>REGULECIÓN         ENTIDAD OBSECIN REGULECIÓN<br>REGULECIÓN RECEIDO (S) DID<br>DE COMPENSACIÓN         DIDUIDACIÓN<br>REGULECIÓN         ENTIDAD OBSECIN REGULECIÓN<br>REGULECIÓN         ENTIDAD OBSECIN REGULECIÓN<br>REGULECIÓN         DIDUIDACIÓN<br>REGULECIÓN RECEIDO (S) DID<br>DIDUIDACIÓN         DIDUIDACIÓN<br>REGULECIÓN         DIDUIDACIÓN<br>REGULECIÓN         DIDUIDACIÓN<br>REGULECIÓN                                                                                                    |
| C. DATOS BASE DE CALCULO DE LA PARTICIPACION EN PLUSVALIA  No. RESOLUCIÓN DE LIQUIDACIÓN DEL EFECTO PLUSVALIA  No. RESOLUCIÓN DE LIQUIDACIÓN DEL EFECTO PLUSVALIA  CONDICIÓN ESPECIAL / INDICE / ESCUNARIO VALOR EFECTO PLUSVALIA  CONDICIÓN ESPECIAL / INDICE / ESCUNARIO VALOR EFECTO PLUSVALIA  CONDICIÓN ESPECIAL / INDICE / ESCUNARIO VALOR EFECTO PLUSVALIA  CONDICIÓN ESPECIAL / INDICE / ESCUNARIO VALOR EFECTO PLUSVALIA  CONDICIÓN ESPECIAL / INDICE / ESCUNARIO VALOR EFECTO PLUSVALIA  CONDICIÓN ESPECIAL / INDICE / ESCUNARIO VALOR EFECTO PLUSVALIA  CONDICIÓN ESPECIAL / INDICE / ESCUNARIO EN IDC - MT2  CONDICIÓN ESPECIAL / INDICE / ESCUNARIO EN IDC - MT2  CONDICIÓN ESPECIAL / INDICE / ESCUNARIO EN IDC - MT2  CONDICIÓN ESPECIAL / INDICE / ESCUNARIO EN IDC - MT2  CONDICIÓN ESPECIAL / INDICE / ESCUNARIO EN IDC - MT2  CONDICIÓN ESPECIAL / INDICE / ESCUNARIO EN IDC - MT2  CONDICIÓN ESPECIAL / INDICE / ESCUNARIO EN IDC - MT2  CONDICIÓN ESPECIAL / INDICE / ESCUNARIO EN IDC - MT2  CONDICIÓN ESPECIAL / INDICE / ESCUNARIO EN  CONDICIÓN ESPECIAL / INDICE / ESCUNARIO EN IDC - MT2  CONDICIÓN ESPECIAL / INDICE / ESCUNARIO EN IDC - MT2  CONDICIÓN ESPECIAL / INDICE / ESCUNARIO EN IDC - MT2  CONDICIÓN ESPECIAL / INDICE / ESCUNARIO EN IDC - MT2  CONDICIÓN ESPECIAL / INDICE / ESCUNARIO EN IDC - MT2  CONDICIÓN ESPECIAL / INDICE / ESCUNARIO EN IDC - MT2  CONDICIÓN ESPECIAL / INDICE / ESCUNARIO EN IDC - MT2  CONDICIÓN ESPECIAL / INDICE / ESCUNARIO EN IDC - MT2  CONDICIÓN ESPECIAL / INDICE / ESCUNARIO EN IDC - MT2  CONDICIÓN ESPECIAL / INDICE / ESCUNARIO EN IDC - MT2  CONDICIÓN ESPECIAL / INDICE / ESCUNARIO EN IDC - MT2  CONDICIÓN ESPECIAL / INDICE / ESCUNARIO EN IDC - MT2  ESCUNARIO EN IDC - MT2  ESCUNARIO EN ID                                                                                                    | SE DE CALCULO DE LA PARTICIPACION EN PLUSVALIA SE LIQUIDACIÓN EN PECHA DE EJECUTORIA DE LA PECHA DE NOCETON EN PECHA DE LA PECHADICIÓN DE LIQUIDACIÓN DE LIQUIDACIÓN DE LIQ                                                                                                    | C. DATOS BASE DE CALCULO DE LA PARTICIPACION EN PLUSVALIA  Nº. RESOLUCIÓN DE LIQUIDACIÓN RESOLUCIÓN DE LIQUIDACIÓN DE LIQUIDACIÓN RECIBO(S) DID RECIBO(S) DID RESOLUCIÓN RECIBO(S) DID RECIDA COMPENSACIÓN RAGO RESOLUCIÓN DE LIQUIDACIÓN RESOLUCIÓN DE LIQUIDACIÓN RESOLUCIÓN DE LIQUIDACIÓN DE LIQUIDACIÓN RESOLUCIÓN DE LIQUIDACIÓN RESOLUCIÓN DE LIQUIDACIÓN RESOLUCIÓN DE LIQUIDACIÓN DE LIQUIDACIÓN RESOLUCIÓN DE LIQUIDACIÓN RESOLUCIÓN DE LIQUIDACIÓN RESOLUCIÓN DE LIQUIDACIÓN DE LIQUIDACIÓN RESOLUCIÓN DE LIQUIDACIÓN DE LIQUIDACIÓN DE LIQUIDACIÓN RESOLUCIÓN DE LIQUIDACIÓN DE LIQUIDAC                                                                                                    | C. DATOS BASE DE CALCULO DE LA PARTICIPACION EN DUSVALIA           Nº. RESOLUCIÓN DE LIQUIDACIÓN         RECULUIÓN DE LIQUIDACIÓN         RECULUIÓN DE LIQUIDACIÓN DE LIQUIDACIÓN         RECULUIÓN DE LIQUIDACIÓN         RECULUIÓN DE LIQUIDACIÓN DE LIQUIDACIÓN DE LIQU                                                                                                    | C. DATOS BASE DE CALCULO DE LA PARTICIPACION EN PLUSVALIA NE. RESOLUCIÓN DE LIQUIDACIÓN ESCULCIÓN DE LIQUIDACIÓN ESCULCIÓN DE LIQUIDACIÓN ESCUNALLA ESCUNALIÓ ESCULAI / INDICE / VALOR EFECTO PLUSVALLA ESCULAI / INDICE / ESCULAI / INDICE / INDICE / ESCULAI / INDICE / INDICE / INDICE / INDICE / ESCULAI / INDICE / INDICE / INDICE / INDICE / INDICE / INDICE / INDICE / INDICE / INDICE / INDICE / INDICE                                                                                                    | C. DATOS BASE DE CALCULO DE LA PARTICIPACION EN PLUSVALIA N. BEBOLUCIÓN DE LIQUIDACIÓN EXECUCIÓN DE LIQUIDACIÓN RECUCIÓN DE LIQUIDACIÓN RECUCIÓN DE LIDACIÓN RECUCIÓN DE LIQUI                                                                                                    | C. DATOS BASE DE CALCULO DE LA PARTICIPACION EN PLUSVALIA NE RESOLUCIÓN DE LIQUIDACIÓN FECURA DE EXPECTO PLUSVALIA NE RESOLUCIÓN DE LIQUIDACIÓN FECURA DE EXPECTO PLUSVALIA FECURA DE EXPECTO PLUSVALIA FECURA DE EXPECTO PLUSVALIA CONDICIÓN ESSECILAL/NOLES/ VALOR EFECTO PLUSVALIA MT3 ASUSTADO EN EICO - MT3 SON: DEL ESCON DE LIQUIDACIÓN VALOR EFECTO PLUSVALIA VALOR EFECTO PLUSVALIA VALOR EFECTO PLUSVALIA ASUSTADO EN EICO - MT3 SON: DEL ESCON DE LIQUIDACIÓN VALOR EFECTO PLUSVALIA VALOR EFECTO PLUSVALIA ASUSTADO EN EICO - MT3 SON: DEL ESCON DE LIQUIDACIÓN VALOR EFECTO PLUSVALIA ASUSTADO EN EICO - MT3 SON: DEL ESCON DE LIQUIDACIÓN VALOR EFECTO PLUSVALIA ASUSTADO EN EICO - MT3 SON: DEL ESCON DE LIQUIDACIÓN VALOR EFECTO PLUSVALIA ASUSTADO EN EICO - MT3 SON: DE LIQUIDACIÓN VALOR EFECTO PLUSVALIA ASUSTADO EN EICO ECHA DE EXPEDICIÓN RECIBO(S) DIB ECHA DE EXPEDICIÓN RECIBO(S) DID ECHA DE EXPEDICIÓN RECIBO(S) DID ECHA DE EXPEDICIÓN RECIBO(S) DIT ECHA DE EXPEDICIÓN RECIBO(S) DIT ECHA DE EXPEDICIÓN RECIBO(S) DIT ECHA DE EXPEDICIÓN RECIBO(S) DIT ECHA DE EXPEDICIÓN RECIBO(S) DIT ECHA DE EXPEDICIÓN RECIBO(S) DIT ECHA DE EXPEDICIÓN RECIBO(S) DIT ECHA DE EXPEDICIÓN RECIBO(S) DIT ECHA DE EXPEDICIÓN EN PLUSVALIA ESTO ESTO DE LA PAGAR ESTO DE COMPENSACIÓN ESTO DE LA PAGAR ESTO DE COMPENSACIÓN ESTO DE LA PAGAR ESTO DE COMPENSACIÓN ESTO DE LA PAGAR ESTO DE COMPENSACIÓN ESTO DE LA PAGAR ESTO DE COMPENSACIÓN ESTO DE LA PAGAR ESTO DE COMPENSACIÓN ESTO DE LA PAGAR ESTO DE COMPENSACIÓN ESTO DE LA PAGAR ESTO DE COMPENSACIÓN                                                                                                    | C. DATOS BASE DE CALCULO DE LA PARTICIPACIÓN EN PLUSVALIA  Ne. RESOLUCIÓN DE LIQUIDALIÓN DEL EFECTO PLUSVALIA  NE. RESOLUCIÓN DE LIQUIDALIÓN DEL EFECTO PLUSVALIA  NEL EFECTO PLUSVALIA  CONDICIÓN EDERCIAL / INDIC / VALOR EFECTO PLUSVALIA  CONDICIÓN EDERCIAL / INDIC / VALOR PAGADO  CHIP OBJETO DE CONPENSACIÓN  VALOR COMPENSADO  CHIP OBJETO DE COMPENSACIÓN  VALOR COMPENSADO  CHIP OBJETO DE CONPENSACIÓN  VALOR COMPENSADO  CHIP OBJETO DE CONPENSACIÓN  VALOR COMPENSADO  CHIP OBJETO DE CONPENSACIÓN  VALOR COMPENSADO  CHIP OBJETO DE CONPENSACIÓN  VALOR COMPENSADO  CHIP OBJETO DE CONPENSACIÓN  VALOR COMPENSADO  CHIP OBJETO DE CONPENSACIÓN  VALOR COMPENSADO  CHIP OBJETO DE CONPENSACIÓN  VALOR COMPENSADO  CHIP OBJETO DE CONPENSACIÓN  CHIP OBJETO DE CONPENSACIÓN  CHIP OBJETO DE CONPENSACIÓN  CHIP OBJETO DE CONPENSACIÓN  CHIP OB                                                                                                    | ASE DE CALCULO DE LA PARTICIPACION EN PLUSVALIA  PECHA DE LIQUIDACIÓN  FECHA DE LIQUIDACIÓN  FECHA DE LIQUIDACIÓN DE LIQUIDACIÓN  FECHA DE NUEVALÍA  VILOR EFECTO PLUSVALÍA  VILOR EFECTO PLUSVALÍA  VILOR EFECTO  VILOR EFECTO PLUSVALÍA  VILOR EFECTO  VILOR EFECTO PLUSVALÍA  VILOR EFECTO PLUSVALÍA  VILOR EFECTO  VILOR EFECTO VILOR  VILOR E                                                                                                    |
| Ne. RESOLUCIÓN DE LIQUIDACIÓN     SECULIDADO DE LIQUIDACIÓN     SECULIDADO     SECULIDADO     SECULIDADO                                                                                                    | SE LQUIDACIÓN<br>ES LQUIDACIÓN<br>SE LQUIDACIÓN ES LQUIDACIÓN<br>SE LQUIDACIÓN DE LQUIDACIÓN<br>SE LQUIDACIÓN DE LQUIDACIÓN<br>SE LQUIDACIÓN DE LQUIDACIÓN<br>SE LQUIDACIÓN DE LQUIDACIÓN<br>VALOR EFECTO PLUSVALÍA<br>ANUFRADO EN ISC MT2<br>ANUFRADO EN ISC MT2<br>SO%<br>STOLESEES DE LOUVALIA<br>ANUFRADO EN ISC MT2<br>SO%<br>STOLESEES DE LOUVALIA<br>ANUFRADO EN ISC MT2<br>SO%<br>STOLESEES DE LOUVALIA<br>SOM<br>SOL<br>SOM<br>STOLESEES DE LOUVALIA<br>ANUFRADO EN ISC MT2<br>SO%<br>STOLESEES DE LOUVALIA<br>SOM<br>SOM<br>SOM<br>SOM<br>SOM<br>SOM<br>SOM<br>SOM                                                                                                    | No. BASSOLUCIÓN DE LIQUIDACIÓN<br>DEL EFECTO PLUDVALLA       FECHA DE EXECUTIONA DE LA<br>RESOLUCIÓN DE LIQUIDACIÓN<br>DEL EFECTO PLUDVALLA       INTEDAD OBJECH RECOLUCIÓN<br>RESOLUCIÓN DE LIQUIDACIÓN<br>DEL EFECTO PLUDVALLA       INTEDAD OBJECH RECOLUCIÓN<br>RESOLUCIÓN DE LIQUIDACIÓN<br>DEL EFECTO PLUDVALLA       INTEDAD OBJECH RECOLUCIÓN<br>RESOLUCIÓN DE LIQUIDACIÓN<br>RECUBALIÓN<br>DEL EFECTO PLUDVALLA       INTEDAD OBJECH RECOLUCIÓN<br>RECUBALICÓN DE LIQUIDACIÓN<br>RECUBALIÓN<br>DEL EFECTO PLUDVALLA       INTEDAD OBJECH RECOLUCIÓN<br>RECUBALIÓN<br>RECUBALIÓN<br>RECUBALIÓN<br>RECUBALIÓN<br>RECENTRO<br>RECUBALIÓN<br>RECUBALIÓN<br>RECUBALIÓ                                                                                                    | No. BESOLUCIÓN DE LIQUIDACIÓN<br>DEL EFECTO PLUEVALIA       FECURA DE EXECUTIONA DE LA<br>RECUECIÓN DE LIQUIDACIÓN<br>DEL EFECTO PLUEVALIA       HECHO GENERADOR<br>SECURICIÓN DE LIQUIDACIÓN<br>DEL EFECTO PLUEVALIA       HECHO GENERADOR<br>SECURICIÓN DE LIQUIDACIÓN<br>DEL EFECTO PLUEVALIA       HECHO GENERADOR<br>SECURICIÓN DE LIQUIDACIÓN<br>DEL EFECTO PLUEVALIA       HECHO GENERADOR<br>SECURICIÓN DE LIQUIDACIÓN<br>DEL EFECTO PLUEVALIA       HECHO GENERADOR<br>SECURICIÓN DE LIQUIDACIÓN<br>DEL EFECTO PLUEVALIA       HECHO GENERADOR<br>SECURICIÓN DE LIQUIDACIÓN<br>SECURICIÓN DE LIQUIDACIÓN<br>SECURICIÓN DE LIQUIDACIÓN<br>SECURICIÓN DE LIQUIDACIÓN<br>SECURICIÓN DE LIQUIDACIÓN<br>SECURICIÓN DE LIDUENT<br>SECURICIÓN DE LIDUENT<br>SECURICIÓN DE LIDUENT<br>SECURICIÓN DE LIDUENT<br>SECURICIÓN DE COMPENSACIÓN<br>SECURA DE PAGO<br>SECURA DE COMPENSACIÓN<br>SECURA DE PAGO<br>SECURA DE COMPENSACIÓN<br>SECURA DE PAGO<br>SECURA DE COMPENSACIÓN<br>SECURA DE LA PARTICIPACION EN PLUEVALÍA<br>SECURA DE LA PARTICIPACIÓN EN PLUEVALÍA<br>SECURA DE LA PARTICIPACIÓN EN PLUEVALÍA<br>SECURA DE LA PAR                                                                                                    | Del securità ne la construcción de la construcción de la construcc                                                                                                    | ALL RESOLUCIÓN DE LIQUIDACIÓN     RECEVO DE LIQUIDACIÓN     RECEVO DE LIQUIDACIÓN DE LIQUIDACIÓN     RECEVO DE LIQUIDACIÓN DE LIQUIDACIÓN     RECEVO DE LIQUIDACIÓN DE LIQUIDACIÓN     RECEVO DE LIQUIDACIÓN DE LIQUIDACIÓN     RECEVO DE LIQUIDACIÓN DE LIQUIDACIÓN     RECEVO DE LIQUIDACIÓN DE LIQUIDACIÓN     RECEVO DE LIQUIDACIÓN DE LIQUIDACIÓN     RECEVO DE LIQUIDACIÓN DE LIQUIDACIÓN     RECEVO DE LIQUIDACIÓN DE LIQUIDACIÓN     RECEVO DE LIQUIDACIÓN DE LIQUIDACIÓN     RECEVO DE LIQUIDACIÓN DE LIQUIDACIÓN     RECEVO DE LIQUIDACIÓN DE LIQUIDACIÓN     RECEVO DE LIQUIDACIÓN DE LIQUIDACIÓN     RECEVO DE LIQUIDACIÓN DE LIQUIDACIÓN     RECEVO DE LIDIÓN RECEVO DE LIQUIDACIÓN     RECEVO DE LIDIÓN     RECEVO DE LIDIÓN                                                                                                    | No. BESOLUCIÓN DE LEQUIDACIÓN<br>DEL EFECTO PLUSVALÍA     FECHA DE ELECUTORIA DE LA<br>RECOLUCIÓN REDACIÓN<br>SOL EFECTO PLUSVALÍA     FECHA DE ELECUTORIA DE LA<br>RECOLUCIÓN REDACIÓN<br>DEL EFECTO PLUSVALÍA     ENTERCIÓN REDACIÓN<br>RECOLUCIÓN REDACIÓN<br>SOL EFECTO PLUSVALÍA     ENTERCIÓN REDACIÓN<br>RECOLUCIÓN REDACIÓN<br>SOL EFECTO PLUSVALÍA     ENTERCIÓN REDACIÓN<br>RECOLUCIÓN REDACIÓN<br>SOL EFECTO PLUSVALÍA     ENTERCIÓN<br>RECOLUCIÓN REDACIÓN<br>RECOLUCIÓN REDACIÓN<br>RECOLUCIÓN REDACIÓN<br>RECOLUCIÓN REDACIÓN<br>RECOLUCIÓN REDACIÓN<br>RECOLUCIÓN REDACIÓN<br>RECOLUCIÓN REDACIÓN<br>RECOLUCIÓN REDACIÓN<br>RECOLUCIÓN RECOLUCIÓN<br>RECOLUCIÓN RECOLUCIÓN<br>RECOLUCIÓN<br>RECOLUCIÓN RECOLUCIÓN<br>RECOLUCIÓN RECOLUCIÓN<br>RECOLUCIÓN RECOLUCIÓN<br>RECOLUCIÓN<br>RECOLUCIÓN RECOLUCIÓN<br>RECOLUCIÓN<br>RECOLUCI | Ne. RESOLUCIÓN DE LIQUIDALIÓN     SECULCIÓN DE LIQUIDALIÓN     SECULCIÓN DE LIQUIDALIÓN      SECULCIÓN DE LIQUIDALIÓN     SECULCIÓN DE LIQUIDALIÓN     SECUL                                                                                                    | DE LEGUEDACIÓN<br>PLEVEALÍA         FECHA DE EJECUTORIA DE LA<br>REGULICIÓN DE LETER DUBALIA<br>DEL EFECTO DUBALIA<br>VALOR EFECTO PLUBVALÍA<br>ANDERACIÓN DEL DELO DUBVALÍA<br>ANDERACIÓN DEL DELO DUBVALÍA<br>ANDERACIÓN DEL DELO DUBVALÍA<br>ANDERACIÓN DEL DELO DUBVALÍA<br>ANDERACIÓN DEL DELO DUBVALÍA<br>ANDERACIÓN DUBVALÍA<br>ANDERACIÓN DUBTRITAL DE TESORERÍA DOT<br>EDICIÓN RECIBO(S) DDT         FRECHO RUBVALÍA<br>ANDERACIÓN<br>DE DELO<br>DELO DUBTRITAL DE TESORERÍA DOT<br>EDICIÓN RECIBO(S) DDT         HECHO GENERADOR<br>NO<br>SON         ENTIDAD ORIGEN RESOLUCIÓN<br>RECUENCIÓN RECIBO(S) DDT           0         0         0         0         0                                                                                                    |
| CONDICIÓN ESECCIAL / INDICE / VALOR EFECTO PLUSVALÍA HT3 VR SFECTO PLUSVALÍA AUUSTADO GR 19C - HT3 TARIFA TOTAL EFECTO P<br>ESCENARSO EN DECIMARIO RESIDUALIA HT3 AUUSTADO GR 19C - HT3 SONS<br>RECIBO(S) DIB NO.<br>CHIP SOBRE LOS CUALES SE EFECTUÓ EL PAGO<br>FECHA DE EXPEDICIÓN RECIBO(S) DIB<br>RECIBO(S)DE CAJA DIRECCIÓN DISTITAL DE TESORRIA DOT<br>FECHA DE EXPEDICIÓN RECIBO(S) DT<br>VALOR PAGADO<br>FECHA DE PAGO<br>CHIP DOBIED DE COMPENSACIÓN                                                                                                    | CEAL / INDEE / VALOR EFECTO PLUSVALIA HT3 VR EFECTO PLUSVALIA AUUTADO EN INC - MT3 TARIFA TOTAL EFECTO PLUSVALIA AUUTADO EN INC - MT3 TARIFA TOTAL EFECTO PLUSVALIA AUUTADO EN INC - MT3 TARIFA TOTAL EFECTO PLUSVALIA DE TECTO PLUSVALIA AUUTADO EN INC - MT3 TARIFA TOTAL EFECTO PLUSVALIA DE TECTO PLUSVALIA AUUTADO EN INC - MT3 TARIFA TOTAL EFECTO PLUSVALIA DE TECTO PLUSVALIA DE TECTO PLUSVALIA                                                                                                    | CONDUCTOR ESSECTAL / TNOTCE / VALOR EFECTO PLUSVALLA MT3 VR EFECTO PLUSVALLA TARLEA TOTAL EFECTO PLUSVALLA MT3 VR EFECTO PLUSVALLA TARLEA TOTAL EFECTO PLUSVALLA TARLEA TOTAL EFECTO PLUSVALLA TARLEA TARLEA                                                                                                    | CONDUCTOR ESSECTAL / TROTCE /<br>ESCURATIO     VALOR EFECTO PLUSVALIA MT3     VR SFECTO PLUSVALIA<br>AJUSTADO ER IPC - MT3     TARIFA       O. PACOS ANTERIORES     0       ERCIBO(S) DIB NO.     0       FILTO SORE LOS CUALES SE EFECTUÓ EL PAGO     0       ECCHADO E EXPEDICIÓN RECIBO(S) DIB     0       ERCIBO(S) DE RAD DIRECCIÓN OISTRITAL DE TESORERÍA DOT     0       ECCHA DE EXPEDICIÓN RECIBO(S) DOT     0       FILTO SORE TO DE COMPENSACIÓN     0       FILTO SORE NO.     0       ENDO RAGADO     0       ESCHADE TO DE COMPENSACIÓN     0       FALOR A PAGARO POR PARTICIPACION EN PLUSVALIA     0       ENDOS PAGOS ANTERIORES     PA       IOTAL SALDO A CARGO     1       FORDA RAGARO     1       FECHA DE EXPEDICIÓN EN DLUSVALÍA     1       FECHA DE EXPEDICIÓN EN DLUSVALÍA     1       FORDA PAGAR POR PARTICIPACION EN PLUSVALIA     1       FORDA FAGARO     1       TOTAL SALDO A CARGO     1       TOTAL SALDO A CARGO     1       FECHA DE EXPEDICIÓN: D/MM/AAAA     ESTE DOCUMENTO TIENE VIGENCIA HASTA EL: D/MM/AAAA                                                                                                    | CONDICIÓN ESPECIAL / INDEE / VALOR EFECTO PLUSVALLA HT2 VR. SFECTO PLUSVALLA LA LA LA LA LA LA LA LA LA LA LA LA                                                                                                    | CONDUCIÓN ESPECIAL / INDICE / VALOR EFECTO PLUSVALIA MT2 VR SPECTO PLUSVALIA TARIFA TOTAL EFECTO PLUSVALIA MT2 VR SPECTO PLUSVALIA TARIFA TOTAL EFECTO PLUSVALIA MT2 VR SPECTO PLUSVALIA TARIFA TOTAL EFECTO PLUSVALIA MT2 VR SPECTO PLUSVALIA TARIFA TOTAL EFECTO PLUSVALIA MT2 VR SPECTO PLUSVALIA TARIFA TOTAL EFECTO PLUSVALIA MT2 VR SPECTO PLUSVALIA MT2 VR SPECTO PLUSVALIA TARIFA TOTAL EFECTO PLUSVALIA MT2 VR SPECTO PLUSVALIA MT2 VR SPECTO PLUSVALIA PP PLA MT2 VR SPECTO PLUSVALIA PP PLA MT2 VR SPECTO PLUSVALIA PP PLA MT2 VR SPECTO PLUSVALIA PP PLA MT2 VR SPECTO PLUSVALIA PROSPECTO PLUSVALIA PROSPECTO PLUSVAL                                                                                                    | CONDICIÓN ESSECIAL / INDICE / VALOR ESECTO PLUSVALLA MT3 VR ESECTO PLUSVALLA TANTA TOTAL ESECTO PLUSVALLA MT3 VR ESECTO PLUSVALLA TANTA TOTAL ESECTO PLUSVALLA MT3 VR ESECTO PLUSVALLA TANTA TOTAL ESECTO PLUSVALLA MT3 VR ESECTO PLUSVALLA TANTA TOTAL ESECTO PLUSVALLA MT3 VR ESECTO PLUSVALLA TANTA TOTAL ESECTO PLUSVALLA MT3 VR ESECTO PLUSVALLA TANTA TOTAL ESECTO PLUSVALLA MT3 VR ESECTO PLUSVALLA TANTA TOTAL ESECTO PLUSVALLA MT3 VR ESECTO PLUSVALLA TANTA TOTAL ESECTO PLUSVALLA MT3 VR ESECTO PLUSVALLA TANTA TOTAL ESECTO PLUSVALLA MT3 VR ESECTO PLUSVALLA TANTA TOTAL ESECTO PLUSVALLA TANTA TOTAL ESECTO PLUSVALLA TANTA TOTAL ESECTO PLUSVALLA TANTA TOTAL ESECTO PLUSVALLA TANTA TOTAL ESECTO PLUSVALLA TANTA TOTAL ESECTO PLUSVALLA TANTA TOTAL ESECTO PLUSVALLA TANTA TANTA TOTAL ESECTO PLUSVALLA TANTA TOTAL ESECTO PLUSVALLA TANTA TOTAL ESECTO PLUSVALLA TANTA TANTA TOTAL ESECTO PLUSVALLA TANTA TANTA TOTAL ESECTO PLUSVALLA TANTA TANTA TANTA TOTAL ESECTO PLUSVALLA TANTA TANTA TANTA TOTAL ESECTO PLUSVALLA TANTA TANTA                                                                                                    | CONDICIÓN ESPECIAL / INDICE / VALOR EFECTO PLUSVALIA MT2 VE EFECTO PLUSVALIA AUGTADO GN IPC - NT2 TARIFA TOTAL EFECTO PLUS<br>ESCENARIO ON IPC - NT2 TARIFA TOTAL EFECTO PLUSVALIA MT2 AUGTADO GN IPC - NT2 TARIFA TOTAL EFECTO PLUS<br>AUGTADO GN IPC - NT2 TARIFA TOTAL EFECTO PLUSVALIA MT2 AUGTADO GN IPC - NT2 TARIFA TOTAL EFECTO PLUS<br>AUGTADO GN IPC - NT2 TARIFA TOTAL EFECTO PLUSVALIA MT2 AUGTADO GN IPC - NT2 TARIFA TOTAL EFECTO PLUS<br>AUGTADO GN IPC - NT2 TARIFA TOTAL EFECTO PLUSVALIA MT2 AUGTADO GN IPC - NT2 TARIFA TOTAL EFECTO PLUS<br>RECIBO(S) DI B NO.<br>CHIP SOBRE LOS CUALES SE EFECTUÓ EL PAGO<br>FECHA DE EXPEDICIÓN RECIBO(S) DIB<br>RECIBO(S) DE CAN DISTRITAL DE TESORRÍA DOT<br>FECHA DE EXPEDICIÓN RECIBO(S) DOT<br>VALOR PAGADO<br>FECHA DE ADRIFICIÓN STATIAL DE TESORRÍA DOT<br>FECHA DE ADRIFICIÓN STATIAL DE TESORRÍA DOT<br>CHIP OBJETO DE COMPENSACIÓN<br>VALOR COMPENSADO<br>E. VALOR A PAGAPOR PARTICIPACIÓN EN PLUSVALIA<br>BASE GRAVABLE<br>BASE GRAVABLE<br>BASE GRAVABLE<br>BASE CRAVABLE<br>BASE CRAVABLE                                                                                                    | CIAL / INDEE / VALOR EFECTO PLUSVALIA HT3 VR EFECTO PLUSVALIA TARIFA TOTAL EFECTO PLUSVALIA AJUSTADO EN ISC - MT3 50%  TTERCORES  NO. OS CUALES SE EFECTUÓ EL PAGO EDICIÓN RECIBO(S) DIB AD URERCIAN DOT EDICIÓN RECIBO(S) DDT O C COMPENSACIÓN                                                                                                    |
| AUGRADO REJECTIÓN DISTRITAL DE TEORERÍA DOT<br>FECHA DE EXPEDICIÓN RECIBO(S) DIT<br>VALOR PAGADO<br>FECHA DE EXPEDICIÓN RECIBO(S) DIT<br>VALOR PAGADO<br>FECHA DE EXPEDICIÓN RECIBO(S) DIT<br>VALOR PAGADO<br>FECHA DE EXPEDICIÓN RECIBO(S) DIT<br>VALOR PAGADO<br>FECHA DE EXPEDICIÓN RECIBO(S) DIT<br>VALOR PAGADO<br>FECHA DE PAGO<br>CHIP OBJETO DE COMPENSACIÓN                                                                                                    | ADDITADO AN UNC NT2                                                                                                    | AUGRAGO MITECIANS                                                                                                    | AUGRAND ALGORING ALCONTROLOGIA DE LA PAGA<br>D. PAGOS ANTERIORES 50% D. PAGOS ANTERIORES 50% S0% S0% S0% S0% S0% S0% S0% S0% S0% S                                                                                                    | ADDATAGO EN DEC. PT12 50%  D. PAGOS ANTERIORES S0% S0% S0% S0% S0% S0% S0% S0% S0% S0                                                                                                    | ADDITADO EN IPC- NT2     ADDITADO EN IPC- NT2     S0%     O     ADDITADO EN IPC- NT2     S0%     S0%                                                                                                    | Autorized in IPC - HT2         SON           D. PAGOS ANTERIORES         50%           SECIBO(S) DIB NO.         SON           "HIP SOBRE LOS CUALES SE EFECTUÓ EL PAGO         SON           "ECHA DE EXPEDICIÓN RECIBO(S) DIB         SON           SECIBO(S) ECAN DISTRITA LO ET TSORRA DOT         SON           "ECHA DE EXPEDICIÓN RECIBO(S) DID         SON           "ECHA DE EXPEDICIÓN RECIBO(S) DID         SON           "ECHA DE EXPEDICIÓN RECIBO(S) DIT         SON           "ECHA DE PAGADO         SON           "ECHA DE COMPENSACIÓN         SON           "ALOR PAGADO         SON           "ECHA DE PAGADO         SON           "SUBJETO DE COMPENSACIÓN         SON           "ALOR PAGAD DO POR PARTICIPACION EN PLUSVALIA         BG           MONTO DE LA PAGAR POR PARTICIPACIÓN EN PLUSVALIA         PP           SE GRAVABLE         BG           OTAL SALDO A CARGO         HA           "OTAL SALDO A CARGO         HA           "OTAL SALDO A CARGO         HA           "OTAL A A PAGAR         ESTE DOCUMENTO TIENE VIGENCIA HASTA EL: DO/MM/AAAA                                                                                                    | AUGINADO M JPC - H12     50%       D. PAGOS ANTERIORES     50%       RECIBO(S) DIB NO.                                                                                                    | AND ADDITADO NE IPE - NEL 50%  NTERIORES  B No. OS CUALES SE EFECTUÓ EL PAGO EDICIÓN RECIBO(S) DIB AD GRECCIÓN DUT EDICIÓN RECIBO(S) DDT O O CO DE COMPENSACIÓN                                                                                                    |
| D. PAGOS ANTERIORES RECIBO(S) DIB NO. CHIP SOBRE LOS CUALES SE EFECTUÓ EL PAGO FECHA DE EXPEDICIÓN RECIBO(S) DIB RECIBO(S)DE CAJA DIRECCIÓN DISTITAL DE TESORRÍA DOT FECHA DE EXPEDICIÓN RECIBO(S) DDT VALOR PAGADO FECHA DE PAGO CHIP OBJETO DE COMPENSACIÓN                                                                                                    | NTERLORES  B NO.  S CUALES SE EFECTUÓ EL PAGO  EDICIÓN RECIBO(S) DIB  A DIRECIÓN DISTRITAL DE TESORREÍA DOT  EDICIÓN RECIBO(S) DOT  0  C EDICIÓN RECIBO(S) DOT  0 ECOMPENSACIÓN  EDICIÓN ECOMPENSACIÓN  EDICIÓN ECOMPENSACIÓN  EDICIÓN ECOMPENSACIÓN  EDICIÓN EDICIÓN EDICE  EDICIÓN EDICIÓN EDICE  EDICIÓN EDICIÓN EDICIÓN EDICE  EDICIÓN EDICIÓN EDICE  EDICIÓN EDICIÓN EDICI                                                                                                    | D. PAGOS ANTERIORES         RECIBO(S) DIB NO.         FUF SOBRE LOS CUALES SE EFECTUÓ EL PAGO         FECHA DE EXPEDICIÓN RECIBO(S) DIB         IECLAD (S)OE CAJA DIRECCIÓN DISTRITAL DE TESORREÑA DOT         FECHA DE EXPEDICIÓN RECIBO(S) DDT         VALOR PAGADO         "ECHA DE PAGO         "ECHA DE PAGAR POR PARTICIPACION EN PLUSVALIA         "ADOR DE LA PARTICIPACIÓN EN PLUSVALÍA         "ENOS PAGOS ANTERIORES         "ENOS PAGOS ANTERIORES         "OTAL A PAGAR         "TAL A PAGE LOS EXPEDICIÓN: DD/MM/AAAA                                                                                                    | D. PAGOS ANTERIORES         NectBo(S) DIB NO.         NetTP SOBRE LOS CUALES SE EFECTUÓ EL PAGO         VECHA DE EXPEDICIÓN RECIBO(S) DIB         VECHA DE EXPEDICIÓN RECIBO(S) DIB         VECHA DE EXPEDICIÓN RECIBO(S) DIT         VALOR PAGADO         VECHA DE EXPEDICIÓN RECIBO(S) DIT         VALOR PAGADO         VECHA DE COMPENSACIÓN         VALOR APAGADO         SE GRAVABLE         MADOR APAGAR POR PARTICIPACION EN PLUSVALIA         MADOR APAGAR POR PARTICIPACION EN PLUSVALIA         MADOR APAGAR POR PARTICIPACION EN PLUSVALIA         MADOR APAGAR POR PARTICIPACIÓN EN PLUSVALIA         MADOR APAGAR POR PARTICIPACIÓN EN PLUSVALÍA         MENOS PAGOS ANTERIORES         VOTAL A PAGAR         FECHA DE EXPEDICIÓN: DD/MM/AAAA                                                                                                    | D. PAGOS ANTERIORES  RECIBO(S) DIB NO.  FILPS SOBRE LOS CUALES SE EFECTUÓ EL PAGO  FECHA DE EXPEDICIÓN RECIBO(S) DIB  RECIBO(S)OE CAJA DIRECCIÓN DISTRITALO DE TESORREÍA DOT  FECHA DE EXPEDICIÓN RECIBO(S) DOT  FECHA DE PAGO  FECHA DE PAGO  FECHA DE COMPENSACIÓN  FECHA DE COMPENSACIÓN  FECHA DE COMPENSACIÓN  FECHA DE COMPENSACIÓN  FECHA DE LA PARTICIPACION EN PLUSVALÍA  PP  HENOS PAGOS ANTERICIPACIÓN EN PLUSVALÍA  PA  TOTAL SALDO A CARGO  FECHA DE  FECHA DE  FECHA                                                                                                    | D. PAGOS ANTERIÕRES RECIBO(S) DIB NO. RECIBO(S) DIB NO. RECIBO(S) DIB NO. FECHA DE EXPEDICIÓN RECIBO(S) DIB RECIBO(S)DE CAJA DIRECCIÓN DISTRITAL DE TESORRAÍA DOT FECHA DE EXPEDICIÓN RECIBO(S) DDT VALOR PAGADO FECHA DE PAGO CHIP OBJETO DE COMPENSACIÓN VALOR COMPENSACIÓN VALOR COMPENSACIÓN E. VALOR A PAGAR POR PARTICIPACION EN PLUSVALIA BASE GRAVABLE BG MONTO DE LA PARTICIPACIÓN EN PLUSVALÍA PP MENOS PAGOS ANTERIORES PA TOTAL SALDO A CARGO HA COMPANADA ESTE DOCUMENTO TIENE VIENCIA HASTA EL PORUMINADA                                                                                                    | D. PAGOS ANTERIORES EXECIBO(S) DIB NO. HIP SOBRE LOS CUALES SE EFECTUÓ EL PAGO EECHA DE EXPEDICIÓN RECIBO(S) DIB EECIBO(S)DE CAJA DIRECCIÓN DISTRITAL DE TESORERÍA DDT EECHA DE EXPEDICIÓN RECIBO(S) DDT ALOR PAGADO EECHA DE COMPENSACIÓN ALOR CAMPENSADO E. VALOR A PAGAR POR PARTICIPACION EN PLUSVALIA IADR CAMPENSADO E. VALOR A PAGAR POR PARTICIPACIÓN EN PLUSVALIA IASE GRAVABLE BG OTAL SA LOS CANTERIORES PA OTAL SA PAGAR ESTE DOCUMENTO TIENE VIGENCIA HASTA EL: DD/MM/AAAA                                                                                                    | D. PAGOS ANTERIORES RECIBO(S) DIB NO. CHIP SOBRE LOS CUALES SE EFECTUÓ EL PAGO FECHA DE EXPEDICIÓN RECIBO(S) DIB RECIBO(S)DE CAJA DIRECCIÓN DISTRITAL DE TESORRÍA DDT FECHA DE EXPEDICIÓN RECIBO(S) DDT VALOR PAGADO FECHA DE EXPEDICIÓN CONTRACTOR CONTRACTÓN VALOR COMPENSADO EL VALOR A PAGAR POR PARTICIPACIÓN EN PLUSVALIA BASE GRAVABLE BASE GRAVABLE BG                                                                                                    | NTERIORES B No. OS CUALES SE EFECTUÓ EL PAGO EDICIÓN RECIBO(S) DIB JA DIRECCIÓN DISTRITAL DE TESORERÍA DDT EDICIÓN RECIBO(S) DDT O O C O DE COMPENSACIÓN                                                                                                    |
| RECLEO(S) DLB ND.<br>CHIP SOBRE LOS CULLES SE EFECTUÓ EL PAGO<br>FECHA DE EXPEDICIÓN RECIBO(S) DIB<br>RECIBO(S)DE CAJA DIRECCIÓN DISTITAL DE TESORERÍA DDT<br>FECHA DE EXPEDICIÓN RECIBO(S) DDT<br>VALOR PAGADO<br>FECHA DE PAGO<br>FECHA DE PAGO<br>FECHA DE PAGO<br>CHIP OBJETO DE COMPENSACIÓN                                                                                                    | RD. SCUALES SE EFECTUÓ EL PAGO<br>EDICIÓN RECIBO(S) DIB<br>AO DIRECCIÓN DISTRITAL DE TESORERÍA DOT<br>EDICIÓN RECIBO(S) DOT<br>O<br>O<br>C<br>E COMPENSACIÓN                                                                                                    | VALUOR JO JUB NO.     Image: Construction of the second of the second of t                                                                                                    | INTERSORE LOS CUALES SE EFECTUÓ EL PAGO  ECHA DE EXPEDICIÓN RECIBO(S) DIB  ECHA DE EXPEDICIÓN RECIBO(S) DIB  ECHA DE EXPEDICIÓN RECIBO(S) DDT  ALOR PAGADO  ECHA DE PAGO  ECHA DE PAGO  ECHA DE PAGO  ECHA DE PAGO  ECHA DE COMPENSACIÓN  ECHA DE COMPENSACIÓN EN PLUSVALÍA  ENCOS PAGOS ANTERICIPACIÓN EN PLUSVALÍA  ENCOS PAGOS ANTERICIPACIÓN EN ENCONTO TIENE VIGENCIA HASTA EL: DO/MM/AAAA  ENCONTAL PAGOS  ENCONTAL PAGOS  ENCONTAL PAGOS  ENCONTAL PAGOR  ENCONTAL PAGOR  ENCINCIÓN ENCONTO TIENE VIGENCIA HASTA EL: DO/MM/AAAA  ENCONTAL PAGOS  ENCINCIÓN  ENCINCICA                                                                                                    | INTERDET DE COMPENSACIÓN EN PLUSVALÍA PP ORECUPADE COMPENSACIÓN EN PLUSVALÍA PP ORECON DE COMPENSACIÓN EN PLUSVALÍA COMPENSADO EX VALOR A DAGAR POR PARTICIPACION EN PLUSVALÍA BG OTAL A PAGAR TP                                                                                                    | RECLEU(S) DLB NO.                                                                                                    | Reclad(s) DIB NO.       Image: Constraint of the second of the second of t                                                                                                    | RECLIGUES DUE NO.  CHIP SOBRE LOS CUALES SE EFECTUÓ EL PAGO  FECHA DE EXPEDICIÓN RECIBO(S) DIB  RECIEO(S)DE CAJA DIRECCIÓN DISTRITAL DE TESORERÍA DDT  FECHA DE EXPEDICIÓN RECIBO(S) DDT  VALOR PAGADO  FECHA DE PAGO  CHIP OBJETO DE COMPENSACIÓN  VALOR COMPENSADO  E. VALOR A PAGAR POR PARTICIPACION EN PLUSVALIA BASE GRAVABLE BG MONTO DE LA PARTITACIÓN EN PLUSVALÍA BG                                                                                                    | DIRECCIÓN RECIBO(S) DDT O C COMPENSACIÓN DE COMPENSACIÓN DISTRITAL DE TESORERÍA DDT DE COMPENSACIÓN DE COMPENSACIÓN DE COMPENS                                                                                                    |
| FECHA DE EXPEDICIÓN RECIBO(S) DIB       RECIBO(S)DE CAJA DIRECCIÓN DISTRITAL DE TESORERÍA DOT       FECHA DE EXPEDICIÓN RECIBO(S) DDT       VALOR PAGADO       FECHA DE PAGO       CHIP OBJETO DE COMPENSACIÓN                                                                                                    | EDICIÓN RECIBO(S) DIB<br>JA DIRECCIÓN DISTRITAL DE TESORERÍA DDT<br>EDICIÓN RECIBO(S) DDT<br>O<br>D<br>SE COMPENSACIÓN                                                                                                    | EECHA DE EXPEDICIÓN RECIBO(S) DIB EECHA DE EXPEDICIÓN RECIBO(S) DIS EECHA DE EXPEDICIÓN RECIBO(S) DDT FECHA DE EXPEDICIÓN RECIBO(S) DDT FECHA DE EXPEDICIÓN RECIBO(S) DDT FECHA DE EXPEDICIÓN RECIBO(S) DDT FECHA DE EXPEDICIÓN EN PLUSVALIA SES GRAVARIE BG OTAL SALDO A CARGO FECHA DE EXPEDICIÓN: DD/MM/AAAA ESTE DOCUMENTO TIENE VIGENCIA HASTA EL: DD/MM/AAAA                                                                                                    | ECHA DE EXPEDICIÓN RECIBO(S) DIB ECHA DE EXPEDICIÓN RECIBO(S) DIS ECHA DE EXPEDICIÓN RECIBO(S) DDT VALOR PAGADO ECHA DE PAGO ECHA DE PAGO ECHA DE PAGO ECHA DE PAGO ECHA DE PAGO ECHA DE PAGO ECHA DE COMPENSACIÓN EL PARTICIPACIÓN EN PLUSVALÍA SES GRAVABLE BG OTAL A PAGAR ESTE DOCUMENTO TIENE VIGENCIA HASTA EL: DD/MM/AAAA                                                                                                    | ECHA DE EXPEDICIÓN RECIBO(S) DIB<br>ECIDO(S)DE CAJA DIRECCIÓN DISTRITAL DE TESORERÍA DOT<br>ECHA DE EXPEDICIÓN RECIBO(S) DDT<br>/ALOR PAGADO<br>ECHA DE PAGO<br>ECHA DE PAGO<br>ECHA DE PAGO<br>ECHA DE PAGO<br>ECHA DE PAGO<br>EL VALOR A PAGAR POR PARTICIPACION EN PLUSVALIA<br>ASES GRAVABLE<br>BG<br>MONTO DE LA PARTICIPACIÓN EN PLUSVALÍA<br>BG<br>MONTO DE LA PARTICIPACIÓN EN PLUSVALÍA<br>PP<br>HONS PAGOS ANTERIORES<br>PA<br>TOTAL SALDO A CARGO<br>TP                                                                                                    | FECHA DE EXPEDICIÓN RECIBO(S) DIB         RECIBO(S)DE CAJA DIRECCIÓN DISTRITAL DE TESORERÍA DOT         FECHA DE EXPEDICIÓN RECIBO(S) DDT         VALOR PAGADO         FECHA DE PAGO         CHIP OBJETO DE COMPENSACIÓN         VALOR PAGADO         E. VALOR A PAGAR POR PARTICIPACION EN PLUSVALIA         BASE GRAVABLE       BG         MONTO DE LA PARTICIPACIÓN EN PLUSVALIA         BASE GRAVABLE       PP         MENOS PAGOS ANTERIORES       PA         TOTAL SALDO A CARGO       HA         TOTAL A PAGAR       ESTE DOCUMENTO TIENE VIGENCIA HASTA EL PORTUCIÓN.                                                                                                    | EECHA DE EXPEDICIÓN RECIBO(S) DIB<br>EECEBO(S)DE CAAA DIRECCIÓN DISTRITAL DE TESORERÍA DOT<br>EECHA DE EXPEDICIÓN RECIBO(S) DDT<br>ALOR PAGADO<br>EECHA DE PAGO<br>EECHA DE COMPENSACIÓN<br>ALDOR COMPENSACIÓN<br>ALDOR COMPENSACIÓN<br>ES VALOR A PAGAR POR PARTICIPACION EN PLUSVALIA<br>MASE GRAVABLE<br>BE<br>AONTO DE LA PARTICIPACIÓN EN PLUSVALÍA<br>MASE GRAVABLE<br>BE<br>OTAL SALDO A CARGO<br>TAL SALDO A CARGO<br>TAL SALDO A CARGO<br>TAL SALDO A CARGO<br>TAL SALDO A CARGO<br>TAL SALDO A CARGO<br>TAL A PAGAR<br>ESTE DOCUMENTO TIENE VIGENCIA HASTA EL: DD/MM/AAAA                                                                                                    | FECHA DE EXPEDICIÓN RECIBO(S) DIB RECIBO(S) DE CAJA DIRECCIÓN DISTAITAL DE TESORERÍA DDT FECHA DE EXPEDICIÓN RECIBO(S) DDT VALOR PAGADO FECHA DE PAGO CHIP OBJETO DE COMPENSACIÓN VALOR APAGAR POR PARTICIPACIÓN EN PLUSVALIA BASE GRAVABLE BASE GRAVABLE BASE CRAVABLE BG DOTO DE LA DADTITICACIÓN EN PLUSVALÍA BG                                                                                                    | EDICIÓN RECIBO(S) DIB<br>JA DIRECCIÓN DISTRITAL DE TESORERÍA DDT<br>EDICIÓN RECIBO(S) DDT<br>O<br>O<br>DE COMPENSACIÓN                                                                                                    |
| RECIBO(3)DE CAJA DIRECCIÓN DISTRITAL DE TESORERÍA DOT<br>FECHA DE EXPEDICIÓN RECIBO(S) DDT<br>VALOR PAGADO<br>FECHA DE PAGO<br>CHIP OBJETO DE COMPENSACIÓN                                                                                                    | JA DIRECCIÓN DISTRITAL DE TESORERÍA DDT<br>EDICIÓN RECIBO(S) DDT<br>D<br>O<br>D<br>JE COMPENSACIÓN                                                                                                    | IELEBO(S)DE CAA DERECCIÓN DISTRITAL DE TESORREÍA DOT  FECHA DE EXPEDICIÓN RECIBO(S) DDT  FECHA DE EXPEDICIÓN: DD/MM/AAAA ESTE DOCUMENTO TIENE VIGENCIA HASTA EL: DD/MM/AAAA                                                                                                    | IRECEBO(S) DE CAJA DIRECCIÓN DISTRITAL DE TESORERÍA DOT  FECHA DE EXPEDICIÓN RECIBO(S) DDT  FECHA DE PAGO  FECHA DE PAGO  FECHA DE PAGO  FECHA DE PAGO  FECHA DE PAGO  FECHA DE PARTICIPACIÓN EN PLUSVALÍA  FECHA DE EXPEDICIÓN: DD/MM/AAAA  ESTE DOCUMENTO TIENE VIGENCIA HASTA EL: DD/MM/AAAA                                                                                                    | IRCEGO(S)DE CAJA DIRECCIÓN DISTRITAL DE TESORREÑA DOT  FECHA DE EXPEDICIÓN RECIBO(S) DOT  /ALOR PAGADO  /ALOR PAGO /ALOR PAGO /ALOR COMPENSACIÓN /ALOR COMPENSACIÓN /ALOR COMPENSACIÓN /ALOR COMPENSACIÓN /ALOR COMPENSACIÓN ////////////////////////////////////                                                                                                    | RECIBÓ SIDE CAJA DIRECCIÓN DISTRITAL DE TESORREÍA DDT  FECHA DE EXPEDICIÓN RECIBO(S) DDT  VALOR PASADO  FECHA DE PAGO  CHIP OBJETO DE COMPENSACIÓN  VALOR CAMPENSADO  E. VALOR A PAGAR POR PARTICIPACION EN PLUSVALIA BASE GRAVABLE  BG MONTO DE LA PARTICIPACIÓN EN PLUSVALÍA  PP  MENOS PAGOS ANTERIORES PA  TOTAL SALOD A CARGO HA  CECHA DE EVERDICIÓN: DOUVNICAAAD ESTE DOCUMENTO TIENE VIGENCIA HASTA EL DOUVNICAAA                                                                                                    | IECEBO(S)DE CAA DERECCIÓN DISTRITAL DE TESORERÍA DDT  FECHA DE EXPEDICIÓN RECIBO(S) DDT  IECHA DE PAGO  ECHA DE PAGO  ECHA DE COMPENSACIÓN  ALDOR COMPENSACIÓN  EXPLOSED E COMPENSACIÓN  EXPLOSED E COMPENSACIÓN  EXPLOSE A DE COMPENSACIÓN EN PLUSVALIA  BEG OTAT DE LA PARTICIPACIÓN EN PLUSVALÍA  PP  EENOS PAGOS ANTERIORES  PA  OTAL SALOD A CARGO  HA  FECHA DE EXPEDICIÓN: DD/MM/AAAA  ESTE DOCUMENTO TIENE VIGENCIA HASTA EL: DD/MM/AAAA                                                                                                    | RECIBO(S)DE CAJA DIRECCIÓN DISTRITAL DE TESORERÍA DOT FECHA DE EXPEDICIÓN RECIBO(S) DDT VALOR PAGADO FECHA DE PAGO CHIP OBJETO DE COMPENSACIÓN VALOR COMPENSADO E. VALOR A PAGAR POR PARTICIPACIÓN EN PLUSVALIA BASE GRAVABLE BASE GRAVABLE BASE ADTITICACIÓN EN PLUSVALÍA BASE CRAVABLE BG                                                                                                    | JA DIRECCIÓN DISTRITAL DE TESORERÍA DOT<br>EDICIÓN RECIBO(S) DDT<br>O<br>O<br>DE COMPENSACIÓN                                                                                                    |
| FELHA DE EXFEDICION RECIBO(S) DDT       VALOR PAGADO       FECHA DE PAGO       CHIP OBJETO DE COMPENSACIÓN                                                                                                    | EULLIN RELIBU(S) DDT 0 0 2 5 E COMPENSACIÓN                                                                                                    |                                                                                                    | VALOR PAGADO     VALOR PAGADO       VALOR PAGADO     VALOR PAGAO       VECHA DE PAGO     VALOR COMPENSACIÓN       VALOR ROMPENSADO     VALOR A PAGAR POR PARTICIPACION EN PLUSVALIA       SASE GRAVABLE     BG       AONTO DE LA PARTICIPACIÓN EN PLUSVALÍA     PP       AENOS PAGOS ANTERIORES     PA       TOTAL SALDO A CARGO     HA       TOTAL A FAGAR     TP                                                                                                    | FELHA DE EAFEDILION RECIBO(S) DOT       /ALOR PAGADO       /ALOR PAGADO       ECHA DE PAGO       /ALOR COMPENSACIÓN       /ALOR COMPENSADO       EX VALOR A PAGAR POR PARTICIPACION EN PLUSVALIA       SASE GRAVABLE     BG       MONTO DE LA PARTICIPACIÓN EN PLUSVALÍA     PP       VENOS PAGOS ANTERIORES     PA       TOTAL E ALDO A CARGO     TP                                                                                                    | FECHA DE EXPEDICIÓN RECIBO(S) DOT       VALOR PÁSADO       FECHA DE PAGO       FECHA DE PAGO       CHIP OBJETO DE COMPENSACIÓN       VALOR CASENTACIÓN       VALOR CASENTACIÓN       SASE GRAVARIE       MONTO DE LA PARTICIPACIÓN EN PLUSVALÍA       BASE GRAVARIE       MONTO DE LA PARTICIPACIÓN EN PLUSVALÍA       PP       MONTO DE LA PARTICIPACIÓN EN PLUSVALÍA       PACIDA CARGO       TOTAL SALOD A CARGO       HA       TOTAL A PAGAR       ESTE DOCUMENTO TIENE VIGENCIA MASTA EL PORTUCIÓN                                                                                                    | FECHA DE EXFEDICIÓN: DD/MM/AAAA     ESTE DOCUMENTO TIENE VIGENCIA HASTA EL: DD/MM/AAAA                                                                                                    | PELIA DE EAPEDILION RECIBIO(S) DDT VALOR PAGADO FECHA DE PAGO CHIP OBJETO DE COMPENSACIÓN VALOR COMPENSADO E. VALOR A PAGAR POR PARTICIPACIÓN EN PLUSVALIA BASE GRAVABLE BASE GRAVABLE BASE CRAVABLE BG DOTO DE LA BABTICIPACIÓN EN BLUSVALÍA BG                                                                                                    | EULLUN RELIBU(S) DDT<br>0<br>0<br>DE COMPENSACIÓN                                                                                                    |
| FECHA DE PAGO<br>CHIP OBJETO DE COMPENSACIÓN                                                                                                    | -<br>O<br>DE COMPENSACIÓN                                                                                                    |                                                                                                    |                                                                                                    | ICHA DE PAGO ICHA DE PAGO ICHIP OBJETO DE COMPENSACIÓN ICHIP OBJETO DE COMPENSACIÓN ICHIP OBJETO DE COMPENSACIÓN ICHIP OBJETO DE COMPENSACIÓN ICHIP OBJETO DE COMPENSACIÓN ICHIP OBJETO DE COMPENSACIÓN EN PLUSVALÍA ICHIP OBJETO DE LA PARTICIPACIÓN EN PLUSVALÍA ICHIP OBJETO DE LA PARTICIPACIÓN EN PLUSVALÍA ICHIP OBJETO DE COMPENSACIÓN EN PLUSVALÍA ICHIP OBJETO DE COMPENSACIÓN EN PLUSVALIA ICHIP OBJETO DE COMPENSACIÓN EN PLUSVALÍA ICHIP OBJETO DE COMPENSACIÓN EN PLUSVALÍA ICHIP OBJETO DE COMPENSACIÓN EN PLUSVALÍA ICHIP OBJETO DE COMPENSACIÓN EN PLUSVALÍA ICHIP OBJETO DE COMPENSACIÓN EN PLUSVALÍA ICHIP OBJETO DE COMPENSACIÓN EN PLUSVALÍA ICHIP OBJETO DE COMPENSACIÓN EN PLUSVALÍA ICHIP OBJETO DE COMPENSACIÓN EN PLUSVALÍA ICHIP OBJETO DE COMPENSACIÓN EN PLUSVALÍA ICHIP OBJETO DE COMPENSACIÓN EN PLUSVALIA ICHIP OBJETO DE COMPENSACIÓN EN PLUSVALIA ICHIP OBJETO DE COM                                                                                                    | CHIP OBJETO DE COMPENSACIÓN CHIP OBJETO DE COMPENSACIÓN VALOR COMPENSADO E. VALOR A PAGAR POR PARTICIPACION EN PLUSVALIA BASE GRAVABLE BASE GRAVABLE BASE GRAVABLE BASE OS ANTERIORES PA TOTAL A PAGAR ESTE DOCUMENTO TIENE VIGENCIA HASTA EL PORUMINAMA                                                                                                    | CECHA DE EXPEDICIÓN: DD/MM/AAAA ESTE DOCUMENTO TIENE VIGENCIA HASTA EL: DD/MM/AAAA                                                                                                    | CHIP OBJETO DE COMPENSACIÓN CHIP OBJETO DE COMPENSACIÓN VALOR COMPENSADO E. VALOR A PAGAR POR PARTICIPACIÓN EN PLUSVALIA BASE GRAVABLE BASE GRAVABLE BASE ANDATO DE LUSVALÍA BASE CRAVABLE BG                                                                                                    | -<br>io<br>DE COMPENSACIÓN                                                                                                    |
| CHIP OBJETO DE COMPENSACIÓN                                                                                                    | DE COMPENSACIÓN                                                                                                    | HIP OBJETO DE COMPENSACIÓN ALOR COMPENSADO E. VALOR A PAGAR POR PARTICIPACION EN PLUSVALIA ASE GRAVABLE BG AONTO DE LA PARTICIPACIÓN EN PLUSVALÍA ENOS PAGOS ANTERIORES PA OTAL SALDO A CARGO TAL A PAGAR FECHA DE EXPEDICIÓN: DD/MM/AAAA ESTE DOCUMENTO TIENE VIGENCIA HASTA EL: DD/MM/AAAA                                                                                                    | HIP OBJETO DE COMPENSACIÓN ALDR COMPENSADO E. VALOR A PAGAR POR PARTICIPACION EN PLUSVALIA IASE GRAVABLE BG AONTO DE LA PARTICIPACIÓN EN PLUSVALÍA ENOS PAGOS ANTERIORES PA OTAL SALDO A CARGO TP FECHA DE EXPEDICIÓN: DD/MM/AAAA ESTE DOCUMENTO TIENE VIGENCIA HASTA EL: DD/MM/AAAA                                                                                                    | CHIP OBJETO DE COMPENSACIÓN VALOR COMPENSADO E. VALOR A PAGAR POR PARTICIPACION EN PLUSVALIA SASE GRAVABLE BG MONTO DE LA PARTICIPACIÓN EN PLUSVALÍA PP VENOS PAGOS ANTERIORES PA TOTAL SALDO A CARGO TP COTAL A PAGAR TP                                                                                                    | CHIP OBJETO DE COMPENSACIÓN VALOR COMPENSADO E. VALOR A PAGAR POR PARTICIPACION EN PLUSVALIA BASE GRAVABLE BASE GRAVABLE BG MONTO DE LA PARTICIPACIÓN EN PLUSVALÍA BFOS PAGOS ANTERIORES PA TOTAL A PAGAR ESTE DOCUMENTO TIENE VIGENCIA HASTA EL PORUMIZADA                                                                                                    | CHIP OBJETO DE COMPENSACIÓN VALOR COMPENSACIÓN VALOR COMPENSADO S. VALOR A PAGAR POR PARTICIPACION EN PLUSVALIA BG ONTO DE LA PARTICIPACIÓN EN PLUSVALÍA PP 4ENOS PAGOS ANTERIORES PA OTAL SALOD A CARGO HA OTAL A PAGAR FECHA DE EXPEDICIÓN: DD/MM/AAAA ESTE DOCUMENTO TIENE VIGENCIA HASTA EL: DD/MM/AAAA                                                                                                    | CHIP OBJETO DE COMPENSACIÓN VALOR COMPENSADO E. VALOR A PAGAR POR PARTICIPACIÓN EN PLUSVALIA BASE GRAVABLE BASE GRAVABLE BASE ADVIDIENTACIÓN EN PLUSVALÍA BG DOTO DE LA SABITICIPACIÓN EN PLUSVALÍA BG                                                                                                    | DE COMPENSACIÓN                                                                                                    |
|                                                                                                    |                                                                                                    | ALOR COMPENSADO E. VALOR A PAGAR POR PARTICIPACION EN PLUSVALIA SAES GRAVABLE BG AONTO DE LA PARTICIPACIÓN EN PLUSVALÍA PP IENOS PAGOS ANTERIORES PA OTAL A SALDO A CARGO TP FECHA DE EXPEDICIÓN: DD/MM/AAAA ESTE DOCUMENTO TIENE VIGENCIA HASTA EL: DD/MM/AAAA                                                                                                    | IALOR COMPENSADO                                                                                                    | JALOR COMPENSADO                                                                                                    | VALOR COMPENSADO E. VALOR A PAGAR POR PARTICIPACION EN PLUSVALIA BASE GRAVABLE BG MONTO DE LA PARTICIPACIÓN EN PLUSVALÍA NENOS PAGOS ANTERIORES PA TOTAL SALDO A CARGO TOTAL A PAGAR ESTE DOCUMENTO TIENE VIGENCIA HASTA EL DOCUMENTO                                                                                                    | ALDR COMPENSADO  E. VALOR A PAGAR POR PARTICIPACION EN PLUSVALIA  SASE GRAVABLE BG ONTO DE LA PARTICIPACIÓN EN PLUSVALÍA PP IENOS PAGOS ANTERIORES PA OTAL SANTERIORES PA OTAL SANTERIORES FECHA DE EXPEDICIÓN: DD/MM/AAAA ESTE DOCUMENTO TIENE VIGENCIA HASTA EL: DD/MM/AAAA                                                                                                    | VALOR COMPENSADO E. VALOR A PAGAR POR PARTICIPACION EN PLUSVALIA BASE GRAVABLE BG BG BG BG BG BG BG BG BG BG BG BG BG                                                                                                    |                                                                                                    |
| VALOR COMPENSADO<br>E. VALOR A PAGAR POR PARTICIPACIÓN EN PLUSVALIA                                                                                                    | NSADO<br>PAGAR POR PARTICIPACION EN PLUSVALIA                                                                                                    | BASE GRAVABLE         BG           QONTO DE LA PARTICIPACIÓN EN PLUSVALÍA         PP           HENOS PAGOS ANTERIORES         PA           'OTAL SALDO A CARGO         HA           'OTAL A PAGAR         TP           FECHA DE EXPEDICIÓN: DD/MM/AAAA         ESTE DOCUMENTO TIENE VIGENCIA HASTA EL: DD/MM/AAAA                                                                                                    | DASE GRAVABLE BG<br>AONTO DE LA PARTICIPACIÓN EN PLUSVALÍA PP<br>ENOS PAGOS ANTERIORES PA<br>TOTAL SALDO A CARGO HA<br>TOTAL A PAGAR TP<br>FECHA DE EXPEDICIÓN: DD/MM/AAAA ESTE DOCUMENTO TIENE VIGENCIA HASTA EL: DD/MM/AAAA                                                                                                    | BASE GRAVABLE         BG           MONTO DE LA PARTICIPACIÓN EN PLUSVALÍA         PP           HENOS PAGOS ANTERIORES         PA           TOTAL SALDO A CARGO         HA           TOTAL A PAGAR         TP                                                                                                    | BASE GRAVABLE BG<br>MONTO DE LA PARTICIPACIÓN EN PLUSVALÍA PP<br>MENOS PAGOS ANTERIORES PA<br>TOTAL SALDO A CARGO HA<br>TOTAL A PAGAR TP<br>EFERA DE EVERDICIÓN: DO UNIVIAGAS ESTE DOCUMENTO TIENE VIGENCIA HASTA EL DO UNIVIAGA                                                                                                    | BASE GRAVABLE BG<br>MONTO DE LA PARTICIPACIÓN EN PLUSVALÍA PP<br>HENOS PAGOS ANTERIORES PA<br>IOTAL SALDO A CARGO HA<br>IOTAL A PAGAR TP<br>FECHA DE EXPEDICIÓN: DD/MM/AAAA ESTE DOCUMENTO TIENE VIGENCIA HASTA EL: DD/MM/AAAA                                                                                                    | BASE GRAVABLE BG                                                                                                    | NSADO<br>PAGAR POR PARTICIPACION EN PLUSVALIA                                                                                                    |
| BASE GRAVABLE BG                                                                                                    |                                                                                                    | Yon To De LA PARTICIPACION EN PLUSVALIA         PP           WENOS PAGOS ANTERIORES         PA           'OTAL SALDO A CARGO         HA           'OTAL A PAGAR         TP           FECHA DE EXPEDICIÓN: DD/MM/AAAA         ESTE DOCUMENTO TIENE VIGENCIA HASTA EL: DD/MM/AAAA                                                                                                    | MONTO DE LA PARTICIPACION EN PLUSVALIA     PP       HENOS PAGOS ANTERIORES     PA       TOTAL SALDO A CARGO     HA       TOTAL A PAGAR     TP       FECHA DE EXPEDICIÓN: DD/MM/AAAA     ESTE DOCUMENTO TIENE VIGENCIA HASTA EL: DD/MM/AAAA                                                                                                    | Yonto De La Participacion en Plusvalia         PP           Henos Pados Antrenores         PA           Total saldo a Cargo         HA           Total a Padar         TP                                                                                                    | MONTO DE LA PARTICIPACION EN PLUSVALIA PP<br>MENOS PAGOS ANTERIORES PA<br>TOTAL A PAGAR<br>EFCHA DE EVERDICIÓN: DO UNU (AAAA ESTE DOCUMENTO TIENE VIGENCIA HASTA EL DO UNU (AAAA                                                                                                    | MONTO DE LA PARTICIPACION EN PLUSVALIA     PP       HENOS PAGOS ANTERIORES     PA       OTAL SALDO A CARGO     HA       IOTAL A PAGAR     TP       FECHA DE EXPEDICIÓN: DD/MM/AAAA     ESTE DOCUMENTO TIENE VIGENCIA HASTA EL: DD/MM/AAAA                                                                                                    | MONTO DE LA PARTICIPACIÓN EN PLUEVALTA PR                                                                                                    |                                                                                                    |
| MONTO DE LA PARTICIPACION EN PLUSVALIA PP<br>MENOS PAGOS ANTERIORES PA                                                                                                    |                                                                                                    | TOTAL SALDO A CARGO HA<br>TOTAL A PAGAR TP<br>FECHA DE EXPEDICIÓN: DD/MM/AAAA ESTE DOCUMENTO TIENE VIGENCIA HASTA EL: DD/MM/AAAA                                                                                                    | TOTAL SALDO A CARGO HA<br>TOTAL A PAGAR TP<br>FECHA DE EXPEDICIÓN: DD/MM/AAAA ESTE DOCUMENTO TIENE VIGENCIA HASTA EL: DD/MM/AAAA                                                                                                    | TOTAL SALDO A CARGO HA<br>TOTAL A PAGAR TP                                                                                                    | TOTAL SALDO A CARGO HA<br>TOTAL A PAGAR HA<br>EFEKA DE EVVERITIÓN, DO VINI (AAAA ESTE DO CIMENTO TIENE VIGENCIA HASTA EL DO VINI (AAAA                                                                                                    | TOTAL SALDO A CARGO HA<br>TOTAL A PAGAR TP<br>FECHA DE EXPEDICIÓN: DD/MM/AAAA ESTE DOCUMENTO TIENE VIGENCIA HASTA EL: DD/MM/AAAA                                                                                                    | NENOS PAGOS ANTERIORES PA                                                                                                    | LE BG                                                                                                    |
| TOTAL SALDO A CARGO HA                                                                                                    | ANTERIORES PA                                                                                                    | FECHA DE EXPEDICIÓN: DD/MM/AAAA ESTE DOCUMENTO TIENE VIGENCIA HASTA EL: DD/MM/AAAA                                                                                                    | FECHA DE EXPEDICIÓN: DD/MM/AAAA ESTE DOCUMENTO TIENE VIGENCIA HASTA EL: DD/MM/AAAA                                                                                                    | TP TP                                                                                                    |                                                                                                    | FECHA DE EXPEDICIÓN: DD/MM/AAAA ESTE DOCUMENTO TIENE VIGENCIA HASTA EL: DD/MM/AAAA                                                                                                    | TOTAL SALDO A CARGO HA                                                                                                    | LE BG<br>PARTICIPACIÓN EN PLUSVALÍA PP<br>ANTERIORES PA                                                                                                    |
|                                                                                                    | ANTERIORES PA                                                                                                    | FECHA DE EXPEDICIÓN: DD/MM/AAAA ESTE DOCUMENTO TIENE VIGENCIA HASTA EL! DD/MM/AAAA                                                                                                    | FELMA DE EXFEDICION: DD/MM/AAAA ESTE DOCUMENTO TIENE VIGENCIA HASTA EL! DD/MM/AAAA                                                                                                    |                                                                                                    | The second second                                                                                                    | FELRA DE EXPEDICIÓN: DD/MM/AAAA ESTE DOCUMENTO TIENE VIGENCIA HASTA EL! DD/MM/AAAA                                                                                                    |                                                                                                    | LE BG PARTICIPACIÓN EN PLUSVALÍA PP ANTERIORES PA A CARGO HA                                                                                                    |
| FELHA DE EXPEDICION: DD/MM/AAAA ESTE DOCUMENTO TIENE VIGENCIA HASTA EL: DD/MM/AAAA                                                                                                    | PARTICIPACIÓN EN PLUSVALÍA         PP           ANTERIORES         PA           A CARGO         HA           R         TP                                                                                                    |                                                                                                    |                                                                                                    | FELMA DE EXPEDICION: DD/MM/AAAA ESTE DOCUMENTO TIENE VIGENCIA HASTA EL: DD/MM/AAAA                                                                                                    | ESTE DUCINE DE LA LOICION. DU MILANAR ESTE DUCUMENTO HENE VIGENCIA NASTA EL: DU/MM/AAAA                                                                                                    |                                                                                                    | FELHA DE EXPEDICION: DD/MM/AAAA ESTE DOCUMENTO TIENE VIGENCIA HASTA EL: DD/MM/AAAA                                                                                                    | LE BG<br>PARTICIPACIÓN EN PLUSVALÍA PP<br>A TATTERIORES PA<br>A CARGO HA<br>R TP                                                                                                    |
| AA88A111 ATA1188                                                                                                    | ARTECIPACIÓN EN PLUSVALÍA PP<br>ANTERIORES PA<br>ACARGO HA<br>R<br>EXPEDICIÓN: DD/MM/AAAA ESTE DOCUMENTO TIENE VIGENCIA HASTA EL: DD/MM/AAAA                                                                                                    | DBSERVACIONES:                                                                                                    | DBSERVACIONES:                                                                                                    | DBSERVACIONES:                                                                                                    |                                                                                                    | DBSERVACIONES:                                                                                                    |                                                                                                    | LE BG PARTICIPACIÓN EN PLUSVALÍA PP ANTERIORES PA A CARGO HA R EXPEDICIÓN: DD/MM/AAAA ESTE DOCUMENTO TIENE VIGENCIA HASTA EL: DD/MM/AAAA                                                                                                    |
| UBSERVALIONES!                                                                                                    | ARTECIPACIÓN EN PLUSVALÍA PP<br>ANTERIORES PA<br>ACARGO HA<br>R TP<br>EXPEDICIÓN: DD/MM/AAAA ESTE DOCUMENTO TIENE VIGENCIA HASTA EL: DD/MM/AAAA                                                                                                    |                                                                                                    |                                                                                                    |                                                                                                    | OBSERVACIONES:                                                                                                    |                                                                                                    | OBSERVACIONES:                                                                                                    | LE BG PARTICIPACIÓN EN PLUSVALÍA PP ACARGO PA A CARGO HA R EXPEDICIÓN: DD/MM/AAAA ESTE DOCUMENTO TIENE VIGENCIA HASTA EL: DD/MM/AAAA iES:                                                                                                    |
| E. VALOR A PAGAR POR PARTICIPACION EN PLUSVALIA                                                                                                    | PAGAR POR PARTICIPACION EN PLUSVALIA                                                                                                    | ARSE GRAVABLE BG<br>MONTO DE LA PARTICIPACIÓN EN PLUSVALÍA PP<br>EROS PAGOS ANTERIORES PA<br>OTAL SALDO A CARGO HA<br>OTAL A PAGAR TP<br>FECHA DE EXPEDICIÓN: DD/MM/AAAA ESTE DOCUMENTO TIENE VIGENCIA HASTA EL: DD/MM/AAAA                                                                                                    | BASE GRAVABLE         BG           40NTO DE LA PARTICIPACIÓN EN PLUSVALÍA         PP           ERIOS PAGOS ANTERIORES         PA           10TAL SALDO A CARGO         HA           OTAL A PAGAR         TP           FECHA DE EXPEDICIÓN: DD/MM/AAAA         ESTE DOCUMENTO TIENE VIGENCIA HASTA EL: DD/MM/AAAA                                                                                                    | SASE GRAVABLE         BG           MONTO DE LA PARTICIPACIÓN EN PLUSVALÍA         PP           VENOS PAGOS ANTERIORES         PA           TOTAL SALDO A CARGO         HA           TOTAL A PAGAR         TP                                                                                                    | BASE GRAVABLE BG<br>MONTO DE LA PARTICIPACIÓN EN PLUSVALÍA PP<br>MENOS PAGOS ANTERIDACIÓN EN PLUSVALÍA PP<br>TOTAL SALDO A CARGO PA<br>TOTAL A PAGAR TP<br>EFCHA DE EVERDICIÓN: DOUMNIAGAA ESTE DOCUMENTO TIENE VIGENCIA HASTA EL DOUMNIAGAA                                                                                                    | BASE GRAVABLE BG<br>MONTO DE LA PARTICIPACIÓN EN PLUSVALÍA PP<br>LENOS PAGOS ANTERIORES PA<br>OTAL SALDO A CARGO HA<br>IOTAL A PAGAR TP<br>FECHA DE EXPEDICIÓN: DD/MM/AAAA ESTE DOCUMENTO TIENE VIGENCIA HASTA EL: DD/MM/AAAA                                                                                                    | BASE GRAVABLE BG                                                                                                    | PAGAR POR PARTICIPACION EN PLUSVALIA                                                                                                    |
| BASE GRAVABLE BG<br>MONTO DE LA PARTICIPACIÓN EN PLUSVALÍA PP                                                                                                    | LE I BG I                                                                                                    | VENOS PAGOS ANTERIORES         PA           10TAL SALDO A CARGO         HA           10TAL A PAGAR         TP           FECHA DE EXPEDICIÓN: DD/MM/AAAA         ESTE DOCUMENTO TIENE VIGENCIA HASTA EL: DD/MM/AAAA                                                                                                    | AENOS PAGOS ANTERIORES PA<br>OTAL SALDO A CARGO HA<br>OTAL A PAGAR TP<br>FECHA DE EXPEDICIÓN: DD/MM/AAAA ESTE DOCUMENTO TIENE VIGENCIA HASTA EL: DD/MM/AAAA                                                                                                    | VENOS PAGOS ANTERIORES         PA           10TAL SALDO A CARGO         HA           10TAL A PAGAR         TP                                                                                                    | MENOS PAGOS ANTERIORES PA<br>TOTAL SALDO A CARGO HA<br>TOTAL A PAGAR TP<br>EFCHA DE EVERDICIÓN: DO UNIVARAA ESTE DOCUMENTO TIENE VIGENCIA HASTA EL DO UNIVARA                                                                                                    | VENOS PAGOS ANTERIORES PA<br>OTAL SALDO A CARGO HA<br>OTAL A PAGAR TP<br>FECHA DE EXPEDICIÓN: DD/MM/AAAA ESTE DOCUMENTO TIENE VIGENCIA HASTA EL: DD/MM/AAAA                                                                                                    |                                                                                                    |                                                                                                    |
| MONTO DE LA PARTICIPACION EN PLUSVALIA PP<br>MENOS PAGOS ANTERIORES PA                                                                                                    |                                                                                                    | TOTAL A PAGAR TT FECHA DE EXPEDICIÓN: DD/MM/AAAA ESTE DOCUMENTO TIENE VIGENCIA HASTA EL: DD/MM/AAAA                                                                                                    | TOTAL SALDO A CARGO HA<br>TOTAL A PAGAR TP<br>FECHA DE EXPEDICIÓN: DD/MM/AAAA ESTE DOCUMENTO TIENE VIGENCIA HASTA EL: DD/MM/AAAA                                                                                                    | TOTAL SALDO A CARGO HA TOTAL A PAGAR TP                                                                                                    | TOTAL & PAGAR<br>TOTAL & PAGAR<br>EFFLA DE EVERNICIÓN: DOUVNICAAAA ESTE DOCUMENTO TIENE VIGENCIA HASTA EL DOUVNICAAA                                                                                                    | TOTAL SALDO A CARGO HA<br>TOTAL A FAGAR TP<br>FECHA DE EXPEDICIÓN: DD/MM/AAAA ESTE DOCUMENTO TIENE VIGENCIA HASTA EL: DD/MM/AAAA                                                                                                    | MENOS PAGOS ANTERIORES PA                                                                                                    | LE BG                                                                                                    |
| MENOS PAGOS ANTERIORES PA                                                                                                    | PARTICIPACIÓN EN PLUSVALÍA PP                                                                                                    | TOTAL A FAGAR TP FECHA DE EXPEDICIÓN: DD/MM/AAAA ESTE DOCUMENTO TIENE VIGENCIA HASTA EL: DD/MM/AAAA                                                                                                    | FECHA DE EXPEDICIÓN: DD/MM/AAAA ESTE DOCUMENTO TIENE VIGENCIA HASTA EL: DD/MM/AAAA                                                                                                    | TOTAL A PAGAR TP                                                                                                    | TOTAL A PAGAR TP                                                                                                    | TOTAL A PAGAR TP FECHA DE EXPEDICIÓN: DD/MM/AAAA ESTE DOCUMENTO TIENE VIGENCIA HASTA EL: DD/MM/AAAA                                                                                                    | MENOS PAGOS ANTERIORES PA                                                                                                    | LE BG<br>PARTICIPACIÓN EN PLUSVALÍA PP                                                                                                    |
| MENOS PAGOS ANTERIORES PA<br>TOTAL SALDO A CARGO HA                                                                                                    | PARTICIPACIÓN EN PLUSVALÍA PP                                                                                                    | TOTAL A PAGAR TP<br>FECHA DE EXPEDICIÓN: DD/MM/AAAA ESTE DOCUMENTO TIENE VIGENCIA HASTA EL: DD/MM/AAAA                                                                                                    | TOTAL A PAGAR TP<br>FECHA DE EXPEDICIÓN: DD/MM/AAAA ESTE DOCUMENTO TIENE VIGENCIA HASTA EL: DD/MM/AAAA                                                                                                    | TOTAL A PAGAR TP                                                                                                    | TOTAL A PAGAR TP                                                                                                    | TOTAL A PAGAR TP<br>FECHA DE EXPEDICIÓN: DD/MM/AAAA ESTE DOCUMENTO TIENE VIGENCIA HASTA EL: DD/MM/AAAA                                                                                                    | MENOS PAGOS ANTERIORES PA<br>TOTAL SALDO A CARGO HA                                                                                                    | LE BG PARTICIPACIÓN EN PLUSVALÍA PP                                                                                                    |
| TOTAL SALDO A CARGO PA                                                                                                    | PARTICIPACIÓN EN PLUSVALÍA PP                                                                                                    | TOTAL A PAGAR TP<br>FECHA DE EXPEDICIÓN: DD/MM/AAAA ESTE DOCUMENTO TIENE VIGENCIA HASTA EL: DD/MM/AAAA                                                                                                    | TOTAL A PAGAR TP<br>FECHA DE EXPEDICIÓN: DD/MM/AAAA ESTE DOCUMENTO TIENE VIGENCIA HASTA EL: DD/MM/AAAA                                                                                                    | TOTAL A PAGAR TP                                                                                                    | TOTAL A PAGAR TP                                                                                                    | TOTAL A PAGAR TP FECHA DE EXPEDICIÓN: DD/MM/AAAA ESTE DOCUMENTO TIENE VIGENCIA HASTA EL: DD/MM/AAAA                                                                                                    | TOTAL SALDO A CARGO PA                                                                                                    | LE BG PARTICIPACIÓN EN PLUSVALÍA PP                                                                                                    |
| TOTAL SALDO A CARGO HA                                                                                                    | PARTICIPACIÓN EN PLUSVALÍA PP                                                                                                    | TOTAL A PAGAR TP<br>FECHA DE EXPEDICIÓN: DD/MM/AAAA ESTE DOCUMENTO TIENE VIGENCIA HASTA EL: DD/MM/AAAA                                                                                                    | TOTAL A PAGAR TP<br>FECHA DE EXPEDICIÓN: DD/MM/AAAA ESTE DOCUMENTO TIENE VIGENCIA HASTA EL: DD/MM/AAAA                                                                                                    | TOTAL A PAGAR TP                                                                                                    | TOTAL A PAGAR TP                                                                                                    | TOTAL A PAGAR TP FECHA DE EXPEDICIÓN: DD/MM/AAAA ESTE DOCUMENTO TIENE VIGENCIA HASTA EL: DD/MM/AAAA                                                                                                    | TOTAL SALDO A CARGO HA                                                                                                    | LE BG<br>PARTICIPACIÓN EN PLUSVALÍA PP                                                                                                    |
| TOTAL SALDO A CARGO PA                                                                                                    | PARTICIPACIÓN EN PLUSVALÍA PP                                                                                                    | TOTAL A PAGAR TP<br>FECHA DE EXPEDICIÓN: DD/MM/AAAA ESTE DOCUMENTO TIENE VIGENCIA HASTA EL: DD/MM/AAAA                                                                                                    | TOTAL A PAGAR TP<br>FECHA DE EXPEDICIÓN: DD/MM/AAAA ESTE DOCUMENTO TIENE VIGENCIA HASTA EL: DD/MM/AAAA                                                                                                    | TOTAL A PAGAR TP                                                                                                    | TOTAL A PAGAR TP                                                                                                    | TOTAL A PAGAR TP FECHA DE EXPEDICIÓN: DD/MM/AAAA ESTE DOCUMENTO TIENE VIGENCIA HASTA EL: DD/MM/AAAA                                                                                                    | TOTAL SALDO A CARGO PA                                                                                                    | LE BG PARTICIPACIÓN EN PLUSVALÍA PP                                                                                                    |
| MENOS PAGOS ANTERIORES PA                                                                                                    | PARTICIPACIÓN EN PLUSVALÍA PP                                                                                                    | FECHA DE EXPEDICIÓN: DD/MM/AAAA     ESTE DOCUMENTO TIENE VIGENCIA HASTA EL: DD/MM/AAAA                                                                                                    | FECHA DE EXPEDICIÓN: DD/MM/AAAA ESTE DOCUMENTO TIENE VIGENCIA HASTA EL: DD/MM/AAAA                                                                                                    | TOTAL A PAGAR TP                                                                                                    | TOTAL A PAGAR TP                                                                                                    | TAL A PAGAR TP FECHA DE EXPEDICIÓN: DD/MM/AAAA ESTE DOCUMENTO TIENE VIGENCIA HASTA EL: DD/MM/AAAA                                                                                                    | MENOS PAGOS ANTERIORES PA                                                                                                    | LE BG PARTICIPACIÓN EN PLUSVALÍA PP                                                                                                    |
| MENOS PAGOS ANTERIORES PA                                                                                                    | PARTICIPACIÓN EN PLUSVALÍA PP                                                                                                    | IOTAL SALUG A CARGO OTAL A FAGAR TP FECHA DE EXPEDICIÓN: DD/MM/AAAA ESTE DOCUMENTO TIENE VIGENCIA HASTA EL: DD/MM/AAAA                                                                                                    | OTAL A PAGAR HA<br>FECHA DE EXPEDICIÓN: DD/MM/AAAA ESTE DOCUMENTO TIENE VIGENCIA HASTA EL: DD/MM/AAAA                                                                                                    | TOTAL SALUG A LANGO HA                                                                                                    | TOTAL A PAGAR TP                                                                                                    | IOTAL SALUG A CARGO HA<br>TOTAL A PAGAR TP<br>FECHA DE EXPEDICIÓN: DD/MM/AAAA ESTE DOCUMENTO TIENE VIGENCIA HASTA EL: DD/MM/AAAA                                                                                                    | MENOS PAGOS ANTERIORES PA                                                                                                    | LE BG PARTICIPACIÓN EN PLUSVALÍA PP                                                                                                    |
| MENOS PAGOS ANTERIORES PA                                                                                                    | PARTICIPACIÓN EN PLUSVALÍA PP                                                                                                    | IOTAL SALDO A CARGO HA<br>IOTAL A PAGAR TP<br>FECHA DE EXPEDICIÓN: DD/MM/AAAA ESTE DOCUMENTO TIENE VIGENCIA HASTA EL: DD/MM/AAAA                                                                                                    | IOTAL SALDO A CARGO HA<br>IOTAL A PAGAR TP<br>FECHA DE EXPEDICIÓN: DD/MM/AAAA ESTE DOCUMENTO TIENE VIGENCIA HASTA EL: DD/MM/AAAA                                                                                                    | TOTAL SALDO A CARGO HA TP                                                                                                    | TOTAL SALDO A CARGO HA<br>TOTAL A PAGAR TP<br>EFLA DE EVERDICIÓN: DO UNIVARAS ESTE DOCUMENTO TIENE VIGENCIA HASTA EL DOVINI (ARAS                                                                                                    | IUTAL SALDO A CARGO HA<br>TOTAL A PAGAR HA<br>FECHA DE EXPEDICIÓN: DD/MM/AAAA ESTE DOCUMENTO TIENE VIGENCIA HASTA EL: D/MM/AAAA                                                                                                    | MENOS PAGOS ANTERIORES PA                                                                                                    | LE BG PARTICIPACIÓN EN PLUSVALÍA PP                                                                                                    |
| MENOS PAGOS ANTERIORES PA                                                                                                    | PARTICIPACIÓN EN PLUSVALÍA PP                                                                                                    | TOTAL SALDO A CARGO HA<br>TOTAL A PAGAR TP<br>FECHA DE EXPEDICIÓN: DD/MM/AAAA ESTE DOCUMENTO TIENE VIGENCIA HASTA EL: DD/MM/AAAA                                                                                                    | IOTAL SALDO A CARGO HA<br>IOTAL A PAGAR TP<br>FECHA DE EXPEDICIÓN: DD/MM/AAAA ESTE DOCUMENTO TIENE VIGENCIA HASTA EL: DD/MM/AAAA                                                                                                    | FOTAL SALDO A CARGO HA FOTAL A PAGAR TP                                                                                                    | TOTAL A PAGAR HA<br>TOTAL A PAGAR TP<br>EFCHA DE EVERNICIÓN: DO UNICADAR ESTE DOCUMENTO TIENE VIGENCIA HASTA EL DOCUMENTARA                                                                                                    | TOTAL SALDO A CARGO HA<br>TOTAL A PAGAR HA<br>FECHA DE EXPEDICIÓN: DD/MM/AAAA ESTE DOCUMENTO TIENE VIGENCIA HASTA EL: DD/MM/AAAA                                                                                                    | MENOS PAGOS ANTERIORES PA                                                                                                    | LE BG PARTICIPACIÓN EN PLUSVALÍA PP                                                                                                    |
| MENOS PAGOS ANTERIORES PA                                                                                                    | PARTICIPACIÓN EN PLUSVALÍA PP                                                                                                    | TOTAL SALDO A CARGO HA<br>TOTAL A PAGAR TP<br>FECHA DE EXPEDICIÓN: DD/MM/AAAA ESTE DOCUMENTO TIENE VIGENCIA HASTA EL: DD/MM/AAAA                                                                                                    | IOTAL E AGAR HA<br>IOTAL A PAGAR HA<br>FECHA DE EXPEDICIÓN: DD/MM/AAAA ESTE DOCUMENTO TIENE VIGENCIA HASTA EL: DD/MM/AAAA                                                                                                    | TOTAL SALDO A CARGO HA                                                                                                    | TOTAL A PAGAR HA<br>TOTAL A PAGAR TP<br>EFCHA DE EVERNICIÓN: DOUNNUSAGAS ESTE DOCUMENTO TIENE VIGENCIA HASTA EL DOUNNUSAGA                                                                                                    | TOTAL SALDO A CARGO HA<br>TOTAL A PAGAR TP<br>FECHA DE EXPEDICIÓN: DD/MM/AAAA ESTE DOCUMENTO TIENE VIGENCIA HASTA EL: DD/MM/AAAA                                                                                                    | MENOS PAGOS ANTERIORES PA                                                                                                    | LE BG<br>PARTICIPACIÓN EN PLUSVALÍA PP                                                                                                    |
| MENOS PAGOS ANTERIORES PA                                                                                                    | PARTICIPACIÓN EN PLUSVALÍA PP                                                                                                    | TOTAL A PAGAR TP                                                                                                    | TOTAL A PAGAR TP<br>FECHA DE EXPEDICIÓN: DD/MM/AAAA ESTE DOCUMENTO TIENE VIGENCIA HASTA EL: DD/MM/AAAA                                                                                                    | TOTAL A PAGAR TP                                                                                                    | TOTAL A PAGAR TP                                                                                                    | TOTAL A PAGAR TP FECHA DE EXPEDICIÓN: DD/MM/AAAA ESTE DOCUMENTO TIENE VIGENCIA HASTA EL: DD/MM/AAAA                                                                                                    | MENOS PAGOS ANTÉRIORES PA                                                                                                    | LE BG PARTICIPACIÓN EN PLUSVALÍA PP                                                                                                    |
| TOTAL A PAGAR TP                                                                                                    | ANTERIORES PA                                                                                                    | FECHA DE EXPEDICIÓN: DD/MM/AAAA ESTE DOCUMENTO TIENE VIGENCIA HASTA EL: DD/MM/AAAA                                                                                                    | FECHA DE EXPEDICIÓN: DD/MM/AAAA ESTE DOCUMENTO TIENE VIGENCIA HASTA EL: DD/MM/AAAA                                                                                                    |                                                                                                    | EECHA DE EYBEDICIÓN: OD /MM /AAAA SETE DOCIMENTO TIENE VIGENCIA HASTA EL DO /MM /AAAA                                                                                                    | FECHA DE EXPEDICIÓN: DD/MM/AAAA ESTE DOCUMENTO TIENE VIGENCIA HASTA EL: DD/MM/AAAA                                                                                                    | TOTAL A PAGAR TP                                                                                                    | LE 8G<br>PARTICIPACIÓN EN PLUSVALÍA PP<br>IANTERTORES PA<br>A CAREGO PA                                                                                                    |
| FECHA DE EXPEDICIÓN: DD/MM/AAAA ESTE DOCUMENTO TIENE VIGENCIA HASTA EL DD/MM/AAAA                                                                                                    | Date         Date           ANTERIORES         PA           A CARGO         HA           R         TP                                                                                                    | The second second s                                                                                                    |                                                                                                    | FECHA DE EXPEDICIÓN: DD/MM/AAAA ESTE DOCUMENTO TIENE VIGENCIA HASTA FI · DD/MM/AAAA                                                                                                    | ILLING VE EN EVILINIT, MATTERIARA EDIE UULUNENTIT TENE VINTALIA PARTA PL'INTAMITATA                                                                                                    |                                                                                                    | FECHA DE EXPEDICIÓN: DD/MM/AAAA ESTE DOCUMENTO TIENE VIGENCIA HASTA EL DD/MM/AAAA                                                                                                    | LE 8G<br>PARTICIPACIÓN EN PLUSVALÍA PP<br>ANTERIORES PA<br>A CARGO HA<br>R TP                                                                                                    |
| FELHA DE EXPEDICION: DD/MM/AAAA ESTE DOCUMENTO TIENE VIGENCIA HASTĂ EL: DD/MM/AAAA                                                                                                    | PARTICIPACIÓN EN PLUSVALÍA PP<br>ANTERIORES PA<br>A CARGO HA<br>R TP                                                                                                    |                                                                                                    |                                                                                                    | FECHA DE EXPEDICION: DU/MM/AAAA ESTE DOCUMENTO TIENE VIGENCIA HASTA EL: DD/MM/AAAA                                                                                                    | ESTE DUCINE DE LA LOICION. DU MILANAR ESTE DUCUMENTO HENE VIGENCIA NASTA EL: DU/MM/AAAA                                                                                                    |                                                                                                    | FELHA DE EXPEDICION: DD/MM/AAAA ESTE DOCUMENTO TIENE VIGENCIA HASTA EL! DD/MM/AAAA                                                                                                    | LE BG PARTICIPACIÓN EN PLUSVALÍA PP A CARGO PA R TPUSVALÍA PA R TP                                                                                                    |
|                                                                                                    | ATTELIPACIÓN EN PLUSVALÍA PP<br>ANTERIORES PA<br>ACARGO HA<br>R CARGO HA<br>R TP<br>EXPEDICIÓN: DD/MM/AAAA ESTE DOCUMENTO TIENE VIGENCIA HASTA EL: DD/MM/AAAA                                                                                                    | DBSERVACIONES:                                                                                                    | DBSERVACIONES:                                                                                                    | DBSERVACIONES:                                                                                                    |                                                                                                    | DBSERVACIONES:                                                                                                    |                                                                                                    | LE BG<br>PARTICIPACIÓN EN PLUSVALÍA PP<br>ANTERIORES PA<br>A CARGO PA<br>R. HA<br>EXPEDICIÓN: DD/MM/AAAA ESTE DOCUMENTO TIENE VIGENCIA HASTA EL: DD/NM/AAAA                                                                                                    |
| 0.0000 UL 010 U.0.                                                                                                    | ARTELIPACIÓN EN PLUSVALÍA PP<br>ANTERIORES PA<br>ACARGO HA<br>R CARGO HA<br>R TP<br>EXPEDICIÓN: DD/MM/AAAA ESTE DOCUMENTO TIENE VIGENCIA HASTA EL: DD/MM/AAAA                                                                                                    | DBSERVACIONES:                                                                                                    | DBSERVACIONES:                                                                                                    | OBSERVACIONES:                                                                                                    |                                                                                                    | OBSERVACIONES:                                                                                                    |                                                                                                    | LE BG<br>PARTICIPACIÓN EN PLUSVALÍA PP<br>IANTERIORES PA<br>A CARGO HA<br>R CARGO HA<br>R TP<br>EXPEDICIÓN: DD/MM/AAAA ESTE DOCUMENTO TIENE VIGENCIA HASTA EL: DD/MM/AAAA                                                                                                    |
| UBSERVACIONES:                                                                                                    | ANTERIORES PA<br>ANTERIORES PA<br>A CARGO PA<br>R TP<br>EXPEDICIÓN: DD/MM/AAAA ESTE DOCUMENTO TIENE VIGENCIA HASTA EL: DD/MM/AAAA                                                                                                    |                                                                                                    |                                                                                                    |                                                                                                    | OBSERVACIONES:                                                                                                    |                                                                                                    | OBSERVACIONES:                                                                                                    | LE BG PARTICIPACIÓN EN PLUSVALÍA PP ANTERIORES PA A CARGO PA A CARGO HA IR TP EXPEDICIÓN: DD/MM/AAAA ESTE DOCUMENTO TIENE VIGENCIA HASTA EL: DD/MM/AAAA IES:                                                                                                    |
| FECHA DE EXPEDICIÓN: DD/MM/AAAA ESTE DOCUMENTO TIENE VIGENCIA HASTA EL DD/MM/AAAA                                                                                                    | ANTERIORES         PP           ACREGO         HA           R         TP                                                                                                    | - EAL EALER AND AND AND AND AND AND AND AND AND AND                                                                                                    | Control of the control of the contro                                                                                                    | FECHA DE EXPEDICIÓN: DD/MM/AAAA - ESTE DOCUMENTO TIENE VIGENCIA HASTA EL DD/MM/AAAA                                                                                                    |                                                                                                    |                                                                                                    | FECHA DE EXPEDICIÓN: DD/MM/AAAA ESTE DOCUMENTO TIENE VIGENCIA HASTA EL: DD/MM/AAAA                                                                                                    | LE BG<br>PARTICIPACIÓN EN PLUSVALÍA PP<br>A INTERIORES PA<br>A CARGO HA<br>R TP                                                                                                    |
| FECHA DE EXPEDICIÓN: DD/MM/AAAA ESTE DOCUMENTO TIENE VIGENCIA HASTA EL: DD/MM/AAAA                                                                                                    | ARTICIPACIÓN EN PLUSVALÍA         PP           ANTERIORES         PA           A CARGO         HA           R         TP                                                                                                    |                                                                                                    |                                                                                                    | FECHA DE EXPEDICIÓN: DD/MM/AAAA ESTE DOCUMENTO TIENE VIGENCIA HASTA EL: DD/MM/AAAA                                                                                                    | ESTE DUCOMENTO TIENE VIDENCIA MASTA EL: DU/MM/AAAA                                                                                                    |                                                                                                    | FECHA DE EXPEDICIÓN: DD/MM/AAAA ESTE DOCUMENTO TIENE VIGENCIA HASTA EL: DD/MM/AAAA                                                                                                    | LE         BG           PARTICIPACIÓN EN PLUSVALÍA         PP           A INTERIORES         PA           A CARGO         HA           R         TP                                                                                                    |
|                                                                                                    | ANTERIORES PP<br>ANTERIORES PA<br>ACARGO HA<br>R CARGO HA<br>R CERCO TION DJ/MM/AAAA ESTE DOCUMENTO TIENE VIGENCIA HASTA EL: DD/MM/AAAA                                                                                                    | DBSERVACIONES:                                                                                                    | DBSERVACIONES:                                                                                                    | DBSERVACIONES:                                                                                                    |                                                                                                    | DBSERVACIONES:                                                                                                    |                                                                                                    | LE BG PARTICIPACIÓN EN PLUSVALÍA PP ANTERIORES PA A CARGO PA R EXPEDICIÓN: DD/MM/AAAA ESTE DOCUMENTO TIENE VIGENCIA HASTA EL: DD/MM/AAAA                                                                                                    |
| UBSERVACIONES:                                                                                                    | ANTERIORES PA<br>ANTERIORES PA<br>ACARGO HA<br>R CARGO HA<br>R TP<br>EXPEDICIÓN: DD/MM/AAAA ESTE DOCUMENTO TIENE VIGENCIA HASTA EL: DD/MM/AAAA                                                                                                    |                                                                                                    |                                                                                                    |                                                                                                    | OBSERVACIONES:                                                                                                    |                                                                                                    | DBSERVACIONES:                                                                                                    | LE BG PARTICIPACIÓN EN PLUSVALÍA PP ANTERIORES PA A CARGO PA A CARGO HA R TP EXPEDICIÓN: DD/MM/AAAA ESTE DOCUMENTO TIENE VIGENCIA HASTA EL: DD/MM/AAAA TES:                                                                                                    |
| VALOR COMPENSADO                                                                                                    | NSADO                                                                                                    | E. VALOR A PAGAR POR PARTICIPACION EN PLUSVALIÀ BASE GRAVABLE BG ONTO DE LA PARTICIPACIÓN EN PLUSVALÍA PP IENOS PAGOS ANTERIORES PA IOTAL SALDO A CARGO TP FECHA DE EXPEDICIÓN: DD/MM/AAAA ESTE DOCUMENTO TIENE VIGENCIA HASTA EL: DD/MM/AAAA                                                                                                    | E. VALOR A PAGAR POR PARTICIPACION EN PLUSVALIÀ BG ASES GRAVABLE BG AONTO DE LA PARTICIPACIÓN EN PLUSVALÍA PP 4ENOS PAGOS ANTERIORES PA iOTAL SALDO A CARGO TP FECHA DE EXPEDICIÓN: DD/MM/AAAA ESTE DOCUMENTO TIENE VIGENCIA HASTA EL: DD/MM/AAAA                                                                                                    | E. VALOR A PAGAR POR PARTICIPACION EN PLUSVALIÀ SASE GRAVABLE BG NONTO DE LA PARTICIPACIÓN EN PLUSVALÍA PP VENOS PAGOS ANTERIORES PA TOTAL SALDO A CARGO TP TOTAL A PAGAR TP                                                                                                    | E. VALOR A PAGAR POR PARTICIPACION EN PLUSVALIÀ BG BASE GRAVABLE BG MONTO DE LA PARTICIPACIÓN EN PLUSVALÍA PP MENOS PAGOS ANTERIORES PA TOTAL SALOS AN CERGO HA TOTAL A PAGAR ESTE DOCUMENTO TIENE VIGENCIA MASTA EL DOCUMENTO                                                                                                    | E. VALOR A PAGAR POR PARTICIPACION EN PLUSVALIÁ BG ONTO DE LA PARTICIPACIÓN EN PLUSVALÍA PP ENOS PAGOS ANTERIORES PA OTAL SALOD A CARGO HA OTAL SALOD A CARGO HA FCHA DE EXPEDICIÓN: DD/MM/AAAA ESTE DOCUMENTO TIENE VIGENCIA HASTA EL: DD/MM/AAAA                                                                                                    | E. VALOR A PAGAR POR PARTICIPACION EN PLUSVALIA BASE GRAVABLE BG BG BG BG BG BG BG BG BG BG BG BG BG                                                                                                    | NSADO                                                                                                    |
| VALOR COMPENSADO                                                                                                    | NSADO                                                                                                    | CVALOR A PAGAR POR PARTICIPACION EN PLUSVALÍA  ASSE GRAVABLE BG ONTO DE LA PARTICIPACIÓN EN PLUSVALÍA PP  MENOS PAGOS ANTERIORES PA OTAL SALDO A CARGO TP FECHA DE EXPEDICIÓN: DD/MM/AAAA ESTE DOCUMENTO TIENE VIGENCIA HASTA EL: DD/MM/AAAA                                                                                                    | E. VALOR A PAGAR POR PARTICIPACION EN PLUSVALÍA BG ONTO DE LA PARTICIPACIÓN EN PLUSVALÍA PP 4ENOS PAGOS ANTERIORES PA OTAL SALDO A CARGO TP FECHA DE EXPEDICIÓN: DD/MM/AAAA ESTE DOCUMENTO TIENE VIGENCIA HASTA EL: DD/MM/AAAA                                                                                                    | E. VALOR A PAGAR POR PARTICIPACION EN PLUSVALIA<br>SASE GRAVABLE BG<br>ONTO DE LA PARTICIPACIÓN EN PLUSVALÍA PP<br>MENOS PAGOS ANTERIORES PA<br>TOTAL SALDO A CARGO HA<br>TP                                                                                                    | E. VALOR A PAGAR POR PARTICIPACION EN PLUSVALÍA BASE GRAVABLE BG MONTO DE LA PARTICIPACIÓN EN PLUSVALÍA PP MENOS PAGOS ANTERIORES PA TOTAL SALDO A CARGO HA TOTAL A PAGAR TP EFCHA DE EVERDICIÓN: DOUNNUAAAA ESTE DOCUMENTO TIENE VIGENCIA HASTA EL DOUNNUAAAA                                                                                                    | E. VALOR À PAGAR POR PARTICIPACION EN PLUSVALIÀ SASE GRAVABLE BG ONTO DE LA PARTICIPACIÓN EN PLUSVALÍA PP  4ENOS PAGOS ANTERIORES PA OTAL SALOD A CARGO HA OTAL SALOD A CARGO FACION: DD/MM/AAAA ESTE DOCUMENTO TIENE VIGENCIA HASTA EL: DD/MM/AAAA                                                                                                    | E. VALOR A PAGAR POR PARTICIPACION EN PLUSVALIA BASE GRAVABLE BG MONTO DE LA PARTICIPACIÓN EN PLUSVALÍA BG                                                                                                    | NSADO                                                                                                    |
|                                                                                                    |                                                                                                    | ALOR COMPENSADO  E. VALOR A PAGAR POR PARTICIPACION EN PLUSVALIA  ASES GRAVABLE BG ONTO DE LA PARTICIPACIÓN EN PLUSVALÍA PP  ENOS PAGOS ANTERIORES PA OTAL A PAGAR TP  FECHA DE EXPEDICIÓN: DD/MM/AAAA ESTE DOCUMENTO TIENE VIGENCIA HASTA EL: DD/MM/AAAA                                                                                                    | IALOR COMPENSADO                                                                                                    | IALOR COMPENSADO  E. VALOR A DAGAR POR PARTICIPACION EN PLUSVALIA  BG ASSE GRAVABLE BG HOND TA LA PARTICIPACIÓN EN PLUSVALÍA PP HENOS PAGOS ANTERIORES PA TOTAL SALDO A CARGO TPL TPL                                                                                                    | VALOR COMPENSADO  E. VALOR A PAGAR POR PARTICIPACION EN PLUSVALIA BASE GRAVABLE BG MONTO DE LA PARTICIPACIÓN EN PLUSVALÍA MONTO DE LA PARTICIPACIÓN EN PLUSVALÍA MONTO DE LA PARTICIPACIÓN EN PLUSVALÍA PP MENOS PAGOS ANTERIORES PA TOTAL SALDO A CARGO HA ESTE DOCUMENTO TIENE VIGENCIA HASTA EL PORTUNIZADA                                                                                                    | ALDR COMPENSADO  E. VALOR A PAGAR POR PARTICIPACION EN PLUSVALIA  ASES GRAVABLE  BG  ONTO DE LA PARTICIPACIÓN EN PLUSVALÍA  PP  4ENOS PAGOS ANTERIORES  PA  OTAL SALDO A CARGO  HA  OTAL A PAGAR  FECHA DE EXPEDICIÓN: DD/MM/AAAA ESTE DOCUMENTO TIENE VIGENCIA HASTA EL: DD/MM/AAAA                                                                                                    | VALOR COMPENSADO E. VALOR A PAGAR POR PARTICIPACION EN PLUSVALIA BASE GRAVABLE BG MONTO DE LA PARTICIPACIÓN EN PLUSVALÍA BG                                                                                                    |                                                                                                    |
| CHIP OBJETO DE COMPENSACIÓN                                                                                                    | DE COMPENSACIÓN                                                                                                    | CHIP OBJETO DE COMPENSACIÓN     ALOR COMPENSADO       CALOR COMPENSADO     SALOR COMPENSADO       JASE GRAVABLE     BG       MONTO DE LA PARTICIPACIÓN EN PLUSVALÍA     PP       GENOS PAGOS ANTERIORES     PA       OTAL SALDO A CARGO     HA       TELA PAGAR     TP       FECHA DE EXPEDICIÓN: DD/MM/AAAA     ESTE DOCUMENTO TIENE VIGENCIA HASTA EL: DD/MM/AAAA                                                                                                    | CHIP OBJETO DE COMPENSACIÓN     Image: Compensado       (ALOR COMPENSADO     Image: Compensado       (ALOR COMPENSADO     Image: Compensado       SASE GRAVABLE     BG       AONTO DE LA PARTICIPACIÓN EN PLUSVALÍA     PP       HENOS PAGOS ANTERIORES     PA       10TAL SALDO A CARGO     HA       10TAL A FAGAR     TP                                                                                                    | CHIP OBJETO DE COMPENSACIÓN     ALOR COMPENSADO       CALOR COMPENSADO     SALOR COMPENSADO       SASE GRAVABLE     BG       MONTO DE LA PARTICIPACIÓN EN PLUSVALÍA     PP       HENOS PAGOS ANTERIORES     PA       TOTAL SALDO A CARGO     HA       TOTAL A PAGAR     TP                                                                                                    | CHIP OBJETO DE COMPENSACIÓN VALOR COMPENSADO E, VALOR A PAGAR POR PARTICIPACION EN PLUSVALIA BASE GRAVABLE BASE GRAVABLE BASE GR                                                                                                    | CHIP OBJETO DE COMPENSACIÓN     ////////////////////////////////////                                                                                                    | CHIP OBJETO DE COMPENSACIÓN VALOR COMPENSADO E. VALOR A PAGAR POR PARTICIPACION EN PLUSVALIA BASE GRAVABLE MONTO DE LA BASTITICATIÓN EN BLUEVALÍA BG MONTO DE LA BASTITICATIÓN EN BLUEVALÍA BG                                                                                                    | DE COMPENSACIÓN                                                                                                    |
| CHIP OBJETO DE COMPENSACIÓN                                                                                                    | DE COMPENSACIÓN                                                                                                    |                                                                                                    |                                                                                                    | LENR UE FAUD LIP OBLETO DE COMPENSACIÓN ALDR COMPENSADO L VALOR COMPENSADO L VALOR A DAGAR POR PARTICIPACION EN PLUSVALIA SASE GRAVABLE BG HOND TA DE LA PARTICIPACIÓN EN PLUSVALÍA PP HOND TA DE VALOR ANTERIORES PA TOTAL SALDO A CARGO TP                                                                                                    |                                                                                                    | LINE OBJETO DE COMPENSACIÓN     Image: Compensación       VALOR A PAGAR POR PARTICIPACION EN PLUSVALIA     BG       JASE GRAVABLE     BG       MONTO DE LA PARTICIPACIÓN EN PLUSVALÍA     PP       INTO DE LA PARTICIPACIÓN EN PLUSVALÍA     PP       INTO DE LA PARTICIPACIÓN EN PLUSVALÍA     PA       IOTAL SALDO A CARGO     HA       IOTAL SALDO A CARGO     HA       IOTAL A PAGAR     ESTE DOCUMENTO TIENE VIGENCIA HASTA EL: DD/MM/AAAA                                                                                                    | CHIP OBJETO DE COMPENSACIÓN CHIP OBJETO DE COMPENSACIÓN VALOR COMPENSADO E. VALOR A PAGAR POR PARTICIPACION EN PLUSVALIA BASE GRAVABLE BASE GRAVABLE BASE TERACIÓN EN PLUSVALÍA BBG                                                                                                    | DE COMPENSACIÓN                                                                                                    |
| FECHA DE PAGO CHIP OBJETO DE COMPENSACIÓN                                                                                                    | O<br>DE COMPENSACIÓN                                                                                                    | VECHA DE PAGO     Image: Compensación       VALOR COMPENSADO     Image: Compensación       SES GRAVABLE     BG       JASE GRAVABLE     BG       JASE GRAVABLE     PP       JENOS PAGOS ANTERIORES     PA       OTAL A PAGAR     TP       FECHA DE EXPEDICIÓN: DD/MM/AAAA     ESTE DOCUMENTO TIENE VIGENCIA HASTA EL: DD/MM/AAAA                                                                                                    | VECHA DE PAGO     Image: Compensación       VALOR COMPENSADO     Image: Compensación       ZALOR A PAGAR POR PARTICIPACION EN PLUSVALIA     BG       JASES GRAVABLE     BG       HONST DE LA PARTICIPACIÓN EN PLUSVALÍA     PP       HONS TAGOS ANTERIORES     PA       TOTAL SALDO A CARGO     TP       FECHA DE EXPEDICIÓN: DD/MM/AAAA     ESTE DOCUMENTO TIENE VIGENCIA HASTA EL: DD/MM/AAAA                                                                                                    | INTERPORT OF A CONTRACT OF A CONTRACT OF A C                                                                                                    | FECHA DE PAGO     CHIP OBJETO DE COMPENSACIÓN       CHIP OBJETO DE COMPENSACIÓN     VALOR COMPENSADO       E. VALOR A PAGAR POR PARTICIPACION EN PLUSVALIA     BG       BASE GRAVABLE     BG       MONTO DE LA PARTICIPACIÓN EN PLUSVALIA     PP       MONTO DE LA PARTICIPACIÓN EN PLUSVALIA     PA       TOTAL SALDO A CARGO     HA       TOTAL A PAGAR     ESTE DOCUMENTO TIENE VIGENCIA MASTA EL PORTUZIONE                                                                                                    | FECHA DE PAGO     Imposito DE COMPENSACIÓN       CHIP OBJETO DE COMPENSACIÓN     Imposito DE COMPENSADO       STALOR COMPENSADO     Imposito DE COMPENSADO       STALOR COMPENSADO     Imposito DE COMPENSADO       STALSACO RE PARTICIPACION EN PLUSVALIA     BG       ANONTO DE LA PARTICIPACIÓN EN PLUSVALÍA     PP       GONTO DE LA PARTICIPACIÓN EN PLUSVALÍA     PP       GONTO DE LA PARTICIPACIÓN EN PLUSVALÍA     PA       OTAL SALDO A CARGO     HA       OTAL SALDO A CARGO     HA       OTAL SALDO A CARGO     TP       FECHA DE EXPEDICIÓN: DD/MM/AAAA     ESTE DOCUMENTO TIENE VIGENCIA HASTA EL: DD/MM/AAAA                                                                                                    | FECHA DE PAGO CHIP OBJETO DE COMPENSACIÓN VALOR COMPENSADO E. VALOR A PAGAR POR PARTICIPACION EN PLUSVALIA BASE GRAVABLE BASE GRAVABLE BASE TERACIÓN EN PLUSVALÍA BASE TERACIÓN EN PLUSVALÍA                                                                                                    | O<br>DE COMPENSACIÓN                                                                                                    |
| FECHA DE PAGO<br>CHIP OBJETO DE COMPENSACIÓN                                                                                                    | O COMPENSACIÓN                                                                                                    |                                                                                                    | ECHA DE PAGO     Improvembra Sación       Improvembra Sación     Improvembra Sación       ALDOR COMPENSADO     Improvembra Sación       E. VALOR A PAGAR POR PARTICIPACION EN PLUSVALIA     BG       SASE GRAVABLE     BG       MONTO DE LA PARTICIPACIÓN EN PLUSVALÍA     PP       MENOS PAGOS ANTERIORES     PA       IOTAL SALOD A CARGO     HA       TOTAL A FAGAR     TP                                                                                                    | ECHA DE PAGO                                                                                                    |                                                                                                    | ECHA DE PAGO     ESTE DOCUMENTACIÓN       CHIP OBJETO DE COMPENSACIÓN     INTO DE LOMPENSACIÓN       CALOR COMPENSADO     INTO DE LA PARTICIPACIÓN EN PLUSVALÍA       DASE GRAVABLE     BG       GONTO DE LA PARTICIPACIÓN EN PLUSVALÍA     PP       4ENOS PAGOS ANTERIORES     PA       OTAL SALDO A CARGO     HA       OTAL SALDO A CARGO     HA       OTAL A PAGAR     ESTE DOCUMENTO TIENE VIGENCIA HASTA EL: DD/MM/AAAA                                                                                                    | FECHA DE PAGO CHIP OBJETO DE COMPENSACIÓN VALOR COMPENSACIÓN E. VALOR A PAGAR POR PARTICIPACION EN PLUSVALIA BASE GRAVABLE BASE GRAVABLE BASE TERACIÓN EN PLUSVALÍA BASE TERACIÓN EN PLUSVALÍA                                                                                                    | O DE COMPENSACIÓN                                                                                                    |
| FECHA DE PAGO<br>CHIP OBJETO DE COMPENSACIÓN                                                                                                    | O COMPENSACIÓN                                                                                                    |                                                                                                    | ECHA DE PAGO     Improvembra Sación       Improvembra Sación     Improvembra Sación       ALDOR COMPENSADO     Improvembra Sación       E. VALOR A PAGAR POR PARTICIPACION EN PLUSVALIA     BG       SASE GRAVABLE     BG       MONTO DE LA PARTICIPACIÓN EN PLUSVALÍA     PP       MENOS PAGOS ANTERIORES     PA       IOTAL SALOD A CARGO     HA       TOTAL A FAGAR     TP                                                                                                    | ECHA DE PAGO                                                                                                    |                                                                                                    | ECHA DE PAGO     ESTE DOCUMENTACIÓN       CHIP OBJETO DE COMPENSACIÓN     INTO DE LOMPENSACIÓN       CALOR COMPENSADO     INTO DE LA PARTICIPACIÓN EN PLUSVALÍA       DASE GRAVABLE     BG       GONTO DE LA PARTICIPACIÓN EN PLUSVALÍA     PP       4ENOS PAGOS ANTERIORES     PA       OTAL SALDO A CARGO     HA       OTAL SALDO A CARGO     HA       OTAL A PAGAR     ESTE DOCUMENTO TIENE VIGENCIA HASTA EL: DD/MM/AAAA                                                                                                    | FECHA DE PAGO CHIP OBJETO DE COMPENSACIÓN VALOR COMPENSACIÓN E. VALOR A PAGAR POR PARTICIPACION EN PLUSVALIA BASE GRAVABLE BASE GRAVABLE BASE TERACIÓN EN PLUSVALÍA BASE TERACIÓN EN PLUSVALÍA                                                                                                    | O DE COMPENSACIÓN                                                                                                    |
| FECHA DE PAGO CHIP OBJETO DE COMPENSACIÓN                                                                                                    | O<br>DE COMPENSACIÓN                                                                                                    | VECHA DE PAGO     Image: Compensación       CALOR COMPENSADO     Image: Compensación       CALOR A PAGAR POR PARTICIPACION EN PLUSVALIA     BG       JASE GRAVABLE     BG       Idonto De LA PARTICIPACIÓN EN PLUSVALIA     PP       Idonto De LA PARTICIPACIÓN EN PLUSVALIA     PA       Idonto De LA PARTICIPACIÓN EN PLUSVALIA     PA       Idonto De LA PARTICIPACIÓN EN PLUSVALIA     PA       Idonto De LA PARTICIPACIÓN EN PLUSVALIA     PA       Idonto De LA PARTICIPACIÓN EN PLUSVALIA     PA       Idonto De LA PARTICIPACIÓN EN PLUSVALIA     PA       Idonto De LA PARTICIPACIÓN EN PLUSVALIA     PA       Idonto De LA PARTICIPACIÓN EN PLUSVALIA     PA       Idonto De LA PARTICIPACIÓN EN PLUSVALIA     PA       Idonto De LA PARTICIPACIÓN EN PLUSVALIA     PA       Idonto De LA PARTICIPACIÓN EN DUVALIA     PA       OTAL A PAGAR     TP       FECHA DE EXPEDICIÓN: DD/MM/AAAA     ESTE DOCUMENTO TIENE VIGENCIA HASTA EL: DD/MM/AAAA                                                                                                    | EECHA DE PAGO     Imposition de compensación       CHIP OBJETO DE COMPENSACIÓN     Imposition de compensación       ALOR COMPENSADO     Imposition de compensación       E. VALOR A PAGAR POR PARTICIPACION EN PLUSVALIA     BG       AGNE GRAVABLE     BG       MONTO DE LA PARTICIPACIÓN EN PLUSVALÍA     PP       MENOS PAGOS ANTERIORES     PA       IOTAL A PAGAR     TP                                                                                                    | recka de PAGO     recka de PAGO       c'hip objeto de compensación     recka de PAGO       rubor compensado     recka de PAGOR       e. VALOR A PAGAR POR PARTICIPACION EN PLUSVALIA     BG       sase GRAVABLE     BG       onto de La PARTICIPACIÓN EN PLUSVALÍA     PP       venos PAGOS ANTERIORES     PA       total a PAGAR     TP                                                                                                    | FECHA DE PAGO     CHIP OBJETO DE COMPENSACIÓN       CHIP OBJETO DE COMPENSACIÓN     VALOR COMPENSADO       E. VALOR A PAGAR POR PARTICIPACION EN PLUSVALIA     BG       BASE GRAVABLE     BG       MONTO DE LA PARTICIPACIÓN EN PLUSVALIA     PP       MONTO DE LA PARTICIPACIÓN EN PLUSVALIA     PA       TOTAL SALOD A CARGO     HA       TOTAL A PAGAR     PA       ESTE ADOLTADO A CARGO     HA                                                                                                    | FECHA DE PAGO     ESTE DOCUMENTACIÓN       CHIP OBJETO DE COMPENSACIÓN     INTO DE LOMPENSADO       CALOR COMPENSADO     INTO DE LA PARTICIPACIÓN EN PLUSVALIA       JASE GRAVABLE     BG       MONTO DE LA PARTICIPACIÓN EN PLUSVALÍA     PP       GONTO DE LA PARTICIPACIÓN EN PLUSVALÍA     PP       GONTO DE LA PARTICIPACIÓN EN PLUSVALÍA     PA       OTAL SALDO A CARGO     HA       'OTAL SALDO A CARGO     HA       'OTAL A PAGAR     ESTE DOCUMENTO TIENE VIGENCIA HASTA EL: DD/MM/AAAA                                                                                                    | FECHA DE PAGO CHIP OBJETO DE COMPENSACIÓN VALOR COMPENSADO E. VALOR CAMPENSADO E. VALOR A PAGAR POR PARTICIPACION EN PLUSVALIA BASE GRAVABLE BASE GRAVABLE BASE TERACIÓN EN PLUSVALÍA BASE TERACIÓN EN PLUSVALÍA                                                                                                    | O DE COMPENSACIÓN                                                                                                    |
| FECHA DE PAGO<br>CHIP OBJETO DE COMPENSACIÓN                                                                                                    | O<br>DE COMPENSACIÓN                                                                                                    | VECHA DE PAGO     Image: Compensación       VALOR COMPENSADO     Image: Compensación       CALOR A PAGAR POR PARTICIPACION EN PLUSVALIA     BG       JASE GRAVABLE     BG       Inos FAGOS ANTERIORES     PA       OTAL A PAGAR     TP       FECHA DE EXPEDICIÓN: DD/MM/AAAA     ESTE DOCUMENTO TIENE VIGENCIA HASTA EL: DD/MM/AAAA                                                                                                    | VECHA DE PAGO     Image: Compensación       ALLOR COMPENSACIÓN     Image: Compensación       ALLOR COMPENSACIÓN     Image: Compensación       ALLOR COMPENSACIÓN     Image: Compensación       ALLOR COMPENSACIÓN     Image: Compensación       ALLOR A PAGAR POR PARTICIPACION EN PLUSVALIA     Image: Compensación       AGASE GRAVABLE     Image: Compensación       Indons Facios Anterizoras     Image: Compensación       Introductor a cargo     Image: Compensación       Introductor a cargo     Image: Compensación    <                                                                                                    | ECHA DE PAGO     Image: Compensación       ALDOR COMPENSADO     Image: Compensación       E. VALOR À PAGÁR POR PARTICIPACION EN PLUSVALIA     BG       ASES GRAVABLE     BG       MONTO DE LA PARTICIPACIÓN EN PLUSVALÍA     PP       HENOS PAGOS ANTERIORES     PA       TOTAL SALDO A CARGO     TP                                                                                                    | FECHA DE PAGO     Image: Compensación       VALOR COMPENSACIÓN     Image: Compensación       VALOR A PAGAR POR PARTICIPACION EN PLUSVALIA     BG       BASE GRAVABLE     BG       MONTO DE LA PARTICIPACIÓN EN PLUSVALIA     BG       MONTO DE LA PARTICIPACIÓN EN PLUSVALIA     PP       MENOS PAGOS ANTERIORES     PA       TOTAL SALDO A CARGO     Image: Compensación       IOTAL SALDO A CARGO     Image: Compensación       ESTE ADOLIMIENTO TIENE VIGENCIA MASTA EL PORTUNIZACIÓN     ESTE DOCUMENTO TIENE VIGENCIA MASTA EL PORTUNIZACIÓN                                                                                                    | VALOR AD E PAGO     Imposition of the provided and the provided and the provided a                                                                                                    | FECHA DE PAGO CHIP OBJETO DE COMPENSACIÓN VALOR COMPENSADO E. VALOR COMPENSADO E. VALOR A PAGAR POR PARTICIPACION EN PLUSVALIA BASE GRAVABLE BASE GRAVABLE BASE TERACIÓN EN PLUSVALÍA BASE TERACIÓN EN PLUSVALÍA                                                                                                    | O<br>DE COMPENSACIÓN                                                                                                    |
| FECHA DE PAGO CHIP OBJETO DE COMPENSACIÓN                                                                                                    | O<br>DE COMPENSACIÓN                                                                                                    | VECHA DE PAGO     Image: Compensación       CALOR COMPENSADO     Image: Compensación       CALOR A PAGAR POR PARTICIPACION EN PLUSVALIA     BG       JASE GRAVABLE     BG       Idonto De LA PARTICIPACIÓN EN PLUSVALIA     PP       Idonto De LA PARTICIPACIÓN EN PLUSVALIA     PA       Idonto De LA PARTICIPACIÓN EN PLUSVALIA     PA       Idonto De LA PARTICIPACIÓN EN PLUSVALIA     PA       Idonto De LA PARTICIPACIÓN EN PLUSVALIA     PA       Idonto De LA PARTICIPACIÓN EN PLUSVALIA     PA       Idonto De LA PARTICIPACIÓN EN PLUSVALIA     PA       Idonto De LA PARTICIPACIÓN EN PLUSVALIA     PA       Idonto De LA PARTICIPACIÓN EN PLUSVALIA     PA       Idonto De LA PARTICIPACIÓN EN PLUSVALIA     PA       Idonto De LA PARTICIPACIÓN EN PLUSVALIA     PA       Idonto De LA PARTICIPACIÓN EN DUVALIA     PA       OTAL A PAGAR     TP       FECHA DE EXPEDICIÓN: DD/MM/AAAA     ESTE DOCUMENTO TIENE VIGENCIA HASTA EL: DD/MM/AAAA                                                                                                    | EECHA DE PAGO     Imposition de compensación       CHIP OBJETO DE COMPENSACIÓN     Imposition de compensación       ALOR COMPENSADO     Imposition de compensación       E. VALOR A PAGAR POR PARTICIPACION EN PLUSVALIA     BG       AGNE GRAVABLE     BG       MONTO DE LA PARTICIPACIÓN EN PLUSVALÍA     PP       MENOS PAGOS ANTERIORES     PA       IOTAL A PAGAR     TP                                                                                                    | recka de PAGO     recka de PAGO       c'hip objeto de compensación     recka de PAGO       rubor compensado     recka de PAGOR       e. VALOR A PAGAR POR PARTICIPACION EN PLUSVALIA     BG       sase GRAVABLE     BG       onto de La PARTICIPACIÓN EN PLUSVALÍA     PP       venos PAGOS ANTERIORES     PA       total a PAGAR     TP                                                                                                    | FECHA DE PAGO     CHIP OBJETO DE COMPENSACIÓN       CHIP OBJETO DE COMPENSACIÓN     VALOR COMPENSADO       E. VALOR A PAGAR POR PARTICIPACION EN PLUSVALIA     BG       BASE GRAVABLE     BG       MONTO DE LA PARTICIPACIÓN EN PLUSVALIA     PP       MONTO DE LA PARTICIPACIÓN EN PLUSVALIA     PA       TOTAL SALOD A CARGO     HA       TOTAL A PAGAR     ESTE DOCUMENTO TIENE VIGENCIA MASTA EL PORTUZIONE                                                                                                    | FECHA DE PAGO     ESTE DOCUMENTACIÓN       CHIP OBJETO DE COMPENSACIÓN     ALDR COMPENSADO       CHIP OBJETO DE COMPENSACIÓN     ALDR COMPENSADO       S. VALOR A PAGAR POR PARTICIPACION EN PLUSVALIA     BG       JASE GRAVABLE     BG       MONTO DE LA PARTICIPACIÓN EN PLUSVALÍA     PP       4ENOS PAGOS ANTERTORES     PA       OTAL SALDO A CARGO     HA       'OTAL A PAGAR     TP       FECHA DE EXPEDICIÓN: DD/MM/AAAA     ESTE DOCUMENTO TIENE VIGENCIA HASTA EL: DD/MM/AAAA                                                                                                    | FECHA DE PAGO CHIP OBJETO DE COMPENSACIÓN VALOR COMPENSADO E. VALOR CAMPENSADO E. VALOR A PAGAR POR PARTICIPACION EN PLUSVALIA BASE GRAVABLE BASE GRAVABLE BASE TERACIÓN EN PLUSVALÍA BASE TERACIÓN EN PLUSVALÍA                                                                                                    | O DE COMPENSACIÓN                                                                                                    |
| FECHA DE PAGO CHIP OBJETO DE COMPENSACIÓN                                                                                                    | 0                                                                                                    | ECHA DE PAGO  HIP OBJETO DE COMPENSACIÓN  HIP OBJETO DE COMPENSACIÓN  C. VALOR A PAGAR POR PARTICIPACION EN PLUSVALIA  ASE GRAVABLE  BG  ONTO DE LA PARTICIPACIÓN EN PLUSVALÍA  PP  ECHA DE ACRGO  FECHA DE EXPEDICIÓN: DD/MM/AAAA  ESTE DOCUMENTO TIENE VIGENCIA HASTA EL: DD/MM/AAAA                                                                                                    | ECHA DE PAGO  EL PAGO  EL POBJETO DE COMPENSACIÓN  EL VALOR COMPENSACIÓN  EL VALOR A PAGAR POR PARTICIPACION EN PLUSVALIA  BASE GRAVABLE  BG  OTAL A PAGAR  EL PARTICIPACIÓN EN PLUSVALÍA  FECHA DE EXPEDICIÓN: DD/MM/AAAA ESTE DOCUMENTO TIENE VIGENCIA HASTA EL: DD/MM/AAAA                                                                                                    | ECHA DE PAGO  HIP OBJETO DE COMPENSACIÓN  ALDR COMPENSADO  E. VALOR A PAGAR POR PARTICIPACION EN PLUSVALIA  SASE GRAVABLE  ONTO DE LA PARTICIPACIÓN EN PLUSVALÍA  PP  VENOS PAGOS ANTERIORES  PA  TOTAL SALDO A CARGO  TP                                                                                                    |                                                                                                    | EECHA DE PAGO         HIP OBJETO DE COMPENSACIÓN         ALDOR COMPENSADO         E. VALOR A PAGAR POR PARTICIPACION EN PLUSVALIA         JASE GRAVABLE       BG         GONTO DE LA PARTICIPACIÓN EN PLUSVALÍA       PP         GONTO DE LA PARTICIPACIÓN EN PLUSVALÍA       PA         TOTAL SALDO A CARGO       HA         'OTAL SALDO A CARGO       HA         'OTAL SALDO A CARGO       TP         FECHA DE EXPEDICIÓN: DD/MM/AAAA       ESTE DOCUMENTO TIENE VIGENCIA HASTA EL: DD/MM/AAAA                                                                                                    | FECHA DE PAGO CHIP OBJETO DE COMPENSACIÓN VALOR COMPENSACIÓN VALOR COMPENSADO E. VALOR A PAGAR POR PARTICIPACION EN PLUSVALIA BASE GRAVABLE BASE GRAVABLE BASE CHAVABLE BASE CHAVABLE BG BG BG BG BG BG BG BG BG BG BG BG BG                                                                                                    | ID COMPENSACIÓN                                                                                                    |
| FECHA DE PAGO CHIP OBJETO DE COMPENSACIÓN                                                                                                    | O DE COMPENSACIÓN                                                                                                    | ECHA DE PAGO  HIP OBJETO DE COMPENSACIÓN  ALOR COMPENSADO  Z VALOR A PAGAR POR PARTICIPACION EN PLUSVALIA  BG  AONTO DE LA PARTICIPACIÓN EN PLUSVALÍA  ENOS PAGOS ANTERIORES  PA  OTAL SALDO A CARGO  FF  FECHA DE EXPEDICIÓN: DD/MM/AAAA  ESTE DOCUMENTO TIENE VIGENCIA HASTA EL: DD/MM/AAAA                                                                                                    | ECHA DE PAGO  HIP OBJETO DE COMPENSACIÓN  ALOR COMPENSADO  E. VALOR A PAGAR POR PARTICIPACION EN PLUSVALIA  SASE GRAVABLE  BG  OTAL DARATICIPACIÓN EN PLUSVALÍA  FCECHA DE EXPEDICIÓN: DD/MM/AAAA  ESTE DOCUMENTO TIENE VIGENCIA HASTA EL: DD/MM/AAAA                                                                                                    | ECHA DE PAGO HIP OBJETO DE COMPENSACIÓN /ALOR COMPENSADO /ALOR COMPENSADO /ALOR PAGAR POR PARTICIPACION EN PLUSVALÍA SASE GRAVABLE BG 40NTO DE LA PARTICIPACIÓN EN PLUSVALÍA PP 4ENOS PAGOS ANTERIORES PA 10TAL SALDO A CARGO TP                                                                                                    | FECHA DE PAGO     FECHA DE PAGO       CHIP OBJETO DE COMPENSACIÓN     VALOR COMPENSACIÓN       VALOR COMPENSADO     FELONDALIA       BASE GRAVADALE     BG       MONTO DE LA PARTICIPACIÓN EN PLUSVALÍA     PP       MONTO DE LA PARTICIPACIÓN EN PLUSVALÍA     PA       TOTAL SALOS ANTERIORES     PA       TOTAL SALOS ACREGO     HA       TOTAL A PAGAR     ESTE DOCUMENTO TIENE VIGENCIA MASTA EL PORTUCIÓN                                                                                                    | EECHA DE PAGO  HIP OBJETO DE COMPENSACIÓN  HIP OBJETO DE COMPENSACIÓN  VALOR COMPENSADO  VALOR A PAGAR POR PARTICIPACION EN PLUSVALIA  BG OTOTO DE LA PARTICIPACIÓN EN PLUSVALÍA  PP  ENOS PAGOS ANTERIORES  PA  OTAL SALO A CARGO HA  FECHA DE EXPEDICIÓN: DD/MM/AAAA ESTE DOCUMENTO TIENE VIGENCIA HASTA EL: DD/MM/AAAA                                                                                                    | FECHA DE PAGO CHIP OBJETO DE COMPENSACIÓN VALOR COMPENSADO E. VALOR A PAGAR POR PARTICIPACION EN PLUSVALIA BASE GRAVABLE BASE GRAVABLE BG DOPO DE LA PARTICIPACIÓN EN PLUSVALÍA BG                                                                                                    | DE COMPENSACIÓN                                                                                                    |
| FECHA DE PAGO CHIP OBJETO DE COMPENSACIÓN                                                                                                    | 0<br>2 COMPENSACIÓN                                                                                                    |                                                                                                    | INTERNATIONAL STREET OF COMPANY OF COMPANY O                                                                                                    | ICHADE I IORAGO ICHADE JAGO ICHADE JAGO ICHIP OBJETO DE COMPENSACIÓN ICHIP OBJETO DE COMPENSACIÓN ICHIP OBJETO DE COMPENSACIÓN ICHIP OBJETO DE COMPENSACIÓN ICHIP OBJETO DE COMPENSACIÓN ICHIP OBJETO DE COMPENSACIÓN EN PLUSVALÍA ICHIP OBJETO DE LA PARTICIPACIÓN EN PLUSVALÍA ICHIP OBJETO DE COMPENSACIÓN EN PLUSVALÍA ICHIP OBJETO DE COMPENSACIÓN ICHIP OBJETO DE COMPENSACIÓN EN PLUSVALÍA ICHIP OBJETO DE COMPENSACIÓN EN PLUSVALÍA ICHIP OBJETO DE COMPENSACIÓN EN PLUSVALÍA ICHIP OBJETO DE COMPENSACIÓN EN PLUSVALÍA ICHIP OBJETO DE COMPENSACIÓN EN PLUSVALÍA ICHIP OBJETO DE COMPENSACIÓN EN PLUSVALÍA ICHIP OBJETO DE COMPENSACIÓN EN PLUSVALÍA ICHIP OBJETO DE COMPENSACIÓN EN PLUSVALÍA ICHIP OBJETO DE COMPENSACIÓN EN PLUSVALÍA ICHIP OBJETO DE COMPENSACIÓN EN PLUSVALÍA ICHIP OBJETO DE COMPENSACIÓN EN PLUSVALÍA ICHIP OBJETO DE COMPENSACIÓN EN PLUSVALÍA ICHIP OBJETO DE COMPENSION EN PLUSVALÍA ICHIP OBJETO DE COMPENSI                                                                                                    |                                                                                                    |                                                                                                    | RECHA DE PAGO CHIP OBJETO DE COMPENSACIÓN VALOR COMPENSADO E. VALOR A PAGAR POR PARTICIPACIÓN EN PLUSVALIA BASE GRAVABLE BASE GRAVABLE BG BG BG BG BG BG BG BG BG BG BG BG BG                                                                                                    | 0<br>DE COMPENSACIÓN                                                                                                    |
| VALOR PAGADO         FECHA DE PAGO           FECHA DE PAGO         CHIP OBJETO DE COMPENSACIÓN                                                                                                    | 0 0<br>0 0<br>6 COMPENSACIÓN 0                                                                                                    | ALOR PAGADO  ECHA DE PAGO  ECHA DE PAGO  ECHA DE PAGO  ALOR COMPENSACIÓN  ALOR COMPENSADO  E. VALOR A PAGAR POR PARTICIPACION EN PLUSVALIA  SAES GRAVABLE  BG AONTO DE LA PARTICIPACIÓN EN PLUSVALÍA  BG CONTO DE LA PARTICIPACIÓN EN PLUSVALÍA  BG CONTO DE LA PARTICIPACIÓN EN PLUSVALÍA  FP  COTAL A PAGAR  FP  FECHA DE EXPEDICIÓN: DD/MM/AAAA  ESTE DOCUMENTO TIENE VIGENCIA HASTA EL: DD/MM/AAAA                                                                                                    | IALOR PAGADO IECHA DE PAGADO IECHA DE PAGADO IECHA DE PAGAO IALOR COMPENSACIÓN IALOR COMPENSADO IECHA DE APACAR POR PARTICIPACION EN PLUSVALÍA IASE GRAVABLE IASE GRAVABLE IASE GRAVABLE IASOS ANTERIORES IASOS ANTERIORES PA ICTAL A PAGAR IP ICTAL A PAGAR IF ICTAL A PAGAR ICTO ICTAL A PAGAR ICTO ICTO ICTO ICTO ICTO ICTO ICTO ICTO                                                                                                    | ALOR PAGADO  ECHA DE PAGAD  ECHA DE PAGO  ECHA DE PAGO  ALOR COMPENSACIÓN  ALOR COMPENSADO  E. VALOR A PAGAR POR PARTICIPACION EN PLUSVALIA  BASE GRAVABLE  BG  MONTO DE LA PARTICIPACIÓN EN PLUSVALÍA  PP  HA  TOTAL SALDO A CARGO  TP                                                                                                    | VALOR PAGADO FECHA DE PAGO FECHA DE PAGO FECHA DE PAGO VALOR COMPENSACIÓN VALOR COMPENSADO E. VALOR A PAGAR POR PARTICIPACION EN PLUSVALIA BASE GRAVABLE BG MONTO DE LA PARTICIPACIÓN EN PLUSVALÍA MONTO DE LA PARTICIPACIÓN EN PLUSVALÍA MONTO DE LA PARTICIPACIÓN EN PLUSVALÍA FOTAL SALDO A CARGO HA TOTAL A PAGAR ESTE DOCUMENTO TIENE VIGENCIA HASTA EL PORUMIZADA                                                                                                    | ALOR PAGADO  FECHA DE PAGO  FECHA DE PAGO  FECHA DE PAGO  FECHA DE PAGO  FECHA DE PAGAR  FECHA DE PAGAR  FECHA DE EXPEDICIÓN: DD/MM/AAAA  FECHA DE VIGENCIA HASTA EL: DD/MM/AAAA  FECHA DE FAGOS  FAGOS PAGOS ANTERIORES  FECHA DE EXPEDICIÓN: DD/MM/AAAA  FECHA DE FACINCIA HASTA EL: DD/MM/AAAA                                                                                                    | VALOR PAGADO FECHA DE PAGO CHIP OBJETO DE COMPENSACIÓN VALOR COMPENSADO E. VALOR A PAGAR POR PARTICIPACIÓN EN PLUSVALIA BASE GRAVABLE MONTO DE LA SABTITICACIÓN EN PLUSVALÍA BG                                                                                                    | 0<br>10<br>DE COMPENSACIÓN                                                                                                    |
| VALOR PAGADO FECHA DE PAGO CHIP OBJETO DE COMPENSACIÓN                                                                                                    | 0<br>0<br>2E COMPENSACIÓN                                                                                                    | VALOR PAGADO VALOR PAGADO VECHA DE PAGO VECHA DE PAGO VECHA DE PAGO VECHA DE COMPENSACIÓN VALOR COMPENSADO C. VALOR A PAGAR POR PARTICIPACION EN PLUSVALIA VALOR A PAGAR POR PARTICIPACION EN PLUSVALIA VENOS PAGOS ANTERIORES VENOS PAGOS ANTERIORES VENOS VENOS ANTERIORES VENOS VENOS VENOS VENO                                                                                                    | VALOR PAGADO VALOR PAGADO VECHA DE PAGO VECHA DE PAGO VECHA DE COMPENSACIÓN VALOR COMPENSADO VECHA DE COMPENSADO VECHA PAGAR POR PARTICIPACION EN PLUSVALIA SASE GRAVABLE BG VECHA DE AVABLE BG VECHA DE AVABLE BG VECHA DE AVABLE BG VECHA DE AVABLE BG VECHA DE EXPEDICIÓN: DD/MM/AAAA ESTE DOCUMENTO TIENE VIGENCIA HASTA EL: DD/MM/AAAA                                                                                                    | VALOR PAGADO VALOR PAGADO VECHA DE PAGO VECHA DE PAGO VECHA DE PAGO VECHA DE COMPENSACIÓN VALOR COMPENSADO VECHA VECHA V                                                                                                    | VALOR PAGADO FECHA DE PAGO FECHA DE PAGO FECHA DE COMPENSACIÓN VALOR COMPENSADO E. VALOR A PAGAR POR PARTICIPACION EN PLUSVALIA BASE GRAVABLE BG MONTO DE LA PARTICIPACIÓN EN PLUSVALÍA BG MONTO DE LA PARTICIPACIÓN EN PLUSVALÍA FPP MENOS PAGOS ANTERIORES PA IDTAL SALDO A CARGO HA IDTAL A PAGAR ESTE DOCUMENTO TIENE VIGENCIA HASTA EL PORUMINAMO                                                                                                    | VALOR PAGADO VECHA DE PAGO VECHA DE PAGO VECHA DE COMPENSACIÓN VALOR A PAGAR POR PARTICIPACION EN PLUSVALIA VALOR A PAGAR POR PARTICIPACION EN PLUSVALIA VINTO DE LA PARTICIPACIÓN EN PLUSVALÍA VINTO DE LA PARTICIPACIÓN EN PLUSVALÍA VINTO TIRVE VIGENCIA HASTA EL: DD/MM/AAAA VINTO VINTO TIENE VIGENCIA HASTA EL: DD/MM/AAAA                                                                                                    | VALOR PAGADO FECHA DE PAGO CHIP OBJETO DE COMPENSACIÓN VALOR COMPENSADO E. VALOR A PAGAR POR PARTICIPACION EN PLUSVALIA BASE GRAVABLE BASE GRAVABLE BASE TERACIÓN EN PLUSVALÍA BASE TERACIÓN EN PLUSVALÍA                                                                                                    | O O O O O O O O O O O O O O O O O O O                                                                                                    |
| VALOR PAGADO<br>FECHA DE PAGO<br>CHIP OBJETO DE COMPENSACIÓN                                                                                                    | 0<br>0<br>2<br>2 COMPENSACIÓN                                                                                                    | ALIGO DE LA EVILUATION RELEVICIÓN (DI VILLO (DI VILLO (D                                                                                                    | ALIOR DE LAN EVILUATION RELEVISION  ECHA DE PAGO  ECHA DE PAGO  ECHA DE PAGO  EVILOR A PAGAR POR PARTICIPACION EN PLUSVALIA  ALGOR COMPENSACIÓN EN PLUSVALIA  ALGOR CAMPANA  BG  OTAL A PAGAR  TP  FECHA DE EXPEDICIÓN: DD/MM/AAAA ESTE DOCUMENTO TIENE VIGENCIA HASTA EL: DD/MM/AAAA                                                                                                    | ALDOR DE LAN EUCLUSI (S) (S) (S) (S) (S) (S) (S) (S) (S) (S)                                                                                                    |                                                                                                    | ALIAD RAGAD     Image: Constraint of the constraint of the constraint of the                                                                                                    | VALOR PAGADO FECHA DE PAGO CHIP OBJETO DE COMPENSACIÓN VALOR APAGAR POR PARTICIPACIÓN EN PLUSVALIA BASE GRAVABLE BASE GRAVABLE BASE CRAVABLE BG BG BG BG BG BG BG BG BG BG BG BG BG                                                                                                    | 0 0 0 0 0 0 0 0 0 0 0 0 0 0 0 0 0 0 0                                                                                                    |
| FECHA DE EXPEDICIÓN RECIBO(S) DDT           VALOR PAGADO           FECHA DE PAGO           CHIP OBJETO DE COMPENSACIÓN                                                                                                    | EDICIÓN RECIBO(S) DDT<br>O<br>O<br>E COMPENSACIÓN                                                                                                    |                                                                                                    |                                                                                                    | FECHA DE EXPEDICIÓN RECIBO(S) DDT       JALOR PAGADO       JALOR PAGADO       CHA DE PAGO       CHA DE PAGO       JALOR COMPENSACIÓN       JALOR COMPENSADO       E. VALOR A PAGAR POR PARTICIPACION EN PLUSVALIA       JASE GRAVABLE     BG       MONTO DE LA PARTICIPACIÓN EN PLUSVALÍA     PP       VENOS PAGOS ANTERIORES     PA       TOTAL A PAGAR     TP                                                                                                    | FECHA DE EXPEDICIÓN RECIBO(S) DDT VALOR PAGADO FECHA DE PAGO CHIP OBJETO DE COMPENSACIÓN VALOR COMPENSADO E. VALOR A PAGAR POR PARTICIPACION EN PLUSVALIA BASE GRAVABLE BG MONTO DE LA PARTICIPACIÓN EN PLUSVALÍA MONTO DE LA PARTICIPACIÓN EN PLUSVALÍA TOTAL SALDO A CARGO HA COMPENSO PAGAR ESTE DOCUMENTO TIENE VIGENCIA HASTA EL PORUMIZADA                                                                                                    | FECHA DE EXPEDICIÓN RECIBO(S) DDT       /ALOR PAGADO       /ALOR PAGADO       /ECHA DE FAGO       /// END ATON PAGADO       // COMPENSACIÓN       // ALOR COMPENSACIÓN       // ALOR A PAGAR POR PARTICIPACION EN PLUSVALIA       // ALOR COMPENSACIÓN EN PLUSVALIA       // ALOR CANABLE       // ADOR O PAGAR POR PARTICIPACIÓN EN PLUSVALIA       // ADOR O PAGAS ANTERIORES       // ALOR COMPENSACIÓN EN PLUSVALÍA       // ALOR COMPENSACIÓN EN PLUSVALÍA       // ALOR DA CARGO       // OTAL SALDO A CARGO       // OTAL A PAGAR       // OTAL A PAGAR       // TP                                                                                                    | FECHA DE EXPEDICIÓN RECIBO(S) DDT VALOR PAGADO FECHA DE PAGO CHIP OBJETO DE COMPENSACIÓN VALOR COMPENSADO E. VALOR A PAGAR POR PARTICIPACIÓN EN PLUSVALIA BASE GRAVABLE MONTO DE LA DESTIFICACIÓN EN ELUSVALÍA BG                                                                                                    | EDICIÓN RECIBO(S) DDT 0 0 0 0 0 0 0 0 0 0 0 0 0 0 0 0 0 0                                                                                                    |
| FECHA DE EXPEDICIÓN RECIBO(S) DDT           VALOR PAGADO           FECHA DE PAGO           CHIP OBJETO DE COMPENSACIÓN                                                                                                    | EDICIÓN RECIBO(S) DDT<br>0<br>0<br>0<br>5 COMPENSACIÓN                                                                                                    |                                                                                                    | VALOR PAGADO     Image: Constant of the constant of the constant of                                                                                                    | ECHA DE EXPEDICIÓN RECIBO(S) DDT ALOR PAGADO ECHA DE PAGO ECHA DE PAGO ECHA DE PAGO ECHA DE PAGO EL VALOR A PAGAR POR PARTICIPACION EN PLUSVALIA ASES GRAVABLE BG ONTO DE LA PARTICIPACIÓN EN PLUSVALÍA PP HENOS PAGOS ANTERIORES PA TOTAL SALDO A CARGO TP                                                                                                    | PECHA DE EXPEDICIÓN RECIBO(S) DDT VALOR PAGADO FECHA DE PAGO FECHA DE PAGO FECHA DE PAGO VALOR COMPENSACIÓN VALOR COMPENSACIÓN VALOR COMPENSADO E. VALOR A PAGAR POR PARTICIPACION EN PLUSVALIA BASE GRAVABLE BG MONTO DE LA PARTICIPACIÓN EN PLUSVALÍA MONTO DE LA PARTICIPACIÓN EN PLUSVALÍA BG TOTAL SALDO A CARGO HA TOTAL A PAGAR ESTE DOCUMENTO TIENE VIGENCIA HASTA EL PORUMINADA                                                                                                    | Techa DE EXPEDICIÓN RECIBO(S) DDT       /ALOR PAGADO       Techa DE PAGO       Techa DE PAGO       Tallor AD FAGADO       Tallor COMPENSACIÓN       Tallor COMPENSADO       SALOR A PAGAR POR PARTICIPACION EN PLUSVALIA       ASE GRAVABLE       MONTO DE LA PARTICIPACIÓN EN PLUSVALÍA       MONTO DE LA PARTICIPACIÓN EN PLUSVALÍA       PP       TOTAL SALDO A CARGO       OTAL SALDO A CARGO       TAL PAGAR       TP       FECHA DE EXPEDICIÓN: DD/MM/AAAA                                                                                                    | FECHA DE EXPEDICIÓN RECIBO(S) DOT VALOR PAGADO FECHA DE PAGO CHIP OBJETO DE COMPENSACIÓN VALOR COMPENSADO E. VALOR A PAGAR POR PARTICIPACIÓN EN PLUSVALIA BASE GRAVABLE MONTO DE LA BARTICIPACIÓN EN BLUSVALÍA BG                                                                                                    | EDICIÓN RECIBO(S) DDT<br>O<br>O<br>DE COMPENSACIÓN                                                                                                    |
| RECIRIO(3)DE CAJA DIRECCION DISTRITAL DE TESORERIA DOT<br>FECHA DE EXPEDICIÓN RECIBO(S) DDT<br>VALOR PAGADO<br>FECHA DE PAGO<br>CHIP OBJETO DE COMPENSACIÓN                                                                                                    | JA DIRECCION DISTRIFAL DE RESORDERIA DOT<br>EDICIÓN RECIBO(S) DDT<br>0<br>0<br>5 COMPENSACIÓN                                                                                                    |                                                                                                    | IECEBOLISOE CAA DIRECCION DISTRITAL DE TESORRIA DBT  VALOR PAGADO  VALOR PAGADO  VALOR PAGADO  VALOR COMPENSACIÓN  VALOR COMPENSACIÓN  VALOR COMPE                                                                                                    | IECEDOLISOE CAJA DIRECCION DISTRITAL DE RESORBEIA DOT  VALOR PAGADO  VALOR PAGADO  VALOR PAGADO  VALOR COMPENSACIÓN  VALOR COMPENSACIÓN  VALOR COMPENSACIÓN  VALOR COMPENSACIÓN  VALOR COMPENSACIÓN  VALOR COMPENSACIÓN  VALOR COMPENSACIÓN  VALOR A PAGAR POR PARTICIPACION EN PLUSVALÍA  BG VALOR A PAGAR  VALOR CARGO VALOR CARGO VALOR CACAGO VALOR CARGO VALOR CARGO VALO                                                                                                    | RECIENCISIDE CAA DIRECCION DISTRITAL DE TESORERIA DOT  VALOR PAGADO VALOR PAGADO FECHA DE FARGO CHIP OBJETO DE COMPENSACIÓN VALOR COMPENSADO E. VALOR A PAGAR POR PARTICIPACION EN PLUSVALIA BASE GRAVABLE BG MONTO DE LA PARTICIPACIÓN EN PLUSVALÍA BG MONTO DE LA PARTICIPACIÓN EN PLUSVALÍA DITAL SALDO A CARGO HA IDTAL SALDO A CARGO HA IDTAL A PAGAR HA IDTAL A PAGAR                                                                                                    |                                                                                                    | RECISIOE CAJA DIRECCION DISTRITAL DE TESORERIA DOT FECHA DE EXPEDICIÓN RECIBO(S) DOT VALOR PAGADO FECHA DE PAGO CHIP OBJETO DE COMPENSACIÓN VALOR ACOMPENSADO E. VALOR A PAGAR POR PARTICIPACION EN PLUSVALIA BASE GRAVABLE BASE GRAVABLE BASE CRAVABLE BG DOTO DE LA PARTICIPACIÓN EN PLUSVALÍA BG                                                                                                    | JA DIRECCION DISTRITAL DE LESORERIA DOT<br>EDICIÓN RECIBO(S) DDT<br>O<br>DE COMPENSACIÓN                                                                                                    |
| RECIBO(S)DE CAJA DIRECCIÓN DISTRITAL DE TESORRÁA DOT FECHA DE EXPEDICIÓN RECIBO(S) DDT VALOR PAGADO FECHA DE PAGO CHIP OBJETO DE COMPENSACIÓN                                                                                                    | JA DIRECCIÓN DISTRITAL DE TESORERÍA DOT<br>EDICIÓN RECIBO(S) DDT<br>O<br>O<br>SE COMPENSACIÓN                                                                                                    | IEEEEBO(SI)DE CAA DERECCIÓN DISTRITAL DE TESORERÍA DDT  FECHA DE EXPEDICIÓN RECIBO(S) DDT  ALOR PAGADO  FECHA DE PAGO  FECHA DE PAGO  FECHA DE PAGO  FECHA DE COMPENSACIÓN  FOND PAGO  FUND PAGO  FUND PAGO  FUND PAGO  FUND PAGO  FUND PAGO  FUND PAGO  FUND PAGO  FUND PAGO  FUND PAGO  FUND PAGO  FUND PAGO  FUND PAGO  FUND PAGO  FUND FACHA DE EXPEDICIÓN: DD/MM/AAAA  ESTE DOCUMENTO TIENE VIGENCIA HASTA EL: DD/MM/AAAA                                                                                                    | IELEIBO(3) DE CAJA DIRECCIÓN DISTRITAL DE TESORERÍA DOT  VECHA DE EXPEDICIÓN RECIBO(S) DDT  VALOR PAGADO  VECHA DE PAGO  VECHA DE PAGO VALOR PAGAR POR PARTICIPACION EN PLUSVALIA  SASE GRAVABLE BG ONTO DE LA PARTICIPACIÓN EN PLUSVALÍA PP  VECHA DE PARTICIPACIÓN EN PLUSVALÍA PP  FECHA DE EXPEDICIÓN: DD/MM/AAAA ESTE DOCUMENTO TIENE VIGENCIA HASTA EL: DD/MM/AAAA                                                                                                    | IECEBO(S) DE CAJA DERECCIÓN DESTRITAL DE TESORERÍA DOT  ECHA DE EXPEDICIÓN RECIBO(S) DDT  ECHA DE PAGO  ECHA DE PAGO  ECHA DE DAGO  ELAPAGRO  ELAPAGRO ELAPAGRO ELAPAGRO                                                                                                    | RECISO(S)DE CAJA DIRECCIÓN DISTRITAL DE TESORREÍA DDT FECHA DE EXPEDICIÓN RECIBO(S) DDT VALOR PAGADO FECHA DE PAGO CHIP OBJETO DE COMPENSACIÓN VALOR CAMPENSADO E. VALOR A PAGAR POR PARTICIPACION EN PLUSVALIA BASE GRAVABLE BASE GRAVABLE BASE GRAVABLE BASE GRAVABLE BASE GRAVABLE ESTE ADGRAVENTO TIEME VIGENCIA HASTA EL PORTUGADA                                                                                                    | IEEEBOGSDE CAAA DERECCIÓN DISTRITAL DE TESORERÍA DDT FECHA DE EXPEDICIÓN RECIBO(S) DDT ALADOR PAGADO FECHA DE PAGO FECHA DE PAGO FECHA DE COMPENSACIÓN FECHA DE COMPENSACIÓN FECHA DE ARTICIPACIÓN EN PLUSVALIA BEG FECHA DE ARTICIPACIÓN EN PLUSVALÍA PP FECHA DE CAPEDICIÓN: DD/MM/AAAA ESTE DOCUMENTO TIENE VIGENCIA HASTA EL: DD/MM/AAAA                                                                                                    | RECISOR CAJA DIRECCIÓN DISTRITAL DE TESORERÍA DDT FECHA DE EXPEDICIÓN RECIBO(S) DDT VALOR PAGADO FECHA DE PAGO CHIP OBJETO DE COMPENSACIÓN VALOR COMPENSADO E. VALOR A PAGAR POR PARTICIPACIÓN EN PLUSVALIA BASE GRAVABLE BASE GRAVABLE BASE CRAVABLE BG DOTO DE LA PARTICIPACIÓN EN PLUSVALÍA BG                                                                                                    | JA DIRECCIÓN DISTRITAL DE TESORERÍA DOT<br>EDICIÓN RECIBO(S) DDT<br>O<br>O<br>DE COMPENSACIÓN                                                                                                    |
| RECIBO(S)DE CAJA DIRECCIÓN DISTRITAL DE TESORERÍA DOT<br>FECHA DE EXPEDICIÓN RECIBO(S) DDT<br>VALOR PAGADO<br>FECHA DE PAGO<br>CHIP OBJETO DE COMPENSACIÓN                                                                                                    | JA DIRECCIÓN DISTRITAL DE TESORERÍA DOT<br>EDICIÓN RECIBO(S) DDT<br>0<br>0<br>0<br>E COMPENSACIÓN                                                                                                    | EECIBO(S)DE CAJA DIRECCIÓN DISTRITAL DE TESORERÍA DOT  EECHA DE EXPEDICIÓN RECIBO(S) DDT  /ALOR PAGADO  ECHA DE PAGO  ECHA DE PAGO  EXPLOYENSADO  EXPLOYENSADO  EXPLOYENC                                                                                                    | IECIBO(3) DE CAJA DIRECCIÓN DISTRITAL DE TEBORERÍA DOT<br>ECHA DE EXPEDICIÓN RECIBO(S) DDT<br>VALOR PAGADO<br>CECHA DE PAGO<br>ECHA DE PAGO<br>ILHIP OBJETO DE COMPENSACIÓN<br>VALOR COMPENSADO<br>E. VALOR A PAGAR POR PARTICIPACION EN PLUSVALÍA<br>ADSE GRAVABLE<br>BG<br>400TO DE LA PAGTICIPACIÓN EN PLUSVALÍA<br>ENOS PAGOS ANTERIORES<br>PA<br>10TAL E PAGAR<br>TP<br>FECHA DE EXPEDICIÓN: DD/MM/AAAA ESTE DOCUMENTO TIENE VIGENCIA HASTA EL: DD/MM/AAAA                                                                                                    | RECIBO(3)DE CAJA DIRECCIÓN DISTRITAL DE TESORREÍA DOT  ECHA DE EXPEDICIÓN RECIBO(S) DDT  VALOR PAGADO  ECHA DE PAGO  ECHA DE PAGO  CHIP OBJETO DE COMPENSACIÓN  ALOR COMPENSADO  E. VALOR A PAGAR POR PARTICIPACION EN PLUSVALÍA  BG MONTO DE LA PARTICIPACIÓN EN PLUSVALÍA  PP  HONS PAGOS ANTERIORES  PA  TOTAL SALDO A CARGO  TP                                                                                                    | RECIBO(S)DE CAJA DIRECCIÓN DISTRITAL DE TESORREÍA DOT FECHA DE EXPEDICIÓN RECIBO(S) DDT VALOR PAGADO FECHA DE PAGO CHIP OBJETO DE COMPENSACIÓN VALOR COMPENSACIÓN E. VALOR AN PAGAR POR PARTICIPACION EN PLUSVALIA BASE GRAVARLE BG MONTO DE LA PARTICIPACIÓN EN PLUSVALÍA PP MENOS PAGOS ANTERIORES PA IDTAL SALOD A CARGO HA IDTAL A PAGAR ESTE DOCUMENTO TIEME VIGENCIA HASTA EL DOCUMENTO                                                                                                    | IECIBO(S)DE CAJA DIRECCIÓN DISTRITAL DE TESORREÍA DOT  ECHA DE EXPEDICIÓN RECIBO(S) DDT  ECHA DE PAGO  ECHA DE PAGO  EVENTADOR PARGAR POR PARTICIPACION EN PLUSVALIA  BG ONTO DE LA PARTICIPACIÓN EN PLUSVALÍA  ESTE DOCUMENTO TIENE VIGENCIA HASTA EL: DD/MM/AAAA  ESTE DOCUMENTO TIENE VIGENCIA HASTA EL: DD/MM/AAAA                                                                                                    | RECIED (5) DE CAJA DIRECCIÓN DISTRITAL DE TESORERÍA DOT<br>FECHA DE EXPEDICIÓN RECIBO(S) DDT<br>VALOR PAGADO<br>FECHA DE PAGO<br>CHIP OBJETO DE COMPENSACIÓN<br>VALOR COMPENSADO<br>E. VALOR A PAGAR POR PARTICIPACION EN PLUSVALIA<br>BASE GRAVABLE<br>BASE GRAVABLE<br>BASE AD PEDEDECIÓN EN PLUSVALÍA<br>BASE CRAVABLE<br>BASE CRAVABLE<br>BASE CRAVE<br>BASE CRAVABLE<br>BASE CRAVABLE<br>BASE CRAVABLE                                                                                                    | JA DIRECCIÓN DISTRITAL DE TESORREÍA DOT<br>EDICIÓN RECIBO(S) DDT<br>O<br>IO<br>DE COMPENSACIÓN                                                                                                    |
| RECIBO(S)DE CAJA DIRECCIÓN DISTRITAL DE TESORERÍA DOT<br>FECHA DE EXPEDICIÓN RECIBO(S) DDT<br>VALOR PAGADO<br>FECHA DE PAGO<br>CHIP OBJETO DE COMPENSACIÓN                                                                                                    | JA DIRECCIÓN DISTRITAL DE TESORERÍA DOT<br>EDICIÓN RECIBO(S) DDT<br>O<br>O<br>C<br>E COMPENSACIÓN                                                                                                    | RECIEDO(SI)DE CAJA DIRECCIÓN DISTRITAL DE TESORERÍA DOT<br>FECHA DE EXPEDICIÓN RECIBO(S) DDT<br>(ALOR PAGADO<br>ECHA DE PAGO<br>ECHA DE PAGO<br>ECHA DE PAGO<br>ECHA DE PAGO<br>ECHA DE PAGO<br>ECHA DE COMPENSACIÓN<br>IALOR COMPENSADO<br>EXPLOYENTADO<br>EXPLOYENTADO<br>EXPLOYENTADO<br>ENTRE DE EXPEDICIÓN EN PLUSVALÍA<br>ENTO FAGOS ANTERIORES<br>PA<br>OTAL A PAGAR<br>FECHA DE EXPEDICIÓN: DD/MM/AAAA ESTE DOCUMENTO TIENE VIGENCIA HASTA EL: DD/MM/AAAA                                                                                                    | IECIEO(5)DE CAJA DIRECCIÓN DISTRITAL DE TESORERÍA DOT<br>ECHA DE EXPEDICIÓN RECIBO(S) DDT<br>(ALOR PAGADO<br>ECHA DE PAGO<br>CHIP OBJETO DE COMPENSACIÓN<br>(ALOR COMPENSADO<br>EX VALOR A PAGAR POR PARTICIPACION EN PLUSVALÍA<br>BG<br>ADORTO DE LA PARTICIPACIÓN EN PLUSVALÍA<br>ENOS PAGOS ANTERIORES<br>PA<br>10TAL SALDO A CARGO<br>TP<br>FECHA DE EXPEDICIÓN: DD/MM/AAAA ESTE DOCUMENTO TIENE VIGENCIA HASTA EL: DD/MM/AAAA                                                                                                    | RECIEO(S)DE CAJA DIRECCIÓN DISTRITAL DE TESORERÍA DDT  FECHA DE EXPEDICIÓN RECIBO(S) DDT  //ALOR PAGAD  ECHA DE PAGO  CHIP OBJETO DE COMPENSACIÓN  //ALOR COMPENSADO  E. VALOR A PAGAR POR PARTICIPACION EN PLUSVALÍA  SASE GRAVABLE  BG  MONTO DE LA PARTICIPACIÓN EN PLUSVALÍA  PP  HONS PAGOS ANTERIORES  PA  TOTAL SALDO A CARGO  TP                                                                                                    | RECIBO(S)DE CAJA DIRECCIÓN DISTRITAL DE TESORERÍA DOT FECHA DE EXPEDICIÓN RECIBO(S) DDT VALOR PAGADO FECHA DE PAGO FECHA DE PAGO FECHA DE PAGO FECHA DE COMPENSACIÓN VALOR COMPENSACIÓN E. VALOR CAMPENSADO E. VALOR A PAGAR POR PARTICIPACION EN PLUSVALIA BASE GRAVABALE BG MONTO DE LA PARTICIPACIÓN EN PLUSVALÍA PP MENOS PAGOS ANTERIORES PA TOTAL SALOD A CARGO HA ESTE DOCUMENTO TIEME VIGENCIA HASTA EL DOCUMENTO                                                                                                    | RECIED(5)DE CAJA DIRECCIÓN DISTRITAL DE TESORREÍA DOT  FECHA DE EXPEDICIÓN RECIBO(S) DDT  ALOR PAGADO  CUCHA DE PAGO  CUCHA DE PAGO  CUCHA DE AGO  CUCHA DE                                                                                                    | RECISO(5)DE CAJA DIRECCIÓN DISTRITAL DE TESORERÍA DOT FECHA DE EXPEDICIÓN RECIBO(5) DDT VALOR PAGADO FECHA DE PAGO CHIP OBJETO DE COMPENSACIÓN VALOR COMPENSADO E. VALOR A PAGAR POR PARTICIPACIÓN EN PLUSVALIA BASE GRAVABLE MONTO DE LA DESTIFICACIÓN EN PLUSVALÍA BG                                                                                                    | JA DIRECCIÓN DISTRITAL DE TESORERÍA DOT<br>EDICIÓN RECIBO(S) DDT<br>O<br>O<br>DE COMPENSACIÓN                                                                                                    |
| RECIBO(3)DE CAJA DIRECCIÓN DISTRITAL DE TESORERÍA DOT<br>FECHA DE EXPEDICIÓN RECIBO(S) DDT<br>VALOR PAGADO<br>FECHA DE PAGO<br>CHIP OBJETO DE COMPENSACIÓN                                                                                                    | a DIRECCIÓN DISTRITAL DE TESORERÍA DOT<br>EDICIÓN RECIBO(S) DDT<br>O<br>O<br>C<br>ECOMPENSACIÓN                                                                                                    |                                                                                                    | ILEIDOLIDE CAJA DIRECIÓN RECIBIOLISTRITAL DE TESORERÍA DOT<br>IECHA DE EXPEDICIÓN RECIBIOLISTRITAL DE TESORERÍA DOT<br>IECHA DE PAGADO<br>IECHA DE PAGADO<br>IECHA DE COMPENSACIÓN<br>IALOR COMPENSADO<br>IECHA DE PAGAR POR PARTICIPACION EN PLUSVALÍA<br>IADES GRAVABLE<br>MONTO DE LA PARTICIPACIÓN EN PLUSVALÍA<br>IENOS PAGOS ANTERIORES<br>IDAL A PAGAR<br>IFP<br>FECHA DE EXPEDICIÓN: DD/MM/AAAA ESTE DOCUMENTO TIENE VIGENCIA HASTA EL: DD/MM/AAAA                                                                                                    | ILEIDE DE LE DESTRITAL DE TESORELÍA DOT  ECICAD DE EXPEDICIÓN DISTRITAL DE TESORELÍA DOT  ECHA DE EXPEDICIÓN RECIBO(S) DDT  ALOR PAGADO  CHIP OBJETO DE COMPENSACIÓN  ALOR COMPENSADO  CUNEDO DE LA PACAR POR PARTICIPACION EN PLUSVALÍA  SASE GRAVABLE  BG NONTO DE LA PARTICIPACIÓN EN PLUSVALÍA  PP  HA  TOTAL SALDO A CARGO  TP                                                                                                    | RELEDICIDE CAJA DIRECCIÓN DISTRITA LO E TESORERÍA DOT FECHA DE EXPEDICIÓN RECIBIO(S) DDT VALOR PAGADO FECHA DE PAGO CLIP OBJETO DE COMPENSACIÓN VALOR COMPENSADO E. VALOR A PAGAR POR PARTICIPACION EN PLUSVALIA BASE GRAVABLE BG MONTO DE LA PARTICIPACIÓN EN PLUSVALÍA MONTO DE LA PARTICIPACIÓN EN PLUSVALÍA TOTAL SALDO A CARGO HA COTAL A PAGAR ESTE DOCUMENTO TIENE VIGENCIA HASTA EL PORTUCION                                                                                                    |                                                                                                    | RELEDGIQUE CATA DIRECTÓN INSTRUTAL DE TESORERÍA DDT FECHA DE EXPEDICIÓN RECIBO(S) DDT VALOR PAGADO FECHA DE PAGO CHIP OBJETO DE COMPENSACIÓN VALOR COMPENSADO E. VALOR A PAGAR POR PARTICIPACIÓN EN PLUSVALIA BASE GRAVABLE BASE GRAVABLE BASE ADMINISTRUTACIÓN EN PLUSVALÍA BASE CARAVABLE BASE CARAVABLE BASE CA                                                                                                    | AD GIRRECTÓN DISTRITAL DE TESORERÍA DOT<br>EDICIÓN RECIBO(S) DDT<br>O<br>O<br>DE COMPENSACIÓN                                                                                                    |
| RECIRG DE CAREDICIÓN RECIBIO(S) DIB<br>RECIBO(S)DE CAJA DIRECCIÓN DISTRITAL DE TESORERÍA DDT<br>FECHA DE EXPEDICIÓN RECIBIO(S) DDT<br>VALOR PAGADO<br>FECHA DE PAGO<br>CHIP OBJETO DE COMPENSACIÓN                                                                                                    | EUILION RELIBU(S) DIB<br>JA DIRECCIÓN DISTRITIA DE TESORERÍA DOT<br>EDICIÓN RECIBO(S) DOT<br>O<br>O<br>C<br>ECOMPENSACIÓN                                                                                                    | Techna DE EAFEDALION RELIBU(S) DIB       IECIDA DE EXPEDICIÓN RECIBO(S) DDT       IECIDA DE EXPEDICIÓN RECIBO(S) DDT       IECINA DE PAGADO       IECINA DE PAGADO       IECINA DE PAGADO       IECINA DE COMPENSACIÓN       IALOR COMPENSADO       IALOR COMPENSADO       IALOR ADAGRA POR PARTICIPACION EN PLUSVALIA       BEG       IALOR AGRAS       IALOR AGRAS       IALOR ACARGO       IALA PAGAR       ITAL A PAGAR       ITAL A PAGAR       ITEM COMPENSIÓN: DO/MM/AAAA                                                                                                    | Techna De EAFEDALIUM RELIBU(S) UIB       IECIDA DE EXPEDICIÓN RECIBO(S) DDT       IECIDA DE EXPEDICIÓN RECIBO(S) DDT       IECINA DE EXPEDICIÓN RECIBO(S) DDT       IECINA DE EXPEDICIÓN RECIBO(S) DDT       IECINA DE EXPEDICIÓN RECIBO(S) DDT       IECINA DE EXPEDICIÓN RECIBO(S) DDT       IECINA DE EXPEDICIÓN RECIBO(S) DDT       IECINA DE EXPEDICIÓN RECIBO(S) DDT       IECINA DE EXPEDICIÓN RECIBO(S) DDT       IECINA DE EXPEDICIÓN REN PLUSVALÍA       BASE GRAVABLE       IGNONTO DE LA PARTICIPACIÓN EN PLUSVALÍA       BENOS PAGOS ANTERIORES       IENOS PAGOS ANTERIORES       IOTAL A PAGAR       IFD       FECHA DE EXPEDICIÓN: DD/MM/AAAA                                                                                                    | FLUMA DE EAFEDALION RELIBU(5) DIB       IECIDA DE EAFEDALION RELIBU(5) DIB       IECIDA DE EXPEDICIÓN RECIBO(5) DDT       IECIA DE PAGADO       IECIA DE PAGADO       IECIA DE PAGAR POR PARTICIPACION EN PLUSVALIA       BASE GRAVABLE       BASE GRAVABLE </td <td></td> <td>FELHA DE EAFEUALUM RÉLIBU(S) DIB       EECHA DE EXPEDICIÓN RECIBO(S) DDT       FECHA DE EXPEDICIÓN RECIBO(S) DDT       FECHA DE PAGADO       CHA DE PAGADO       CHA DE PAGADO       CHA DE PAGADO       CHA DE PAGADO       CHA DE PAGADO       CHA DE PAGADO       SECHA DE COMPENSACIÓN       JALOR COMPENSADO       CHA DE PAGAP POR PARTICIPACION EN PLUSVALIA       JASE GRAVABLE       GONTO DE LA PARTICIPACIÓN EN PLUSVALIA       JONTO DE LA PARTICIPACIÓN EN PLUSVALIA       JONTO DE LA PARTICIPACIÓN EN PLUSVALIA       PA       OTAL SALDO A CARGO       OTAL A PAGAR       FECHA DE EXPEDICIÓN: DD/MM/AAAA       ESTE DOCUMENTO TIENE VIGENCIA HASTA EL: DD/MM/AAAA</td> <td>FECHA DE EAFEDICIÓN RECIBO(S) DIS     RECIBO(S)E CAN DISTRUTAL DE TESORERÍA DDT       FECHA DE EXPEDICIÓN RECIBO(S) DDT     VALOR PAGADO       FECHA DE PAGO     CHIP OBJETO DE COMPENSACIÓN       CHIP OBJETO DE COMPENSACIÓN     VALOR COMPENSADO       E. VALOR A PAGAR POR PARTICIPACION EN PLUSVALIA     BG       BASE GRAVABLE     BG</td> <td>EULLUW RELIBUIS) UIB<br/>EULLUW RELIBUIS<br/>EDICIÓN RECIBU(S) DDT<br/>0<br/>0<br/>0<br/>0<br/>0<br/>0<br/>0<br/>0<br/>0<br/>0<br/>0<br/>0<br/>0</td>                                                                                                    |                                                                                                    | FELHA DE EAFEUALUM RÉLIBU(S) DIB       EECHA DE EXPEDICIÓN RECIBO(S) DDT       FECHA DE EXPEDICIÓN RECIBO(S) DDT       FECHA DE PAGADO       CHA DE PAGADO       CHA DE PAGADO       CHA DE PAGADO       CHA DE PAGADO       CHA DE PAGADO       CHA DE PAGADO       SECHA DE COMPENSACIÓN       JALOR COMPENSADO       CHA DE PAGAP POR PARTICIPACION EN PLUSVALIA       JASE GRAVABLE       GONTO DE LA PARTICIPACIÓN EN PLUSVALIA       JONTO DE LA PARTICIPACIÓN EN PLUSVALIA       JONTO DE LA PARTICIPACIÓN EN PLUSVALIA       PA       OTAL SALDO A CARGO       OTAL A PAGAR       FECHA DE EXPEDICIÓN: DD/MM/AAAA       ESTE DOCUMENTO TIENE VIGENCIA HASTA EL: DD/MM/AAAA                                                                                                    | FECHA DE EAFEDICIÓN RECIBO(S) DIS     RECIBO(S)E CAN DISTRUTAL DE TESORERÍA DDT       FECHA DE EXPEDICIÓN RECIBO(S) DDT     VALOR PAGADO       FECHA DE PAGO     CHIP OBJETO DE COMPENSACIÓN       CHIP OBJETO DE COMPENSACIÓN     VALOR COMPENSADO       E. VALOR A PAGAR POR PARTICIPACION EN PLUSVALIA     BG       BASE GRAVABLE     BG                                                                                                    | EULLUW RELIBUIS) UIB<br>EULLUW RELIBUIS<br>EDICIÓN RECIBU(S) DDT<br>0<br>0<br>0<br>0<br>0<br>0<br>0<br>0<br>0<br>0<br>0<br>0<br>0                                                                                                    |
| FECHA DE EXPEDICIÓN RECIBO(S) DIB RESORRAÍA DDT RECIBO(S)DE CAJA DIRECCIÓN DISTRITAL DE TESORRAÍA DDT FECHA DE EXPEDICIÓN RECIBO(S) DDT VALOR PAGADO FECHA DE PAGO CHIP OBJETO DE COMPENSACIÓN CHIP OBJETO DE COMPENSACIÓN                                                                                                    | EDICION RECIBO(S) DIB<br>JA DIRECCIÓN DISTRITAL DE TESORERÍA DOT<br>EDICIÓN RECIBO(S) DOT<br>O<br>O<br>C<br>E COMPENSACIÓN                                                                                                    | FECHA DE EXPEDICIÓN RECIBO(S) DIB       INECIBO(S) DE CAJA DIRECCIÓN DISTRITAL DE TESORERÍA DOT       EECHA DE EXPEDICIÓN RECIBO(S) DDT       FECHA DE EXPEDICIÓN RECIBO(S) DDT       INFO ROBETO DE COMPENSACIÓN       INFO ROBETO DE COMPENSACIÓN       SASE GRAVABLE       BOG       INSES GRAVABLE       BOG       OTAL A PARGAR POR PARTICIPACION EN PLUSVALIA       JASE GRAVABLE       BOG       OTAL A PARTICIPACIÓN EN PLUSVALÍA       TOTAL A PAGAR       ESTE DOCUMENTO TIENE VIGENCIA HASTA EL: DO/MM/AAAA                                                                                                    | VECHA DE EXPEDICIÓN RECIBO(S) DIB       INCLEDO(S) DE CANA DIRECCIÓN REIBOLTAL DE TESORERÍA DOT       VECHA DE EXPEDICIÓN RECIBO(S) DOT       VALOR PAGADO       VECHA DE PAGO       VECHA DE COMPENSACIÓN       VALOR PAGADO       SEG CAVABLE       BASE GRAVABLE       VENOS PAGOROS ANTERIORES       PA       VOTAL A PAGAR       FECHA DE EXPEDICIÓN: DD/MM/AAAA                                                                                                    | FECHA DE EXPEDICIÓN RECIBO(S) DIB       ILECIED(S)DE CAJA DIRECCIÓN DISTRITAL DE TESORRAÍA DOT       ECHA DE EXPEDICIÓN RECIBO(S) DOT       JALDE PAGADO       "ECHA DE PAGO       JALDE PAGADO       SECHA DE COMPENSACIÓN       JALDE PAGADO       SALOR COMPENSADO       EVALOR A PAGAR POR PARTICIPACION EN PLUSVALIA       BASE GRAVABLE     BG       MONTO DE LA PARTICIPACIÓN EN PLUSVALÍA     PP       VENOS PAGOS ANTERIORES     PA       TOTAL A PAGAR     TP                                                                                                    | FECHA DE EXPEDICIÓN RECIBO(S) DIB       RECIBO(S)DE CAJA DIRECCIÓN DISTRITAL DE TESORERÍA DDT       FECHA DE EXPEDICIÓN RECIBO(S) DDT       VALOR PAGADO       FECHA DE EXPEDICIÓN RECIBO(S) DDT       VALOR PAGADO       FECHA DE PAGO       ChiP OBJETO DE COMPENSACIÓN       VALOR A PAGAR POR PARTICIPACION EN PLUSVALIA       BASE GRAVABLE     BG       MONTO DE LA PARTICIPACIÓN EN PLUSVALIA       BASE GRAVABLE     BG       MONTO DE LA PARTICIPACIÓN EN PLUSVALIA       TOTAL SALDO A CARGO     HA       TOTAL SALDO A CARGO     HA       TOTAL A PAGAR     ESTE DOCUMENTO TIENE VIGENCIA HASTA EL DOCUMENTO TIENE VIGENCIA HASTA EL DOCUMENTO                                                                                                    | FECHA DE EXPEDICIÓN RECIBO(S) DIB       INTO DE LA PAGAGO       SCHA DE ACSÓN DO TACIDADO DE LO DE COMPENSACIÓN       INTO DE LA PAGAR POR PARTICIPACION EN PLUSVALIA       BG       IONTO DE LA PARTICIPACIÓN EN PLUSVALIA       BG       IONTO DE LA PARTICIPACIÓN EN PLUSVALIA       PP       IENTA DE AGAGO       IONTO DE LA PARTICIPACIÓN EN PLUSVALIA       PA       IONTO DE LA PARTICIPACIÓN EN PLUSVALIA       PA       IONTO DE LA PARTICIPACIÓN EN PLUSVALIA       IONTO DE LA PARTICIPACIÓN EN PLUSVALIA       INTO DE LA PARTICIPACIÓN EN PLUSVALIA       INTO DE LA PARTICIPACIÓN EN PLUSVALIA                                                                                                    | FECHA DE EXPEDICIÓN RECIBO(S) DIB RECIBO(S) DIT RECIBO(S) DIT RECIBO(S) DIT PECHA DE EXPEDICIÓN RECIBO(S) DDT PAGO PAGADO PECHA DE PAGO PAGO PAGO PAGO PAGO PAGO PAGO PAGO                                                                                                    | EDICION RECIBO(S) DIB<br>EDICIÓN RECIBO(S) DDT<br>EDICIÓN RECIBO(S) DDT<br>0<br>0<br>0<br>0<br>0<br>0<br>0<br>0<br>0<br>0<br>0<br>0<br>0                                                                                                    |
| FECHA DE EXPEDICIÓN RECIBO(S) DIB RECIBO(S)DE CAJA DIRECCIÓN DISTRITAL DE TESORERÍA DDT FECHA DE EXPEDICIÓN RECIBO(S) DDT VALOR PAGADO FECHA DE PAGO FECHA DE PAGO CHIP OBJETO DE COMPENSACIÓN                                                                                                    | EDICIÓN RECIBO(S) DIB<br>AD DIRECCIÓN DISTRITAL DE TESORERÍA DOT<br>EDICIÓN RECIBO(S) DDT<br>0<br>0<br>0<br>0<br>0<br>0<br>0<br>0<br>0<br>0<br>0<br>0<br>0                                                                                                    | EECHA DE EXPEDICIÓN RECIBO(S) DIB  EECHA DE EXPEDICIÓN RECIBO(S) DIS  EECHA DE EXPEDICIÓN RECIBO(S) DDT  ALOR PAGADO  ECHA DE FAGO  ECHA DE FAGO  ALOR COMPENSACIÓN  ALOR COMPENSACIÓN  ALOR COMPENSACIÓN  ALOR COMPENSACIÓN  EN VALOR A PAGAR POR PARTICIPACION EN PLUSVALIA  ASE GRAVABLE  BG  OTAL A PAGAR  ENE PLOUDA CARGO  FECHA DE EXPEDICIÓN: DD/MM/AAAA ESTE DOCUMENTO TIENE VIGENCIA HASTA EL: DD/MM/AAAA                                                                                                    | EECHA DE EXPEDICIÓN RECIBO(S) DIB  EECHA DE EXPEDICIÓN RECIBO(S) DIB  EECHA DE EXPEDICIÓN RECIBO(S) DDT  VALOR PAGADO  EECHA DE EXPEDICIÓN RECIBO(S) DDT  VALOR PAGADO  EECHA DE EXPEDICIÓN EN PLUSVALIA  EGUPENSADO  EXPEDICIÓN EN PLUSVALIA  EG  FPA  FECHA DE EXPEDICIÓN: DD/MM/AAAA ESTE DOCUMENTO TIENE VIGENCIA HASTA EL: DD/MM/AAAA                                                                                                    | ECHA DE EXPEDICIÓN RECIBO(S) DIB ECEIDO(S)DE CAJA DIRECCIÓN DISTRITAL DE TESORREÍA DOT ECHA DE EXPEDICIÓN RECIBO(S) DDT /ALOR PAGADO ECHA DE PAGO /ALOR COMPENSACIÓN /ALOR COMPENSACIÓN /ALOR COMPENSADO E. VALOR A DAGAR POR PARTICIPACION EN PLUSVALIA SASE GRAVABLE BG 40NTO DE LA PARTICIPACIÓN EN PLUSVALÍA PP 40NS PAGOS ANTERIORES PA 10TAL SALDO A CARGO IP                                                                                                    | FECHA DE EXPEDICIÓN RECIBO(S) DIB  RECIBO(S)DE CAJA DIRECCIÓN DISTRITAL DE TESORRÍA DOT  FECHA DE EXPEDICIÓN RECIBO(S) DDT VALOR PAGADO  FECHA DE PAGO CHIP OBJETO DE COMPENSACIÓN VALOR COMPENSACIÓN  VALOR COMPENSADO  E. VALOR A PAGAR POR PARTICIPACION EN PLUSVALIA BASE GRAVABLE BG MONTO DE LA PARTICIPACIÓN EN PLUSVALÍA BG MONTO DE LA PARTICIPACIÓN EN PLUSVALÍA DITAL SALDO A CARGO HA  ESTE DOCUMENTO TIENE VIGENCIA HASTA EL PORUMADAD ESTE DOCUMENTO TIENE VIGENCIA HASTA EL PORUMADAD                                                                                                    | EECHA DE EXPEDICIÓN RECIBO(S) DIB EECHA DE EXPEDICIÓN RECIBO(S) DDT EECHA DE EXPEDICIÓN RECIBO(S) DDT IALOR PAGADO EECHA DE EXPEDICIÓN: DD/MM/AAAA ESTE DOCUMENTO TIENE VIGENCIA HASTA EL: DD/MM/AAAA                                                                                                    | FECHA DE EXPEDICIÓN RECIBO(S) DIB RECIBO(S)DE CAJA DIRECCIÓN DISTRITAL DE TESORERÍA DDT FECHA DE EXPEDICIÓN RECIBO(S) DDT VALOR PAGADO FECHA DE PAGO CHIP OBJETO DE COMPENSACIÓN VALOR COMPENSADO E. VALOR A PAGAR POR PARTICIPACIÓN EN PLUSVALIA BASE GRAVABLE BASE GRAVABLE BG DOTO DE LA PARTITICATIÓN EN PLUSVALÍA BG                                                                                                    | EDICIÓN RECIBO(S) DIB<br>JA DIRECCIÓN DISTRITAL DE TESORERÍA DOT<br>EDICIÓN RECIBO(S) DDT<br>O<br>O<br>DE COMPENSACIÓN                                                                                                    |
| RECIRD DE EXPEDICIÓN RECIRDOS EL FAGO<br>RECIRDO(S) DE CAJA DIRECCIÓN DISTRITAL DE TESORERÍA DOT<br>FECHA DE EXPEDICIÓN RECIRDO(S) DDT<br>VALOR PAGADO<br>FECHA DE PAGO<br>CHIP OBJETO DE COMPENSACIÓN                                                                                                    | EDICIÓN RECIBO(S) DIB<br>JA DIRECCIÓN DISTRITAL DE TESORERÍA DOT<br>EDICIÓN RECIBO(S) DDT<br>O<br>O<br>C<br>EDICIÓN RECIBO(S) DDT<br>O<br>C<br>C<br>E COMPENSACIÓN                                                                                                    |                                                                                                    |                                                                                                    |                                                                                                    |                                                                                                    |                                                                                                    | RECHA DE EXPEDICIÓN RECIBOLE I NOU<br>RECIBO(S)DE CAJA DIRECCIÓN DISTRITAL DE TESORERÍA DDT<br>FECHA DE EXPEDICIÓN RECIBO(S) DDT<br>VALOR PAGADO<br>FECHA DE PAGO<br>CHIP OBJETO DE COMPENSACIÓN<br>VALOR COMPENSADO<br>E. VALOR A PAGAR POR PARTICIPACION EN PLUSVALIA<br>BASE GRAVABLE<br>MONTO DE LA DASTITICATAÑ EN BLUEVALÍA<br>BG                                                                                                    | EDICIÓN RECIBO(S) DIB<br>JA DIRECCIÓN DISTRITAL DE TESORERÍA DOT<br>EDICIÓN RECIBO(S) DDT<br>O<br>O<br>DE COMPENSACIÓN                                                                                                    |
| CHIP SOBRE LOS CUALES SE EFECTUO EL PAGO<br>FECHA DE EXPEDICIÓN RECIBO(S) DIB<br>RECIBO(3)DE CAJA DIRECIÓN DISTRITAL DE TESORERÍA DOT<br>FECHA DE EXPEDICIÓN RECIBO(S) DDT<br>VALOR PAGADO<br>FECHA DE PAGO<br>CHIP OBJETO DE COMPENSACIÓN                                                                                                    | DS CUALES SE EFECTUO EL PAGO<br>EDICIÓN RECIBO(S) DIB<br>IS DIRECCIÓN DISTRITIA DE TESORERÍA DOT<br>EDICIÓN RECIBO(S) DDT<br>O<br>D<br>C<br>EDICIÓN EDITORIA DE TESORERÍA DOT<br>EDICIÓN EDITORIA DE TESORERÍA DOT                                                                                                    | HIP SOBRE LOS CUALES SE EFECTUO EL PAGO       FECHA DE EXPEDICIÓN RECIBO(S) DIB       EECHA DE EXPEDICIÓN RECIBO(S) DDT       FECHA DE EXPEDICIÓN RECIBO(S) DDT       FECHA DE EXPEDICIÓN RECIBO(S) DDT       FECHA DE EXPEDICIÓN RECIBO(S) DDT       FECHA DE EXPEDICIÓN RECIBO(S) DDT       FECHA DE EXPEDICIÓN RECIBO(S) DDT       FECHA DE EXPEDICIÓN RECIBO(S) DDT       FECHA DE EXPEDICIÓN RECIBO(S) DDT       FECHA DE EXPEDICIÓN RECIBO(S) DDT       FECHA DE EXPEDICIÓN RECIBO(S) DDT       FECHA DE EXPEDICIÓN RECIBO(S) DDT       FECHA DE EXPEDICIÓN RECIBO(S) DDT       FECHA DE EXPEDICIÓN RECIBOL       FECHA DE EXPEDICIÓN EN PLUSVALÍA       FECHA DE EXPEDICIÓN: DD/MM/AAAA                                                                                                    | HIP SOBRE LOS CUALES SE EFECTUO EL PAGO       FECHA DE EXPEDICIÓN RECIBO(S) DIB       HEITOS(S)C CAN DIRSCICÍN DISTRITA DE TESORRIÃA DOT       FECHA DE EXPEDICIÓN RECIBO(S) DDT       VALOR PAGADO       CHA DE DASO       CHA DE COMPENSACIÓN       CHA DE LAPAGO       SE VALOR PAGACA POR PARTICIPACION EN PLUSVALIA       BEG       MONTO DE LA PARTICIPACIÓN EN PLUSVALÍA       BENOS PAGOS ANTERIORES       PA       TOTAL A PAGAR       FECHA DE EXPEDICIÓN: DD/MM/AAAA                                                                                                    | HIP SOBRE LOS CUALES SE EFECTUO EL PAGO       FECHA DE EXPEDICIÓN RECIBO(S) DIB       EECHA DE EXPEDICIÓN RECIBO(S) DIB       EECHA DE EXPEDICIÓN RECIBO(S) DDT       JALOR PAGADO       CHUD DE EXPEDICIÓN RECIBO(S) DDT       JALOR PAGADO       CHUD DE EXPEDICIÓN RECIBO(S) DDT       JALOR PAGADO       CHUD DE COMPENSACIÓN       JALOR COMPENSADO       C. VALOR A PAGAR POR PARTICIPACION EN PLUSVALIA       JASE GRAVABLE     BG       MONTO DE LA PARTICIPACIÓN EN PLUSVALÍA     PP       HENOS PAGOS ANTERIORES     PA       TOTAL A PAGAR     TP                                                                                                    | CHIF SOBRE LOS CUALES SE EFECTUO EL PAGO FECHA DE EXPEDICIÓN RECIBO(S) DIB RECIBO(S)CCAJA DIRECCIÓN DISTRITAL DE TESORRÍA DOT FECHA DE EXPEDICIÓN RECIBO(S) DDT VALOR PAGADO FECHA DE PAGO CHIP OBJETO DE COMPENSACIÓN CHIP OBJETO DE COMPENSACIÓN E. VALOR CAMPENSADO E. VALOR APAGAR POR PARTICIPACION EN PLUSVALIA BASE GRAVABLE BG MONTO DE LA PARTICIPACIÓN EN PLUSVALÍA PP MENOS PAGOS ANTERIORES PA DITAL SALOG A CARGO HA CEFUA DE CYPENTIÓN: DO XMULAAA                                                                                                    | HIP SOBRE LOS CUALES SE EFECTUO EL PAGO         FECHA DE EXPEDICIÓN RECIBO(S) DIB         EECHA DE EXPEDICIÓN RECIBO(S) DDT         FECHA DE EXPEDICIÓN RECIBO(S) DDT         FECHA DE EXPEDICIÓN RECIBO(S) DDT         FECHA DE EXPEDICIÓN RECIBO(S) DDT         FECHA DE EXPEDICIÓN RECIBO(S) DDT         FECHA DE EXPEDICIÓN RECIBO(S) DDT         FECHA DE EXPEDICIÓN RECIBO(S) DDT         FECHA DE EXPEDICIÓN RECIBO(S) DDT         FECHA DE EXPEDICIÓN ROMENSACIÓN         ALDOR COMPENSACIÓN         ALDOR COMPENSACIÓN         ALDOR COMPENSACIÓN         BG         OTNTO DE LA PARTICIPACIÓN EN PLUSVALÍA         PP         4ENOS PAGOS ANTERIORES         PA         OTAL SALDO A CARGO         TOTAL SALDO A CARGO         FECHA DE EXPEDICIÓN: DD/MM/AAAA                                                                                                    | CHIP SOBRE LOS CUALES SE EFECTUO EL PAGO FECHA DE EXPEDICIÓN RECIBO(S) DIB RECIBO(S)DE CAJA DIRECCIÓN DISTRITAL DE TESORERÍA DOT FECHA DE EXPEDICIÓN RECIBO(S) DDT VALOR PAGADO CHIP OBJETO DE COMPENSACIÓN VALOR COMPENSADO E. VALOR A PAGAR POR PARTICIPACION EN PLUSVALIA BASE GRAVABLE MONTO DE LA DASTITICATAÑ EN BLUEVALÍA DE                                                                                                    | OS CUALES SE EFECTUO EL PAGO EDICIÓN RECIBO(S) DIB JA DIRECCIÓN DISTRITAL DE TESORERÍA DOT EDICIÓN RECIBO(S) DDT O O DE COMPENSACIÓN                                                                                                    |
| CHIP SOBRE LOS CUALES SE EFECTUÓ EL PAGO<br>FECHA DE EXPEDICIÓN RECIBO(S) DIB<br>RECIBO(S)DE CAJA DIRECCIÓN DISTRITAL DE TESORRIÍA DDT<br>FECHA DE EXPEDICIÓN RECIBO(S) DDT<br>VALOR PAGADO<br>FECHA DE PAGO<br>CHIP OBJETO DE COMPENSACIÓN                                                                                                    | DS CUALES SE EFECTUÓ EL PAGO<br>EDICIÓN RECIBO(S) DIB<br>LA DIRECCIÓN DISTRITAL DE TESORERÍA DDT<br>EDICIÓN RECIBO(S) DDT<br>D<br>O<br>C<br>C<br>E COMPENSACIÓN                                                                                                    | HIP SOBRE LOS CUALES SE EFECTUÓ EL PAGO  ECHA DE EXPEDICIÓN RECIBO(S) DIB  ECHA DE EXPEDICIÓN RECIBO(S) DOT  ECHA DE PAGADO  ECHA DE PAGO  ECHA DE PAGO  ECHA DE PAGO  ECHA DE COMPENSACIÓN  ALOR COMPENSACIÓN  ALOR COMPENSACIÓN  ALOR COMPENSACIÓN  EN PLUSVALIA  BG  OTAL A PAGAR POR PARTICIPACION EN PLUSVALIA  FP  ECHOS PAGOS ANTERIORES  PA  TP  FECHA DE EXPEDICIÓN: DD/MM/AAAA ESTE DOCUMENTO TIENE VIGENCIA HASTA EL: DD/MM/AAAA                                                                                                    | HIP SOBRE LOS CUALES SE EFECTUÓ EL PAGO FECHA DE EXPEDICIÓN RECIBO(S) DIB FECHA DE EXPEDICIÓN RECIBO(S) DDT FECHA DE PAGADO FECHA DE PAGADO FECHA DE PAEDOCUNENTO TIENE VIGENCIA HASTA EL: DD/MM/AAAA                                                                                                    | HIP SOBRE LOS CUALES SE EFECTUÓ EL PAGO  ECHA DE EXPEDICIÓN RECIBO(S) DIB  ECENA DE EXPEDICIÓN RECIBO(S) DDT  ECHA DE PAGADO  ECHA DE PAGAO  ECHA DE PAGAO  ECHA DE PAGAO  ECHA DE PAGAO  ENTRO DE LA PARTICIPACION EN PLUSVALÍA  PP  ECHOS PAGAOS ANTERIORES  PA  TOTAL A PAGAR  TP                                                                                                    | CHIP SOBRE LOS CUALES SE EFECTUÓ EL PAGO FECHA DE EXPEDICIÓN RECIBO(S) DIB RECIBO(S)DE CAJA DIRECCIÓN DISTRITAL DE PESORERÍA DDT FECHA DE EXPEDICIÓN RECIBO(S) DDT VALOR PAGADO FECHA DE PAGO CHIP OBJETO DE COMPENSACIÓN VALOR COMPENSADO E. VALOR A PAGAR POR PARTICIPACION EN PLUSVALIA BASE GRAVABLE BG MONTO DE LA PARTICIPACIÓN EN PLUSVALÍA PP MENOS PAGOS ANTERIORES PA TOTAL SALDO A CARGO HA CEFLA DE EXPEDICIÓN: DOLYMIN AAAA                                                                                                    | CHIP SOBRE LOS CUALES SE EFECTUÓ EL PAGO       ECHA DE EXPEDICIÓN RECIBO(S) DIB       EECHA DE EXPEDICIÓN RECIBO(S) DDT       ECHA DE EXPEDICIÓN RECIBO(S) DDT       ECHA DE EXPEDICIÓN RECIBO(S) DDT       ICHA DE PAGO       CHA DE PAGO       INIP OBJETO DE COMPENSACIÓN       IALOR COMPENSADO       SC VALOR A PAGAR POR PARTICIPACION EN PLUSVALIA       ADNTO DE LA PARTICIPACIÓN EN PLUSVALIA       BG       ONTO DE LA PARTICIPACIÓN EN PLUSVALIA       PP       4ENOS ANTERIORES       OTAL SALDO A CARGO       OTAL A PAGAR       ESTE DOCUMENTO TIENE VIGENCIA HASTA EL: DD/MM/AAAA                                                                                                    | CHIP SOBRE LOS CUALES SE EFECTUÓ EL PAGO FECHA DE EXPEDICIÓN RECIBO(S) DIB RECIBO(3)E CAJA DIRECCIÓN DISTRITAL DE TESORERÍA DDT FECHA DE PAGO CHIP OBJETO DE COMPENSACIÓN VALOR COMPENSADO CHIP OBJETO DE COMPENSACIÓN VALOR COMPENSADO E. VALOR A PAGAR POR PARTICIPACION EN PLUSVALIA BASE GRAVABLE MONTO DE LA DESTUTION EN BLUEVALÍA DE                                                                                                    | OS CUALES SE EFECTUÓ EL PAGO<br>EDICIÓN RECIBO(S) DIB<br>JOIRECCIÓN DISTRITA DE TESORRÍA DOT<br>EDICIÓN RECIBO(S) DDT<br>O<br>O<br>DE COMPENSACIÓN                                                                                                    |
| CHIP SOBRE LOS CUALES SE EFECTUÓ EL PAGO       FECHA DE EXPEDICIÓN RECIBO(S) DIB       RECLBO(S)DE CAJA DIRECCIÓN DISTRITAL DE TESORBAÍA DDT       FECHA DE EXPEDICIÓN RECIBO(S) DDT       VALOR PAGADO       FECHA DE EXPEDICIÓN DE COMPENSACIÓN                                                                                                    | DO CUALES SE EFECTUÓ EL PAGO<br>EDICIÓN RECIBO(S) DIB<br>DA DIRECIÓN DISTRITAL DE TESORERÍA DOT<br>EDICIÓN RECIBO(S) DOT<br>O<br>O<br>C<br>E COMPENSACIÓN                                                                                                    |                                                                                                    |                                                                                                    |                                                                                                    |                                                                                                    | CHIP SOBRE LOS CUALES SE EFECTUÓ EL PAGO         FECHA DE EXPEDICIÓN RECIBO(S) DIB         EECHA DE EXPEDICIÓN RECIBO(S) DIB         EECHA DE EXPEDICIÓN RECIBO(S) DID         FECHA DE EXPEDICIÓN RECIBO(S) DDT         FECHA DE EXPEDICIÓN RECIBO(S) DDT         FECHA DE EXPEDICIÓN RECIBO(S) DDT         FECHA DE EXPEDICIÓN RECIBO(S) DDT         FECHA DE EXPEDICIÓN RECIBO(S) DDT         FECHA DE EXPEDICIÓN RECIBO(S) DDT         FECHA DE EXPEDICIÓN RECIBO(S) DDT         FECHA DE EXPEDICIÓN RECIBO(S) DDT         FECHA DE EXPEDICIÓN REN PLUSVALIA         BEG         MONTO DE LA PARTICIPACIÓN EN PLUSVALIA         PP         GONTO DE LA PARTICIPACIÓN EN PLUSVALIA         PA         OTAL SALDO A CARGO         OTAL SALDO A CARGO         TAL A PAGAR         FECHA DE EXPEDICIÓN: DD/MM/AAAA                                                                                                    | CLIP SOBRE LOS CUALES SE EFECTUÓ EL PAGO     FECHA DE EXPEDICIÓN RECIBO(S) DIB     RECIBO(S) DE COMPENSACIÓN EL PAGO     FECHA DE EXPEDICIÓN RECIBO(S) DDT     VALOR PAGADO     FECHA DE EXPEDICIÓN RECIBO(S) DDT     VALOR PAGADO     FECHA DE PAGO     FECHA DE COMPENSACIÓN     VALOR COMPENSACIÓN     VALOR COMPENSACIÓN     RECIBO(S) COMPENSACIÓN     RECIBO(S) COMPENSAC                                                                                                    | OS CUALES SE EFECTUÓ EL PAGO<br>EDICIÓN RECIBO(S) DIB<br>JA DIRECCIÓN DISTRITAL DE TESORERÍA DOT<br>EDICIÓN RECIBO(S) DDT<br>O<br>O<br>D<br>EDICIÓN EL PAGO<br>D<br>DE COMPENSACIÓN                                                                                                    |
| VALOR PAGADO VALOR PAGADO VALOR                                                                                                    | DOS CUALES SE EFECTUÓ EL PAGO<br>EDICIÓN RECIBO(S) DIB<br>A DIRECIÓN DISTRITAL DE TESORERÍA DOT<br>EDICIÓN RECIBO(S) DDT<br>O<br>O<br>C<br>E COMPENSACIÓN                                                                                                    |                                                                                                    | INTERSORE LOS CUALES SE EFECTUÓ EL PAGO  ECHA DE EXPEDICIÓN RECIBO(S) DIB  ECHA DE EXPEDICIÓN RECIBO(S) DIB  ECHA DE PAGO  ECHA DE PAGADO  ECHA DE PAGAO  ECHA DE COMPENSACIÓN  ALOR COMPENSACIÓN  ALOR COMPENSACIÓN  EN PLUSVALÍA  BG  EN SPAGOS ANTERICIPACIÓN EN PLUSVALÍA  BG  ENOS PAGOS ANTERICIPACIÓN EN PLUSVALÍA  PP  ETOTAL E ARGAR  TP  FECHA DE EXPEDICIÓN: DD/MM/AAAA ESTE DOCUMENTO TIENE VIGENCIA HASTA EL: DD/MM/AAAA                                                                                                    | ILCLEOU[2] JUST OB<br>ILCLEOU[2] JUST OB<br>ILCLEOU[3] JUST OB<br>ILCLEOU[3] OE CAJA DIRECCIÓN DISTRITAL DE TESORREÍA DOT<br>ILCLEOU[3] OE CAJA DIRECCIÓN DISTRITAL DE TESORREÍA DOT<br>ILCLEOU[3] OE CAJA DIRECCIÓN OISTRITAL DE TESORREÍA DOT<br>ILCLEOU[3] OE CAJA DIRECCIÓN OISTRITAL DE TESORREÍA DOT<br>ILCLEOU[3] OE CAMPENSACIÓN<br>ILCLEOU[3] OE CAMPENSACIÓN<br>ILCLEOU[3] OE CAMPENSA                                                                                                    |                                                                                                    | Sicked (c), for the construction of the construction of                                                                                                    | ACLEDUCION DE UNION DE UNION DE UNION DE UNION DE UNION DE UNION DE UNION DE UNION DE UNION DE UNIÓN DE UNIÓN D                                                                                                    | OS CUALES SE EFECTUÓ EL PAGO<br>EDICIÓN RECIBO(S) DIB<br>JA DIRECCIÓN DISTRITAL DE TESORERÍA DOT<br>EDICIÓN RECIBO(S) DDT<br>0<br>0<br>0<br>DE COMPENSACIÓN                                                                                                    |
| RELIBUI(3) DIB NO.   CHIP SOBRE LOS CUALES SE EFECTUÓ EL PAGO  FECHA DE EXPEDICIÓN RECIBO(S) DIB  RECIBO(S)DE CAJA DIRECCIÓN DISTRITAL DE TESORERÍA DOT  FECHA DE EXPEDICIÓN RECIBO(S) DDT  VALOR PAGADO  FECHA DE FAGO  FECHA DE FAGO  CHIP OBJETO DE COMPENSACIÓN                                                                                                    | RD. SCUALES SE EFECTUÓ EL PAGO<br>EDICIÓN RECIBO(S) DIB<br>AD DIRECCIÓN DISTRITAL DE TESORERÍA DOT<br>EDICIÓN RECIBO(S) DDT<br>0<br>0<br>0<br>0<br>0<br>0<br>0<br>0<br>0<br>0<br>0<br>0<br>0                                                                                                    | VELLBU(2) DJB NO.     Image: Construct of the construction of the construction o                                                                                                    | INTERSORE LOS CUALES SE EFECTUÓ EL PAGO  ECHA DE EXPEDICIÓN RECIBO(S) DIB  ECHA DE EXPEDICIÓN RECIBO(S) DIB  ECHA DE EXPEDICIÓN RECIBO(S) DDT  ALOR PAGADO  ECHA DE PAGO  ECHA DE PAGO  ECHA DE PAGO  ECHA DE PAGO  ECHA DE PAGO  ECHA DE COMPENSACIÓN  ECHA DE COMPENSACIÓN EN PLUSVALÍA  ENCOS PAGOS ANTERICIPACIÓN EN PLUSVALÍA  ENCOS PAGOS ANTERCIPACES  PA  ECHA DE EXPEDICIÓN: DD/MM/AAAA  ESTE DOCUMENTO TIENE VIGENCIA HASTA EL: DD/MM/AAAA                                                                                                    | INTERDET DE COMPENSACIÓN EN PLUSVALÍA PP ORECUPADE COMPENSACIÓN EN PLUSVALÍA PP ORECON DE COMPENSACIÓN EN PLUSVALÍA COMPENSADO COMPENSADO COMPE                                                                                                    | RECLEU(2) ULB NO.                                                                                                    | Reclad(s) DIB NO.       Image: Constraint of the second of the second of t                                                                                                    | RECLEU[3] ULB NO. CHIP SOBRE LOS CUALES SE EFECTUÓ EL PAGO CHIP SOBRE LOS CUALES SE EFECTUÓ EL PAGO FECHA DE EXPEDICIÓN RECIBO(S) DIB RECLEO(S)DE CAJA DIRECCIÓN DISTRITAL DE TESORERÍA DDT FECHA DE EXPEDICIÓN RECIBO(S) DDT VALOR PAGADO FECHA DE PAGO FECHA DE PAGO CHIP OBJETO DE COMPENSACIÓN VALOR COMPENSADO EL VALOR A PAGAR POR PARTICIPACION EN PLUSVALIA BASE GRAVABLE MONTO DE L DABTICIPACTÓN EN BLUEVALÍA BG                                                                                                    | NO.     S NO.     S CUALES SE EFECTUÓ EL PAGO     SO CUALES SE EFECTUÓ EL PAGO     SO SUBLESCIÓN RECIBO(S) DIS     SO SUBLESCIÓN RECIBO(S) DDT     O     O     O     DE COMPENSACIÓN                                                                                                    |
| RECIBO(S) DIB NO.<br>CHIP SOBRE LOS CUALES SE EFECTUÓ EL PAGO<br>FECHA DE EXPEDICIÓN RECIBO(S) DIB<br>RECIBO(S)DE CAJA DIRECCIÓN DISTRITAL DE TESORERÍA DDT<br>FECHA DE EXPEDICIÓN RECIBO(S) DDT<br>VALOR PAGADO<br>FECHA DE PAGO<br>CHIP OBJETO DE COMPENSACIÓN                                                                                                    | B NO. DS CUALES SE EFECTUÓ EL PAGO<br>EDICIÓN RECIBO(S) DIB<br>JA DIRECCIÓN DISTRITAL DE TESORERÍA DOT<br>EDICIÓN RECIBO(S) DDT<br>0<br>0<br>0<br>0<br>0 E COMPENSACIÓN                                                                                                    | Stellborg     Stellborg       Stellborg     Stellborg       FECHA DE EXPEDICIÓN RECIBO(S) DIB     Stellborg       Stellborg     Stellborg       FECHA DE EXPEDICIÓN RECIBO(S) DIB     Stellborg       Stellborg     Stellborg       FECHA DE EXPEDICIÓN RECIBO(S) DDT     Stellborg       TALOR PAGADO     Stellborg       Stellborg     Stellborg       Stellborg     Stellborg       St                                                                                                    | LectBo(5) DIB No.                                                                                                    | VECIBO(S) DIB NO.     Image: Construct of the construction of the construction o                                                                                                    | RECIBO(S) DIB NO.  RECIBO(S) DIB NO.  RECIBO(S) DIB NO.  FECHA DE EXPEDICIÓN RECIBO(S) DIB  RECIBO(S) DE CAJA DERECCIÓN DISTRITAL DE TESORERÍA DOT  FECHA DE EXPEDICIÓN RECIBO(S) DDT  VALOR PAGADO  FECHA DE PAGO  CHIP OBJETO DE COMPENSACIÓN  VALOR COMENSADO  E. VALOR A PAGAR POR PARTICIPACION EN PLUSVALIA BASE GRAVABLE  BG MONTO DE LA PARTICIPACIÓN EN PLUSVALÍA  PP MENOS PAGOS ANTERIORES  PA IOTAL SALO A CARGO  HA  CECHA DE EXPEDICIÓN: DOLYNALAAA                                                                                                    | Stecta DE EXPEDICIÓN RECIBO(S) DIB       CECIA DE EXPEDICIÓN RECIBO(S) DIB       Stecta DE EXPEDICIÓN RECIBO(S) DIB       Stecta DE EXPEDICIÓN RECIBO(S) DDT       Stecta DE EXPEDICIÓN RECIBO(S) DDT       Stecta DE EXPEDICIÓN RECIBO(S) DDT       Stecta DE EXPEDICIÓN RECIBO(S) DDT       Stecta DE EXPEDICIÓN RECIBO(S) DDT       Stecta DE EXPEDICIÓN RECIBO(S) DDT       Stecta DE EXPEDICIÓN RECIBO(S) DDT       Stecta DE EXPEDICIÓN RECIBO(S) DDT       Stecta DE EXPEDICIÓN REDELISON       Stecta DE COMPENSACIÓN       Stecta DE APARTICIPACION EN PLUSVALIA       MASE GRAVABLE       BG       GONTO DE LA PARTICIPACIÓN EN PLUSVALÍA       PP       Stecta OCUMENTO TIENE VIGENCIA HASTA EL: DD/MM/AAAA                                                                                                    | RECIBO(S) DIB NO.<br>CHIP SOBRE LOS CUALES SE EFECTUÓ EL PAGO<br>FECHA DE EXPEDICIÓN RECIBO(S) DIB<br>RECIBO(S)DE CAJA DIRECCIÓN DISTRITAL DE TESORERÍA DDT<br>FECHA DE EXPEDICIÓN RECIBO(S) DDT<br>VALOR PAGADO<br>FECHA DE PAGO<br>CHIP OBJETO DE COMPENSACIÓN<br>VALOR COMPENSADO<br>E. VALOR A PAGAR POR PARTICIPACION EN PLUSVALIA<br>BASE GRAVABLE<br>MONTO DE LA PADTITICATIÓN EN PLUSVALÍA<br>BG                                                                                                    | B NO.<br>OS CUALES SE EFECTUÓ EL PAGO<br>EDICIÓN RECIBO(S) DIB<br>JA DIRECCIÓN DISTRITAL DE TESORERÍA DOT<br>EDICIÓN RECIBO(S) DDT<br>O<br>O<br>DE COMPENSACIÓN                                                                                                    |
| RECIBO(S) DIB No. CHIP SOBRE LOS CUALES SE EFECTUÓ EL PAGO FECHA DE EXPEDICIÓN RECIBO(S) DIB RECIBO(S) DISTRITAL DE TESORERÍA DDT FECHA DE EXPEDICIÓN RECIBO(S) DDT VALOR PAGADO FECHA DE PAGO CHIP OBJETO DE COMPENSACIÓN                                                                                                    | B NO.<br>DS CUALES SE EFECTUÓ EL PAGO<br>EDICIÓN RECIBO(S) DIB<br>JA DIRECCIÓN DISTRITAL DE TESORERÍA DOT<br>EDICIÓN RECIBO(S) DDT<br>0<br>0<br>0<br>0<br>0<br>0<br>0<br>0<br>0<br>0<br>0<br>0<br>0                                                                                                    | SECEDO(5) DEB NO.                                                                                                    | Stellar D(s) DIB NO.                                                                                                    | SECIBIO(S) DIB NO.     Image: Seciency of the seciency of the seciency of the seciency of the seciency of the seciency of the secience of the seciency of the seciency of the secience of the seciency of the seciency of the secincy of the secience of the seciency of the secience of the secienc                                                                                                    | RECEBO(S) DIS NO.<br>CHIP SOBRE LOS CUALES SE EFECTUÓ EL PAGO<br>FECHA DE EXPEDICIÓN RECEBO(S) DIB<br>RECESO(S)DE CAJA DIRECEGÓN DISTRITAL DE TESORBRÍA DDT<br>FECHA DE EXPEDICIÓN RECEBO(S) DDT<br>VALOR PAGADO<br>FECHA DE FAGO<br>CHIP OBJETO DE COMPENSACIÓN<br>VALOR CAMPENSADO<br>E. VALOR A PAGAR POR PARTICIPACION EN PLUSVALIA<br>BASE GRAVABLE<br>MONTO DE LA PARTICIPACIÓN EN PLUSVALÍA<br>MONTO DE LA PARTICIPACIÓN EN PLUSVALÍA<br>MONTO DE LA PARTICIPACIÓN EN PLUSVALÍA<br>MONTO DE LA PARTICIPACIÓN EN PLUSVALÍA<br>MONTO DE LA PARTICIPACIÓN EN PLUSVALÍA<br>PA<br>IDTAL SALOD A CARGO<br>HA<br>ESTE DOCUMENTO TIEME VIGENCIA MASTA EL PORTUCIÓN CONTRACAD                                                                                                    | SECEDO(S) DIB NO.                                                                                                    | RECEBO(S) DEB No.<br>CHIP SOBRE LOS CUALES SE EFECTUÓ EL PAGO<br>FECHA DE EXPEDICIÓN RECEBO(S) DEB<br>RECEBO(S)DE CAJA DIRECEDO(S) DDT<br>FECHA DE EXPEDICIÓN RECEBO(S) DDT<br>VALOR PAGADO<br>FECHA DE PAGO<br>CHIP OBJETO DE COMPENSACIÓN<br>VALOR COMPENSADO<br>E. VALOR A PAGAR POR PARTICIPACION EN PLUSVALIA<br>BASE GRAVABLE<br>MONTO DE LA DESTITIATIÓN EN PLUEVALÍA<br>BG                                                                                                    | B NO. OS CUALES SE EFECTUÓ EL PAGO EDICIÓN RECIBO(S) DIB JA DIRECCIÓN DISTRITAL DE TESORERÍA DOT EDICIÓN RECIBO(S) DDT O O O DE COMPENSACIÓN                                                                                                    |
| RECIBO(5) DIB NO.<br>CHIP SOBRE LOS CUALES SE EFECTUÓ EL PAGO<br>FECHA DE EXPEDICIÓN RECIBO(5) DIB<br>RECIBO(3)DE CAJA DIRECICIÓN DISTRITAL DE TESORERÍA DDT<br>FECHA DE EXPEDICIÓN RECIBO(5) DDT<br>VALOR PAGADO<br>FECHA DE PAGO<br>CHIP OBJETO DE COMPENSACIÓN                                                                                                    | B No.<br>DS CUALES SE EFECTUÓ EL PAGO<br>EDICIÓN RECIBO(S) DIB<br>EDICIÓN RECIBO(S) DDT<br>EDICIÓN RECIBO(S) DDT<br>O<br>D<br>C<br>D<br>C<br>C COMPENSACIÓN                                                                                                    | RECIBO(5) DIB No.  HIP SOBRE LOS CUALES SE EFECTUÓ EL PAGO  ECHA DE EXPEDICIÓN RECIBO(S) DIB  ECENOS (S) CAJA DIRECCIÓN DISTRITAL DE TESORERÍA DOT  ECHA DE EXPEDICIÓN RECIBO(S) DDT  ALOR PAGADO  ECHA DE EXPEDICIÓN RECIBO(S) DDT  ALOR PAGADO  ECHA DE COMPENSADO  EVALOR A PAGAR POR PARTICIPACION EN PLUSVALÍA  ASE GRAVABLE  BG ONTO DE LA PARTICIPACIÓN EN PLUSVALÍA  ENOS PAGOS ANTERIORES  PA  OTAL A PAGAR  TP  FECHA DE EXPEDICIÓN: DD/MM/AAAA ESTE DOCUMENTO TIENE VIGENCIA HASTA EL: DD/MM/AAAA                                                                                                    | RECIBO(5) DIB No.                                                                                                    | RECIBO(5) DIB No.  HIP SOBRE LOS CUALES SE EFECTUÓ EL PAGO  ECHA DE EXPEDICIÓN RECIBO(S) DIB  ECENADE EXPEDICIÓN RECIBO(S) DDT  ECHA DE EXPEDICIÓN RECIBO(S) DDT  ECHA DE EXPEDICIÓN RECIBO(S) DDT  ECHA DE EXPEDICIÓN RECIBO(S) DDT  ECHA DE PAGO  ECHA DE COMPENSACIÓN  ECHA DE PAGO  ECHA DE ACOMPENSACIÓN  ENTO DE LA PAGAR POR PARTICIPACION EN PLUSVALÍA  PP  ECNOS PAGOS ANTERIORES  PA  TP                                                                                                    | RECIBO(S) DIB NO.  CHIP SOBRE LOS CUALES SE EFECTUÓ EL PAGO  CHIP SOBRE LOS CUALES SE EFECTUÓ EL PAGO  FECHA DE EXPEDICIÓN RECIBO(S) DIB  RECIBO(S) DE CAJA DIRECCIÓN DISTRITAL DE TESORRÍA DOT  FECHA DE EXPEDICIÓN RECIBO(S) DDT  VALOR PAGADO  FECHA DE PAGO  CHIP OBJETO DE COMPENSACIÓN  VALOR CAGRAPOR PARTICIPACION EN PLUSVALIA  BASE GRAVABLE  BG MONTO DE LA PARTICIPACIÓN EN PLUSVALÍA  PP  MENOS PAGOS ANTERIORES  PA  TOTAL SALOG A CARGO  HA  CECHA DE EXPEDICIÓN, DO JONNAAAA                                                                                                    | RECIBO(5) DIB No.  HIP SOBRE LOS CUALES SE EFECTUÓ EL PAGO  HIP SOBRE LOS CUALES SE EFECTUÓ EL PAGO  ECHA DE EXPEDICIÓN RECIBO(5) DIB  ECEIA DE EXPEDICIÓN RECIBO(5) DDT  ALDOR PAGADO  ECHA DE PAGO  EVENTADOR PAGAR POR PARTICIPACION EN PLUSVALIA  BG ONTO DE LA PARTICIPACIÓN EN PLUSVALÍA  PP  FECHA DE CARGO  HIA  OTAL SALOD A CARGO  HIA  FECHA DE EXPEDICIÓN: DD/MM/AAAA  ESTE DOCUMENTO TIENE VIGENCIA HASTA EL: DD/MM/AAAA                                                                                                    | RECIBO(5) DIB No.<br>CHIP SOBRE LOS CUALES SE EFECTUÓ EL PAGO<br>FECHA DE EXPEDICIÓN RECIBO(5) DIB<br>RECIBO(5)DE CAJA DIRECCIÓN DISTRITAL DE TESORRÍA DOT<br>FECHA DE EXPEDICIÓN RECIBO(5) DDT<br>VALOR PAGADO<br>CHIP OBJETO DE COMPENSACIÓN<br>VALOR COMPENSADO<br>E. VALOR A PAGAR POR PARTICIPACION EN PLUSVALIA<br>BASE GRAVABLE<br>MONTO DE LA DESTITIATIÓN EN BLUEVALÍA<br>BG                                                                                                    | B No.<br>OS CUALES SE EFECTUÓ EL PAGO<br>EDICIÓN RECIBO(S) DIB<br>JA DIRECCIÓN DISTRITAL DE TESORERÍA DOT<br>EDICIÓN RECIBO(S) DDT<br>O<br>O<br>DE COMPENSACIÓN                                                                                                    |
| RECIBO(S) DIB NO.<br>CHIP SOBRE LOS CUALES SE EFECTUÓ EL PAGO<br>FECHA DE EXPEDICIÓN RECIBO(S) DIB<br>RECIBO(SIDE CAN DIRECICIÓN DISTRITAL DE TESORRIÍA DDT<br>FECHA DE EXPEDICIÓN RECIBO(S) DDT<br>VALOR PAGADO<br>FECHA DE PAGO<br>CHIP OBJETO DE COMPENSACIÓN                                                                                                    | S No.<br>DS CUALES SE EFECTUÓ EL PAGO<br>EDICIÓN RECIBO(S) DIB<br>AD DIRECCIÓN DISTRITAL DE TESORERÍA DOT<br>EDICIÓN RECIBO(S) DDT<br>O<br>O<br>C<br>D<br>C<br>C COMPENSACIÓN                                                                                                    | TECIBO(S) DIB NO.  CHIP SOBRE LOS CUALES SE EFECTUÓ EL PAGO  FECHA DE EXPEDICIÓN RECIBO(S) DIB  FECHA DE EXPEDICIÓN RECIBO(S) DDT  FECHA DE PAGO  FECHA DE PAGO  FECHA DE PAGO  FECHA DE PAGO  FECHA DE PAGO  FECHA DE COMPENSACIÓN  FECHA DE MARCHA DE TESORERÍA DDT  FECHA DE SATIETACIÓN EN PLUSVALÍA  FECHA DE SATIETACIÓN EN PLUSVALÍA  FECHA DE SATIETACIÓN EN PLUSVALÍA  FECHA DE AGO  FECHA DE AGO  FECHA DE AGO  FECHA DE AGO  FECHA DE AGO  FECHA DE AGO  FECHA DE COMPENSACIÓN  FECHA DE AGO  FECHA DE AGO  FECHA DE COMPENSACIÓN  FECHA DE AGO  FECHA DE AGO  FECHA DE COMPENSACIÓN EN PLUSVALÍA  FECHA DE AGO  FECHA DE COMPENSACIÓN EN PLUSVALÍA  FECHA DE AGO  FECHA DE COMPENSACIÓN EN PLUSVALÍA  FECHA DE EXPEDICIÓN: DD/MM/AAAA  ESTE DOCUMENTO TIENE VIGENCIA HASTA EL: DD/MM/AAAA                                                                                                    | INTERCISO (S) DIB NO.<br>INTER SOBRE LOS CUALES SE EFECTUÓ EL PAGO<br>INTERCISO (S) CUALES SE EFECTUÓ EL PAGO<br>INTERCISO (S) CUALES SE EFECTUÓ EL PAGO<br>INTERCISO (S) CUALES SE EFECTUÓ EL PAGO<br>INTERCISO (S) CUALES SE EFECTUÓ EL PAGO<br>INTERCISO (S) CUALES SE EFECTUÓ EL PAGO<br>INTERCISO (S) CUALES SE EFECTUÓ EL PAGO<br>INTERCISO (S) CUALES SE EFECTUÓ EL PAGO<br>INTERCISO (S) CUALES SE EFECTUÓ EL PAGO<br>INTERCISO (S) CUALES SE EFECTUÓ EL PAGO<br>INTERCISO (S) CUALES SE EFECTUÓ EL PAGO<br>INTERCISO (S) CUALES SE EFECTUÓ EL PAGO<br>INTERCISO (S) CUALES SE EFECTUÓ EL PAGO<br>INTERCISO FACION EN PLUSVALÍA<br>INTERCISO FACION EN PLUSVALÍA<br>INTERCISO FACION EN PLUSVALÍA<br>INTERCISO FACIONES<br>INTERLORES<br>INTERLORES<br>INTERLO                                                                                                    | TECIBO(5) DIB NO.<br>CHIP SOBRE LOS CUALES SE EFECTUÓ EL PAGO<br>ECHA DE EXPEDICIÓN RECIBO(5) DIB<br>TECHA DE EXPEDICIÓN RECIBO(5) DDT<br>TECHA DE PAGADO<br>TECHA DE PAGADO<br>TECHA DE PAGADO<br>CHIP OBJETO DE COMPENSACIÓN<br>TALOR PAGADO<br>CHIP OBJETO DE COMPENSACIÓN<br>SASE GRAVABLE<br>BASE GRAVABLE<br>BASE GRAVABLE<br>BASE GRAVABLE<br>TOTAL A PAGAR<br>TP                                                                                                    | RECIBO(5) DIB NO. CHIP SOBRE LOS CUALES SE EFECTUÓ EL PAGO FECHA DE EXPEDICIÓN RECIBO(5) DIB RECIBO(3DE CAJA DIRECIÓN DISTRITAL DE TESORERÍA DOT FECHA DE EXPEDICIÓN RECIBO(5) DDT VALOR PAGADO FECHA DE PAGO CHIP OBJETO DE COMPENSACIÓN VALOR COMPENSADO E. VALOR A PAGAR POR PARTICIPACION EN PLUSVALIA BASE GRAVABLE BG MONTO DE LA PARTICIPACIÓN EN PLUSVALÍA PP MENOS PAGOS ANTERIORES PA TOTAL SALDO A CARGO HA TOTAL A PAGAR ESTE DOCUMENTO TIENE VIGENCIA HASTA EL POCUMENTO                                                                                                    | RECIBO(S) DIB NO.  CHIP SOBRE LOS CUALES SE EFECTUÓ EL PAGO  FECHA DE EXPEDICIÓN RECIBO(S) DIB  ECIAD DE EXPEDICIÓN RECIBO(S) DDT  FECHA DE EXPEDICIÓN RECIBO(S) DDT  FECHA DE PAGO  CUALOR PAGAO  ECHA DE PAGO  EDUCUALES SE EFECTUÓ EL PAGO  EDUCUALES SE EFECTUÓ EL PAGO  EDUCUALES SE EDUCUMENTO TIENE VIGENCIA HASTA EL: DOUMM/AAAA  ESTE DOCUMENTO TIENE VIGENCIA HASTA EL: DOUMM/AAAA                                                                                                    | RECIBO(S) DIB NO.<br>CHIP SOBRE LOS CUALES SE EFECTUÓ EL PAGO<br>FECHA DE EXPEDICIÓN RECIBO(S) DIB<br>RECIBO(S)E CLAN DERECIBO(S) DISTRITAL DE TESORERÍA DOT<br>FECHA DE PAGO INTERNAL DE TESORERÍA DOT<br>FECHA DE PAGO<br>CHIP OBJETO DE COMPENSACIÓN<br>VALOR COMPENSADO<br>E. VALOR A PAGAR POR PARTICIPACION EN PLUSVALIA<br>BASE GRAVABLE<br>INDATO DE LA DERTICIPACIÓN EN BLUEVALÍA<br>BG                                                                                                    | B No.<br>OS CUALES SE EFECTUÓ EL PAGO<br>EDICIÓN RECIBO(S) DIB<br>JA DIRECCIÓN DISTRITAL DE TESORERÍA DOT<br>EDICIÓN RECIBO(S) DDT<br>O<br>O<br>DE COMPENSACIÓN                                                                                                    |
|                                                                                                    | NI ERLONED  NO.  S RO.  S CUALES SE EFECTUÓ EL PAGO  EDICIÓN RECIBO(S) DIB  DOIRECIÓN DISTRITAL DE TESORERÍA DOT  EDICIÓN RECIBO(S) DDT  O  C  C  C  C  C  C  C  C  C  C  C  C                                                                                                    | A. PAGUS ANTERUARES         RECEBO(S) DEB NO.         FECHA DE EXPEDICIÓN RECEBO(S) DEB         IECLA DE EXPEDICIÓN RECEBO(S) DEB         IECLA DE EXPEDICIÓN RECEBO(S) DEB         IECLA DE EXPEDICIÓN RECEBO(S) DET         FECHA DE EXPEDICIÓN RECEBO(S) DET         IECLA DE EXPEDICIÓN RECEBO(S) DET         IECLA DE EXPEDICIÓN RECEBO(S) DET         IECLA DE PAGO         IECLA DE PAGO         IECLA DE COMPENSACIÓN         IALOR COMPENSADO         SES GRAVABLE         BG         IONTAL DA PAGAR POR PARTICIPACION EN PLUSVALIA         IENOS PAGOS ANTERIORES         PA         OTAL A PAGGAR         FECHA DE EXPEDICIÓN: DD/MM/AAAA                                                                                                    | A. PAGOS ANTERLUXES           BECIBO(S) DIB NO.           HIP SOBRE LOS CUALES SE EFECTUÓ EL PAGO           FECHA DE EXPEDICIÓN RECIBO(S) DIB           BECIBO(S)DE CAJA DIRECCIÓN OLISTRITAL DE TESORREÑA DOT           ECHA DE EXPEDICIÓN RECIBO(S) DOT           FECHA DE EXPEDICIÓN RECIBO(S) DOT           FECHA DE EXPEDICIÓN RECIBO(S) DOT           FECHA DE COMPENSACIÓN           JALOR PAGADO           SECHA DE PAGO           HIP OBJETO DE COMPENSACIÓN           JALOR PAGAR POR PARTICIPACION EN PLUSVALIA           BEG GAVABLE         BG           IONTO DE LA PARTICIPACIÓN EN PLUSVALÍA         PP           ENOS PAGOS ANTERIORES         PA           'OTAL A PAGAR         TP           FECHA DE EXPEDICIÓN: DD/MM/AAAA         ESTE DOCUMENTO TIENE VIGENCIA HASTA EL: DD/MM/AAAA                                                                                                    | J. PAGUS ANTERLURES       BECIBO(S) DIB NO.       CHIP SOBRE LOS CUALES SE EFECTUÓ EL PAGO       FECHA DE EXPEDICIÓN RECIBO(S) DIB       IECILA DE EXPEDICIÓN RECIBO(S) DOT       IECILA DE PAGOD       FECHA DE PAGOO       IECIA DE PAGOO       IECIA DE PAGOO       IECIA DE PAGOO       IECIA DE PAGOO       IECIA DE PAGOO       IECIA DE PAGOO       IECIA DE PAGOO       IECIA DE PAGOO       IECIA DE PAGOO       IENDE PAGOO       IECIA DE PAGOO       IECIA DE PAGOO       IECIA DE COMPENSACIÓN       IADE ROPRENSADO       EVALOR A PAGAR POR PARTICIPACION EN PLUSVALIA       IENOS PAGOS ANTERIORES       IENOS PAGOS ANTERIORES       IENOS PAGOS ANTERIORES       IENOS PAGOS ANTERIORES       IOTAL A PAGAR       ITAL A PAGAR       ITAL A PAGAR                                                                                                    | Or PAGUS ANTERUURES         RECIBO(S) DIB No.         FIFT SORE LOS CUALES SE EFECTUÓ EL PAGO         FECHA DE EXPEDICIÓN RECIBO(S) DIB         Iteliso(S) DE CAN DISTRITAL DE TESORERÍA DOT         ECHA DE EXPEDICIÓN RECIBO(S) DDT         FECHA DE EXPEDICIÓN RECIBO(S) DDT         Iteliso(S) DE COMPENSACIÓN         Iteliso(S) DE COMPENSACIÓN         SALOR A PAGAR POR PARTICIPACION EN PLUSVALIA         Isse GRAVABLE       BG         10NTO DE LA PARTICIPACIÓN EN PLUSVALIA       PP         10NTO DE LA PARTICIPACIÓN EN PLUSVALIA       PA         OTAL SALDO A CARGO       HA         OTAL A PAGAR       ESTE DOCUMENTO TIENE VIENCIA MASTA EL ORIGINALIS                                                                                                    | A. PAGOS ANTERLURES         SECIRDO(S) DIB NO.         CHIP SOBRE LOS CUALES SE EFECTUÓ EL PAGO         FECHA DE EXPEDICIÓN RECIBO(S) DIB         EECHA DE EXPEDICIÓN RECIBO(S) DIDT         ECHA DE EXPEDICIÓN RECIBO(S) DDT         ECHA DE PAGADO         ECHA DE COMPENSACIÓN         CHUP OBJETO DE COMPENSACIÓN         ALOR PAGADO         ECHA DE PAGADO         ECHA DE PAGADO         SECHA DE COMPENSACIÓN         ALOR DA PAGADO DE COMPENSACIÓN         CHUP OBJETO DE COMPENSACIÓN         ALOR DA PAGAP DOR PARTICIPACION EN PLUSVALIA         BG         OTAL SALDO A CARGO         OTAL SALDO A CARGO         TOTAL A PAGAR         FECHA DE EXPEDICIÓN: DD/MM/AAAA                                                                                                    |                                                                                                    | NI LENUNED B NO. OS CUALES SE EFECTUÓ EL PAGO EDICIÓN RECIBO(S) DIB A DIRECCIÓN DISTRITA DE TESORRÍA DDT EDICIÓN RECIBO(S) DDT O O C COMPENSACIÓN EDICOMPENSACIÓN                                                                                                    |
| D. PAGOS ANTERIORES       RECIBO(S) DIB NO.       CHIP SOBRE LOS CUALES SE EFECTUÓ EL PAGO       FECHA DE EXPEDICIÓN RECIBO(S) DIB       RECIBO(3)DE CAJA DIRECCIÓN DISTRITAL DE TESORBRÍA DOT       FECHA DE EXPEDICIÓN RECIBO(S) DDT       VALOR PAGADO       FECHA DE FAGO       CHIP OBJETO DE COMPENSACIÓN                                                                                                    | NTERLORES  B No.  S CUALES SE EFECTUÓ EL PAGO  EDICIÓN RECIBO(S) DIB  O  C DIRECTON SCIENCES DOT  D  C D  C D  C D  C D  C D  C D  C D                                                                                                    | D. PAGOS ANTERIORES         RECEBO(5) DIB No.         HIP SOBRE LOS CUALES SE EFECTUÓ EL PAGO         FECHA DE EXPEDICIÓN RECEBO(5) DIB         LECIBO(5) DE CAN DISTRITAL DE TESORRAÑA DOT         FECHA DE EXPEDICIÓN RECEBO(5) DIB         LECIBO(5) DE CAN DISTRITAL DE TESORRAÑA DOT         FECHA DE EXPEDICIÓN RECEBO(5) DIDT         FECHA DE EXPEDICIÓN RECEBO(5) DIDT         FECHA DE PAGO         TALOR PAGADO         SEG COMPENSACIÓN         ALOR COMPENSACIÓN         ALOR A PAGAR POR PARTICIPACION EN PLUSVALIA         SES GRAVABLE       BG         HONST DE LA PARGICIPACIÓN EN PLUSVALÍA       PP         ENOS PAGOS ANTERIORES       PA         OTAL A PAGGAR       TP         FECHA DE EXPEDICIÓN: DD/MM/AAAA       ESTE DOCUMENTO TIENE VIGENCIA HASTA EL: DD/MM/AAAA                                                                                                    | D. PAGOS ANTERIORES         LiectBO(S) DIB No.         Lielt Source         Lielt Source         Lielt Soure         Lielt Source                                                                                                    | D. PAGOS ANTERIORES         RECIBO(S) DIB NO.         FIFT SOBRE LOS CUALES SE EFECTUÓ EL PAGO         FECHA DE EXPEDICIÓN RECIBO(S) DIB         RECIBO(S)DE CAJA DIRECCIÓN DISTRITAL DE TESORRAÍA DOT         FECHA DE EXPEDICIÓN RECIBO(S) DOT         FACHA DE PAGO         FECHA DE COMPENSACIÓN         FECHA DE COMPENSACIÓN         FACOR PAGADO         FECHA DE COMPENSACIÓN         SASE GRAVABLE         BG         MONTO DE LA PARTICIPACIÓN EN PLUSVALÍA         PP         HENOS PAGOS ANTERIORES         PA         TOTAL A PAGAR         TP                                                                                                    | D. PAGOS ANTERUORES  RECIBO(5) DIB NO.  CITIP SOBRE LOS CUALES SE EFECTUÓ EL PAGO  FECHA DE EXPEDICIÓN RECIBO(5) DIB  RECIBO(5) DE CAJA DIRECCIÓN DISTRITAL DE TESORREÍA DOT  FECHA DE EXPEDICIÓN RECIBO(5) DDT  VALOR PAGADO  FECHA DE PAGO  CITIP OBJETO DE COMPENSACIÓN  VALOR COMPENSADO  E. VALOR A PAGAR POR PARTICIPACION EN PLUSVALIA  BASE GRAVABLE  BG MONTO DE LA PARTICIPACIÓN EN PLUSVALÍA  FECHA DE EXPEDICIÓN: DOLINICADA  ESTE DOCUMENTO TIENE VIGENCIA MASTA EL PORMUCADA                                                                                                    | D. PAGOS ANTERIORES       RECIBO(S) DIB No.       HIP SORE LOS CUALES SE EFECTUÓ EL PAGO       FECHA DE EXPEDICIÓN RECIBO(S) DIB       RECIBO(S) CALASTA BIERCIÓN DETSATLE DE TESORERÍA DOT       FECHA DE EXPEDICIÓN RECIBO(S) DOT       FECHA DE COMPENSACIÓN       CHA DE PAGADO       ECHA DE COMPENSACIÓN       ALOR PAGADO       SECHA DE PAGADO       ECHA DE PAGADO       SECHA DE COMPENSACIÓN       ALOR DACARDO RATICIPACION EN PLUSVALIA       BG       JONTO DE LA PARTICIPACIÓN EN PLUSVALIA       BG       JONTO DE LA PARTICIPACIÓN EN PLUSVALIA       PP       TENOS PAGOS ANTERIORES       OTAL SALOD A CARGO       TP       FECHA DE EXPEDICIÓN: DD/MM/AAAA       ESTE DOCUMENTO TIENE VIGENCIA HASTA EL: DD/MM/AAAA                                                                                                    | D. PAGOS ANTERIORES RECIBO(S) DIB NO. CHIP SOBRE LOS CUALES SE EFECTUÓ EL PAGO FECHA DE EXPEDICIÓN RECIBO(S) DIB RECIBO(S) DE CAN DE EXPEDICIÓN RECIBO(S) DDT VALOR PAGADO FECHA DE PAGO CHIP OBJETO DE COMPENSACIÓN VALOR COMPENSADO EL VALOR A PAGAR POR PARTICIPACION EN PLUSVALIA BASE GRAVABLE MONTO DE LA BASTITIATAN EN BLUEVALÍA                                                                                                    | NTERIORES B NO. DS CUALES SE EFECTUÓ EL PAGO EDICIÓN RECIBO(S) DIB JA DIRECIÓN DISTATIA DE TESORRÍA DOT EDICIÓN RECIBO(S) DDT O O DE COMPENSACIÓN                                                                                                    |
| D. PAGOS ANTERIORES RECIBO(5) DIB NO. CHIP SOBRE LOS CUALES SE EFECTUÓ EL PAGO FECHA DE EXPEDICIÓN RECIBO(5) DIB RECIRO(5)DE CAJA DIRECCIÓN DISTUTAL DE TESORRÍA DOT FECHA DE EXPEDICIÓN RECIBO(5) DDT VALOR PAGADO FECHA DE PAGO FECHA DE PAGO FECHA DE PAGO CHIP OBJETO DE COMPENSACIÓN                                                                                                    | NTERIORES  8 NO. 5 CUALES SE EFECTUÓ EL PAGO EDICIÓN RECIBO(S) DIB 20 DIRECIÓN OISTRITAL DE TESORERÍA DOT EDICIÓN RECIBO(S) DDT 0 0 0 0 0 0 0 0 0 0 0 0 0 0 0 0 0 0                                                                                                    | D. PAGOS ANTERIÕRES EECIBO(S) DIB NO. HIP SOBRE LOS CUALES SE EFECTUÓ EL PAGO EECHA DE EXPEDICIÓN RECIBO(S) DIB EECIAD DE EXPEDICIÓN RECIBO(S) DIB EECIAD DE EXPEDICIÓN RECIBO(S) DDT ECHA DE EXPEDICIÓN RECIBO(S) DDT ECHA DE PAGO ECHA DE PAGO ECHA DE PAGO ECHA DE PAGO ECHA DE PAGAPOR PARTICIPACION EN PLUSVALIA ASES GRAVABLE BG ONTO DE LA PARTICIPACIÓN EN PLUSVALÍA ENOS PAGOS ANTERICIPACIÓN EN PLUSVALÍA OTAL A PAGAR ENTE DECOMPENSACIÓN FECHA DE EXPEDICIÓN: DD/MM/AAAA ESTE DOCUMENTO TIENE VIGENCIA HASTA EL: DD/MM/AAAA                                                                                                    | D. PAGOS ANTERIÕRES LECIBO(S) DIB NO. LIPI SOBRE LOS CUALES SE EFECTUÓ EL PAGO LECIA DE EXPEDICIÓN RECIBO(S) DIB LECIADO EL SOLTA DIRECCIÓN DISTRITAL DE TESORREÑA DOT LECHA DE EXPEDICIÓN RECIBO(S) DDT ALADR PAGADO LECHA DE PAGO LECHA DE PAGO LECHA DE PAGO LECHA DE COMPENSACIÓN LAUROR COMPENSACIÓN LAUROR COMPENSACIÓN LAUROR COMPENSACIÓN LECHA DE CARPOR PARTICIPACION EN PLUSVALIA BEG LADOR A PAGAR POR PARTICIPACIÓN EN PLUSVALIA BEG LADOR A PAGAR POR PARTICIPACIÓN EN PLUSVALIA DE LA PARTICIPACIÓN EN PLUSVALÍA DE LA PARTICIPACIÓN EN PLUSVALÍA DE LA PARTICIPACIÓN EN PLUSVALÍA DE LA PARTICIPACIÓN EN PLUSVALÍA DE LA PARTICIPACIÓN EN PLUSVALÍA DE LA PARTICIPACIÓN EN PLUSVALÍA DE LA PARTICIPACIÓN EN PLUSVALÍA DE LA PARTICIPACIÓN EN PLUSVALÍA DE LA PARTICIPACIÓN EN PLUSVALÍA DE PA DITAL A PAGAR TP FECHA DE EXPEDICIÓN: DD/MM/AAAA ESTE DOCUMENTO TIENE VIGENCIA HASTA EL: DD/MM/AAAA                                                                                                    | D. PAGOS ANTERIORES  ECEBO(S) DIB NO.  ECEBO(S) DIB NO.  ECEMA DE EXPEDICIÓN RECIBO(S) DIB  ECEMO (S) DE CAJA DIRECCIÓN DISTRITAL DE TESORREÍA DOT  ECEMA DE EXPEDICIÓN RECIBO(S) DDT  FUCHA DE EXPEDICIÓN RECIBO(S) DDT  FUCHA DE EXPEDICIÓN RECIBO(S) DDT  FUEDO DE COMPENSADO  ECEMA DE PAGO  FUEDO DE COMPENSACIÓN  FUEDO DE COMPENSACIÓN  FUEDO DE COMPENSACIÓN  FUEDO DE COMPENSACIÓN  FUEDO DE LA PARTICIPACIÓN EN PLUSVALÍA  BG  FP  FUENOS PAGOS ANTERIORES  FA  FA  FOTAL SALDO A CARGO  FUEDO  FUEDO FUEDO COMPENSACIÓN  FUEDO FUEDO EN FUEDORES  FUEDO FUEDO EN FUEDORES  FUEDO FUEDO FUEDORES  FUEDO FUEDO FUEDORES  FUEDO FUEDO FUEDORES  FUEDO FUEDO FUEDORES  FUEDORES FUE                                                                                                    | D. PAGOS ANTERIORES RECIBO(5) DIB NO. RECIBO(5) DIB NO. RECIBO(5) DIB NO. FECHA DE EXPEDICIÓN RECIBO(5) DIB RECIBO(5) DE CAJA DIBRECIÓN DISTRITAL DE TESORERÍA DOT FECHA DE EXPEDICIÓN RECIBO(5) DDT VALOR PAGADO FECHA DE PAGO CHIP OBJETO DE COMPENSACIÓN VALOR COMPENSADO E. VALOR A PAGAR POR PARTICIPACION EN PLUSVALIA BASE GRAVABLE BG MONTO DE LA PARTICIPACIÓN EN PLUSVALIA BG MONTO DE LA PARTICIPACIÓN EN PLUSVALIA BG MONTO DE LA PARTICIPACIÓN EN PLUSVALIA CONTRUENTO TIENE VIGENCIA MASTA EL PORTUCIÓN CONTRUCADAD ESTE DOCUMENTO TIENE VIGENCIA MASTA EL PORTUCIÓN CONTRUCADAD ESTE DOCUMENTO TIENE VIGENCIA MASTA EL PORTUCION                                                                                                    | D. PAGOS ANTERIÕRES EECIBO(S) DIB NO. HIP SOBRE LOS CUALES SE EFECTUÓ EL PAGO FECHA DE EXPEDICIÓN RECIBO(S) DIB EECIBO(S)DE CAJA DIRECCIÓN DISTRITAL DE TESORERÍA DOT ECHA DE EXPEDICIÓN RECIBO(S) DDT ALOR PAGADO EECHA DE COMPENSACIÓN ALOR CAMPENSACIÓN ALOR CAMPENSACIÓN ALOR CAMPENSACIÓN ES VALOR A PAGAR POR PARTICIPACION EN PLUSVALIA DASE GRAVABLE BG OTAL SA LOS CANTERIORES PA OTAL SA LOS CANTERIORES PA FECHA DE EXPEDICIÓN: DD/MM/AAAA ESTE DOCUMENTO TIENE VIGENCIA HASTA EL: DD/MM/AAAA                                                                                                    | D. PAGOS ANTERIORES RECIBO(S) DIB NO. CHIP SOBRE LOS CUALES SE EFECTUÓ EL PAGO FECHA DE EXPEDICIÓN RECIBO(S) DIB RECIBO(S)DE CAJA DIARECIÓN DISTRITAL DE TESORRAÍA DDT FECHA DE EXPEDICIÓN RECIBO(S) DDT VALOR PAGADO FECHA DE PAGO CHIP OBJETO DE COMPENSACIÓN VALOR COMPENSADO E. VALOR A PAGAR POR PARTICIPACIÓN EN PLUSVALIA BASE GRAVABLE MONTO DE LA BADTITERACIÓN EN PLUSVALÍA BG                                                                                                    | NTERIORES  B No. OS CUALES SE EFECTUÓ EL PAGO EDICIÓN RECIBO(S) DIB JA DIRECCIÓN DISTRITAL DE TESORERÍA DOT EDICIÓN RECIBO(S) DDT O O DE COMPENSACIÓN                                                                                                    |
| D. PAGOS ANTERIORES RECIBO(S) DIB NO. CHIP SOBRE LOS CUALES SE EFECTUÓ EL PAGO FECHA DE EXPEDICIÓN RECIBO(S) DIB RECIBO(S)DE CAJA DIRECCIÓN DISTRITAL DE VESORERÍA DDT FECHA DE EXPEDICIÓN RECIBO(S) DDT VALOR PAGADO FECHA DE FAGO FECHA DE FAGO FECHA FECHAFEFAGO FECHA DE FAGO FECHA DE FAGO FECHAFEFAGO FECHAFEFAGO FECHAFEFAGO FECHAFEFAGO FECHAFEFAGO FECHAFEFAGO FECHAFEFAGO FECHAFEFAGO FECHAFEFAGO FECHAFEFAGO FECHAFEFAGO FECHAFEFAGO FECHAFEFAGO FECHAFEFAGO FECHAFEFAGO FECHAFEFAGO FECHAFEFAGO FECHAFEFAGO FECHAFEFAGO FECHAFEFAGO FECHAFEFAGO FECHAFEFAGO FECHAFEFAG                                                                                                    | NTERIORES NO. S RO. S CUALES SE EFECTUÓ EL PAGO EDICIÓN RECIBO(S) DIB AO URECCIÓN DISTRITAL DE VESORERÍA DOT EDICIÓN RECIBO(S) DDT 0 0 0 0 0 0 0 0 0 0 0 0 0 0 0 0 0 0                                                                                                    | D. PAGOS ANTERIORES  EECIBO(5) DIB NO.  HIP SORRE LOS CUALES SE EFECTUÓ EL PAGO  EECHA DE EXPEDICIÓN RECIBO(5) DIB  EECHA DE EXPEDICIÓN RECIBO(5) DDT  TALOR PAGADO  EECHA DE FAGO  EECHA DE FAGO  ALLOR PAGADO  EECHA DE FAGO  ALLOR A PAGAR POR PARTICIPACION EN PLUSVALIA  ASE GRAVABLE  BG OTAL A PAGAR  TP  FECHA DE EXPEDICIÓN: DD/MM/AAAA ESTE DOCUMENTO TIENE VIGENCIA HASTA EL: DD/MM/AAAA                                                                                                    | D. PAGOS ANTERIORES                                                                                                    | D. PAGOS ANTERIORES   ECENDO(S) DIB NO.  ECENDO(S) DIB NO.  ECENDO(S) DIS NO.  ECENDO E CONFERSACIÓN RECIBO(S) DIB  ECENDO E LA DE PAGO  ECENDO E COMPENSACIÓN  ECENDO E COMPENSACIÓN  ALOR PAGAR POR PARTICIPACION EN PLUSVALÍA  BG  MONTO DE LA PARTICIPACIÓN EN PLUSVALÍA  PP  MALOR PAGAR  TP                                                                                                    | D. PAGOS ANTERIORES RECIBO(S) DIB No. CHIP SOBRE LOS CUALES SE EFECTUÓ EL PAGO FECHA DE EXPEDICIÓN RECIBO(S) DIB RELIBO(S)DE CAJA DIRECCIÓN DISTRITAL DE TESORERÍA DDT FECHA DE EXPEDICIÓN RECIBO(S) DDT VALOR PAGADO FECHA DE FAGO CHIP OBJETO DE COMPENSACIÓN VALOR CAGAR POR PARTICIPACION EN PLUSVALIA BASE GRAVABLE BG MONTO DE LA PARTICIPACIÓN EN PLUSVALÍA PP MENOS PAGOS ANTERIORES PA TOTAL SALDO A CARGO HA TP CECHA DE EXPEDICIÓN: DOLYMALAAA                                                                                                    | D. PAGOS ANTERIORES ECLBO(5) DIB NO. CHIP SOBRE LOS CUALES SE EFECTUÓ EL PAGO ECHA DE EXPEDICIÓN RECIBO(5) DIB ECLBO(5) DE CAA DISRECCIÓN DISTRITAL DE TESORERÍA DDT ECCHA DE EXPEDICIÓN RECIBO(5) DDT IALOR PAGADO ECHA DE COMPENSACIÓN ECHA DE COMPENSACIÓN ECHA DE COMPENSACIÓN ES VALOR A PAGAR POR PARTICIPACION EN PLUSVALIA DASE GRAVABLE BG ONTO DE LA PARTICIPACIÓN EN PLUSVALÍA PP EENOS PAGOS ANTERIORES PA OTAL SA PAGAR ESTE DOCUMENTO TIENE VIGENCIA HASTA EL: DD/MM/AAAA                                                                                                    | D. PAGOS ANTERIORES RECIBO(S) DIB No. CHIP SOBRE LOS CUALES SE EFECTUÓ EL PAGO FECHA DE EXPEDIZIÓN RECIBO(S) DIB RECIBO(S)OE CAJA DIRECCIÓN DISTRITAL DE TESORERÍA DDT FECHA DE EXPEDIZIÓN RECIBO(S) DDT VALOR PAGADO FECHA DE PAGO CHIP OBJETO DE COMPENSACIÓN VALOR COMPENSADO EL VALOR PAGAPOR PARTICIPACION EN PLUSVALIA BASE GRAVABLE MONTO DE LA DAGTIFICATAÑ EN BLUEVALÍA BG                                                                                                    | NTERIORES B NO. OS CUALES SE EFECTUÓ EL PAGO EDICIÓN RECIBO(S) DIB JA DIRECCIÓN DISTRITAL DE TESORERÍA DDT EDICIÓN RECIBO(S) DDT O O DE COMPENSACIÓN                                                                                                    |
| S0%     50%       D. PAGOS ANTERIORES     Chip Sobre Los Cuales se efectuó el pago       CHIP SOBRE LOS CUALES SE EFECTUÓ EL PAGO     Chip Sobre Los Cuales se efectuó el pago       FECHA DE EXPEDICIÓN RECIBO(S) DIB     Chip Cobre Los Cuales de tesorería dot       FECHA DE EXPEDICIÓN RECIBO(S) DOT     Chip Cobre Los Cuales de tesorería dot       FECHA DE PAGOO     Chip Cobre De Compensación                                                                                                    | SNG     50%       NO.     25 CUALES SE EFECTUÓ EL PAGO       DS CUALES SE EFECTUÓ EL PAGO     30 CONTROLOS SE EFECTUÓ EL PAGO       DO CONTROLOS SE EFECTUÓ EL PAGO     30 CONTROLOS SE EFECTUÓ EL PAGO       DO CONTROLOS SE EFECTUÓ EL PAGO     30 CONTROLOS SE EFECTUÓ EL PAGO       DO CONTROLOS SE EFECTUÓ EL PAGO     30 CONTROLOS SE EFECTUÓ EL PAGO       DO CONTROLOS SE CONTROLOS SE CONT                                                                                                    | 50%       D. PAGOS ANTERIORES       EXELBO(5) DIB NO.       HIP SOBRE LOS CUALES SE EFECTUÓ EL PAGO       ECHA DE EXPEDICIÓN RECIBO(5) DIB       EECHA DE EXPEDICIÓN RECIBO(5) DIB       ECHA DE EXPEDICIÓN RECIBO(5) DIT       ECHA DE EXPEDICIÓN RECIBO(5) DDT       ECHA DE EXPEDICIÓN RECIBO(5) DDT       ECHA DE EXPEDICIÓN RECIBO(5) DDT       ECHA DE PAGADO       ECHA DE PAGADO       INTO DE COMPENSACIÓN       ALOR COMPENSADO       EVALOR A PAGAR POR PARTICIPACION EN PLUSVALIA       IASE GRAVABLE       BOG       IONTO DE LA PAGAR POR PARTICIPACION EN PLUSVALIA       IENOS PAGOS ANTERIORES       OTAL A PAGAR       FECHA DE EXPEDICIÓN: DD/MM/AAAA                                                                                                    | 50%       SONG       SUBJECTION PROCES       LECERD (5) DIB NO.       LECERD (5) DIB NO.       LECERD (5) DIB NO.       LECERD (5) DIB NO.       EECHA DE EXPEDICIÓN RECIBO(5) DIB       LEIEDO(3DE CAJA DIRECIGNOLDISTRITAL DO TESORERÍA DOT       LECENA DE EXPEDICIÓN RECIBO(5) DID       LECENA DE EXPEDICIÓN RECIBO(5) DIT       LECENA DE EXPEDICIÓN RECIBO(5) DDT       LECENA DE EXPEDICIÓN RECIBO(5) DDT       LECENA DE EXPEDICIÓN RECIBO(5) DDT       LECENA DE EXPEDICIÓN RECIBO(5) DDT       LECENA DE EXPEDICIÓN RECIBO(5) DDT       LECENA DE EXPEDICIÓN RECIBO(5) DDT       LECENA DE PAGAD       LECENA DE PAGAD       LECENA DE PAGAD POR PARTICIPACION EN PLUSVALIA       LENOS PAGOS ANTERIORES       LENOS PAGOS ANTERIORES       LENOS PAGOS ANTERIORES       LENOS PAGOS ANTERIORES       LENOS PAGOS ANTERIORES       LENOS PAGOS ANTERIORES       LEVENDEL FOLCIÓN: DD/MM/AAAA       ESTE DOCUMENTO TIENE VIGENCIA HASTA EL: DO/MM/AAAA                                                                                                    | 50%       D. PAGOS ANTERIORES       LECIBO(5) DIB NO.       LHIP SOBRE LOS CUALES SE EFECTUÓ EL PAGO       "ECHA DE EXPEDICIÓN RECIBO(S) DIB       LECIEDO(3DE CLAÍD DIRECITAD DISTRITAL DE TESORERÍA DOT       "ECHA DE EXPEDICIÓN RECIBO(S) DIT       "ECHA DE EXPEDICIÓN RECIBO(S) DOT       "ECHA DE EXPEDICIÓN RECIBO(S) DOT       "ECHA DE PAGADO       "ECHA DE AGOD       "ECHA DE PAGADO       "ECHA DE PAGADO       "ECHA DE                                                                                                    | 50%       D. PAGOS ANTERIORES       RECIBO(S) DIB NO.       CHIP SOBRE LOS CUALES SE EFECTUÓ EL PAGO       FECHA DE EXPEDICIÓN RECIBO(S) DIB       RECIBO(S)DE CAJA DIRECCIÓN DISTRITAL DE TESORRAÍA DOT       FECHA DE EXPEDICIÓN RECIBO(S) DDT       VALOR PAGADO       FECHA DE EXPEDICIÓN RECIBO(S) DDT       VALOR PAGADO       FECHA DE EXPEDICIÓN RECIBO(S) DOT       VALOR PAGADO       FECHA DE PAGO       CHIP OBJETO DE COMPENSACIÓN       VALOR CARGAR POR PARTICIPACION EN PLUSVALIA       BASE GRAVABLE     BG       MONTO DE LA PARTICIPACIÓN EN PLUSVALIA       PAGOS ANTERIORES     PA       TOTAL SALDO A CARGO     HA       TOTAL A PAGAR     ESTE DOCUMENTO TIENE VIGENCIA MASTA EL DOCUMENTO                                                                                                    | 50%       D. PAGOS ANTERIORES       RECIBO(5) DIB NO.       CHIP SOBRE LOS CUALES SE EFECTUÓ EL PAGO       ECHA DE EXPEDICIÓN RECIBO(S) DIB       RECIBO(5) DE CAA DIRECCIÓN DISTRITAL DE TESORRÍA DOT       RECHA DE EXPEDICIÓN RECIBO(S) DDT       VALOR PAGADO       CHA DE EXPEDICIÓN RECIBO(S) DDT       VALOR PAGADO       CHA DE PAGO       CHA DE PAGO       CHA DE PAGO       SE CHA DE RANDA       MUDR COMPENSACIÓN       ALOR COMPENSACIÓN EN PLUSVALIA       IADR COMPENSADO       CONTO DE LA PARTICIPACIÓN EN PLUSVALIA       IADR COMPENSACIÓN EN PLUSVALIA       PP       TOTAL SALDO A CARGO       OTAL SALDO A CARGO       TP       FECHA DE EXPEDICIÓN: OD/MM/AAAA       ESTE DOCUMENTO TIENE VIGENCIA HASTA EL: DO/MM/AAAA                                                                                                    | D. PAGOS ANTERIORES  RECIBO(5) DIB NO.  CHIP SOBRE LOS CUALES SE EFECTUÓ EL PAGO FECHA DE EXPEDICIÓN RECIBO(5) DIB RECIBO(5)E CAJA DIRECIÓN OLISTRITAL DE TESORERÍA DOT FECHA DE PAGO CHIP OBJETO DE COMPENSACIÓN VALOR COMPENSADO EL VALOR A PAGAR POR PARTICIPACION EN PLUSVALIA BASE ERAVABLE MONTO DE LA DARTICIPACIÓN EN PLUSVALÍA BG                                                                                                    | Signal     50%       B No.     05 CUALES SE EFECTUÓ EL PAGO       EDICIÓN RECIBO(S) DIB     30 ADIRECCIÓN OLISTRITAL DE TESORERÍA DOT       EDICIÓN RECIBO(S) DDT     0       O     0       DE COMPENSACIÓN     0                                                                                                    |
| ADDIAND AN DAL PALA      SONG      DADIAND AN DAL PALA      SONG      DADIAND AN DAL PALA      SONG      SONG                                                                                                    | NILECTRIA         50%           VTERIORES         50%           3 No.         55 CUALES SE EFECTUÓ EL PAGO           DO LOÓN RECIBO(S) DIB         30 DIRECCIÓN RECIBO(S) DIT           DO LOÓN RECIBO(S) DOT         0           DO LOÓN RECIBO(S) DOT         0           DE COMPENSACIÓN         0                                                                                                    | D. PAGOS ANTERIORES     50%       SCHOOL DE CONFECTIÓN RECIBO(S) DIB                                                                                                    | D. PAGOS ANTERIORES     50%       SCHOOL MILE AND     50%       IECIBO(S) DIB NO.                                                                                                    | D. PAGOS ANTERIORES     50%       D. PAGOS ANTERIORES     50%       RECIBO(S) DIB NO.                                                                                                    | D. PAGOS ANTERIORES     50%       RECIBO(5) DIB NO.                                                                                                    | D. PAGOS ANTERIORES           SCIENCIAN RECENT           SCIENCIAN RECENT           SCIENCIANT           SCIENCIAN RE                                                                                                    | D. PAGOS ANTERIORES         50%           BCIBOS DIB NO.         50%           CHIPS DOBRE LOS CUALES SE EFECTUÓ EL PAGO         50%           FECHA DE EXPEDICIÓN RECIBO(S) DIB         50%           RECIBO(S) CUALES SE EFECTUÓ EL PAGO         50%           FECHA DE EXPEDICIÓN RECIBO(S) DIB         50%           RECIBO(S) CUALES SE EFECTUÓ EL PAGO         50%           FECHA DE EXPEDICIÓN RECIBO(S) DIB         50%           VALOR PAGADO         50%           FECHA DE PAGO         50%           CHIP OBJETO DE COMPENSACIÓN         50%           VALOR PAGADO         50%           E. VALOR A PAGAR POR PARTICIPACION EN PLUSVALIA         86           MONTO DE LA BABTICITACIÓN EN PLUSVALIA         86                                                                                                    | NTERIORES S0% NTERIORES S0% S0% S0% S0% S0% S0% S0% S0% S0% S0                                                                                                    |
| CONTRACTOR OF CONTRACTOR OF CONTRACTOR                                                                                                    | VALOR EFECTO PLUSVALIA MT3         ADVERADO EN IFE - MT3         TARIFA         TOTAL EFECTO PLUSVALIA           NTERIORES         50%         50%         50%           NO.         50 CUALES SE EFECTUÓ EL PAGO         50%         50%           EDICIÓN RECIBO(S) DIB         30 ORRECCIÓN DISTRITAL DE TESORERÍA DOT         50%         50%           DOILO NECIBO(S) DDT         50%         50%         50%         50%           DOILO NECIBO(S) DDT         50%         50%         50%         50%         50%           DOILO NECIBO(S) DDT         50%         50%         50%         50%         50%         50%         50%         50%         50%         50%         50%         50%         50%         50%         50%         50%         50%         50%         50%         50%         50%         50%         50%         50%         50%         50%         50%         50%         50%         50%         50%         50%         50%         50%         50%         50%         50%         50%         50%         50%         50%         50%         50%         50%         50%         50%         50%         50%         50%         50%         50%         50%         50%         50%                                                                                                    | VALOR EFECTO FLUEVALIA HT3     TAREA     TOTAL EFECTO FLUEVALIA       ADUSTAGO EN INC - HT3     TAREA     TOTAL EFECTO FLUEVALIA       ADUSTAGO EN INC - HT3     S0%       D. PAGOS ANTERIORES     S0%       ECIBO(S) DIB No.                                                                                                    | VELOR EFECTO PLUEVALLA HT3         TAREFA         TOTAL EFECTO PLUEVALLA           AUDITAGO EN INC - MT3         TAREFA         TOTAL EFECTO PLUEVALLA           AUDITAGO EN INC - MT3         S0%         S0%           D. PAGOS ANTERIORES         S0%         S0%           EXCERDIGS) DIB No.                                                                                                    | SECONATIO         VALOR EFECTO FLUGVALLA HT3         LASTAGO EN DIA: CONTRACT         TAREA         TOTAL EFECTO FLUGVALLA           D. PAGOS ANTERIORES         50%         50%         50%         50%           VALOR EFECTO FLUGVALLA HT3         LASTAGO EN DIA: CONTRACT         50%         50%         50%           D. PAGOS ANTERIORES         50%         50%         50%         50%         50%         50%           VALOR EFECTO FLUGVALLA HT3         LASTAGO EN DIA: CONTRACT         50%         50%         50%         50%         50%         50%         50%         50%         50%         50%         50%         50%         50%         50%         50%         50%         50%         50%         50%         50%         50%         50%         50%         50%         50%         50%         50%         50%         50%         50%         50%         50%         50%         50%         50%         50%         50%         50%         50%         50%         50%         50%         50%         50%         50%         50%         50%         50%         50%         50%         50%         50%         50%         50%         50%         50%         50%         50%         50%         50%                                                                                                    | SECENSION     VALOR EFECTO FLUGVALIA HT3     TAREA     TOTAL EFECTO FLUGVALIA       ADUSTAGO ER INC - MT3     TAREA     TOTAL EFECTO FLUGVALIA       D. PAGOS ANTERIORES     50%       RECIBO(5) DIB No.                                                                                                    | SECENSION         VALOR EFECTO PLUEVALIA HT2         TARINA         TOTAL EFECTO PLUEVALIA           ADUSTAGO ER INC - MT2         50%         50%           D. PAGOS ANTERIORES         50%         50%           ECLBO(S) DIB No.                                                                                                    | SECRETARIO     VALOR EFECTO PLUSVALLA MT3     TOTAL EFECTO PLUS       AUGTAGO EN IPC - MT2     50%       D. PAGOS ANTERIORES     50%       RECIBO(5) DIB No.     50%       CHIP SOBRE LOS CUALES SE EFECTUÓ EL PAGO     50%       FECHA DE EXPEDICIÓN RECIBO(5) DIB     50%       RECIBO(5) DE ALTINICIÓN RECIBO(5) DIB     50%       RECIBO(5) DE ALTINICIÓN RECIBO(5) DIB     50%       RECIBO(5) DE COMPENSACIÓN     50%       CHIP OBJETO DE COMPENSACIÓN     50%       AUGTAGO ANTERIORES     50%                                                                                                    | AUGRACIÓN RECIBO(S) DDT O C COMPENSACIÓN VALOR EFECTO PLUSVALLA MT2 AUGRACIÓN VALOR EFECTO PLUSVALLA MT2 AUGRACIAN CENTES TAREA TOTAL EFECTO PLUSVALL AUGRACIAN TOTAL EFECTO PLUSVALL AUGRACIAN TOTAL EFECTO PLUSVALL TOTAL EFECTO PLUSVALL TOTAL EFECTO FUEL TOTA                                                                                                    |
| CONDICIÓN ESPECIAL / NOICE / VALOR EFECTO PLUSVALIA MT3 VA EFECTO PLUSVALIA<br>AJUSTADO EN IPC - MT3 TARIFA TOTAL EFECTO 9<br>D. PAGOS ANTERLORES<br>RECIBO(5) DIB NO.<br>CHIP SOBRE LOS CUALES SE EFECTUÓ EL PAGO<br>FECHA DE EXPEDICIÓN RECIBO(5) DIB<br>RECIGO(5)DE CAJA DIRECCIÓN DISTRITAL DE TESORREÍA DOT<br>FECHA DE EXPEDICIÓN RECIBO(5) DOT<br>VALOR PAGADO<br>FECHA DE PAGO<br>CHIP OBETO DE COMPENSACIÓN                                                                                                    | CELL / INDECE / VALOR EFECTO PLUSVALLA MT2 VR. EFECTO PLUSVALLA<br>ANUETADO EN IDC - MT2 TARIFA TOTAL EFECTO PLUSVALLA<br>ANUETADO EN IDC - MT2 50%<br>VTERLIORES<br>50%<br>50%<br>50%<br>50%<br>50%<br>50%<br>50%<br>50%<br>50%<br>50%                                                                                                    | CONDICIÓN ESPECIAL / NORCE /<br>ESCENARIO         VALOR EFECTO PLUSVALLA MT3         VALOR EFECTO PLUSVALLA MT3         TARIFA         TOTAL EFECTO PLUSVALLA<br>AJUSTADO EN IJEC - MT3         TOTAL EFECTO PLUSVALLA<br>SUSTADO EN IJEC - MT3         TOTAL EFECTO PLUSVALLA<br>SUSTADO EN IJEC - MT3         TOTAL SUSTANTA         TOTAL SUSTANTA         TOTAL SUSTADO         SUSTADO EN ILIZIALISTICIPACIÓN EN ILIZIALISTICIPACIÓN EN ILIZIALISTI                                                                                                    | CONDUCTOR ESPECTAL / MORCE / VALOR EFECTO PLUSVALLA MT3     VALOR EFECTO PLUSVALLA MT3     VALOR EFECTO PLUSVALLA MT3     TARIFA     TOTAL EFECTO PLUSVALLA MT3       ADUCTAL EFECTO PLUSVALLA MT3     VALOR EFECTO PLUSVALLA MT3     ADUCTADO EN IDEC - MT3     50%       ON PAGOS ANTERLORES       LECEIBO (5) DIB NO.       LECEIBO (5) DIB NO.       LECEIBO (5) DIB NO.       LECEIA DE EXPEDICIÓN RECIBO (5) DIB       LECEIA DE EXPEDICIÓN RECIBO (5) DID       LECEIA DE EXPEDICIÓN RECIBO (5) DID       LECEIA DE EXPEDICIÓN RECIBO (5) DID       LECHA DE EXPEDICIÓN RECIBO (5) DID       LECHA DE EXPEDICIÓN RECIBO (5) DID       LECHA DE EXPEDICIÓN RECIBO (5) DID       LECHA DE EXPEDICIÓN RECIBO (5) DID       LECHA DE EXPEDICIÓN RECIBO (5) DID       LECHA DE EXPEDICIÓN RECIBO (5) DID       LECHA DE EXPEDICIÓN RECIBO (5) DID       LECHA DE EXPEDICIÓN RECIBO (5) DID       LECHA DE EXPEDICIÓN RECIBO (5) DID       LECHA DE EXPEDICIÓN RECIBO (5) DID       LECHA DE EXPEDICIÓN EN PLUSVALLA       BEG       MORTO DE COMPENSACIÓN       L'ALOR A PAGAR POR PARTICIPACION EN PLUSVALLA       BIG       MORTO RES                                                                                                    | CONDUCTOR ESPECTAL / MONCE / VALOR EFECTO PLUSVALIA MT3         VALOR EFECTO PLUSVALIA MT3         VALOR EFECTO PLUSVALIA           NUMERIA DE LA PACTO PLUSVALIA MT3         VALOR EFECTO PLUSVALIA MT3         VALOR EFECTO PLUSVA           ADUSTALIA MT3         VALOR EFECTO PLUSVALIA         VALOR EFECTO PLUSVALIA           NUMERIA DE CARDO EN IPC - MT3         SONS           VALOR EFECTO PLUSVALIA           VALOR EFECTO PLUSVALIA           VALOR EFECTO PLUSVALIA           VALOR EFECTO PLUSVALIA           VALOR EFECTO PLUSVALIA           VALOR EFECTO PLUSVALIA           VALOR EFECTO PLUSVALIA           VALOR EFECTO PLUSVALIA           VALOR A DOT           VECENCIÓN RECIBO(S) DOT           VALOR A PAGAD           VALOR A PAGAD           VALOR A PAGAR POR PARTICIPACIÓN EN PLUSVALIA           BAGE           VALOR A PAGAR POR PARTICIPACIÓN EN PLUSVALIA           PA           VALOR A PAGAR           PA           VALOR A PAGAR            PA <td>CONDUCTON ESPECIAL / INDEC /<br/>EXCENSION         VALOR EFECTO PLUSVALIA MT3         VERFECTO PLUSVALIA<br/>AJUSTADO EN IJPC - MT3         TARIFA         TOTAL EFECTO PLUSVALIA<br/>AJUSTADO EN IJPC - MT3           D. PAGOS ANTERIORES         SO%         SO%         SO%           RECIBO(5) DIB NO.         SO%         SO%         SO%           CHIP SOBRE LOS CUALES SE EFECTUÓ EL PAGO         FECHA DE EXPEDICIÓN RECIBO(S) DIB         FECHA DE EXPEDICIÓN RECIBO(S) DIB           RECIBO(5) DCAJA DIRECCIÓN DISTRITAL DE TESORRÍA DOT         FECHA DE EXPEDICIÓN RECIBO(S) DDT         FECHA DE EXPEDICIÓN RECIBO(S) DDT           VALOR PAGADO         FECHA DE CONPENSACIÓN         SO%         FECHA DE CONPENSACIÓN           ALDOR CONPENSACIÓN         SASE GRAVABLE         BG         MONTO DE LA PARTICIPACIÓN EN PLUSVALIA           SASE GRAVABLE         PA         PA         FOCALUMACIÓN CALLAR           MONTO DE LA PARTICIPACIÓN EN PLUSVALÍA         PA         FOCALUMACIÓN CALORO           MONTO DE LA PARTICIPACIÓN EN PLUSVALÍA         PA         FOCALUMACIÓN CALORO           MONTO DE LA PARTICIPACIÓN EN PLUSVALÍA         PA         FOCALUMACIÓN CALORO           MONTO DE LA PARTICIPACIÓN EN PLUSVALÍA         PA         FOCALUMACIÓN CALORO           MONTO DE LA PARTICIPACIÓN EN PLUSVALÍA         PA         FOCALUMACIÓN CALORO           MONTO DE LA PARTO CLARGO         HA</td> <td>CONDUCTOR ESPECIAL / NORCE /<br/>ESCENARIO         VALOR EFECTO PLUSVALLA MT3         VALOR EFECTO PLUSVALLA<br/>AJUSTADO EN INGC - MT3         TARIFA         TOTAL EFECTO PLUSVALLA<br/>AJUSTADO EN INGC - MT3           D. PAGOS ANTERIORES         50%         50%         50%         50%         50%         50%         50%         50%         50%         50%         50%         50%         50%         50%         50%         50%         50%         50%         50%         50%         50%         50%         50%         50%         50%         50%         50%         50%         50%         50%         50%         50%         50%         50%         50%         50%         50%         50%         50%         50%         50%         50%         50%         50%         50%         50%         50%         50%         50%         50%         50%         50%         50%         50%         50%         50%         50%         50%         50%         50%         50%         50%         50%         50%         50%         50%         50%         50%         50%         50%         50%         50%         50%         50%         50%         50%         50%         50%         50%         50%         50%         50%</td> <td>CONDUCTON ESSECTAL / INDEC / VALOR EFECTO PLUSVALIA MT3     VA SEFECTO PLUSVALIA<br/>AJUSTADO EN USVALIA<br/>AJUSTADO EN USVALIA<br/>AJUSTADO EN USVALIA<br/>AJUSTADO EN USVALIA<br/>AJUSTADO EN USVALIA<br/>AJUSTADO EN USVALIA<br/>AJUSTADO EN USVALIA<br/>AJUSTADO EN USVALIA<br/>AJUSTADO EN USVALIA<br/>AJUSTADO EN USVALIA<br/>AJUSTADO EN USVALIA<br/>AJUSTADO EN USVALIA<br/>AJUSTADO EN USVALIA<br/>SUBJECTO AJUSTALIA<br/>FECHA DE EXPEDICIÓN RECIBO(S) DIB<br/>RECIBO(S)DE CAJA DIRECIÓN OLISTRITAL DE TESORERÍA DOT<br/>FECHA DE PAGO<br/>CHIP OBJETO DE COMPENSACIÓN<br/>AJUSTADO EN USVALIA<br/>FECHA DE PAGADO<br/>CHIP OBJETO DE COMPENSACIÓN<br/>AJUSTADO EN PAGAR POR PARTICIPACION EN PLUSVALIA<br/>BASE GRAVABLE<br/>MONTO DE LA DASTICITADIÓN EN BULUEVALIA<br/>BEG     BG</td> <td>ICIAL / NAICRE / VALOR EFECTO PLUSVALTA MT3 VA SFECTO PLUSVALTA AJUSTADO EN IJRC - MT3 TARIFA TOTAL EFECTO PLUSVALTA AJUSTADO EN IJRC - MT3 50% TOTAL EFECTO PLUSVALTA AJUSTADO EN IJRC - MT3 50% TO</td> | CONDUCTON ESPECIAL / INDEC /<br>EXCENSION         VALOR EFECTO PLUSVALIA MT3         VERFECTO PLUSVALIA<br>AJUSTADO EN IJPC - MT3         TARIFA         TOTAL EFECTO PLUSVALIA<br>AJUSTADO EN IJPC - MT3           D. PAGOS ANTERIORES         SO%         SO%         SO%           RECIBO(5) DIB NO.         SO%         SO%         SO%           CHIP SOBRE LOS CUALES SE EFECTUÓ EL PAGO         FECHA DE EXPEDICIÓN RECIBO(S) DIB         FECHA DE EXPEDICIÓN RECIBO(S) DIB           RECIBO(5) DCAJA DIRECCIÓN DISTRITAL DE TESORRÍA DOT         FECHA DE EXPEDICIÓN RECIBO(S) DDT         FECHA DE EXPEDICIÓN RECIBO(S) DDT           VALOR PAGADO         FECHA DE CONPENSACIÓN         SO%         FECHA DE CONPENSACIÓN           ALDOR CONPENSACIÓN         SASE GRAVABLE         BG         MONTO DE LA PARTICIPACIÓN EN PLUSVALIA           SASE GRAVABLE         PA         PA         FOCALUMACIÓN CALLAR           MONTO DE LA PARTICIPACIÓN EN PLUSVALÍA         PA         FOCALUMACIÓN CALORO           MONTO DE LA PARTICIPACIÓN EN PLUSVALÍA         PA         FOCALUMACIÓN CALORO           MONTO DE LA PARTICIPACIÓN EN PLUSVALÍA         PA         FOCALUMACIÓN CALORO           MONTO DE LA PARTICIPACIÓN EN PLUSVALÍA         PA         FOCALUMACIÓN CALORO           MONTO DE LA PARTICIPACIÓN EN PLUSVALÍA         PA         FOCALUMACIÓN CALORO           MONTO DE LA PARTO CLARGO         HA                                                                                                    | CONDUCTOR ESPECIAL / NORCE /<br>ESCENARIO         VALOR EFECTO PLUSVALLA MT3         VALOR EFECTO PLUSVALLA<br>AJUSTADO EN INGC - MT3         TARIFA         TOTAL EFECTO PLUSVALLA<br>AJUSTADO EN INGC - MT3           D. PAGOS ANTERIORES         50%         50%         50%         50%         50%         50%         50%         50%         50%         50%         50%         50%         50%         50%         50%         50%         50%         50%         50%         50%         50%         50%         50%         50%         50%         50%         50%         50%         50%         50%         50%         50%         50%         50%         50%         50%         50%         50%         50%         50%         50%         50%         50%         50%         50%         50%         50%         50%         50%         50%         50%         50%         50%         50%         50%         50%         50%         50%         50%         50%         50%         50%         50%         50%         50%         50%         50%         50%         50%         50%         50%         50%         50%         50%         50%         50%         50%         50%         50%         50%         50%         50%                                                                                                    | CONDUCTON ESSECTAL / INDEC / VALOR EFECTO PLUSVALIA MT3     VA SEFECTO PLUSVALIA<br>AJUSTADO EN USVALIA<br>AJUSTADO EN USVALIA<br>AJUSTADO EN USVALIA<br>AJUSTADO EN USVALIA<br>AJUSTADO EN USVALIA<br>AJUSTADO EN USVALIA<br>AJUSTADO EN USVALIA<br>AJUSTADO EN USVALIA<br>AJUSTADO EN USVALIA<br>AJUSTADO EN USVALIA<br>AJUSTADO EN USVALIA<br>AJUSTADO EN USVALIA<br>AJUSTADO EN USVALIA<br>SUBJECTO AJUSTALIA<br>FECHA DE EXPEDICIÓN RECIBO(S) DIB<br>RECIBO(S)DE CAJA DIRECIÓN OLISTRITAL DE TESORERÍA DOT<br>FECHA DE PAGO<br>CHIP OBJETO DE COMPENSACIÓN<br>AJUSTADO EN USVALIA<br>FECHA DE PAGADO<br>CHIP OBJETO DE COMPENSACIÓN<br>AJUSTADO EN PAGAR POR PARTICIPACION EN PLUSVALIA<br>BASE GRAVABLE<br>MONTO DE LA DASTICITADIÓN EN BULUEVALIA<br>BEG     BG                                                                                                    | ICIAL / NAICRE / VALOR EFECTO PLUSVALTA MT3 VA SFECTO PLUSVALTA AJUSTADO EN IJRC - MT3 TARIFA TOTAL EFECTO PLUSVALTA AJUSTADO EN IJRC - MT3 50% TOTAL EFECTO PLUSVALTA AJUSTADO EN IJRC - MT3 50% TO                                                                                                    |
| CONDUCTOR ESSECTAL / MORES / VALOR EFECTO PLUSVALIA MT. VR. EFECTO PLUSVALIA AJUSTADO EN IPC - MT3 TARIFA TOTAL EFECTO P<br>ESCENARIO SI DI RO. 50% 50% 50% 50% 50% 50% 50% 50% 50% 50%                                                                                                    | CEAL / THOLEE / VALOR EFECTO PLUSVALLA MT2 VR SFECTO PLUSVALLA TARIFA TOTAL EFECTO PLUSVALLA MT2 AJUSTADO EN IPC - MT2 TARIFA TOTAL EFECTO PLUSVALLA MT2 AJUSTADO EN IPC - MT2 TARIFA TOTAL EFECTO PLUSVALLA MT2 SUBJECTO PLUSVALLA MT2 AJUSTADO EN IPC - MT2 TARIFA TOTAL EFECTO PLUSVALLA MT2 AJUSTADO EN IPC - MT2 TARIFA TOTAL EFECTO PLUSVALLA AJUSTADO EN IPC - MT2 TARIFA TOTAL EFECTO PLUSVALLA AJUSTADO EN IPC - MT2 TARIFA TOTAL EFECTO PLUSVALLA AJUSTADO EN IPC - MT2 TARIFA TOTAL EFECTO PLUSVALLA AJUSTADO EN IPC - MT2 TARIFA TOTAL EFECTO PLUSVALLA AJUSTADO EN IPC - MT2 TARIFA TOTAL EFECTO PLUSVALLA AJUSTADO EN IPC - MT2 TARIFA TOTAL EFECTO PLUSVALLA AJUSTADO EN IPC - MT2 TARIFA TOTAL EFECTO PLUSVALLA AJUSTADO EN IPC - MT2 TARIFA TOTAL EFECTO PLUSVALLA AJUSTADO EN IPC - MT2 TARIFA TOTAL EFECTO PLUSVALLA AJUSTADO EN IPC - MT2 TARIFA AJUSTADO EN IPC - MT2 TARIFA AJUSTADO EN IPC - MT2 TARIFA AJUSTADO EN IPC - MT2 TARIFA AJUSTADO EN IPC - MT2 TARIFA AJUSTADO EN IPC - MT2 TARIFA AJUSTADO EN IPC - MT2 TARIFA AJUSTADO EN IPC - MT2 TARIFA AJUSTADO EN IPC - MT2 TARIFA AJUSTADO EN IPC - MT2 TAR                                                                                                    | CONDUCTOR ESPECIAL / MOREC / VALOR EFECTO PLUSVALLA MT3 VA EFECTO PLUSVALLA AMT3 AJUSTADO ER IPC - MT3 TARIFA TOTAL EFECTO PLUSVALLA MT3 AJUSTADO ER IPC - MT3 TARIFA TOTAL EFECTO PLUSVALLA MT3 SON% OF A DISCONTRAL ESPECTO PLUSVALLA MT3 SON% OF A DISCONTRAL ESPECTO PLUSVALLA MT3 SON% OF A DISCONTRAL ESPECTO PLUSVALLA MT3 SON% OF A DISCONTRAL ESPECTO PLUSVALLA MT3 SON% OF A DISCONTRAL ESPECTO PLUSVALLA MT3 SON% OF A DISCONTRAL ESPECTO PLUSVALLA MT3 SON% OF A DISCONTRAL ESPECTO PLUSVALLA MT3 SON% OF A DISCONTRAL ESPECTO PLUSVALLA MT3 SON% OF A DISCONTRAL ESPECTO PLUSVALLA MT3 SON% OF A DISCONTRAL DE TESORERÍA DOT HECHA DE EXPEDICIÓN RECIBO(S) DDT ADISCONTRAL DE TESORERÍA DOT HECHA DE PAGO CONTRAL DE TESORERÍA DOT HECHA DE FACO DE COMPENSACIÓN ADISTRUTICIPACION EN PLUSVALLA ISSE GRAVABLE BE INOS PAGOS ANTERIORES PA O TAL ESPECTO EN PLUSVALÍA PP O HENOS PAGOS ANTERIORES PA O TAL SALDO A CARGO HA DISCONTRES PA O TAL SALDO A CARGO HA DISCONTRES PA O TAL SALDO A CARGO TO TAL A DE CANDO A DISCONTRES PA O TAL A DE PAGOR MICHA DISCONTRES PA O TAL A DE PAGOR MICHA DISCONTRES PA O TAL A DE PAGOR MICHA DISCONTRES PA O TAL SALDO A CARGO HA DISCONTRES PA O TAL A PAGAR POR PARTICIPACION EN PLUSVALÍA TO PAGAR TO TENE VIGENCIA HASTA EL: DO/MM/AAAA                                                                                                    | CONDUCTON RESECTAL / MORES / VALOR EFECTO PLUSVALLA MT3     VALOR EFECTO PLUSVALLA MT3     VALOR EFECTO PLUSVALLA MT3     VALOR EFECTO PLUSVALLA MT3     VALOR EFECTO PLUSVALLA MT3     VALOR EFECTO PLUSVALLA MT3     VALOR EFECTO PLUSVALLA MT3     VALOR EFECTO PLUSVALLA MT3     VALOR EFECTO PLUSVALLA       OPAGOS ANTERIORES     SO%     TOTAL EFECTO PLUSVALLA       OPAGOS ANTERIORES     SO%       CONDUCTOR ECISO CISI DIS       ECCLAD DE EXOPENISAL DE TESORERÍA DOT       ECCLAD DE EXOPENISACIÓN RECIBO(S) DIS       CONDUCTOR EFECTIÓN EL PAGO       ECCLAD DE EXOPENISACIÓN DISTRITAL DE TESORERÍA DOT       ECCLAD DE EXOPENISACIÓN DISTRITAL DE TESORERÍA DOT       ECCLAD DE EXOPENISACIÓN DISTRITAL DE TESORERÍA DOT       ECCLAD DE FAGO       FUENCIÓN RECIBO(S) DDT       IMAGOR PAGO       INTAL DE PAGOA       ECLAD DE EXOPENISACIÓN       INTAL EFECTO PLUSVALIA       EGC       INTAL PAGAR POR PARTICIPACION EN PLUSVALIA       EGC ADAGRA POR PARTICIPACION EN PLUSVALIA       EGC ADAGRA POR PARTICIPACIÓN EN PLUSVALIA       IMAGOR PAGAR POR PARTICIPACIÓN EN PLUSVALIA                                                                                                    | CONDUCTON ESSECTAL / THOLEE / VALOR EFECTO PLUSVALLA MT2 VE FEECTO PLUSVALLA MT2 VE FEECTO PLUSVALLA M                                                                                                    | CONDUCTON ESSECTAL / NORCE / VALOR SPECTO PLUSVALLA MT2 VE SPECTO PLUSVALLA ADUSTADO EN IPC - MT2 TARIFA TOTAL SPECTO PLUSVALLA MT2 SUBTADO EN IPC - MT2 SONG TOTAL SPECTO PLUSVALLA ADUSTADO EN IPC - MT2 SONG TOTAL SPECTO PLUSVALLA ADUSTADO EN IPC - MT2 SONG TOTAL SPECTO PLUSVALLA MT2 SONG TOTAL SPECTO PLUSVALLA MT2 SONG TOTAL SPECTO PLUSVALLA ADUSTADO EN IPC - MT2 SONG TOTAL SPECTO PLUSVALLA MT2 SONG TOTAL SPECTO PLUSVALLA MT2 SONG TOTAL SPECTO PLUSVALLA ADUSTADO EN IPC - MT2 SONG TOTAL SPECTO PLUSVALLA MT2 SONG TOTAL SPECTO PLUSVALLA SUBTADO EN IPC - MT2 SONG TOTAL SPECTO PLUSVALLA MT2 SONG TOTAL SPECTO PLUSVALLA SUBTADO EN IPC - MT2 SONG TOTAL SPECTO PLUSVALLA SUBTADO EN IPC - MT2 SONG TOTAL SPECTO PLUSVALLA SUBTA SUBTA SI SONG TOTAL SPECTO PLUSVALLA SUBTA SI SONG TOTAL SPECTO PLUSVALLA SUBTA SI SONG TOTAL SPECTO PLUSVALLA SUBTADO EN IPC - MT2 SONG TOTAL SPECTO PLUSVALLA SUBTADO SONTE SONTE SONTE SI SONG TOTAL SPECTO PLUSVALLA SUBTADO SONTE SONTE                                                                                                    | CONDUCTOR ESPECIAL / MORCE / VALOR EFECTO PLUSVALLA MT3 VA SEFECTO PLUSVALLA MT3 AJUSTADO EN IJPC - MT3 TARIFA TOTAL EFECTO PLUSVALLA MT3 SO% D. PAGOS ANTERIORES EECIBO(S) DIB No:                                                                                                    | CONDIZIÓN ESSECIAL / INDICE / VALOR EFECTO PLUSVALLA MT3 VA EFECTO PLUSVALLA MT3 AJUSTADO EN IPC - MT3 TARIFA TOTAL EFECTO PLUS<br>AJUSTADO EN IPC - MT3 TARIFA TOTAL EFECTO PLUSVALLA MT3 AJUSTADO EN IPC - MT3 TARIFA TOTAL EFECTO PLUS<br>AJUSTADO EN IPC - MT3 TARIFA TOTAL EFECTO PLUSVALLA MT3 AJUSTADO EN IPC - MT3 TARIFA TOTAL EFECTO PLUS<br>RECIBO(S) DIB NO                                                                                                    | INTERLORES VALOR EFECTO PLUSVALTA MT2 VR. SFECTO PLUSVALTA TARIFA TOTAL EFECTO PLUSVALTA AND EN IPC - MT2 TARIFA TOTAL EFECTO PLUSVALTA MT2 ADJETADO EN IPC - MT2 50%   NTERLORES B No. OS CUALES SE EFECTUÓ EL PAGO EDICIÓN RECIBO(S) DIB DA DIRECCIÓN DISTRITAL DE TEBORERÍA DDT EDICIÓN RECIBO(S) DDT O DE COMPENSACIÓN                                                                                                    |
| CONDICIÓN ESPECTA / TIDICE / VALOR EFECTO PLUSVALIA DEL ESECTO PLUSVALIA DEL ESECTO PLUSVALIA CONDICIÓN ESPECTA / TIDICE / VALOR ESECTO PLUSVALIA MT3 VR ESECTO PLUSVALIA AT3 TARIFA TOTAL ESECTO PLUSVALIA MT3 ADUSTADO EN 3PC - MT3 50% DE CONDICIÓN ESECENTO PLUSVALIA MT3 ADUSTADO EN 3PC - MT3 50% DE CONDICIÓN RECIBIÓS DE LOS CUALES SE EFECTUÓ EL PAGO FECHA DE EXPEDICIÓN RECIBIÓS DOT FECHA DE EXPEDICIÓN RECIBIÓS DOT VALOR PAGADO FECHA DE PAGO FECHA DE PAGO FECHA DE PAGO FECHA DE PAGO CUIPO BUSTRITAL DE TESORREÍA DOT FECHA DE PAGO CUIPO BUSTRITAL DE TESORREÍA DOT FECHA DE EXPEDICIÓN RECIBIÓS DOT VALOR PAGADO FECHA DE PAGO CUIPO BUSTRITAL DE TESORRÍA DOT FECHA DE EXPEDICIÓN RECIBIÓS DOT CUIPO BUSTRITAL DE TESORRÍA DOT FECHA DE PAGO CUIPO BUSTRITAL DE TESORRÍA DOT FECHA DE PAGO CUIPO BUSTRITAL DE TESORRÍA DOT FECHA DE PAGO CUIPO BUSTRITAL DE TESORRÍA DOT FECHA DE EXPEDICIÓN RECIBIÓS DOT CUIPO BUSTRITAL DE TESORRÍA DOT FECHA DE EXPEDICIÓN RECIBIÓS DOT CUIPO BUSTRITAL DE TESORRÍA DOT FECHA DE EXPEDICIÓN RECIBIÓS DOT CUIPO BUSTRITAL DE TESORRÍA DOT FECHA DE EXPEDICIÓN RECIBIÓS DOT CUIPO BUSTRITAL DE TESORRÍA DOT FECHA DE EXPEDICIÓN RECIBIÓS DOT CUIPO BUSTRITAL DE TESORRÍA DOT FECHA DE EXPEDICIÓN RECIBIÓS DOT CUIPO BUSTRITAL DE TESORRÍA DOT FECHA DE PAGO CUIPO BUSTRITAL DE TESORRÍA DOT FECHA DE PAGO CUIPO BUSTRITAL DE TESORRÍA DOT FECHA DE PAGO CUIPO BUSTRITAL DE TESORRÍA DOT FECHA DE PAGO CUIPO BUSTRITAL DE TESORRÍA DOT FECHA DE PAGO CUIPO BUSTRITAL DE TESORRÍA DOT FECHA DE PAGO CUIPO BUSTRITAL DE TESORRÍA DOT FECHA DE PAGO CUIPO BUSTRITAL DE TESORRÍA DOT FECHA DE PAGO CUIPO BUSTRITAL DE TESORRÍA DOT FECHA DE PAGO CUIPO BUSTRITAL DE TESORRÍA DOT FECHA DE PAGO CUIPO BUSTRITAL DE TESORRÍA DOT FECHA DE PAGO CUIPO BUSTRITAL DE TESORRÍA DOT FECHA DE PAGO CUIPO BUSTRITA DE TESORRÍA DOT FECHA DE PAGO CUIPO BUSTRITA DE TESORRÍA DO FECHA DE PAGO CUIPO BUSTRITA DE FECIO PUBLICIÓN CUIPO BUSTRITA DE CUIPO BUSTRITA DE FECIO PUBLICA DE CUIPO BUSTRITA DE TESORRÍA DE FECIO PUBLICA DE CUIPO BUSTRITA DE FECIO PUBLICA DE CUIPO BUSTRITA DE                                                                                                    | DEL EFECTO PLUSVALIA DEL EFECTO PLUSVALIA PLUSVALIA PLUS                                                                                                    | DEL SPECTO FULIVALTA         DEL SPECTO FULIVALTA         DEL SPECTO FULIVALTA         PULIVALTA           CONDICTON ESPECIAL / MORCE /<br>SECCURATO         VALOR ESPECTO FULIVALTA         VALOR SPECTO FULIVALTA         PULIVALTA           O. PAGOS ANTERIORES         VALOR ESPECTO FULIVALTA         VALOR SPECTO FULIVALTA         TARIPA         TOTAL ESPECTO FULIVALTA           CONDICTON ESPECTATION ESPECTO FUEVALTA         VALOR SPECTO FUEVALTA         SON         TOTAL ESPECTO FUEVALTA           D. PAGOS ANTERIORES         Italian         VALOR SPECTO         SON         Italian           CICHA DE EXPEDICIÓN RECIBO(S) DIB         Italian         Italian         Italian         Italian           VECHA DE EXPEDICIÓN RECIBO(S) DOT         Italian         Italian         Italian         Italian         Italian         Italian           VECHA DE EXPEDICIÓN RECIBO(S) DOT         Italian         Italian         Itali                                                                                                    | DEL EFECTO FLUEVALTA         DEL EFECTO FLUEVALTA         PLUEVALTA           CONDUCTÓN ESPECIAL / MOLCE / VALOR EFECTO PLUEVALTA         VALOR EFECTO PLUEVALTA         VALOR EFECTO PLUEVALTA           CONDUCTÓN ESPECIAL / MOLCE / VALOR EFECTO PLUEVALTA         VALOR EFECTO PLUEVALTA         TARIFA         TOTAL EFECTO PLUEVALTA           O. PAGOS ANTERLORES         Image: Conductor Pluevalta         Software         Software           LECEBO (5) DIB NO.         Image: Conductor Pluevalta         Software         Software           L'ELP SORRE LOS CUALEES SE EFECTO ELL PAGO         Image: Conductor Pluevalta         Software         Software           VECHA DE EXPEDICIÓN RECIBO(S) DIB         Image: Conductor Pluevalta         Image: Conductor Pluevalta         Software           VECHA DE EXPEDICIÓN RECIBO(S) DID         Image: Conductor Pluevalta         Image: Conductor Pluevalta         Software           VECHA DE EXPEDICIÓN RECIBO(S) DID         Image: Conductor Pluevalta         Image: Conductor Pluevalta         Software           VECHA DE PAGADO         Image: Conductor Pluevalta         Image: Conductor Pluevalta         Software           VIDOR PAGADO         Image: Conductor Pluevalta         Image: Conductor Pluevalta         Software           VIDOR PAGADO         Image: Conductor Pluevalta         Image: Conductor Pluevalta         Software           VIDOR PAGADO                                                                                                    | ORL EFECTO PLUSVALTA         DEL EFECTO PLUSVALTA         PLUSVALTA           CONDICTÓN ESPECTAL / INDEE / JULIONALTA MITA         DEL EFECTO PLUSVALTA         TARIFA         TOTAL EFECTO PLUSVALTA           SECENARO         VILOR EFECTO PLUSVALTA MITA         ADUETACO EN IPC - MITA         TARIFA         TOTAL EFECTO PLUSVALTA           D. PAGOS ANTERIORES         SO%         SO%         DEL         EECENDO EN IPC - MITA         SO%           VECENA DE EXPEDICIÓN RECIBO(S) DIB         EECENA DE EXPEDICIÓN RECIBO(S) DIB         EECENA DE EXPEDICIÓN RECIBO(S) DITA         FEORA DE EXPEDICIÓN RECIBO(S) DITALA DE TESORERÍA DOT         EECENA DE EXPEDICIÓN RECIBO(S) DOT         EECHA DE EXPEDICIÓN RECIBO(S) DOT         EECHA DE EXPEDICIÓN RECIBO(S) DOT         EECHA DE EXPEDICIÓN RECIBO(S) DOT         EECHA DE ADAGAN DE EXPEDICIÓN RECIBO(S) DOT         EECHA DE ADAGAN DE EXPEDICIÓN RECIBO(S) DOT         EECHA DE ADAGAN DE EXPEDICIÓN RECIBO(S) DOT         EECHA DE ADAGAN DE EXPEDICIÓN RECIBO(S) DOT         EECHA DE ADAGAN DE EXPEDICIÓN RECIBO(S) DOT         EECHA DE ADAGAN DE EXPEDICIÓN RECIBO(S) DOT         EECHA DE ADAGAN DE EXPEDICIÓN RECIBO(S) DOT         EECHA DE ADAGAN DE ADAGAN                                                                                                    | DEL EFECTO PLIEVALTA         DEL EFECTO PLIEVALTA         PLIEVALTA           CONDICIÓN ESPECTAL / INNECT /<br>ESCENARIO         VALOR EFECTO PLIEVALTA<br>AUSTRADO EN IDC - MT3         TARIFA         TOTAL EFECTO PLIEVALTA           D. PAGOS ANTERIORES         SO%         DO         SO%         DO           CHI P SOBRE LOS CUALES SE EFECTUÓ EL PAGO         FECHA DE EXPEDICIÓN RECIBO(S) DIB         FECHA DE EXPEDICIÓN RECIBO(S) DIB         FECHA DE EXPEDICIÓN RECIBO(S) DIB           RECIBO(S)OL CAJA DIRECCIÓN DISTRITAL DE TESORERÍA DOT         FECHA DE EXPEDICIÓN RECIBO(S) DIT         VALOR PAGADO           FECHA DE EXPEDICIÓN RECIBO(S) DIT         VALOR PAGADO         FECHA DE EXPEDICIÓN RECIBO(S) DIT         VALOR PAGADO           FECHA DE EXPEDICIÓN RECIBO(S) DOT         VALOR PAGADO         FECHA DE EXPEDICIÓN RECIBO(S) DIT         VALOR COMPENSADO           FECHA DE EXPEDICIÓN RECIBO(S) DIT         VALOR COMPENSADO         FECHA DE ADRO         FECHA DE COMPENSACIÓN           VALOR CABARDO         FECHA DE COMPENSACIÓN         VALOR CABARDE         FE           MONTO DE LA PARTICIPACIÓN EN PLUSVALÍA         PP         FE           MONTO DE LA PARTICIPACIÓN EN PLUSVALÍA         PA         FO           MONTO DE LA PARTICIPACIÓN EN PLUSVALÍA         PA         FO           MONTO DE LA PARTICIPACIÓN EN PLUSVALÍA         PA         FO           MONTO DE LA PARTICI                                                                                                    | DEL SPECTO FULUYALTA         DEL SPECTO FULUYALTA         DEL SPECTO FULUYALTA         PULUYALTA           CONDUCTON ESPECIAL/ MOLECY         VALOR EFECTO FULUYALTA         VALOR EFECTO FULUYALTA         TARIFA         TOTAL EFECTO FULUYALTA           D. PAGOS ANTERIORES         VALOR ESPECTO ÉLU PAGO         SO%         DEL SPECTO FULUYALTA         TOTAL EFECTO FULUYALTA           CHI PODRE CAN OLISATIA         AUSTAGO EN IPC - MT3         SO%         DEL SPECTO FULUYALTA           CHI PODRE CAN OLISATIA         DEL SPECTO FULUYALTA         AUSTAGO EN IPC - MT3         SO%           CHI PODRE CAN OLISATIA LO E TESORERÍA DOT         EECHA DE EXPEDICIÓN RECIBO(S) DDT         EECHA DE EXPEDICIÓN RECIBO(S) DDT         EECHA DE EXPEDICIÓN RECIBO(S) DDT           ALDOR COMPENSACIÓN         INTO DE LORMENSACIÓN         INTO DE LORMENSACIÓN         INTO DEL APAGOR POR PARTICIPACION EN PLUSVALTA           SECHA DE EXPEDICIÓN RECIBO CON EN PLUSVALTA         BG         IONTO DE LA PARTICIPACIÓN EN PLUSVALTA           IADOR COMPENSACIÓN         INTO DEL PARTICIPACIÓN EN PLUSVALTA         PP           CHA DE PARTICIPACIÓN EN PLUSVALTA         PP           IENOS PAGOS ANTERIORES         PA           OTAL SALDO A CARGO         INTO           OTAL A PAGAR         ESTE DOCUMENTO TIENE VIGENCIA HASTA EL: DO/MM/AAAA                                                                                                    | DEL EFECTO PLUEVALTA         DEL EFECTO PLUEVALTA         PLUEVALTA           CONDICIÓN ESPECTAL / INDEC /<br>ESCENADO         VALOR EFECTO PLUEVALTA         VE EFECTO PLUEVALTA         TARIFA           TOTAL EFECTO PLUEVALTA         VE EFECTO PLUEVALTA         TARIFA         TOTAL EFECTO PLUE           D. PAGOS ANTERIORES         S0%         S0%         S0%           CHIP SOBRE LOS CUALES SE EFECTUÓ EL PAGO         FECHA DE EXPEDICIÓN RECIBO(S) DIB         RECISO(S)E CAJA DIRECTÓN DISTRITAL DE TESORERÍA DOT           FECHA DE EXPEDICIÓN RECIBO(S) DIT         VALOR PAGADO         FECHA DE PAGO           CHIP OBJETO DE COMPENSACIÓN         VALOR COMPENSADO         CHIP OBJETO DE COMPENSACIÓN           VALOR COMPENSADO         E.         VALOR ADAGO         E.           CHIP OBJETO DE COMPENSACIÓN         VALOR COMPENSADO         E.         CHIP OBJETO DE COMPENSACIÓN           VALOR COMPENSADO         E.         VALOR ADAGO         E.         E.           CONTO DE LO RAPOR PARTICIPACION EN PLUSVALTA         BG         MONTO DE LA DARTICIPACIÓN EN PLUEVALTA         BG                                                                                                    | DELEVENTO PLUEVALTA DELEVENTO PLUEVALTA PLUEVALTA PLUEVALTA PLUEVALTA PLUEVALTA CON CONCENTRATO PLUEVALTA ADULTADO EN IPC - MT2 ADULTADO EN IPC - MT2 ADULTADO EN IPC - MT2 ADULTADO EN IPC - MT2 SO% PLUEVALTA ADULTADO EN IPC - MT2 SO% PLUEVALTADO EN IPC - MT2 SO% PLUEVALTADO EN IPC - MT2 SO% PLUEVALTADO EN IPC - MT2 SO% PLUEVALTADO EN IPC - MT2 SO% PLUEVALTADO EN IPC - MT2 SO SO SO SO SO SO SO SO SO SO SO SO SO                                                                                                    |
| Del SPECTO PLUDVALÍA         RESOLUCIÓN DE LIQUIDACIÓN<br>DEL SPECTO PLUDVALÍA         MECHO GENERADOR<br>DEL SPECTO PLUDVALÍA         LIQUIDACIÓN DE LIQUIDACIÓN<br>DEL SPECTO PLUDVALÍA         MECHO GENERADOR         LIQUIDACIÓN DE<br>PLUDVALÍA           CONDICIÓN ESPECTAL / INDICE /<br>ESCENARIO         VALOR EFECTO PLUDVALÍA MTJ         VR SPECTO PLUDVALÍA         YABRELOS CONTROLES           D. PAGOS ANTERIORES         50%         50%         TOTAL EFECTO PLUDVALÍA           CHIP SOBRE LOS CUALES SE EFECTUÓ EL PAGO         FECHA DE EXPEDICIÓN RECIBO(S) DIB         FECHA DE EXPEDICIÓN RECIBO(S) DIB           RECIEDO(S)DE CAJA DIRECCIÓN DISTRITAL DE TESORBEÍA DOT         FECHA DE EXPEDICIÓN RECIBO(S) DT         VALOR PAGADO           YALOR PAGADO         FECHA DE PAGO         FECHA DE EXPEDICIÓN RECIBO(S) DT         COMPENSACIÓN                                                                                                    | ALUSVALLA         RESOLUCIÓN DE LAQUIDACIÓN<br>DEL EFECTO PLUSVALLA<br>DEL EFECTO PLUSVALLA<br>ALLO         MECHO GENERADOR<br>PLUSVALLA<br>DEL EFECTO PLUSVALLA<br>DEL EFECTO PLUSVALLA<br>ALUSTADO EN IPC - MT2         MECHO GENERADOR<br>PLUSVALLA           CEAL / TMODEC /<br>ALUSTADO EN IPC - MT2         TARIFA         TOTAL EFECTO PLUSVALLA<br>ALUSTADO EN IPC - MT2           S NO.         50%         50%           DS CUALES SE EFECTUÓ EL PAGO         50%           EDICIÓN RECIBO(S) DIB         3 NO.           AD GRECIÓN OISTRITAL DE TESORBRÍA DOT<br>EDICIÓN RECIBO(S) DOT         0           D         COMPENSACIÓN                                                                                                    | Det theory publication         RESOLUCION OF LIQUIDACIÓN<br>DEL EFECTO PUBLICATIÓN EDE CONTRUCTOR<br>DEL EFECTO PUBLICATIÓN EDE CONTRUCTOR<br>DEL EFECTO PUBLICATIÓN EDE CONTRUCTOR<br>ESCURATIÓN ESPECIAL / MORCE /<br>VALOR EFECTO PUBLICATIÁN DE<br>ESCURATIÓN ESPECIAL / MORCE /<br>VALOR EFECTO PUBLICATIÁN DE<br>ESCURATIÓN ESPECIAL / MORCE /<br>VALOR EFECTO PUBLICATIÁN DE<br>ESCURATIÓN ESPECIAL / MORCE /<br>VALOR EFECTO PUBLICATIÁN DE<br>ESCURATIÓN ESPECIAL / MORCE /<br>VALOR EFECTO PUBLICATIÁN<br>AJUSTADO EN IPC - MT2         TARIFA         LIQUIDACIÓN ESECTO PUBLICATIÓN<br>PUBLICATIÓN ESPECIAL / MORCE /<br>PUBLICATIÓN ESPECIAL / MORCE /<br>VALOR EFECTO PUBLICATIÓN ESTECTO PUBLICATIÓN<br>AJUSTADO EN IPC - MT2         TARIFA         TOTAL EFECTO PUBLICATIÓN<br>PUBLICATIÓN ESTECTO PUBLICATIÓN ESTECTO PUBLICATICATIÓN ESTECTO PUBLICATIÓN ESTECTO PUBLICATIÓN ESTECTO PUB                                                                                                    | Det SPECTAL / MODELLIAN         RESOLUCIÓN DE LAQUIDALIÓN         RESOLUCIÓN DE LAQUIDALIÓN DE LAQUIDALIÓN DE LAQUIDALIÓN DE LAQUIDAL                                                                                                    | Det SPECTO PLUSVALLA         RESOLUCIÓN DE L'AQUIDACIÓN         RESOLUCIÓN DE LOQUIDACIÓN         LIQUIDACIÓN DE LOQUIDACIÓN         LIQUIDACIÓN DE LOQUIDACIÓN         LIQUIDACIÓN DE LOQUIDACIÓN         LIQUIDACIÓN DE LOQUIDACIÓN         LIQUIDACIÓN DE LOQUIDACIÓN         LIQUIDACIÓN DE LOQUIDACIÓN         LIQUIDACIÓN DE LOQUIDACIÓN         LIQUIDACIÓN DE LOQUIDACIÓN         LIQUIDACIÓN DE LOQUIDACIÓN         LIQUIDACIÓN DE LIQUIDACIÓN         LIQUIDACIÓN DE LIQUIDACIÓN DE LIQUIDACIÓN DE LIQUIDACIÓ                                                                                                    | Det DEC DECEMPTIONALIA         RESOLUCIÓN DE LIQUIDACIÓN<br>DEL EFECTO PLUEVALIA         RECOLUCIÓN DE LIQUIDACIÓN<br>DEL EFECTO PLUEVALIA         RECOLUCIÓN DE LIQUIDACIÓN<br>DEL EFECTO PLUEVALIA           CONDICIÓN ESERCIAL / INDICE /<br>ESCENARIO         VALOR EFECTO PLUEVALIA         DEL EFECTO PLUEVALIA         DEL EFECTO PLUEVALIA           D. PAGOS ANTERIORES         VALOR EFECTO PLUEVALIA         Xº EFECTO PLUEVALIA         TARIFA         TOTAL EFECTO PLUEVALIA           D. PAGOS ANTERIORES         SO%         SO%         SO%         SO%           D. PAGOS ANTERIORES         SO%         SO%         SO%         SO%           FECHA DE LOS CUALES SE EFECTUÓ EL PAGO         FECHA DE EXPEDICIÓN RECIBO(S) DIB         FECHA DE EXPEDICIÓN RECIBO(S) DIB         FECHA DE EXPEDICIÓN RECIBO(S) DOT           VALOR PAGADO         FECHA DE EXPEDICIÓN RECIBO(S) DOT         FECHA DE EXPEDICIÓN RECIBO(S) DOT         FECHA DE PLUEVALIA           VALOR COMPENSADO         CHIP OBJETO DE COMPENSACIÓN         VALOR COMPENSADO         FECHA DE PLUEVALIA           SASE GRAVABALE         BG         MONTO DE LA PARTICIPACIÓN EN PLUEVALIA         PP           MENOS PAGOS ANTERIORES         PA         PA         FOTAL A PAGAR         PA           TOTAL A PAGAR         ESTE DOCUMENTO TIENE VIGENCIA HASTA         FOR AMATA         FOR AMATA                                                                                                    | Det theory PLUSVALLA         RESOLUCIÓN OS LIQUIDACIÓN         DEL SPECTO PLUSVALLA         NECCHO EXERCIÓN         LEQUIDACIÓN DEL SPECTO PLUSVALLA           CONDICIÓN ESPECTAL / INDICE /<br>ESCENARIO         VALOR EFECTO PLUSVALLA         DEL SPECTO PLUSVALLA         DEL SPECTO PLUSVALLA         PLUSVALLA                                                                                                    | Description         Description         Rescuences         Liquidaction         Rescuences         Liquidaction         Liquidaction <thliquidaction< th=""> <thliquidaction< th=""></thliquidaction<></thliquidaction<>                                                                                                    | NUSPALLA         RESOLUCIÓN DE LIQUIDACIÓN<br>DEL EFECTO PLUSVALLA         RECENDICIÓN DE LIQUIDACIÓN<br>DEL EFECTO PLUSVALLA         RECENDICIÓN DEL EFECTO<br>DEL EFECTO PLUSVALLA           CELA / INDEC /<br>AARDO         VALOR EFECTO PLUSVALLA         DEL EFECTO PLUSVALLA         RECENDICIÓN LEPECTO<br>PLUSVALLA           CELA / INDEC /<br>AARDO         VALOR EFECTO PLUSVALLA         TARIFA         TOTAL EFECTO PLUSVALLA           NTERCORES         SON6         SON6         SON6           OS CUALES SE EFECTUÓ EL PAGO         JUSTALO EN INC.         JUSTALO EN INC.           JO DIRECCIÓN RECIBO(S) DIB         JUSTALO EN INC.         JUSTALO EN INC.           JO DIRECCIÓN RECIBO(S) DOT         O         O         O           O         O         O         O         O           DE COMPENSACIÓN         DE COMPENSACIÓN         DE COMPENSACIÓN         DE COMPENSACIÓN                                                                                                    |
| NA RESOLUCIÓN DE LIQUEDACIÓN<br>DEL SECUE O PULIVALÍA<br>DEL SECUE O PULIVALÍA<br>DEL SECUE O DEL SECUE O PULIVALÍA<br>DEL SECUE O PULIVALÍA<br>DEL SECUE O DEL SECUE O PULIVALÍA<br>DEL SECUE O PULIVALÍA<br>DEL SECUE O DEL SECUE O PULIVALÍA<br>DEL SECUE O DE COMPENSACIÓN<br>DEL SECUE O DE COMPENSACIÓN<br>DEL SECUE O DE COMPENSACIÓN                                                                                                    | DE LIQUIDACIÓN PÉCLEMA DE DECUTIONA DO LA CALLA DE MOTIFICACIÓN EN ENTRADOR DE LIQUIDACIÓN DEL EFECTO PLUEVALIA DE MOTIFICACIÓN DEL EFECTO PLUEVALIA DEL EFECTO PLUEVALIA DEL EFE                                                                                                    | No. BESOLUCIÓN DE LIQUIDALIÓN<br>DEL EFECTO PLUDVALÍA<br>DEL EFECTO PLUDVALÍA<br>CONDICIÓN ESPECTA / INDICE /<br>SECULCIÓN DE LIQUIDALIÓN<br>DEL EFECTO PLUDVALÍA<br>CONDICIÓN ESPECTA / INDICE /<br>SECULCIÓN DE LIQUIDALIÓN<br>DEL EFECTO PLUDVALÍA<br>CONDICIÓN ESPECTA / INDICE /<br>SECULCIÓN DE LIQUIDALIÓN<br>DEL EFECTO PLUDVALÍA<br>AUGENADO E MIDEO - MIDEO<br>DEL EFECTO PLUDVALÍA<br>AUGENADO E MIDEO - MIDEO<br>SONS<br>DEL EFECTO PLUDVALÍA<br>AUGENADO E MIDEO<br>DEL EFECTO PLUDVALÍA<br>AUGENADO E MIDEO<br>SONS<br>DEL EFECTO PLUDVALÍA<br>AUGENADO E MIDEO<br>SONS<br>DEL ESECTO PLUDVALÍA<br>AUGENADO E MIDEO<br>SONS<br>DEL ESECTO PLUDVALÍA<br>AUGENADO E MIDEO<br>SONS<br>DEL ESECTO PLUDVALÍA<br>AUGENADO E MIDEO<br>SONS<br>DEL ESECTO PLUDVALÍA<br>AUGENADO E MIDEO<br>SONS<br>DEL ESECTO PLUDVALÍA<br>AUGENADO E ALA DERECCIÓN DISTRITAL DE TESORERÍA DOT<br>SECHA DE EXPEDICIÓN RECIBO(S) DIB<br>SULADO E ALA DERECCIÓN DISTRITAL DE TESORERÍA DOT<br>SECHA DE EXPEDICIÓN RECIBO(S) DOT<br>ALADOR PAGADO<br>SULADO E ADAGADO<br>SULADOR POR PARTICIPACION EN PLUSVALÍA<br>INFO DEL DE COMPENSACIÓN<br>ALLOR ADE PAGO<br>SULADOR ANTERICIPACIÓN EN PLUSVALÍA<br>BEC<br>TOTAL A PAGAR<br>TP<br>FECHA DE EXPEDICIÓN: DO/MM/AAAA<br>ESTE DOCUMENTO TIENE VIGENCIA HASTA EL: DO/MM/AAAA                                                                                                    | No. BSOULCTÓN DE LIQUIDALTÓN<br>DEL EFECTO PLUBVALLÍA<br>DEL EFECTO PLUBVALLÍA<br>ESOLUCTÓN DE LIQUIDALTÓN<br>DEL EFECTO PLUBVALLÍA<br>DEL EFECTO PLUBVALLÍA<br>DEL                                                                                                    | No. BSOULCTÓN DE LIQUIDACIÓN<br>DEL EFECTO PULIVALÍA<br>DEL EFECTO PULIVALÍA<br>CONDICIÓN ESPECIAL / INDICE /<br>ESCULACIÓN ES LIQUIDACIÓN<br>REGULACIÓN EL EFECTO PULIVALÍA<br>CONDICIÓN ESPECIAL / INDICE /<br>ESCULACIÓN ESU ESCULAL / INDICE /<br>ESCULACIÓN ESU ESCULAL / INDICE /<br>ESCULACIÓN ESU ESCULAL / INDICE /<br>ESCULACIÓN ESCULAL / INDICE /<br>ESCULACIÓN ESCULAL / INDICE /<br>ESCULACIÓN ESCULAL / INDICE /<br>ESCULACIÓN ESCULAL / INDICE /<br>ESCULACIÓN ESCULAL / INDICE /<br>ESCULACIÓN ESCULAL / INDICE /<br>ESCULACIÓN ESCULAL / INDICE /<br>ESCULACIÓN ESCULAL / INDICE /<br>ESCULACIÓN ESCULAL / INDICE /<br>ESCULACIÓN ESCULAL / INDICE /<br>ESCULACIÓN ESCULAL / INDICE /<br>ESCULACIÓN ESCULAL / INDICE /<br>ESCULACIÓN ESCULAL /<br>D. PAGOS ANTERIORES<br>ESCULACIÓN ESCULALES SE EFECTUÓ EL PAGO<br>ESCULA DE LAS CUALES SE EFECTUÓ EL PAGO<br>ESCULA DE SUCIENTIAL DE TESORERÍA DOT<br>ESCULA DE LAS ESCULAL /<br>INDICE /<br>ESCULACIÓN ESCULAL /<br>ESCULACIÓN ESCULAL /<br>ESCULACIÓN ESCULAL /<br>ESCULACIÓN ESCULALES SE EFECTUÓ EL PAGO<br>ESCULA DE PAGO<br>ESCULA DE PAGO<br>ESCULA DE PAGO<br>ESCULA DE PAGO<br>ESCULA DE PAGO<br>ESCULAL DE PAGO<br>ESCULAL DE PAGO<br>ESCULACIÓN ESCULAL /<br>ESCULACIÓN ESCULAL /<br>ESCULACI                                                                                                    | Ne. BSOULCIÓN DE LIQUIDACIÓN<br>DESOULCIÓN DE LIQUIDACIÓN<br>DESOULCIÓN DE LIQUIDACIÓN<br>SOULCIÓN ESPECTO FULEVALIA<br>RECOLCIÓN DE LIQUIDACIÓN<br>SOULE SECTO FULEVALIA<br>CONDICIÓN ESPECTAL / INDICE /<br>VALOR EFECTO FULEVALIA MT2<br>VALOR EFECTO FULEVALIA<br>VALOR EFECTO FULEVALIA<br>VALOR EFECTO FULEVALIA<br>VALOR EFECTO FULEVALIA<br>VALOR EFECTO FULEVALIA<br>VALOR EFECTO FULEVALIA<br>VALOR EFECTO FULEVALIA<br>VALOR PROSENCE<br>FECHA DE EXPEDICIÓN RECIBO(S) DIB<br>RECIBO(S) DE No.<br>CHIP SOBRE LOS CUALES SE EFECTUÓ EL PAGO<br>FECHA DE EXPEDICIÓN RECIBO(S) DIB<br>RECIBO(S) DE NO.<br>CHIP SOBRE LOS CUALES SE EFECTUÓ EL PAGO<br>FECHA DE EXPEDICIÓN RECIBO(S) DIB<br>RECIBO(S) DE NO.<br>CHIP SOBRE LOS CUALES SE EFECTUÓ EL PAGO<br>FECHA DE EXPEDICIÓN RECIBO(S) DIB<br>RECIBO(S) DE NO.<br>CHIP OBJETO DE COMPENSACIÓN<br>VALOR CARGAR POR PARTICIPACION EN PLUSVALIA<br>SASE GRAVABLE<br>MONTO DE LA PARTICIPACIÓN EN PLUSVALIA<br>PAGO<br>FECHA DE EXPEDICIÓN RECIBO(S) DAT<br>VALOR CARGAR POR PARTICIPACION EN PLUSVALIA<br>SASE GRAVABLE<br>MONTO DE LA PARTICIPACIÓN EN PLUSVALIA<br>PP<br>MENOS PAGOS ANTERIORES<br>FECHA DE EXPEDICIÓN CONMUNACIÓN EN PLUSVALIA<br>SECTURA DE CARGOR<br>TOTAL A PAGAR<br>ESTE DOCUMENTO TIENE VIGENCIA HASTA E TO CONMUNACIÓN<br>FECHA DE CARDON HA                                                                                                    | NA BESOLUCIÓN DE LIQUIDACIÓN<br>DEL EFECTO PLUDVALÍA<br>DEL EFECTO PLUDVALÍA<br>DEL EFECTO PLU                                                                                                    | No. RESOLUCIÓN DE LIQUIDACIÓN<br>DEL SECTO PLUSVALÍA     INCLUD SE LIQUIDACIÓN<br>RESOLUCIÓN DE LIQUIDACIÓN<br>DEL SECTO PLUSVALÍA     INCLUD SELEXETO<br>RESOLUCIÓN DE LIQUIDACIÓN<br>DEL SECTO PLUSVALÍA     INCLUD SELEXETO<br>RESOLUCIÓN DE LIQUIDACIÓN<br>DEL SECTO PLUSVALÍA     INCLUD SELEXETO<br>RESOLUCIÓN RESOLUCIÓN DE LIQUIDACIÓN<br>DEL SECTO PLUSVALÍA     INCLUD SELEXETO<br>RESOLUCIÓN RESOLUCIÓN DE LIQUIDACIÓN<br>DEL SECTO PLUSVALÍA     INCLUD SELEXETO<br>RESOLUCIÓN RESOLUCIÓN DE LIQUIDACIÓN<br>AUUSTADO SE IPC - MT2     TOTAL SECTO PLUS<br>SONS       D. PÁGOS ANTERIORES     INCLUD SE LIQUIDACIÓN<br>RECIBO (S) DIB NO.     INCLUD SE LIQUIDACIÓN<br>AUUSTADO SE IPC - MT2     SONS       CHIP SOBRE LOS CUALES SE EFECTUÓ EL PAGO     FECHA DE EXPEDICIÓN RECIBO (S) DIB     INCLUD SE LIQUIDACIÓN<br>RECIBO (S) DOT     INCLUD SE LIQUIDACIÓN<br>RECIBO (S) DOT       VALOR RAGADO     FECHA DE EXPEDICIÓN RECIBO (S) DOT     INCLUD SE LIQUIDACIÓN<br>RECIBO (S) DOT     INCLUD SE LIQUIDACIÓN<br>RECIBO (S) DOT       VALOR RAGADO     INCLUD SE COMPENSACIÓN     INCLUD SE LIQUIDACIÓN<br>RECIBO (S) DE COMPENSACIÓN     INCLUD SE LIQUIDACIÓN<br>RECIBO (S) DE COMPENSACIÓN       VALOR COMPENSADO     INCLUD SE LIQUIDACIÓN EN PLUSVALÍA     BE       CVALOR A PAGADO<br>RECUMUENTARIO     INCLUD SE LIQUIDACIÓN EN PLUSVALÍA       BASE GRAVABLE     BE       MONTO DE LA RABETITACIÓN EN PLUSVALÍA     BE                                                                                                    | DE LIQUIDACIÓN PÉCICIAS DE ELECUTORIA DE LA CALA DE MOTIFICACION<br>RESOLUCIÓN DE LIQUIDACIÓN<br>DEL EFECTO PLUEVALIA PEDIDENCIÓN DEL CALADOR DE LIQUIDACIÓN DEL EFECTO PLUEVALIA<br>DEL EFECTO PLUEVALIA PEDIDENCIÓN DEL EFECTO PLUEVALIA<br>AUDITADO EN DEC. MT2 TARIFA TOTAL EFECTO PLUEVALIA<br>NTERLORES VILON DEL EFECTO PLUEVALIA MT2 AUDITADO EN DEC. MT2 TARIFA TOTAL EFECTO PLUEVALIA<br>NTERLORES VILON DEL EFECTO PLUEVALIA MT2 AUDITADO EN DEC. MT2 50% VILON DE LIQUIDACIÓN DEL EFECTO PLUEVALIA<br>NTERLORES VILON DEL EFECTO PLUEVALIA MT2 AUDITADO EN DEC. MT2 50% VILON DE LIQUIDACIÓN DE EFECTO PLUEVALIA<br>NTERLORES VILON DE LIQUIDACIÓN DE LIQUIDACIÓN DE DEC. MT2 50% VILON DE LIQUIDACIÓN DE EFECTO PLUEVALIA<br>DE DECIÓN RECIBO(S) DIB JA ORRECCIÓN DISTRITAL DE TESORERÍA DOT<br>EDICIÓN RECIBO(S) DDT JA DE TESORERÍA DOT<br>EDICIÓN RECIBO(S) DDT JA DE TESORERÍA DE SA DE SA DE SA DE SA DE SA DE SA DE SA DE SA DE SA DE SA DE SA DE SA DE SA DE SA DE SA DE SA DE SA DE SA DE SA DE SA DE SA DE SA DE SA DE SA DE SA DE SA DE SA DE SA DE SA DE SA DE SA DE SA DE SA DE SA DE SA DE SA DE SA DE SA DE SA DE SA DE SA DE SA DE SA DE SA DE SA                                                                                                    |
| Na. RESOLUCIÓN DE LIQUIDALIÓN<br>DEL SECCO PLUSVALIA<br>DEL SECCO PLUSVALIA<br>DEL SECCO PLUSVALIA<br>CONDICIÓN ESECCIA / INDICE /<br>VALOR SECCO PLUSVALIA<br>VALOR SECCIA / INDICE /<br>VALOR SECCIO PLUSVALIA<br>VALOR SECCIO PLUSVALIA<br>VALOR SECCIA / INDICE /<br>VALOR SECCIO PLUSVALIA<br>VALOR SECCIA / INDICE /<br>VALOR SECCIO PLUSVALIA<br>VALOR SECCIA / INDICE /<br>VALOR SECCIO PLUSVALIA MT3<br>AUSTADO EN IPC - MT3<br>50%<br>D. PACCOS ANTERIORES<br>RECIBO(S) DIB NO.<br>CHIP SOBRE LOS CUALES SE EFECTO PLUSVALIA MT3<br>RECIBO(S) DE NO.<br>CHIP SOBRE LOS CUALES SE EFECTUÓ EL PAGO<br>FECHA DE EXPEDICIÓN RECIBO(S) DIS<br>RECIBO(S) DE TESORREÍA DOT<br>FECHA DE EXPEDICIÓN RECIBO(S) DT<br>VALOR PAGADO<br>FECHA DE EXPEDICIÓN RECIBO(S) DT<br>VALOR PAGADO<br>FECHA DE EXPEDICIÓN RECIBO(S) DT<br>VALOR PAGADO<br>FECHA DE EXPEDICIÓN RECIBO(S) DT                                                                                                    | SE LOUIDACIÓN<br>REGULICIÓN DE LECUTORIA DE LA<br>RECOLUCIÓN DE LIQUIDACIÓN<br>DEL EFECTO PULIVALÍA         FECHA SE RESOLUCIÓN<br>RESOLUCIÓN DE LIQUIDACIÓN<br>DEL EFECTO PULIVALÍA         HECMO GENERADOR<br>RESOLUCIÓN DE LIQUIDACIÓN<br>DEL EFECTO PULIVALÍA           CEAL / INDICE /<br>VALOR EFECTO PULIVALÍA         VR EFECTO PULIVALÍA<br>AUUFIADO EN ISC - MT2         TARIFA         TOTAL EFECTO PULIVALÍA           VILOR EFECTO PULIVALÍA         VR EFECTO PULIVALÍA<br>AUUFIADO EN ISC - MT2         50%         VILOR EFECTO PULIVALÍA           VILOR EFECTO PULIVALÍA         VR EFECTO PULIVALÍA<br>AUUFIADO EN ISC - MT2         50%         VILOR EFECTO PULIVALÍA           VILOR EFECTO PULIVALÍA         VR EFECTO PULIVALÍA<br>AUUFIADO EN ISC - MT2         50%         VILOR EFECTO PULIVALÍA           DS CUALES SE EFECTUÓ EL PAGO         DI<br>EDICIÓN RECIBO(S) DIB         DI<br>EDICIÓN RECIBO(S) DOT         DI<br>DO<br>DO         DI<br>EDICIÓN RECIBO(S) DOT           D         DO<br>DO         ECOMPENSACIÓN         EXECTO PULIVALÍA         DI<br>ENTROPUENTO                                                                                                    | No. BESOLUCIÓN DE LIQUIDACIÓN<br>DEL EFECTO PLUSVALLA       FECHA DE EFECUTORIA DE LA<br>RESOLUCIÓN DE LIQUIDACIÓN<br>DEL EFECTO PLUSVALLA       FECHA DE EFECTO PLUSVALLA<br>DEL EFECTO PLUSVALLA       FECHA DE EFECTO PLUSVALLA<br>DEL EFECTO PLUSVALLA       FECHA DE EFECTO PLUSVALLA<br>DEL EFECTO PLUSVALLA       FECHA DE EFECTO PLUSVALLA<br>DEL EFECTO PLUSVALLA       FECHA DE EFECTO PLUSVALLA<br>DEL EFECTO PLUSVALLA       FECHA DE EFECTO PLUSVALLA<br>AUUSTADO EN IPC - MT2       TARIFFA       TOTAL EFECTO PLUSVALLA<br>DEL EFECTO PLUSVALLA         CONDICIÓN ESERCIAL / INDICE /<br>ESCURADOS       VALOR EFECTO PLUSVALLA MT2       VR EFECTO PLUSVALLA<br>AUUSTADO EN IPC - MT2       TOTAL EFECTO PLUSVALLA         CONDICIÓN ESERCIAL / INDICE /<br>ESCURADOS       VALOR EFECTO PLUSVALLA MT2       VR EFECTO PLUSVALLA<br>AUUSTADO EN IPC - MT2       TOTAL EFECTO PLUSVALLA         CONDICIÓN ESENCIAL       VALOR EFECTO PLUSVALLA MT2       VR EFECTO PLUSVALLA<br>AUUSTADO EN IPC - MT2       SO%       TOTAL EFECTO PLUSVALLA         CONDECIÓN EL LOS CUALES SE EFECTUÓ EL PAGO       IECIBO(S) DIB       IECIBO (S) DIB       IECIA DE EXPEDICIÓN RECIBO(S) DIB         IECIAD E EXPEDICIÓN RECIBO(S) DID       IECIA DE EXPEDICIÓN RECIBO(S) DIDT       IECIA DE EXPEDICIÓN RECIBO(S) DIDT         FECHA DE EXPEDICIÓN RECIBO(S) DOT       IECIA DE EXPEDICIÓN RECIBO(S) DIDT       IECIA DE EXPEDICIÓN RECIBO(S) DIDT         IECIA DE EXPEDICIÓN RECIBO(S) DIT       IECIA DE EXPEDICIÓN RECIBO(S) DIT       IECIA DE EXPEDICIÓN RECIBO(S) DIT         IECIA DE EXPEDICIÓN RECIBO(S) DIT       IECIA DE EXPEDICIÓN                                                                                                    | NE RESOLUCIÓN DE LIQUIDACIÓN<br>RE RECO DELEVALIA     FECUA DE EFECUTORIA DE LA<br>RECO DE REPORTERIZACIÓN<br>DEL EFECTO PLUSVALIA     EVECNO GENERADOR<br>SEGUECIÓN DE LIQUIDACIÓN<br>DEL EFECTO PLUSVALIA     EVECNO GENERADOR<br>SEGUECIÓN DE LIQUIDACIÓN<br>DEL EFECTO PLUSVALIA     EVECNO GENERADOR<br>SEGUECIÓN DE LIQUIDACIÓN<br>DEL EFECTO PLUSVALIA     EVECNO GENERADOR<br>SEGUECIÓN<br>SEGUECIÓN DE LIQUIDACIÓN<br>DEL EFECTO PLUSVALIA     EVECNO GENERADOR<br>SEGUECIÓN<br>SEGUECIÓN DE LIQUIDACIÓN<br>DEL EFECTO PLUSVALIA     EVECNO GENERADOR<br>SEGUECIÓN<br>SEGUECIÓN DE LIQUIDACIÓN<br>SEGUEDADO<br>SEGUEDADOR<br>SEGUEDADOR<br>SEG                                                                                                    | Del securità ne la construcción de la construcción de la construcc                                                                                                    | No. BSSOLUCIÓN DE LIQUIDACIÓN<br>DEL FECTO PLUEVALIA     FECHA DE EXECUTORIA DE LA<br>RESOLUCIÓN DE LIQUIDACIÓN<br>DEL FECTO PLUEVALIA     FECHA DE EXECUTORIA DE LA<br>RESOLUCIÓN DE LIQUIDACIÓN<br>DEL FECTO PLUEVALIA     ENTERIO DE LIQUIDACIÓN<br>RESOLUCIÓN DE LIQUIDACIÓN<br>RESOLUCIÓN DE LOS DE<br>RECHA DE EXPEDICIÓN RECIBO(S) DIB<br>RECENS (SIGO CAJA DIRECCIÓN DISTRITAL DE TESORRIA DOT<br>FECHA DE EXPEDICIÓN RECIBO(S) DIT<br>VALOR PAGADO<br>FECHA DE PAGO<br>CHIP OBJETO DE COMPENSACIÓN<br>VALOR CAMPENSADO<br>EX VALOR A PAGAR POR PARTICIPACION EN PLUSVALIA<br>BASE GRAVABLE<br>BG<br>MONTO DE LA PARTICIPACIÓN EN PLUSVALÍA<br>PA<br>IDTAL A PAGAR<br>ESTE DOCUMENTO TIEME VIGENCIA DACIÓN ACAD<br>ESTE DOCUMENTO TIEME VIGENCIA DACIÓN ACAD<br>RECON DE COMPENSACIÓN<br>HA<br>IDTAL A PAGAR     BG<br>NONTO DE LA PARTICIPACIÓN EN PLUSVALÍA<br>PA<br>IDTAL A PAGAR     BG<br>NONTO DE LA PARTICIPACIÓN EN PLUSVALÍA<br>PA<br>IDTAL A PAGAR     DE<br>NONTO DE LA PARTICIPACIÓN EN PLUSVALÍA<br>PA<br>IDTAL A PAGAR     DE<br>NONTO DE LA PARTICIPACIÓN EN PLUSVALÍA<br>PA<br>IDTAL A PAGAR     DE<br>NONTO DE LA PARTICIPACIÓN EN PLUSVALÍA<br>PA<br>IDTAL A PAGAR     DE<br>NONTO DE LA PARTICIPACIÓN EN PLUSVALÍA<br>PA<br>IDTALA A PAGAR     DE<br>NONTO DE LA PARATORIA DO NONTO DE                                                                                                    | A BESOLUCIÓN DE LEQUIDACIÓN     RECENDICIÓN DE LEQUIDACIÓN     RECENDICIÓN RECENDICIÓN DI     RECENDICIÓN RECENDICIÓN DISTRITAL DE TESORREÍA DOT     RECENDICIÓN RECENDICIÓN RECENDICIÓN DISTRITAL DE TESORREÍA DOT     RECENDICIÓN RECENDICIÓN RECENDICIÓN RECENDICIÓN     RECENDICIÓN RECENDICIÓN RECENDICIÓN     RECENDICIÓN RECENDICIÓN RECENDICIÓN     RECENDICIÓN RECENDICIÓN RECENDICIÓN RECENDICIÓN     RECENDICIÓN RECENDICIÓN RECENDICIÓN     RECENDICIÓN RECENDICIÓN     RECENDICIÓN RECENDICIÓN RECENDICIÓN     RECENDICIÓN RECENDICIÓN RECENDICIÓN     RECENDICIÓN RECENDICIÓN     RECENDICIÓN RECENDICIÓN     RECENDICIÓN RECENDICIÓN RECENDICIÓN     RECENDICIÓN RECENDICIÓN     RECENDICIÓN RECENDICIÓN RECENDICIÓN     RECENDICIÓN RECENDICIÓN     RECENDICIÓN RECENDICIÓN     RECENDICIÓN RECENDICIÓN     RECENDICIÓN RECENDICIÓN     RECENDICIÓN RECENDICIÓN     RECENDICIÓN RECENDICIÓN      RECENDICIÓN R                                                                                                    | A. RESOLUCIÓN DE LIQUIDACIÓN     BECHA DE ESCUTORIL DE LA     BECHA DE ESCUTORIL DE LA     BECHA DE ESCUTORIL DE LEDITORI DE LA     BECHA DE ESCUTORIL DE LEDITORI DE LA     BECHA DE ESCUTORI DESTRITAL DE VESORERÍA DDT     FECHA DE ESCUTORI DESTRITAL DE VESORERÍA DDT     FECHA DE ESCUTORI DESTRITAL DE VESORERÍA DDT     FECHA DE ESCUTORI DESTRITAL DE VESORERÍA DDT     FECHA DE ESCUTORI DESTRITAL DE VESORERÍA DDT     FECHA DE ADOTICIÓN RECIBO(S) DDT     VALOR PAGADO     FECHA DE COMPENSACIÓN     VALOR COMPENSADO     COMPENSADO     COMPENSADO     COMPENSADO     EVENTICIÓN RECIBO(S) DDT     VALOR PAGADO     FECHA DE ADOTICIDACIÓN RECIBO(S) DDT     VALOR PAGADO     FECHA DE ADOTICIDACIÓN RECIBO(S) DDT     VALOR PAGADO     FORMADO     FORMADO     FO                                                                                                    | DE LEQUIDACIÓN<br>PLEVALÍA         FECHA DE EJECUTORIA DE LA<br>REGULICIÓN DE LUQUIDACIÓN<br>DEL ESECTO PLUEVALÍA         FECHA DE REGULICIÓN<br>REGULICIÓN DE LUQUIDACIÓN<br>DEL ESECTO PLUEVALÍA         FECHA DE REGULICIÓN<br>REGULICIÓN DE LUQUIDACIÓN<br>DEL ESECTO PLUEVALÍA         FECHA DE REGULICIÓN<br>REGULICIÓN DE LUQUIDACIÓN<br>REGULICIÓN DE LUQUIDACIÓN<br>DEL ESECTO PLUEVALÍA         FECHA DE REGULICIÓN<br>REGULICIÓN DE LUQUIDACIÓN<br>REGULICIÓN DE LUQUIDACIÓN<br>DEL ESECTO PLUEVALÍA         FECHA DE REGULICIÓN<br>REGULICIÓN DE LUQUIDACIÓN<br>REGULICIÓN DE LUQUIDACIÓN<br>DEL ESECTO PLUEVALÍA         FECHA DE REGULICIÓN<br>REGULICIÓN DE LUQUIDACIÓN<br>REGULICIÓN DE LUQUIDACIÓN<br>REGULICIÓN DE LUQUIDACIÓN<br>REGULICIÓN DE LUQUIDACIÓN<br>REGULICIÓN DE LUQUIDACIÓN<br>REGULICIÓN DE LUQUIDACIÓN<br>REGULICIÓN REGULICIÓN<br>DE COMPENSACIÓN         FECHA DE REGULICIÓN<br>REGULICIÓN REGULICIÓN<br>REGULICIÓN<br>REGULICIÓN REGULICIÓN<br>REGULICIÓN REGULICIÓN<br>REGULICIÓN REGULICIÓN<br>REGULICIÓN<br>REGULICIÓN<br>REGULICIÓN REGULICIÓN<br>REGULICIÓN<br>REGULICIÓN |
| C. DATOS BASE DE CALCULO DE LA PARTICIPACION EN PLUSVALIA  Nº. RESOLUCIÓN DE LIQUIDACIÓN PECHA DE PLUSVALIA  FECHA DE ESECCIA / NOLE / ESCUNCIÓN DE LIQUIDACIÓN DEL SECCO PLUSVALIA  CONDICIÓN ESECCIA / NOLE / ESCUNCIÓN DE LIQUIDACIÓN DEL SECCO PLUSVALIA  CONDICIÓN ESECCIA / NOLE / ESCUNCIÓN DE LIQUIDACIÓN DEL SECCO PLUSVALIA  CONDICIÓN ESECCIA / NOLE / ESCUNCIÓN DE LIQUIDACIÓN DEL SECCO PLUSVALIA  CONDICIÓN ESECCIA / NOLE / ESCUNCIÓN DE LIQUIDACIÓN DEL SECCO PLUSVALIA  CONDICIÓN ESECCIA / NOLE / ESCUNCIÓN DE LIQUIDACIÓN DEL SECCO PLUSVALIA  CONDICIÓN ESECCIA / NOLE / ESCUNCIÓN DE LIQUIDACIÓN DEL SECCO PLUSVALIA  CONDICIÓN ESECCIA / NOLE / ESCUNCIÓN DE LIQUIDACIÓN DEL SECCO PLUSVALIA  CONDICIÓN ESECCIA / NOLE / ESCUNCIÓN DE LIQUIDACIÓN DE LIQUIDACI                                                                                                    | USE DE CALCULO DE LA PARTICIPACION EN PLUSVALIA  FECHA O ENFIFICACIÓN FECHA O ENFIFICACIÓN FE                                                                                                    | C. DATOS BASE DE CALCULO DE LA PARTICIPACIÓN EN PLUSVALIA  Nº. REGULICIÓN DE LIQUIDACIÓN  REGULICIÓN DE LIQUIDACIÓN EN PLUSVALIA  REGULICIÓN DE LIQUIDACIÓN EN PLUSVALIA  REGULICIÓN DE LIQUIDACIÓN EN PLUSVALIA  REGULICIÓN DE LIQUIDACIÓN EN PLUSVALIA  REGULICIÓN DE LIQUIDACIÓN EN PLUSVALIA  REGULICIÓN DE LIQUIDACIÓN EN PLUSVALIA  REGULICIÓN DE LIQUIDACIÓN EN PLUSVALIA  REGULICIÓN DE LIQUIDACIÓN EN PLUSVALIA  REGULICIÓN EN PLUSVALÍA  REGULICIÓN EN PLUSVALÍA  REGULICIÓN EN PLUSVALÍA  REGULICIÓN EN PLUSVALÍA  REGULICIÓN EN PLUSVALÍA  REGUND FAGA  REGULICIÓN EN PLUSVALÍA  REGUND  REGUNDA CARGO  REGULICIÓN EN PLUSVALÍA  REGUNDA CARGO  REGULICIÓN EN PLUSVALÍA  REGUNDA CARGO  REGULICIÓN EN REGULIÓN  REGUNDA CARGO  REGULICÍN EN PLUSVALÍA  REGUNDA CAR                                                                                                    | C. DATOS BASE DE CALCULO DE LA PARTICIPACIONE EN PLUSVALIA         Nº. RESOLUCIÓN DE LIQUIDACIÓN<br>ESCUENCIÓN DE LIQUIDACIÓN<br>DEL EFECTO PLUSVALIA       TECHA DE INFINACIÓN<br>INFECIDO DE CENERADOR<br>ESCUENCIÓN DE LIQUIDACIÓN DE LIQUIDACIÓN<br>DEL EFECTO PLUSVALIA       ENECHO GENERADOR<br>ESCUENCIÓN DE LIQUIDACIÓN DE LIQUIDACIÓN<br>DE EFECTO PLUSVALIA       ENECHO GENERADOR<br>ESCUENCIÓN DE LIQUIDACIÓN<br>DE EFECTO PLUSVALIA       ENECHO GENERADOR<br>ESCUENTIÓN<br>DE EFECTO PLUSVALIA       ENECHO GENERADOR<br>ESCUENTIÓN<br>DE EFECTO PLUSVALIA       ENECHO GENERADOR<br>ESCUENTIÓN<br>DE EFECTO PLUSVALIA       ENECHO GENERADOR<br>ENECHO DE ENECHI / MODEL S<br>DE EFECTO PLUSVALIA       TARIFA       TOTAL EFECTO PLUSVALIA         O. PAGOS ANTERIORES       0       50%       50%       50%         D. PAGOS ANTERIORES       0       0       0       0         ECIAN DE EXPEDICIÓN RECIBO(S) DIB       0       0       0       0       0         ECIAN DE EXPEDICIÓN RECIBO(S) DIB       0       0       0       0       0       0       0       0       0       0       0       0       0       0       0       0       0       0       0       0       0       0       0       0       0       0       0       0       0       0       0       0       0       0       0       0       0       0       0       0       0       0       0       0                                                                                                    | C. DATOS BASE DE CALCULO DE LA PARTICIPACION EN PLUSVALIA  INS. REGULICIÓN VELOCIÓN DE LUQUIDACIÓN REGULICIÓN VELOCIÓN DE LA PARTICIPACIÓN DEL PERTO PLUSVALIA  CONDICIÓN ESPECIAL / INDEE / VALOR EFECTO PLUSVALIA HT VALOR EFECTO PLUSVALIA HT VALOR EFECTO PLUSVALIA HT VALOR EFECTO PLUSVALIA VELOR CONFERIÓN RECIBOLS) DI ECCIDA OLS CUALES SE EFECTUÓ EL PAGO  ECCIA DE EXPEDICIÓN RECIBOLS) DI ECCIA DE EXPEDICIÓN RECIBOLS) DI ECCIA DE EXPEDICIÓN RECIBOLS) DI ECCIA DE EXPEDICIÓN RECIBOLS) DI ECCIA DE EXPEDICIÓN RECIBOLS) DI ECCIA DE EXPEDICIÓN RECIBOLS) DI ECCIA DE EXPEDICIÓN RECIBOLS) DI ECCIA DE EXPEDICIÓN RECIBOLS) DI ECCIA DE EXPEDICIÓN RECIBOLS) DI ECCIA DE EXPEDICIÓN RECIBOLS) DI ECCIA DE EXPEDICIÓN RECIBOLS) DI ECCIA DE EXPEDICIÓN RECIBOLS) DI ECCIA DE EXPEDICIÓN RECIBOLS) DI ECCIA DE EXPEDICIÓN RECIBOLS) DI ECCIA DE PAGO  ECUA DE EXPEDICIÓN RECIBOLS DI ECUA DE EXPEDICIÓN RECIBOLS) DI ECUA DE EXPEDICIÓN RECIBOLS DI ECUA DE EXPEDICIÓN RECIBOLS DI ECUA DE ARAGN  EXPERIÓN DE COMPENSACIÓN  EXPERIÓN EL PAGO ENTRELORES  ENTREMINENTIAL DE TESORREÍA DOT ECUA DE FAGO ENTREMINENTIAL DE TESORREÍA DOT ECUA DE FAGO ENTREMINENTIAL DE TESORREÍA DOT ECUA DE FAGO ENTREMINENTIAL DE TESORREÍA DOT ECUA DE FAGO ENTREMINENTIAL DE TESORREÍA DOT ECUA DE FAGO ENTREMINENTIAL DE TESORREÍA DOT ECUA DE FAGO ENTREMINENTIAL DE TESORREÍA DOT ENTREMINENTIAL DE TESORREÍA DOT ENTREMINENT                                                                                                    | C. DATOS BASE DE CALCULO DE LA PARTICIPACION EN PLUSVALIA  Ne. RESOlución de LIQUIDACIÓN DEL EFECTO PLUSVALIA  PECNA DE LIQUIDACIÓN DEL EFECTO PLUSVALIA  CONDICIÓN RESIGUETA / NORCE / VALOR EFECTO PLUSVALIA  CONDICIÓN RESIGUETA / NORCE / VALOR EFECTO PLUSVALIA  CONDICIÓN RESIGUETA / NORCE / VALOR EFECTO PLUSVALIA  CONDICIÓN RECIBO(S) DIB RECIBO(S) DI B NO.  CHIP SOBRE LOS CUALES SE EFECTUÓ EL PAGO  CECHA DE EXPEDICIÓN RECIBO(S) DIB RECIBO(S) DI B RECIBO(S) DI B RECIBO(S) DI B RECIBO(S) DI CONDICIÓN RECIBO(S) DI  CHIP SOBRE LOS CUALES SE EFECTUÓ EL PAGO  FECHA DE EXPEDICIÓN RECIBO(S) DI  CHIP SOBRE LOS CUALES SE EFECTUÓ EL PAGO  FECHA DE EXPEDICIÓN RECIBO(S) DI  CHIP SOBRE CLÁN DISTRITAL DE TESORRÍA DDT  FECHA DE EXPEDICIÓN RECIBO(S) DI  CHIP SOBRE ADD  FECHA DE PAGO  CHIP OBJETO DE COMPENSACIÓN  VALOR CARARDO  E. VALOR A PAGARD PARTICIPACIÓN EN PLUSVALIA  SECURIÓN DE LA PARTICIPACIÓN EN PLUSVALIA  DO  E. VALOR A PAGARD PARTICIPACIÓN EN PLUSVALIA  DE  CONDICIÓN EL COMPENSACIÓN  CHIP OBJETO DE COMPENSACIÓN  CHIP OBJETO DE COMPENSACIÓN  CHIP OBJETO DE COMPENSACIÓN  CHIP SOBRE EXPERIÓN EN PLUSVALIA  DE  CONDICIÓN EL COMPENSACIÓN  CHIP OBJETO DE COMPENSACIÓN  CHIP OBJETO DE COMPENSACIÓN  CHIP OBJETO DE COMPENSACIÓN  CHIP OBJETO DE COMPENSACIÓN  CHIP OBJETO DE COMPENSACIÓN  CHIP OBJETO DE COMPENSACIÓN  CHIP OBJETO DE COMPENSACIÓN  CHIP OBJETO DE COMPENSACIÓN  CHIP COMPENSACIÓN  CHIP                                                                                                    | C. DATOS BASE DE CALCULO DE LA PARTICIPACION EN PLUSVALIA       FECAD AS EXECUTADAS ELS         Nº. RESOLUCIÓN DE LIQUIDACIÓN<br>DEL EFECTO PLUSVALIA       FECAD AS EXECUTADAS ELS LIQUIDACIÓN<br>SEL EFECTO PLUSVALIA       INFERENDO RESOLUCIÓN EL LIQUIDACIÓN RESOLUCIÓN EL LIQUIDACIÓN RESOLUCIÓN<br>DEL EFECTO PLUSVALIA       INFERENDO RESOLUCIÓN EL LIQUIDACIÓN RESOLUCIÓN EL LIQUIDACIÓN RESOLUCIÓN<br>DEL EFECTO PLUSVALIA       INFERENDO RESOLUCIÓN EL LIQUIDACIÓN RESOLUCIÓN EL LIQUIDACIÓN RESOLUCIÓN<br>DEL EFECTO PLUSVALIA       INFERENDO RESOLUCIÓN EL LIQUIDACIÓN RESOLUCIÓN EL LIQUIDACIÓN RESOLUCIÓN<br>DEL EFECTO PLUSVALIA       INFERENDO RESOLUCIÓN RESOLUCIÓN EL DISVALIA         CONDICIÓN RESOLUCIÓN DE SECTO PLUSVALIA MT2       ASUETADO EN IDEC - MT2       TARJERA       TOTAL EFECTO PLUSVALIA         D. PAGOS ANTERIORES       50%       50%       50%       50%         CICHA DE EXPEDICIÓN RECIBO(S) DIB       IECIBO(S)D ETRAITAL DE TESORERÍA DDT       IECIBO(S)D ETRAITAL DE TESORERÍA DDT         CICHA DE EXPEDICIÓN RECIBO(S) DIB       IECIBO(S)D DOT       IALOR CAMPENSADO       IECIBO(S)D EXALOR MECIBO(S) DOT         ALDOR CARGADO       IECIBO E COMPENSACIÓN       IALOR CAMPENSADO       IECIBO E COMPENSACIÓN       IALOR CAMPENSADO         CONTO DE LA PARTICIPACIÓN EN PLUSVALÍA       PP       IECIBO E COMPENSACIÓN       IECIBO E COMPENSACIÓN       IECIBO E COMPENSACIÓN         CONTO DE LA PARTICIPACIÓN EN PLUSVALÍA       PP       IECIBO E COMPENSACIÓN       IECIBO E COMPENSACIÓN       IECIBO E COMPENSACIÓN       IECIB                                                                                                    | C. DATOS BASE DE CALCULO DE LA PARTICIPACION EN PLUSVALIA  Nº. REGULICIÓN DE LIQUIDACIÓN DEL VERCINO AUXILIA  FECUNO A DE LIQUIDACIÓN DEL VERCINO FULVILIA  CONDICIÓN ESECCIA / INDICE / VIALOR EFECTO FULVILIA  CONDICIÓN ESECCIA / INDICE / VIALOR EFECTO FULVILIA  CONDICIÓN ESECCIA / INDICE / VIALOR EFECTO FULVILIA  CONDICIÓN ESECCIA / INDICE / VIALOR EFECTO FULVILIA  CONDICIÓN ESECCIA / INDICE / VIALOR EFECTO FULVILIA  CONDICIÓN ESECCIA / INDICE / VIALOR EFECTO FULVILIA  CONDICIÓN ESECCIA / INDICE / VIALOR EFECTO FULVILIA  CONDICIÓN ESECCIA / INDICE / VIALOR EFECTO FULVILIA  CONDICIÓN ESECCIA / INDICE / VIALOR EFECTO FULVILIA  CONDICIÓN ESECCIA / INDICE / VIALOR EFECTO FULVILIA  CONDICIÓN ESECCIA / INDICE / VIALOR EFECTO FULVILIA  CONDICIÓN ESECCIA / INDICE / VIALOR EFECTO FULVILIA  CONDICIÓN ESECCIA / INDICE / VIALOR EFECTO FULVILIA  CONDICIÓN ESECCIA / INDICE / VIALOR EFECTO FULVILIA  CONDICIÓN ESICULATION  CONDICIÓN ESICULATION                                                                                                    | ASE DE CALCULO DE LA PARTICIPACION EN PLUSVALIA  FECMA DE VICUNDAIA DE LA RECUA DE TECTO PLUSVALIA  FECMA DE VICUNDAIA DE LA RECUDA DE TECTO PLUSVALIA  FECMA DE VICUNDAIA DE LA RECUDA DE TECTO PLUSVALIA  FECMA DE VICUNDAIA DE LA RECUDA CENERADOR E LADIDACIÓN DEL EFECTO PLUSVALIA  FECMA DE VICUNDAIA DE LE LA / INDICE /  VALOR EFECTO PLUSVALIA  V REFECTO PLUSVALIA  V REFECTO PLUSVALIA                                                                                                    |
| C. DATOS BASE DE CALCULO DE LA PARTICIPACION EN PLUSVALIA Na. RESOLUCIÓN DE LIQUIDACIÓN DEL EFECTO PLUSVALIA Na. RESOLUCIÓN DE LIQUIDACIÓN DEL EFECTO PLUSVALIA DEL EFECTO PLUSVALIA DEL EFECTO PLUSVALIA CONDICIÓN ESECTA / VALOR EFECTO PLUSVALIA VIR. BEECHO (PLUSVALIA VIR. BEECHO (PLUSVALIA VIR. BEE                                                                                                    | ASE DE CALCULO DE LA PARTICIPACION EN PLUSVALIA  PECHA DE RECUTORIA DE LA  PECHA DE RECUTORIA DE LA  PECHA DE RECUTORIA DE LA  PECHA DE RECUTORIA DE LA  PECHA DE RECUTORIA DE LA  PECHA DE RECUTORIA DE LA  PECHA DE RECUTORIA DE LA  PECHA DE RECUTORIA DE LA  PECHA DE RECUTORIA DE RECUTORIA DE LA  PECHA DE RECUTORIA DE RECUTORIA DE LA  PECHA DE RECUTORIA DE RECUTORIA DE                                                                                                    | C. DATOS BASE DE CALCULO DE LA PARTICIPACION EN PLUSVALIA  Na BESOLUCIÓN DE LIQUIDACIÓN DEL EFECTO FLUXVALIA  PECHA DE LIQUIDACIÓN DEL EFECTO FLUXVALIA  PECHA DE LIQUIDACIÓN DEL ESECTO FLUXVALIA  PECHA DE LIQUIDACIÓN DEL ESECTO FLUXVALIA  PECHA DE LIQUIDACIÓN DE LIQUIDACIÓN DISTRITAL DE TESORERÍA DOT  ECHA DE EXPEDICIÓN RECIBO(S) DIB  ELEIDIGÍSIDE CAAD DIRECCIBO(S) DIT  ALLOR COMPENSACIÓN  ALLOR COMPENSACIÓN  ALLOR COMPENSACIÓN  ALLOR COMPENSACIÓN  ALLOR CARGO  PILISVALIA  PECHA DE LIQUIDACIÓN EN PLUSVALIA  PECHA DE LIQUIDACIÓN EN PLUSV                                                                                                    | C. DATOS BASE DE CALCULO DE LA PARTICIPACION EN PLUSVALIA         Nº DESOUCIÓN DE LIQUIDACIÓN<br>DEL ESECTO FULUVALIA       FECUNA DE LECUTORIA DE LECUTORIA DE LECUTORIA DE LA DEL MEDICIÓN DE LECTO FULUVALIA         Nº DESOUCIÓN DE LIQUIDACIÓN<br>DEL ESECTO FULUVALIA       FECUNA DE LIQUIDACIÓN<br>DEL ESECTO FULUVALIA       HECHO GENERADOR       EUTIDAD ORIGEN RESOLUCIÓN<br>LIQUIDACIÓN DEL ESECTO FULUVALIA         CONDICIÓN ESSECIAL / INDICE /<br>ESECUNARIO       Valor ESECTO FULUVALIA       VIE ESECTO FULUVALIA       HECHO GENERADOR       EUTIDAD ORIGEN RESOLUCIÓN<br>LIQUIDACIÓN DEL ESECTO FULUVALIA         CONDICIÓN ESSECIAL / INDICE /<br>ESECUNARIO       Valor ESECTO FULUVALIA       VIE ESECTO FULUVALIA       TOTAL ESECTO FULUVALIA         CONDICIÓN ESSECIAL / INDICE /<br>ESECUNARIO       Valor ESECTO FULUVALIA       VIE ESECTO FULUVALIA       TOTAL ESECTO FULUVALIA         CONDICIÓN ESSECIAL / INDICE /<br>ESECUNARIO       Valor ESECTO FULUVALIA       VIE ESECTO FULUVALIA       TOTAL ESECTO FULUVALIA         D. PAGOS ANTERIORES       ESECTO FULUVALIA       VIE ESECTO FULUVALIA       FECHA DE EXPEDICIÓN RECIBO(S) DIB       ESECTO FULUVALIA         CECHA DE FAGO       ESECTO FULUVALIA       ESECTO FULUVALIA       ESECTO FULUVALIA         ALGOR PAGADO       ESECTO FULUVALIA       ESECTO FULUVALIA       ESECTO FULUVALIA         ALGOR PAGADO       ESECTO FULUVALIA       ESECTO FULUVALIA       ESECTO FULUVALIA         ALGOR COMPENSACIÓN       ESECTO FULUVA                                                                                                    | C. DATOS BASE DE CALCULO DE LA PARTICIPACION EN PLUSVALIA  Nº. BESOLUCIÓN DE LIQUIDACIÓN DEL SECTO PLUSVALIA  Nº. DESOLUCIÓN DE LIQUIDACIÓN SOL SECTO PLUSVALIA  PECHO DE LIQUIDACIÓN SOL SECTO PLUSVALIA  CONDICIÓN ESSECIAL / MOICE / ESECUANDO  CALOR EFECTO PLUSVALIA  CONDICIÓN ESSECIAL / MOICE / ESECUANDO  CALOR EFECTO PLUSVALIA  VILOR EFECTO PLUSVALIA  VILOR EFECTO PLUSVALIA  VILOR EFECTO PLUSVALIA  CONDICIÓN ESSECIAL / MOICE / ESECUANDO  CALOR EFECTO PLUSVALIA  VILOR EFECTO PLUSVALIA  VILOR EFECTO PLUSVALIA  CONDICIÓN ESSECIAL / MOICE / ESECUANDO  CALOR EFECTO PLUSVALIA  VILOR EFECTO PLUSVALIA  VILOR EFECTO FLUSVALIA  VILOR EFECTO FLUSVALIA  VILOR EFECTO FLUSVALIA  VILOR EFECTO FLUSVALIA  VILOR EFECTO FLUSVALIA  VILOR EFECTO FLUSVALIA  VILOR EFECTO FLUSVALIA  VILOR EFECTO FLUSVALIA  VILOR EFECTO FLUSVALIA  VILOR EFECTO FLUSVALIA  VILOR EFECTO FLUSVALIA  VIL                                                                                                    | C. DATOS BASE DE CALCULO DE LA PARTICIPACION EN PLUSVALIA  Ne. BEGUIDIÓN DE LEQUIDACIÓN DEL SECTO PLUSVALIA  PECHA DE ESECULÓN DE LEQUIDACIÓN DEL EFECTO PLUSVALIA  PECHA DE ESECULÓN DE SECULÓN DE LEQUIDACIÓN DEL EFECTO PLUSVALIA  CONDICIÓN ESSECULÓ INDICE/ VALOR EFECTO PLUSVALIA  D. PAGOS ANTERIORES  RECIBO(S) DI B No.  CHI P DOBRE LOS CUALES SE EFECTUÓ EL PAGO FECHA DE ESPECIDIÓN RECIBO(S) DIB RECIBO(S) DE DAD DE COMPENSACIÓN  FECHA DE ESPECIDIÓN RECIBO(S) DIT VALOR PAGADO  FECHA DE ESPECIDIÓN RECIBO(S) DIT VALOR PAGADO  FECHA DE ESPECIDIÓN RECIBO(S) DIT VALOR PAGADO  FECHA DE ESPECIDIÓN RECIBO(S) DIT VALOR PAGADO  FECHA DE ESPECIDIÓN RECIBO(S) DIT VALOR PAGADO  FECHA DE PAGO  FECHA DE ENPEDICIÓN RECIBO(S) DAT VALOR PAGADO  FECHA DE PAGO  FECHA DE PAGO  FECHA DE PAGO  FECHA DE COMPENSACIÓN  VALOR COMPENSACIÓN  FECHA DE ENPEDICIÓN REDISTRITAL OR TESORERÍA DOT  FECHA DE FAGO  FECHA DE FAGO  FECHA DE COMPENSACIÓN  FECHA DE FAGO  FECHA DE COMPENSACIÓN  FECHA DE COMPENSACIÓN  FECHA DE FAGO  FECHA DE COMPENSACIÓN  FECHA DE FAGO  FECHA DE COMPENSACIÓN  FECHA DE FAGO  FECHA DE COMPENSACIÓN  FECHA DE COMPENSACIÓN  FECHA DE FAGO  FECHA DE COMPENSACIÓN  FECHA DE FAGO  FECHA DE COMPENSACIÓN  FECHA DE FAGO  FECHA DE COMPENSACIÓN  FECHA DE FAGO  FECHA DE COMPENSACIÓN  FECHA DE FAGO  FECHA DE COMPENSACIÓN  FECHA DE FAGO  FECHA DE COMPENSACIÓN  FECHA DE FAGO  FECHA DE FAGO FECHA HAGTA FECHOFICIDATE FAGO  FECHA DE FAGO FECH                                                                                                    | C. DATOS BASE DE CALCULO DE LA PARTICIPACION EN PLUSVALIA  NA RESOLUCIÓN DE LIQUIDACIÓN  PECINA DE EXPECTO ALUBVIALIA  PECINA DE EXPECTO ALUBVIALIA  PECINA DE EXPECTO A DE EXPECTO ALUBVIALIA  PECINA DE EXPECTO A DE COMPENSACIÓN  PECINA DE EXPECTO A DE COMPENSACIÓN  PECINA DE EXPECTO A DE EXPECTO A DE EXPECTO ALUBVIALIA  PECINA DE EXPECTO A DE COMPENSACIÓN  PECINA DE EXPECTO A DE EXPECTO ALUBVIALIA  PECINA DE EXPECTO A DE COMPENSACIÓN  PECINA DE PARTICIPACIÓN EN PLUSVALIA  PECINA DE EXPECTO A CARGO  PIA  PECINA DE EXPECICIÓN EL PLUSVALÍA  PECINA DE EXPECTO A CARGO  PIA  PIA  PECINA DE EXPECICIÓN EL DELINA  PECINA DE EXPECTO ALUBVIALIA  PECINA DE EXPECTO A CARGO  PIA  PIA  PIA  PIA  PIA  PIA  PIA  PI                                                                                                    | C. DATOS BASE DE CALCULO DE LA PARTICIPACION EN PLUSVALIA No. RESOLUCIÓN DE LIQUIDACIÓN DEL SECTO PLUSVALIA No. RESOLUCIÓN DE LIQUIDACIÓN RESOLUCIÓN DE LIQUIDACIÓN RESOLUCIÓN DE LIQUIDACIÓN RESOLUCIÓN DE LIQUIDACIÓN RESOLUCIÓN DE LIQUIDACIÓN RESOLUCIÓN DE LIQUIDACIÓN RESOLUCIÓN DE LIQUIDACIÓN RESOLUCIÓN DE LIQUIDACIÓN RESOLUCIÓN DE LIQUIDACIÓN RESOLUCIÓN DE LIQUIDACIÓN RESOLUCIÓN DE LIQUIDACIÓN RESOLUCIÓN DE LIQUIDACIÓN RESOLUCIÓN DE LIQUIDACIÓN RESOLUCIÓN RESOLUCIÓN DE LIQUIDACIÓN RESOLUCIÓN RESOLUCIÓN RE LIQUIDACIÓN RESOLUCIÓN RESOLUCIÓN RE LIQUIDACIÓN RESOLUCIÓN RESOLUCIÓN RE LIQUIDACIÓN RESOLUCIÓN RESOLUCIÓN RE LIQUIDACIÓN RESOLUCIÓN RESOLUCIÓN RE LIQUIDACIÓN RESOLUCIÓN RE LIQUIDACIÓN RE LIQUIDACIÓN RESOLUCIÓN RE LIQUIDACIÓN RE LIQUIDACIÓN RESOLUCIÓN RE LIQUIDACIÓN RE LIQUIDACIÓN RESOLUCIÓN RE LIQUIDACIÓN RE LIQUIDACIÓN RE LIQUIDACIÓN RE RESOLUCIÓN RECIBO(S) DIT RECIBO (S) DOT RECIBO COMPENSACIÓN RECIBO COMPENSACIÓN RECIBO COMPENSACIÓN RECIBO COMPENSACIÓN RECIBO RECIBO RE RECIDAR RE RECIDAR RECIDA RESOLUCIÓN RE LIQUIDACIÓN RE LIQUIDACIÓN RE LIQUIDACIÓN RE RECIDAR RECIDAR                                                                                                    | ASE DE CALCULO DE LA PARTICIPACION EN PLUSVALIA DE LIQUIDACIÓN PECIMA DE ENEUTORIA DE LA RECUDIORNA DE LIQUIDACIÓN RECUDIORNA DE ESECTO PLUSVALIA PECIMO ENTREACIÓN DEL ESECTO PLUSVALIA VILOR ESECTO PLUSVALIA VILOR ESECTO PLUSVALI                                                                                                    |
| C. DATOS BASE DE CALCULO DE LA PARTICIPACIÓN EN PLUSVALIA Nº. RESOLUCIÓN DE LIQUIDACIÓN DEL SECTO PLUSVALIA Nº. RESOLUCIÓN NEL IQUIDACIÓN DEL SECTO PLUSVALIA CONDICIÓN ESPECIAL / INDICE / VALOR EFECTO PLUSVALIA HT2 CONDICIÓN ESPECIAL / INDICE / VALOR EFECTO PLUSVALIA HT2 CONDICIÓN EN DIVENTAL DE EFECTO PLUSVALIA HT2 CONDICIÓN ESPECIAL / INDICE / VALOR EFECTO PLUSVALIA HT2 CONDICIÓN ESPECIAL / INDICE / VALOR EFECTO PLUSVALIA HT2 CONDICIÓN ESPECIAL / INDICE / VALOR EFECTO PLUSVALIA HT2 CONDICIÓN EN DIVENTAL DE EFECTUÓ EL PAGO CHIP OSIER LOS CUALES SE EFECTUÓ EL PAGO FECHA DE EXPEDICIÓN RECIBO(S) DIB RECIBO(S) DE CONDICIÓN ESTATAL DE TESORRIA DDT FECHA DE EXPEDICIÓN RECIBO(S) DIT VALOR PAGADO FECHA DE EXPEDICIÓN RECIBO(S) DIT VALOR PAGADO FECHA DE PAGO FECHA DE PAGO FECHA DE PAGO FECHA DE PAGO FECHA DE EXPEDICIÓN RECIBO(S) DIT VALOR PAGADO FECHA DE EXPEDICIÓN RECIBO(S) DIT VALOR PAGADO FECHA DE PAGO FECHA DE PAGO FECHA DE PAGO FECHA DE EXPEDICIÓN RECIBO(S) DIT VALOR PAGADO FECHA DE EXPEDICIÓN RECIBO(S) DIT VALOR PAGADO FECHA DE PAGO FECHA DE PAGO FECHA DE PAGO FEC                                                                                                    | ASE DE CALCULO DE LA PARTICIPACION EN PLUSVALIA<br>PECHA DE EJECUTORIA DE LA<br>PECHA DE EJECUTORIA DE LA<br>PECHA DE EJECUTORIA DE LA<br>PECHA DE VILLON DE LIQUIDACIÓN<br>PLUEVALIA<br>CELL / INDICE / VALOR EFECTO PLUSVALIA<br>CELL / INDICE / VALOR EFECTO PLUSVALIA<br>VE SEFECTO PLUSVALIA<br>VE SEFECTO PLUSVALIA<br>SE COMPENSACIÓN<br>VE COMPENSACIÓN<br>VE SEFECTO PLUSVALIA<br>SE COMPENSACIÓN<br>SE COMPENSACIÓN<br>SE COMPENSACIÓ                                                                                                    | C. DATOS BASE DE CALCULO DE LA PARTICIPACION EN DUSVALIA  NE RESOLUCIÓN DE LIQUIDACIÓN RESOLUCIÓN DE LIQUIDACIÓN RESOLUCIÓN DE LIQUIDACIÓN RECOLUCIÓN DE LIQUIDACIÓN RECOLUCIÓN RECIBO(S) DDT RECHA DE EXPEDICIÓN RECIBO(S) DDT RALOR PAGADO RECONPENSADO RECOLUCIÓN DE LIQUIDACIÓN RECOLUCIÓN DE LIQUIDACIÓN RECOLUCIÓN DE LIQUIDACIÓN RECOLUCIÓN DE LIQUIDACIÓN RECOLUCIÓN DE LIQUIDACIÓN RECOLUCIÓN DE LIQUIDACIÓN RECOLUCIÓN DE LIQUIDACIÓN RECOLUCIÓN DE LIQUIDACIÓN RECOLUCIÓN DE LIQUIDACIÓN RECOLUCIÓN DE LIQUIDACIÓN RECOLUCIÓN DE LIQUIDACIÓN RECOLUCIÓN DE LIQUIDACIÓN DE LIQUIDACIÓN RECOLUCIÓN DE LIQUIDACIÓN RECOLUCIÓN DE LIQUIDACIÓN RECOLUCIÓN DE LIQUIDACIÓN RECOLUCIÓN DE LIQUIDACIÓN RECOLUCIÓN DE LIQUIDACIÓN RECOLUCIÓN DE LIQUIDACIÓN RECOLUCIÓN DE LIQUIDACIÓN DE LIQUIDACIÓN DE LIQUIDACIÓN DE LIQUIDACIÓN DE LIQUIDACIÓN DE LIQUIDACIÓN DE LIQUIDACIÓN DE LIQUIDACIÓN DE LIQUIDACIÓN DE LIQUIDACIÓN DE LIQUIDACIÓN DE LIQUIDACIÓN DE LIQUIDACIÓN DE LIQUIDACIÓN DE LIQUIDACIÓN DE LIQUIDACIÓN DE LIQUIDACIÓN DE LIQUIDACIÓN DE LIQUIDACIÓN DE                                                                                                    | C. DATOS BASE DE CALCULO DE LA PARTICIPACION EN DUSVALIA         Nº. BESOLUCIÓN DE LIQUIDACIÓN<br>DEL SECCO PLUSVALIA       RECULOS DE ELECUTIÓN DE LIQUIDACIÓN<br>SEL UECTO PLUSVALIA       RECULOS DE ELECUTIÓN DE LIQUIDACIÓN<br>SEL UECTO PLUSVALIA       RECULOS DE ELECUTIÓN DE LIQUIDACIÓN<br>SECULOS DE SUCIEÓN DE LIQUIDACIÓN<br>SECULOS DE SUCIEÓN DE LIQUIDACIÓN<br>SECULOS DE SUCIEÓN DE LIQUIDACIÓN<br>DEL SECCO PLUSVALIA       RECULOS DESERVALIA       RECULOS DE SUCIEÓN DE LIQUIDACIÓN<br>SECULOS DE SUCIEÓN DE LIQUIDACIÓN<br>SECULOS DE SUCIEÓN DE LIQUIDACIÓN<br>SECULOS DE SUCIEÓN DE LIQUIDACIÓN<br>DEL SECCO PLUSVALIA       RECULOS DE SUCIEÓN DE LIQUIDACIÓN<br>SECULOS DE SUCIEÓN DE LIDUIDACIÓN<br>ALUEROS DE SUCIEÓN RECISO DE SUCIEÓN DE DE SUCIEÓN DE DE SUCIEÓN DE DE SUCIEÓN DE SUCIEÓN DE DE SUCIEÓN DE DE SUCIEÓN DE SUCIEÓN DE DE SUCIEÓN DE SUCIEÓN DE SUC                                                                                                    | C. DATOS BASE DE CALCULO DE LA PARTICIPACION EN PLUSVALIA NE. RESOLUCIÓN DE LIQUIDACIÓN PECHA DE EXECUTORIA DE LA RECOLUCIÓN DE LIQUIDACIÓN PECHA DE EXECUTORIA DE LIQUIDACIÓN PECHA DE EXECUTORIA DE LIQUIDACIÓN PECHA DE EXECUTORIA DE LIQUIDACIÓN PECHA DE EXECUTORIA DE LIQUIDACIÓN PECHA DE EXECUTORIA DI EXECUTORIA DI EXECUTO                                                                                                    | C. DATOS BASE DE CALCULO DE LA PARTICIPACION EN PLUSVALIA NS. RESOLUCIÓN DE LA PARTICIPACIÓN PLUSVALIA NS. RESOLUCIÓN DE LIQUIDACIÓN RESOLUCIÓN DE LIQUIDACIÓN RESOLUCIÓN DEL SECTO PLUSVALIA RESOLUCIÓN DEL SECTO PLUSVALIA RESOLUCIÓN DEL SECTO RESOLUCIÓN DEL SECTO PLUSVALIA RESOLUCIÓN DEL SECTO RESOLUCIÓN DEL SECTO RESOLUCIÓN DEL SECTO RESOLUCIÓN DEL SECTO RESOLUCIÓN DEL SECTO RESOLUCIÓN DEL SECTO RESOLUCIÓN DEL SECTO RESOLUCIÓN DEL SECTO RESOLUCIÓN DEL SECTO RESOLUCIÓN DEL SECTO RESOLUCIÓN DEL SECTO RESOLUCIÓN DEL SECTO RESOLUCIÓN DEL                                                                                                    | C. DATOS BASE DE CALCULO DE LA PARTICIPACION EN PLUSVALIA         Executo de spectro prusvalia         Executo de spectro prusvalia         Executo de spect                                                                                                    | C. DATOS BASE DE CALCULO DE LA PARTICIPACION EN PLUSVALIA NE. RESOLUCIÓN DE LIQUIDACIÓN ESCULICÓN DE LIQUIDACIÓN ESCULICÓ                                                                                                    | ASE DE CALCULO DE LA PARTICIPACION EN PLUSVALIA DE LIQUIDACIÓN FECINA DE STECUTORIA DE LA FECINA DE STECUTORIA DE LA FECINA DE STECUTORIA DE LA FECINA DE STECUTORIA DE LA FECINA DE STECUTORIA DE LA FECINA DE STECUTORIA DE LA FECINA DE STECUTORIZACIÓN LIQUIDACIÓN LIQUIDACIÓN LIQUIDACIÓN LIQUIDACIÓN LIQUIDACIÓN LIQUIDACIÓN LIQUIDACIÓN LIQUIDACIÓN LIQUIDACIÓN LIQUIDACIÓN LIQUIDACIÓN LIQUIDACIÓN LIQUIDACIÓN SEGULOZO LIQUIDACIÓN SEGULOZO LIQUIDACIÓN SEGULOZO LIQUIDACIÓN SEGULOZO LIQUIDACIÓN SEGULOZO SEGULOZO LIQUIDACIÓN SEGULOZO LIQUIDACIÓN SEGULOZO SEGULOZO LIQUIDACIÓN SEGULOZO SEGULOZO SEGULOZ                                                                                                    |
| C. DATOS BASE DE CALCULO DE LA PARTICIPACIÓN EN PLUSVALIA Nº. REGULICIÓN EL QUIDACIÓN REGULICIÓN EL QUIDACIÓN DEL EFECTO PLUSVALIA COMDICIÓN ESSECIAL / MOICE / ESCENARIO VALOR EFECTO PLUSVALIA VILOR EFECTO PLUSVALIA VILOR EFECTO PLUSVALIA VILOR EFECTO PLUSVALIA VILOR EFECTO PLUSVALIA DEL EFECTO PLUSVALIA VILOR EFECTO PLUSVALIA VILOR EFECTO PL                                                                                                    | ASE DE CALCULO DE LA PARTICIPACIÓN EN PLUSVALIA SSE DE CALCULO DE LA PARTICIPACIÓN EN PLUSVALIA SSE DE CALCULOS DE LA PARTICIPACIÓN SECURIDADOS GEÓNA SECURIDADOS GEÓNA SECURE                                                                                                    | C. DATOS BASE DE CALCULO DE LA PARTICIPACIÓN EN PLUSVALIA     ANDE DE CALCULO DE LA PARTICIPACIÓN EN PLUSVALIA     SEL SECTO PLUSVALIA     SEL SECTO PLUSVALIA     SEL SECTO PLUSVALIA     SEL SECTO PLUSVALIA     SEL SECTO PLUSVALIA     SEL SECTO PLUSVALIA     SEL SECTO PLUSVALIA     SECTO PLUSVALIA     SECTO     SECTO PLUSVALIA     SECTO PLUSVALIA     SECTO     SECTO PLUSVALIA     SECTO     SECTO                                                                                                    | CONSISTENT OF LOS COMPENSACIÓN     SECURIÓN ESECURADO     SECURIÓN ESECURADO     SECURIÓN     SECURIÓN                                                                                                    | CONDICIÓN ESPECIAL / INDEE / ECUA DE DECUTORIA OF LA PARTICIPACION EN PLUSVALIA NA. RESOLUCIÓN DE LA PARTICIPACIÓN ES CONTINUATION NA. RESOLUCIÓN DE LA PARTICIPACIÓN ES CONTINUATION DEL EFECTO PLUSVALIA FRECIDO PLUSVALIA FRECIDO PLUSVALIA FRECIDO PLUSVALIA CONDECIÓN ESPECIAL / INDEE / ESCUBARDO VALOR EFECTO PLUSVALIA VALOR EFECTO PLUSVALIA VALOR EFECTO PLUSVALIA VIENTO PLUSVALIA VIENTO PLUSVALI                                                                                                    | C. DATOS BASE DE CALCULO DE LA PARTICIPACIÓN EN PUEVALIA Nº. ESCULICÓN DE LIQUIDACIÓN SEL EFECTO PUEVALIA RECOLUCIÓN DE LIQUIDACIÓN SEL EFECTO PUEVALIA CONDICIÓN ESECCIÁL / INDEE / VALOR EFECTO PUEVALIA CONDICIÓN ESECCIÁL / INDEE / VALOR EFECTO PUEVALIA CONDICIÓN ESECCIÁL / INDEE / VALOR EFECTO PUEVALIA CONDICIÓN ESECCIÁL / INDEE / VALOR EFECTO PUEVALIA CONDICIÓN ESECCIÁL / INDEE / VALOR EFECTO PUEVALIA CONDICIÓN ESECCIÁL / INDEE / VALOR EFECTO PUEVALIA CONDICIÓN ESECCIÁL / INDEE / VALOR EFECTO PUEVALIA CONDICIÓN ESECCIÁL / INDEE / VALOR EFECTO PUEVALIA CONDICIÓN ESECCIÁL / INDEE / VALOR EFECTO PUEVALIA CONDICIÓN ESECCIÁL / INDEE / VALOR EFECTO PUEVALIA CONDICIÓN ESECCIÁL / INDEE / VALOR EFECTO PUEVALIA CONDICIÓN ESECCIÁL / INDEE / VALOR EFECTO PUEVALIA CONDICIÓN ESECCIÁL / INDEE / VALOR EFECTO PUEVALIA CONDICIÓN ESECCIÁL / INDEE / VALOR CONDICIÓN EL PLUSVALIA CONDICIÓN ESECCIÁL / INDEE / VALOR CONDICIÓN EN PLUSVALIA CONDICIÓN ESECCIÁL / INDEE / CONDICIÓN ESECCIÁL / INDEE / CONDICIÓN ESECCIÁL / INDEE / CONDICIÓN ESECCIÁL / INDEE / CONDICIÓN ESECCIÁL / INDEE / VALOR EFECTO PUEVALIA CONDICIÓN ESECCIÁL / INDEE / CONDICIÓN ESECCIÁL / INDEE / CONDICIÓN ESECICIÁL / CONDICIÓN ESECICIÁL / CONDICIÁL ESECICIÁL / CONDICIÓN ESECICIÁL / CONDICIÁL / CON                                                                                                    | C. DATOS BASE DE CALCULO DE LA PARTICIPACIÓN EN PLUSVALLA  NA ASSOLUCIÓN DEL GENERADOR SEGULICÓN DEL EXCUTORA DE LA  RECUDA CENTRALORA SEGULICÓN DEL EXCUTORA DE LA  RECUDA CENTRALORA SEGULICÓN DEL EXCUTORA DE LA  RECUDA CENTRALORA SEGULICÓN DEL EXCUTORA DE LA  COMDICIÓN ESPECIAL / INDICE / VALOR ESECTO PLUSVALLA VEL  COMDICIÓN ESPECIAL / INDICE / VALOR ESECTO PLUSVALLA VEL  COMDICIÓN ESPECIAL / INDICE / VALOR ESECTO PLUSVALLA VEL  COMDICIÓN ESPECIAL / INDICE / VALOR ESECTO PLUSVALLA VEL  COMDICIÓN ESPECIAL / INDICE / VALOR ESECTO PLUSVALLA VEL  COMDICIÓN ESPECIAL / INDICE / VALOR ESECTO PLUSVALLA VEL  COMDICIÓN ESPECIAL / INDICE / VALOR ESECTO PLUSVALLA VEL  COMDICIÓN ESPECIAL / INDICE / VALOR ESECTO PLUSVALLA VEL  COMDICIÓN ESPECIAL / INDICE / VALOR ESECTO PLUSVALLA VEL  COMDICIÓN ESPECIAL / INDICE / VALOR ESECTO PLUSVALLA VEL  COMDICIÓN ESPECIAL / INDICE / VALOR ESECTO PLUSVALLA VEL  COMDICIÓN ESPECIAL / INDICE / VALOR ESECTO PLUSVALLA VEL  COMDICIÓN ESPECIAL / INDICE / VALOR ESECTO PLUSVALLA VEL  COMDICIÓN ESECTO PLUSVALLA VEL  COMDICIÓN ESECTO PLUSVALLA VEL  COMDICIÓN ESECTO PLUSVALLA VEL  COMDICIÓN ESECTO PLUSVALLA VEL  COMDICIÓN ESECTO PLUSVALLA VEL  COMDICIÓN ESECTO PLUSVALLA VEL  COMDICIÓN ESECTO PLUSVALLA VEL  COMDICIÓN ESECTO PLUSVALLA VEL  COMDICIÓN ESECTO PLUSVALLA VEL  COMDICIÓN ESECTO PLUSVALLA VEL  COMDICIÓN ESECTO PLUSVALLA VEL  COMDICIÓN ESECTO PLUSVALLA VEL  COMDICIÓN ESECTO PLUSVALLA VEL  COMDICIÓN ESECTOR DESTRITULA DE TESORREÍA DOT  ECHA DE EXPEDICIÓN RECIBO(S) DID  COMDICIÓN ESECTOR DE PLUSVALLA  SECTOR PLUSVALLA  SECTOR PLUSVALLA VEL  SECTOR DE COMPENSACIÓN  CILCAN DE PLUSVALLA VEL  SECTOR DE COMPENSACIÓN  CILCAN DE CAPAGOR DOR PARTICIPACION EN PLUSVALLA  SECTOR DE PAGAGO  CILCAN DE CAPAGOR DOR DEL  CILCAN DE PLUSVALLA  SECTOR PLUSVALLA  SECTOR PLUSVALLA  SECTOR PLUSVALLA  SECTOR PLUSVALLA  SECTOR PLUSVALLA  SECTOR PLUSVALLA  SECTOR PLUSVALLA  SECTOR PLUSVALLA  SECTOR PLUSVALLA  SECTOR PLUSVALLA  SECTOR PLUSVALLA  SECTOR PLUSVALLA  SECTOR PLUSVALLA  SECTOR PLUSVALLA  SECTOR PLUSVALLA  SEC                                                                                                    | C. DATOS BASE DE CALCULOD EL A PARTICIPACIÓN EN PLUSVALIA<br>Nº. RESOLUCIÓN OS LIQUIDACIÓN<br>RECENA DE LIQUIDACIÓN<br>RECENA DE LIQUIDACIÓN<br>RECENA DE LIQUIDACIÓN<br>RECENA DE LIQUIDACIÓN<br>RECENA DE LIQUIDACIÓN<br>RECENA DE LIQUIDACIÓN<br>RECENA DE LIQUIDACIÓN<br>VALOR ESECTO FLUSVALIA<br>CONDICIÓN ESECTÓ FLUSVALIA<br>CONDICIÓN ESECTÓN<br>CONDICIÓN ESECTÓN<br>CONDICIÓN ESECTÓN<br>CONDICIÓN E                                                                                                    | ASE DE CALCULO DE LA PARTICIPACIÓN EN PLUSVALIA ASE DE CALCULO DE LA PARTICIPACIÓN EN PLUSVALIA ESTADOR REGOLUCIÓN DE LA PLARTICIPACIÓN ESTADOR REGOLUCIÓN DE LA PLARTICIPACIÓN DEL ESTETO PLUSVALIA VELOS CENTRADOR REGOLUCIÓN DEL ESTETO PLUSVALIA VELOS CENTRADOR REGOLUCIÓN DEL ESTETO PLUSVALIA VELOS CENTRADOR REGOLUCIÓN DEL ESTETO PLUSVALIA VELOS CENTRADOR REGOLUCIÓN DEL ESTETO PLUSVALIA VELOS CENTRADOR REGOLUCIÓN DEL ESTETO PLUSVALIA VELOS CENTRADOR REGOLUCIÓN DEL ESTETO PLUSVALIA VELOS CENTRADOR REGOLUCIÓN DEL ESTETO PLUSVALIA VELOS CENTRADOR REGOLUCIÓN DEL ESTETO PLUSVALIA VELOS CENTRADOR REGOLUCIÓN DEL ESTETO PLUSVALIA VELOS CENTRADOR REGOLUCIÓN DEL ESTETO PLUSVALIA VELOS CENTRADOR REGOLUCIÓN DEL COMPENSACIÓN                                                                                                    |
| C. DATOS BASE DE CALCULO DE LA PARTICIPACIÓN EN PLUSVALIA Nº. REGULICIÓN EL QUIDACIÓN REGULICIÓN EL QUIDACIÓN DEL EFECTO PLUSVALIA COMDICIÓN ESSECIAL / MOICE / ESCENARIO VALOR EFECTO PLUSVALIA VILOR EFECTO PLUSVALIA VILOR EFECTO PLUSVALIA VILOR EFECTO PLUSVALIA VILOR EFECTO PLUSVALIA DEL EFECTO PLUSVALIA VILOR EFECTO PLUSVALIA VILOR EFECTO PL                                                                                                    | ASE DE CALCULO DE LA PARTICIPACIÓN EN PLUSVALIA SEE DE CALCULO DE LA PARTICIPACIÓN EN PLUSVALIA SEE DEL CALCALO DE LA PARTICIPACIÓN EN PLUSVALIA FECHA DE OPECTO PLUSVALIA FECHA DE OPECTO PLUSVALIA FECHA DE OPECTO PLUSVALIA FECHA DE OPECTO PLUSVALIA VILON EFECTO PLUSVALIA VILON EFECTO PLUSVALIA VIL                                                                                                    | C. DATOS BASE DE CALCULO DE LA PARTICIPACIÓN EN PLUSVALIA Nº. RESOLUCIÓN DE LIQUIDACIÓN RESOLUCIÓN DE LIQUIDACIÓN RESOLUCIÓN DE LIQUIDACIÓN SUL SECTO PLUSVALIA DEL SECTO PLUSVALIA DEL SE                                                                                                    | CONSISTENT OF LOS COMPENSACIÓN     SECURIÓN ESECURADO     SECURIÓN ESECURADO     SECURIÓN     SECURIÓN                                                                                                    | CONDICIÓN ESPECIAL / INDEE / ECUA DE DECUTORIA OF LA PARTICIPACION EN PLUSVALIA NA. RESOLUCIÓN DE LA PARTICIPACIÓN ES CONTINUATION NA. RESOLUCIÓN DE LA PARTICIPACIÓN ES CONTINUATION DEL EFECTO PLUSVALIA FRECIDO PLUSVALIA FRECIDO PLUSVALIA FRECIDO PLUSVALIA CONDECIÓN ESPECIAL / INDEE / ESCUBARDO VALOR EFECTO PLUSVALIA VALOR EFECTO PLUSVALIA VALOR EFECTO PLUSVALIA VIENTO PLUSVALIA VIENTO PLUSVALI                                                                                                    | C. DATOS BASE DE CALCULO DE LA PARTICIPACIÓN EN PUEVALIA Nº. ESCULICÓN DE LIQUIDACIÓN SEL EFECTO PUEVALIA RECOLUCIÓN DE LIQUIDACIÓN SEL EFECTO PUEVALIA CONDICIÓN ESECCIÁL / INDEE / VALOR EFECTO PUEVALIA CONDICIÓN ESECCIÁL / INDEE / VALOR EFECTO PUEVALIA CONDICIÓN ESECCIÁL / INDEE / VALOR EFECTO PUEVALIA CONDICIÓN ESECCIÁL / INDEE / VALOR EFECTO PUEVALIA CONDICIÓN ESECCIÁL / INDEE / VALOR EFECTO PUEVALIA CONDICIÓN ESECCIÁL / INDEE / VALOR EFECTO PUEVALIA CONDICIÓN ESECCIÁL / INDEE / VALOR EFECTO PUEVALIA CONDICIÓN ESECCIÁL / INDEE / VALOR EFECTO PUEVALIA CONDICIÓN ESECCIÁL / INDEE / VALOR EFECTO PUEVALIA CONDICIÓN ESECCIÁL / INDEE / VALOR EFECTO PUEVALIA CONDICIÓN ESECCIÁL / INDEE / VALOR EFECTO PUEVALIA CONDICIÓN ESECCIÁL / INDEE / VALOR EFECTO PUEVALIA CONDICIÓN ESECCIÁL / INDEE / VALOR EFECTO PUEVALIA CONDICIÓN ESECCIÁL / INDEE / VALOR CONDICIÓN EL PLUSVALIA CONDICIÓN ESECCIÁL / INDEE / VALOR CONDICIÓN EN PLUSVALIA CONDICIÓN ESECCIÁL / INDEE / CONDICIÓN ESECCIÁL / INDEE / CONDICIÓN ESECCIÁL / INDEE / CONDICIÓN ESECCIÁL / INDEE / CONDICIÓN ESECCIÁL / INDEE / VALOR EFECTO PUEVALIA CONDICIÓN ESECCIÁL / INDEE / CONDICIÓN ESECCIÁL / INDEE / CONDICIÓN ESECICIÁL / CONDICIÓN ESECICIÁL / CONDICIÁL ESECICIÁL / CONDICIÓN ESECICIÁL / CONDICIÁL / CON                                                                                                    | C. DATOS BASE DE CALCULO DE LA PARTICIPACIÓN EN PLUSVALLA  NA ASSOLUCIÓN DEL GENERADOR SEGULICÓN DEL EXCUTORA DE LA  RECUDA CENTRALORA SEGULICÓN DEL EXCUTORA DE LA  RECUDA CENTRALORA SEGULICÓN DEL EXCUTORA DE LA  RECUDA CENTRALORA SEGULICÓN DEL EXCUTORA DE LA  COMDICIÓN ESPECIAL / INDICE / VALOR ESECTO PLUSVALLA VEL  COMDICIÓN ESPECIAL / INDICE / VALOR ESECTO PLUSVALLA VEL  COMDICIÓN ESPECIAL / INDICE / VALOR ESECTO PLUSVALLA VEL  COMDICIÓN ESPECIAL / INDICE / VALOR ESECTO PLUSVALLA VEL  COMDICIÓN ESPECIAL / INDICE / VALOR ESECTO PLUSVALLA VEL  COMDICIÓN ESPECIAL / INDICE / VALOR ESECTO PLUSVALLA VEL  COMDICIÓN ESPECIAL / INDICE / VALOR ESECTO PLUSVALLA VEL  COMDICIÓN ESPECIAL / INDICE / VALOR ESECTO PLUSVALLA VEL  COMDICIÓN ESPECIAL / INDICE / VALOR ESECTO PLUSVALLA VEL  COMDICIÓN ESPECIAL / INDICE / VALOR ESECTO PLUSVALLA VEL  COMDICIÓN ESPECIAL / INDICE / VALOR ESECTO PLUSVALLA VEL  COMDICIÓN ESPECIAL / INDICE / VALOR ESECTO PLUSVALLA VEL  COMDICIÓN ESPECIAL / INDICE / VALOR ESECTO PLUSVALLA VEL  COMDICIÓN ESECTO PLUSVALLA VEL  COMDICIÓN ESECTO PLUSVALLA VEL  COMDICIÓN ESECTO PLUSVALLA VEL  COMDICIÓN ESECTO PLUSVALLA VEL  COMDICIÓN ESECTO PLUSVALLA VEL  COMDICIÓN ESECTO PLUSVALLA VEL  COMDICIÓN ESECTO PLUSVALLA VEL  COMDICIÓN ESECTO PLUSVALLA VEL  COMDICIÓN ESECTO PLUSVALLA VEL  COMDICIÓN ESECTO PLUSVALLA VEL  COMDICIÓN ESECTO PLUSVALLA VEL  COMDICIÓN ESECTO PLUSVALLA VEL  COMDICIÓN ESECTO PLUSVALLA VEL  COMDICIÓN ESECTOR DESTRITULA DE TESORREÍA DOT  ECHA DE EXPEDICIÓN RECIBO(S) DID  COMDICIÓN ESECTOR DE PLUSVALLA  SECTOR PLUSVALLA  SECTOR PLUSVALLA VEL  SECTOR DE COMPENSACIÓN  CILCAN DE PLUSVALLA VEL  SECTOR DE COMPENSACIÓN  CILCAN DE CAPAGOR DOR PARTICIPACION EN PLUSVALLA  SECTOR DE PAGAGO  CILCAN DE CAPAGOR DOR DEL  CILCAN DE PLUSVALLA  SECTOR PLUSVALLA  SECTOR PLUSVALLA  SECTOR PLUSVALLA  SECTOR PLUSVALLA  SECTOR PLUSVALLA  SECTOR PLUSVALLA  SECTOR PLUSVALLA  SECTOR PLUSVALLA  SECTOR PLUSVALLA  SECTOR PLUSVALLA  SECTOR PLUSVALLA  SECTOR PLUSVALLA  SECTOR PLUSVALLA  SECTOR PLUSVALLA  SECTOR PLUSVALLA  SEC                                                                                                    | C. DATOS BASE DE CALCULOD EL A PARTICIPACIÓN EN PLUSVALIA<br>Nº. RESOLUCIÓN OS LIQUIDACIÓN<br>RECENA DE LIQUIDACIÓN<br>RECENA DE LIQUIDACIÓN<br>RECENA DE LIQUIDACIÓN<br>RECENA DE LIQUIDACIÓN<br>RECENA DE LIQUIDACIÓN<br>RECENA DE LIQUIDACIÓN<br>RECENA DE LIQUIDACIÓN<br>VALOR ESECTO FLUSVALIA<br>CONDICIÓN ESECTÓ FLUSVALIA<br>CONDICIÓN ESECTÓN<br>CONDICIÓN ESECTÓN<br>CONDICIÓN ESECTÓN<br>CONDICIÓN E                                                                                                    | ASE DE CALCULO DE LA PARTICIPACIÓN EN PLUSVALIA ASE DE CALCULO DE LA PARTICIPACIÓN EN PLUSVALIA ESCU SENTRADOR REGUN REGULCIÓN DE LIQUIDALÓN DEL EFECTO PLUSVALIA VELOR GENERADOR REGUN VALOR EFECTO PLUSVALIA VELOR GENERADOR REGUN NUEVALIA VELOR GENERADOR REGUN NUEVALIA VELOR GENERADOR NUEVALIA VELOR GENERADOR REGUN NUEVALIA VELOR GENERADOR REGUN NUEVALIA VELOR GENERADOR VELOR GENERADOR VELOR GENER                                                                                                    |
| C. DATOS BASE DE CALCULO DE LA PARTICIPACION EN PLUSVALIA NE. RESOLUCIÓN DE LIQUIDACIÓN PECHA DE EXPENSION PECHA DE EXPENSIÓN RECIBO(S) DIS RECUEDANS DE LETERO PLUSVALIA VALOR FEECTO PLUSVALIA VALOR FEECTO                                                                                                    | ASE DE CALCULO DE LA PARTICIPACION EN PLUSVALIA PELLA DE INDUCACIÓN PLUSVALIA PELLA DE INDUCTÓN DE LA DIAL PELLA DE INDUCACIÓN PLUSVALIA PLUSVALIA                                                                                                    | C. DATOS BASE DE CALCULO DE LA PARTICIPACION EN PLUSVALIA Na BISSOLUCIÓN DE LIQUIDALIA DE LISEUTOBLA DE LI RECUBUCIÓN DE LIQUIDALIA NE DESCULICÓN DE LIQUIDALIA PECHA DE EXECTO PLUSVALIA COMDICIÓN ESPECIAL / INDICE / VALOR ESECTO PLUSVALIA VIENTO DE LISETO PLUSVALIA VIENTO DE LISETO PLUSVALIA VIENTO DE LISETO PLUSVALIA VIENTO DE LISETO PLUSVALIA VIENTO PLUSVALIA VIENTO DE LISETO PLUSVALIA VIENTO DE LISETO DE COMPENSACIÓN VIENTO DE LISTITICIPACIÓN EN PLUSVALIA VIENTO DE LISTATICIPACIÓN EN PLUSVALIA VIENTO DE LISTATICIPACIÓN EN PLUSVALIA VIENTO PLUSVALIA VIENTO DE LISTATICIPACIÓN EN PLUSVALIA VIENTO PLUSVALIA VIENTO PLUSVALIA VIENTO PLUSVALIA VIENTO PLUSVALIA VIENTO VIENTO VIENTO VIENTO VIENTO VIENTO VIENTO VIENTO VIENTO VIENTO VIENTO VIENT                                                                                                    | C. DATOS BASE DE CALCULO DE LA PARTICIPACIÓN EN LUSVALIA         Nº DESOLUCIÓN DE LIQUIDALIAN<br>DEL SECCIDADE DE LUQUIDALIAN<br>DEL SECCIDADE DE LUQUIDALIAN<br>DEL SECCIDADE DE LUQUIDALIAN<br>DEL SECCIDADE DE LUQUIDALIAN<br>DEL SECCIDADE DE LUQUIDALIAN<br>DEL SECCIDADE DE LUQUIDALIANTI<br>AUBERTADO EN SECCIAL / SNOLES /<br>ESCULARIO       ENTENDA DE SECCIDADE DE LUQUIDALIANTI<br>DEL SECCIDADE DE LUQUIDALIANTI<br>AUBERTADO EN SECCIDA / SNOLES /<br>ESCULARIO       ENTENDE<br>ESCULARIO       ENTENDE<br>ESCULARIO       ENTENDE<br>ESCULARIO         CONDICIÓN ESSECIAL / SNOLES /<br>ESCULARIO       VALOR ESECTO FLUSVALIA<br>AUBERTADO EN SIZC - MT3       TARIFAN<br>TOTAL ESECTO FLUSVALIA       ENTENDE<br>ESCULARIO         CONDICIÓN ESCULARIS SE EFECTUÓ EL PAGO       SONE       SONE       SONE         CECIBO (S) DIB NO.       SONE       SONE       SONE         CECIBO (S) DE RO.       SONE       SONE       SONE         CECIBO (S) DE RO.       SONE       SONE       SONE         CECIBO (S) DE RO.       SONE       SONE       SONE         CECIBO (S) DE RO.       SONE       SONE       SONE         CECIBO (S) DE RO.       SONE       SONE       SONE         CECIBO (S) DE RO.       SONE       SONE       SONE         CECIDA DE EXPEDICIÓN RECIBO (S) DIS       SONE       SONE       SONE       SONE         ALDIDA PAGADO       SONE       SONE       SONE       SONE       SONE       SONE </td <td>C. DATOS BASE DE CALCULO DE LA PARTICIPACION EN PLUSVALIA NO. BESOLUCIÓN DE LIQUIDACIÓN PECHA DE EXECUTORIA O E DECUTORIA O E LA REGOLUCIÓN DE LIQUIDACIÓN DEL EFECTO PLUSVALIA CONDICIÓN ESPECIA / INDICE / ECCUARDO VALOR EFECTO PLUSVALIA VALOR EFECTO PLUSVALIA VECHO E PAGOD VECHA DE PAGOD VECHA DE PAGOD VECHA DE PAGOD VECHA DE PAGOR POR PARTICIPACION EN PLUSVALIA VECHO PLUSVALIA VECHO PLUSVALIA VECHO E PAGOR VECHO PLUSVALIA VECHO E PAGOR VECHO E AGOR ANTERIORES VECHO E AGOR VECHO E AGOR ANTERIORES VECHO E AGOR VECHO E AGOR ANTERIORES VECHO E AGOR VECHO E AGAR VECHO E AGAR VECHO E AGAR VECHO VECHO E AGAR VECHO VECHO E AGAR VECHO VECHO VECHO VECHO VECHO VECHO VECHO VECHO VECHO VECHO VECHO VECHO VECHO VECHO VECHO VECHO VECHO VECHO VECHO VECHO VECHO VECHO VECHO VECHO VECHO VECHO VECHO VECHO VECHO VECHO VECHO VECHO VECHO</td> <td>C. DATOS BASE DE CALCULO DE LA PARTICIPACIÓN EN PLUSVALIA Nº. REGULICIÓN DE LA DISCUTIORIA DE LA REGULICIÓN DE LIQUIDACIÓN DEL EFECTO PLUSVALIA REGULICIÓN DE LIQUIDACIÓN DEL EFECTO PLUSVALIA CONDICIÓN ESECULICIÓN DE LIQUIDACIÓN DEL EFECTO PLUSVALIA CONDICIÓN ESECULICIÓN DE LIQUIDACIÓN DEL EFECTO PLUSVALIA CONDICIÓN ESECULICIÓN DE LIQUIDACIÓN DEL EFECTO PLUSVALIA CONDICIÓN ESECULICIÓN DE LIQUIDACIÓN DEL EFECTO PLUSVALIA CONDICIÓN ESECULICIÓN DE LIQUIDACIÓN DEL EFECTO PLUSVALIA CONDICIÓN ESECULICIÓN DE LIQUIDACIÓN DEL EFECTO PLUSVALIA CONDICIÓN ESECULICIÓN DE LIQUIDACIÓN DEL EFECTO PLUSVALIA CONDICIÓN ESECULICIÓN DE LIQUIDACIÓN DEL EFECTO PLUSVALIA CONDICIÓN ESECULICIÓN DE LIQUIDACIÓN DEL EFECTO PLUSVALIA CONDICIÓN ESECULICIÓN DE LIQUIDACIÓN DEL EFECTO PLUSVALIA CONDICIÓN ESECULICIÓN DE LIQUIDACIÓN DE LIDE CONTENTAL DE TESORREIA DOT FECHA DE EXPEDICIÓN RECIBO(S) DDT VALOR PAGADO EC VALOR A PAGAR POR PARTICIPACIÓN EN PLUSVALIA SASE GRAVABLE BG MONTO DE LA PARTICIPACIÓN EN PLUSVALIA DI CONDICIÓN EN PLUSVALIA DI CONDICIÓN DE LIDE CONTENSACIÓN CITAL SALDO A CARGO DI CITAL A PAGAR ESTE DOCUMENTO TIENE VIEGENCIA HASTA EL PORTUCIÓN ESTE DOCUMENTO TIENE VIEGENCIA HASTA EL PORTUCIÓN ESTE DOCUMENTO TIENE VIEGENCIA HASTA EL PORTUCIÓN ESTE DOCUMENTO TIENE VIEGENCIA HASTA EL PORTUCIÓN CITAL A PAGAR</td> <td>C. DATOS BASE DE CALCULO DE LA PARTICIPACIÓN EN PUSIVALIA NE BESOLUCIÓN DE LIQUIDACIÓN RESOLUCIÓN DE LIQUIDACIÓN RESOLUCIÓN RESOLUCIÓN RESOLUCIÓN RESOLUCIÓN RESOLUCIÓN RESOLUCIÓN RESOLUCIÓN RESOLUCIÓN RESOLUCIÓN RESOLUCIÓN RESOLUCIÓN RESOLUCIÓN RESOLUCIÓN RESOLUCIÓN RESOLUCIÓN RECIBO(S) DIB RECHA DE EXPEDICIÓN RECIBO(S) DID RECHA DE EXPEDICIÓN RECIBO(S) DID RECHA DE EXPEDICIÓN RECIBO(S) DID RECHA DE EXPEDICIÓN RECIBO(S) DID RECHA DE EXPEDICIÓN RECIBO(S) DID RECHA DE EXPEDICIÓN RECIBO(S) DID RECHA DE PAGO RESOLUCIÓN RECIBO(S) DISTRITAL DE TESORRÍA DOT RECHA DE EXPEDICIÓN RECIBO(S) DIT RECHA DE EXPEDICIÓN RECIBO(S) DID RECHA DE EXPEDICIÓN RECIBO(S) DIT RECHA DE PAGO RESOLUCIÓN RECIBO(S) DISTRITAL DE TESORRÍA DOT RECHA DE PAGO RESOLUCIÓN RECIBO(S) DISTRITAL DE TESORRÍA DOT RECHA DE PAGO RESOLUCIÓN RECIBO(S) DIT RESOLUCIÓN RECIBO(S) DIT RESOLUCIÓN RECIBO(S) DIT RESOLUCIÓN RECIBO(S) DIT RESOLUCIÓN RECIBO(S) DIT RESOLUCIÓN RECIBO(S) DIT RESOLUCIÓN RECIBO(S) DIT RESOLUCIÓN RECIBO(S) RESOLUCIÓN RESOLUCIÓN RECIBO(S) RESOLUCIÓN RECIBO(S) RESOLUCIÓN RECIBORICIÓN RECIBORICIÓN RECIBORICIÓN RESOLUCIÓN RECIBOLUCIÓN RENDILIVALIA RECIDOS RATERIDRES RESOLUCIÓN R</td> <td>C. DATOS BASE DE CALCULO DE LA PARTICIPACION EN PLUSVALIA Na. RESOLUCIÓN DE LA PARTICIPACIÓN EN PLUSVALIA Na. RESOLUCIÓN DE LIQUIDACIÓN RESOLUCIÓN DE LIQUIDACIÓN RESOLUCIÓN DE LIQUIDACIÓN RESOLUCIÓN DE LIQUIDACIÓN RESOLUCIÓN DE LIQUIDACIÓN RESOLUCIÓN DE LIQUIDACIÓN VALOR EFECTO PLUSVALIA VERTETO PLUSVALIA VERTETO PLU</td> <td>ASE DE CALCULO DE LA PARTICIPACION EN PUISVALIA DE LIQUIDACIÓN PECHA DE SECUTORIA DE LA FECHA DE NOTIVEZZIÓN PLUSVALIA PLUSVALIA PLUSVAL</td>                                                                                                    | C. DATOS BASE DE CALCULO DE LA PARTICIPACION EN PLUSVALIA NO. BESOLUCIÓN DE LIQUIDACIÓN PECHA DE EXECUTORIA O E DECUTORIA O E LA REGOLUCIÓN DE LIQUIDACIÓN DEL EFECTO PLUSVALIA CONDICIÓN ESPECIA / INDICE / ECCUARDO VALOR EFECTO PLUSVALIA VALOR EFECTO PLUSVALIA VECHO E PAGOD VECHA DE PAGOD VECHA DE PAGOD VECHA DE PAGOD VECHA DE PAGOR POR PARTICIPACION EN PLUSVALIA VECHO PLUSVALIA VECHO PLUSVALIA VECHO E PAGOR VECHO PLUSVALIA VECHO E PAGOR VECHO E AGOR ANTERIORES VECHO E AGOR VECHO E AGOR ANTERIORES VECHO E AGOR VECHO E AGOR ANTERIORES VECHO E AGOR VECHO E AGAR VECHO E AGAR VECHO E AGAR VECHO VECHO E AGAR VECHO VECHO E AGAR VECHO VECHO VECHO VECHO VECHO VECHO VECHO VECHO VECHO VECHO VECHO VECHO VECHO VECHO VECHO VECHO VECHO VECHO VECHO VECHO VECHO VECHO VECHO VECHO VECHO VECHO VECHO VECHO VECHO VECHO VECHO VECHO VECHO                                                                                                    | C. DATOS BASE DE CALCULO DE LA PARTICIPACIÓN EN PLUSVALIA Nº. REGULICIÓN DE LA DISCUTIORIA DE LA REGULICIÓN DE LIQUIDACIÓN DEL EFECTO PLUSVALIA REGULICIÓN DE LIQUIDACIÓN DEL EFECTO PLUSVALIA CONDICIÓN ESECULICIÓN DE LIQUIDACIÓN DEL EFECTO PLUSVALIA CONDICIÓN ESECULICIÓN DE LIQUIDACIÓN DEL EFECTO PLUSVALIA CONDICIÓN ESECULICIÓN DE LIQUIDACIÓN DEL EFECTO PLUSVALIA CONDICIÓN ESECULICIÓN DE LIQUIDACIÓN DEL EFECTO PLUSVALIA CONDICIÓN ESECULICIÓN DE LIQUIDACIÓN DEL EFECTO PLUSVALIA CONDICIÓN ESECULICIÓN DE LIQUIDACIÓN DEL EFECTO PLUSVALIA CONDICIÓN ESECULICIÓN DE LIQUIDACIÓN DEL EFECTO PLUSVALIA CONDICIÓN ESECULICIÓN DE LIQUIDACIÓN DEL EFECTO PLUSVALIA CONDICIÓN ESECULICIÓN DE LIQUIDACIÓN DEL EFECTO PLUSVALIA CONDICIÓN ESECULICIÓN DE LIQUIDACIÓN DEL EFECTO PLUSVALIA CONDICIÓN ESECULICIÓN DE LIQUIDACIÓN DE LIDE CONTENTAL DE TESORREIA DOT FECHA DE EXPEDICIÓN RECIBO(S) DDT VALOR PAGADO EC VALOR A PAGAR POR PARTICIPACIÓN EN PLUSVALIA SASE GRAVABLE BG MONTO DE LA PARTICIPACIÓN EN PLUSVALIA DI CONDICIÓN EN PLUSVALIA DI CONDICIÓN DE LIDE CONTENSACIÓN CITAL SALDO A CARGO DI CITAL A PAGAR ESTE DOCUMENTO TIENE VIEGENCIA HASTA EL PORTUCIÓN ESTE DOCUMENTO TIENE VIEGENCIA HASTA EL PORTUCIÓN ESTE DOCUMENTO TIENE VIEGENCIA HASTA EL PORTUCIÓN ESTE DOCUMENTO TIENE VIEGENCIA HASTA EL PORTUCIÓN CITAL A PAGAR                                                                                                    | C. DATOS BASE DE CALCULO DE LA PARTICIPACIÓN EN PUSIVALIA NE BESOLUCIÓN DE LIQUIDACIÓN RESOLUCIÓN DE LIQUIDACIÓN RESOLUCIÓN RESOLUCIÓN RESOLUCIÓN RESOLUCIÓN RESOLUCIÓN RESOLUCIÓN RESOLUCIÓN RESOLUCIÓN RESOLUCIÓN RESOLUCIÓN RESOLUCIÓN RESOLUCIÓN RESOLUCIÓN RESOLUCIÓN RESOLUCIÓN RECIBO(S) DIB RECHA DE EXPEDICIÓN RECIBO(S) DID RECHA DE EXPEDICIÓN RECIBO(S) DID RECHA DE EXPEDICIÓN RECIBO(S) DID RECHA DE EXPEDICIÓN RECIBO(S) DID RECHA DE EXPEDICIÓN RECIBO(S) DID RECHA DE EXPEDICIÓN RECIBO(S) DID RECHA DE PAGO RESOLUCIÓN RECIBO(S) DISTRITAL DE TESORRÍA DOT RECHA DE EXPEDICIÓN RECIBO(S) DIT RECHA DE EXPEDICIÓN RECIBO(S) DID RECHA DE EXPEDICIÓN RECIBO(S) DIT RECHA DE PAGO RESOLUCIÓN RECIBO(S) DISTRITAL DE TESORRÍA DOT RECHA DE PAGO RESOLUCIÓN RECIBO(S) DISTRITAL DE TESORRÍA DOT RECHA DE PAGO RESOLUCIÓN RECIBO(S) DIT RESOLUCIÓN RECIBO(S) DIT RESOLUCIÓN RECIBO(S) DIT RESOLUCIÓN RECIBO(S) DIT RESOLUCIÓN RECIBO(S) DIT RESOLUCIÓN RECIBO(S) DIT RESOLUCIÓN RECIBO(S) DIT RESOLUCIÓN RECIBO(S) RESOLUCIÓN RESOLUCIÓN RECIBO(S) RESOLUCIÓN RECIBO(S) RESOLUCIÓN RECIBORICIÓN RECIBORICIÓN RECIBORICIÓN RESOLUCIÓN RECIBOLUCIÓN RENDILIVALIA RECIDOS RATERIDRES RESOLUCIÓN R                                                                                                    | C. DATOS BASE DE CALCULO DE LA PARTICIPACION EN PLUSVALIA Na. RESOLUCIÓN DE LA PARTICIPACIÓN EN PLUSVALIA Na. RESOLUCIÓN DE LIQUIDACIÓN RESOLUCIÓN DE LIQUIDACIÓN RESOLUCIÓN DE LIQUIDACIÓN RESOLUCIÓN DE LIQUIDACIÓN RESOLUCIÓN DE LIQUIDACIÓN RESOLUCIÓN DE LIQUIDACIÓN VALOR EFECTO PLUSVALIA VERTETO PLUSVALIA VERTETO PLU                                                                                                    | ASE DE CALCULO DE LA PARTICIPACION EN PUISVALIA DE LIQUIDACIÓN PECHA DE SECUTORIA DE LA FECHA DE NOTIVEZZIÓN PLUSVALIA PLUSVALIA PLUSVAL                                                                                                    |
| C. DATOS BASE DE CALCULO DE LA PARTICIPACIÓN EN PLUSVALIA Nº. RESOLUCIÓN DE LIQUIDACIÓN EFECHA DE ESECUTORIA DE LA RESOLUCIÓN DE LIQUIDACIÓN DEL ESECTO PLUSVALIA PECHA DE ESECUTORIA DE LA RESOLUCIÓN DE LIQUIDACIÓN DEL ESECTO PLUSVALIA PECHA DE ESECUTORIA DE LA RESOLUCIÓN DE LIQUIDACIÓN PECHA DE ESECUTORIA DE LA RESOLUCIÓN DE LIQUIDACIÓN PECHA DE ESECUTORIA DE LA RESOLUCIÓN DE LIQUIDACIÓN PECHA DE ESECUTORIA DE LA RESOLUCIÓN DE LIQUIDACIÓN PECHA DE ESECUTORIA DE LA RESOLUCIÓN DE LIQUIDACIÓN PECHA DE ESECUTÓ PLUSVALIA VALOR EFECTO PLUSVALIA VIENTIA DE RESOLUCIÓN DE LIQUIDACIÓN PECHA DE EXPEDICIÓN RESOLUCIÓN DESTRITAL DE TESORRAÍA DDT FECHA DE EXPEDICIÓN RECIBO(S) DIE RESOLUCIÓN RESOLUCIÓN DE TESORRAÍA DDT FECHA DE EXPEDICIÓN RECIBO(S) DT VALOR PAGADO FECHA DE PAGO CHIP OBJETO DE COMPENSACIÓN                                                                                                    | ASE DE CALCULO DE LA PARTICIPACION EN PLUSVALIA<br>SE LIQUIDACIÓN<br>FECHA DE EXECUTÓRIA DE LA<br>RECOLUCIÓN DE LIQUIDACIÓN<br>SE DE ETCO PLUSVALIA<br>CELL / INDICE /<br>VALOR EFECTO PLUSVALIA<br>VE EFECTO PLUSVALIA<br>VE EFECTO                                                                                                    | C. DATOS BASE DE CALCULO DE LA PARTICIPACION EN PLUSVALIA           Nº. RESOLUCIÓN DE LIQUIDACIÓN         FECIA DE CIPCUTORIA DE LA         FECIA DE CONTRECACIÓN         INTIDAD ORIGEN RESOLUCIÓN           Nº. RESOLUCIÓN DE LIQUIDACIÓN         FECIA DE CIPCUTORIA DE LA         FECIA DE CONTRECACIÓN         INTIDAD ORIGEN RESOLUCIÓN         INTIDAD ORIGEN RESOLUCIÓN           CONDICIÓN ESPECIAL / INDICCIÓN         VALOR EFECTO PLUBVALIA         VIENDO ENTRECACIÓN         INTIDAD ORIGEN RESOLUCIÓN           CONDICIÓN ESPECIAL / INDICCIÓN CONTRECACIÓN         VALOR EFECTO PLUBVALIA         VIENDO ENTRECACIÓN         INTIDAD ORIGEN RESOLUCIÓN           CONDICIÓN ESPECIAL / INDICCIÓN CONTRECACIÓN         VALOR EFECTO PLUBVALIA         VIENDO ENTRECACIÓN         INTIDAD ORIGEN RESOLUCIÓN           CONDICIÓN ESPECIAL / INDICCIÓN CONTRECACIÓN         VALOR EFECTO PLUBVALIA         TOTAL EFECTO PLUBVALIA         INTIDAD ORIGEN RESOLUCIÓN           CONDICIÓN ESPECIAL / INDICCIÓN ESECUCIÓN ESECUCIÓN         VALOR EFECTO PLUBVALIA         TOTAL EFECTO PLUBVALIA         INTIDAD ORIGEN RESOLUCIÓN           CONDICIÓN ECONTRES         DISTRITAL DE TESORREÑA DOT         INTIDAD ORIGEN RESOLUCIÓN         INTIDAD ORIGEN RESOLUCIÓN           HECIBO S DI DISTRITAL DE TESORREÑA DOT         INTIDAD ORIGEN RESOLUCIÓN RECIBOLOS DISTRITAL DE TESORREÑA DOT         INTIDAD ORIGEN RESOLUCIÓN RECIBOLOS DISTRITAL DE TESORREÑA DOT           IECHA DE EXPEDICIÓN RECIBOLOS DISTRITAL DE TESORREÑA DOT         INTIDAD ORIGEN RESOLUCIÓN RECIBOLOS DISTRITAL DE                                                                                                    | C. DATOS BASE DE CALCULO DE LA PARTICIPACION EN LUSVALIA         Nº. RESOLUCIÓN DE LIQUIDACIÓN<br>DEL SECCO PLUSVALIA       RECINA DE CIECUTOBLA DE LA<br>RECUDA DE MONTRECACIÓN<br>SEL UECTO ALUBRADIA<br>DEL SECCO PLUSVALIA       RECUNA DE CIECUTOBLA DE LA<br>RECUDA DE MONTRECACIÓN<br>SECULICIÓN DE LIQUIDACIÓN<br>SECULICIÓN DE LIQUIDACIÓN<br>DEL SECCO PLUSVALIA       RECUNA DE CIECUTO DE LIQUIDACIÓN<br>SECULICIÓN DE LIQUIDACIÓN<br>DEL SECCO PLUSVALIA       RECUNA DE CIECUTO DE LIQUIDACIÓN<br>SECULICIÓN DE LIQUIDACIÓN<br>SECULICIÓN DE LIQUIDACIÓN<br>DEL SECCO PLUSVALIA       RECUNA DE CIECUTO DE LIQUIDACIÓN<br>SECULICIÓN DE LIQUIDACIÓN<br>DEL SECCO PLUSVALIA       RECUNA DE CIECUTO DE LIQUIDACIÓN<br>SECULICIÓN DE LIQUIDACIÓN<br>DEL SECCO PLUSVALIA       TARIFA       TOTAL SECCO PLUSVALIA         CONDICIÓN ESPECIAL / INDICE /<br>SECULICIÓN DE LOS CUALES SE EFECTUÓ EL PAGO       SON:<br>SON:<br>SON:<br>SON:<br>SON:<br>SON:<br>SON:<br>SON:                                                                                                    | C. DATOS BASE DE CALCULO DE LA PARTICIPACION EN PLUSVALIA NE. RESOLUCIÓN DE LIQUIDACIÓN PECHA DE EXECUTORIA DE LIQUIDACIÓN PECHA DE EXECUTORIA DE LIQUIDACIÓN PECHA DE EXECUTORIA DE LIQUIDACIÓN PECHA DE EXECUTORIA DE LIQUIDACIÓN PECHA DE EXECUTORIA DE LIQUIDACIÓN PECHA DE EXECUTORIA DI DE DECONTRUCTORIA DE LIQUIDACIÓN PECHA DE EXECUTORIA DI DE DECONTRUCTORIA DE LIQUIDACIÓN PECHA DE EXECUTORIA DI DE DECONTRUCTORIA DE LIQUIDACIÓN PECHA DE EXECUTORIA DI DE DECONTRUCTORIA DE LIQUIDACIÓN PECHA DE EXPEDICIÓN RECIBO(S) DID PECHA DE EXPEDICIÓN RECIBO(S) DIT PECHA DE EXPEDICIÓN RECIBO(S) DIT PECHA DE EXPEDICIÓN RECIBO(S) DIT PECHA DE PAGO PAGOD PECHA DE EXPEDICIÓN RECIBO(S) DIT PECHA DE PAGO PECHA DE COMPENSACIÓN PECHA DE PAGO PAGOD PECHA DE PAGOD PECHA DE COMPENSACIÓN PECHA DE PAGO PECHA DE COMPENSACIÓN PECHA DE PAGOA PECHA DE PAGAR PECHA DE PAGAR POR PARTICIPACION EN PLUSVALIA PECHA DE PAGAD PECHA DE COMPENSACIÓN PECHA DE PAGAR POR PARTICIPACION EN PLUSVALIA PECHA DE PAGAD PECHA DE PAGAR POR PARTICIPACION EN PLUSVALIA PECHA DE PAGAR PONTA DA PAGAR POR PARTICIPACION EN PLUSVALIA PECHA PECHA PAGAR PONTA DA PAGAR PONTA DA PAGAR POR PARTICIPACION EN PLUSVALIA PECHA PECHA PAGAR PONTA DA PAGAR PONTA DA PAGAR PONTA DA PAGAR PONTA DA PAGAR PONTA DA PAGAR PONTA DA PAGAR PONTA PAGAR PONT                                                                                                    | C. DATOS BASE DE CALCULO DE LA PARTICIPACION EN PLUSVALIA NS. RESOLUCIÓN DE LA PARTICIPACIÓN EN LIQUIDACIÓN EL EFECTO PLUSVALIA NS. RESOLUCIÓN DE LIQUIDACIÓN RESOLUCIÓN DE LIQUIDACIÓN DE LIQUIDACIÓN RESOLUCIÓN DE LIQUIDACIÓN DE LIQUIDACIÓN RESOLUCIÓN DE LIQUIDACIÓN DE LIQUIDACIÓN DE LIQUIDACIÓN RESOLUCIÓN DE LIQUIDACIÓN DE LIQUIDACIÓN RESOLUCIÓN DE LIQUIDACIÓN DE LIQUIDACIÓN DE LIQ                                                                                                    | C. DATOS BASE DE CALCULO DE LA PARTICIPACION EN PLUSVALIA       Image: Construction of the sector of the sector of t                                                                                                    | C. DATOS BASE DE CALCULO DE LA PARTICIPACION EN PLUSVALIA NE. BESOLUCIÓN DE LIQUIDACIÓN FECCAL DE SECUCIÓN DE LIQUIDACIÓN FECCAL DE SECUCIÓN DE LIQUIDACIÓN PECCAL DE SECUCIÓN DE LIQUIDACIÓN PECCAL DE SECUCIÓN DE LIQUIDACIÓN PECCAL DE SECUCIÓN DE LIQUIDACIÓN PECCAL DE SECUCIÓN DE LIQUIDACIÓN PECCAL DE SECUCIÓN DE LIQUIDACIÓN PECCAL DE SECUCIÓN DE LIQUIDACIÓN PECCAL DE SECUCIÓN DE LIQUIDACIÓN PECCAL DE SECUCIÓN DE LIQUIDACIÓN PECCAL DE SECUCIÓN DE LIQUIDACIÓN PECCAL DE SECUCIÓN DE LIQUIDACIÓN PECCAL DE SECUCIÓN DE LIQUIDACIÓN PECCAL DE SECUCIÓN DE LIQUIDACIÓN PECCAL DE SECUCIÓN DE LIQUIDACIÓN PECCAL DE SECUCIÓN DE SECUCIÓN D                                                                                                    | ASE DE CALCULO DE LA PARTICIPACION EN PLUSVALIA DE LIQUIDACIÓN PLUSVALIA DE LIQUIDACIÓN PLUSVALIA PECHA DE ATECUTORIA DE LA PECHA DE ATECUTORIA DE LA PECHA DE ATECUTORIA DE LA PECHA DE ATECUTORIA DE LA PECHA DE ATECON ENVELVALIA PECHA DE ATECON DE ATECON DE ATECON DEVALIA CIAL / INDEE / VALOR EFECTO PLUSVALIA VE REECO DEVAVALIA VE REECO PLUSVALIA VE REECO PLUSVALIA VE REE                                                                                                    |
| C. DATOS BASE DE CALCULO DE LA PARTICIPACION EN PLUSVALIA  No. RESOLUCIÓN DE LIQUIDACIÓN DEL EFECTO PLUSVALIA  SECUNO ES DEL GENERADON DEL EFECTO PLUSVALIA DEL EFECTO PLUSVALIA DEL EFECTO PLUSVALIA DEL EFECTO PLUSVALIA VR. EFECTO PLUSVALIA VR. EFECTO PLUSVALIA CONDICIÓN ESPECTA / NOICE / VALOR EFECTO PLUSVALIA MT2 AUUSTADO EN IPC - MT2 50% D. PAGOS ANTERIORES  RECIBO(S) DIB NO. CHIP SOBRE LOS CUALES SE EFECTUÓ EL PAGO FECHA DE EXPEDICIÓN RECIBO(S) DIB RECIBO(S)DIE NO. CHIP SOBRE LOS CUALES SE EFECTUÓ EL PAGO FECHA DE EXPEDICIÓN RECIBO(S) DI RECIBO(S)DE CAJA DIRECCIÓN DISTRITAL DE TESORRIA DDT FECHA DE EXPEDICIÓN RECIBO(S) DI VALOR FAGADO FECHA DE EXPEDICIÓN RECIBO(S) DI VALOR FAGADO FECHA DE PAGO                                                                                                    | ASE DE CALCULO DE LA PARTICIPACION EN PLUSVALIA  PECHA DE LIQUIDACIÓN  PECUADEN DE LIQUIDACIÓN  PECUADENTA DE UNQUEACIÓN  PECUADENTA DE UNQUEACIÓN  PECUADENTA DE UNQUEACIÓN  PECUADENTA DE DECOMPLUSVALIA  VER FECTO PLUSVALIA  VER FECTO PLUSV                                                                                                    | C. DATOS BASE DE CALCULO DE LA PARTICIPACION EN PLUSVALIA         Na BEGULICIÓN DE LIQUIDACIÓN<br>SEL EFECTO FULUVALIA       FECUNA DE MECUTIORA DE LA<br>RESOLUCIÓN DE LIQUIDACIÓN<br>DEL EFECTO FULUVALIA       FECUNA DE MECUTIORA DE LIQUIDACIÓN<br>DEL EFECTO FULUVALIA       FECUNA DE MECUNA DE LIQUIDACIÓN<br>DEL EFECTO FULUVALIA       FECUNA DE MECUNA DE LIQUIDACIÓN<br>DEL EFECTO FULUVALIA       FECUNA DE MECUNA DE LIQUIDACIÓN<br>DEL EFECTO FULUVALIA       FECUNA DE MECUNA DE LIQUIDACIÓN<br>DEL EFECTO FULUVALIA       FECUNA DE MECUNA DE LIQUIDACIÓN<br>DEL EFECTO FULUVALIA       FECUNA DE MECUNA DE LIQUIDACIÓN<br>DEL EFECTO FULUVALIA       FECUNA DE MECUNA DE LIQUIDACIÓN<br>DEL EFECTO FULUVALIA       TAREFA       TOTAL EFECTO FULUVALIA         COMDICIÓN ESPECIAL / INDICE /<br>ESCLABADO       VALOR EFECTO FULUVALIA       VIE SECTO FULUVALIA       TOTAL EFECTO FULUVALIA         D. PAGOS ANTERIORES       FECHA DE LEXPEDICIÓN RECIBO(S) DIB       FECHA DE EXPEDICIÓN RECIBO(S) DDT       FECHA DE EXPEDICIÓN RECIBO(S) DDT         ALDOR DAGADO       FECHA DE EXPEDICIÓN RECIBO(S) DDT       FECHA DE EXPEDICIÓN RECIBO(S) DDT       FECHA DE FAGO         ALDOR CADA DE RAGO       FECHA DE LAVARIE       FECHA DE FAGO       FECHA DE LAVARIE       FECHA DE FAGO         ALDOR CADA DE RAGO       FECHA DE LAVARIE       FECHA DE LAVARIE       FECHA DE LAVARIE       FECHA DE LAVARIE       FECHA DE LAVARIE       FECHA DE LAVARIE       FECHA DE LAVARIE       FECHA DE LAVARIE       FECHA DE LAVARIE       FECHA DE LAVARIE       FECHA DE LAVARIE       FECHA DE LAVARIE                                                                                                    | C. DATOS BASE DE CALCULO DE LA PARTICIPACION EN PLUSVALIA         Nº ASSOLUCIÓN DE LIQUIDACIÓN<br>SEL ESECTO FULIVALIA<br>DEL ESECTO FULIVALIA<br>DEL                                                                                                    | C. DATOS BASE DE CALCULO DE LA PARTICIPACION EN PLUSVALIA  Na assourción de lagunación oble perco plusvalia  Precus de lagunación segunación de lagunación segunación de lagunación de lagunación segunación de lagunación de lagunación segunación de lagunación de lagunación segunación de lagunación de lagunación segunación de lagunación de lagunación de                                                                                                    | C. DATOS BASE DE CALCULO DE LA PARTICIPACION EN PLUSVALIA  Na. RESOLUCIÓN DE LIQUIDACIÓN ESCULICIÓN DE LIQUIDACIÓN SEL EFECTO PLUSVALIA  PECCAS DE RESOLUCIÓN DE LIQUIDACIÓN SEL EFECTO PLUSVALIA  CONDICIÓN ESPECIAL / INDICE / VALOR ESECTO PLUSVALIA HT2 VE SPECTO PLUSVALIA  CONDICIÓN ESPECIAL / INDICE / VALOR ESECTO PLUSVALIA HT2 VE SPECTO PLUSVALIA  D. PAGOS ANTERIORES  RECIBO(S) DIE NO.  CHI P SOBRE LOS CUALES SE EFECTUÓ EL PAGO FECHA DE EXPEDICIÓN RECIBO(S) DIE  RECIBO(S) DIE NO.  CHI P SOBRE LOS CUALES SE EFECTUÓ EL PAGO FECHA DE EXPEDICIÓN RECIBO(S) DIE  RECIBO(S) DIE NO.  CHI P SOBRE LOS CUALES SE EFECTUÓ EL PAGO FECHA DE EXPEDICIÓN RECIBO(S) DIE  RECIBO(S) DIE CAJA DIRECCIÓN DISTRITAL DE TESORERÍA DDT FECHA DE EXPEDICIÓN RECIBO(S) DOT VALOR PAGADO  FECHA DE EXPEDICIÓN RECIBO(S) DOT VALOR COMPENSACIÓN VALOR COMPENSACIÓN VALOR COMPENSACIÓN  E. VALOR A PAGAR POR PARTICIPACION EN PLUSVALIA  DELECTO PLUSVALIA  ESTE DOCUMENTO TIENE VIERNATA EL POR  ECTA DE EXPEDICIÓN EN PLUSVALIA  DELECTO DE COMPENSACIÓN  E. VALOR A PAGAR POR PARTICIPACION EN PLUSVALIA  DELECTO DE COMPENSACIÓN  E. VALOR A PAGAR POR PARTICIPACION EN PLUSVALIA  DELECTO PLUSVALIA  DELECTO DE COMPENSACIÓN  E. VALOR A PAGAR POR PARTICIPACION EN PLUSVALIA  DELECTO DE COMPENSACIÓN  E. VALOR A PAGAR POR PARTICIPACION EN PLUSVALIA  DELECTO PLUSVALIA  DELECTO PLUSVA                                                                                                    | C. DATOS BASE DE CALCULO DE LA PARTICIPACION EN PLUSVALIA         Na. RESOLUCIÓN DE LIQUIDACIÓN<br>SEL STECTO FLUSVALIA       PECINA DE RECUTORIA DE LIQUIDACIÓN<br>RESOLUCIÓN DE LIQUIDACIÓN<br>SEL STECTO FLUSVALIA       PECINA DE RECUTORIA DE LIQUIDACIÓN<br>RESOLUCIÓN DE LIQUIDACIÓN<br>SEL STECTO FLUSVALIA       VECHO GENERADOR<br>RESCUCIÓN RESOLUCIÓN<br>RESOLUCIÓN DE LIQUIDACIÓN<br>SEL STECTO FLUSVALIA       VECHO GENERADOR<br>RESCUCIÓN RESOLUCIÓN<br>RESCUCIÓN RESOLUCIÓN RESOLUCIÓN<br>RESOLUCIÓN RESOLUCIÓN<br>RESOLUCIÓN RESOLUCIÓN<br>RESCUCIÓN RESOLUCIÓN<br>RESCUCIÓN RESOLUCIÓN RESOLUCIÓN<br>RESCUCIÓN RESOLUCIÓN<br>RESCUCIÓN RESOLUCIÓN<br>RESCUCIÓN RESCUCIÓN RESCUCIÓN<br>RESCUCIÓN RESCUCIÓN RECIBO SE DELES VALIA<br>AUSADO RESCUCIÓN<br>RESCUCIÓN RECIBO SE DE FECTO PLUSVALIA<br>AUSADO RESCUCIÓN<br>RESCUCIÓN RECIBO SE DE FECTO DE LIQUIDACIÓN<br>RESCUCIÓN RECIBO SE DE FECTO DE LIQUIDACIÓN<br>RESCUCIÓN RECIBO SE DE<br>RECIA DE EXPEDICIÓN RECIBO SE DIB<br>RESCUCIÓN RECIBO SE DIT<br>RECHA DE EXPEDICIÓN RECIBO SE DIB<br>RESCUCIÓN RECIBO SE DIT<br>RECHA DE EXPEDICIÓN RECIBO SE DIT<br>RECHA DE EXPEDICIÓN RECIBO SE DIT<br>RECHA DE EXPEDICIÓN RECIBO SE DIT<br>RECHA DE EXPEDICIÓN RECIBO SE DIT<br>RECHA DE EXPEDICIÓN RECIBO SE DIT<br>RECHA DE EXPEDICIÓN RECIBO SE DIT<br>RECHA DE EXPEDICIÓN RECIBO SE DIT<br>RECHA DE PARO<br>RECHA DE PARO<br>RECHA DE PARO<br>RECHA DE PARO<br>RECHA DE PARO<br>RECHA DE PARO<br>RECHA DE RECIBO SE DE CONTRELES<br>RECHA DE RADO<br>RECHA DE PARO<br>RECHA DE PARO<br>RECHA DE PARO<br>RECHA DE RECHA DE CONTRES<br>RECHA DE RECHENSADO<br>RECHA DE PARO<br>RECHA DE RECHENSADO<br>RECHA DE PARO<br>RECHA DE RADO<br>RECHA DE RADO<br>RECHA DE RADO<br>RECHA DE RECHENSADO<br>RECHA DE RECHENSADO<br>RECHA DE RADO RECIBO SE DE RECHA DE RECHO SE RECHA DE RECHO SE RECHA DE RECHO SE RECHA DE RECHA DE RECHO SE RECHA DE RECHO SE RECHA DE RECHO SE RECHA DE RECHO SE RECHA DE RECHO SE RECHA DE RECHA DE RECHO SE RECHA DE RECHO SE RECHENSADO<br>RECHA DE PARO<br>RECHA DE RADO RECHA DE RECHA DE RECHA DE RECHA DE RECHO SE RECHA DE RECHA DE RECHA DE RECHA DE RECHA DE RECHA DE RECHA DE RECHA DE RECHA DE RECHA DE                                                                                                    | C. DATOS BASE DE CALCULO DE LA PARTICIPACION EN PLUSVALIA No. RESOLUCIÓN DE LIQUIDACIÓN ESCOLICIÓN DE LIQUIDACIÓN RESOLUCIÓN DE LIQUIDACIÓN RESOLUCIÓN RE LIQUIDACIÓN RESOLUCIÓN RE LIQUIDACIÓN RESOLUCIÓN RE LIQUIDACIÓN RUIDACIÓN RUIDACIÓN RUIDACIÓN RE LIQUIDACIÓN RE LIQUIDACIÓN RE LIQUIDACIÓN RE LIQUIDACIÓN RE LIQUIDACIÓN RE LIQUIDACIÓN RE LIQUIDACIÓN RE RESOLUCIÓN RE LIQUIDACIÓN RE RESORRÍA DDT RECHA DE RAGO RECHA DE RAGO RECHA DE RAGO RECHA DE RAGO RECIÓN RUIDIACIÓN RUIDACIÓN RUIDAC                                                                                                    | ASE DE CALCULO DE LA PARTICIPACION EN PLUSVALIA DE LIQUIDACIÓN PECINA DE RECUTORIA DE LA RECUTORIA DE LIQUIDACIÓN RECUDEORINADOS ESCÓN RECUDEORINADOS ESCÓN RECUDEORINADOS ESCÓN RECUDEORINADOS ESCÓN RECUDEORINADOS ESCÓN RECUDEORINADOS ESCÓN RECUDEORINADOS ESCÓN RECUDEORINADOS ESCÓN RECUDEORINADOS ESCÓN RECUDEORINADOS RECONPUENDALIA TARIFA TOTAL EFECTO PLUSVALIA TARIFA TOTAL EFECTO PLUSVALIA TOTAL EFECTO PLUSVALIA TOTAL EFECTO PLUSVAL                                                                                                    |
| C. DATOS BASE DE CALCULO DE LA PARTICIPACION EN PLÚSVALIA  Nº. RESOLUCIÓN DE LIQUIDACIÓN DEL EFECTO PLÚSVALIA  Nº. RESOLUCIÓN DE LIQUIDACIÓN DEL EFECTO PLÚSVALIA  CONDICIÓN EGUIDACIÓN DEL EFECTO PLÚSVALIA  CONDICIÓN EGUIDACIÓN DEL EFECTO PLÚSVALIA  CONDICIÓN EGUIDACIÓN DEL EFECTO PLÚSVALIA  DEL EFECTO PLÚSVALIA  CONDICIÓN EGUIDACIÓN DEL EFECTO PLÚSVALIA  DEL EFECTO PLÚSVALIA  DEL EFECTO PLÚSVA                                                                                                    | SSE DE CALCULO DE LA PARTICIPACIONE NPLÚSVALIA           FECUN SE VISUALISA         FECUN SE VISUALISA </td <td>C. DATOS BASE DE CALCULO DE LA PARTICIPACIÓN EN PLÚSVALIA  NE RESOLUCIÓN DE LIQUIDACIÓN  PECIMA DE EXECUTORIA DE LIQUIDACIÓN  PECIMA DE EXECUTORIA DE LIQUIDACIÓN  PECIMA DE EXECUTORIA DE LIQUIDACIÓN  PECIMA DE EXECTO FULIVALIA  CONDICIÓN ESECTIÓN LIQUIDACIÓN  PECIMA DE EXECTO FULIVALIA  PECIMA DE EXECTO FULIVALIA  PECIMA DE EXECUTORIA DE LIQUIDACIÓN  PECIMA DE EXECTO FULIVALIA  PECIMA DE EXECUTORIA DE LIQUIDACIÓN  PECIMA DE EXECTO FULIVALIA  PECIMA DE EXECTO FULIVALIA  PECIMA DE EXECTO FULIVALIA  PECIMA DE EXECTO FULIVALIA  PECIMA DE EXECTO FULIVALIA  PECIMA DE EXECTO FULIVALIA  PECIMA DE EXECTO FULIVALIA  PECIMA DE EXECTO FULIVALIA  PECIMA DE EXECTO FULIVALIA  PECIMA DE EXECTO FULIVALIA  PECIMA DE EXECUTORIA DE LIQUIDACIÓN  PECIMA DE EXECTO FULIVALIA  PECIMA DE EXECTO FULIVALIA  PECIMA DE EXECTO FULIVALIA  PECIMA DE FASO  PIA  PIA  PIA  PIA  PIA  PIA  PIA  PI</td> <td>C. DATOS BASE DE CALCULO DE LA PARTICIPACIÓN EN PLÚSVALIA         Nº REGIOURIÓN DE LEQUIDACIÓN<br/>DEL EFECTO PLUEVALIA       FECUA DE LEQUIDACIÓN<br/>SOL EFECTO PLUEVALIA       FECUA DE LEQUIDACIÓN<br/>SOL EFECTO PLUEVALIA       ENTIDAD OBJECH RECELUCIÓ<br/>NUEVALIA       ENTIDAD OBJECH RECELUCIÓN<br/>SOL EFECTO PLUEVALIA       ENTIDAD OBJECH RECELUCIÓN<br/>SOL EFECTO PLUEVALIA       ENTIDAD OBJECH RECELUCIÓN<br/>LIQUIDACIÓN BLE<br/>SOLUCIÓN DE LEQUIDACIÓN<br/>DE LEFECTO PLUEVALIA       ENTIDAD OBJECH RECELUCIÓN<br/>LIQUIDACIÓN BLE<br/>SOLUCIÓN DE LEQUIDACIÓN<br/>DE LEFECTO PLUEVALIA       ENTIDAD OBJECH RECELUCIÓN<br/>LIQUIDACIÓN<br/>DE LEFECTO PLUEVALIA       ENTIDAD OBJECH RECELUCIÓN<br/>LIQUIDACIÓN<br/>DE LEFECTO PLUEVALIA       INFERENCIÓN<br/>DE LEFECTO PLUEVALIA       ENTIDAD OBJECH RECELUCIÓN<br/>LIQUIDACIÓN DE LEFECTO PLUEVALIA       TARIFA       TOTAL EFECTO PLUEVALIA         OL PAGOS ANTERLORES       DIE       ENTIDAD OBJECH RECELIÓN DIE<br/>LECIBO (S) DE LA DE LAGO       ENTIDAD OBJECH<br/>DE LEGIDO (S) DE LA DE LAGO       ENTIDAD OBJECH<br/>DE LECIBO (S) DE LO<br/>FECHA DE EXPEDICIÓN RECIBO (S) DDT       INFERENCIA<br/>SOL<br/>DE LECIBO (S) DE LO<br/>FECHA DE LAGAR POR PARTICIPACION EN PLUSVALIA       ENTIDAD<br/>DE LEFECTO DE COMPENSACIÓN         AJUSTADO DE LO APAGAR POR PARTICIPACION EN PLUSVALIA       BG<br/>OB<br/>ENTIDO DE LO PARADO       ENTIDAD<br/>DE LEFECTO DE COMPENSACIÓN       ENTIDAD<br/>DE LEFECTO DE LO PLUEVALÍA       BG<br/>OB<br/>OD<br/>DE LEFECTO DE COMPENSACIÓN         AJUSTADO DE LA PARCICIPACIÓN EN PLUSVALÍA       PP<br/>DE LEFECTO DE LO PLUEVALÍA       BG<br/>OD<br/>DE LA PARGAR POR PARTICIPACIÓN EN PLUEVALÍA       ENTIDAD<br/>DE LA PARGAR       ENTIDA<br/>DE LEFECTO DE LO PLUEVALÍA         FECHA DE EXPEDICIÓN ID LA CARGO</td> <td>C. DATOS BASE DE CALCULO DE LA PARTICIPACION EN PLÚSVALIA  NE RESOLUCIÓN DE LIQUEDACIÓN  FECUN O ENTENDACIÓN  FECUN O ENTENDACIÓN  FECUN  FECU</td> <td>C. DATOS BASE DE CALCULO DE LA PARTICIPACION EN PLÚSVALIA  No. RESOlución de LIQUIDACIÓN DEL ESECTO FULUEVALIA  PECAN DE EXECUDACIÓN DEL ESECTO FULUEVALIA  PECAN DE EXECUDACIÓN DEL ESECTO FULUEVALIA  PECAN DE EXECUDACIÓN CONDICIÓN RESECTA / INDICE /  VALOR ESECTO FULUEVALIA  VALOR ESECTA / INDICE /  VALOR ESECTO FULUEVALIA  VALOR ESECTO FULUEVALIA  VALOR ESECTA DE LIQUIDACIÓN DEL ESECTO FULUEVALIA  CONDICIÓN RESECTA / INDICE /  VALOR ESECTA / INDICE /  VALOR ESECTA DE LIQUIDACIÓN DEL ESECTO FULUEVALIA  CONDICIÓN RESECTA / INDICE /  VALOR ESECTA DE LIQUIDACIÓN DEL ESECTO FULUEVALIA  VALOR ESECTA DE LIQUIDACIÓN DEL EXPEDICIÓN RECIBO(S) DIE  RECIDA DE EXPEDICIÓN RECIBO(S) DIE  RECIDA DE EXPEDICIÓN RECIBO(S) DIE  RECIDA DE COMPENSACIÓN  VALOR COMPENSACIÓN  VALOR COMPENSACIÓN  VALOR COMPENSACIÓN  VALOR COMPENSACIÓN  VALOR COMPENSACIÓN  EX VALOR A PAGAR POR PARTICIPACION EN PLUSVALIA  SOCIACIÓN DE LA PARTICIPACIÓN EN PLUSVALIA  DITAL A PAGAR  ESTE DOCUMENTO TIENE VIENNICA  ESTE DOCUMENTO TIENE VIENNICA  ESTE DOCUMENTO TIENE VIENNICA  ESTE DOCUMENTO TIENE VIENNICA  ESTE DOCUMENTO TIENE VIENNICA  ESTE DOCUMENTO TIENE VIENNICA  ESTE DOCUMENTO TIENE VIENNICA  ESTE DOCUMENTO TIENE VIENNICA  ESTE DOCUMENTO TIENE VIENNICA  ESTE DOCUMENTO TIENE VIENNICA  ESTE DOCUMENTO TIENE VIENNICA  ESTE DOCUMENTO TIENE VIENNICA</td> <td>C. DATOS BASE DE CALCULO DE LA PARTICIPACION EN PLÚSVALIA       Nº. RESOLUCIÓN DE LIQUIDACIÓN<br/>DEL EFECTO PLUSVALIA     FECUA DE LIQUIDACIÓN<br/>RESOLUCIÓN DE LIQUIDACIÓN<br/>SEL EFECTO PLUSVALIA     VECHO GENERADOR SEGÚN<br/>DEL EFECTO PLUSVALIA     MECHO GENERADOR<br/>SEGUNICIÓN ED LIQUIDACIÓN<br/>DEL EFECTO PLUSVALIA     MECHO GENERADOR<br/>SEGUNICIÓN ESPECIAL / INDICE /<br/>ESCULASINO E LIQUIDACIÓN<br/>DEL EFECTO PLUSVALIA     MECHO GENERADOR<br/>SEGUNICIÓN ESPECIAL / INDICE /<br/>ESCULASINO E PLUSVALIA     MECHO GENERADOR<br/>SEGUNICIÓN ESPECIAL / INDICE /<br/>ESCULASINO E PLUSVALIA     MECHO GENERADOR<br/>SEGUNICIÓN ESPECIAL / INDICE /<br/>ESCULASINO E PLUSVALIA     MECHO GENERADOR<br/>SEGUNICIÓN ESPECIAL / INDICE /<br/>ESCULASINO E PLUSVALIA     TARIFA     TOTAL EFECTO PLUSVALIA       D. PAGOS ANTERIORES     SO%     SO%     SO%     SO%       CONDICIÓN ESPECIÓN RECIBO(S) DIB     ESCULASION DISTRITAL DE TESORERÍA DDT     ESCULASION DISTRITAL DE TESORERÍA DDT       CECHA DE EXPEDICIÓN RECIBO(S) DDT     IALDOR PAGADO     IALDOR PAGADO       ECENADO E COMPENSACIÓN     IALDOR COMPENSACIÓN     IALDOR COMPENSACIÓN       IALDOR CABAGO A CARGO     IALDOR CABAGO     IALDOR CABAGO       ENTODE LO PARTICIPACIÓN EN PLUSVALÍA     PP       IENDO DA CARGO     HA       OTAL LA PARTICIPACIÓN EN PLUSVALÍA     PP       IENTO DA CARGO     HA       OTAL A PAGAR     ESTE DOCUMENTO TIENE VIGENCIA HASTA EL: DO/MM/AAAA</td> <td>C. DATOS BASE DE CALCULO DE LA PARTICIPACIÓN EN PLÚSVALIA  Nº. REGULACIÓN DE LIQUÍDACIÓN EN DEL EXECTO PLÚDIDACIÓN EN DEL EXECTO PLÚDIDACIÓN EN DEL EXECUTÓN RECEDIDOS DES ENTO EN DEL ES EXECUTÓ EL PAGO FECHA DE EXPEDICIÓN RECEBO(S) DIB EN DE EXERCIPACIÓN RECEBO(S) DOT VALOR PAGADO EXTENDEL DE COMPENSACIÓN VALOR EXECTOR EN DELUSIZALI EN DE DE EXECUTIÓN RECEBOCIÓN EN DEL EXECUTÍN RECEBOCIÓN EXECUTIÓN RECEBOCIÓN EXECUTIÓN RECEBOCIÓN EXECUTIÓN RECEBOCIÓN EXECUTIÓN RECEBOCIÓN EXECUTIÓN RECEBOCIÓN EXECUTIÓN RECEBOCIÓN EXECUTIÓN RECEBOCIÓN EXECUTIÓN RECEBOCIÓN EXECUTIÓN RECEBOCIÓN EXECTO PLÚDIDACIÓN RECEBOCIÓN EXECUTIÓN RECEBOCIÓN EXECUTIÓN RECEBOCIÓN EXECUTIÓN RECEBOCIÓN EXECUTIÓN RECEBOCIÓN EXECUTIÓN RECEBOCIÓN EXECUTIÓN RECEDIDACIÓN EXECTIÓN RECEBOCIÓN EXECUTIÓN REC</td> <td>ASE DE CALCULO DE LA PARTICIPACIÓN EN PLÚSVALIA FECHA SE SECUTORIA DE LA FECHA SE SECUTORIA DE LA FECHA SE SE SECUTORIA DE LA FECHA SE SE SE FECTUÓ EL PAGO EDICIÓN RECIBO(S) DIB JA DIRECCIÓN DISTRITAL DE TESORERÍA DOT EDICIÓN RECIBO(S) DDT O DE COMPENSACIÓN</td> | C. DATOS BASE DE CALCULO DE LA PARTICIPACIÓN EN PLÚSVALIA  NE RESOLUCIÓN DE LIQUIDACIÓN  PECIMA DE EXECUTORIA DE LIQUIDACIÓN  PECIMA DE EXECUTORIA DE LIQUIDACIÓN  PECIMA DE EXECUTORIA DE LIQUIDACIÓN  PECIMA DE EXECTO FULIVALIA  CONDICIÓN ESECTIÓN LIQUIDACIÓN  PECIMA DE EXECTO FULIVALIA  PECIMA DE EXECTO FULIVALIA  PECIMA DE EXECUTORIA DE LIQUIDACIÓN  PECIMA DE EXECTO FULIVALIA  PECIMA DE EXECUTORIA DE LIQUIDACIÓN  PECIMA DE EXECTO FULIVALIA  PECIMA DE EXECTO FULIVALIA  PECIMA DE EXECTO FULIVALIA  PECIMA DE EXECTO FULIVALIA  PECIMA DE EXECTO FULIVALIA  PECIMA DE EXECTO FULIVALIA  PECIMA DE EXECTO FULIVALIA  PECIMA DE EXECTO FULIVALIA  PECIMA DE EXECTO FULIVALIA  PECIMA DE EXECTO FULIVALIA  PECIMA DE EXECUTORIA DE LIQUIDACIÓN  PECIMA DE EXECTO FULIVALIA  PECIMA DE EXECTO FULIVALIA  PECIMA DE EXECTO FULIVALIA  PECIMA DE FASO  PIA  PIA  PIA  PIA  PIA  PIA  PIA  PI                                                                                                    | C. DATOS BASE DE CALCULO DE LA PARTICIPACIÓN EN PLÚSVALIA         Nº REGIOURIÓN DE LEQUIDACIÓN<br>DEL EFECTO PLUEVALIA       FECUA DE LEQUIDACIÓN<br>SOL EFECTO PLUEVALIA       FECUA DE LEQUIDACIÓN<br>SOL EFECTO PLUEVALIA       ENTIDAD OBJECH RECELUCIÓ<br>NUEVALIA       ENTIDAD OBJECH RECELUCIÓN<br>SOL EFECTO PLUEVALIA       ENTIDAD OBJECH RECELUCIÓN<br>SOL EFECTO PLUEVALIA       ENTIDAD OBJECH RECELUCIÓN<br>LIQUIDACIÓN BLE<br>SOLUCIÓN DE LEQUIDACIÓN<br>DE LEFECTO PLUEVALIA       ENTIDAD OBJECH RECELUCIÓN<br>LIQUIDACIÓN BLE<br>SOLUCIÓN DE LEQUIDACIÓN<br>DE LEFECTO PLUEVALIA       ENTIDAD OBJECH RECELUCIÓN<br>LIQUIDACIÓN<br>DE LEFECTO PLUEVALIA       ENTIDAD OBJECH RECELUCIÓN<br>LIQUIDACIÓN<br>DE LEFECTO PLUEVALIA       INFERENCIÓN<br>DE LEFECTO PLUEVALIA       ENTIDAD OBJECH RECELUCIÓN<br>LIQUIDACIÓN DE LEFECTO PLUEVALIA       TARIFA       TOTAL EFECTO PLUEVALIA         OL PAGOS ANTERLORES       DIE       ENTIDAD OBJECH RECELIÓN DIE<br>LECIBO (S) DE LA DE LAGO       ENTIDAD OBJECH<br>DE LEGIDO (S) DE LA DE LAGO       ENTIDAD OBJECH<br>DE LECIBO (S) DE LO<br>FECHA DE EXPEDICIÓN RECIBO (S) DDT       INFERENCIA<br>SOL<br>DE LECIBO (S) DE LO<br>FECHA DE LAGAR POR PARTICIPACION EN PLUSVALIA       ENTIDAD<br>DE LEFECTO DE COMPENSACIÓN         AJUSTADO DE LO APAGAR POR PARTICIPACION EN PLUSVALIA       BG<br>OB<br>ENTIDO DE LO PARADO       ENTIDAD<br>DE LEFECTO DE COMPENSACIÓN       ENTIDAD<br>DE LEFECTO DE LO PLUEVALÍA       BG<br>OB<br>OD<br>DE LEFECTO DE COMPENSACIÓN         AJUSTADO DE LA PARCICIPACIÓN EN PLUSVALÍA       PP<br>DE LEFECTO DE LO PLUEVALÍA       BG<br>OD<br>DE LA PARGAR POR PARTICIPACIÓN EN PLUEVALÍA       ENTIDAD<br>DE LA PARGAR       ENTIDA<br>DE LEFECTO DE LO PLUEVALÍA         FECHA DE EXPEDICIÓN ID LA CARGO                                                                                                    | C. DATOS BASE DE CALCULO DE LA PARTICIPACION EN PLÚSVALIA  NE RESOLUCIÓN DE LIQUEDACIÓN  FECUN O ENTENDACIÓN  FECUN O ENTENDACIÓN  FECUN  FECU                                                                                                    | C. DATOS BASE DE CALCULO DE LA PARTICIPACION EN PLÚSVALIA  No. RESOlución de LIQUIDACIÓN DEL ESECTO FULUEVALIA  PECAN DE EXECUDACIÓN DEL ESECTO FULUEVALIA  PECAN DE EXECUDACIÓN DEL ESECTO FULUEVALIA  PECAN DE EXECUDACIÓN CONDICIÓN RESECTA / INDICE /  VALOR ESECTO FULUEVALIA  VALOR ESECTA / INDICE /  VALOR ESECTO FULUEVALIA  VALOR ESECTO FULUEVALIA  VALOR ESECTA DE LIQUIDACIÓN DEL ESECTO FULUEVALIA  CONDICIÓN RESECTA / INDICE /  VALOR ESECTA / INDICE /  VALOR ESECTA DE LIQUIDACIÓN DEL ESECTO FULUEVALIA  CONDICIÓN RESECTA / INDICE /  VALOR ESECTA DE LIQUIDACIÓN DEL ESECTO FULUEVALIA  VALOR ESECTA DE LIQUIDACIÓN DEL EXPEDICIÓN RECIBO(S) DIE  RECIDA DE EXPEDICIÓN RECIBO(S) DIE  RECIDA DE EXPEDICIÓN RECIBO(S) DIE  RECIDA DE COMPENSACIÓN  VALOR COMPENSACIÓN  VALOR COMPENSACIÓN  VALOR COMPENSACIÓN  VALOR COMPENSACIÓN  VALOR COMPENSACIÓN  EX VALOR A PAGAR POR PARTICIPACION EN PLUSVALIA  SOCIACIÓN DE LA PARTICIPACIÓN EN PLUSVALIA  DITAL A PAGAR  ESTE DOCUMENTO TIENE VIENNICA  ESTE DOCUMENTO TIENE VIENNICA  ESTE DOCUMENTO TIENE VIENNICA  ESTE DOCUMENTO TIENE VIENNICA  ESTE DOCUMENTO TIENE VIENNICA  ESTE DOCUMENTO TIENE VIENNICA  ESTE DOCUMENTO TIENE VIENNICA  ESTE DOCUMENTO TIENE VIENNICA  ESTE DOCUMENTO TIENE VIENNICA  ESTE DOCUMENTO TIENE VIENNICA  ESTE DOCUMENTO TIENE VIENNICA  ESTE DOCUMENTO TIENE VIENNICA                                                                                                    | C. DATOS BASE DE CALCULO DE LA PARTICIPACION EN PLÚSVALIA       Nº. RESOLUCIÓN DE LIQUIDACIÓN<br>DEL EFECTO PLUSVALIA     FECUA DE LIQUIDACIÓN<br>RESOLUCIÓN DE LIQUIDACIÓN<br>SEL EFECTO PLUSVALIA     VECHO GENERADOR SEGÚN<br>DEL EFECTO PLUSVALIA     MECHO GENERADOR<br>SEGUNICIÓN ED LIQUIDACIÓN<br>DEL EFECTO PLUSVALIA     MECHO GENERADOR<br>SEGUNICIÓN ESPECIAL / INDICE /<br>ESCULASINO E LIQUIDACIÓN<br>DEL EFECTO PLUSVALIA     MECHO GENERADOR<br>SEGUNICIÓN ESPECIAL / INDICE /<br>ESCULASINO E PLUSVALIA     MECHO GENERADOR<br>SEGUNICIÓN ESPECIAL / INDICE /<br>ESCULASINO E PLUSVALIA     MECHO GENERADOR<br>SEGUNICIÓN ESPECIAL / INDICE /<br>ESCULASINO E PLUSVALIA     MECHO GENERADOR<br>SEGUNICIÓN ESPECIAL / INDICE /<br>ESCULASINO E PLUSVALIA     TARIFA     TOTAL EFECTO PLUSVALIA       D. PAGOS ANTERIORES     SO%     SO%     SO%     SO%       CONDICIÓN ESPECIÓN RECIBO(S) DIB     ESCULASION DISTRITAL DE TESORERÍA DDT     ESCULASION DISTRITAL DE TESORERÍA DDT       CECHA DE EXPEDICIÓN RECIBO(S) DDT     IALDOR PAGADO     IALDOR PAGADO       ECENADO E COMPENSACIÓN     IALDOR COMPENSACIÓN     IALDOR COMPENSACIÓN       IALDOR CABAGO A CARGO     IALDOR CABAGO     IALDOR CABAGO       ENTODE LO PARTICIPACIÓN EN PLUSVALÍA     PP       IENDO DA CARGO     HA       OTAL LA PARTICIPACIÓN EN PLUSVALÍA     PP       IENTO DA CARGO     HA       OTAL A PAGAR     ESTE DOCUMENTO TIENE VIGENCIA HASTA EL: DO/MM/AAAA                                                                                                    | C. DATOS BASE DE CALCULO DE LA PARTICIPACIÓN EN PLÚSVALIA  Nº. REGULACIÓN DE LIQUÍDACIÓN EN DEL EXECTO PLÚDIDACIÓN EN DEL EXECTO PLÚDIDACIÓN EN DEL EXECUTÓN RECEDIDOS DES ENTO EN DEL ES EXECUTÓ EL PAGO FECHA DE EXPEDICIÓN RECEBO(S) DIB EN DE EXERCIPACIÓN RECEBO(S) DOT VALOR PAGADO EXTENDEL DE COMPENSACIÓN VALOR EXECTOR EN DELUSIZALI EN DE DE EXECUTIÓN RECEBOCIÓN EN DEL EXECUTÍN RECEBOCIÓN EXECUTIÓN RECEBOCIÓN EXECUTIÓN RECEBOCIÓN EXECUTIÓN RECEBOCIÓN EXECUTIÓN RECEBOCIÓN EXECUTIÓN RECEBOCIÓN EXECUTIÓN RECEBOCIÓN EXECUTIÓN RECEBOCIÓN EXECUTIÓN RECEBOCIÓN EXECUTIÓN RECEBOCIÓN EXECTO PLÚDIDACIÓN RECEBOCIÓN EXECUTIÓN RECEBOCIÓN EXECUTIÓN RECEBOCIÓN EXECUTIÓN RECEBOCIÓN EXECUTIÓN RECEBOCIÓN EXECUTIÓN RECEBOCIÓN EXECUTIÓN RECEDIDACIÓN EXECTIÓN RECEBOCIÓN EXECUTIÓN REC                                                                                                    | ASE DE CALCULO DE LA PARTICIPACIÓN EN PLÚSVALIA FECHA SE SECUTORIA DE LA FECHA SE SECUTORIA DE LA FECHA SE SE SECUTORIA DE LA FECHA SE SE SE FECTUÓ EL PAGO EDICIÓN RECIBO(S) DIB JA DIRECCIÓN DISTRITAL DE TESORERÍA DOT EDICIÓN RECIBO(S) DDT O DE COMPENSACIÓN                                                                                                    |
| No. BASOLICIÓN DE COLCUCIÓN DE LOS CUENTRALAS PACINA EN PLUS VALLAS<br>No. RESOLICIÓN DE LOS CUALES DE DECUTORIA DE LA<br>DEL EFECTO PLUSVALLA<br>ESCUDIÓN DE LOS CUALES DE DECUTORIA DE LA<br>DEL EFECTO PLUSVALLA<br>CONDICIÓN ESPECIAL / INDICE /<br>VALOR EFECTO PLUSVALLA MTA<br>ESCUDIÓN DE LOS CUALES SE<br>EFECTO PLUSVALLA<br>VALOR EFECTO PLUSVALLA MTA<br>AUGTADO EN ISC- MTA<br>SOCIEDADO<br>DEL EFECTO PLUSVALLA<br>VALOR EFECTO PLUSVALLA MTA<br>AUGTADO EN ISC- MTA<br>SOCIEDADO<br>FECHA DE EXPEDICIÓN RECIBO(S) DIB<br>RECIBO(S) DE SCULES SE EFECTUÓ EL PAGO<br>FECHA DE EXPEDICIÓN RECIBO(S) DIT<br>VALOR PAGADO<br>FECHA DE EXPEDICIÓN RECIBO(S) DT<br>VALOR PAGADO<br>FECHA DE EXPEDICIÓN RECIBO(S) DT<br>VALOR PAGADO<br>FECHA DE PAGO<br>FECHA DE PAGO<br>FECHA D | SEL DU CALLOS PECINA DE LA FANTALAT ACLOS UN LE PECA DE MONTALIAN<br>PECA DE MONTALIAN<br>REGULICIÓN DE LA DEL DE FANTALATION EL DEL DEL DEL DEL DEL DEL DEL DEL DEL                                                                                                    | AL DITUG DIA DE LA CALCUARDA DE LA PARTICIPACIÓN EN PLUSVALIA<br>RECUBA DE ORIGINALIAN<br>DEL EFECTO PLUSVALIA<br>DEL EFECTO PLUSVALIA<br>DE                                                                                                    | AL DIFUSIO DI DE LA CALCUNALITA DE LEGUIDALA EL LA PRODUCTIÓN DE LA PRODUCTIÓN DE LA PRODUC                                                                                                    | ALS DETIDES DE LA UNICADA DE LA CARLANCIA DE LA PARTACIA ALLAN EN ENTRACIÓN DE LA DEVIDIÓN DE LA DEVIDIÓN DEVIDIÓN DEVIDIÓN DEVIDIÓN DE LA DEVIDIÓN DE LA DEVIDIÓN DEVIDIÓN DEVID                                                                                                    | No. BESOLUCIÓN DEL COLORIZO DEL COLORIZO DEL COLORIZA DE LA COLORIZACIÓN DEL COLORIZACIÓN DEL COLORIZACIÓN D                                                                                                    | A DIFFUSION DE LA CONCENTRALITA DE LA CONCENTRALITA DE LA CONCENTRALITA     RECUSA DE CONCENTRALITA     RECUSA DE CONCENTRALITA     RECUS                                                                                                    | NA RESULCTION EXPECTED FUNCTION DE LES FENTENCIENT DE LES FONDER DE LES FONDER DE LES                                                                                                    | CONTRACTÓN RECENOLUCIÓN DE LA FONDALA FACILATA CLUTAL CONTRACTÓN     PECHA DE ROTIFICACIÓN     PECHA DE ROTIFICACIÓN                                                                                                    |
| Ne. RESOLUCIÓN DE LEQUIDACIÓN<br>DEL EFECTO PLUTVALIA<br>CONDICIÓN DE LEQUIDACIÓN<br>EXECULCIÓN DE LEQUIDACIÓN<br>EXECULCIÓN DE LEQUIDACIÓN<br>EXECULCIÓN DE LEQUIDACIÓN<br>EXECULCIÓN DE LEQUIDACIÓN<br>EXECULCIÓN DE LEQUIDACIÓN<br>EXECULCIÓN DE LEQUIDACIÓN<br>EXECULCIÓN DE LEQUIDACIÓN<br>EXECULCIÓN DE LEQUIDACIÓN<br>EXECULCIÓN DE LIQUIDACIÓN<br>EXECULCIÓN DE LIQUIDACIÓN<br>EXECULCIÓN<br>EXECULCIÓN DE LIQUIDACIÓN<br>EXECULCIÓN<br>EXECULCIÓN<br>EXECULCIÓN<br>EXECULCIÓN<br>EXECULCIÓN<br>EXECULCIÓN<br>EXECULCIÓN<br>EXECULCIÓN<br>EXECULCIÓN<br>EXECULCIÓN<br>EXECULCIÓN<br>EXECULCIÓN<br>EXECULCIÓN<br>EXECULCIÓN<br>EXECULCIÓN<br>EXECULCIÓN<br>EXECULCIÓN<br>EXECULCIÓN<br>EXECULCIÓN<br>EXECULCIÓN<br>EXECULCIÓN<br>EX     | BELEVILLEAN DELEVILLEAN DE LUDINALIAN DEL DECENTRADOR SEGUN<br>DEL DECURTAL DE LUDINALIAN<br>DEL DECETO PLUDVALLA<br>EXEL / THORE /<br>VALOR EFECTO PLUDVALLA MT2<br>AUDITADO EN IPC - MT3<br>TARIFA<br>TOTAL EFECTO PLUDVALLA<br>AUDITADO EN IPC - MT3<br>TARIFA<br>TOTAL EFECTO PLUDVALLA<br>AUDITADO EN IPC - MT3<br>TARIFA<br>TOTAL EFECTO PLUDVALLA<br>AUDITADO EN IPC - MT3<br>TARIFA<br>TOTAL EFECTO PLUDVALLA<br>TARIFA<br>TOTAL EFECTO PLUDVALLA<br>TARIFA<br>TOTAL EFECTO PLUDVALLA<br>TOTAL EFECTO PLUDVALLA<br>AUDITADO EN IPC - MT3<br>TOTAL EFECTO PLUDVALLA<br>TARIFA<br>TOTAL EFECTO PLUDVALLA<br>TOTAL EFECTO PLUDVALLA<br>TOTAL EFECTO PLUDVALLA<br>TOTAL EFECTO PLUDVALLA<br>TARIFA<br>TOTAL EFECTO PLUDVALLA<br>TOTAL EFECTO PLUDVALLA<br>TOT                                                                                                    | NR. RESOLUCIÓN DE LIQUIDACIÓN<br>DEL GECTO PULIVALIA     NECHO GENERADOR SEGUN<br>SOL EFECTO PULIVALIA     NECHO GENERADOR<br>SOL EFECTO PULIVALIA     NECHO GENERADOR<br>DEL EFECTO PULIVALIA     NECHO GENERADOR<br>DEL ESTO PULIVALIA     NECHO GENERADOR<br>DEL ESTO PULIVALIA     NECHO GENERADOR<br>DEL EFECTO PULIVALIA     NECHO GENERADOR<br>DEL ESTO PULIVALIA     NECHO GENERADOR<br>DEL EFECTO PULIVALIA     NECHO GENERADOR<br>DEL EFECTO PULIVALIA     NECHO GENERADOR<br>DEL EFECTO PULIVALIA     NECHO GENERADOR<br>DEL EFECTO PULIVALIA     NECHO GENERADOR<br>DEL EFECTO PULIVALIA     NECHO FECTO PULIVALIA     NECHO GENERADOR<br>DEL EFECTO PULIVALIA     NECHO GENERADOR<br>DEL EFECTO PULIVALIA     NECHO GENERADOR<br>DEL EFECTO PULIVALIA     NECHO GENERADOR<br>DEL EFECTO PULI                                                                                                    | New Resoluction bit Liquidaction         Neutralian         Neutralian <td>RE RESOLUCIÓN DE LIQUIDACIÓN<br/>DEL EFECTO PLUGVALÍA<br/>CONDECIÓN ELECTO PLUGVALÍA<br/>DEL EFECTO PLUGVALÍA<br/>DEL EFECTO PLUGVALÍA<br/>DEL EFECTO PLUGVALÍA<br/>DEL EFECTO PLUGVALÍA<br/>DEL EFECTO PLUGVALÍA<br/>DEL EFECTO PLUGVALÍA<br/>VALOR EFECTO PLUGVALÍA<br/>VALOR FECTO PLUGVALÍA<br/>VALOR PLUGVALÍA<br/>VALOR PLUGV</td> <td>Ne. BEQUECIÓN DE LIQUIDACIÓN<br/>DEL EFECTO PLUEVALIA<br/>CONDICIÓN ESECTAL / INDICE /<br/>ESECUENDADO E LIQUIDACIÓN<br/>DEL EFECTO PLUEVALIA<br/>CONDICIÓN (ESECTAL / INDICE /<br/>ESECUENDADO ESECTAL / INDICE /<br/>ESECUENDADO ESECTAL DE SE EFECTO ÉLL PAGO<br/>ESECUENDADO ESECTAL DE SE EFECTUÓ EL PAGO<br/>ESECUENDADO ESECTAL DE TEORERÍA DOT<br/>FECHA DE EXPEDICIÓN RECIBO(S) DIE<br/>RECIBO(S) DE CANDENENSALIO<br/>ESECUENDADO<br/>ESECUENDADO<br/>ES</td> <td>NR. RESOLUCIÓN DE LIQUIDACIÓN<br/>DEL SECTO FULUYALIA<br/>EN DEL SECTO FULUYALIA<br/>NECOLUCIÓN EL CUIDACIÓN<br/>DEL SECTO FULUYALIA<br/>SECOLUCIÓN EL CUIDACIÓN<br/>DEL SECTO FULUYALIA<br/>SECOLUCIÓN EL CUIDACIÓN<br/>DEL SECTO FULUYALIA<br/>VILOR ESECTO FULUYALIA<br/>AUGRIZO EN DE CONTRUES<br/>SON:       NECHO GENERADOR<br/>SECOLUCIÓN EL CUIDACIÓN<br/>DEL SECTO FULUYALIA<br/>AUGRIZO EN DE CONTRUES<br/>SON:       NECHO GENERADOR<br/>SECOLUCIÓN EL CUIDACIÓN<br/>SOL SECTO FULUYALIA<br/>AUGRIZO EN DE CONTRUES<br/>SON:       NECHO GENERADOR<br/>SON:       NECHO GENERADOR<br/>SON:       NECHO GENERADOR<br/>SULVILIA<br/>AUGRIZO EN DE CONTRUES<br/>SON:         D. PAGOS ANTERIORES       SON:       SON:       SON:       SON:         CONDECIÓN ESPECIAL / INDECT /<br/>SECURADO SULVILIA<br/>SULVILIA<br/>SULVILIA<br/>SULVILIA<br/>AUGRIZO EN DE CONTRUES<br/>SON:       SON:       TOTAL SECTO FULUYALIA<br/>AUGRIZO EN DE CONTRUES<br/>SON:         CECHA DE EXPEDICIÓN RECIBO(S) DIB<br/>LICLEO(S)DE CAJA DIRECIBO(S) DIT<br/>ALADOR PAGADO<br/>SULVILIA<br/>SULVILIA<br/>SULVIL</td> <td>NE. RESOLUCIÓN DE LIQUIDACIÓN<br/>DEL FETCTO PULIVALIA<br/>CONDICIÓN EDERCEAL / TROITE D'INDURATION<br/>DEL FETCTO PULIVALIA<br/>DEL FETCTO PULIVALIA<br/>DEL FETCTO PULIVALIA<br/>DEL FETCTO PULIVALIA<br/>DEL FETCTO PULIVALIA<br/>DEL FETCTO PULIVALIA<br/>DEL FETCTO PULIVALIA<br/>DEL FETCTO PULIVALIA<br/>AUGRADO EN IDC - MT3<br/>TARIFA<br/>TOTAL EFECTO PULI<br/>VALOR EFECTO PULIVALIA<br/>AUGRADO EN IDC - MT3<br/>TARIFA<br/>TOTAL EFECTO PULI<br/>D. PAGOS ANTERIORES<br/>RECIBO(S) DI B NO.<br/>CHIP SOBRE LOS CUALES SE EFECTUÓ EL PAGO<br/>FECHA DE EXPEDICIÓN RECIBO(S) DIB<br/>RECIBO(S)DE CAJA DIRECCIÓN DISTRITAL DE TESORREÍA DOT<br/>FECHA DE EXPEDICIÓN RECIBO(S) DOT<br/>VALOR PAGADO<br/>FECHA DE PAREDICIÓN RECIBO(S) DOT<br/>VALOR PAGADO<br/>FECHA DE PAREDICIÓN RECIBO(S) DOT<br/>VALOR PAGADO<br/>FECHA DE PAREDICIÓN RECIBO(S) DOT<br/>VALOR PAGADO<br/>FECHA DE PAREDICIÓN RECIBO(S) DOT<br/>VALOR PAGADO<br/>FECHA DE PAREDICIÓN RECIBO(S) DOT<br/>VALOR COMPENSADO<br/>E.<br/>VALOR A DAGAR POR PARTICIPACION EN PLUSVALIA<br/>BASE GRAVABLE<br/>MONTO DE L DADITITARITALO E PLUEVALÍA</td> <td>DE LEQUIDACIÓN<br/>DEL DECIDIÓN DE LIQUIDACIÓN<br/>DEL DECIDIÓN DE LIQUIDACIÓN<br/>DEL DECIDÓN DE LIQUIDACIÓN<br/>DEL DECIDÓN DE LIQUIDACIÓN<br/>DEL DECIDÓN DE LIQUIDACIÓN<br/>DEL DECIDÓN DE LIQUIDACIÓN<br/>DEL DECIDÓN DE LIQUIDACIÓN<br/>DEL DECIDÓN DE LIQUIDACIÓN<br/>DEL DECIDÓN DE LIQUIDACIÓN<br/>DEL DECIDÓN DE LIQUIDACIÓN<br/>DEL DECIDÓN DE LIQUIDACIÓN<br/>DEL DECIDÓN DE LIQUIDACIÓN<br/>DEL DECIDÓN DE LIQUIDACIÓN<br/>DEL DECIDÓN DE LIQUIDACIÓN<br/>DEL DECIDÓN DE LIQUIDACIÓN<br/>DEL DECIDÓN DE LIQUIDACIÓN<br/>DE DECIDÓN RECIBIO(S) DIB<br/>DI DIRECIBIO(S) DIB<br/>DI DIRECIBIO DI DI<br/>DI<br/>DE COMPENSACIÓN<br/>DE COMPENSACIÓN</td>                                                                                                    | RE RESOLUCIÓN DE LIQUIDACIÓN<br>DEL EFECTO PLUGVALÍA<br>CONDECIÓN ELECTO PLUGVALÍA<br>DEL EFECTO PLUGVALÍA<br>DEL EFECTO PLUGVALÍA<br>DEL EFECTO PLUGVALÍA<br>DEL EFECTO PLUGVALÍA<br>DEL EFECTO PLUGVALÍA<br>DEL EFECTO PLUGVALÍA<br>VALOR EFECTO PLUGVALÍA<br>VALOR FECTO PLUGVALÍA<br>VALOR PLUGVALÍA<br>VALOR PLUGV                                                                                                    | Ne. BEQUECIÓN DE LIQUIDACIÓN<br>DEL EFECTO PLUEVALIA<br>CONDICIÓN ESECTAL / INDICE /<br>ESECUENDADO E LIQUIDACIÓN<br>DEL EFECTO PLUEVALIA<br>CONDICIÓN (ESECTAL / INDICE /<br>ESECUENDADO ESECTAL / INDICE /<br>ESECUENDADO ESECTAL DE SE EFECTO ÉLL PAGO<br>ESECUENDADO ESECTAL DE SE EFECTUÓ EL PAGO<br>ESECUENDADO ESECTAL DE TEORERÍA DOT<br>FECHA DE EXPEDICIÓN RECIBO(S) DIE<br>RECIBO(S) DE CANDENENSALIO<br>ESECUENDADO<br>ESECUENDADO<br>ES                                                                                                    | NR. RESOLUCIÓN DE LIQUIDACIÓN<br>DEL SECTO FULUYALIA<br>EN DEL SECTO FULUYALIA<br>NECOLUCIÓN EL CUIDACIÓN<br>DEL SECTO FULUYALIA<br>SECOLUCIÓN EL CUIDACIÓN<br>DEL SECTO FULUYALIA<br>SECOLUCIÓN EL CUIDACIÓN<br>DEL SECTO FULUYALIA<br>VILOR ESECTO FULUYALIA<br>AUGRIZO EN DE CONTRUES<br>SON:       NECHO GENERADOR<br>SECOLUCIÓN EL CUIDACIÓN<br>DEL SECTO FULUYALIA<br>AUGRIZO EN DE CONTRUES<br>SON:       NECHO GENERADOR<br>SECOLUCIÓN EL CUIDACIÓN<br>SOL SECTO FULUYALIA<br>AUGRIZO EN DE CONTRUES<br>SON:       NECHO GENERADOR<br>SON:       NECHO GENERADOR<br>SON:       NECHO GENERADOR<br>SULVILIA<br>AUGRIZO EN DE CONTRUES<br>SON:         D. PAGOS ANTERIORES       SON:       SON:       SON:       SON:         CONDECIÓN ESPECIAL / INDECT /<br>SECURADO SULVILIA<br>SULVILIA<br>SULVILIA<br>SULVILIA<br>AUGRIZO EN DE CONTRUES<br>SON:       SON:       TOTAL SECTO FULUYALIA<br>AUGRIZO EN DE CONTRUES<br>SON:         CECHA DE EXPEDICIÓN RECIBO(S) DIB<br>LICLEO(S)DE CAJA DIRECIBO(S) DIT<br>ALADOR PAGADO<br>SULVILIA<br>SULVILIA<br>SULVIL                                                                                          | NE. RESOLUCIÓN DE LIQUIDACIÓN<br>DEL FETCTO PULIVALIA<br>CONDICIÓN EDERCEAL / TROITE D'INDURATION<br>DEL FETCTO PULIVALIA<br>DEL FETCTO PULIVALIA<br>DEL FETCTO PULIVALIA<br>DEL FETCTO PULIVALIA<br>DEL FETCTO PULIVALIA<br>DEL FETCTO PULIVALIA<br>DEL FETCTO PULIVALIA<br>DEL FETCTO PULIVALIA<br>AUGRADO EN IDC - MT3<br>TARIFA<br>TOTAL EFECTO PULI<br>VALOR EFECTO PULIVALIA<br>AUGRADO EN IDC - MT3<br>TARIFA<br>TOTAL EFECTO PULI<br>D. PAGOS ANTERIORES<br>RECIBO(S) DI B NO.<br>CHIP SOBRE LOS CUALES SE EFECTUÓ EL PAGO<br>FECHA DE EXPEDICIÓN RECIBO(S) DIB<br>RECIBO(S)DE CAJA DIRECCIÓN DISTRITAL DE TESORREÍA DOT<br>FECHA DE EXPEDICIÓN RECIBO(S) DOT<br>VALOR PAGADO<br>FECHA DE PAREDICIÓN RECIBO(S) DOT<br>VALOR PAGADO<br>FECHA DE PAREDICIÓN RECIBO(S) DOT<br>VALOR PAGADO<br>FECHA DE PAREDICIÓN RECIBO(S) DOT<br>VALOR PAGADO<br>FECHA DE PAREDICIÓN RECIBO(S) DOT<br>VALOR PAGADO<br>FECHA DE PAREDICIÓN RECIBO(S) DOT<br>VALOR COMPENSADO<br>E.<br>VALOR A DAGAR POR PARTICIPACION EN PLUSVALIA<br>BASE GRAVABLE<br>MONTO DE L DADITITARITALO E PLUEVALÍA                                                                                                    | DE LEQUIDACIÓN<br>DEL DECIDIÓN DE LIQUIDACIÓN<br>DEL DECIDIÓN DE LIQUIDACIÓN<br>DEL DECIDÓN DE LIQUIDACIÓN<br>DEL DECIDÓN DE LIQUIDACIÓN<br>DEL DECIDÓN DE LIQUIDACIÓN<br>DEL DECIDÓN DE LIQUIDACIÓN<br>DEL DECIDÓN DE LIQUIDACIÓN<br>DEL DECIDÓN DE LIQUIDACIÓN<br>DEL DECIDÓN DE LIQUIDACIÓN<br>DEL DECIDÓN DE LIQUIDACIÓN<br>DEL DECIDÓN DE LIQUIDACIÓN<br>DEL DECIDÓN DE LIQUIDACIÓN<br>DEL DECIDÓN DE LIQUIDACIÓN<br>DEL DECIDÓN DE LIQUIDACIÓN<br>DEL DECIDÓN DE LIQUIDACIÓN<br>DEL DECIDÓN DE LIQUIDACIÓN<br>DE DECIDÓN RECIBIO(S) DIB<br>DI DIRECIBIO(S) DIB<br>DI DIRECIBIO DI DI<br>DI<br>DE COMPENSACIÓN<br>DE COMPENSACIÓN                                                                                                    |
| CONDICIÓN ESPECIAL / INDICE / VALOR EFECTO PLUSVALIA MTA AJUSTADO EN 3PC - MT3 TARIFA TOTAL EFECTO 9<br>ESCENARSO VILOR EFECTO PLUSVALIA MT3 AJUSTADO EN 3PC - MT3 TARIFA TOTAL EFECTO 9<br>D. PAGOS ANTERIORES<br>RECIBO(S) DI B No.<br>CHIP SOBRE LOS CUALES SE EFECTUÓ EL PAGO<br>FECHA DE EXPEDICIÓN RECIBO(S) DIB<br>RECIRO(S)DE CAJA DIRECCIÓN DISTRITAL DE TESORRIÁ DDT<br>FECHA DE EXPEDICIÓN RECIBO(S) DT<br>VALOR PAGADO<br>FECHA DE PAGO<br>CHIP OBJETO DE COMPENSACIÓN                                                                                                    | CELL / INDEC / VALOR EFECTO PLUSVALIA MT2 VR SPECTO PLUSVALIA TARIFA TOTAL EFECTO PLUSVALIA AT2 ADUETADO EN IPC - MT2 TARIFA TOTAL EFECTO PLUSVALIA MT2 ADUETADO EN IPC - MT2 TOTAL EFECTO PLUSVALIA MT2 SONG TOTAL EFECTO PLUSVALIA DE EFECTO PLUSVALIA MT2 SONG TOTAL EFECTO PLUSVALIA DE EFECTO PLUSVALIA DE EFECTO PLUSVALIA DE EFECTO PLUSVALIA DE EFECTO PLUSVALIA DE EFECTO PLUSVALIA MT2 SONG TOTAL EFECTO PLUSVALIA DE EFECTO PLUSVALIA MT2 SONG TOTAL EFECTO PLUSVALIA DE EFECTO PLUSVALIA DE EFECTO PLUSVALIA D                                                                                                    | CONDUCIÓN ESPECIAL / NORCE /<br>ESCENARSIO         VALOR EFECTO PLUSVALLA MT2         VA SERCIÓ PLUSVALLA MT2         TARIFA         TOTAL EFECTO PLUSVALLA           AJUETADO EN IPC - MT2         TARIFA         TOTAL EFECTO PLUSVALLA         SO%         TOTAL EFECTO PLUSVALLA           D. PAGOS ANTERIORES         SO%         SO%         SO%         TOTAL EFECTO PLUSVALLA           VIP SORRE LOS CUALES SE EFECTUÓ EL PAGO         ECIBIO(5) DIB NO.         ECIBIO(5) DIB         ECIBIO(5) DIB           ECIAD DE EXPEDICIÓN RECIBO(5) DIB         ECIAD DE TESORREIA DOT         ECIAD DE TESORREIA DOT         ECIAD DE TESORREIA DOT           ECIAD DE FAGO         ECIAD DE COMPENSACIÓN         ECIAD DE COMPENSACIÓN         ECIAD DE COMPENSACIÓN           AJUETAVABLE         BG         IONTO DE LA PARCICIÓN EN PLUSVALÍA         PP           ENOS PAGOS ANTERIORES         PA         OTAL APAGAR         PP           OTAL ALOR A DE CARGO         IP         FOCHA DE CARGO         FOCHA DE CARGO                                                                                                    | CONDUCIÓN ESSECIAL / MORET /<br>SECENARDO         VALOR EFECTO PLUSVALLA MT3         VIN SEECTO PLUSVALLA         TARIFA         TOTAL EFECTO PLUSVALLA           0. PAGOS ANTERIORES         50%         50%         50%         50%         50%         50%         50%         50%         50%         50%         50%         50%         50%         50%         50%         50%         50%         50%         50%         50%         50%         50%         50%         50%         50%         50%         50%         50%         50%         50%         50%         50%         50%         50%         50%         50%         50%         50%         50%         50%         50%         50%         50%         50%         50%         50%         50%         50%         50%         50%         50%         50%         50%         50%         50%         50%         50%         50%         50%         50%         50%         50%         50%         50%         50%         50%         50%         50%         50%         50%         50%         50%         50%         50%         50%         50%         50%         50%         50%         50%         50%         50%         50%         50%         5                                                                                                    | CONDRIGION ESPECIAL / INDICE / VALOR EFECTO PLUEVALLA MT3 VA EFECTO PLUEVALLA MT3 VA EFECTO PLUEVALLA MT3 AUFTADO EN IPC - MT3 TARIFA TOTAL EFECTO PLUEVA AUFTADO EN IPC - MT3 50%  D. PAGOS ANTERIORES EECIBO (S) DIB NO. EECHA DE EXPEDICIÓN RECIBO (S) DIB EECHA DE EXPEDICIÓN RECIBO (S) DI EECHA DE EXPEDICIÓN RECIBO (S) DI EECHA DE EXPEDICIÓN RECIBO (S) DI EECHA DE PAGO EECHA DE PAGO EECHA DE P                                                                                                    | CONDICIÓN ESECTAL / INDICE /<br>SECENARSIO         VALOR EFECTO PLUSVALÍA MT2         VE SECTO PLUSVALÍA MT2         TOTAL EFECTO PLUSVALÍA           D. PAGOS ANTERIORES         50%         50%         50%           DECHA DE EXPEDICIÓN RECIBO(S) DIB         ECTA DE EXPEDICIÓN RECIBO(S) DIB         ECTA DE EXPEDICIÓN RECIBO(S) DIB           RECIBO(S) DE AJA DIRECCIÓN DISTRITAL DE TESORERÍA DDT         FECHA DE EXPEDICIÓN RECIBO(S) DIB         EXELUS(S) DE CAJA DIRECCIÓN DISTRITAL DE TESORERÍA DDT           FECHA DE EXPEDICIÓN RECIBO(S) DIB         EXELOS(S) DE CAJA DIRECCIÓN DISTRITAL DE TESORERÍA DDT         EXELOS(S) DE CAJA DIRECIBO(S) DDT           VALOR PAGADO         EXELOS CUALES SE EFECTUÓ EL PAGO         EXELOS CUALES SE EFECTUÓN DISTRITAL DE TESORERÍA DDT           FECHA DE EXPEDICIÓN RECIBO(S) DDT         VALOR COMPENSACIÓN         VALOR COMPENSACIÓN           VALOR CADE ADA DIRECIBO(S) DOT         VALOR CADE ADA DIRECIBO (S) DIT         VALOR CADE ADA DIRECIBO (S) DIT           VALOR CADE ADE ADA DI ECONPENSACIÓN         VALOR CADE ADA DI ECONPENSACIÓN         VALOR CADE ADA DI ECONPENSACIÓN           VALOR CADE ADA DE CANTERICIPACIÓN EN PLUSVALÍA         PP         MENOS PAGOS ANTERIORES         PA           IOTAL SALOD A CARGO         HA         IDTAL A PAGAR         PA         IDTAL A PAGAR         TP                                                                                                    | CONDUCTÓN ESPECIAL / INDICC /<br>ESCENARIO         VALOR EFECTO PLUEVALLA MT2         VA SPECTO PLUEVALLA           ADUSTADO EN INC MT2         TOTAL EFECTO PLUEVALLA         SO%           D. PAGOS ANTERIORES         SO%         SO%           ECENDO(S) DEB NO.                                                                                                    | CONDICIÓN ESSECTAL / INDICE / VALOR EFECTO PLUSVALIA MT2 VR EFECTO PLUSVALIA TARIFA TOTAL EFECTO PLUS<br>D. PAGOS ANTERIORES RECIBO(S) DIB NO. CHIP SOBRE LOS CUALES SE EFECTUÓ EL PAGO FECHA DE EXPEDICIÓN RECIBO(S) DIB RECIBO(S)DE CAJA DIRECCIÓN DISTRITAL DE TESORRÍA DOT FECHA DE EXPEDICIÓN RECIBO(S) DDT VALOR PAGADO FECHA DE EXPEDICIÓN RECIBO(S) DDT VALOR PAGADO CHIP OBJETO DE COMPENSACIÓN VALOR COMPENSADO EL VALOR A PAGAR POR PARTICIPACION EN PLUSVALIA BASE GRAVABLE MONTO DE LA DARTITICATIÓN EN BLUENALÍA BG                                                                                                    | CELL / INGICE / VALOR EFECTO PLUSVALLA MT2 VR SFECTO PLUSVALLA TARIFA TOTAL EFECTO PLUSVALLA AUDITADO EN IPC - MT2 50%  NTERIORES B No. OS CUALES SE EFECTUÓ EL PAGO EDICIÓN RECIBO(S) DIB JA DIRECCIÓN DISTRITAL DE TESORERÍA DOT EDICIÓN RECIBO(S) DDT O O DE COMPENSACIÓN                                                                                                    |
| CECENARIO         VALOR EFECTO PLUBVALLA MT3         VALOR EFECTO PLUBVALLA MT3         TARETA         TOTAL EFECTO S           D. PAGOS ANTERIORES         S0%         S0%                                                                                                    | VALOR EFECTO PLUSVALLA MT2 VALOR AND CONSTALLA TARTA TOTAL EFECTO PLUSVALLA ADUFADO EN IDC - MT2 50%   NO. NO. NO. NO. SOCULES SE EFECTUÓ EL PAGO EDICIÓN RECIBO(S) DIB ADURACIÓN DISTRITAL DE TESORRÍA DOT EDICIÓN RECIBO(S) DDT D C EDICIÓN RECIBO(S) DDT D C ECOMPENSACIÓN                                                                                                    | VALOR EFECTO PLUSVALLA HT3         VALOR OFFECTO PLUSVALLA HT3         TABERA         TOTAL EFECTO PLUSVALLA           ADUSTASO EN IPC - MT3         50%         50%         50%           D. PAGOS ANTERIORES         50%         50%         50%           ECIBO(5) DIB No.                                                                                                    | Listensing         Valor EFECTO FLUSVALIA MT3         You for Disvalia         Total EFECTO FLUSVALIA           D. PAGOS ANTERIORES         50%         50%         50%           Decision of the control of the control of th                                                                                                    | Steelaxab         Valor EFECTO PLUSVALLA HT2         TAREA         TOTAL EFECTO PLUSVALLA           ADDETADO EN DOC.HT2         50%         50%           D. PAGOS ANTERIORES         50%         50%           ECELBOLGS) DIB NO.                                                                                                    | ESCHARDO         VALOR EFECTO PLUEVALLA HT2         ANTECO PLUEVALLA         TABLEA         TOTAL EFECTO PLUEVALLA           D. PAGOS ANTERIORES         30%         30%         30%         30%           D. PAGOS ANTERIORES         50%         50%         50%         50%         50%           CHIP SOBRE LOS CUALES SE EFECTUÓ EL PAGO         FECHA DE EXPEDICIÓN RECIBO(S) DIB         50%         50%         50%         50%         50%         50%         50%         50%         50%         50%         50%         50%         50%         50%         50%         50%         50%         50%         50%         50%         50%         50%         50%         50%         50%         50%         50%         50%         50%         50%         50%         50%         50%         50%         50%         50%         50%         50%         50%         50%         50%         50%         50%         50%         50%         50%         50%         50%         50%         50%         50%         50%         50%         50%         50%         50%         50%         50%         50%         50%         50%         50%         50%         50%         50%         50%         50%         50% <t< td=""><td>SECENARDO         VALOR EFECTO PLUSVALLA HT2         YABETO FLUSVALLA         TAREFA         TOTAL EFECTO PLUSVALLA           JUSTAGO ER IDC - MT2         SO%         SO%         SO         SO         SO         SO         SO         SO         SO         SO         SO         SO         SO         SO         SO         SO         SO</td></t<> <td>ECENTRATIO         VALOR EFECTO RUEVALLA HT2         YABETO FLOUVALLA<br/>AUDITADO EN IPC - MT2         TARTA         TOTAL EFECTO RUE           D. PAGOS ANTERIORES         50%         50%         50%         50%         50%         50%         50%         50%         50%         50%         50%         50%         50%         50%         50%         50%         50%         50%         50%         50%         50%         50%         50%         50%         50%         50%         50%         50%         50%         50%         50%         50%         50%         50%         50%         50%         50%         50%         50%         50%         50%         50%         50%         50%         50%         50%         50%         50%         50%         50%         50%         50%         50%         50%         50%         50%         50%         50%         50%         50%         50%         50%         50%         50%         50%         50%         50%         50%         50%         50%         50%         50%         50%         50%         50%         50%         50%         50%         50%         50%         50%         50%         50%         50%         50%         <t< td=""><td>VALOR EFECTO PLUSVALLA MT2         TABLEO FLUSVALLA         TABLEO FLUSVALLA           ADUSTADO EN IPC - MT2         50%         50%           NTERIORES         50%         50%           B NO.         50%         50%           DS CUALES SE EFECTUÓ EL PAGO         50%         50%           EDICIÓN RECIBO(S) DIB         30 JARECCIÓN DISTRITAL DE TESORERÍA DOT         50%           EDICIÓN RECIBO(S) DDT         0         50%         50%           O         0         50%         50%</td></t<></td> | SECENARDO         VALOR EFECTO PLUSVALLA HT2         YABETO FLUSVALLA         TAREFA         TOTAL EFECTO PLUSVALLA           JUSTAGO ER IDC - MT2         SO%         SO%         SO         SO         SO         SO         SO         SO         SO         SO         SO         SO         SO         SO         SO         SO         SO                                                                                                    | ECENTRATIO         VALOR EFECTO RUEVALLA HT2         YABETO FLOUVALLA<br>AUDITADO EN IPC - MT2         TARTA         TOTAL EFECTO RUE           D. PAGOS ANTERIORES         50%         50%         50%         50%         50%         50%         50%         50%         50%         50%         50%         50%         50%         50%         50%         50%         50%         50%         50%         50%         50%         50%         50%         50%         50%         50%         50%         50%         50%         50%         50%         50%         50%         50%         50%         50%         50%         50%         50%         50%         50%         50%         50%         50%         50%         50%         50%         50%         50%         50%         50%         50%         50%         50%         50%         50%         50%         50%         50%         50%         50%         50%         50%         50%         50%         50%         50%         50%         50%         50%         50%         50%         50%         50%         50%         50%         50%         50%         50%         50%         50%         50%         50%         50%         50% <t< td=""><td>VALOR EFECTO PLUSVALLA MT2         TABLEO FLUSVALLA         TABLEO FLUSVALLA           ADUSTADO EN IPC - MT2         50%         50%           NTERIORES         50%         50%           B NO.         50%         50%           DS CUALES SE EFECTUÓ EL PAGO         50%         50%           EDICIÓN RECIBO(S) DIB         30 JARECCIÓN DISTRITAL DE TESORERÍA DOT         50%           EDICIÓN RECIBO(S) DDT         0         50%         50%           O         0         50%         50%</td></t<>                                                                                                    | VALOR EFECTO PLUSVALLA MT2         TABLEO FLUSVALLA         TABLEO FLUSVALLA           ADUSTADO EN IPC - MT2         50%         50%           NTERIORES         50%         50%           B NO.         50%         50%           DS CUALES SE EFECTUÓ EL PAGO         50%         50%           EDICIÓN RECIBO(S) DIB         30 JARECCIÓN DISTRITAL DE TESORERÍA DOT         50%           EDICIÓN RECIBO(S) DDT         0         50%         50%           O         0         50%         50%                                                                                                    |
| D. PAGOS ANTERIORES RECIBO(S) DIB NO. CHIP SOBRE LOS CUALES SE EFECTUÓ EL PAGO FECHA DE EXPEDICIÓN RECIBO(S) DIB RECIBO(S) DISTRITAL DE TESORRAÍA DOT FECHA DE EXPEDICIÓN RECIBO(S) DDT VALOR PAGADO FECHA DE PAGO CHIP OBJETO DE COMPENSACIÓN                                                                                                    | I SUTS UNITARIO DE LA SUTS UNITARIO DE LA SUTS UNITARIO DE LA SUTS UNITARIO DE LA SUTS UNITARIA DE LA SUTS UNITARIA DE LA SUTS UN DE LA SUTS UN DE LA SUTS UNITARIA DE LA SUTS UNITARIA DE LA SUTS UNA SUTS UNA SUTS UNA SUTS UNA SUTS UNA SUTS UNA SU                                                                                                    | SORE     50%       CHORDS ANTERTORES     50%       RECIBO(5) DIB NO.     50%       HIP SOBRE LOS CUALES SE EFECTUÓ EL PAGO     50%       ECHA DE EXPEDICIÓN RECIBO(5) DIB     50%       IECIBO(5) DE CAJA DIRECIÓN DISTRITAL DE TESORERÍA DDT     50%       FECHA DE EXPEDICIÓN RECIBO(5) DIB     50%       IECIBO(5) DE CAJA DIRECIÓN DISTRITAL DE TESORERÍA DDT     50%       FECHA DE EXPEDICIÓN RECIBO(5) DDT     50%       IALDR PAGADO     50%       IECIBO DE COMPENSACIÓN     50%       ALDR COMPENSADO     50%       SES GRAVARALE     BG       IENOS PAGOS ANTERIORES     PA       OTAL A PAGAR     57E DOCUMENTO TIENE VIGENCIA HASTA EL: DO/MM/AAAA                                                                                                    | S0%       Negos Anteriores       Necibio (S) DIB No.       HEP SOBRE LOS CUALES SE EFECTUÓ EL PAGO       VECENA DE EXPEDICIÓN RECIBO(S) DIB       DECISO(S) CAJA DIRECCIÓN OLISTRITAL DE TESORERÍA DOT       VECENA DE EXPEDICIÓN RECIBO(S) DDT       VALOR PAGADO       VECENA DE EXPEDICIÓN RECIBO(S) DDT       VALOR PAGADO       VECENA DE EXPEDICIÓN RECIBO(S) DDT       VALOR PAGADO       VECHA DE PAGO       VECHA DE PAGO       VECHA DE PAGO       VECHA DE PAGO       VECHA DE PAGO       VECHA DE PAGO       VECHA DE PAGO       VECHA DE PAGO       VECHA DE PAGO       VECHA DE AGO SANTERIORES       VENDE AGOS ANTERIORES       VOTAL A PAGAR       FECHA DE EXPEDICIÓN: DD/MM/AAAA                                                                                                    | S0%     S0%       Negos ANTERIORES     S0%       RECIBO(5) DIB No.     S0%       HIP SOBRE LOS CUALES SE EFECTUÓ EL PAGO     S0%       SECHA DE EXPEDICIÓN RECIBO(5) DIB     S0%       SECENDE CAJA DIRECCIÓN DISTRITAL DE TESORERÍA DDT     S0%       SECHA DE EXPEDICIÓN RECIBO(5) DDT     S0%       SECHA DE EXPEDICIÓN RECIBO(5) DDT     S0%       SECHA DE EXPEDICIÓN RECIBO(5) DDT     S0%       SECHA DE EXPEDICIÓN RECIBO(5) DDT     S0%       SECHA DE EXPEDICIÓN RECIBO(5) DDT     S0%       SECHA DE EXPEDICIÓN RECIBO(5) DDT     S0%       SECHA DE EXPEDICIÓN RECIBO(5) DDT     S0%       SECHA DE PAGO     S0%       SECHA DE ADAGAR POR PARTICIPACION EN PLUSVALIA     S0%       SASE GRAVABLE     S6       MONTO DE LA PARTICIPACIÓN EN PLUSVALÍA     PP       SENSOS ANTERIORES     PA       TOTAL SALDO A CARGO     HA       TOTAL A PAGAR     TP                                                                                                    | D. PAGOS ANTERIORES     50%       RECIBO(5) DIB NO.                                                                                                    | S0%     S0%       CHIP SORRE LOS CUALES SE EFECTUÓ EL PAGO     S0%       CHIP SORRE LOS CUALES SE EFECTUÓ EL PAGO     S0%       CHIP SORRE LOS CUALES SE EFECTUÓ EL PAGO     S0%       SECHA DE EXPEDICIÓN RECIBO(S) DIB     S0%       IECIAD DE EXPEDICIÓN RECIBO(S) DDT     S0%       ALDOR PAGADO     S0%       SECHA DE EXPEDICIÓN RECIBO(S) DDT     S0%       ALDOR PAGADO     S0%       SECHA DE COMPENSACIÓN     S0%       ALDOR COMPENSACIÓN     S0%       SEGRAVABLE     BG       ONTO DE LA PARTICIPACIÓN EN PLUSVALIA     BG       ENOS ANTERIORES     PA       OTAL SALDO A CARGO     HA       OTAL SALDO A CARGO     HA       OTAL A PAGAR     ESTE DOCUMENTO TIENE VIGENCIA HASTA EL: DO/MM/AAAA                                                                                                    | D. PAGOS ANTERIORES  RECIBO(S) DIB NO.  CHIP SOBRE LOS CUALES SE EFECTUÓ EL PAGO FECHA DE EXPEDICIÓN RECIBO(S) DIB RECIBO(S)CAJA DIRECCIÓN DISTRITAL DE TESORRAÍA DOT FECHA DE EXPEDICIÓN RECIBO(S) DDT VALOR PAGADO FECHA DE PAGO CHIP OBJETO DE COMPENSACIÓN VALOR COMPENSADO EL VALOR PAGAR POR PARTICIPACION EN PLUSVALIA BASE GRAVABLE BG MONTO DE L BASTICIPACTÓN EN BLUEVALÍA BG                                                                                                    | NTERIORES B NO. DS CUALES SE EFECTUÓ EL PAGO EDICIÓN RECIBO(S) DIB JA DIRECCIÓN DISTRITAL DE TESORERÍA DOT EDICIÓN RECIBO(S) DDT O O C DE COMPENSACIÓN                                                                                                    |
| D. PAGOS ANTERIÓRES RECIBO(S) DIB NO. CHIP SOBRE LOS CUALES SE EFECTUÓ EL PAGO FECHA DE EXPEDICIÓN RECIBO(S) DIB RECIBO(S)DE CAJA DIRECCIÓN DISTRITAL DE YESORERÍA DDT FECHA DE EXPEDICIÓN RECIBO(S) DDT VALOR PAGADO FECHA DE FAGO FECHA DE FAGO FECHA FECHA FECHAFEFAGO FECHAFEFAGO FECHAFEF                                                                                                    | NTERIORES NO. S CUALES SE EFECTUÓ EL PAGO EDICIÓN RECIBO(S) DIB A DIRECCIÓN DISTRITAL DE TESORERÍA DOT EDICIÓN RECIBO(S) DDT 0 0 0 0 0 0 0 0 0 0 0 0 0 0 0 0 0 0                                                                                                    | D. PAGOS ANTERIORES  ECEIBO(S) DIB NO.  HIP SORRE LOS CUALES SE EFECTUÓ EL PAGO  ECHA DE EXPEDICIÓN RECIBO(S) DIB  ECHA DE EXPEDICIÓN RECIBO(S) DDT  TALOR PAGADO  ECHA DE FAGO  ALOR PAGADO  ECHA DE FAGO  ALOR COMPENSACIÓN  ALOR COMPENSACIÓN  ALOR COMPENSACIÓN  ALOR COMPENSACIÓN  ALOR A PAGAR POR PARTICIPACION EN PLUSVALIA  ASE GRAVABLE  BG OTAL A PAGAR  FECHA DE EXPEDICIÓN: DD/MM/AAAA ESTE DOCUMENTO TIENE VIGENCIA HASTA EL: DD/MM/AAAA                                                                                                    | D. PAGOS ANTERIORES         LectBo(S) DIB No.         LectBo(S) DIB No.         LetBo(S) DIB NO.         LetBo(S) DIS NO.         LetBo(S) DIS NO.         LetBo(S) DE CAJA DIRECCIÓN RECIBO(S) DIB         LetBo(S) DE CAJA DIRECCIÓN DISTRITAL DE TESORERÍA DOT         LetBO(S) DE CAJA DIRECCIÓN DISTRITAL DE TESORERÍA DOT         LetBo(S) DE CAJA DIRECCIÓN DISTRITAL DE TESORERÍA DOT         VALOR PAGADO         LECIBO DE COMPENSACIÓN         JALOR COMPENSADO         ENDE PAGAR POR PARTICIPACION EN PLUSVALIA         ASES GRAVABLE       BG         HONS TAGOS ANTERIORES       PA         TOTAL A PAGAR       TP         FECHA DE EXPEDICIÓN: DD/MM/AAAA       ESTE DOCUMENTO TIENE VIGENCIA HASTA EL: DO/MM/AAAA                                                                                                    | D. PAGOS ANTERIORES  ECEBO(S) DIB NO.  ECEBO(S) DIB NO.  ECEDO(S) DI SUDITALISSE EFECTUÓ EL PAGO  ECHA DE EXPEDICIÓN RECIBO(S) DIB  ECENA DE EXPEDICIÓN RECIBO(S) DIT  FECHA DE EXPEDICIÓN RECIBO(S) DDT  FECHA DE EXPEDICIÓN RECIBO(S) DDT  FECHA DE EXPEDICIÓN RECIBO(S) DDT  FECHA DE EXPEDICIÓN RECIBO(S) DDT  FECHA DE EXPEDICIÓN RECIBO(S) DDT  FECHA DE EXPEDICIÓN RECIBO(S) DDT  FECHA DE EXPEDICIÓN RECIBO(S) DDT  FECHA DE EXPEDICIÓN RECIBO(S) DDT  FECHA DE EXPEDICIÓN RECIBO(S) DDT  FECHA DE EXPEDICIÓN RECIBO(S) DDT  FECHA DE FAGO  FECHA DE FAGO FECHA DE FAGO  FECHA DE FAGO FECHA DE FAGO  FECHA DE FAGO  F                                                                                                    | D. PAGOS ANTERIORES RECIBO(S) DIB No. CHIP SOBRE LOS CUALES SE EFECTUÓ EL PAGO FECHA DE EXPEDICIÓN RECIBO(S) DIB RELIBO(S)DE CAJA DIRECEIÓN DISTRITAL DE TESORERÍA DDT FECHA DE EXPEDICIÓN RECIBO(S) DDT VALOR PAGADO FECHA DE PAGO CHIP OBJETO DE COMPENSACIÓN VALOR CAMENSADO E. VALOR A PAGAR POR PARTICIPACION EN PLUSVALIA BASE GRAVABLE BG MONTO DE LA PARTICIPACIÓN EN PLUSVALÍA PP MENOS PAGOS ANTERIORES PA TOTAL A PAGAR ESTE DOCUMENTO TIENE VIGENCIA HASTA EL PORUMADAS                                                                                                    | D. PAGOS ANTERIORES ECLBO(5) DIB NO. CHIP SOBRE LOS CUALES SE EFECTUÓ EL PAGO ECHA DE EXPEDICIÓN RECIBO(5) DIB ECLBO(5) DE CAA DIRECCIÓN DISTRITAL DE TESORERÍA DDT ECHA DE EXPEDICIÓN RECIBO(5) DDT ALADOR PAGADO ECHA DE COMPENSACIÓN ALDOR CABRENSADO E. VALOR A PAGAR POR PARTICIPACION EN PLUSVALIA IASE GRAVABLE BG AONTO DE LA PARTICIPACIÓN EN PLUSVALÍA PP EENOS PAGOS ANTERIORES PA OTAL SA DOA CARGO HA OTAL A PAGAR ESTE DOCUMENTO TIENE VIGENCIA HASTA EL: DD/MM/AAAA                                                                                                    | D. PAGOS ANTERIORES RECIBO(S) DIB No. CHIP SOBRE LOS CUALES SE EFECTUÓ EL PAGO FECHA DE EXPEDIZIÓN RECIBO(S) DIB RECIBO(S)DE CAJA DIRECCIÓN DISTRITAL DE TESORERÍA DDT FECHA DE EXPEDIZIÓN RECIBO(S) DDT VALOR PAGADO CHIP OBJETO DE COMPENSACIÓN VALOR COMPENSADO CHIP OBJETO DE COMPENSACIÓN VALOR COMPENSADO EL VALOR A PAGAR POR PARTICIPACION EN PLUSVALIA SASE GRAVABLE MONTO DE LA DAGTIFICATAÑ EN BLUEVALÍA BG                                                                                                    | NTERLORES B NO. OS CUALES SE EFECTUÓ EL PAGO EDICIÓN RECIBO(S) DIB JA DIRECCIÓN DISTRITAL DE TESORERÍA DDT EDICIÓN RECIBO(S) DDT O O DE COMPENSACIÓN                                                                                                    |
| D. PAGUS ANTERLORES RECIBO(S) DIB NO. CHIP SOBRE LOS CUALES SE EFECTUÓ EL PAGO FECHA DE EXPEDICIÓN RECIBO(S) DIB RECIBO(3)DE CAJA DIRECCIÓN DISTRITAL DE TESORREÍA DOT FECHA DE EXPEDICIÓN RECIBO(S) DDT VALOR PAGADO FECHA DE FAGO FECHA DE FAG                                                                                                    | NI LEKLUNES B NO. S CUALES SE EFECTUÓ EL PAGO EDICIÓN RECIBO(S) DIB COLOR RECIBO(S) DDT O COLOR RECIBO(S) DDT O COLOR RECIBO(S) DDT O COLOR CONTROL DE TESORRAI DOT COLOR CONTROL DE TESORRAI DOT COLOR CONTROL DE TESOR                                                                                                    | D. PAGUS ANTERUORES         RECIBO(S) DIB NO.         FIFI SOBRE LOS CUALES SE EFECTUÓ EL PAGO         FECHA DE EXPEDICIÓN RECIBO(S) DIB         LECIBO(S) DE CAJA DIRECCIÓN DISTRITAL DE TESORRAÑA DOT         FECHA DE EXPEDICIÓN RECIBO(S) DDT         FECHA DE EXPEDICIÓN RECIBO(S) DDT         FECHA DE EXPEDICIÓN RECIBO(S) DDT         FECHA DE EXPEDICIÓN RECIBO(S) DDT         FECHA DE PAGO         SECHA DE PAGO         SECHA DE PAGO         SECHA DE PAGO         SECHA DE PAGO         SECHA DE PAGO         SECHA DE PAGO         SECHA DE PAGO         SECHA DE PAGO         SECHA DE PAGO         SECHA DE PAGO         SECHA DE PAGOR POR PARTICIPACION EN PLUSVALIA         SEG GAVABLE       BG         GONTO DE LA PARTICIPACIÓN EN PLUSVALÍA       PP         IENOS PAGOS ANTERIORES       PA         OTAL A PAGAR       TP         FECHA DE EXPEDICIÓN: DD/MM/AAAA       ESTE DOCUMENTO TIENE VIGENCIA HASTA EL: DD/MM/AAAA                                                                                                    | J. PAGUS ANTERLORES         RECEBO(S) DIB NO.         FILT SORR LOS CUALES SE EFECTUÓ EL PAGO         FECHA DE EXPEDICIÓN RECEBO(S) DIB         RECENDE CLÓN RECEBO(S) DIB         RECENDE CLÓN RECEDOE         RECENDE COMPENSACIÓN         RADOR DA CARGO         RENOS PAGOS ANTERCIDENCES         RENOS PAGOS ANTERCIDENES         PA         TOTAL A PAGAR         RECENDELIÓN: DD/MM/AAAA         ESTE DOCUMENTO TIENE VIGENCIA HASTA EL: DD/MM/AAAA                                                                                                    | U. PAGUS ANTERLORES       RECIBO(S) DIB NO.       FIP SOBRE LOS CUALES SE EFECTUÓ EL PAGO       FECHA DE EXPEDICIÓN RECIBO(S) DIB       RECIBO(S)DE CAJA DIRECCIÓN DISTRITAL DE TESORRAÍA DOT       FECHA DE EXPEDICIÓN RECIBO(S) DOT       FECHA DE EXPEDICIÓN RECIBO(S) DOT       FECHA DE PAGOO       FECHA DE COMPENSACIÓN       SAGO COMPENSADO       EX VALOR A PAGAR POR PARTICIPACION EN PLUSVALÍA       BG       MONTO DE LA PARTICIPACIÓN EN PLUSVALÍA       PP       HENOS PAGOS ANTERIORES       PA       TOTAL A PAGAR       TP                                                                                                    | D. PAGUS ANTERUORES RECIBO(S) DIB NO. CHIP SOBRE LOS CUALES SE EFECTUÓ EL PAGO FECHA DE EXPEDICIÓN RECIBO(S) DIB RECIBO(S)DE CAJA DIRECCIÓN DISTRITAL DE TESORRÍA DOT FECHA DE EXPEDICIÓN RECIBO(S) DDT VALOR PAGADO FECHA DE PAGO CHIP OBJETO DE COMPENSACIÓN VALOR COMPENSACIÓN VALOR COMPENSACIÓN E. VALOR A PAGAR POR PARTICIPACION EN PLUSVALIA BASE GRAVABLE BG MONTO DE LA PARTICIPACIÓN EN PLUSVALÍA FPP MENOS PAGOS ANTERIORES PA DITAL SALDO A CARGO HA DITAL A PAGAR ESTE DOCUMENTO TIENE VIGENCIA HASTA EL COLUMINATA                                                                                                    | D. PAGUS ANTERUORES RECIBO(S) DIB NO. RECIBO(S) DIB NO. RECIBO(S) DIB NO. RECIBO(S) DIB NO. RECIBO(S) DIA DIRECIÓN RECIBO(S) DIB RECIBO(S) DE CAJA DIRECCIÓN DISTRITAL DE TESORERÍA DOT RECHA DE EXPEDICIÓN RECIBO(S) DDT RECHA DE PAGO RECHA DE PAGO RECHA DE COMPENSACIÓN RECIBO(S) DE COMPENSACIÓN RECIBO(S) DE COMPENSACIÓN RECIBO(S) DE COMPENSACIÓN RECHA DE COMPENSACIÓN RECHA DE RECHA DE RECHA                                                                                                    | D. PAGUS ANTERUORES RECIBO(5) DIB NO. CHIP SOBRE LOS CUALES SE EFECTUÓ EL PAGO FECHA DE EXPEDICIÓN RECIBO(5) DIB RECIBO(5) DE COMPENSALO DE TESORRAÑA DOT FECHA DE EXPEDICIÓN RECIBO(5) DDT VALOR PAGADO FECHA DE PAGO CHIP OBJETO DE COMPENSACIÓN VALOR COMPENSADO E. VALOR A PAGAR POR PARTICIPACION EN PLUSVALIA BASE GRAVABLE MONTO DE L DABTYLTANTAN EN BLUEVALÍA DE                                                                                                    | NIERLUKES B NO. S CUALES SE EFECTUÓ EL PAGO EDICIÓN RECIBO(S) DIB JA DIRECCIÓN DISTRITAL DE TESORERÍA DDT EDICIÓN RECIBO(S) DDT O O C C C DE COMPENSACIÓN                                                                                                    |
| C. PAGUS ANTERLURES  RECIBO(S) DIB NO.  CHIP SOBRE LOS CUALES SE EFECTUÓ EL PAGO  FECHA DE EXPEDICIÓN RECIBO(S) DIB  RECIBO(S)DE CANA DIRECECIÓN DISTRITAL DE TESORBEÍA DDT  FECHA DE EXPEDICIÓN RECIBO(S) DDT  VALOR PAGADO  -ECHA DE PAGO  -ECHA DE PAGO                                                                                                    | NI ERUDIRED  B NO.  S CUALES SE EFECTUÓ EL PAGO  EDICIÓN RECIBO(S) DIB  DO LIRECCIÓN DISTRITAL DE TESORERÍA DOT  D  C  C  D  C  D  C  D  C  D  C  D  C  D  C  D  C  D  C  D  C  D  C  D  C  D  C  D  C  D  C  D  C  D  C  D  C  D  C  C                                                                                                    | Or ProdUS ANTERLURCES         RECEBO(5) DIB No.         FECHA DE EXPEDICIÓN RECEBO(5) DIB         IECLISO(3)DE CAJA DIRECCIÓN DISTRITAL DE TESORREÑA DOT         IECLA DE EXPEDICIÓN RECEBO(5) DIT         IECLA DE EXPEDICIÓN RECEBO(5) DIT         IECLA DE EXPEDICIÓN RECEBO(5) DIT         IECLA DE EXPEDICIÓN RECEBO(5) DIT         IECLA DE EXPEDICIÓN RECEBO(5) DIT         IECLA DE EXPEDICIÓN RECEBO(5) DIT         IECLA DE EXPEDICIÓN RECEBO(5) DIT         IECLA DE EXPEDICIÓN RECEBO(5) DIT         IECLA DE EXPEDICIÓN RECEBO(5) DIT         IECLA DE EXPEDICIÓN RECEBO(5) DIT         IECLA DE EXPEDICIÓN RECEDOCIÓN EN PLUSVALIA         IADOR COMPENSADO         IENOS PAGOS ANTERICIPACIÓN EN PLUSVALIA         IENOS PAGOS ANTERICIPACIÓN EN PLUSVALÍA         IENOS PAGOS ANTERICIPACIÓN EN PLUSVALÍA         IENOS PAGOS ANTERICIPACIÓN EN PLUSVALÍA         IENOS PAGOS ANTERICIPACIÓN EN PLUSVALÍA         IENOS PAGOS ANTERIORES         IGNOS ANTERICIPACIÓN EN PLUSVALÍA         IENOS PAGOS ANTERICIPACIÓN EN PLUSVALÍA         IENOS PAGOS ANTERICIPACIÓN EN PLUSVALÍA         IENOS PAGOS ANTERICIPACIÓN EN PLUSVALÍA         IENOS PAGOS ANTERICIPACIÓN EN PLUSVALÍA         IENOS PAGOS ANTERICIPACIÓN EN PLUSVALÍA         IENOS PAGOS ANTERICIPACIÓN EN PLUSVALÍA         IE                                                                                                    | A. PAGOS ANTERLUTES         IEECEBO(S) DIB No.         IEECEBO(S) DE No.         IFUP SOBRE LOS CUALES SE EFECTUÓ EL PAGO         IEECEBO(S) DE CAN DERECEDO (S) DEB         IEECEBO(S) DE CAN DERECEDO (S) DEB         IEECEBO(S) DE CAN DERECEDO (S) DEB         IEECEBO (S) DE CAN DERECEDO (S) DEB         IEECEBO (S) DE CAN DERECEDO (S) DET         IEECEBO (S) DE COMPENSACIÓN         IALDE PAGADO         IEECEBO (S) DE COMPENSACIÓN         IALDE COMPENSACIÓN         IALDE COMPENSACIÓN         IALDE CARADE         BG         HONTO DE LA PARTICIPACION EN PLUSVALIA         HENOS PAGOS ANTERIORES         IOTAL LA PAGAR         ITP                                                                                                    | J. PAGUS ANTERLUNCS       RECEBO(S) DEB NO.       RECEBO(S) DEB NO.       FIP SOBRE LOS CUALES SE EFECTUÓ EL PAGO       FECHA DE EXPEDICIÓN RECEBO(S) DEB       RECEMO DE EXPEDICIÓN RECEBO(S) DOT       FECHA DE EXPEDICIÓN RECEBO(S) DOT       FECHA DE PAGOO       FECHA DE COMPENSACIÓN       SAEG GAVABLE       BG       MONTO DE LA PARTICIPACIÓN EN PLUSVALÍA       PP       HONS PAGOS ANTERIORES       PA       TOTAL A PAGAR       TP                                                                                                    |                                                                                                    | Or ProdUS ANTERLURCES         RECERD(S) DEB NO.         FIFT SORRE LOS CUALES SE EFECTUÓ EL PAGO         FECHA DE EXPEDICIÓN RECEBO(S) DEB         RECENCIÓN RECEBO(S) DEB         RECENCIÓN RECEBO(S) DEB         RECENCIÓN RECEBO(S) DEB         RECENCIÓN RECEBO(S) DEB         RECENCIÓN RECEBO(S) DEB         RECENCIÓN RECEBO(S) DEB         RECENCIÓN RECEBO(S) DEB         RECENCIÓN RECEBO(S) DEB         RECENCIÓN RECEBO(S) DEB         RECENCIÓN RECEBO(S) DEB         RECENCIÓN RECEBO(S) DEB         RECENCIÓN RECEBO(S) DEB         RECHA DE EXPEDICIÓN RECEBO(S) DEB         RAGOR POR PAGE         RAGOR POR PARTICIPACION EN PLUSVALIA         BG         MONTO DE LA PARTICIPACIÓN EN PLUSVALIA         BG         MONTO DE LA PARTICIPACIÓN EN PLUSVALIA         PP         TENOS PAGOS ANTERIORES         OTAL SALDO A CARGO         OTAL SALDO A CARGO         OTAL A APAGAR         TEL EXPEDICIÓN: OD/MM/AAAA                                                                                                    |                                                                                                    | NI LENLORED NI LENLORED NI LEN                                                                                                    |
| CRUPCION DE RUN. CRUPSORE LOS CUALES SE EFECTUÓ EL PAGO FECHA DE EXPEDICIÓN RECIBO(S) DIB RECIBO(S)DE CAJA DIRECCIÓN DISTRITAL DE TESORERÍA DDT FECHA DE EXPEDICIÓN RECIBO(S) DDT VALOR PAGADO FECHA DE PAGO FECHA DE PAGO FECHA D                                                                                                    | DS CUALES SE EFECTUÓ EL PAGO<br>EDICIÓN RECIBO(S) DIB<br>A DIRECCIÓN DISTRITAL DE VESORERÍA DOT<br>EDICIÓN RECIBO(S) DDT<br>0<br>0<br>0<br>0<br>0<br>0 ECOMPENSACIÓN                                                                                                    |                                                                                                    | INTERDEDITION RECIBOLIS SE EFECTUÓ EL PAGO  ECHA DE EXPEDICIÓN RECIBOLIS DIB  ECHA DE EXPEDICIÓN RECIBOLIS DIB  ECHA DE EXPEDICIÓN RECIBOLIS DIDT  ALOR PAGADO  ECHA DE PAGO  ECHA DE PAGO  ECHA DE EXPEDICIÓN: DD/MM/AAAA  ESTE DOCUMENTO TIENE VIGENCIA HASTA EL: DD/MM/AAAA                                                                                                    | INCLUDUCU VIE ND. INCLUDUCU VIE ND. INCLUDUCU VI                                                                                                    |                                                                                                    | Sector(a), DB NU.     Image: Constraints       FIP SORR LOS CUALES SE EFECTUÓ EL PAGO       FECHA DE EXPEDICIÓN RECIBO(S) DIB       Interesting Source       Interesting Source       Interestinter                                                                                                    | CHIP SOBRE LOS CUALES SE EFECTUÓ EL PAGO  CHIP SOBRE LOS CUALES SE EFECTUÓ EL PAGO  FECHA DE EXPEDICIÓN RECIBO(S) DIB  RECIBO(3)DE CAJA DIRECCIÓN DISTRITAL DE TESORERÍA DDT  FECHA DE EXPEDICIÓN RECIBO(S) DDT  VALOR PASADO  FECHA DE PAGO  CHIP OBJETO DE COMPENSACIÓN  VALOR COMPENSADO  EL VALOR A PAGAR POR PARTICIPACION EN PLUSVALIA BASE GRAVABLE BG NDATO DE LA DARTITIZATIÓN EN BLUEVALÍA BG                                                                                                    | OS CUALES SE EFECTUÓ EL PAGO OS CUALES SE EFECTUÓ EL PAGO EDICIÓN RECIBO(S) DIB JA DIRECCIÓN DISTRITAL DE TESORERÍA DOT EDICIÓN RECIBO(S) DDT O O C D E COMPENSACIÓN                                                                                                    |
| RECIBO(S) DIB No.<br>HIP SOBRE LOS CUALES SE EFECTUÓ EL PAGO<br>ECHA DE EXPEDICIÓN RECIBO(S) DIB<br>IECIEO(S)DE CAJA DIRECCIÓN DISTRITAL DE TESORRAÍA DOT<br>ECHA DE EXPEDICIÓN RECIBO(S) DOT<br>ALOR PAGADO<br>ECHA DE PAGO<br>HIP OBJETO DE COMPENSACIÓN                                                                                                    | 8 No.<br>DS CUALES SE EFECTUÓ EL PAGO<br>EDICIÓN RECIBO(S) DIB<br>JA DIRECIBO(S) DDT<br>EDICIÓN RECIBO(S) DDT<br>0<br>0<br>0<br>0<br>0<br>0<br>0<br>0<br>0<br>0<br>0<br>0<br>0                                                                                                    | RECIBO(S) DIB NO.  HIP SOBRE LOS CUALES SE EFECTUÓ EL PAGO  ECHA DE EXPEDICIÓN RECIBO(S) DIB ECHA DE EXPEDICIÓN RECIBO(S) DDT ECHA DE PAGO ECHA DE PAGO ECHA DE COMPENSACIÓN ALOR COMPENSACIÓN ALOR COMPENSACIÓN EN PLUSVALÍA BG COMPENSACIÓN EN PLUSVALÍA ADO COMPENSACIÓN EN PLUSVALÍA ADO COMPENSACIÓN EN PLUSVALÍA A                                                                                                    | RECIBO(S) DIB NO.<br>CHIP SOBRE LOS CUALES SE EFECTUÓ EL PAGO<br>FECHA DE EXPEDICIÓN RECIBO(S) DIB<br>ECICIO/DIP CAN DISTRITAL DE TESORERÍA DDT<br>ECHA DE PAGADO<br>ECHA DE PAGADO<br>ECHA DE PAGADO<br>ECHA DE PAGADO<br>CHIP OBJETO DE COMPENSACIÓN<br>ALOR COMPENSADO<br>SUBJETO DE COMPENSACIÓN<br>ALOR COMPENSADO<br>SUBJETO DE COMPENSACIÓN<br>ALOR COMPENSADO<br>SUBJETO DE COMPENSACIÓN<br>ALOR COMPENSADO<br>COMPENSADO<br>COM                                                                                                    | RECIBO(S) DIB No.<br>HIP SOBRE LOS CUALES SE EFECTUÓ EL PAGO<br>ECHA DE EXPEDICIÓN RECIBO(S) DIB<br>IECIAJOS DISTRITAL DE TESORRAÍA DOT<br>ECHA DE PAGADO<br>ECHA DE PAGADO<br>ICHA DE PAGADO<br>ICHA DE PAGAO<br>IHP OBJETO DE COMPENSACIÓN<br>IALOR COMPENSADO<br>INTO DE CAMPENSADO<br>SAUDE COMPENSADO<br>INTO DE LA PARTICIPACION EN PLUSVALIA<br>ASE GRAVABLE<br>IONTO DE LA PARTICIPACIÓN EN PLUSVALÍA<br>IENOS PAGOS ANTERIORES<br>PA<br>OTAL SALDO A CARGO<br>INA                                                                                                    | RECIBO(S) DIB NO.                                                                                                    | RECIBO(S) DIB NO.  CHIP SOBRE LOS CUALES SE EFECTUÓ EL PAGO  CECHA DE EXPEDICIÓN RECIBO(S) DIB  ECHA DE EXPEDICIÓN RECIBO(S) DDT  ECHA DE EXPEDICIÓN RECIBO(S) DDT  ECHA DE FAGO  CUALOR A PAGAC  ECHA DE PAGO  ECHA DE PAGO  ECHA DE PAGO  ENTO DE LA PAGAR POR PARTICIPACION EN PLUSVALIA  SE GRAVABLE  DINTO DE LA PAGTACIPACIÓN EN PLUSVALIA  ENTO PAGADO BG  ENTO PAGADO A CARGO  FAA  ESTE DOCUMENTO TIENE VIGENCIA HASTA EL: DD/MM/AAAA                                                                                                    | RECIBO(S) DIB NO.<br>HIP SOBRE LOS CUALES SE EFECTUÓ EL PAGO<br>ECHA DE EXPEDICIÓN RECIBO(S) DIB<br>ECHA DE EXPEDICIÓN RECIBO(S) DDT<br>ECHA DE PAGADO<br>ECHA DE PAGADO<br>ECHA DE PAGADO<br>ECHA DE PAGADO<br>HIP OBJETO DE COMPENSACIÓN<br>ALOR COMPENSADO<br>VALOR A PAGAR POR PARTICIPACION EN PLUSVALIA<br>ASE GRAVABLE<br>DISTO DE L DABTICIPACIÓN EN PLUSVALIA<br>BG<br>DISTO DE L DABTICIPACIÓN EN PLUSVALIA<br>PE                                                                                                    | B No.<br>OS CUALES SE EFECTUÓ EL PAGO<br>EDICIÓN RECIBO(S) DIB<br>JOIRECCIÓN DISTRITAL DE TESORERÍA DOT<br>EDICIÓN RECIBO(S) DDT<br>O<br>O<br>DE COMPENSACIÓN                                                                                                    |
| J. PAGOS ANTERIORES<br>LECIBO(5) DIB NO.<br>HIP SOBRE LOS CUALES SE EFECTUÓ EL PAGO<br>ECHA DE EXPEDICIÓN RECIBO(5) DIB<br>ECHA DE EXPEDICIÓN RECIBO(5) DIT<br>ECHA DE EXPEDICIÓN RECIBO(5) DDT<br>ALOR PAGADO<br>ICHA DE PAGO<br>HP OBJETO DE COMPENSACIÓN                                                                                                    | NI ERLIORES  B No.  D S CUALES SE EFECTUÓ EL PAGO  EDICIÓN RECIBO(S) DIB  A DIRECCIÓN DISTRITAL DE TESORERÍA DOT  EDICIÓN RECIBO(S) DDT  0  0  C EDICIÓN RECIBO(S) DDT  0 EDICIÓN RECIBO(S) DDT  0 EDICIÓN RECIBO(S) EDIC  0 EDICIÓN RECIBO(S) EDIC  0 EDICIÓ                                                                                                    | D. PAGOS ANTERIORES       IECIBO(S) DIB NO.       IHIP SOBRE LOS CUALES SE EFECTUÓ EL PAGO       ECHA DE EXPEDICIÓN RECIBO(S) DIB       ECHA DE EXPEDICIÓN RECIBO(S) DIB       ECHA DE EXPEDICIÓN RECIBO(S) DIT       ALOR PAGADO       ECHA DE EXPEDICIÓN RECIBO(S) DOT       ALOR PAGADO       ECHA DE EXPEDICIÓN RECIBO(S) DOT       ALOR PAGADO       ECHA DE PAGO       VALOR A PAGAR POR PARTICIPACION EN PLUSVALIA       ASE GRAVABLE     BG       ONTO DE LA PARTICIPACIÓN EN PLUSVALIA       ASE GRAVABLE     PA       TAL A PAGAR     TP       FECHA DE EXPEDICIÓN: DD/MM/AAAA                                                                                                    | J. PAGOS ANTERIORES       IECIBO(5) DIB No.       IHIP SOBRE LOS CUALES SE EFECTUÓ EL PAGO       ECHA DE EXPEDICIÓN RECIBO(S) DIB       ECIO(3)DE CAJA DIRECCIÓN DISTRITAL DE TESORERÍA DOT       ECHA DE EXPEDICIÓN RECIBO(S) DDT       ALOR PAGADO       ECHA DE EXPEDICIÓN RECIBO(S) DDT       ALOR PAGAO       VALOR A PAGAR POR PARTICIPACION EN PLUSVALIA       ASE GRAVABLE       ONTO DE LA PARTICIPACIÓN EN PLUSVALÍA       ENS PAGOS ANTERIORES       JTAL SALDO A CARGO       HA       JTAL AFAGAR       ECHA DE EXPEDICIÓN: DD/MM/AAAA                                                                                                    | J. PAGOS ANTERIORES       IECIBO(5) DIB No.       IHIP SOBRE LOS CUALES SE EFECTUÓ EL PAGO       ECHA DE EXPEDICIÓN RECIBO(S) DIB       ECIO(3)DE CAJA DIRECCIÓN DISTRITAL DE TESORREÍA DDT       ECHA DE EXPEDICIÓN RECIBO(S) DDT       ALOR PAGADO       ECHA DE EXPEDICIÓN RECIBO(S) DDT       ALOR PAGAO       VALOR A PAGAR POR PARTICIPACION EN PLUSVALIA       ASE GRAVABLE     BG       ONTO DE LA PARTICIPACIÓN EN PLUSVALÍA     PP       ENOS PAGOS ANTERIORES     PA       JTAL A PAGAR     TP                                                                                                    | D. PAGOS ANTERIORES       IECIBO(S) DIB No.       IHIP SOBRE LOS CUALES SE EFECTUÓ EL PAGO       ECHA DE EXPEDICIÓN RECIBO(S) DIB       RECRO(S)DE CAJA DIRECCIÓN DISTRITAL DE TESORERÍA DOT       ECHA DE EXPEDICIÓN RECIBO(S) DIB       RECRO(S)DE CAJA DIRECCIÓN DISTRITAL DE TESORERÍA DOT       ECHA DE EXPEDICIÓN RECIBO(S) DOT       ALDR PAGADO       ECHA DE PAGO       ALOR PAGADO       ECHA DE COMPENSACIÓN       ALDR COMPENSACIÓN       ALDR COMPENSACIÓN EN PLUSVALÍA       PP       ENDS PAGOS ANTERIORES       PA       JTAL SALDO A CARGO       JTAL SALDO A CARGO       HA       JTAL SALDO A CARGO       HA       JTAL SALDO                                                                                                    | D. PAGOS ANTERIORES       IECIBO(S) DIB NO.       IHIP SOBRE LOS CUALES SE EFECTUÓ EL PAGO       ECHA DE EXPEDICIÓN RECIBO(S) DIB       REIBO(S)DE CAJA DIRECCIÓN DISTAITAL DE TESORERÍA DOT       ECHA DE EXPEDICIÓN RECIBO(S) DOT       ALDR FAGADO       ECHA DE EXPEDICIÓN RECIBO(S) DOT       ALDR FAGADO       ECHA DE EXPEDICIÓN RECIBO(S) DOT       ALDR FAGADO       ECHA DE COMPENSACIÓN       ALDR CARGAR POR PARTICIPACION EN PLUSVALIA       ASE GRAVABLE       ONTO DE LA PARTICIPACIÓN EN PLUSVALÍA       PP       ENOS PAGOS ANTERIORES       JTAL SALDO A CARGO       JTAL A PAGAR       ESTE DOCUMENTO TIENE VIGENCIA HASTA EL: DO/MM/AAAA                                                                                                    | ALOR PAGOD<br>VIDO DE COMPENSACIÓN<br>VIDO DE COMPENSACIÓN<br>VIDO DE COMPENSACIÓN<br>VIDO DE COMPENSACIÓN<br>VIDO DE COMPENSACIÓN<br>VIDO DE COMPENSACIÓN<br>VIDO DE COMPENSACIÓN<br>ALOR PAGO<br>VIDO DE COMPENSACIÓN<br>ALOR PAGO<br>VIDO DE COMPENSACIÓN<br>ALOR COMPENSACIÓN<br>ALOR COMP                                                                                                    | NI ERLORES B No. SCUALES SE EFECTUÓ EL PAGO EDICIÓN RECIBO(S) DIB JOIRECCIÓN OLSTRITAL DE TESORERÍA DOT EDICIÓN RECIBO(S) DDT O O C DE COMPENSACIÓN                                                                                                    |
| J. PAGUS AN LEXUMES         RECEBO(S) DEB NO.         HIP SOBRE LOS CUALES SE EFECTUÓ EL PAGO         ECHA DE EXPEDICIÓN RECEBO(S) DEB         ECHA DE EXPEDICIÓN RECEBO(S) DOT         ECHA DE EXPEDICIÓN RECEBO(S) DOT         ALOR PAGADO         ECHA DE EXPEDICIÓN RECEBO(S) MONTALOR DE PAGO         HIP OBJETO DE COMPENSACIÓN                                                                                                    | NI LEKLUNES  B No.  S CUALES SE EFECTUÓ EL PAGO  EDICIÓN RECIBO(S) DIB  O DIRECIÓN OISTRITAL DE TESORERÍA DDT  D O O C D C D C D C D C D D D D D D D                                                                                                    | J. PAGUS AN IERUURES         RECEBO(5) DIB No.         HIP SOBRE LOS CUALES SE EFECTUÓ EL PAGO         ECCHA DE EXPEDICIÓN RECEBO(5) DIB         RECHA DE EXPEDICIÓN RECEBO(5) DIB         RECHA DE EXPEDICIÓN RECEBO(5) DIB         ECCHA DE EXPEDICIÓN RECEBO(5) DIB         RECHA DE EXPEDICIÓN RECEBO(5) DIB         ECCHA DE EXPEDICIÓN RECEBO(5) DIT         ALOR PAGADO         ECCHA DE PAGO         HIP OBJETO DE COMPENSACIÓN         ALOR COMPENSADO         EVALOR A PAGAR POR PARTICIPACION EN PLUSVALIA         IASES GRAVABLE       BG         HONTO DE LA PARGICIÓN EN PLUSVALÍA         ENOS PAGOS ANTERICIPACIÓN EN PLUSVALÍA         PP         OTAL A PAGAR       TP         FECHA DE EXPEDICIÓN: DO/MM/AAAA       ESTE DOCUMENTO TIENE VIGENCIA HASTA EL: DO/MM/AAAA                                                                                                    | J. PAGUS ANTERLURES         IEECIBO(S) DIB No.         IEECIBO(S) DIB No.         IEECIBO(S) DE CALALES SE EFECTUÓ EL PAGO         IEECIBO(S) DE CALALES SE EFECTUÓ EL PAGO         IEECIBO(S) DE CALA DIRECCIÓN RECIBO(S) DIB         IEECIBO(S) DE CALA DIRECCIÓN RECIBO(S) DDT         IECHA DE EXPEDICIÓN RECIBO(S) DDT         IECHA DE EXPEDICIÓN RECIBO(S) DDT         IECHA DE PAGO         IECHA DE COMPENSACIÓN         IALOR COMPENSADO         IEGOS PAGOS ANTERIOROR PARTICIPACION EN PLUSVALIA         IENOS PAGOS ANTERIORES         IENOS PAGOS ANTERIORES         OTAL A PAGAR         FECHA DE EXPEDICIÓN: DD/MM/AAAA                                                                                                    | J. PAGUS ANTERLURES       IEECIBO(S) DIB NO.       IEECIBO(S) DIE NO.       ECHA DE EXPEDICIÓN RECIBO(S) DIB       IECHA DE EXPEDICIÓN RECIBO(S) DOT       IECHA DE PAGOD       ECHA DE PAGOD       ECHA DE COMPENSACIÓN       IIIP OBJETO DE COMPENSACIÓN       IALOR A PAGAR POR PARTICIPACION EN PLUSVALIA       IENOS PAGOS ANTERIORES       IENOS PAGOS ANTERIORES       PA       OTAL A PAGAR       TAL                                                                                                    | J. PAGUS ANTERUURES         RECEBO(S) DIB No.         FIFT SORR LOS CUALES SE EFECTUÓ EL PAGO         ECCHA DE EXPEDICIÓN RECEBO(S) DIB         ECCHA DE EXPEDICIÓN RECEBO(S) DIB         ECCHA DE EXPEDICIÓN RECEBO(S) DDT         (ALOR PAGADO         ECHA DE EXPEDICIÓN RECEBO(S) DDT         (ALOR PAGADO         ECHA DE EXPEDICIÓN RECEBO(S) DDT         (ALOR PAGADO         ECHA DE FAGO         (ALOR COMPENSADO         (ALOR A PAGAR POR PARTICIPACION EN PLUSVALIA         IASE GRAVABLE       BG         10NTO DE LA PARTICIPACIÓN EN PLUSVALÍA       PA         0TAL SALDO A CARGO       HA         0TAL A PAGAR       ESTE DOCIMENTO TIENE VIGENCIA HASTA EL PORTACIÓN                                                                                                    | J. PAGUS ANTERLURES         LECIBO(S) DIB NO.         HIP SORE LOS CUALES SE EFECTUÓ EL PAGO         EECHA DE EXPEDICIÓN RECIBO(S) DIB         LECIBO(S) CALAS SE EFECTUÓ EL PAGO         ECHA DE EXPEDICIÓN RECIBO(S) DIB         LECIBO(S) CALA DISTRITAL DE TESORERÍA DOT         ECHA DE EXPEDICIÓN RECIBO(S) DDT         IALOR PAGADO         ECHA DE COMPENSACIÓN         ALOR COMPENSADO         VALOR A PAGAR POR PARTICIPACION EN PLUSVALIA         IASE GRAVABLE       BG         IONTO DE LA PARTICIPACIÓN EN PLUSVALIA         IONTO DE LA PARTICIPACIÓN EN PLUSVALIA         PP         TENOS PAGOS ANTERIORES         OTAL SALOD A CARGO         UTAL SALOD A CARGO         FECHA DE EXPEDICIÓN: OD/MM/AAAA                                                                                                    | J. PAGUS ANTERLURES       IEECIBO(S) DIB NO.       IEECIBO(S) OLE NO.       IEECIBO(S) OLE NO.       ECHA DE EXPEDICIÓN RECIBO(S) DIB       IECHA DE EXPEDICIÓN RECIBO(S) DOT       IECHA DE PAGADO       ECHA DE PAGADO       IECHA DE COMPENSACIÓN       'ALDR COMPENSACIÓN       'ALDR COMPENSACIÓN       'ALDR COMPENSACIÓN EN PLUSVALIA       ASE GRAVABLE       IDNTO DE LA DATICIPACIÓN EN PLUSVALIA       BG                                                                                                    | NI LEXLURES  B NO.  OS CUALES SE EFECTUÓ EL PAGO  EDICIÓN RECIBO(S) DIB  JA DIRECIÓN DISTRITLA DE TESORRÍA DDT  EDICIÓN RECIBO(S) DDT  O  C  C  C  C  C  C  C  C  C  C  C  C                                                                                                    |
| N. PAGOS ANTERIORES         ECIBO(S) DIB NO.         HIP SOBRE LOS CUALES SE EFECTUÓ EL PAGO         ECHA DE EXPEDICIÓN RECIBO(S) DIB         ECHA DE EXPEDICIÓN RECIBO(S) DIB         ECHA DE EXPEDICIÓN RECIBO(S) DIT         ALOR PAGADO         ECHA DE PAGO         HIP OBJETO DE COMPENSACIÓN                                                                                                    | NTERIORES  NO. S CUALES SE EFECTUÓ EL PAGO EDICIÓN RECIBO(S) DIB  DA DIRECCIÓN DISTRITAL DE TESORERÍA DOT EDICIÓN RECIBO(S) DDT  O  C  C COMPENSACIÓN  C C COMPENSACIÓN  C C COMPENSACIÓN  C C C COMPENSACIÓN  C C C COMPENSACIÓN  C C C C C C C C C C C C C C C C C C                                                                                                    | b. PAGOS ANTERIORES         ECIBO(S) DIB NO.         HIP SOBRE LOS CUALES SE EFECTUÓ EL PAGO         ECHA DE EXPEDICIÓN RECIBO(S) DIB         ECHA DE EXPEDICIÓN RECIBO(S) DISTRITAL DE TESORERÍA DOT         ECHA DE EXPEDICIÓN RECIBO(S) DOT         ALOR PAGADO         ECHA DO E PAGO         ALOR PAGADO         ECHA DO E COMPENSACIÓN         ALOR COMPENSADO         ALOR A PAGAR POR PARTICIPACION EN PLUSVALIA         SEG GRAVABLE       BG         IONTO DE LA PARTICIPACIÓN EN PLUSVALÍA         ENOS PAGOS ANTERIORES       PA         OTAL SALDO A CARGO       ITP         FECHA DE EXPEDICIÓN: DD/MM/AAAA       ESTE DOCUMENTO TIENE VIGENCIA HASTA EL: DO/MM/AAAA                                                                                                    | b. PAGOS ANTERIORES         ECIBO(S) DIB NO.         HIP SOBRE LOS CUALES SE EFECTUÓ EL PAGO         ECHA DE EXPEDICIÓN RECIBO(S) DIB         ECHA DE EXPEDICIÓN RECIBO(S) DIB         ECHA DE EXPEDICIÓN RECIBO(S) DOT         ALOR PAGADO         ECHA DE EXPEDICIÓN RECIBO(S) DOT         ALOR PAGADO         ECHA DE COMPENSACIÓN         ALOR A PAGAR POR PARTICIPACION EN PLUSVALIA         ASE GRAVABLE       BG         IONTO DE LA PARTICIPACIÓN EN PLUSVALÍA       PP         ENOS PAGOS ANTERIORES       PA         OTAL SALDO A CARGO       HA         FECHA DE EXPEDICIÓN: OD/MM/AAAA       ESTE DOCUMENTO TIENE VIGENCIA HASTA EL: DO/MM/AAAA                                                                                                    | b. PAGOS ANTERIORES         ECIBO(S) DIB NO.         HIP SOBRE LOS CUALES SE EFECTUÓ EL PAGO         ECHA DE EXPEDICIÓN RECIBO(S) DIB         ECHA DE EXPEDICIÓN RECIBO(S) DIB         ECHA DE EXPEDICIÓN RECIBO(S) DIT         ALOR PAGADO         ECHA DE EXPEDICIÓN RECIBO(S) DDT         ALOR PAGADO         ECHA DE EXPEDICIÓN RECIBO(S) DDT         ALOR PAGADO         ECHA DE COMPENSACIÓN         ALOR A PAGAR POR PARTICIPACION EN PLUSVALIA         ASE GRAVABLE       BG         ONTO DE LA PARTICIPACIÓN EN PLUSVALÍA       PP         ENOS PAGOS ANTERIORES       PA         OTAL SALDO A CARGO       HA         OTAL APAGAR       TP                                                                                                    | b. PAGOS ANTERIORES         ECIBO(S) DIB NO.         HIP SOBRE LOS CUALES SE EFECTUÓ EL PAGO         ECHA DE EXPEDICIÓN RECIBO(S) DIB         ECHA DE EXPEDICIÓN RECIBO(S) DIB         ECHA DE EXPEDICIÓN RECIBO(S) DDT         ALOR PAGADO         ECHA DE EXPEDICIÓN RECIBO(S) DDT         ALOR PAGADO         ECHA DE EXPEDICIÓN RECIBO(S) DDT         ALOR PAGADO         SECHA DE EXPEDICIÓN RECIBO(S) DDT         ALOR PARADO         SECHA DE PAGO         YALOR A PAGAR POR PARTICIPACION EN PLUSVALIA         ASE GRAVABLE       BG         ONTO DE LA PARTICIPACIÓN EN PLUSVALIA         ASE GRAVABLE       PP         ENDS PAGOS ANTERIORES       PA         OTAL SALDO A CARGO       HA         DTAL SALDO A CARGO       HA                                                                                                    | D. PAGOS ANTERIORES         ECIBO(S) DIB NO.         HIP SOBRE LOS CUALES SE EFECTUÓ EL PAGO         ECHA DE EXPEDICIÓN RECIBO(S) DIB         ECHA DE EXPEDICIÓN RECIBO(S) DIT         ALOR PAGADO         ECHA DE EXPEDICIÓN RECIBO(S) DDT         ALOR PAGADO         ECHA DE EXPEDICIÓN RECIBO(S) DDT         ALOR PAGADO         ECHA DE PAGO         NIP OBJETO DE COMPENSACIÓN         ALOR CAMPENSADO         . VALOR A PAGAR POR PARTICIPACION EN PLUSVALIA         ASE GRAVABLE       BG         ONTO DE LA PARTICIPACIÓN EN PLUSVALÍA         PP         ENDS PAGOS ANTERTORES       PA         DTAL SALDO A CARGO       HA         DTAL A PAGAR       ESTE DOCUMENTO TIENE VIGENCIA HASTA EL: DO/MM/AAAA                                                                                                    | D. PAGOS ANTERIORES       ECIBO(S) DIB NO.       HIP SOBRE LOS CUALES SE EFECTUÓ EL PAGO       ECHA DE EXPEDICIÓN RECIBO(S) DIB       ECIBO(3)DE CAJA DIRECCIÓN RECIBO(S) DIT       ALOR PAGADO       ECHA DE EXADO       ECHA DE EXADO       ALOR PAGADO       ECHA DE PAGO       HIP OBJETO DE COMPENSACIÓN       ALOR COMPENSADO       VALOR A PAGAR POR PARTICIPACION EN PLUSVALIA       ASE GRAVABLE       ONTO DE LA DERTICIPACIÓN EN PLUSVALIA                                                                                                    | NTERLORES B No. OS CUALES SE EFECTUÓ EL PAGO EDICIÓN RECIBO(S) DIB JA DIRECCIÓN DISTRITAL DE TESORERÍA DOT EDICIÓN RECIBO(S) DDT O O DE COMPENSACIÓN                                                                                                    |
| J. PAGUS ANTEKLUKES<br>IECIBO(S) DIB NO.<br>HIP SOBRE LOS CUALES SE EFECTUÓ EL PAGO<br>ECHA DE EXPEDICIÓN RECIBO(S) DIB<br>ECHA DE EXPEDICIÓN RECIBO(S) DDT<br>ECHA DE EXPEDICIÓN RECIBO(S) DDT<br>IALOR PAGADO<br>ECHA DE FAGO<br>HIP OBJETO DE COMPENSACIÓN                                                                                                    | NI LEKLURES  B No.  S CUALES SE EFECTUÓ EL PAGO  EDICIÓN RECIBO(S) DIB  DOIRECCIÓN DISTRITAL DE TESORERÍA DOT  EDICIÓN RECIBO(S) DDT  O  C  C  C  C  C  C  C  C  C  C  C  C                                                                                                    | J. PAGUS ANTERLURES         LECIBO(S) DIB NO.         HIP SOBRE LOS CUALES SE EFECTUÓ EL PAGO         ECHA DE EXPEDICIÓN RECIBO(S) DIB         ECHA DE EXPEDICIÓN RECIBO(S) DIB         ECHA DE EXPEDICIÓN RECIBO(S) DIT         TALOR PAGADO         ECHA DE EXPEDICIÓN RECIBO(S) DIT         Image: Statistic Strait and Strait and Strait                                                                                                    | J. PAGUS ANTERLURES         LECIBO(S) DIB NO.         HIP SOBRE LOS CUALES SE EFECTUÓ EL PAGO         ECHA DE EXPEDICIÓN RECIBO(S) DIB         RECHA DE EXPEDICIÓN RECIBO(S) DIB         RECHA DE EXPEDICIÓN RECIBO(S) DIT         YALOR PAGADO         ECHA DE COMPENSACIÓN         ALOR PAGADO         ECHA DE COMPENSACIÓN         ALOR PAGADO         SEG GRAVABLE         INONTO DE LA PARGINO EN PLUSVALIA         HENOS PAGOS ANTERIORES         PA         OTAL A PAGAR         FECHA DE EXPEDICIÓN: D/MM/AAAA                                                                                                    | J. PAGUS ANTERLURES       LECIBO(S) DIB NO.       HIP SOBRE LOS CUALES SE EFECTUÓ EL PAGO       ECHA DE EXPEDICIÓN RECIBO(S) DIB       LECLBO(S)DE CAJA DIRECCIÓN DISTRITAL DE TESORERÍA DOT       ECHA DE EXPEDICIÓN RECIBO(S) DOT       ALOR PAGADO       ECHA DE COMPENSACIÓN       XILPO RESTO DE COMPENSACIÓN       ALOR PAGAR POR PARTICIPACION EN PLUSVALIA       BG       IONTO DE LA PARTICIPACIÓN EN PLUSVALÍA       PP       LENOS PAGOS ANTERIORES       PA       OTAL SALDO A CARGO                                                                                                    | J. PAGUS ANTERLURES         IEECIBO(S) DIB NO.         IEECIBO(S) DIB NO.         ECHA DE EXPEDICIÓN RECIBO(S) DIB         ECHA DE EXPEDICIÓN RECIBO(S) DOT         ECHA DE EXPEDICIÓN RECIBO(S) DOT         VALOR PAGADO         ECHA DE EXPEDICIÓN RECIBO(S) DOT         VALOR PAGADO         ECHA DE EXPEDICIÓN RECIBO(S) DOT         VALOR PAGADO         ECHA DE EXPENICIÓN RECIBO(S) DOT         VALOR PAGADO         SECHA DE PAGO         VALOR A PAGAR POR PARTICIPACION EN PLUSVALIA         ASE GRAVABLE       BG         HONTO DE LA PARTICIPACIÓN EN PLUSVALIA       PP         LENOS PAGOS ANTRETIORES       PA         OTAL SALDO A CARGO       HA         OTAL A PAGAR       ESTE DOCUMENTO TIENE VIGENCIA HASTA EL PORTIVIDANTA                                                                                                    | J. PAGUS ANTERLURES         BECIBO(S) DIB NO.         ENTP SOBRE LOS CUALES SE EFECTUÓ EL PAGO         ECHA DE EXPEDICIÓN RECIBO(S) DIB         ECHA DE EXPEDICIÓN RECIBO(S) DIB         ECHA DE EXPEDICIÓN RECIBO(S) DOT         ECHA DE EXPEDICIÓN RECIBO(S) DOT         ECHA DE EXPEDICIÓN RECIBO(S) DOT         ECHA DE PAGDO         ECHA DE PAGO         ECHA DE PAGO         ECHA DE ADAGO         BG         INTO DE LA PAGACA POR PARTICIPACION EN PLUSVALIA         IONTO DE LA PARTICIPACIÓN EN PLUSVALIA         PP         IENOS ANTERIORES         OTAL A PAGAR         TOTAL A PAGAR         FECHA DE EXPEDICIÓN: DD/MM/AAAA                                                                                                    | J. PAGUS ANTERLURES       LECIBO(S) DIB NO.       LECIBO(S) DIB NO.       LECIBO(S) DIB NO.       ECHA DE EXPEDICIÓN RECIBO(S) DIB       LECIBO(S) DE CAJA DIRECIÓN DISTRITAL DE TESORERÍA DOT       ECHA DE EXPEDICIÓN RECIBO(S) DDT       ALOR PAGADO       ECHA DE COMPENSACIÓN       XALOR TAGON       YALOR PAGADO       ECHA DE PAGADO       ECHA DE PAGADO       INTO DE LA PAGAPOR PARTICIPACION EN PLUSVALIA       JASE GRAVABLE     BG       IONTO DE LA DASTICIPACIÓN EN BLUSVALÍA     BG                                                                                                    | NI LEXLURES B NO. OS CUALES SE EFECTUÓ EL PAGO EDICIÓN RECIBO(S) DIB JA DIRECCIÓN DISTRITLA DE TESORRÍA DOT EDICIÓN RECIBO(S) DDT O O DE COMPENSACIÓN                                                                                                    |
| RECIBO(5) DIB NO.         CHIP SOBRE LOS CUALES SE EFECTUÓ EL PAGO         ECHA DE EXPEDICIÓN RECIBO(5) DIB         LECIADOS EXPEDICIÓN RECIBO(5) DOT         FCHA DE EXPEDICIÓN RECIBO(5) DOT         FCHA DE PAGADO         'ECHA DE PAGO         'ECHA DE COMPENSACIÓN                                                                                                    | BNO.<br>DS CUALES SE EFECTUÓ EL PAGO<br>EDICIÓN RECIBO(S) DIB<br>AD DIRECIÓN DISTRITAL DE TESORERÍA DOT<br>EDICIÓN RECIBO(S) DDT<br>0<br>0<br>0<br>0<br>0<br>0<br>0<br>0<br>0<br>0<br>0<br>0<br>0                                                                                                    | ECIBOS DI DE NO.  ECIDA DE COMPENSACIÓN ECOMPENSACIÓN ECOM                                                                                                    | INTERVISION DE LA PARTICIPACIÓN EN PLUSVALÍA BAGE GRAVABLE BAGO BAGRA BAGR BAGRA BAGRA BAG                                                                                                    | CHIER OF DISTRICT OF CONTRACT OF CONTRACT OF CONT                                                                                                    |                                                                                                    | Excitato (3) DIB No.     Excitato (3) DIB No.       CHIP SOBRE LOS CUALES SE EFECTUÓ EL PAGO     Excitato (3) DIB       EXCITATO DE EXPEDICIÓN RECIBO(S) DIB     Excitato (3) DISTRITAL DE TESORERÍA DOT       ECHA DE EXPEDICIÓN RECIBO(S) DDT     EXCITATO DE COMPENSACIÓN       IALOR PAGADO     EXCITATO DE COMPENSACIÓN       IALOR COMPENSADO     EXCITATO DE COMPENSACIÓN       IALOR A PAGAR POR PARTICIPACION EN PLUSVALIA     BG       IONTO DE LA PARTICIPACIÓN EN PLUSVALIA     PP       IENOS ANTERIORES     PA       OTAL SALDO A CARGO     HA       OTAL A PAGAR     ESTE DOCUMENTO TIENE VIGENCIA HASTA EL: DO/MM/AAAA                                                                                                    |                                                                                                    | B NO.<br>OS CUALES SE EFECTUÓ EL PAGO<br>EDICIÓN RECIBO(S) DIB<br>JO IRRECIÓN USTRITAL DE TESORERÍA DOT<br>EDICIÓN RECIBO(S) DDT<br>O<br>O<br>DE COMPENSACIÓN                                                                                                    |
| RECIBO(5) DIB NO.<br>CHIP SOBRE LOS CUALES SE EFECTUÓ EL PAGO<br>FECHA DE EXPEDICIÓN RECIBO(5) DIB<br>RECIBO(5)DE CAN DISTRITAL DE TESORRIA DOT<br>FECHA DE EXPEDICIÓN RECIBO(5) DDT<br>VALOR PAGADO<br>FECHA DE PAGO<br>FECHA DE PAGO<br>FECHA DE COMPENSACIÓN                                                                                                    | 8 No.<br>DS CUALES SE EFECTUÓ EL PAGO<br>EDICIÓN RECIBO(S) DIB<br>A DIRECCIÓN DISTRITAL DE TESORREÍA DDT<br>EDICIÓN RECIBO(S) DDT<br>0<br>0<br>0<br>0<br>0<br>0<br>0<br>0<br>0<br>0<br>0<br>0<br>0                                                                                                    | RECIBO(5) DIB NO.  CHIP SOBRE LOS CUALES SE EFECTUÓ EL PAGO  FECHA DE EXPEDICIÓN RECIBO(5) DIB  ECHA DE EXPEDICIÓN RECIBO(5) DIT  ECHA DE PAGADO  ECHA DE EXPEDICIÓN RECIBO(5) DDT  ALOR PAGADO  CHIP OBJETO DE COMPENSACIÓN  ALOR COMPENSADO  CHIP OBJETO DE COMPENSACIÓN  ALOR COMPENSADO  CHIP OBJETO DE LA PAGAR POR PARTICIPACION EN PLUSVALIA  ASE GRAVABLE  BG  OTAL A PAGAR  TP  FECHA DE EXPEDICIÓN: DD/MM/AAAA ESTE DOCUMENTO TIENE VIGENCIA HASTA EL: DD/MM/AAAA                                                                                                    | RECIBO(5) DIB NO.  HIP SOBRE LOS CUALES SE EFECTUÓ EL PAGO  FECHA DE EXPEDICIÓN RECIBO(5) DIB  EXELOS (DIA DISTRITAL DE TESORERÍA DOT  ECHA DE EXPEDICIÓN RECIBO(5) DDT  FECHA DE PAGADO  EXELOS CUALOR SENTERIA DE TESORERÍA DOT  EXELOS (DI DE COMPENSACIÓN  FUENCIÓN DE LA PAGAR POR PARTICIPACION EN PLUSVALIA  INSE GRAVABLE  BG  FOTAL SALDO A CARGO  FUENCIÓN: DD/MM/AAAA  ESTE DOCUMENTO TIENE VIGENCIA HASTA EL: DD/MM/AAAA                                                                                                    | RECIBO(5) DIB No.<br>HIP SOBRE LOS CUALES SE EFECTUÓ EL PAGO<br>FECHA DE EXPEDICIÓN RECIBO(S) DIB<br>RECIBO(3)DE CALAJ ORRECIGNO BITRITAL DE TESORERÍA DOT<br>FECHA DE PAGO<br>FECHA DE PAGO<br>CHIP OBJETO DE COMPENSACIÓN<br>FALOR COMPENSADO<br>E. VALOR A PAGAR POR PARTICIPACION EN PLUSVALIA<br>SASE GRAVABLE<br>RONTO DE LA PARTICIPACIÓN EN PLUSVALÍA<br>PP<br>HENOS PAGOS ANTERIORES<br>PA<br>TOTAL SALDO A CARGO<br>TP                                                                                                    | RECIBO(S) DIB NO.<br>CHIP SOBRE LOS CUALES SE EFECTUÓ EL PAGO<br>FECHA DE EXPEDICIÓN RECIBO(S) DIB<br>RECIBO(S)DE CAJA DIRECCIÓN DISTRITAL DE TESORREÍA DOT<br>FECHA DE EXPEDICIÓN RECIBO(S) DDT<br>VALOR PAGADO<br>FECHA DE PAGO<br>FECHA DE PAGO<br>FECHA DE PAGO<br>FECHA DE PAGO<br>FECHA DE PAGO<br>FECHA DE COMPENSACIÓN<br>AUDOR COMPENSACIÓN<br>AUDOR COMPENSACIÓN<br>SASE GRAVABLE<br>MONTO DE LA PARTICIPACIÓN EN PLUSVALÍA<br>MONTO DE LA PARTICIPACIÓN EN PLUSVALÍA<br>MONTO DE LA PARTICIPACIÓN EN PLUSVALÍA<br>MONTO DE LA PARTICIPACIÓN EN PLUSVALÍA<br>MONTO DE LA PARTICIPACIÓN EN PLUSVALÍA<br>MONTO DE LA PARTICIPACIÓN EN PLUSVALÍA<br>ESTE DOCUMENTO TIEME VIGENCIA HASTA EL POCUMENTO                                                                                                    | RECIBO(S) DIB NO.<br>HIP SOBRE LOS CUALES SE EFECTUÓ EL PAGO<br>FECHA DE EXPEDICIÓN RECIBO(S) DIB<br>RECIBO(S)DE CAJA DIRECCIÓN ESTRITAL DE TESORREÍA DOT<br>FECHA DE EXPEDICIÓN RECIBO(S) DDT<br>FECHA DE FAGO<br>HIP OBJETO DE COMPENSACIÓN<br>ALOR COMPENSACIÓN<br>ALOR COMPENSACIÓN<br>C. VALOR A PAGAR POR PARTICIPACION EN PLUSVALIA<br>IASE GRAVABLE<br>OTAL SALDO A CARGO<br>OTAL SALDO A CARGO<br>TP<br>FECHA DE EXPEDICIÓN: OD/MM/AAAA ESTE DOCUMENTO TIENE VIGENCIA HASTA EL: DD/MM/AAAA                                                                                                    | RECIBO(5) DIB NO.<br>CHIP SOBRE LOS CUALES SE EFECTUÓ EL PAGO<br>FECHA DE EXPEDICIÓN RECIBO(5) DIB<br>RECIBO(3)DE CAJA DIRECIÓN OLISTRITAL DE TESORERÍA DOT<br>FECHA DE PAGODO<br>FECHA DE PAGODO<br>CHIP OBJETO DE COMPENSACIÓN<br>ALOR COMPENSADO<br>C. VALOR A PAGAR POR PARTICIPACION EN PLUSVALIA<br>JASE GRAVABLE<br>DIRTO DE L DABTICIPACIÓN EN BLUEVALÍA<br>BG                                                                                                    | B No.<br>OS CUALES SE EFECTUÓ EL PAGO<br>EDICIÓN RECIBO(S) DIB<br>JOIRECCIÓN OLISTRITAL DE TESORERÍA DOT<br>EDICIÓN RECIBO(S) DDT<br>O<br>O<br>D<br>E COMPENSACIÓN                                                                                                    |
| RECIBO(S) DIB No.<br>HIP SOBRE LOS CUALES SE EFECTUÓ EL PAGO<br>ECHA DE EXPEDICIÓN RECIBO(S) DIB<br>LECIBO(S)DE CALJ DIRECIÓN DISTRITAL DE TESORERÍA DOT<br>ECHA DE EXPEDICIÓN RECIBO(S) DOT<br>ALOR PAGADO<br>ECHA DE PAGO<br>HIP OBJETO DE COMPENSACIÓN                                                                                                    | S No.<br>DS CUALES SE EFECTUÓ EL PAGO<br>EDICIÓN RECIBO(S) DIB<br>AD LIRECCIÓN DISTRITAL DE TESORREÍA DDT<br>EDICIÓN RECIBO(S) DDT<br>0<br>0<br>0<br>0<br>0<br>0<br>0<br>0<br>0<br>0<br>0<br>0<br>0                                                                                                    | RECIBO(5) DIB NO.  CHIP SOBRE LOS CUALES SE EFECTUÓ EL PAGO  CHIP SOBRE LOS CUALES SE EFECTUÓ EL PAGO  CECHA DE EXPEDICIÓN RECIBO(5) DIB  ECHA DE EXPEDICIÓN RECIBO(5) DDT  ECHA DE PAGO  CHIP OBJETO DE COMPENSACIÓN  ALOR COMPENSACIÓN  ALOR COMPENSACIÓN  ALOR COMPENSACIÓN  ALOR APAGAR POR PARTICIPACION EN PLUSVALIA  BG IONTO DE LA PARTICIPACIÓN EN PLUSVALÍA  ENOS PAGOS ANTERIORES  PA  TELOS PAGOS ANTERIORES  PA  TELOS PAGOS ANTERIORES  PA  CITAL A PAGAR  TE  FECHA DE EXPEDICIÓN: DO/MM/AAAA  ESTE DOCUMENTO TIENE VIGENCIA HASTA EL: DD/MM/AAAA                                                                                                    | RECIBO(5) DIB NO.  CHIP SOBRE LOS CUALES SE EFECTUÓ EL PAGO  FECHA DE EXPEDICIÓN RECIBO(5) DIB  ECHA DE EXPEDICIÓN RECIBO(5) DIS  ECHA DE PAGADO  ECHA DE PAGADO  ECHA DE COMPENSACIÓN  ALOR COMPENSADO  CHIP OBJETO DE COMPENSACIÓN  ALOR COMPENSADO  CHIP OBJETO DE COMPENSACIÓN  ALOR COMPENSADO  CHIP OBJETO DE LA PAGAR POR PARTICIPACION EN PLUSVALIA  ASE GRAVABLE  DOTAL A PAGAR  TP  FECHA DE EXPEDICIÓN: DD/MM/AAAA  ESTE DOCUMENTO TIENE VIGENCIA HASTA EL: DD/MM/AAAA                                                                                                    | RECIBO(5) DIB NO.<br>CHIP SOBRE LOS CUALES SE EFECTUÓ EL PAGO<br>CECHA DE EXPEDICIÓN RECIBO(5) DIB<br>IECIBO(3)DE CLAID DITRITITA DE TESORERÍA DOT<br>ECHA DE PAGADO<br>CECHA DE PAGADO<br>CECHA DE PAGADO<br>CECHA DE PAGADO<br>CHIP OBJETO DE COMPENSACIÓN<br>IALOR COMPENSADO<br>CALOR PAGARO<br>SOBRETA DE COMPENSACIÓN<br>IASE GRAVABLE<br>BG<br>IONTO DE LA PACAR POR PARTICIPACION EN PLUSVALIA<br>PP<br>IENOS PAGOS ANTERIORES<br>PA<br>OTAL SALDO A CARGO<br>TP                                                                                                    | RECIBO(5) DIB NO.                                                                                                    | RECIBO(5) DIB NO.                                                                                                    | RECIBO(5) DIB NO.<br>HIP SOBRE LOS CUALES SE EFECTUÓ EL PAGO<br>ECHA DE EXPEDICIÓN RECIBO(5) DIB<br>LEICEO(3)DE CAJA DIRECIÓN DISTRITAL DE TESORERÍA DOT<br>ECHA DE PAGADO<br>ECHA DE PAGADO<br>ECHA DE PAGADO<br>HIP OBJETO DE COMPENSACIÓN<br>ALOR COMPENSADO<br>VALOR A PAGAR POR PARTICIPACION EN PLUSVALIA<br>ASE GRAVABLE<br>INTO DE L DABTICIPACIÓN EN PLUSVALIA<br>BG<br>INTO DE LA DABTICIPACIÓN EN PLUSVALIA<br>PE                                                                                                    | B No.<br>OS CUALES SE EFECTUÓ EL PAGO<br>EDICIÓN RECIBO(S) DIB<br>JOIRECCIÓN OLISTRITAL DE TESORERÍA DOT<br>EDICIÓN RECIBO(S) DDT<br>O<br>O<br>DE COMPENSACIÓN                                                                                                    |
| RELIBULS) DIB NO.<br>CHIP SOBRE LOS CUALES SE EFECTUÓ EL PAGO<br>FECHA DE EXPEDICIÓN RECIBO(S) DIB<br>EECIBO(S)DE CAJA DIRECCIÓN DISTRITAL DE TESORERÍA DOT<br>ECHA DE EXPEDICIÓN RECIBO(S) DDT<br>ALOR PAGADO<br>ECHA DE PAGO<br>HIP OBJETO DE COMPENSACIÓN                                                                                                    | o RO.<br>DS CUALES SE EFECTUÓ EL PAGO<br>EDICIÓN RECIBO(S) DIB<br>JO GURECCIÓN DISTRITAL DE TESORERÍA DOT<br>EDICIÓN RECIBO(S) DDT<br>0<br>0<br>0<br>0<br>0<br>0<br>0<br>0<br>0<br>0<br>0<br>0<br>0                                                                                                    | Stellar U(s) DIB NO.     Image: Stellar U(s) DIB NO.       CHIP SOBRE LOS CUALES SE EFECTUÓ EL PAGO     Image: Stellar U(s) DIB NO.       ECHA DE EXPEDICIÓN RECIBO(S) DIB     Image: Stellar U(s) DIB NO.       IECIBO(S) DE CAJA DIRECIÓN DISTRITAL DE TESORERÍA DOT     Image: Stellar U(s) DIB NO.       IECIA DE EXPEDICIÓN RECIBO(S) DDT     Image: Stellar U(s) DIB NO.       IECIA DE EXPEDICIÓN RECIBO(S) DDT     Image: Stellar U(s) DIB NO.       IECIA DE PAGO     Image: Stellar U(s) DIB DE COMPENSACIÓN       IALOR COMPENSADO     Image: Stellar U(s) DIB DE COMPENSACIÓN EN PLUSVALIA       IBOS PAGOS ANTERIORES     PA       OTAL A PAGAR     Image: Stellar U(s) D(m)/AAAA       FECHA DE EXPEDICIÓN: OD/MM/AAAA     ESTE DOCUMENTO TIENE VIGENCIA HASTA EL: DD/MM/AAAA                                                                                                    | INTER SOURCE LOS CUALES SE EFECTUÓ EL PAGO INTERNAL DE CASO DE COMPENSACIÓN RECIBO(S) DIB INTERNAL DE CASO DE COMPENSACIÓN DISTRITAL DE TESORERÍA DDT INTERNAL DE CASO DE COMPENSACIÓN DE COMPENSACIÓN INTERNAL DE COMPENSACIÓN INTERNAL DE COMPENSACIÓN INTERNAL DE COMPENSACIÓN INTERNAL DE COMPENSACIÓN DE COMPENSACIÓN INTERNAL DE COMPENSACIÓN DE COMPENSACIÓN INTERNAL DE COMPENSACIÓN DE COMPENSACIÓN INTERNAL DE COMPENSACIÓN DE COMPENSACIÓN INTERNAL DE COMPENSACIÓN DE COMPENSACIÓN INTERNAL DE COMPENSACIÓN DE COMPENSACIÓN DE COMPENSACIÓN INTERNAL DE COMPENSACIÓN DE COMPENSACIÓN DE COMPENSACI                                                                                                    | INTELEU(15) DIB NO.  INTELEU(15) DIB NO.  INTELEUR(15) DE NO.  INTELEUR(15) DE CUALES SE EFECTUÓ EL PAGO  INTELEUR(15) DE CUALES SE EFECTUÓ EL PAGO  INTELEUR(15) DE COMPENSACIÓN  INTELEUR(15) DE COMPENSACIÓN  INTELEU                                                                                                    | RELIBUIGD UIS NO.  CHIP SOBRE LOS CUALES SE EFECTUÓ EL PAGO  FECHA DE EXPEDICIÓN RECIBO(S) DIB  RECIBO(S) DE CAJA DIRECIBÓN DISTRUTAL DE TESORERÍA DDT  FECHA DE EXPEDICIÓN RECIBO(S) DDT  ALOR CABAGDO  FECHA DE FAGO  CHIP OBJETO DE COMPENSACIÓN  ALOR COMPENSADO  E. VALOR A PAGAR POR PARTICIPACION EN PLUSVALIA  SASE GRAVABLE  BG  VONTO DE LA PARTICIPACIÓN EN PLUSVALÍA  PP  HENOS PAGOS ANTERIORES  PA  OTAL SALOD A CARGO  HA  CITAL A PAGAR  ESTE DOCIMIENTO TENE VIGENCIA BASTA EL PORTIGUADO                                                                                                    | Sectado (s) DIB NO.     Image: Sectado (s) DIB NO.       CHIP SOBRE LOS CUALES SE EFECTUÓ EL PAGO     Image: Sectado (s) DIB       CECHA DE EXPEDICIÓN RECIBO(S) DIB     Image: Sectado (s) DIS       Sectado (s) DE CAJA DIRECIÓN DISTRITAL DE TESORERÍA DOT     Image: Sectado (s) DIS       Inclor PAGADO     Image: Sectado (s) DIS       Inclor CARGO     Image: Sectado (s) DIS       Inclor Compensation     Image: Sectado (s) DIS       Inclor Compensation     Image: Sectado (s) DIS       Inclor Compensation     Image: Sectado (s) DIS       Sectado (s) DIS     Image: Sectado (s) DIS       Inclor Compensation     Image: Sectado (s) DIS       Sectado (s) DIS     Image: Sectado (s) DIS       Inclor Compensation     Image: Sectado (s) DIS       Inclor Compensation     Image: Sectado (s) DIS       Inclor Compensation     Image: Sectado (s) DIS       Inclor Compensation     Image: Sectado (s) DIS       Inclor Compensation     Image: Sectado (s) DIS       Inclor Compensation     Image: Sectado (s) DIS       Inclor Compensation     Image: Sectado (s) DIS       Inclor Compensation     Image: Sectado (s) DIS       Inclor Compensation     Image: Sectado (s) DIS       Inclor Compensation     Image: Sectado (s) DIS       Inclor Compensation     Image: Sectado (s) DIS       Inclor Compensation     Image: Sec                                                                                                    | RELIBUIS) DIB NO.<br>CHIP SOBRE LOS CUALES SE EFECTUÓ EL PAGO<br>FECHA DE EXPEDICIÓN RECIBO(S) DIB<br>RECIBO(S)DE CAJA DIRECCIÓN DISTRITAL DE TESORREÍA DDT<br>FECHA DE EXPEDICIÓN RECIBO(S) DDT<br>VALOR PAGADO<br>CHIP OBJETO DE COMPENSACIÓN<br>TALOR COMPENSADO<br>S. VALOR A PAGAR POR PARTICIPACION EN PLUSVALIA<br>IASE GRAVABLE<br>DATO DE L BABTICIPACTÓN EN BLUEVALÍA<br>BG                                                                                                    | B NO.<br>OS CUALES SE EFECTUÓ EL PAGO<br>EDICIÓN RECIBO(S) DIB<br>JA DIRECCIÓN DISTRITAL DE TESORERÍA DOT<br>EDICIÓN RECIBO(S) DDT<br>O<br>O<br>DE COMPENSACIÓN                                                                                                    |
| IECIBO(5) DIB NO.<br>HIP SOBRE LOS CUALES SE EFECTUÓ EL PAGO<br>ECHA DE EXPEDICIÓN RECIBO(5) DIB<br>ECHA DE EXPEDICIÓN RECIBO(5) DIB<br>ECHA DE EXPEDICIÓN RECIBO(5) DDT<br>ALOR PAGADO<br>ECHA DE PAGO<br>HIP OBJETO DE COMPENSACIÓN                                                                                                    | B No                                                                                                    | LECIBO(S) DIB NO.<br>HIP SOBRE LOS CUALES SE EFECTUÓ EL PAGO<br>ECHA DE EXPEDICIÓN RECIBO(S) DIB<br>ECHA DE EXPEDICIÓN RECIBO(S) DOT<br>ALOR PAGADO<br>ECHA DE PAGO<br>HIP OBJETO DE COMPENSACIÓN<br>ALOR CAMPENSADO<br>COMPENSADO<br>COMPENSADO                                                                                                    | LECIBO(S) DIB No.<br>HIP SOBRE LOS CUALES SE EFECTUÓ EL PAGO<br>ECHA DE EXPEDICIÓN RECIBO(S) DIB<br>ECHA DE EXPEDICIÓN RECIBO(S) DDT<br>ALOR PAGADO<br>ECHA DE EXPEDICIÓN RECIBO(S) DDT<br>ALOR PAGAO<br>HIP OBJETO DE COMPENSACIÓN<br>ALOR COMPENSADO<br>VALOR A PAGAR POR PARTICIPACION EN PLUSVALIA<br>ASE GRAVABLE<br>ENOS PAGOS ANTERIORES<br>DATO DE LA PARTICIPACIÓN EN PLUSVALÍA<br>ENOS PAGOS ANTERIORES<br>DATAL E AGAR<br>FECHA DE EXPEDICIÓN: DD/MM/AAAA ESTE DOCUMENTO TIENE VIGENCIA HASTA EL: DD/MM/AAAA                                                                                                    | LECIBO(S) DIB NO.<br>HIP SOBRE LOS CUALES SE EFECTUÓ EL PAGO<br>ECHA DE EXPEDICIÓN RECIBO(S) DIB<br>ECHA DE EXPEDICIÓN RECIBO(S) DDT<br>ALOR PAGADO<br>ECHA DE EXPEDICIÓN RECIBO(S) DDT<br>ALOR PAGADO<br>ECHA DE PAGO<br>HIP OBJETO DE COMPENSACIÓN<br>ALOR COMPENSADO<br>VALOR A PAGAR POR PARTICIPACION EN PLUSVALIA<br>ASE GRAVABLE<br>ENOS PAGOS ANTENIORES<br>PA<br>OTAL SALDO A CARGO<br>TAL APAGAR<br>TP                                                                                                    | LECIBO(S) DIB No.<br>HIP SOBRE LOS CUALES SE EFECTUÓ EL PAGO<br>ECHA DE EXPEDICIÓN RECIBO(S) DIB<br>ECIEDO(3)DE CAJA DIRECCIÓN DISTRITAL DE TESORERÍA DOT<br>ECHA DE EXPEDICIÓN RECIBO(S) DOT<br>ALOR PAGADO<br>ECHA DE PAGO<br>ECHA DE PAGO<br>HIP OBJETO DE COMPENSACIÓN<br>ALOR COMPENSACIÓN<br>ALOR COMPENSACIÓN<br>ALOR COMPENSACIÓN<br>ALOR COMPENSACIÓN<br>ASE GRAVABLE<br>BG<br>IONTO DE LA PARTICIPACIÓN EN PLUSVALIA<br>ASE GRAVABLE<br>ENOS PAGOS ANTERIORES<br>PA<br>OTAL SALDO A CARGO<br>HA<br>OTAL A PAGAR<br>ESTE DOCUMENTO TIENE VIGENCIA HASTA EL DOCUMENTO                                                                                                    | LECIBO(S) DIB No.<br>HIP SOBRE LOS CUALES SE EFECTUÓ EL PAGO<br>ECHA DE EXPEDICIÓN RECIBO(S) DIB<br>ECIBO (S) DE CAJA DIRECCIÓN DISTRITAL DE TESORRIÃA DDT<br>ECHA DE EXPEDICIÓN RECIBO(S) DDT<br>ALDR PAGADO<br>ECHA DE PAGO<br>HIP OBJETO DE COMPENSACIÓN<br>ALDR CAMPENSADO<br>VALOR A PAGAR POR PARTICIPACION EN PLUSVALIA<br>ASE GRAVABLE<br>IENOS PAGOS ANTERIORES<br>PA<br>OTAL SALDO A CARGO<br>HIA DESTEDOCUMENTO TIENE VIGENCIA HASTA EL: DD/MM/AAAA                                                                                                    | LECIBO(S) DIB No.<br>HIP SOBRE LOS CUALES SE EFECTUÓ EL PAGO<br>ECHA DE EXPEDICIÓN RECIBO(S) DIB<br>ECHA DE EXPEDICIÓN RECIBO(S) DDT<br>ALOR PAGADO<br>ECHA DE PAGO<br>HIP OBJETO DE COMPENSACIÓN<br>ALOR COMPENSADO<br>VALOR A PAGAR POR PARTICIPACION EN PLUSVALIA<br>ASE GRAVABLE<br>DISTO DE LA BARTICIPACIÓN EN BLUEVALÍA<br>DE DE DE DE DE DE DE DE DE DE DE DE DE D                                                                                                    | B NO.<br>OS CUALES SE EFECTUÓ EL PAGO<br>EDICIÓN RECIBO(S) DIB<br>JA DIRECCIÓN DISTRITAL DE TESORERÍA DDT<br>EDICIÓN RECIBO(S) DDT<br>O<br>O<br>DE COMPENSACIÓN                                                                                                    |
| LECIBO(S) DIB NO.<br>HIP SOBRE LOS CUALES SE EFECTUÓ EL PAGO<br>ECHA DE EXPEDICIÓN RECIBO(S) DIB<br>ECHA DE EXPEDICIÓN RECIBO(S) DIT<br>ECHA DE EXPEDICIÓN RECIBO(S) DDT<br>'ALOR PAGADO<br>ECHA DE PAGO<br>HIP OBJETO DE COMPENSACIÓN                                                                                                    | B NO.<br>DS CUALES SE EFECTUÓ EL PAGO<br>EDICIÓN RECIBO(S) DIB<br>A DIRECCIÓN DISTRITAL DE TESORERÍA DOT<br>EDICIÓN RECIBO(S) DDT<br>0<br>0<br>0<br>0<br>0<br>0<br>0<br>0<br>0<br>0<br>0<br>0<br>0                                                                                                    | IEECEBO(S) DIB NO. IHIP SOBRE LOS CUALES SE EFECTUÓ EL PAGO IECHA DE EXPEDICIÓN RECIBO(S) DIB IECEBO(S) DE CAJA DIRECCIÓN DISTRITAL DE TESORERÍA DOT IECHA DE EXPEDICIÓN RECIBO(S) DDT ALAOR PAGADO IECHA DE PAGO IECHA DE COMPENSACIÓN IAUR COMPENSACIÓN IAUR COMPENSACIÓN ISSE GRAVABLE BG IONTO DE LA PARCICIPACION EN PLUSVALIA ISSE GRAVABLE BG IONTO DE LA PARCICIPACIÓN EN PLUSVALIA IENOS PAGOS ANTERIORES PA ITA ISALDO A CARGO ITAL A PAGAR ESTE DOCUMENTO TIENE VIGENCIA HASTA EL: DO/MM/AAAA                                                                                                    | LECIBO(S) DIB No.  HIP SOBRE LOS CUALES SE EFECTUÓ EL PAGO  ECHA DE EXPEDICIÓN RECIBO(S) DIB  ECHA DE EXPEDICIÓN RECIBO(S) DDT  ALOR PAGADO  ECHA DE EXPEDICIÓN RECIBO(S) DDT  ALOR PAGADO  ECHA DE PAGO  HIP OBJETO DE COMPENSACIÓN  ALOR COMPENSADO  VALOR PAGAR POR PARTICIPACION EN PLUSVALÍA  BG IONTO DE LA PARTICIPACIÓN EN PLUSVALÍA  PP IENOS PAGOS ANTERIORES  PA  TAL  FACHA DE EXPEDICIÓN: DD/MM/AAAA ESTE DOCUMENTO TIENE VIGENCIA HASTA EL: DD/MM/AAAA                                                                                                    | LECIBO(S) DIB NO.  HIP SOBRE LOS CUALES SE EFECTUÓ EL PAGO ECHA DE EXPEDICIÓN RECIBO(S) DIB ECIBO (S) OL CIAN DIRECCIÓN DISTRITAL DE TESORERÍA DOT ECHA DE EXPEDICIÓN RECIBO(S) DDT ALOR PAGADO ECHA DE PAGO HIP OBJETO DE COMPENSACIÓN ALOR COMPENSADO CUANTO DE LA PARTICIPACION EN PLUSVALÍA IONTO DE LA PARTICIPACIÓN EN PLUSVALÍA IONTO DE LA PARTICIPACIÓN EN PLUSVALÍA IONTO DE LA PARTICIPACIÓN EN PLUSVALÍA OTAL SALDO A CARGO ITAL A PAGAR ID                                                                                                    | IECEGO(S) DIB NO. INTERVISION INTERVISIONI                                                                                                    | IECEGO(S) DIB NO. INTO DE LA PARTICIPACIÓN EN PLUSVALÍA IONTO DE LA PARTICIPACIÓN EN PLUSVALÍA ECHA DE EXPEDICIÓN EN DUNMAAAA ESTE DOCUMENTO TIENE VIGENCIA HASTA EL: DD/MM/AAAA                                                                                                    | LECIBO(S) DIB NO.  HIP SOBRE LOS CUALES SE EFECTUÓ EL PAGO ECHA DE EXPEDICIÓN RECIBO(S) DIB ECIBO(S) DE CAJA DIRECCIÓN DISTRITAL DE TESORERÍA DOT ECHA DE EXPEDICIÓN RECIBO(S) DDT ALOR PAGADO ECHA DE PAGO HIP OBJETO DE COMPENSACIÓN ALOR COMPENSADO  VALOR COMPENSADO VALOR DA PAGAR POR PARTICIPACION EN PLUSVALIA ASE GRAVABLE BG INTO DE LA DETTUTENCTÓN EN BULISVALÍA DE                                                                                                    | B NO.<br>OS CUALES SE EFECTUÓ EL PAGO<br>EDICIÓN RECIBO(S) DIB<br>JA DIRECCIÓN DISTRITAL DE TESORERÍA DOT<br>EDICIÓN RECIBO(S) DDT<br>O<br>O<br>DE COMPENSACIÓN                                                                                                    |
| Stellborg       Stellborg         CHIP SOBRE LOS CUALES SE EFECTUÓ EL PAGO       Stellborg         ECHA DE EXPEDICIÓN RECIBO(S) DIB       Stellborg         ECENA DE EXPEDICIÓN RECIBO(S) DIT       Stellborg         ECHA DE EXPEDICIÓN RECIBO(S) DDT       Stellborg         ECHA DE PAGADO       Stellborg         ECHA DE PAGO       Stellborg         ECHA DE PAGO       Stellborg                                                                                                    | s no.<br>DS CUALES SE EFECTUÓ EL PAGO<br>EDICIÓN RECIBO(S) DIB<br>a ourrección distritat de tesorería dot<br>EDICIÓN RECIBO(S) DDT<br>0<br>0<br>0<br>0<br>0<br>0<br>0<br>0<br>0<br>0<br>0<br>0<br>0                                                                                                    | Stellar (s) DIB No.                                                                                                    | Interview     Interview       Interview     Interview       Interview                                                                                                    | INTEROS PAGES ANTERIORES IN PLUSVALÍA PP                                                                                                    | Stellborg     BG       CHIP SOBRE LOS CUALES SE EFECTUÓ EL PAGO       CHIP SOBRE LOS CUALES SE EFECTUÓ EL PAGO       ECHA DE EXPEDICIÓN RECIBO(S) DIB       EECHA DE EXPEDICIÓN RECIBO(S) DDT       IALOR PAGADO       ECHA DE EXPEDICIÓN RECIBO(S) DDT       IALOR PAGADO       ECHA DE EXPEDICIÓN RECIBO(S) DDT       IALOR PAGADO       IECHA DE PAGO       SE GAVARADE       IALOR COMPENSACIÓN       IALOR COMPENSADO       SE VALOR A PAGAR POR PARTICIPACION EN PLUSVALIA       JASE GRAVABLE       BG       IONTO DE LA PARTICIPACIÓN EN PLUSVALIA       IENOS PAGOS ANTERIORES       PA       OTAL SALO A CARGO       IALO A CARGO       IAL A PAGAR       ESTE DOCUMENTO TIENE VIENCIA HASTA EL OCOMMINANTE                                                                                                    | EXELBUCIS) DIB NO.     Image: Chara Display Control of the page       CHIP SOBRE LOS CUALES SE EFECTUÓ EL PAGO     Image: Chara Display Control of the page       CECHA DE EXPEDICIÓN RECIBO(S) DIB     Image: Chara Display Control of the page       VECHA DE EXPEDICIÓN RECIBO(S) DOT     Image: Chara Display Control of the page       VECHA DE EXPEDICIÓN RECIBO(S) DOT     Image: Chara Display Control of the page       VECHA DE EXPEDICIÓN RECIBO(S) DOT     Image: Chara Display Control of the page       VECHA DE EXPEDICIÓN RED DISPLANCE     Image: Chara Display Control of the page       ECHA DE PAGO     Image: Chara Display Control of the page       SE GRAVABLE     BG       GONTO DE LA PARTICIPACIÓN EN PLUSVALIA     PP       MENOS PAGOS ANTERIORES     PA       OTAL SALDO A CARGO     Image: Chara Display Control of the page       OTAL A PAGAR     ESTE DOCUMENTO TIENE VIGENCIA HASTA EL: DO/MM/AAAA                                                                                                    | Steller     Steller       Steller     Steller                                                                                                    | B NO.<br>OS CUALES SE EFECTUÓ EL PAGO<br>EDICIÓN RECIBO(S) DIB<br>JA DIRECCIÓN DISTRITAL DE TESORERÍA DOT<br>EDICIÓN RECIBO(S) DDT<br>O<br>O<br>DE COMPENSACIÓN                                                                                                    |
| NELIBU(2) JIB NO.        VIIP SORE LOS CUALES SE EFECTUÓ EL PAGO        ECHA DE EXPEDICIÓN RECIBO(S) DIB        ECHA DE EXPEDICIÓN RECIBO(S) DISTRITAL DE TESORERÍA DOT        ECHA DE EXPEDICIÓN RECIBO(S) DDT        (ALOR PAGADO        ECHA DE PAGO        HIP OBJETO DE COMPENSACIÓN                                                                                                    | DO CUALES SE EFECTUÓ EL PAGO<br>DOS CUALES SE EFECTUÓ EL PAGO<br>EDICIÓN RECIBO(S) DIB<br>DA DIRECCIÓN DISTRITAL DE TESORERÍA DOT<br>EDICIÓN RECIBO(S) DDT<br>O<br>O<br>D<br>EDICIÓN EDITESTATION<br>COMPENSACIÓN                                                                                                    | Stellby(s) JUB NO.     Image: Stellby Stellby Stellb                                                                                                    | Intervision District     Intervision       Intervision     Intervision       Intervision     Intervision       Inter                                                                                                    | Stellar U(z) UIB NO.     IB NO.       IPIP SORRE LOS CUALES SE EFECTUÓ EL PAGO       FECHA DE EXPEDICIÓN RECIBO(S) DIB       IECIBO(S)DE CAJA DIRECCIÓN DISTRITAL DE TESORERÍA DOT       IECIA DE EXPEDICIÓN RECIBO(S) DDT       IECHA DE PAGAD       IECHA DE PAGO       ILPO BJETO DE COMPENSACIÓN       IALOR PAGARO       IASE GRAVABLE       IENOS PAGOS ANTERIORES       IENOS PAGOS ANTERIORES       IOTAL A PAGAR       IDAL A PAGAR                                                                                                    | Stellar (Lag) JUB NO.     Image: Stellar (Lag) Stellar (Lag)                                                                                                    | Stellar (15) DIB NO.     Image: Stellar (15) Stellar (15)                                                                                                    | Intervention     Intervention       Intervention     Intervention       Intervention                                                                                                    | B NO.<br>OS CUALES SE EFECTUÓ EL PAGO<br>EDICIÓN RECIBO(S) DIB<br>JA DIRECCIÓN DISTRITAL DE TESORERÍA DOT<br>EDICIÓN RECIBO(S) DDT<br>O<br>O<br>D<br>E COMPENSACIÓN                                                                                                    |
| CHIP SOBRE LOS CUALES SE EFECTUÓ EL PAGO<br>FECHA DE EXPEDICIÓN RECIBO(S) DIB<br>ECICIO(3DE CAJA DIRECCIÓN DISTRITAL DE TESORERÍA DOT<br>ECHA DE EXPEDICIÓN RECIBO(S) DOT<br>IECHA DE EXPEDICIÓN RECIBO(S) DOT<br>IECHA DE PAGO<br>IECHA DE COMPENSACIÓN                                                                                                    | DS CUALES SE EFECTUÓ EL PAGO<br>EDICIÓN RECIBO(S) DIB<br>DA DIRECCIÓN DISTRITAL DE TESORERÍA DDT<br>EDICIÓN RECIBO(S) DDT<br>0<br>0<br>0<br>0<br>0 ECONPENSACIÓN                                                                                                    | CHIP SOBRE LOS CUALES SE EFECTUÓ EL PAGO  CHIP SOBRE LOS CUALES SE EFECTUÓ EL PAGO  ECHA DE EXPEDICIÓN RECIBO(S) DIB  ECHA DE EXPEDICIÓN RECIBO(S) DDT  ECHA DE PAGO  ECHA DE PAGO  ECHA DE PAGO  EL VALOR A PAGARPOR PARTICIPACION EN PLUSVALIA  SES GRAVARAEL  BG OTAL A PAGAR  EN PA  OTAL A SEG R  EN PA  ESTE DOCUMENTO TIENE VIGENCIA HASTA EL: DD/MM/AAAA  ESTE DOCUMENTO TIENE VIGENCIA HASTA EL: DD/MM/AAAA                                                                                                    |                                                                                                    | ILENDE OUR LOS CUALES SE EFECTUÓ EL PAGO  FECHA DE EXPEDICIÓN RECIBO(S) DIB  ECHA DE EXPEDICIÓN RECIBO(S) DIT  FECHA DE EXPEDICIÓN RECIBO(S) DDT  FECHA DE EXPEDICIÓN RECIBO(S) DDT  FECHA DE EXPEDICIÓN RECIBO(S) DT  FECHA DE EXPEDICIÓN RECIBO(S) DT  FECHA DE EXPEDICIÓN RECIBO(S) DT  FECHA DE EXPEDICIÓN RECIBO(S) PA  FECHA DE EXPEDICIÓN RECIBO(S) PA  F                                                                                                    | CHIP SOBRE LOS CUALES SE EFECTUÓ EL PAGO CHIP SOBRE LOS CUALES SE EFECTUÓ EL PAGO ECHA DE EXPEDICIÓN RECIBO(S) DIB ECENCIÓN RECIBO(S) DIT VALOR PAGADO CHIP OBJETO DE COMPENSACIÓN CHIP OBJETO DE COMPENSACIÓN CHIP OBJETO DE COMPENSACIÓN CHIP OBJETO DE COMPENSACIÓN CHIP OBJETO DE LOMPENSACIÓN CHIP OBJETO DE LOMPENSACIÓN CHIP OBJETO DE LOMPENSACIÓN CHIP OBJETO DE LOMPENSACIÓN CHIP OBJETO DE LOMPENSACIÓN CHIP OBJETO DE LOMPENSACIÓN CHIP OBJETO DE LOMPENSACIÓN CHIP OBJETO DE LOMPENSACIÓN CHIP OBJETO DE LOMPENSACIÓN CHIP OBJETO DE LOMPENSACIÓN CHIP OBJETO DE LOMPENSACIÓN CHIP OBJETO DE LOMPENSACIÓN CHIP CHIP OBJETO DE LOMPENSACIÓN CHIP CHIP OBJETO DE LOMPENSA                                                                                                    | CHUP SOBRE LOS CUALES SE EFECTUÓ EL PAGO  CHUP SOBRE LOS CUALES SE EFECTUÓ EL PAGO  CHUP SOBRE LOS CUALES SE EFECTUÓ EL PAGO  CECHA DE EXPEDICIÓN RECIBO(S) DIB  ECCHA DE EXPEDICIÓN RECIBO(S) DDT  CECHA DE PAGO  CECHA DE COMPENSACIÓN  CECHA DE COMPENSACIÓN  CECHA DE APARTICIPACIÓN EN PLUSVALIA  PP  EENOS PAGOS ANTERIORES  PA  COTAL SA DOS CAREGO  CECHA DE EXPEDICIÓN: DD/MM/AAAA  ESTE DOCUMENTO TIENE VIGENCIA HASTA EL: DD/MM/AAAA                                                                                                    | CHIP SOBRE LOS CUALES SE EFECTUÓ EL PAGO CHIP SOBRE LOS CUALES SE EFECTUÓ EL PAGO FECHA DE EXPEDICIÓN RECIBO(S) DIB RECIBO(S)DE CAJA DIRECCIÓN DISTRITAL DE TESORRÍA DOT FECHA DE EXPEDICIÓN RECIBO(S) DDT ALOR PAGADO CHIP OBJETO DE COMPENSACIÓN TALOR COMPENSADO CHIP OBJETO DE COMPENSACIÓN TALOR COMPENSADO CHIP OBJETO DE COMPENSACIÓN TAL                                                                                                    | OS CUALES SE EFECTUÓ EL PAGO<br>OS CUALES SE EFECTUÓ EL PAGO<br>EDICIÓN RECIBO(S) DIB<br>EDICIÓN RECIBO(S) DDT<br>O<br>O<br>DE COMPENSACIÓN                                                                                                    |
| ILP SOBRE LOS CUALES SE EFECTUÓ EL PAGO<br>ECHA DE EXPEDICIÓN RECIBO(S) DIB<br>ECIBO(3)DE CAJA DIRECCIÓN DISTRITAL DE TESORERÍA DOT<br>ECHA DE EXPEDICIÓN RECIBO(S) DDT<br>ALOR PAGADO<br>ICHA DE PAGO<br>HIP OBJETO DE COMPENSACIÓN                                                                                                    | DS CUALES SE EFECTUÓ EL PAGO<br>EDICIÓN RECIBO(S) DIB<br>A DIRECCIÓN DISTRITAL DE TESORERÍA DOT<br>EDICIÓN RECIBO(S) DDT<br>D<br>0<br>0<br>0<br>0 ECOMPENSACIÓN                                                                                                    |                                                                                                    | INTP SOBRE LOS CUALES SE EFECTUÓ EL PAGO ECHA DE EXPEDICIÓN RECIBO(S) DIB ECHA DE EXPEDICIÓN RECIBO(S) DIB ECHA DE EXPEDICIÓN RECIBO(S) DDT ALOR PAGADO ECHA DE EXPEDICIÓN RECIBO(S) DDT ALOR COMPENSACIÓN ALOR COMPENSACIÓN EN PLUSVALÍA PP OTAL SALDO A CARGO ALOR ALOR CARGO ALOR ALOR A PAGAR ALOR ALOR COMPENSACIÓN COMMAAAA ESTE DOCUMENTO TIENE VIGENCIA HASTA EL: DO/MM/AAAA                                                                                                    | INTE SOBRE LOS CUALES SE EFECTUÓ EL PAGO ECHA DE EXPEDICIÓN RECIBO(S) DIB ECIADO ELSPEDICIÓN RECIBO(S) DIT ALOR PAGADO ECHA DE EXPEDICIÓN RECIBO(S) DOT ALOR PAGADO ECHA DE EXPEDICIÓN RECIBO(S) DOT ALOR COMPENSADO ALOR COMPENSADO ALOR ADAGAR POR PARTICIPACION EN PLUSVALÍA ASE CRAVABLE BG ONTO DE LA PARTICIPACIÓN EN PLUSVALÍA PP ADITAL SAGAR ATP                                                                                                    |                                                                                                    |                                                                                                    | INP SOBRE LOS CUALES SE EFECTUÓ EL PAGO ECHA DE EXPEDICIÓN RECIBO(S) DIB ECIBO(S)DE CAJA DIRECCIÓN DISTRITAL DE TESORBRÍA DOT ECHA DE EXPEDICIÓN RECIBO(S) DOT ALOR PAGADO ECHA DE CADENCIÓN RECIBO(S) DOT ALOR COMPENSADO LUR COMPENSADO LUR COMPENSADO ALOR COMPENSADO ALOR COMPENSADO ALOR COMPENSADO ASE GRAVABLE BE                                                                                                    | OS CUALES SE EFECTUÓ EL PAGO<br>EDICIÓN RECIBO(S) DIB<br>JA DIRECCIÓN DISTRITAL DE TESORERÍA DOT<br>EDICIÓN RECIBO(S) DDT<br>0<br>0<br>0<br>DE COMPENSACIÓN                                                                                                    |
| CHIP SOBRE LOS CUALES SE EFECTUÓ EL PAGO<br>FECHA DE EXPEDICIÓN RECIBO(S) DIB<br>RECIBO(S)DE CAJA DIRECCIÓN DISTRITAL DE TESORBRÍA DOT<br>FECHA DE EXPEDICIÓN RECIBO(S) DDT<br>VALOR PAGADO<br>FECHA DE PAGO<br>FECHA DE PAGO<br>FECHA DE PAGO                                                                                                    | DS CUALES SE EFECTUÓ EL PAGO<br>EDICIÓN RECIBO(S) DIB<br>JA DIRECIÓN DISTRITAL DE TESORBRÍA DOT<br>EDICIÓN RECIBO(S) DOT<br>O<br>O<br>C<br>E COMPENSACIÓN                                                                                                    | HIP SOBRE LOS CUALES SE EFECTUÓ EL PAGO  ECHA DE EXPEDICIÓN RECIBO(S) DIB  EXECLED(S) DE CAJA DIRECCIÓN DISTRITAL DE TESORREÑA DOT  ECHA DE EXPEDICIÓN RECIBO(S) DDT  ALDR PAGADO  ECHA DE PAGO  ECHA DE PAGO  ALDR COMPENSACIÓN  ALDR COMPENSACIÓN  ALDR COMPENSACIÓN  ALDR COMPENSACIÓN  ALDR COMPENSACIÓN  CUALOR A PAGAR POR PARTICIPACION EN PLUSVALIA  ASES GRAVABLE  BG OTAL A PAGAR  TP  FECHA DE EXPEDICIÓN: DD/MM/AAAA ESTE DOCUMENTO TIEME VIGENCIA HASTA EL: DD/MM/AAAA                                                                                                    | HIP SOBRE LOS CUALES SE EFECTUÓ EL PAGO ECHA DE EXPEDICIÓN RECIBO(S) DIB EEGBO(S)DE CAJA DIRECCIÓN DISTRITAL DE TEBORERÍA DDT ECHA DE EXPEDICIÓN RECIBO(S) DDT ALOR RAGADO EECHA DE PAGO ECHA DE PAGO ECHA DE COMPENSACIÓN ALOR COMPENSACIÓN ALOR COMPENSACIÓN ALOR COMPENSACIÓN BEGOS PAGOS ANTERIORES PA ENOS PAGOS ANTERIORES PA ENOS PAGOS PAGOS PACONES PA ENOS PAGOS PAGOS PAGOS PACONES PACONES PACONES PA ENOS PAGOS PAGOS PACONES PACONES PACONES PACONES PACONES PACONES PACONES PACONES PACONES PACONES PACONES PACONES PACONES PACONES PACONES PACONES PACONES PACONES PACONES PACONES PACONES PACONES PACONES PACONES PACONES PA                                                                                                    | HIP SOBRE LOS CUALES SE EFECTUÓ EL PAGO ECHA DE EXPEDICIÓN RECIBO(S) DIB LECIBO(S)DE CAJA DIRECCIÓN DISTRITAL DE TESORRAÍA DOT ECHA DE EXPEDICIÓN RECIBO(S) DOT ALOR RAGADO ECHA DE PAGO ECHA DE PAGO ECHA DE COMPENSACIÓN ALOR COMPENSADO E. VALOR APAGAR POR PARTICIPACION EN PLUSVALÍA BG HONS PAGOS ANTERICATÓN EN PLUSVALÍA PP HONS PAGOS ANTERICATÓN EN PLUSVALÍA PA TOTAL SALDO A CARGO HA TP                                                                                                    | CHIP SOBRE LOS CUALES SE EFECTUÓ EL PAGO  FECHA DE EXPEDICIÓN RECIBO(S) DIB  RECIBO(S)DE CAJA DIRECCIÓN DISTRITAL DE TESORREÑA DDT  FECHA DE EXPEDICIÓN RECIBO(S) DDT  VALOR PAGADO  FECHA DE PAGO  CLIP OBJETO DE COMPENSACIÓN  VALOR COMPENSACIÓN  SASE GRAVADEL  BG MONTO DE LA PARTICIPACIÓN EN PLUSVALIA  SASE GRAVADEL  BG MONTO DE LA PARTICIPACIÓN EN PLUSVALIA  FECHA DE EXPENDENTO TIENE VIGENCIA MASTA EL PORTUNIDADE  EL VALOR CARGO  HA  TP  EXPLANTE VIGENCIA MASTA EL PORTUNIDADE  EXPLANTE VIGENCIA MASTA EL PORTUNIDADE                                                                                                    | HIP SOBRE LOS CUALES SE EFECTUÓ EL PAGO ECHA DE EXPEDICIÓN RECIBO(S) DIB ECHA DE EXPEDICIÓN EDUDINM/AAAA ESTE DOCUMENTO TIENE VIGENCIA HASTA EL: DD/MM/AAAA                                                                                                    | CHIP SOBRE LOS CUALES SE EFECTUÓ EL PAGO FECHA DE EXPEDIZIÓN RECIBO(S) DIB RECIBO(S) DE CAJA DIRECCIÓN DISTRITAL DE TESORRAÑA DOT FECHA DE EXPEDIZIÓN RECIBO(S) DDT VALOR PAGADO FECHA DE EXPEDIZIÓN RECIBO(S) CON FECHA DE COMPENSACIÓN VALOR COMPENSADO E. VALOR A PAGAR POR PARTICIPACION EN PLUSVALIA BASE GRAVABLE MONTO DE LA BASTICIPACTÓN EN BLUEVALÍA BG                                                                                                    | OS CUALES SE EFECTUÓ EL PAGO<br>EDICIÓN RECIBO(S) DIB<br>JA DIRECCIÓN DISTRITAL DE TESORRAÍA DDT<br>EDICIÓN RECIBO(S) DDT<br>O<br>O<br>D<br>D<br>E COMPENSACIÓN                                                                                                    |
| CHIP SOBRE LOS CUALES SE EFECTUÓ EL PAGO<br>FECHA DE EXPEDICIÓN RECIBO(S) DIB<br>RECIBO(S)DE CAJA DIRECCIÓN DISTRITAL DE TESORRÍA DDT<br>FECHA DE EXPEDICIÓN RECIBO(S) DDT<br>VALOR PAGADO<br>FECHA DE PAGO<br>CHIP OBJETO DE COMPENSACIÓN                                                                                                    | DS CUALES SE EFECTUÓ EL PAGO<br>EDICIÓN RECIBO(S) DIB<br>JA DIRECCIÓN DISTRITAL DE TESORRÍA DDT<br>EDICIÓN RECIBO(S) DDT<br>O<br>O<br>C<br>E COMPENSACIÓN                                                                                                    | HIP SOBRE LOS CUALES SE EFECTUÓ EL PAGO  ECHA DE EXPEDICIÓN RECIBO(S) DIB  ECENA DE EXPEDICIÓN RECIBO(S) DIT  ECHA DE EXPEDICIÓN RECIBO(S) DOT  ALOR PAGADO  ECHA DE PAGO  ECHA DE COMPENSACIÓN  ALOR COMPENSACIÓN  ALOR COMPENSACIÓN  ALOR COMPENSACIÓN  ECHA DE LA PARTICIPACIÓN EN PLUSVALÍA  ENOS PAGOS ANTERIORES  PA  OTAL A PAGAR  FECHA DE EXPEDICIÓN: DD/MM/AAAA ESTE DOCUMENTO TIENE VIGENCIA HASTA EL: DD/MM/AAAA                                                                                                    | HIP SOBRE LOS CUALES SE EFECTUÓ EL PAGO  ECHA DE EXPEDICIÓN RECIBO(S) DIB  ECHA DE EXPEDICIÓN RECIBO(S) DDT  ECHA DE PAGADO  ECHA DE PAGO  ECHA DE PAGO  ECHA DE PAGO  ECHA DE PAGO  ECHA DE PAGO  ECHA DE ACROPENSACIÓN  ECHA DE PAGO  ECHA DE ACROPENSACIÓN  ECHA DE ACROPENSACIÓN EN PLUSVALÍA  ESC ERAVABLE  ECHOS PAGOS ANTERIORES  EVALUATION  ECHA DE ACROPENSACIÓN EN PLUSVALÍA  ESC ENTRENCENCENCENCENCENCENCENCENCENCENCENCENCE                                                                                                    | HIP SOBRE LOS CUALES SE EFECTUÓ EL PAGO  ECHA DE EXPEDICIÓN RECIBO(S) DIB  ECENA DE EXPEDICIÓN RECIBO(S) DDT  ECHA DE PAGADO  ECHA DE PAGADO  ECHA DE PAGAO  ECHA DE PAGO  ECHA DE PAGO                                                                                                    | CHIP SOBRE LOS CUALES SE EFECTUÓ EL PAGO FECHA DE EXPEDICIÓN RECIBO(S) DIB RECIBO(S) DE CAN DE EXPEDICIÓN RECIBO(S) DDT VALOR PAGADO FECHA DE PAGO CHIP OBJETO DE COMPENSACIÓN VALOR COMPENSADO E. VALOR A PAGAR POR PARTICIPACION EN PLUSVALIA BASE GRAVABLE BG MONTO DE LA PARTICIPACIÓN EN PLUSVALIA PP MENOS PAGOS ANTERIORES PA TOTAL SALDO A CARGO HA TP CECHA DE EXPEDICIÓN: DOLYNM (AAAA) ESTE DOCUMENTO TIENE VIGENCIA MASTA EL PORMUTATA                                                                                                    | CHIP SOBRE LOS CUALES SE EFECTUÓ EL PAGO       FECHA DE EXPEDICIÓN RECIBO(S) DIB       EECHA DE EXPEDICIÓN RECIBO(S) DDT       FECHA DE PAGADO       CHA DE PAGADO       CHA DE PAGADO DE COMPENSACIÓN       AISE GRAVABLE       BG       ONTO DE LA PAGAR POR PARTICIPACION EN PLUSVALIA       PP       4ENOS PAGOS ANTERIORES       OTAL SALDO A CARGO       OTAL A PAGAR       FECHA DE EXPEDICIÓN: DD/MM/AAAA       ESTE DOCUMENTO TIENE VIGENCIA HASTA EL: DD/MM/AAAA                                                                                                    | CHIP SOBRE LOS CUALES SE EFECTUÓ EL PAGO FECHA DE EXPEDICIÓN RECIBO(S) DIB RECIBO(3)E CAJA DIRECCIÓN DISTRITAL DE YESORBIA DDT FECHA DE PAGO FECHA DE PAGO CHIP OBJETO DE COMPENSACIÓN VALOR COMPENSADO EL VALOR A PAGAR POR PARTICIPACION EN PLUSVALIA BASE GRAVABLE MONTO DE LA BASTICIPACIÓN EN BLUEVALÍA BG                                                                                                    | OS CUALES SE EFECTUÓ EL PAGO<br>EDICIÓN RECIBO(S) DIB<br>JOIRECCIÓN DISTRITA DE TESORRÍA DOT<br>EDICIÓN RECIBO(S) DDT<br>O<br>O<br>DE COMPENSACIÓN                                                                                                    |
| CHIP SOBRE LOS CUALES SE EFECTUÓ EL PAGO<br>FECHA DE EXPEDICIÓN RECIBO(S) DIB<br>RECIDO(3)DE CAJA DIRECCIÓN DISTRITAL DE TESORERÍA DOT<br>FECHA DE EXPEDICIÓN RECIBO(S) DOT<br>VALOR PAGADO<br>FECHA DE PAGO<br>CHIP OBJETO DE COMPENSACIÓN                                                                                                    | DS CUALES SE EFECTUO EL PAGO<br>EDICIÓN RECIBO(S) DIB<br>JA DIRECCIÓN DISTRITAL DE TESORRÍA DDT<br>EDICIÓN RECIBO(S) DDT<br>O<br>O<br>C<br>EDICIÓN RECIBO(S) DDT<br>D<br>C<br>ECOMPENSACIÓN                                                                                                    | HIP SOBRE LOS CUALES SE EFECTUÓ EL PAGO  ECHA DE EXPEDICIÓN RECIBO(5) DIB  ECHA DE EXPEDICIÓN RECIBO(5) DDT  ECHA DE PAGO  HIP OBJETO DE COMPENSACIÓN  ALOR COMPENSACIÓN  ALOR COMPENSACIÓN  ALOR COMPENSACIÓN  ALOR ADAGAR POR PARTICIPACION EN PLUSVALIA  BG  COMPENSADO  COMPENSACIÓN EN PLUSVALÍA  PP  COTAL A PAGAR  FECHA DE EXPEDICIÓN: DO/MM/AAAA ESTE DOCUMENTO TIENE VIGENCIA HASTA EL: DD/MM/AAAA                                                                                                    | HIP SORRE LOS CUALES SE EFECTUÓ EL PAGO  FECHA DE EXPEDICIÓN RECIBO(S) DIB  FECHA DE EXPEDICIÓN RECIBO(S) DISTRITAL DE TESORRAÍA DDT  FECHA DE PAGADO  FECHA DE PAGADO  FECHA DE PAGADO  FUNDO DE COMPENSACIÓN  FUNDO DE CANADRES  FUNDO PAGADO  FUNDO DE LA PARTICIPACIÓN EN PLUSVALÍA  SASE GRAVABLE  FACHO DE LA PARTICIPACIÓN EN PLUSVALÍA  FUNDO PAGOS ANTERIORES  FACHA DE ASGO  FUNDO PAGADO  FECHA DE EXPEDICIÓN: DD/MM/AAAA  ESTE DOCUMENTO TIENE VIGENCIA HASTA EL: DD/MM/AAAA                                                                                                    | HIP SOURE LOS CUALES SE EFECTUÓ EL PAGO       FECHA DE EXPEDICIÓN RECIBO(S) DIB       EXELOS CUALES SE EFECTUÓ EL PAGO       FECHA DE EXPEDICIÓN RECIBO(S) DIT       FECHA DE EXPEDICIÓN RECIBO(S) DOT       FECHA DE PAGOO       CHIP OBJETO DE COMPENSACIÓN       CHIP OBJETO DE COMPENSACIÓN       SASE GRAVABLE       BAGS       RONTO DE LA PARTICIPACIÓN EN PLUSVALÍA       PP       HENOS PAGOS ANTERIORES       PA       TOTAL A PAGAR       TP                                                                                                    | CHIP SOBRE LOS CUALES SE EFECTUÓ EL PAGO  FECHA DE EXPEDICIÓN RECIBO(S) DIB  RECIBO(3)DE CAJA DIRECIGNO DISTRITAL DE TESORERÍA DDT  FECHA DE EXPEDICIÓN RECIBO(S) DDT  VALOR PAGADO  FECHA DE PAGO  CHIP OBJETO DE COMPENSACIÓN  VALOR COMPENSADO  E. VALOR A PAGAR POR PARTICIPACION EN PLUSVALIA BASE GRAVABLE  BG MONTO DE LA PARTICIPACIÓN EN PLUSVALÍA  MONTO DE LA PARTICIPACIÓN EN PLUSVALÍA  FECHA DE EXPEDICIÓN DO/NU/AAAA  ESTE DOCUMENTO TIENE VIGENCIA HASTA EL/OR/AAAA                                                                                                    | HIP SOBRE LOS CUALES SE EFECTUÓ EL PAGO       FECHA DE EXPEDICIÓN RECIBO(S) DIB       EECHA DE EXPEDICIÓN RECIBO(S) DISTRITAL DE TESORERÍA DOT       EECHA DE EXPEDICIÓN RECIBO(S) DDT       IALOR PAGADO       ECHA DE FAGO       IALOR PAGADO       EXPEDICIÓN RECIBO(S) DOT       IALOR PAGADO       IALOR PAGADO       IALOR PAGADO       IALOR PAGADO       IALOR COMPENSACIÓN       IALOR A PAGAR POR PARTICIPACION EN PLUSVALIA       IASE GRAVABLE       IONTO DE LA PARTICIPACIÓN EN PLUSVALIA       IANTO DE LA PAGAR POR PARTICIPACIÓN EN PLUSVALIA       IONTO DE LA PAGAR POR PARTICIPACIÓN EN PLUSVALIA       IASE GRAVABLE       IONTO DE LA DARTICIPACIÓN EN PLUSVALIA       IASE GRAVABLE       IONTO DE LA DARTICIPACIÓN EN PLUSVALIA       INTO DE LA DARTICIPACIÓN EN PLUSVALIA       IASE GRAVABLE       IONTO DE LA DARTICIPACIÓN EN PLUSVALIA       IASE GRAVABLE       IONTO DE LA DARTICIPACIÓN EN PLUSVALIA       IASE GRAVABLE       IONTO DE LA DARTICIPACIÓN EN PLUSVALIA       IASE GRAVABLE       IONTO DE LA PAGAR       IASE DA CARGO       IA A       IOTAL A APAGAR       IA PAGAR       IA A PAGAR       IA A                                                                                                    | CHIP SOBRE LOS CUALES SE EFECTUÓ EL PAGO FECHA DE EXPEDICIÓN RECIBO(S) DIB RECIBO(3)E CAJA DIRECIÃO DISTRITAL DE TESORERÍA DOT FECHA DE PAGO CHIP OBJETO DE COMPENSACIÓN VALOR COMPENSADO EL VALOR A PAGAR POR PARTICIPACION EN PLUSVALIA BASE GRAVABLE MONTO DE LA PARTITIARTIÓN EN BLUEVALÍA BG                                                                                                    | OS CUALES SE EFECTUO EL PAGO<br>EDICIÓN RECIBO(S) DIB<br>JOIRECCIÓN DISTRITAL DE TESORERÍA DOT<br>EDICIÓN RECIBO(S) DDT<br>O<br>O<br>DE COMPENSACIÓN                                                                                                    |
| UNIF JUBRIE LUS LUALES SE EFECTUO EL PAGO FECHA DE EXPEDICIÓN RECIBO(S) DIB RECIBO(S)D CAJA DIRECIÓN DISTRITAL DE TESORERÍA DOT FECHA DE EXPEDICIÓN RECIBO(S) DDT VALOR PAGADO 'ECHA DE PAGO 'ECHA DE PAGO 'INIF OBJETO DE COMPENSACIÓN                                                                                                    | US COMPENSACIÓN US COMPENSACIÓN US COMPENSACIÓ                                                                                                    | INT FOUNE LUS LUALES SE EFECTUO EL PAGO  FECHA DE EXPEDICIÓN RECIBO(S) DIB  FECHA DE EXPEDICIÓN RECIBO(S) DDT  FECHA DE PAGO  FECHA DE PAGO  FECHA DE COMPENSACIÓN  FECHA DE PAGO  FUNDADO  FUNDADO  FUND                                                                                                    | INTE SUBJECT LUS LUALES SE EFECTUO EL PAGO                                                                                                    | -nr - source Lus Lunates SE EFECTUD EL PAGO  FECHA DE EXPEDICIÓN RECIBO(S) DIB  FECHA DE EXPEDICIÓN RECIBO(S) DDT  FECHA DE EXPEDICIÓN RECIBO(S) DDT  FECHA DE PAGO  FECHA DE PAGO  FUENDADO  FUENDADO  FUENDA                                                                                                    | Intr sudarke LUS LUALES SE EFECTUO EL PAGO  FECHA DE EXPEDICIÓN RECIBO(S) DIB  RECIBO(3)DE CAJA DIRECCIÓN DISTRITAL DE TESORRAÍA DOT  FECHA DE EXPEDICIÓN RECIBO(S) DDT  VALOR PAGADO  FECHA DE PAGO  FECHA DE PAGO  FECHA DE PAGO  FECHA DE PAGO  FECHA DE PAGO  FECHA DE PAGO  FECHA DE PAGO  FECHA DE APARTICIPACIÓN EN PLUSVALIA  SASE GRAVABLE  BE  MONTO DE LA PARTICIPACIÓN EN PLUSVALÍA  PP  VENOS PAGOS ANTERIORES  PA  FOTAL SADO A CARGO  HA  FECHA DE APAGR  FECHA DE CONPUNIZADA  ESTE DOCUMENTO TIENE VIGENCIA HASTA EL DOCUMENTO                                                                                                    | Int FOUNCE LOS CUALES SE EFECTUO EL PAGO                                                                                                    | CHILF DURKLE US LURALES SE EFECTUO EL PAGO  FECHA DE EXPEDICIÓN RECIBO(S) DIB  RECIBO(S)DE CAJA DIRECIÓN (DISTRITAL DE TESORERÍA DOT  FECHA DE PAGED  FECHA DE PAGO  CHILP OBJETO DE COMPENSACIÓN  ALOR COMPENSADO  CHILP OBJETO DE COMPENSACIÓN  ALOR COMPENSADO  CHILP OBJETO DE COMPENSACIÓN  ALOR COMPENSADO  SASE GRAVABLE  ONTO DE LA DAGDY FOR POR PARTICIPACION EN PLUSVALIA  SASE GRAVABLE  DOTO DE LA DAGDY FOR POR DE DIEVNA I TA  DE                                                                                                    | US LUNALES SE EFELIDU EL PAGO<br>EDICIÓN RECIBO(S) DIB<br>JOIRECCIÓN OISTRITAL DE TESORERÍA DOT<br>EDICIÓN RECIBO(S) DDT<br>O<br>O<br>DE COMPENSACIÓN                                                                                                    |

b) El sistema no genera el recibo de pago, porque se requiere información adicional para su generación. En este caso continúe con el paso 6.

**6.** Seleccione el botón **"Solicitar trámite"**, una vez oprima este botón se desplegará un formulario que debe diligenciar en su totalidad.

| MIS OPC | IONES COMO CIUDADANO                                           | GENERAR RECIBO DE PAGO                     |
|---------|----------------------------------------------------------------|--------------------------------------------|
| A       | Mis Prodios                                                    | Mensaje de Validacion:                     |
| Đ       | Consultar solicitudes presentadas por el CEL                   | Solicitar trámite Descargar Recibo de Pago |
| ۵       | Solicitar un trámito<br>como tercoro                           |                                            |
| ₹,∕     | Estado de un trámite <b>solicitado de forma</b><br>presencial. |                                            |

**7.** Diligencie el formulario. Tenga en cuenta que en la sección 4 del formulario debe anexar los documentos obligatorios requeridos para generar el recibo de pago: Certificado de existencia y representación legal y documento de identidad del representante legal para personas jurídicas o documento de identidad para personas naturales.

| MIS OPCIONES COMO CIUDADANO                                                                              | Solicitar un trámite                                                                                               |
|----------------------------------------------------------------------------------------------------|----------------------------------------------------------------------------------------------------|
| Mis Prodios                                                                                              | En los campos señalados con asterisco (*), es obligatorio ingresar la información y los documentos indicados.      |
| Consultar solicitudes presentadas por el CEL                                                             | Seleccione el trámite que desea solicitar: *  RECIBO DE PAGO PLUSVALIA                                             |
| Estado de un trámite solicitado de forma presencial.                                                     | Seleccione el predio sobre el cual se solicita el trámite: "                                                       |
| Descargar certificado de inscripción     en el censo catastral (Certificado de     poseer o no viviendo) | Identificación del predio:<br>CHIP: AAA0203YUOM Dirección: KR 688 96 70 GJ 41 Matrícula inmobiliaria: 050C01682110 |
| RECURSOS HUMANOS                                                                                         | 3 Calidad en que actúa:                                                                                            |
| Solicitar certificación<br>Iaboral                                                                       | PROPIETARIO *                                                                                                    |

|                                                                                                    | ciones adaas en el punto i. |                   |
|----------------------------------------------------------------------------------------------------|-----------------------------|-------------------|
| Conozca las características del documento ubicándose en él circulo blanco con el s                                     | mbolo de interrogación      |                   |
| 1. Certificado de existencia                                                                                           |                             | (                 |
| * Por favor ingrese todos los campos correctamente<br>Observaciones del solicitante.                                   |                             |                   |
|                                                                                                    |                             | Subir archivo     |
|                                                                                                    |                             |                   |
|                                                                                                    |                             |                   |
|                                                                                                    |                             |                   |
| 2. Representación Legal                                                                                                |                             |                   |
| ······································                                                                                 |                             |                   |
| * Por favor ingrese todos los campos correctamente<br>Nombre del Representante Legal                                   |                             |                   |
|                                                                                                    |                             |                   |
|                                                                                                    |                             | Culture exclusion |
|                                                                                                    |                             | Subir archivo     |
|                                                                                                    |                             | Subir archivo     |
|                                                                                                    |                             | Subir archivo     |
|                                                                                                    |                             | Subir archivo     |
| 3. copia del documento del representante legal                                                                         |                             | Subir archivo     |
| Copia del documento del representante legal     Por favor ingrese todos los campos correctamente Número del documento. |                             | Subir archivo     |
| Copia del documento del representante legal     Por favor ingrese todos los compos correctamente Número del documento. |                             | Subir archivo     |

De ser necesario y si lo considera, anexe otros documentos que brinden información útil para efectuar la liquidación.

| SERVICIOS EN LÍNEA | Anexe documentos adicionales a los requisitos mínimos:                                                                                                    |
|--------------------|----------------------------------------------------------------------------------------------------|
| 🛱 Tienda virtual   | Si quiere anexar otro documento selecciónelo y complete la información, debe repetir la occión por cada documento que desee adjuntar.  Seleccione el o los tipos de documentos que desea adjuntar.  LICENCIAS  CERTIFICACIONES  CONSTANCIAS DE TIPO LICENCIA PAGOS ANTERIORES |
|                    | Seleccione un correo electrónico                                                                                                    |

Utilice la sección 8 "¿Desea agregar alguna observación?" para informar el tipo de trámite (Transferencia de dominio o licenciamiento) y si se trata de un proyecto de construcción, los predios involucrados y demás información que considere relevante para la liquidación.

**8.** Envíe la solicitud oprimiendo el botón "Enviar solicitud", tal y como se muestra en la siguiente imagen.

| aujere anexar otro documento selecciónelo y complete la información, debe repetir la acción por                                                                                                    | r cada documento que desee adjuntar.                                                                                                    |
|----------------------------------------------------------------------------------------------------|----------------------------------------------------------------------------------------------------|
| leccione el o los tipos de documentos que desea adjuntar.                                                                                                    | , in the second second s |
| Releasies la las de decomenta que deser ellusito.                                                                                                    |                                                                                                    |
| Seleccione los tipos de documentos que desea adjuntar                                                                                                    |                                                                                                    |
|                                                                                                    |                                                                                                    |
| acenta ser notificado por correo electrónico?"                                                                                                    |                                                                                                    |
| Sí acepto ser notificado por correo electrónico 🔿 No acepto, ser notificado por correo elec                                                                                                    | trónico                                                                                                    |
| icuerde que ser notificado por correo electrónico tiene la misma validez y efectos jurídicos que un                                                                                                    | na notificación personal (Ley 1437 del 2011). Por este medio se hará entrega de una copia íntegra del acto                                                                                                    |
| iministrativo y/o resolicion. No es necesario que se acerque a las instalaciones de Catastro a soli<br>vieccione o escriba el correo electrónico para ser notificado:                                                                                                    | ска сора.                                                                                                    |
| Seleccione un correo electrónico                                                                                                    |                                                                                                    |
|                                                                                                    |                                                                                                    |
| atos del solicitante:<br>ipartamento:                                                                                                    | Municipio:                                                                                                    |
| atos del solicitante:<br>aportamonto:<br>Ejemplo: Cundinamarca valgo postot.                                                                                                    | Municipio: Ejemplo: Medellín Toléfono de contacto:                                                                                                    |
| atos del solicitante:<br>aportamento:<br>Ejemplo: Cundinamarca v<br>Sdigo postot<br>Ejemplo: 111011                                                                                                    | Municipio: Ejempio: Medellín Tolótono do contacto: Ejempio: 4123456                                                                                                    |
| atos del solicitante:<br>aportamento:<br>Ejemplo: Cundinamarca •<br>Sdigo postat<br>Ejemplo: 111011<br>Ejemplo: de correspondencio:                                                                                                    | Municipio: Ejempio: Medellin Toldono de contacto: Ejempio: 4123456                                                                                                    |
| atos del solicitante:<br>aportomonto:<br>Ejemplo: Cundinamarca •<br>Sdigo postot<br>Ejemplo: 111011<br>rocción de correspondencia:<br>Ejemplo: CRA 68 CLL 39 - 25                                                                                                    | Municipio: Ejempio: Medellín Toldfono de contacto: Ejempio: 4123456                                                                                                    |
| atos del solicitante:<br>aportomonto:<br>Ejemplo: Cundinamarca ·<br>Sdigo postol:<br>Ejemplo: 111011<br>rección de correspondencia:<br>Ejemplo: CRA 68 CLL 39 - 25                                                                                                    | Municipio:<br>Ejempio: Medellin<br>Totófono do contacto:<br>Ejempio: 4123456                                                                                                    |
| tos del solicitante:  aportomonto:  Ejemplo: Cundinamarca  Sdigo postol:  Ejemplo: 111011  recolón de correspondencia:  Ejemplo: CRA 68 CLL 39 - 25  Pesea agregar alguna observación?                                                                                                    | Municipio:<br>Ejemplo: Medellin<br>Toldfono de contacto:<br>Ejemplo: 4123456                                                                                                    |
| atos del solicitante: aportomonto:  Ejemplo: Cundinsmarca  digo postot:  Ejemplo: 111011  recolón de correspondencia:  Ejemplo: CRA 68 CLL 39 - 25  Pesea agregar alguna observación?  seciba ouraleurar teo do solicitud o a los documentos adició                                                                                                | Municipio:<br>Ejemplo: Medellín<br>Tolótono do contacto:<br>Ejemplo: 4123456                                                                                                    |
| tos del solicitante:  aportamenta:  Ejemplo: Cundinemarca  digo postat.  Ejemplo: 111011  rección do correspondencia:  Ejemplo: CRA 68 CLL 39 - 25  resea agregar alguna observación?  seniba oudepare repo do observación a claratoria respecto a la solicitud o a los documentos adici  Deje un comentaria (Opecienal)                           | Municipia:<br>Ejempio: Medellín<br>Talátono do contacto:<br>Ejempio: 4123456                                                                                                    |
| atos del solicitante:<br>aportomento:<br>Ejemplo: Cundinamarca<br>Sidigo postot<br>Ejemplo: 111011<br>recoción de correspondencio:<br>Ejemplo: CRA 68 CLL 39 - 25<br>Xesea agregar alguna observación?<br>sontea cualquiat tipo de observación aclaratoria respecto a la solicitud o a los documentos adicionados<br>Deje un comentario (Opcional) | Municipia:<br>Ejempio: Medellín<br>Talátono do contacto:<br>Ejempio: 4123456                                                                                                    |
| atos del solicitante:<br>apartamento:<br>Ejemplo: Cundinamarca<br>Soligo postat<br>Ejemplo: 111011<br>rección de correspondencia:<br>Ejemplo: CRA 68 CLL 39 - 25<br>Seriba cualquiar upo de observación?<br>seriba cualquiar upo de observación?<br>seriba cualquiar upo de observación?                                                           | Municipio:<br>Ejempio: Medellin<br>Teldfono de contacto:<br>Ejempio: 4123456                                                                                                    |

Si requiere adjuntar documentos adicionales o desea aplazar la solicitud, puede guardar el trámite y continuar en el momento en que se encuentre listo.

Una vez enviada la solicitud, el sistema asignará automáticamente un número consecutivo, tome atenta nota para hacer el seguimiento cuando lo requiera.

En un máximo de 15 días hábiles1 recibirá el recibo de pago de la participación en plusvalía en el correo electrónico registrado o lo podrá generar siguiendo los pasos 1 a 4 a) del presente instructivo.

Señor usuario, tenga en cuenta:

<sup>&</sup>lt;sup>1</sup> El término de respuesta está sujeto a lo establecido en la Ley 1755 del 30 de junio de 2015, es decir, 15 días hábiles

- 1. El valor de la participación en la plusvalía debe ser actualizado mensualmente con el Índice de Precios al Consumidor, en tal sentido el aplicativo no podrá generar recibos de pago en los primeros días de cada mes, hasta tanto la entidad competente certifique dicho índice.
- 2. Es necesario que durante todo el proceso registre sus datos de contacto actualizados.

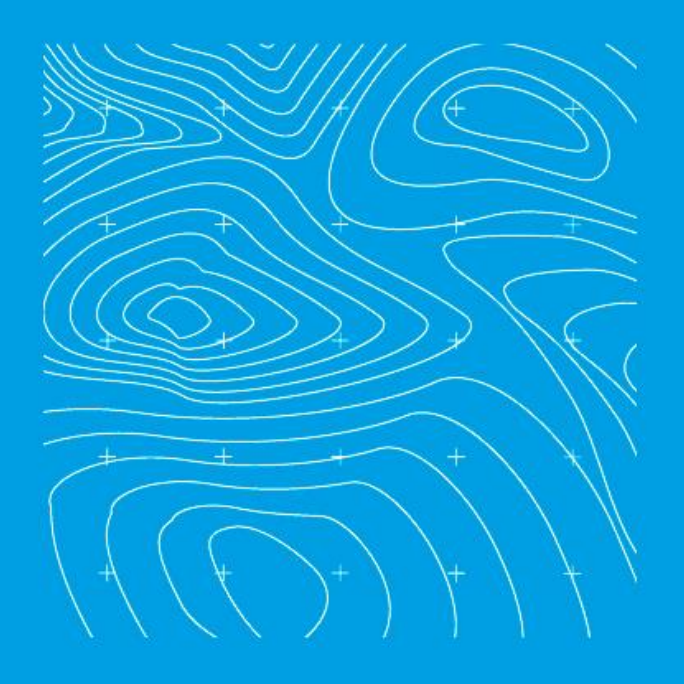

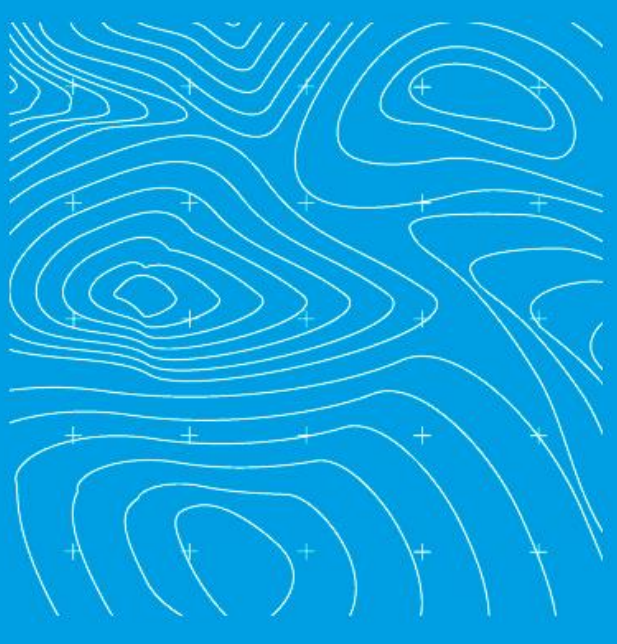

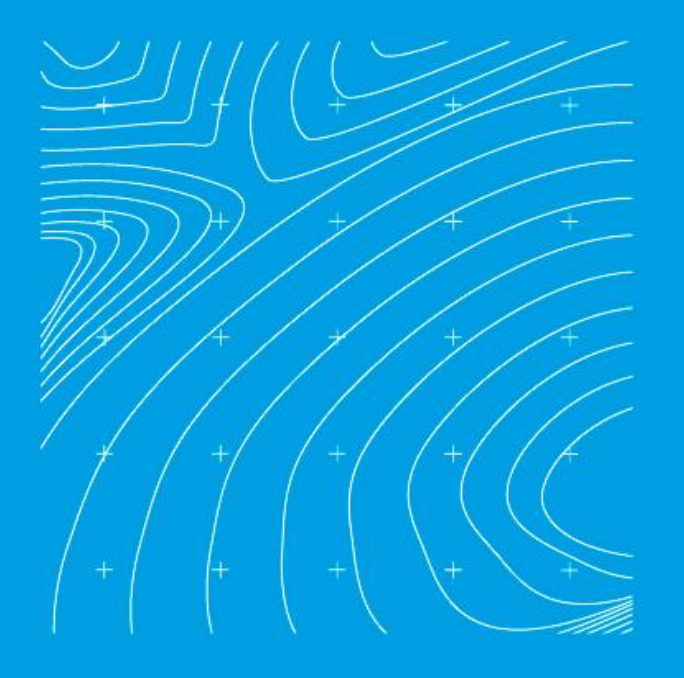

# GRACIAS

ALCALDA MARCH DE BOGOTA DIC HACIENCIA